# **DIANE Settings Guide**

Version 4.12

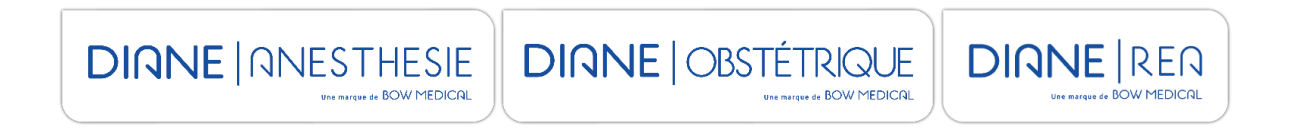

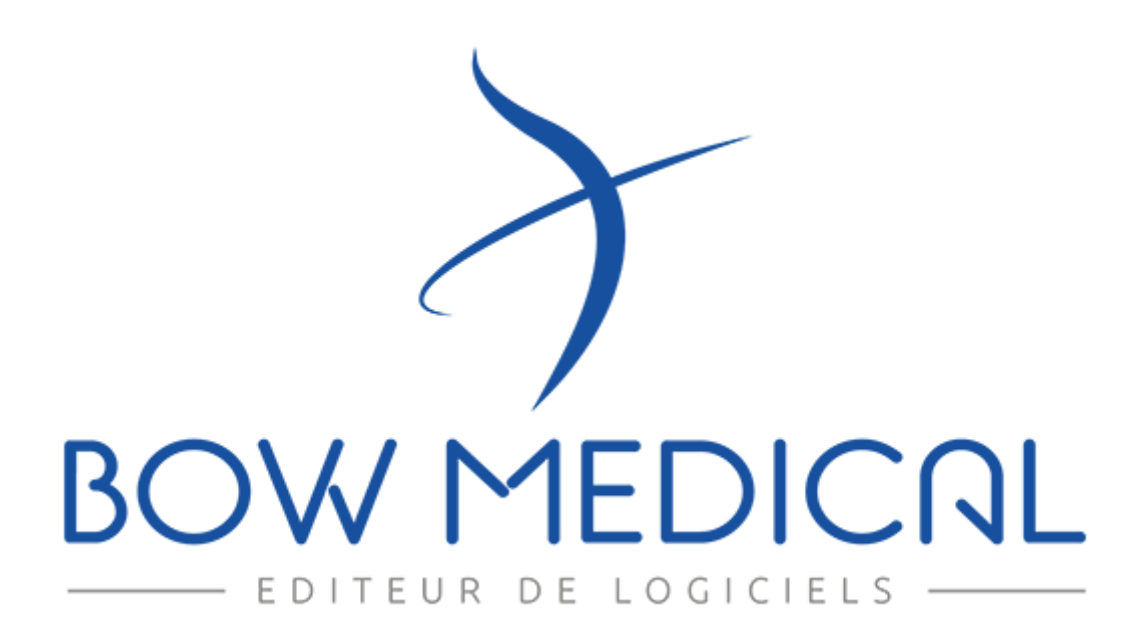

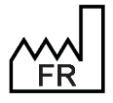

BOW MEDICAL S.A.S 43, Avenue d'Italie 80090 Amiens Tel.: +33 3 60 03 24 68 Fax: +33 9 72 29 34 87 Email: contact@bowmedical.com Website : www.bowmedical.com DEV-EN-035 Settings Guide DIANE DIANE version: 4.12 Medical device version: 3.38 UDI: (01)3760404900005(10)0338 Document version : 1

Page: 1/368

# Warning

#### © (Copyright BOW MEDICAL, 1999-2024)

**All rights reserved.** Any reproduction or distribution, even partial, by any means whatsoever, is prohibited without prior permission from **BOW MEDICAL**. Any copying by xerography, photography, film, magnetic or other media constitutes counterfeiting liable to prosecution as stipulated by the law of 11 March 1957 and 3 July 1995 concerning copyright protection.

**Registered trademarks.** All known information concerning trademarks registered for the products, services and companies mentioned in this document has been provided. All other brand and product names used in this document are registered trademarks or trade names of their respective owners.

## Contents

| 1 | Gene  | ral information                                                                                                    | 8  |
|---|-------|----------------------------------------------------------------------------------------------------|----|
|   | 1.1   | Presentation of the application configuration module                                                                                        | 9  |
|   | 1.2   | Glossary                                                                                                    | 9  |
|   | 1.3   | Configuration module tools (pane 1)                                                                                                    | 10 |
|   | 1.4   | Hospital structure tools (pane 2)                                                                                                    | 11 |
|   | 1.5   | Configuration tools (pane 3)                                                                                                    | 11 |
|   | 1.6   | List of available items tools (right)                                                                                                    | 12 |
|   | 1.7   | List of toggled items tools                                                                                                    | 13 |
|   | 1.8   | Error reports list tool                                                                                                    | 14 |
|   | 1.9   | History tool                                                                                                    | 15 |
|   | 1.9.1 | History of changes made to configuration                                                                                                    | 16 |
|   | 1.9.2 | History of access and patient record opening                                                                                                | 16 |
|   | 1.10  | ActiveX, data IS and print tags                                                                                                    | 17 |
|   | 1.10  | 1 Choosing an ActiveX/Data ID                                                                                                    | 18 |
|   | 1.10  | 2 DIANE data field management tool                                                                                                    | 19 |
|   | 1.10  | 3 DIANE data field management tool from the component                                                                                       | 20 |
| 2 | Setti | ngs in DIANE - General information                                                                                                    | 21 |
|   | 2.1   | Gears                                                                                                    | 21 |
|   | 2.1.1 | Applying a gear:                                                                                                    | 21 |
|   | 2.1.2 | Deleting a gear:                                                                                                    | 22 |
|   | 2.2   | Some rules for settings                                                                                                    | 22 |
|   | 2.2.1 | Work pane                                                                                                    | 22 |
|   | 2.2.2 | Tips for searching for items in lists                                                                                                    | 22 |
|   | 2.2.3 | Delete/add back an item on the list                                                                                                    | 23 |
|   | 2.3   | Components found in all modules                                                                                                    | 23 |
|   | FR FR | BOW MEDICAL S.A.S<br>43, Avenue d'Italie 80090 Amiens<br>Tel.: +33 3 60 03 24 68<br>Fax: +33 9 72 29 34 87<br>Email: contact@bowmedical.com |    |

Website : www.bowmedical.com

|   | 2.3.1       | Settings common to all components                          |                                        | 24 |
|---|-------------|------------------------------------------------------------|----------------------------------------|----|
|   | 2.3.2       | Context to update                                          |                                        | 26 |
|   | 2.3.3       | Components available for display configuration and in De   | tailed Entries                         | 27 |
| 3 | Config      | uration tabs                                               |                                        | 41 |
|   | 3.1 C       | Display                                                    |                                        | 41 |
|   | 3.1.1       | Display configuration (excluding Consultation)             |                                        | 41 |
|   | 3.1.2       | Specifics of Consultation                                  |                                        | 51 |
|   | 3.1.3       | Specifics of ICU                                           | !                                      | 55 |
|   | 3.1.4       | Configuring components in the overview screen and side     | ribbons                                | 58 |
|   | 3.1.5       | Add a subtab                                               |                                        | 70 |
|   | 3.1.6       | Medication Orders tab                                      |                                        | 71 |
|   | 3.1.7       | Care plan                                                  |                                        | 30 |
|   | 3.1.8       | Configuration tab                                          |                                        | 00 |
|   | 3.1.9       | Monitoring tab (DIANE ANAESTHESIA)/Operating theatre       | tab (DIANE ICU)10                      | )2 |
|   | 3.1.10      | Change history                                             |                                        | 26 |
|   | 3.2 0       | Other lists                                                |                                        | 26 |
|   | 3.3 E       | uttons                                                     |                                        | 70 |
|   | 3.4 T       | imers                                                      |                                        | 28 |
|   | 3.5 \       | olume containers                                           |                                        | 29 |
|   | 3.6 0       | orrespondents                                              |                                        | 29 |
|   | 3.7 E       | privers                                                    |                                        | 10 |
|   | 3.8 0       | are items                                                  |                                        | 11 |
|   | 3.8.1       | Editing a care item window                                 |                                        | 11 |
|   | 3.8.2       | Editing a care form window                                 |                                        | 14 |
|   | 3.9 E       | vents                                                      |                                        | 15 |
|   | 3.10 5      | afety checklists: Safety checklist/Inter-patient checklist |                                        | 16 |
|   | 3.10.1      | Configuration of safety checklists and inter-patient che   | cklists1                               | 16 |
|   | 3.10.2      | Settings for safety checklists and interpatient checklist  | s 12                                   | 17 |
|   | 3.11 L      | aboratory                                                  |                                        | 19 |
|   | 3.12 F      | orm letters                                                |                                        | 21 |
|   | 3.12.1      | Placement of editing buttons for form letters in the Mo    | odules12                               | 21 |
|   | 3.12.2      | Creation of a letter                                       |                                        | 24 |
|   | 3.13 L      | ists                                                       |                                        | 62 |
|   | 3.13.1      | Configuration of a list                                    |                                        | 53 |
|   | 3.13.2      | Colour code for list items                                 |                                        | 54 |
|   | 3.14 F      | ormulary                                                   |                                        | 54 |
|   | 3.14.1      | Importing the formulary                                    |                                        | 65 |
|   | 3.14.2      | Editing the formulary                                      |                                        | 55 |
|   | 3.14.3      | Pharmaceutical alternatives                                |                                        | 59 |
|   | Π           | BOW MEDICAL S.A.S                                          | DEV-EN-035 Settings Guide <b>DIANE</b> |    |
| ſ | $\sum_{FR}$ | 43, Avenue a Italie 80090 Amiens                           | Medical device version: 3.38           |    |
| L |             | Fax: +33 9 72 29 34 87                                     | JDI: (01)3760404900005(10)0338         |    |
|   |             | Website : www.bowmedical.com                               | Page: 3/36                             | 8  |

| 3.14.4   | Mandatory dilution                                                 |                                                     |
|----------|--------------------------------------------------------------------|-----------------------------------------------------|
| 3.14.5   | Products marked as diluents                                        |                                                     |
| 3.15 Dru | gs                                                                 |                                                     |
| 3.15.1   | Presentation of the Drugs tab                                      |                                                     |
| 3.15.2   | Creation, modification and deletion of dosages                     |                                                     |
| 3.15.3   | Creation, modification and deletion of medication orde             | rs 176                                              |
| 3.15.4   | Associate a volume with a blood bag                                |                                                     |
| 3.15.5   | Associating colours with drugs                                     |                                                     |
| 3.16 Set | ıps                                                                |                                                     |
| 3.17 MC  | /Pres./Medic. favourites                                           |                                                     |
| 3.17.1   | Favourites                                                         |                                                     |
| 3.17.2   | Protocols                                                          |                                                     |
| 3.17.3   | Validation/approval of medication order favourites                 |                                                     |
| 3.17.4   | Conversion (treatment) // Stoppage (treatment)                     |                                                     |
| 3.17.5   | Directly administered substances                                   |                                                     |
| 3.17.6   | On-demand administration favourites                                |                                                     |
| 3.18 Pro | tocols (PostOp)                                                    |                                                     |
| 3.18.1   | Create a new medication order configuration                        |                                                     |
| 3.18.2   | Creating a new protocol or a new medication order                  |                                                     |
| 3.18.3   | Creating a POST OP protocol                                        |                                                     |
| 3.19 Rep | etitions                                                           |                                                     |
| 3.20 Res | ources                                                             |                                                     |
| 3.20.1   | Enable a custom header for HTML prints                             |                                                     |
| 3.21 Det | ailed entries (DE)                                                 |                                                     |
| 3.21.1   | General information on detailed entries                            |                                                     |
| 3.21.2   | Specificities of Laboratory tests detailed entries                 |                                                     |
| 3.21.3   | Specificities of Specific examinations detailed entries            |                                                     |
| 3.21.4   | Specificities of Scores detailed entries                           |                                                     |
| 3.21.5   | Display modes for detailed entries in consultation                 |                                                     |
| 3.21.6   | Display modes for detailed entries in Visual and Dianel            | U 204                                               |
| 3.21.7   | Detailed entry printing                                            |                                                     |
| 3.22 Mu  | tiple entries                                                      |                                                     |
| 4 Setups |                                                                    |                                                     |
| 4.1 Key  | principles of settings                                             |                                                     |
| 4.1.1 (  | onsultation                                                        |                                                     |
| 4.1.2    | DIANEICU                                                           |                                                     |
| 4.1.3    | ′isual                                                             |                                                     |
| 4.2 Cor  | figuring important actions                                         |                                                     |
| 4.2.1    | afety checklist/Inter-patient checklist                            |                                                     |
|          | BOW MEDICAL S.A.S<br>43, Avenue d'Italie 80090 Amiens              | EV-EN-035 Settings Guide DIANE<br>ANE version: 4.12 |
| FR       | Tel.: +33 3 60 03 24 68                                            | edical device version: 3.38                         |
|          | Fax: +33 9 72 29 34 87 U<br>Email: <u>contact@bowmedical.com</u> D | וכ (10)3760404900005(10)0338<br>ocument version : 1 |
|          | Website : www.bowmedical.com                                       | Page: 4/368                                         |

|                 | 4.2.2  | Signatures                                                  |                                 | 36 |
|-----------------|--------|-------------------------------------------------------------|---------------------------------|----|
|                 | 4.2.3  | Staff members present                                       |                                 | 37 |
|                 | 4.2.4  | Record information                                          |                                 | 38 |
|                 | 4.2.5  | Events                                                      |                                 | 39 |
|                 | 4.2.6  | Detailed entries                                            |                                 | 11 |
|                 | 4.2.7  | Saving changes                                              |                                 | 12 |
| 4.3             | 3 (    | Changing the maximum duration of an operation               |                                 | 13 |
| 4.4             | 1 (    | Configuring the resumption mechanism (Consultation)         |                                 | 13 |
|                 | 4.4.1  | Resumption level and manual resumption                      |                                 | 13 |
|                 | 4.4.2  | Setting up the Resumption Mechanism                         |                                 | 15 |
| 4.5             | 5 (    | Configuration of the quick-entry module                     |                                 | 17 |
|                 | 4.5.1  | Opening configuration                                       |                                 | 17 |
|                 | 4.5.2  | The configuration window                                    |                                 | 18 |
|                 | 4.5.3  | Filter configuration                                        |                                 | 19 |
| 4.6             | 5 9    | Setting up the DiaReport                                    |                                 | 51 |
| 4.7             | 7      | ocks management                                             |                                 | 52 |
|                 | 4.7.1  | Introduction                                                |                                 | 52 |
|                 | 4.7.2  | Lock management tool                                        |                                 | 54 |
|                 | 4.7.3  | Configuration associated with locks                         |                                 | 57 |
|                 | 4.7.4  | Known issues                                                |                                 | 59 |
| 4.8             | 3      | Setting up ICD-10, Procedure Codes                          |                                 | 51 |
|                 | 4.8.1  | Configuring ICD-10 and Procedure Codes                      |                                 | 51 |
|                 | 4.8.2  | Setting up DIANE ICU (Procedure Codes)                      |                                 | 52 |
|                 | 4.8.3  | Setting up ICD-10, Procedure and NGAP Codes                 |                                 | 54 |
| 4.9             |        | Setting up warnings for remote modification of Ax fields    |                                 | 59 |
| 4.1             | 10 1   | Fluid balance settings                                      |                                 | 70 |
|                 | 4.10.1 | Defining the fluid balance calculation start time           |                                 | 70 |
|                 | 4.10.2 | Defining the fluid balance calculation end time             |                                 | 70 |
|                 | 4.10.3 | Resetting the fluid balance on patient transfer to and      | ther unit                       | 71 |
|                 | 4.10.4 | Hiding the date and time of items in the fluid balance      | 27                              | 71 |
|                 | 4.10.5 | Default value for showing fluid balance of last X hour      | s 27                            | 71 |
|                 | 4.10.6 | For vesterday checkbox selected by default                  |                                 | 71 |
| 4.1             | 11     | Password settings                                           |                                 | 71 |
|                 | 4.11.1 | Password expiry                                             |                                 | 72 |
|                 | 4.11.2 | Password duration                                           |                                 | 72 |
|                 | 4.11.3 | Minimum password length                                     |                                 | 73 |
|                 | 4.11.4 | Minimum number of digits in password                        |                                 | 73 |
|                 | 4.11.5 | Minimum number of lowercase letters in password.            |                                 | 73 |
|                 | 4.11.6 | Minimum number of uppercase letters in password .           |                                 | 73 |
|                 |        | BOW MEDICAL S.A.S                                           | DEV-EN-035 Settings Guide DIANE |    |
| $\bigwedge_{F}$ |        | 43, Avenue d'Italie 80090 Amiens<br>Tel.: +33 3 60 03 24 68 | Medical device version: 3.38    |    |
| <u> </u>        | ••     | Fax: +33 9 72 29 34 87                                      | UDI: (01)3760404900005(10)0338  |    |
|                 |        | Website : www.bowmedical.com                                | Page: 5/368                     | 3  |

|   | 4.11.7 | Minimum number of special characters in password                                                                                                    | 273      |
|---|--------|----------------------------------------------------------------------------------------------------|----------|
|   | 4.11.8 | Allow user to modify password                                                                                                    | 273      |
|   | 4.11.9 | Number of attempts before account blocked                                                                                                    | 273      |
|   | 4.11.1 | 0 Password history                                                                                                    | 274      |
|   | 4.12 0 | Cockpit setup for anaesthesia                                                                                                    | 274      |
|   | 4.12.1 | Activation of the POA icon                                                                                                    | 274      |
|   | 4.12.2 | Configuration of POA detailed entries                                                                                                    | 274      |
|   | 4.13   | etting up multiple entries                                                                                                    | 274      |
|   | 4.13.1 | Activation of synchronisation                                                                                                    | 274      |
|   | 4.13.2 | Activation of the Keep this multiple entry checkbox                                                                                                    | 275      |
|   | 4.13.3 | Selection of default occurrence mode                                                                                                    | 275      |
|   | 4.13.4 | Allow modification of occurrence mode                                                                                                    | 275      |
|   | 4.14   | etting up information on hovering over the allergy icon                                                                                                 | 275      |
|   | 4.15   | etting up exclusions for data from other units                                                                                                    | 276      |
|   | 4.16   | etting up treatments and premedications                                                                                                    | 277      |
|   | 4.17 9 | etting up integrated scores (SAPS II, CRIB II)                                                                                                    | 279      |
|   | 4.17.1 | Default admission type for patients in ICU for calculating SAPS II score                                                                                | 279      |
|   | 4.17.2 | Automatically fill the "Chronic diseases" field using the Diane field MALADIES_CHRONIC                                                                  | QUES (AX |
|   | Patier | t Info/Data ID 38)                                                                                                    | 280      |
|   | 4.17.3 | Configuring heart rate parameters                                                                                                    | 280      |
| 5 | Config | uring users (and facility organisation)                                                                                                    | 281      |
|   | 5.1 (  | Glossary                                                                                                    | 281      |
|   | 5.2 (  | Jser configuration                                                                                                    | 282      |
|   | 5.2.1  | Creating a user account                                                                                                    | 283      |
|   | 5.2.2  | Modifying a user account                                                                                                    | 285      |
|   | 5.2.3  | Deleting a user account                                                                                                    | 285      |
|   | 5.2.4  | Using the User signature function                                                                                                    | 286      |
|   | 5.2.5  | Creating user categories                                                                                                    | 286      |
|   | 5.2.6  | Editing a user category                                                                                                    | 288      |
|   | 5.2.7  | Deleting a user category                                                                                                    | 289      |
|   | 5.2.8  | Gears                                                                                                    | 289      |
|   | 5.2.9  | Managing permissions                                                                                                    | 291      |
|   | 5.3 (  | Configuring the facility organisation                                                                                                    | 293      |
|   | 5.3.1  | Organising the tree structure                                                                                                    | 293      |
|   | 5.3.2  | Adding a computer                                                                                                    | 293      |
|   | 5.3.3  | Adding an entity to the facility tree structure                                                                                                    | 293      |
|   | 5.3.4  | Searching for a computer, room or user                                                                                                    | 295      |
|   | 5.3.5  | Adding a user for the Appointments module                                                                                                    | 295      |
|   | 5.3.6  | Inspecting a computer history.                                                                                                    | 296      |
|   |        | BOW INEDICAL S.A.SDEV-EN-035 Settings Guide DIANE43, Avenue d'Italie 80090 AmiensDIANE version: 4.12Tel.: +33 3 60 03 24 68Medical device version: 3.38 |          |
|   |        | Fax: +33 9 72 29 34 87       UDI: (01)3760404900005(10)0338         Email: contact@bowmedical.com       Document version : 1                            |          |
|   |        |                                                                                                    |          |

Website : www.bowmedical.com

|   | 5.3.7 | Deleting a computer or room                                           | . 296 |
|---|-------|-----------------------------------------------------------------------|-------|
| 6 | ANNEX | ÆS                                                                    | . 297 |
| 6 | .1 0  | omponents only used in Detailed entries                               | . 297 |
|   | 6.1.1 | Subscore                                                              | . 297 |
|   | 6.1.2 | Subscore (integrated display)                                         | . 297 |
|   | 6.1.3 | Predefined values button                                              | . 297 |
|   | 6.1.4 | DIANE data                                                            | . 298 |
|   | 6.1.5 | Components only used in display configuration                         | . 299 |
| 6 | .2 A  | ctiveX/data ID list                                                   | . 321 |
|   | 6.2.1 | List of ActiveX                                                       | . 321 |
|   | 6.2.2 | Data ID list                                                          | . 321 |
| 6 | .3 L  | ist of calculated fields                                              | . 343 |
|   | 6.3.1 | Consultation data                                                     | . 343 |
|   | 6.3.2 | Diane OB-GYN data                                                     | . 346 |
| 6 | .4 L  | ist of tags                                                           | . 361 |
|   | 6.4.1 | Print tags                                                            | . 361 |
|   | 6.4.2 | Information tags shown in DIANE ICU (versions before V4.8)            | . 363 |
|   | 6.4.3 | Information tags shown in title bar of Visual/DIANE ICU/ DIANE OB-GYN | . 363 |
|   | 6.4.4 | Information tags shown in ribbon of Visual/DIANE ICU/ DIANE OB-GYN    | . 364 |
|   | 6.4.5 | Tags for integrated document headers (Developments, Summary, etc.)    | . 365 |
| 6 | .5 V  | ital signs lists                                                      | . 367 |

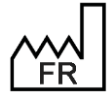

BOW MEDICAL S.A.S 43, Avenue d'Italie 80090 Amiens Tel.: +33 3 60 03 24 68 Fax: +33 9 72 29 34 87 Email: <u>contact@bowmedical.com</u> Website : *www.bowmedical.com* 

## **1** General information

The configuration tool can be accessed from the **DIANE** portal by clicking **config. application**. Configuration is only accessible to **DIANE** experts to whom permission has been granted (see *Configuration of users (and facility organisation)*).

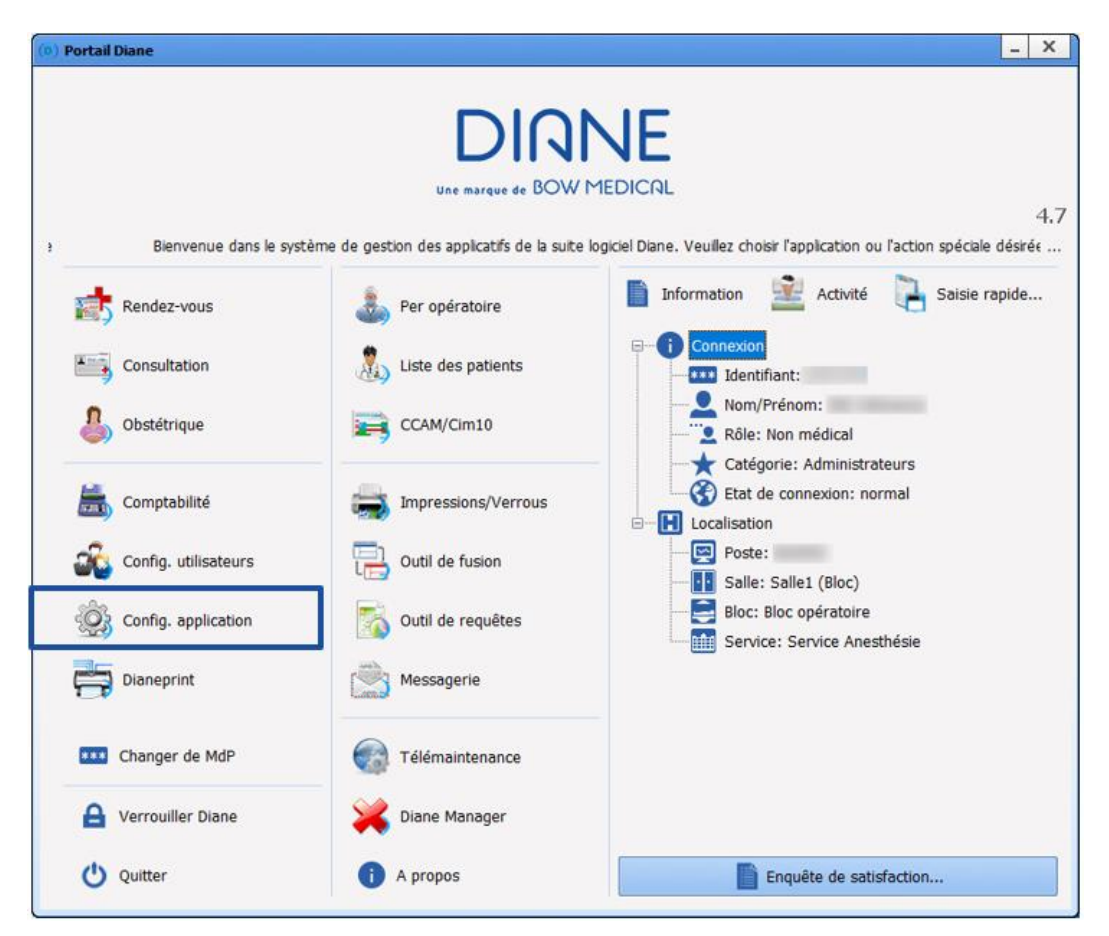

This module can be used to configure **DIANE ANAESTHESIA** (**Consultation** and **Visual** (IntraOp and PostOp)), **DIANE OB-GYN** and **DIANE ICU**.

The screenshots included in this guide are for information purposes only.

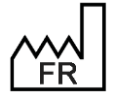

BOW MEDICAL S.A.S 43, Avenue d'Italie 80090 Amiens Tel.: +33 3 60 03 24 68 Fax: +33 9 72 29 34 87 Email: <u>contact@bowmedical.com</u> Website : *www.bowmedical.com* 

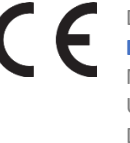

## **1.1** Presentation of the application configuration module

The following window opens when the configuration module is launched:

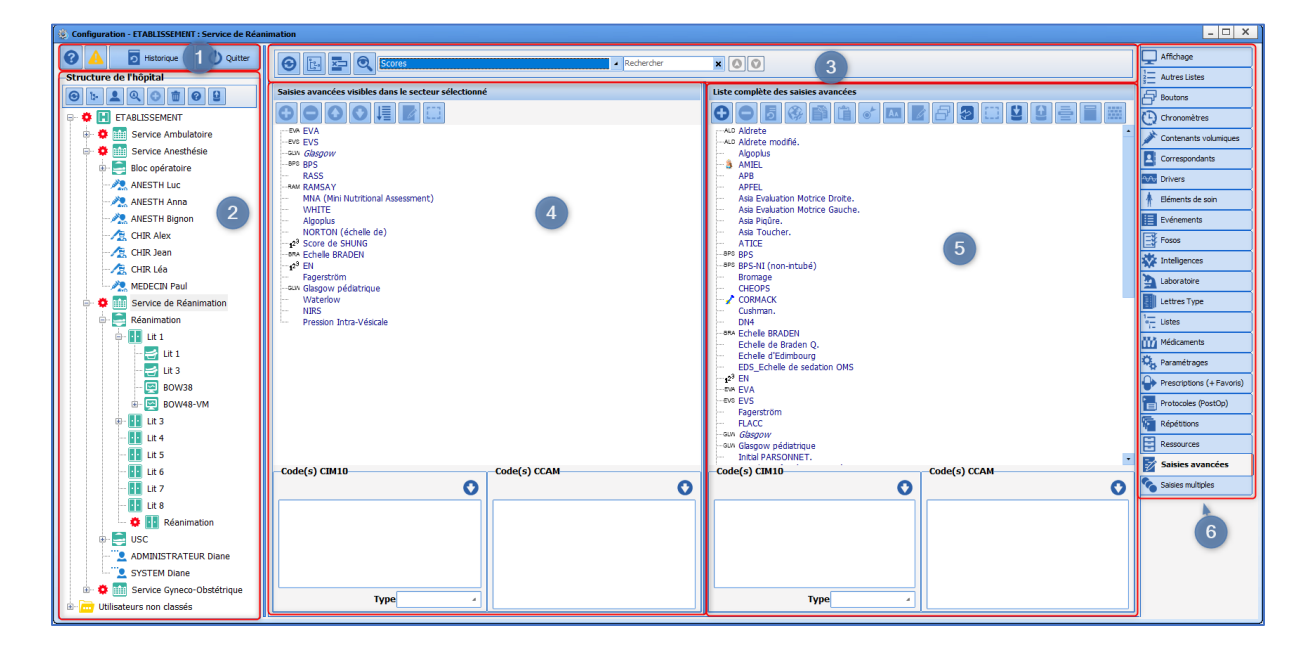

Pane 1 provides access to general functions such as **DIANE data field management** and **History** of recent actions carried out in the module. (Chapters "*Error reports list tools*" and "*DIANE data field management*").

The **Hospital organisation** column (pane 2) shows the facility tree structure as configured in "configuration of users". Each line can have its own configuration, represented by the 'gear'. The right column (pane 5) shows all the available items.

The *middle column* (pane 4) shows the item(s) in the right column applied to the entity and its descendants with a gear.

### **1.2 Glossary**

| Gear                                                                                                    | The 🍄 icon represents a configuration; each entity can have its own 'gear'.                                                                                                    |
|----------------------------------------------------------------------------------------------------|----------------------------------------------------------------------------------------------------|
| Facility entities<br>Entités :<br>P Hoptal<br>Departement<br>Eloc<br>Sale<br>Ut<br>Ut<br>Ut<br>Ut<br>Ut<br>Communication des drivers<br>Ordinateur | Each entity can have its own configuration (gear).<br>Any entity that does not have its own configuration will use the first<br>configuration found when ascending the tree structure. |
| Configuration                                                                                                    | Configuration module for DIANE modules.                                                                                                    |
| Configuration of users                                                                                                    | Configuration module for users, their permissions for modules and the facility tree structure.                                                                                         |
| Configuration menu<br>(Pane 3)                                                                                                    | Most of the configuration tabs have a drop-down menu for selecting<br>an item to configure.<br>For example, for the View tab                                                           |

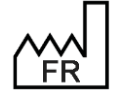

BOW MEDICAL S.A.S 43, Avenue d'Italie 80090 Amiens Tel.: +33 3 60 03 24 68 Fax: +33 9 72 29 34 87 Email: <u>contact@bowmedical.com</u> Website : *www.bowmedical.com* 

|                                                       | Image: Second second second |
|-------------------------------------------------------|----------------------------------------------------------------------------------------------------|
| Configuration tab<br>(Pane 6)                         | These are the tabs at the right of the configuration interface. They allow the user to set the actions and appearance of <b>DIANE</b> modules.                                                                                                    |
| Toggled item                                          | Toggled items are items that are available, visible or useful for using <b>DIANE</b> in the entity in which the computer is located.                                                                                                    |
| Facility entities column<br>(Pane 2)                  | The left column contains the tree structure of the <b>facility entities</b> with <b>gears</b> .                                                                                                    |
| List of available items<br>(Pane 5)                   | The right column contains all items that can be used for all <b>gears</b> . To be used and available, the item must be moved into the visibility column in the middle.                                                                                                    |
| List of configured items in the<br>entity<br>(Pane 4) | The middle column contains toggled items.                                                                                                    |
| Component configuration information                   | A component with data that should be included in the <b>Patient record</b><br>must have an <b>ActiveX</b> and a <b>data ID</b> . This set of information is used<br>in some configuration tabs.                                                                                                    |
| Patient record                                        | A <b>patient record</b> is a collection of boxes containing information entered by users on <b>DIANE screens</b> .                                                                                                    |
| DIANE screen                                          | A <b>DIANE</b> screen contains some of the components of the patient record organised in the form of tabs. Almost all <b>DIANE</b> screen components have <b>configuration information</b> in the form of an ActiveX.                                                                                                    |
| ActiveX                                               | Cannot be separated from the <b>Data ID</b> , allows data entries made by the user in a component to be saved in the <b>patient record</b> .                                                                                                    |
| Data ID                                               | Cannot be separated from the <b>ActiveX</b> , allows data entries made by the user in a component to be saved in the <b>patient record</b> .                                                                                                    |
| Contextual link                                       | Link providing access to a website or other program.                                                                                                    |

## **1.3** Configuration module tools (pane 1)

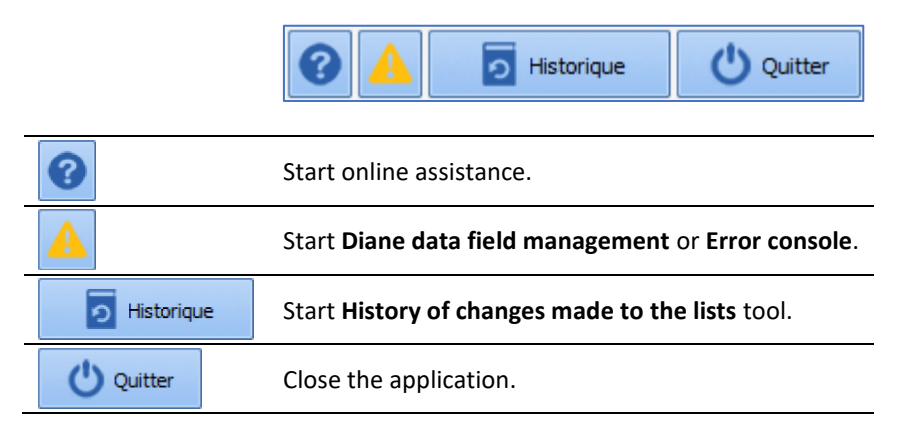

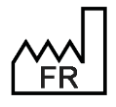

BOW MEDICAL S.A.S 43, Avenue d'Italie 80090 Amiens Tel.: +33 3 60 03 24 68 Fax: +33 9 72 29 34 87 Email: contact@bowmedical.com Website : www.bowmedical.com

## **1.4 Hospital structure tools (pane 2)**

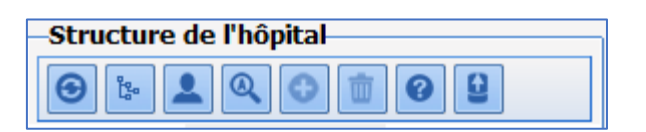

| Θ           | Used to update the facility tree structure.                                  |
|-------------|------------------------------------------------------------------------------|
| <b>2</b> 20 | Used to expand the facility tree structure.                                  |
| 1           | Used to show and hide users included in the tree structure.                  |
| Q           | Used to search for an entity using all or part of the name.                  |
| 0           | Used to create a configuration: a gear appears on the entity selected.       |
|             | Used to delete the configuration associated with the entity selected.        |
| 0           | Used to show the icon legend for the logical tree structure of the facility. |
| 9           | Used to export the current tree structure to a file.                         |

## **1.5** Configuration tools (pane 3)

| \varTheta 📴 🔍 Visual                                                           | Rechercher 🗙 🔕 💟                                                                                                    |
|--------------------------------------------------------------------------------|----------------------------------------------------------------------------------------------------|
| Configuration menu                                                             | Found on most configuration take, used to select                                                                                                    |
| Visual                                                                         | the item to be configured.                                                                                                    |
| Refresh lists                                                                  | Refreshes lists to provide an updated list.<br>Cancels the expansion of lists or hospital tree<br>structure.                                                                                      |
| Expand the lists or hospital tree structure                                    | Displays the whole tree structure for the active<br>pane (highlighted) (Hospital organisation, List of<br>configured items in selected pane (on left) and<br>List of available items (on right)). |
| Show or hide deleted items                                                     | In some tabs, deleting an item is reversible: the item is no longer visible but still exists in the database. They can be shown and added back.                                                   |
| Search in lists     Protocole     X     I / 15                                 | Used to find an item in the list of available items.<br>The number of hits is shown. Move from one hit<br>to another using the arrows or the F3 button.                                           |
| Display a preview of the configured safety checklist<br>(Safety checklist tab) | Shows the configured safety checklist.                                                                                                    |
| Preview the selected form letter (Form letter tab)                             | Shows a preview of the document structure.                                                                                                    |

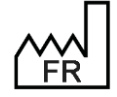

BOW MEDICAL S.A.S 43, Avenue d'Italie 80090 Amiens Tel.: +33 3 60 03 24 68 Fax: +33 9 72 29 34 87 Email: contact@bowmedical.com Website : www.bowmedical.com

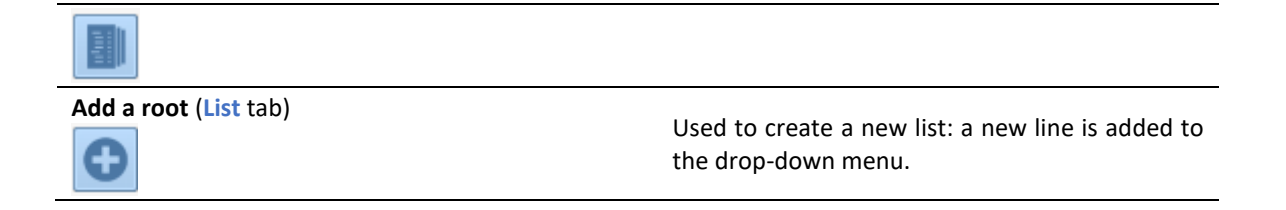

## **1.6** List of available items tools (right)

The buttons are active if they are available for the selected tab.

| 😌 Configuration - ETABLISSENENT : Service de Réanimation |                                                       |                                             | _ 🗆 X                      |
|----------------------------------------------------------|-------------------------------------------------------|---------------------------------------------|----------------------------|
| 🕜 🛕 👩 Historique 🕐 Quitter                               | \varTheta 📴 🔁 Scores 🔺 Rechercher                     |                                             | Affichage                  |
| Structure de l'hôpital                                   |                                                       |                                             | Autres Listes              |
| 🛛 b 👤 Q 🗇 💼 🚱 😫                                          | Saisies avancées visibles dans le secteur sélectionné | Liste complète des saisies avancées         | Boutons                    |
| ETABLISSEMENT                                            |                                                       | ● ● 5 0 6 6 0 0 0 0 0 0 0 0 0 0 0 0 0 0 0 0 | Chronomètres               |
| B Service Ambulatoire                                    | BA EVA                                                | - ALD Aldrete                               | Contenants volumiques      |
| 🖻 🌻 🔝 Service Anesthésie                                 | -sux Glasgow                                          | - Algopius                                  | C. commuters               |
| 🖶 🚍 Bloc opératoire                                      | BPC BPS                                               | - S AMIEL                                   | Correspondants             |
| - ANESTH Luc                                             | RASS<br>MARANSAY                                      | APB APFEL                                   | Drivers                    |
| - 🥂 ANESTH Anna                                          | MNA (Mini Nutritional Assessment)                     | Asia Evaluation Motrice Droite.             | 🛉 Eléments de soin         |
|                                                          | - Algoplus                                            | Asia Pigûre.                                | Evénements                 |
| - A CHIR Alex                                            | NORTON (échelle de)                                   | Asia Toucher.                               | E loror                    |
| - A CHIR Jean                                            |                                                       | ATICE                                       |                            |
| - A CHIR Léa                                             | -12 <sup>3</sup> EN                                   | - aps BPS-NI (non-intubé)                   | Inteligences               |
| MEDECIN Paul                                             | Fagerström<br>auv Glasgow pédiatrique                 | Bromage<br>CHEOPS                           | Laboratoire                |
| Service de Réanimation                                   | Waterlow                                              | CORMACK                                     | Lettres Type               |
| e 🚍 Réanimation                                          | Pression Intra-Vésicale                               |                                             | 1- Listes                  |
| 🖨- 🚺 Lit 1                                               |                                                       | BRA Echelle BRADEN                          | Médicaments                |
| 🛃 Lit 1                                                  |                                                       | Echele d'Edimbourg                          | Q. Paramétrages            |
| 🛃 Lit 3                                                  |                                                       | EDS_Echelle de sedation OMS                 | Prescriptions (+ Equation) |
| 🔛 BOW38                                                  |                                                       | EVA EVA                                     |                            |
| BOW48-VM                                                 |                                                       | Fagerström                                  | Protocoles (PostOp)        |
| 🕮 – 💶 Lit 3                                              |                                                       | FLACC                                       | Répétitions                |
| 👥 Lit 4                                                  |                                                       | -an Gaspow nédiatrique                      | Ressources                 |
| Lit 5                                                    |                                                       | - Initial PARSONNET.                        | Saisies avancées           |
| 🚹 Lit 6                                                  | -Code(s) CIM10 Code(s) CCAM                           | Code(s) CIM10 Code(s) CCAM                  |                            |
| 🚺 Lit 7                                                  | 0 0                                                   | 0 0                                         | Salsies multiples          |
| 🚺 Lit 8                                                  |                                                       |                                             |                            |
| - 🔅 🔢 Réanimation                                        |                                                       |                                             |                            |
| 🕮 🚍 USC                                                  |                                                       |                                             |                            |
| - 2 ADMINISTRATEUR Diane                                 |                                                       |                                             |                            |
| SYSTEM Diane                                             |                                                       |                                             |                            |
| 🐵 🌞 📺 Service Gyneco-Obstétrique                         |                                                       |                                             |                            |
| B 🔂 Utilisateurs non classés                             | Type                                                  | Type                                        |                            |

| Ð        | Create a new item.                                                                                                    |
|----------|----------------------------------------------------------------------------------------------------|
| 0        | Delete one or more items.<br>Warning: deleting an item may make the <b>Patient records</b> in which it is included illegible. |
| 5        | Add back one or more deleted items and any associated items.                                                                  |
| <b>G</b> | Edit external identifier of item: used to modify internal parameters for the software to which this item is sent.             |
| ß        | Copy one or more items.                                                                                                    |
| (î)      | Paste one or more items: copying is only possible if the parent item is a selector.                                           |
| •        | Toggle the item to selector or not (a selector is an item that is used to group other items without appearing for use).       |
| AA       | Rename item.                                                                                                    |
| Ø        | Edit item.                                                                                                    |

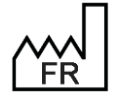

BOW MEDICAL S.A.S 43, Avenue d'Italie 80090 Amiens Tel.: +33 3 60 03 24 68 Fax: +33 9 72 29 34 87 Email: <u>contact@bowmedical.com</u> Website : *www.bowmedical.com* 

|            | Toggle one or more configured items into the entity being configured. |
|------------|-----------------------------------------------------------------------|
| $\square$  | Deselect all.                                                         |
| Ų          | Import one or more previously exported items.                         |
| Û          | Export one or more items.                                             |
|            | Add a separator to the root (to improve readability).                 |
|            | Define a header for the document(s) selected (Form letter tab)        |
|            | Assign a page background to the selected documents (Form letter tab)  |
| <b>→ √</b> | Generate items from procedure codes (Events tab).                     |
| 8          | Associate the item with a configurable button                         |
| ₽          | Pharmaceutical alternatives (Formulary tab).                          |
| Ś          | Assign a colour to the selected drug(s) (Drugs tab).                  |
| X          | Delete colour of the selected drug(s) (Drugs tab).                    |
| XHL        | Edit an Ambucare XML (Resources tab).                                 |

#### 1.7 List of toggled items tools

The buttons are active if they are available for the selected tab.

To make searching easier, double-clicking an item in this list automatically selects it in the list of available items (list on right). It is also possible to search for an item via the drop-down search menu at the top of the window.

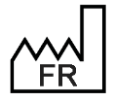

BOW MEDICAL S.A.S 43, Avenue d'Italie 80090 Amiens Tel.: +33 3 60 03 24 68 Fax: +33 9 72 29 34 87 Email: contact@bowmedical.com Website : www.bowmedical.com

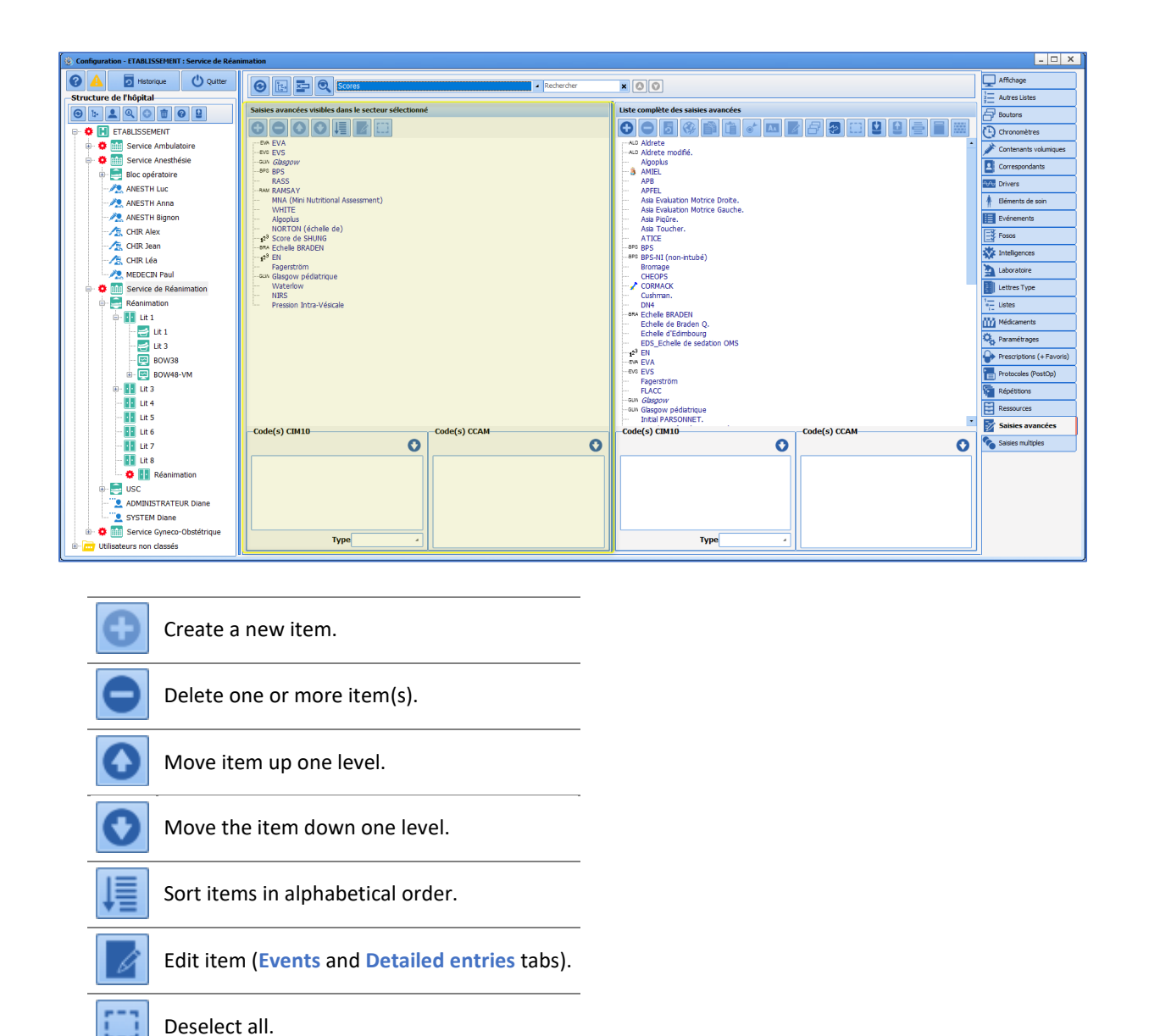

## **1.8 Error reports list tool**

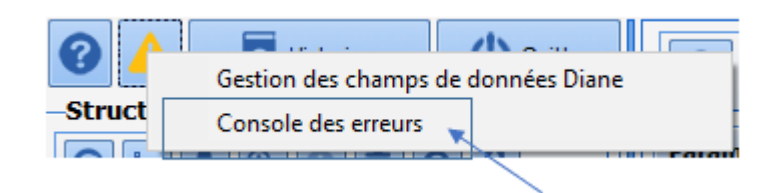

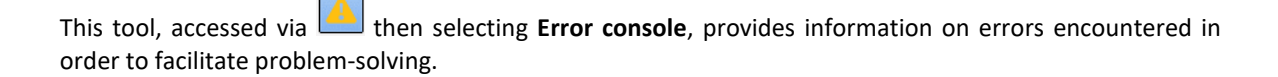

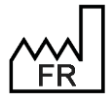

BOW MEDICAL S.A.S 43, Avenue d'Italie 80090 Amiens Tel.: +33 3 60 03 24 68 Fax: +33 9 72 29 34 87 Email: <u>contact@bowmedical.com</u> Website : *www.bowmedical.com* 

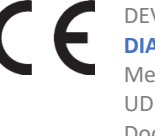

| e des rapports d'erreur            |        |                     |             |                        |              |                      |                     |
|------------------------------------|--------|---------------------|-------------|------------------------|--------------|----------------------|---------------------|
| Filtrer par date                   | 🕑 Id   | Date                | Version     | Configuration du poste | Nom du poste | Nom de l'utilisateur | Nom de l'exécutable |
| Date début                         | 102296 | 15/02/2021 12:09:10 | 4.8.0.20909 | Maitre                 | BOW38        | SYSDIANE             | DianeReaV.exe       |
| 11/01/2021                         | 102297 | 15/02/2021 12:09:11 | 4.8.0.20909 | Maitre                 | BOW38        | SYSDIANE             | DianeReaV.exe       |
| 11/01/2021                         | 102413 | 24/02/2021 11:39:03 | 4.8.0.20968 | Maitre                 | BOW38        | SYSDIANE             | DianeReaV.exe       |
| Date fin                           | 102488 | 25/02/2021 14:07:40 | 4.8.0.20972 | Maitre                 | BOW38        | SYSDIANE             | DianeReaV.exe       |
| 11/03/2021                         | 102489 | 25/02/2021 14:17:11 | 4.8.0.20972 | Maitre                 | BOW38        | SYSDIANE             | DianeReaV.exe       |
|                                    | 102490 | 25/02/2021 14:20:01 | 4.8.0.20972 | Maitre                 | BOW38        | SYSDIANE             | DianeReaV.exe       |
| Filtrer par poste                  | 102508 | 25/02/2021 15:43:43 | 4.8.0.20972 | Maitre                 | BOW38        | SYSDIANE             | Configuration.exe   |
| no er par poste                    | 102509 | 25/02/2021 16:20:20 | 4.8.0.20972 | Maitre                 | BOW38        | SYSDIANE             | DianeReaV.exe       |
| POW/28                             | 102535 | 26/02/2021 10:03:28 | 4.8.0.20972 | Maitre                 | BOW38        | SYSDIANE             | DianeReaV.exe       |
| BOW38                              | 102536 | 26/02/2021 10:03:44 | 4.8.0.20972 | Maitre                 | BOW38        | SYSDIANE             | DianeReaV.exe       |
|                                    | 102539 | 26/02/2021 10:37:02 | 4.8.0.20972 | Maitre                 | BOW38        | SYSDIANE             | DianeReaV.exe       |
| Filtrer par version                | 102540 | 26/02/2021 10:43:56 | 4.8.0.20972 | Maitre                 | BOW38        | SYSDIANE             | DianeReaV.exe       |
|                                    | 102541 | 26/02/2021 10:50:51 | 4.8.0.20972 | Maitre                 | BOW38        | SYSDIANE             | DianeReaV.exe       |
| 4                                  | 102542 | 26/02/2021 10:51:56 | 4.8.0.20972 | Maitre                 | BOW38        | SYSDIANE             | DianeReaV.exe       |
|                                    | 102543 | 26/02/2021 12:11:25 | 4.8.0.20972 | Maitre                 | BOW38        | SYSDIANE             | DianeReaV.exe       |
|                                    | 102544 | 26/02/2021 13:30:44 | 4.8.0.20972 | Maitre                 | BOW38        | SYSDIANE             | DianeReaV.exe       |
| iltrer par type d'erreur           | 102545 | 26/02/2021 13:30:45 | 4.8.0.20972 | Maitre                 | BOW38        | SYSDIANE             | DianeReaV.exe       |
|                                    | 102546 | 26/02/2021 14:47:17 | 4.8.0.20972 | Maitre                 | BOW38        | SYSDIANE             | DianeReaV.exe       |
| EAssertionFailed                   | 102547 | 26/02/2021 14:49:14 | 4.8.0.20972 | Maitre                 | BOW38        | SYSDIANE             | DianeReaV.exe       |
|                                    | 102622 | 01/03/2021 11:43:35 | 4.8.0.20977 | Maitre                 | BOW38        | SYSDIANE             | DianeReaV.exe       |
| C Charger                          | 102749 | 04/03/2021 15:59:41 | 4.8.0.20988 | Maitre                 | BOW38        | SYSDIANE             | DianeReaV.exe       |
| enanger                            | 102750 | 04/03/2021 15:59:46 | 4.8.0.20988 | Maitre                 | BOW38        | SYSDIANE             | DianeReaV.exe       |
| 29 résultat(s)                     | •      |                     |             |                        |              |                      |                     |
| s d'erreur                         |        |                     |             |                        |              | •                    |                     |
| EAssertionFailed                   |        |                     |             |                        |              |                      |                     |
|                                    |        |                     |             |                        |              |                      |                     |
| out cocher/décocher                |        |                     |             |                        |              |                      |                     |
| Supprimer les erreurs du(es)       |        |                     |             |                        |              |                      |                     |
| y type(s) sélectionné(s) de la BDD |        |                     |             |                        |              |                      |                     |
|                                    |        |                     |             |                        |              |                      |                     |
| unercher dans les plies d'appels   |        |                     |             |                        |              |                      |                     |
|                                    |        |                     |             |                        |              |                      |                     |
|                                    |        |                     |             |                        |              |                      |                     |
|                                    |        |                     |             |                        |              |                      |                     |
|                                    |        |                     |             |                        |              |                      |                     |
|                                    |        |                     |             |                        |              |                      |                     |

#### 1.9 **History tool**

| 0 | D Historique | U Quitter |
|---|--------------|-----------|
|   |              |           |

This tool provides traceability with regard to changes to configuration (Changes to lists), user access, patient record access, resynchronisations, locks and access to modules.

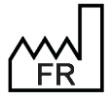

BOW MEDICAL S.A.S 43, Avenue d'Italie 80090 Amiens Tel.: +33 3 60 03 24 68 Fax: +33 9 72 29 34 87 Email: contact@bowmedical.com Website : www.bowmedical.com

## 1.9.1 History of changes made to configuration

| 🄹 Histo  | rique des modificatio | ns apportées sur les li | stes                                                                                                    | × □ -                                                                                                    |
|----------|-----------------------|-------------------------|----------------------------------------------------------------------------------------------------|----------------------------------------------------------------------------------------------------|
| Modifica | tions sur les listes  | Accès / Ouverture de de | ossiers                                                                                                    |                                                                                                    |
| -Période | de recherche :        |                         |                                                                                                    |                                                                                                    |
|          | n O                   | Jour O Semaine          | O Mois O Année                                                                                                    | O Entre 2 dates : 08/09/2020 4 et 18/09/2020 4                                                                                                    |
| Id       | Date Modification     | Utilisateur             | Eléments modifiés                                                                                                    | Description associée                                                                                                    |
| 4822     | 06/08/2020 14:14:14   | MEDECIN Paul            | Liste : Fichier de paramétrage                                                                                                    | Liste "TListeParametrages" -> Edition de l'élément n°57 dans liste complète de filtre = 9 ("Demo Style 1 (intelligence activée)")                                                                                                    |
| 3712     | 22/07/2020 12:37:30   | MEDECIN Yves            | Liste : Entité                                                                                                    | Déplacement de l'entité DESKTOP-ACUGK9Q(Ordinateur) de l'ancien parent Salle de réveil(Salle) au nouveau parent Lit 1(Salle)                                                                                                    |
| 3713     | 22/07/2020 12:37:35   | MEDECIN Yves            | Liste : Entité                                                                                                    | Déplacement de l'entité BOW48(Ordinateur) de l'ancien parent Salle de réveil(Salle) au nouveau parent Lit 1(Salle)                                                                                                    |
| 3984     | 24/07/2020 09:48:10   | MEDECIN Yves            | Liste : Apparence de Visual                                                                                                    | Liste "TListeParamsVisual" -> Edition de l'élément n°71 dans liste complète de filtre = 2 ("Demo 1920x1080")                                                                                                    |
| 3985     | 24/07/2020 10:47:02   | MEDECIN Yves            | Liste : Apparence de Visual                                                                                                    | Liste "TListeParamsVisual" -> Edition de l'élément n°71 dans liste complète de filtre = 2 ("Demo 1920x1080")                                                                                                    |
| 3987     | 24/07/2020 10:48:26   | MEDECIN Yves            | Liste : Apparence de Visual                                                                                                    | Liste "TListeParamsVisual" -> Edition de l'élément n°71 dans liste complète de filtre = 2 ("Demo 1920x1080")                                                                                                    |
| 3990     | 24/07/2020 11:02:55   | MEDECIN Yves            | Liste : Apparence de Visual                                                                                                    | Liste "TListeParamsVisual" -> Edition de l'élément n°71 dans liste complète de filtre = 2 ("Demo 1920x1080")                                                                                                    |
| 3991     | 24/07/2020 11:04:30   | MEDECIN Yves            | Liste : Apparence de Visual                                                                                                    | Liste "TListeParamsVisual" -> Edition de l'élément n°71 dans liste complète de filtre = 2 ("Demo 1920x1080")                                                                                                    |
| 3992     | 24/07/2020 11:09:26   | MEDECIN Yves            | Liste : Apparence de Visual                                                                                                    | Liste "TListeParamsVisual" -> Edition de l'élément n°71 dans liste complète de filtre = 2 ("Demo 1920x1080")                                                                                                    |
| 3993     | 24/07/2020 11:11:07   | MEDECIN Yves            | Liste : Apparence de Visual                                                                                                    | Liste "TListeParamsVisual" -> Edition de l'élément n°71 dans liste complète de filtre = 2 ("Demo 1920x1080")                                                                                                    |
| 3994     | 24/07/2020 11:11:58   | MEDECIN Yves            | Liste : Apparence de Visual                                                                                                    | Liste "TListeParamsVisual" -> Edition de l'élément n°71 dans liste complète de filtre = 2 ("Demo 1920x1080")                                                                                                    |
| 4661     | 04/08/2020 17:25:52   | MEDECIN Yves            | Liste : Entité                                                                                                    | Déplacement de l'entité BOW48(Ordinateur) de l'ancien parent Consultation(Salle) au nouveau parent Lit 1(Salle)                                                                                                    |
| 4783     | 05/08/2020 14:31:58   | MEDECIN Yves            | Liste : Fichier de paramétrage                                                                                                    | Liste "TListeParametrages" -> Edition de l'élément n°65 dans liste complète de filtre = 5 ("Modèle DiaReport A4")                                                                                                    |
| 4784     | 05/08/2020 14:40:42   | MEDECIN Yves            | Liste : Automatisme avancé                                                                                                    | Liste "TListeIntelligences" -> Edition de l'élément n°116 dans liste complète de filtre = 1 ("4862Test")                                                                                                    |
| 4801     | 06/08/2020 08:59:34   | MEDECIN Yves            | Liste : Apparence de Visual                                                                                                    | Liste "TListeParamsVisual" -> Renommage élément n°213 ("Copie de Copie de Réa GDS") en "testMenuRadioCases" (nouveau n°                                                                                                    |
| 4802     | 06/08/2020 08:59:37   | MEDECIN Yves            | Liste : Apparence de Visual                                                                                                    | Liste "TListeParamsVisual" -> Suppression récursive dans la liste configurée nº54 d'un ou plusieurs éléments = "133 (Nom du premi                                                                                                    |
| 4803     | 06/08/2020 08:59:38   | MEDECIN Yves            | Liste : Apparence de Visual                                                                                                    | Liste "TListeParamsVisual" -> Ajout récursif dans la liste configurée n°54 d'un ou plusieurs éléments = ",213 (Nom du premier élém                                                                                                    |
| 4804     | 06/08/2020 09:03:36   | MEDECIN Yves            | Liste : Apparence de Visual                                                                                                    | Liste "TListeParamsVisual" -> Edition de l'élément n°213 dans liste complète de filtre = 4 ("testMenuRadioCases")                                                                                                    |
| 4805     | 06/08/2020 09:04:00   | MEDECIN Yves            | Liste : Apparence de Visual                                                                                                    | Liste "TListeParamsVisual" -> Edition de l'élément n°213 dans liste complète de filtre = 4 ("testMenuRadioCases")                                                                                                    |
| 4806     | 06/08/2020 09:30:07   | MEDECIN Yves            | Liste : Utilisateur                                                                                                    | Mise à jour de l'utilisateur CASSIS Philippe (CASSIS)                                                                                                    |
| 4807     | 06/08/2020 09:30:54   | MEDECIN Yves            | Liste : Utilisateur                                                                                                    | Mise à jour de l'utilisateur CHAUVET Gaetan (GAETAN)                                                                                                    |
| 4808     | 06/08/2020 09:31:03   | MEDECIN Yves            | Liste : Utilisateur                                                                                                    | Mise à jour de l'utilisateur CASSIS Philippe (CASSIS)                                                                                                    |
| 4809     | 06/08/2020 09:31:28   | MEDECIN Yves            | Liste : Utilisateur                                                                                                    | Mise à jour de l'utilisateur LAFRENIERE Charmaine (CHARMAINE)                                                                                                    |
| 4810     | 06/08/2020 09:31:36   | MEDECIN Yves            | Liste : Utilisateur                                                                                                    | Mise à jour de l'utilisateur CASSIS Philippe (PHILIPPE)                                                                                                    |
| 4811     | 06/08/2020 09:32:36   | MEDECIN Yves            | Liste : Utilisateur                                                                                                    | Mise à jour de l'utilisateur LUSSAC Florence (FLORENCE)                                                                                                    |
| 4812     | 06/08/2020 09:34:27   | MEDECIN Yves            | Liste : Utilisateur                                                                                                    | Mise à jour de l'utilisateur BESSAC Laurent (LAURENT)                                                                                                    |
| 4813     | 06/08/2020 09:34:38   | MEDECIN Yves            | Liste : Utilisateur                                                                                                    | Mise à jour de l'utilisateur BRETON Céline (CELINE)                                                                                                    |
| 4014     | 00 100 10000 00-04-47 | MEDICATINA              | Contact of the Contact of Contact of Contact | Mar 1 Jan de Russen de Reine de La Constante de Constante de Constante |

#### 1.9.2 History of access and patient record opening

| 🍥 Historique des mo     | odifications apportées | s sur les listes   |                                |                                                |              | _ 🗆 🗙        |
|-------------------------|------------------------|--------------------|--------------------------------|------------------------------------------------|--------------|--------------|
| Modifications sur les l | listes Accès / Ouve    | rture de dossiers  |                                |                                                |              |              |
| Accès utilisateur P     | atients / Intervention | 15 Resynchronisati | on Verrous Accès aux           | modules                                        |              |              |
| Acces dansatear         |                        | is resynchronised  | on venous Accesuax             | moducs                                         |              |              |
| Période de rechercl     | he                     | Elémen             | ts à afficher                  |                                                |              |              |
| Entre 18/09/2020        | 🔺 ou 🔽 Le plus         | ancien 🗹 Cr        | éation de patient              | Fermeture de patient                           |              |              |
|                         |                        |                    | uverture de patient en Lectur  | e 🗹 Création d'intervention 🛛 🛛 Red            | hercher      |              |
| et 18/09/2020           | 🔺 ou 🗹 Mainter         | nant 🛛 O           | uverture de patient en Ecritur | e 🗹 Accès à une intervention                   |              |              |
|                         |                        |                    |                                |                                                |              |              |
| Filtres Nom ·           |                        |                    | Prénom :                       | Entité :                                       |              |              |
|                         |                        |                    |                                |                                                |              | 1            |
| Filtres Patient         | lom :                  |                    | Nom Usuel                      | :                                              |              | 1            |
| D- (-                   |                        |                    | 1000 0000                      | ·                                              |              |              |
| Prer                    | 10m :                  |                    | IPP                            | : Date de haissa                               | ince ://     | 1            |
| Date                    | Utilisateur            | Entité             | Action                         | Patient                                        | Date Interv. | Module ^     |
| 16/09/2020 17:05:28     | Diane SYSTEM           | BOW48              | Accès intervention             | 16/09/20 15:34 NOM INCONNUL [01/09/2020]       | 16/09/2020   | DianeRea     |
| 16/09/2020 16:34:07     | Diane SYSTEM           | BOW 48             | Accès intervention             | 16/09/20 15:34 NOM INCONNU [01/09/2020]        | 16/09/2020   | DianeRea     |
| 16/09/2020 16:04:11     | Diane SYSTEM           | BOW48              | Accès intervention             | 16/09/20 15:34 NOM INCONNU [01/09/2020]        | 16/09/2020   | DianeRea     |
| 16/09/2020 15:35:04     | Diane SYSTEM           | BOW48              | Intervention créée             | 16/09/20 15:34 NOM INCONNU [01/09/2020]        | 16/09/2020   | DianeRea     |
| 16/09/2020 15:35:04     | Diane SYSTEM           | BOW48              | Accès intervention             | 16/09/20 15:34 NOM INCONNU [01/09/2020]        | 16/09/2020   | DianeRea     |
| 15/09/2020 17:03:19     | Yves MEDECIN           | BOW48              | Accès intervention             | Test CCAM [15/09/2020]                         | 15/09/2020   | Visual       |
| 15/09/2020 17:03:19     | Yves MEDECIN           | BOW48              | Intervention créée             | Test CCAM [15/09/2020]                         | 15/09/2020   | Visual       |
| 15/09/2020 16:32:21     | Yves MEDECIN           | BOW48              | Accès intervention             | Christelle TAVERNIER IPP : 789854 [25/10/1980] | 15/09/2020   | Consultation |
| 15/09/2020 16:23:12     | Yves MEDECIN           | BOW48              | Accès intervention             | Christelle TAVERNIER IPP: 789854 [25/10/1980]  | 15/09/2020   | Visual       |
| 15/09/2020 16:04:47     | Yves MEDECIN           | BOW48              | Accès intervention             | Christelle TAVERNIER IPP : 789854 [25/10/1980] | 15/09/2020   | Consultation |
| 15/09/2020 16:04:47     | Yves MEDECIN           | BOW48              | Intervention créée             | Christelle TAVERNIER IPP : 789854 [25/10/1980] | 15/09/2020   | Consultation |
| 16/07/2020 14:39:14     | Jean CHIR              | DESKTOP-ACU        | Accès intervention             | Marc ANGELO IPP : 7510174 [07/09/1953]         | 15/07/2020   | DianeRea     |
| 16/07/2020 14:36:28     | Jean CHIR              | DESKTOP-ACU        | Accès intervention             | Marc ANGELO IPP : 7510174 [07/09/1953]         | 15/07/2020   | DianeRea     |
| 16/07/2020 14:33:42     | Jean CHIR              | DESKTOP-ACU        | Accès intervention             | Marc ANGELO IPP : 7510174 [07/09/1953]         | 15/07/2020   | DianeRea     |
| 16/07/2020 14:28:01     | Paul MEDECIN           | BOW48              | Accès intervention             | Marc ANGELO IPP : 7510174 [07/09/1953]         | 15/07/2020   | DianeRea     |
| 16/07/2020 14:17:00     | Jean CHIR              | DESKTOP-ACU        | Accès intervention             | Marc ANGELO IPP : 7510174 [07/09/1953]         | 15/07/2020   | DianeRea     |
| 15/07/2020 16:11:26     | Yves MEDECIN           | DESKTOP-ACU        | Accès intervention             | Marc ANGELO IPP : 7510174 [07/09/1953]         | 15/07/2020   | DianeRea     |
| 15/07/2020 14:24:00     | Luc ANESTH             | DESKTOP-ACU        | Acces intervention             | Marc ANGELO IPP : /510174 [07/09/1953]         | 15/07/2020   | DianeRea     |
| 15/07/2020 14:15:33     | LUC ANESTH             | DESKTOP-ACU        | Acces intervention             | Marc ANGELO IPP : 7510174 [07/09/1953]         | 15/07/2020   | Dianekea     |
| 15/07/2020 11:50:49     | LUC ANESTH             | DESKTOP-ACU        | Acces intervention             | Marc ANGELO IPP : 7510174 [07/09/1953]         | 15/07/2020   | Dianekea     |
| 15/07/2020 11:47:14     | LUC ANESTH             | DESKTOP-ACU        | Acces Intervention             | Marc ANGELO IPP : 7510174 [07/09/1953]         | 15/07/2020   | Dianekea     |
| 22/07/2020 10:22:20     | Diana SYSTEM           | DESKTOP-ACU        | Accès intervention             | Marc ANGELO IPP ; /0101/4 [0//03/1953]         | 15/07/2020   | Viewal       |
| 22/07/2020 10:22:39     | Test TEST              | DESKTOP-ACU        | Accès intervention             | Justine PUTILLE IPP : 7415897 [23/04/1972]     | 15/07/2020   | DianeRea -   |
| 21/07/2020 09:55:54     | Test Test              | DESKTOP-ACU        | Acces intervention             | JUSUIC FOTILLE IFF . 7413037 [23/04/1972]      | 13/07/2020   |              |

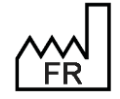

BOW MEDICAL S.A.S 43, Avenue d'Italie 80090 Amiens Tel.: +33 3 60 03 24 68 Fax: +33 9 72 29 34 87 Email: contact@bowmedical.com Website : www.bowmedical.com

## 1.10 ActiveX, data IS and print tags

In order to save the information entered into patient records, **DIANE** must store it in a database. For this, each component has an ActiveX/data ID pair (Ax/ID) (*except for detailed entries, room safety checklists, form letters, buttons and "Diane text editor" components…*).

One ActiveX corresponds to a data set (history, for example). Each piece of data is identified by its data ID (anaesthetic history, for example). A print tag is associated with each Ax/ID: this allows data to be retrieved and included in form letters.

If two fields have the same Ax/ID, and are set up identically in different areas of the application, the data entered in one area will be included in the other.

Right-clicking the component provides access to the following menu in order to configure the Ax/ID pair:

The sicon indicates that the component does not have an Ax/ID.

|                       | Modifier le composant  |
|-----------------------|------------------------|
| Modifier le composant | Supprimer le composant |
| Copier                | Copier                 |
|                       |                        |

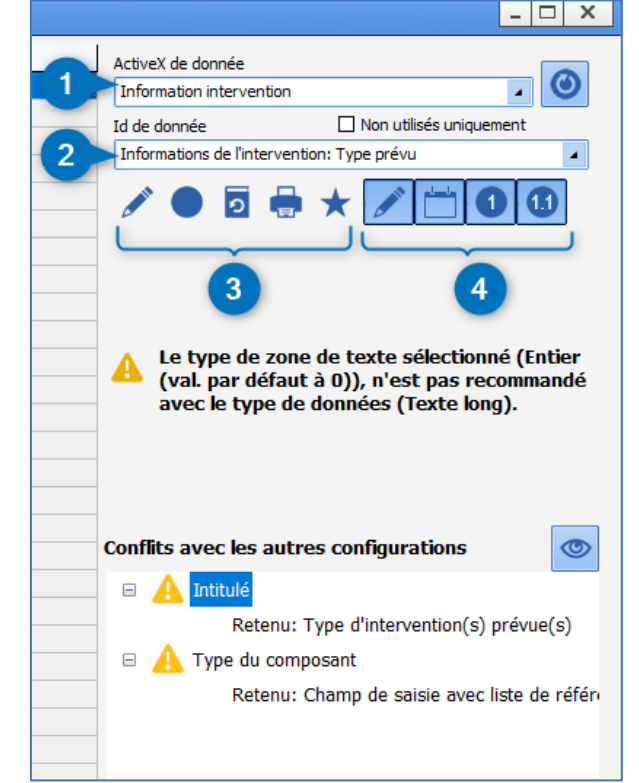

- 1. Component ActiveX
- 2. Component data ID
- 3. Data ID settings:
  - Indicates data type (text, date/time, number or decimal)

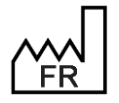

BOW MEDICAL S.A.S 43, Avenue d'Italie 80090 Amiens Tel.: +33 3 60 03 24 68 Fax: +33 9 72 29 34 87 Email: <u>contact@bowmedical.com</u> Website : *www.bowmedical.com* 

- Indicates data type (normal or calculated/automatic)
- 🕘: indicates archived data
- Frint tag (indicated on hovering with the mouse)
- X: Data ID used (hovering with the mouse shows the component(s) using the data)
- 4. Data ID selection filters (text, date/time, number or decimal)

## 1.10.1 Choosing an ActiveX/Data ID

Some Ax/ID have a dedicated objective. Others can be used for any type of component and can take on other roles than their name.

The list of Ax/ID pairs is provided in an annex to this document. IDs are classified by Ax. For each one, the print tag and any specificities are listed.

Caution is required with IDs with specific names. They may be configured with specific behaviour.

For example, all IDs in the Ax list = **Preoperative assessment** are connected to each other. Filling in a component on this list will automatically fill in components with the IDs "Done by" and "On". Another example: the BMI Ax/ID (**Patient information/BMI**) uses the result of this calculation. It must therefore be reserved for this usage.

To help with selecting an Ax/ID, a tool called "**DIANE data field management**" (accessed from the main page of the **application configuration** module or directly from the component settings window (by clicking the eye)) shows whether the Ax/ID pair in question is used and to see its settings in other configurations.

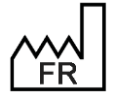

BOW MEDICAL S.A.S 43, Avenue d'Italie 80090 Amiens Tel.: +33 3 60 03 24 68 Fax: +33 9 72 29 34 87 Email: <u>contact@bowmedical.com</u> Website : *www.bowmedical.com* 

#### 1.10.2 DIANE data field management tool

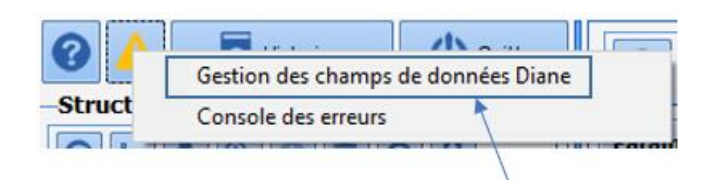

This tool, accessed by clicking and selecting **Diane data field management**, shows any configuration differences in **DIANE** data fields.

| Gestion des champs de données Diane                                                                                                    |                                                                                                    |                                                                                                    |                                              |                         | □ × |
|----------------------------------------------------------------------------------------------------|----------------------------------------------------------------------------------------------------|----------------------------------------------------------------------------------------------------|----------------------------------------------|-------------------------|-----|
| Champs de donnée Diane                                                                                                    | Informations du cham                                                                                                    | p                                                                                                    |                                              |                         |     |
| <ul> <li>CPARea1_CHAMP21 (Données de réanimation 1 :</li> <li>CPARea1_CHAMP22 (Données de réanimation 1 :</li> <li>CPARea1_CHAMP23 (Données de réanimation 1 :</li> <li>CPARea1_CHAMP24 (Données de réanimation 1 :</li> <li>CPARea1_CHAMP25 (Données de réanimation 1 :</li> <li>CPARea1_CHAMP25 (Données de réanimation 1 :</li> <li>CPARea2_CHAMP01 (Données de réanimation 2 :</li> <li>CPARea2_CHAMP02 (Données de réanimation 2 :</li> </ul> | Identifiant interne Diane:<br>Nom du champ: CPAReai<br>Description du champ: Du<br>AX de référence: Donnée<br>Identifiant de donnée: 1<br>Type de donnée: Normal<br>Type (base de données):<br>Tag d'impression associé | diafIdCPARea3CHAMP01<br>3_CHAMP01<br>onnées de réanimation 3<br>es de réanimation 3 - raC<br>e - dfkNormal - 0<br>Texte long - ddbftClob -<br>: CPAREA3-CHAMP01 | - 311<br>: Champ 01<br>:PARea3 - 21<br>11    |                         |     |
| CPARea2_CHAMP03 (Données de réanimation 2 :                                                                                                    | Utilisation du champ d                                                                                                    | ans les configurations                                                                                                    | 3                                            |                         |     |
| CPARea2_CHAMP04 (Données de réanimation 2 : )                                                                                                    |                                                                                                    | Réa compléte avec ong                                                                                                    | Saisie avancée                               | Saisie avancée          |     |
| CPARea2_CHAMP05 (Données de réanimation 2 : )                                                                                                    | Nom de la section                                                                                                    | CUSTOM_13_340_                                                                                                    |                                              |                         |     |
| CPARea2_CHAMP06 (Données de réanimation 2 : )                                                                                                    | Emplacement                                                                                                    | Paramed. > Macrocible                                                                                                    | RGDS_Surveillance Tra                        | RGDS_Surveillance Tra   |     |
| CPARea2_CHAMP07 (Données de réanimation 2 : )                                                                                                    | Intitulé                                                                                                    | Identité patient vérifiéé                                                                                                    | Complications transfusion                    | Complications transfusi |     |
| CPARea2_CHAMP08 (Données de réanimation 2 :                                                                                                    | Type du composant                                                                                                    | Case à cocher (AX)                                                                                                    | Champ de saisie avec li                      | Champ de saisie avec l  |     |
| A CPARea2_CHAMP10 (Données de réanimation 2 :                                                                                                    | Valeurs possibles                                                                                                    | O=ON=N                                                                                                    |                                              |                         |     |
| CPARea2_CHAMP11 (Données de réanimation 2 :                                                                                                    | Type de zone de saisie                                                                                                    |                                                                                                    |                                              |                         |     |
| A CPARea2_CHAMP12 (Données de réanimation 2 :                                                                                                    | Masque de saisie                                                                                                    |                                                                                                    |                                              |                         |     |
| CPARea2_CHAMP15 (Données de réanimation 2 : ·                                                                                                    | Nombre de chiffres may                                                                                                    |                                                                                                    |                                              |                         |     |
| CPARea2_CHAMP16 (Données de réanimation 2 :                                                                                                    | Nivezu de la reprise                                                                                                    | 0                                                                                                    |                                              |                         |     |
| CPARea2_CHAMP18 (Données de réanimation 2 :                                                                                                    | Niveau de la reprise                                                                                                    | 0                                                                                                    |                                              |                         |     |
| A CPARea3_CHAMP01 (Données de réanimation 3 :                                                                                                    | Valeur de saisie "RAS"                                                                                                    |                                                                                                    |                                              |                         |     |
| CPARea3 CHAMP02 (Données de réanimation 3 :                                                                                                    | Nombre de colonnes                                                                                                    |                                                                                                    | 2                                            | 2                       |     |
| ,                                                                                                    | Séparateur de valeurs à                                                                                                    |                                                                                                    |                                              |                         |     |
| ☑ Afficher uniquement les champs utilisés     Rechercher                                                                                                    | Configurations courant<br>uniquement                                                                                                    | es 3 fichier(s<br>configurat                                                                                                    | ) de configuration détect<br>ions au survol. | és. Voir le détail des  | ٢   |

If two fields use the same Ax/ID pair, data is shared between the two fields. The configuration must be similar (e.g. a one-line input field and a drop-down menu cannot have the same Ax/ID pair as the information entered in these fields does not have the same format). This tool shows conflicts between fields with the same Ax/ID pair in order to avoid errors.

The column on the left shows all fields present and the fields with conflicts are marked with 4. When an Ax/ID pair is selected, the right side of the window highlights any conflicts in red.

If the **current configuration only** box is checked, the comparison is only carried out for configurations in use. Unchecking this box allows all existing configurations to be compared.

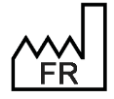

BOW MEDICAL S.A.S 43, Avenue d'Italie 80090 Amiens Tel.: +33 3 60 03 24 68 Fax: +33 9 72 29 34 87 Email: <u>contact@bowmedical.com</u> Website : *www.bowmedical.com* 

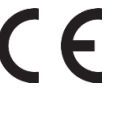

#### 1.10.3 DIANE data field management tool from the component

This management tool can also be accessed from a component settings window.

For this, click found in the lower right part of the window. Clicking the eye opens the window described in the previous chapter.

It is possible to access information directly. In the example below, the name is not exactly the same. To apply the suggested name directly, double-click the suggestion.

| S CUSTOM_22_252_ (Champ de saisie avec list    | e de référence (AX))      | X                                           |
|------------------------------------------------|---------------------------|---------------------------------------------|
| Description du paramètre                       | Valeur du paramètre       | ActiveX de donnée                           |
| Positionnement / Affichage                     | Oui                       | Information patient                         |
| Visible                                        | Oui                       | Id de deseráe                               |
| Onglet parent                                  | Antécédents / traitements | Toformation patient: Champ ourplémentaire 2 |
| Position horizontale en pixel                  | 0                         | anomator pateric charp supplementare 5      |
| Position verticale en pixel                    | 205                       |                                             |
| Largeur en pixel                               | 390                       |                                             |
| Hauteur en pixel                               | 190                       |                                             |
| Ordre de tabulation                            | 12                        |                                             |
| Nom du composant parent (Conteneur déployable) |                           |                                             |
| Nombre de colonnes                             | 3                         |                                             |
| Titre des colonnes visibles                    | Oui                       |                                             |
| Intitulé                                       |                           |                                             |
| Intitulé                                       | Antécédents familiaux     |                                             |
| Taile de la poice de l'intitulé                | 10                        |                                             |
| Intitulé en gras                               | Oui                       |                                             |
| Options d'affichage du contenu                 |                           |                                             |
| Couleur de la police de l'intitulé             | 8388608                   |                                             |
| Couleur quand une valeur est saisie            | 16777215                  | Conflits avec les autres configurations     |
| Couleur quand le composant est vide            | 16644596                  | A Intitulé                                  |
| Couleur de fond du composant                   | 16777215                  | Bataan ATCD Camiliana                       |
| Taile de la police                             | 8                         | Retenu: ATCD familiaux                      |
| Texte au survol de l'aide                      |                           |                                             |
| Options des données associées                  |                           |                                             |
| Accès en écriture du champ                     | Ecriture                  |                                             |
| Niveau d'importance du champ                   | Elément normal            |                                             |
| Historique activé                              | Oui                       |                                             |
| Valeur de saisie "RAS"                         | 1:78953                   |                                             |
| Niveau de la reprise                           | Niveau 1(ex. Antécédents) |                                             |
| Type de données                                | Normale                   | Enregistrer Manular                         |
| Ontione do sochoscho                           |                           |                                             |

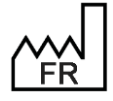

BOW MEDICAL S.A.S 43, Avenue d'Italie 80090 Amiens Tel.: +33 3 60 03 24 68 Fax: +33 9 72 29 34 87 Email: <u>contact@bowmedical.com</u> Website : *www.bowmedical.com*  Applying settings in **DIANE** always follows the same process:

| 🌸 Configuration - ETABLISSEMENT : Service de Réan | imation                                    |                                                            | _ 🗆 X                    |
|---------------------------------------------------|--------------------------------------------|------------------------------------------------------------|--------------------------|
| 🔞 🛕 🙍 Historique 🔱 Quitter                        | \varTheta 🖽 🔄 🔍 Réanimation 🛛 💈            | techercher                                                 | Affichage                |
| Structure de l'hôpital                            |                                            |                                                            | 2 Autres Listes          |
| ⊕ ⊵ ≗ Q © ₫ 0 일                                   | Configurations d'affichage pour le secteur | Configurations d'affichage                                 | Boutons                  |
| 🖙 🌻 📘 ETABLISSEMENT                               |                                            |                                                            | 1 Chronomètres           |
| 🗉 🌞 🌆 Service Anesthésie                          | Réa compléte avec SC                       | Réa compléte<br>Réa compléte avec englet orde + 54 en lete | Contenants volumiques    |
| 🗉 😳 🏢 Service de Réanimation                      |                                            | Réa complète avec SC                                       | Correspondants           |
| 🗉 🌞 🛄 Service Gyneco-Obstétrique                  |                                            | Réa simple                                                 |                          |
| 👜 🌞 🛄 Service Gynéco 2                            |                                            |                                                            |                          |
| ⊞- — Utilisateurs non classés                     |                                            |                                                            | Bements de soin          |
| 3                                                 |                                            |                                                            | Evénements               |
|                                                   | 4                                          | 5                                                          | Fosos                    |
|                                                   | -                                          |                                                            | intr -                   |
|                                                   |                                            |                                                            | Labo                     |
|                                                   |                                            |                                                            | Lettres Type             |
|                                                   |                                            |                                                            | 1. Listes                |
|                                                   |                                            |                                                            | Médicaments              |
|                                                   |                                            |                                                            | 🍫 Paramétrages           |
|                                                   |                                            |                                                            | Prescriptions (+Favoris) |
|                                                   |                                            |                                                            | Protocoles (PostOp)      |
|                                                   |                                            |                                                            | Répétitions              |
|                                                   |                                            |                                                            | Ressources               |
|                                                   |                                            |                                                            | Saisies avancées         |
|                                                   |                                            |                                                            | Saisies multiples        |
|                                                   |                                            |                                                            |                          |
|                                                   |                                            |                                                            |                          |
|                                                   |                                            |                                                            |                          |
|                                                   |                                            |                                                            |                          |

- I Select the tab
- If there is a drop-down menu 2, specify the type of settings
- In the tree structure 3 select the area for the settings to be applied
- Middle:
- 4. Items available for the area selected in 3.
- 5. Complete list of available items in the software

### 2.1 Gears

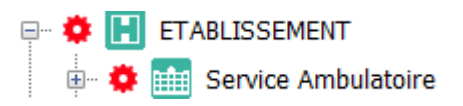

Applying a gear to a specific pane allows the pane to be isolated and different settings and/or configurations to be applied.

The main gears are applied during initial set-up. It may be necessary to add new ones if the configuration of an area changes, or to test a new configuration without impacting the whole sector. In this case, they should be deleted at the end of the tests.

The gear can be applied to a whole sector or just one room. It can also be applied to users.

### **2.1.1** Applying a gear:

- Right-click the required location >> Create a new configuration
- Click to confirm
- Click to accept a copy the first Version found.

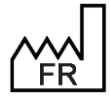

BOW MEDICAL S.A.S 43, Avenue d'Italie 80090 Amiens Tel.: +33 3 60 03 24 68 Fax: +33 9 72 29 34 87 Email: <u>contact@bowmedical.com</u> Website : *www.bowmedical.com* 

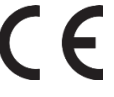

#### **2.1.2** Deleting a gear:

Right-click the sector with the gear >> Delete configuration

This deletion will return the sector/room/computer to the same configuration level as that just above it.

## 2.2 Some rules for settings

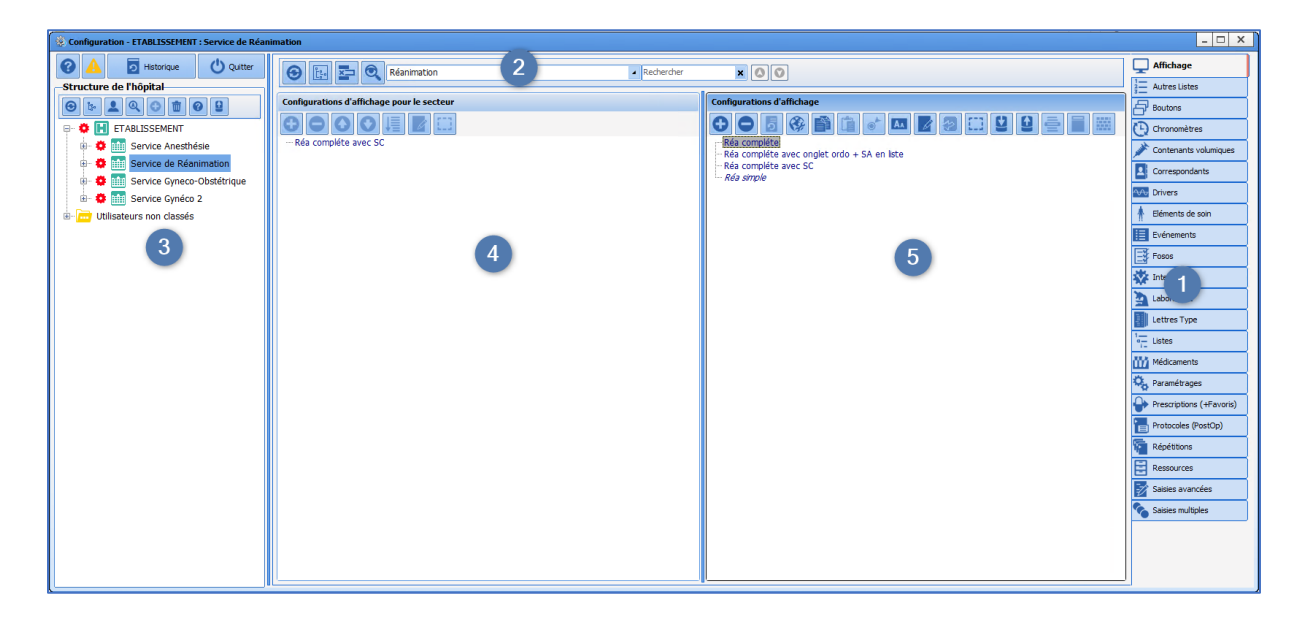

#### 2.2.1 Work pane

Work is carried out in the central pane on the right (pane 5). In this column, items can be created, configured...

The left central column (pane 4) simply displays the items available for the sector selected in the tree structure (pane 3). In this column, it is possible to:

- Include items from the list on the right,
- Delete items that are not required for the selected sector,
- Rearrange the display order using
- Sort items in alphabetical order using 🛄

### 2.2.2 Tips for searching for items in lists

Double-clicking an item in the left column (pane 4) automatically selects the item on the right (pane 5).

Clicking (next to pane 2) means that the list on the right only shows items used in the selected sector (pane 3). The list on the right is then identical to the list used.

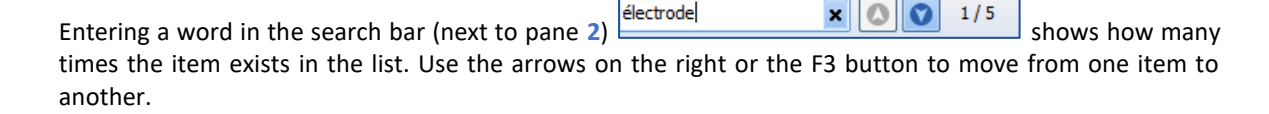

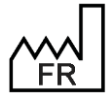

BOW MEDICAL S.A.S 43, Avenue d'Italie 80090 Amiens Tel.: +33 3 60 03 24 68 Fax: +33 9 72 29 34 87 Email: <u>contact@bowmedical.com</u> Website : *www.bowmedical.com* 

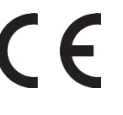

#### 2.2.3 Delete/add back an item on the list

Deleting an item does not remove it from the database, so that information from old records in which this item was used can still be seen. It can be added back if necessary.

You MUST ensure that the item is not used in another configuration or by another service. If several services coexist, deleting items is strongly discouraged.

Before deleting an item, it is preferable to rename it so that the name can be reused. Otherwise, having several items with the same name can lead to confusion. Duplicates are not recommended. Rename items by starting the name with several Zs.

With the exception of this specific case, items should not be renamed, in particular for giving them another purpose. This could corrupt older information. For example, the item "Wisdom tooth extraction" should not be renamed "Appendectomy". Instead, a new item should be created.

#### 2.2.3.1 To delete an item:

- Select the unwanted item
- Rename the item by adding several Zs to the start of the name.
   This action means the name can be reused for a new item.
- Click at the top of the column
- Confirm the action in the pop-up window.

#### 2.2.3.2 To add back an item:

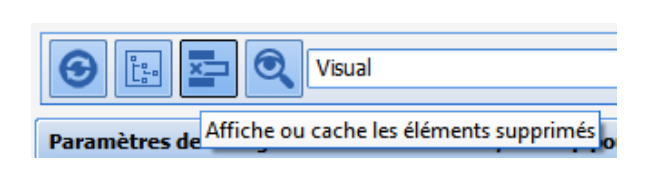

Click the button to show deleted items Display deleted items

Deleted items are added to the list. They are shown in grey and crossed out.

- Select an item to add back
- Add back the deleted item by clicking

#### 2.3 Components found in all modules

Regardless of the configuration, the available components are largely the same. Some components are specific to a single module, in which case they are presented by module.

How to add a new component is given for each module. Settings are applied component by component.

Right-clicking a component opens its settings. Each settings window corresponds to the type of component selected. Some items are shared, others are specific.

Please note that saving is carried out step by step. It may therefore be necessary to save the changes made in different places.

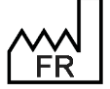

BOW MEDICAL S.A.S 43, Avenue d'Italie 80090 Amiens Tel.: +33 3 60 03 24 68 Fax: +33 9 72 29 34 87 Email: contact@bowmedical.com Website : www.bowmedical.com

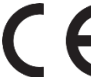

For example, you must save the change to a component then save the overall configuration of the area where this component is applied.

#### 2.3.1 Settings common to all components

#### LOCATION/DISPLAY

"Visible": makes the component visible. Making a component invisible means it can be prepared before being shown to users. (Components being set up, for example) The crossed-out eye symbol is then shown on the component

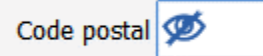

"Parent tab": references the tab in which the component is located

Clicking the box displays a drop-down menu showing the other tabs available.

This is necessary when adapting a configuration and allows the component to be moved to a different tab without having to recreate it.

#### "Horizontal position in pixels" "Vertical position in pixels"

Shows the position of the component with regard to the edges of the tab. These settings can be used to adjust the location, for example to ensure proper alignment. Rarely/never used, as the component can also be moved using drag and drop.

#### *"Width in pixels" "Height in pixels"*

Used to enter the width and height of the component. It is also possible to adjust these settings by entering the bottom corner or line of the component. This makes it easier to harmonise the appearance.

*"Tab order"*: used to manage the tab order of the components on the tab.

"Parent component name (deployable container): not used

| DiaAxEdit7 (Champ de saisie simple (AX))                    |                           |  |  |
|-------------------------------------------------------------|---------------------------|--|--|
| Description du paramètre Valeur du paramètre                |                           |  |  |
| Positionnement / Affichage                                  |                           |  |  |
| Visible                                                     | Oui                       |  |  |
| Onglet parent                                               | Administratif             |  |  |
| Position horizontale en pixel                               | 930                       |  |  |
| Position verticale en pixel                                 | 160                       |  |  |
| Largeur en pixel                                            | 160                       |  |  |
| Hauteur en pixel                                            | 22                        |  |  |
| Ordre de tabulation                                         | 27                        |  |  |
| Nom du composant parent (Conteneur déployable)              |                           |  |  |
| Intitulé                                                    |                           |  |  |
| Intitulé                                                    | Profession                |  |  |
| Emplacement de l'intitulé                                   | A gauche                  |  |  |
| Taile de la police de l'intitulé                            | 9                         |  |  |
| Options d'affichage du contenu                              |                           |  |  |
| Couleur de la police de l'intitulé                          | 0                         |  |  |
| Couleur quand une valeur est saisie                         | 16777215                  |  |  |
| Couleur quand le composant est vide                         | -16777211                 |  |  |
| Couleur de fond du composant                                | 16777215                  |  |  |
| Taile de la police                                          | 9                         |  |  |
| Texte d'aide à la saisie                                    |                           |  |  |
| Suffixe (par exemple "kg")                                  |                           |  |  |
| Options des données associées                               |                           |  |  |
| Accès en écriture du champ                                  | Ecriture                  |  |  |
| Type de zone de saisie                                      | Normal                    |  |  |
| Masque de saisie                                            |                           |  |  |
| Valeur maximale (entier, 0=désactivé)                       | 0                         |  |  |
| Valeur minimale (entier, 0=désactivé)                       | 0                         |  |  |
| Affiche des "0" pour compléter le nombre de chiffres max. ( | Non                       |  |  |
| Nombre de chiffres maximal avant la virgule                 | 7                         |  |  |
| Nombre de chiffres maximal après la virgule                 | 2                         |  |  |
| Niveau d'importance du champ                                | Elément normal            |  |  |
| Historique activé                                           | Oui                       |  |  |
| Valeur de saisie "RAS"                                      |                           |  |  |
| Niveau de la reprise                                        | Niveau 1(ex. Antécédents) |  |  |
| Type de données                                             | Normale                   |  |  |

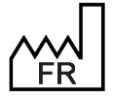

BOW MEDICAL S.A.S 43, Avenue d'Italie 80090 Amiens Tel.: +33 3 60 03 24 68 Fax: +33 9 72 29 34 87 Email: <u>contact@bowmedical.com</u> Website : *www.bowmedical.com* 

#### NAME

"Name": component name

"Location of name": clicking this box shows a drop-down menu with the various possible locations of the name for the component (Above, below, left, right).

Available for one-line input fields, multi-line input fields, dropdown menus

"Name font size": used to determine the size of the font of the component name

| Description du paramètre                       | Valeur du paramètre |
|------------------------------------------------|---------------------|
| Positionnement / Affichage                     |                     |
| Visible                                        | Oui                 |
| Onglet parent                                  | Administratif       |
| Position horizontale en pixel                  | 930                 |
| Position verticale en pixel                    | 160                 |
| Largeur en pixel                               | 160                 |
| Hauteur en pixel                               | 22                  |
| Ordre de tabulation                            | 27                  |
| Nom du composant parent (Conteneur déployable) |                     |
| Intitulé                                       |                     |
| Intitulé                                       | Profession          |
| Emplacement de l'intitulé                      | A gauche            |
| Taille de la police de l'intitulé              | 9                   |
| Options d'affichage du contenu                 |                     |
| Couleur de la police de l'intitulé             | 0                   |
| Couleur quand une valeur est saisie            | 16777215            |

| CONTENT DISPLAY OPTIONS                                               | DiaAxEdit7 (Champ de saisie simple (AX))                 |                           |
|-----------------------------------------------------------------------|----------------------------------------------------------|---------------------------|
|                                                                       | Description du paramètre                                 | Valeur du paramètre       |
| "Name font colour"                                                    | Positionnement / Affichage                               |                           |
| "Colour when a value is entered"                                      | Visible                                                  | Oui                       |
|                                                                       | Onglet parent                                            | Administratif             |
| "Colour when component is empty"                                      | Position horizontale en pixel                            | 930                       |
| "Component background colour":                                        | Position verticale en pixel                              | 160                       |
| used to determine the background colour of the component and          | Largeur en pixel                                         | 160                       |
| the selection of the name Defaulty white and black                    | Hauteur en pixel                                         | 22                        |
| the colour of the name Default: white and black.                      | Ordre de tabulation                                      | 27                        |
| Clicking at the end of the line opens a colour palette to select a    | Nom du composant parent (Conteneur déployable)           |                           |
| choice.                                                               | Intitulé                                                 |                           |
|                                                                       | Intitulé                                                 | Profession                |
|                                                                       | Emplacement de l'intitulé                                | A gauche                  |
| "Font size": used to determine the size of the font of text entered   | Taile de la police de l'intitulé                         | 9                         |
| by the user. Default = 11                                             | Options d'affichage du contenu                           |                           |
| Available for all components with content                             | Couleur de la police de l'intitulé                       | 0                         |
| Available for all components with content                             | Couleur quand une valeur est saisie                      | 16777215                  |
|                                                                       | Couleur quand le composant est vide                      | -16777211                 |
| "Input help text": used to enter text that will appear in italics and | Couleur de fond du composant                             | 16777215                  |
| ground out in the component in order to show the user what type       | Taile de la police                                       | 9                         |
| greyed out in the component in order to show the user what type       | Texte d'aide à la saisie                                 |                           |
| of text is expected.                                                  | Suffixe (par exemple "kg")                               |                           |
| Available for one-line input fields and multi-line input fields       | Options des données associées                            |                           |
|                                                                       | Acces en ecriture du champ                               | Ecriture                  |
|                                                                       | Type de zone de saisie                                   | Normal                    |
| Code postal 80 090                                                    | Masque de saisle                                         | 0                         |
|                                                                       | Valeur maximale (enter, 0=desacuve)                      | 0                         |
|                                                                       | Affecto dos "0" paus compléter la pombra de driffrea may | (Nee                      |
|                                                                       | Nombre de chiffres maximal avant la virgule              | 7                         |
| "Suffix": used to position the expected unit in order to guide the    | Nombre de chiffres maximal après la virgue               | 2                         |
| user.                                                                 | Niveau d'importance du champ                             | Elément normal            |
| Available for one-line input fields                                   | Historique activé                                        | Qui                       |
|                                                                       | Valeur de saisie "RAS"                                   |                           |
| [                                                                     | Niveau de la reprise                                     | Niveau 1(ex. Antécédents) |
| Taille 80 KQ                                                          | Type de données                                          | Normale                   |

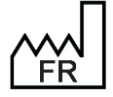

BOW MEDICAL S.A.S 43, Avenue d'Italie 80090 Amiens Tel.: +33 3 60 03 24 68 Fax: +33 9 72 29 34 87 Email: contact@bowmedical.com Website : www.bowmedical.com

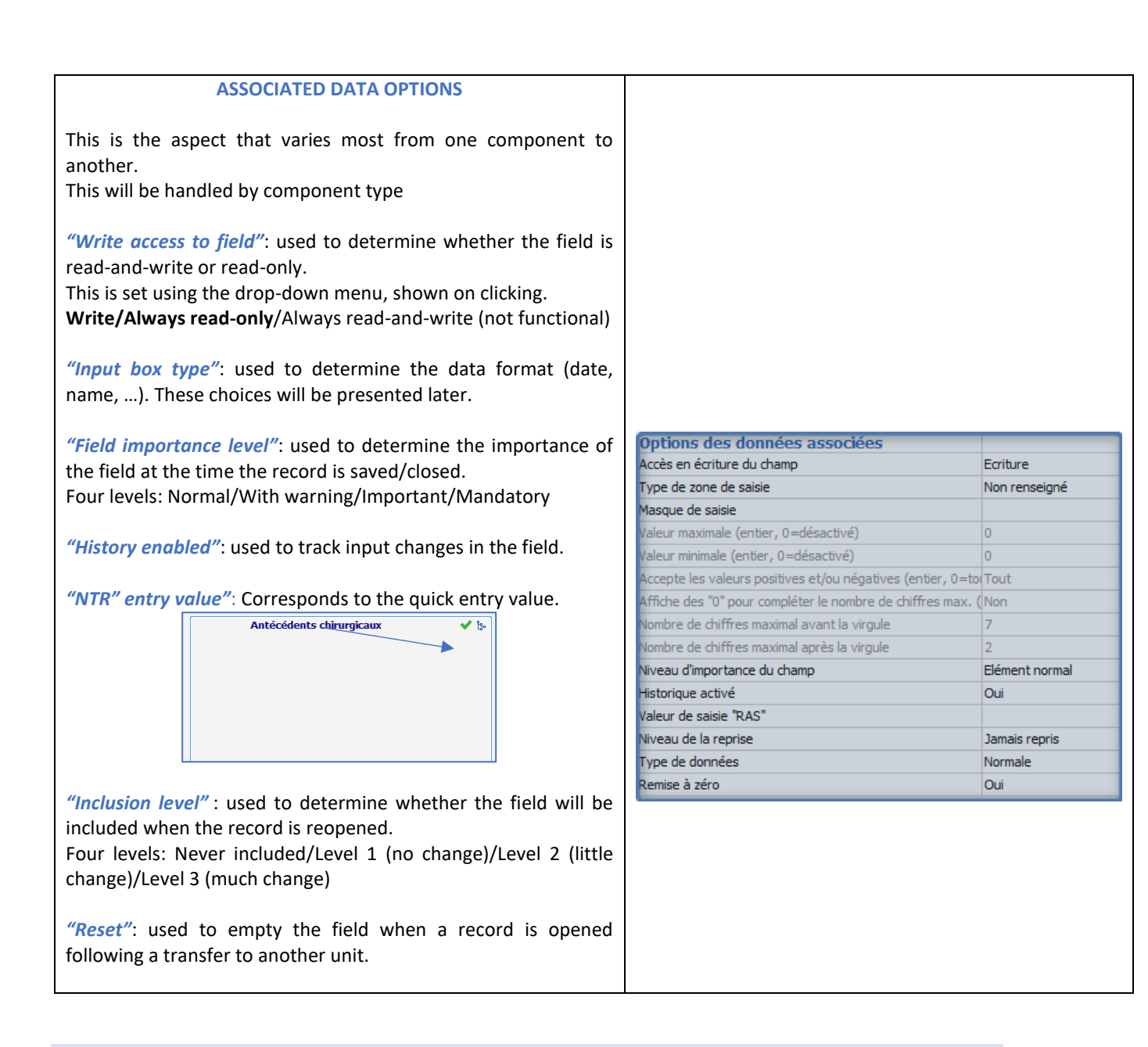

### 2.3.2 Context to update

The context to update is a setting that concerns checkboxes, drop-down menus and radio button groups. Depending on the values of these components, other components may or may not be shown.

#### 2.3.2.1 Accessing the context to update window

- Edit the component (right-click the component) to start this action
- Select the line context to update
- Click the button
- Configure the device
- Save using the **Save** button (bottom right)
- Save using the component settings window button
- Save the display configuration.

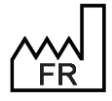

BOW MEDICAL S.A.S 43, Avenue d'Italie 80090 Amiens Tel.: +33 3 60 03 24 68 Fax: +33 9 72 29 34 87 Email: <u>contact@bowmedical.com</u> Website : *www.bowmedical.com* 

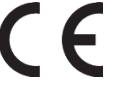

## 2.3.2.2 Setting the context to update

| 🛞 Configurer le contexte des valeurs                                                                                                    |                                                                                                    | X                                                                                                    |
|----------------------------------------------------------------------------------------------------|----------------------------------------------------------------------------------------------------|----------------------------------------------------------------------------------------------------|
| 1 : Sélectionner la liste des composants impactés                                                                                                    | <ol> <li>Sélectionner pour chaque valeur les<br/>modifications à apporter</li> </ol>                              | <ol> <li>Pour chaque composant, régler le comportement<br/>à adopter pour la valeur sélectionnée</li> </ol> |
| Debut de grossesse      Morphologie      Sérologie      Grossesse      Diagnostique Ante Natal (DAN)      Début de suivi      Echographie 1er trimestre      Echographie faite à      DDR      V DDR      V DDG      T 41 SA      Date du congé maternité | <ul> <li>O=Echographie &lt; 20 SA<br/>1=LCC &lt; 14 SA<br/>2=DDR<br/>3=Incertaine<br/>4=date de la FIV</li> </ul> | DDG<br>DDG<br>DDG selon LCC<br>T VISIBLE=0                                                                  |
|                                                                                                    |                                                                                                    | Enregistrer     Annuler                                                                                     |

Column 1 lists all the available components that can be used for the context to update.

In a detailed entry, only the components of the detailed entry will be proposed. In consultation mode, it is possible to change all consultation components. In Visual or ICU mode, the components of a tab can be changed.

Column 2 shows all the values of the trigger component.

Column 2 shows the visibility of the components.

Step-by-step:

- Select the relevant components in column 1
- Select the first value in column 2
- For each component in column 3, define whether or not they are visible (1 = yes, 0 = no)
- Select the second value in column 2
- For each component in column 3, define whether or not they are visible
- Repeat for each value in column 2
- Save

#### 2.3.3 Components available for display configuration and in Detailed Entries

- Label
- Check box
- One-line input field
- Multi-line input field
- Drop-down menu
- Radio button group
- Check box group
- Input field with a reference list (Dialist memo)
- DiaAllergie
- Container
- Treatment component/tab
- Intubation score
- Tooth chart
- Action button
- Switch button

BOW MEDICAL S.A.S

43, Avenue d'Italie 80090 Amiens Tel.: +33 3 60 03 24 68 Fax: +33 9 72 29 34 87 Email: <u>contact@bowmedical.com</u> Website : *www.bowmedical.com* 

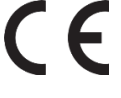

### 2.3.3.1 Label

This component is for writing text that the user cannot modify. In particular, this is used to include explanations to make the page easier to understand.

| 🖗 CUSTOM_18_119_ (Libellé)                     |                     |                          |
|------------------------------------------------|---------------------|--------------------------|
| Description du paramètre                       | Valeur du paramètre |                          |
| Positionnement / Affichage                     |                     |                          |
| Visible                                        | Oui                 |                          |
| Onglet parent                                  | Admission           |                          |
| Position horizontale en pixel                  | 1275                |                          |
| Position verticale en pixel                    | 105                 |                          |
| Largeur en pixel                               | 107                 |                          |
| Hauteur en pixel                               | 16                  |                          |
| Nom du composant parent (Conteneur déployable) |                     |                          |
| Intitulé                                       |                     |                          |
| Intitulé                                       | CUSTOM_18_119_      |                          |
| Taille de la police de l'intitulé              | 0                   |                          |
| Intitulé en gras                               | Non                 |                          |
| Options d'affichage du contenu                 |                     |                          |
| Couleur de la police de l'intitulé             | 0                   |                          |
| Couleur de fond du composant                   | 16053493            |                          |
| Taille de la police                            | 10                  | 🖸 Fauraintara 🖌 🖌 Angula |

#### Essential settings: Visible, Parent tab and Name.

The size does not automatically adjust to the content, the section must be stretched manually so that the text is shown correctly. To do this, click the corner of the component and drag it, or enter the width manually under "Width in pixels"

#### • Display configurations:

The component is not multi-line: to show several lines of text, a label must be created for each line to be displayed.

#### • Detailed entry configurations:

Multi-line component.

#### 2.3.3.2 Check box

Identité patient vérifiée

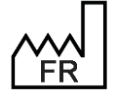

BOW MEDICAL S.A.S 43, Avenue d'Italie 80090 Amiens Tel.: +33 3 60 03 24 68 Fax: +33 9 72 29 34 87 Email: <u>contact@bowmedical.com</u> Website : *www.bowmedical.com* 

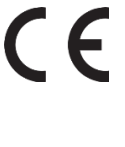

| © CUSTOM 13 350 (Case à cocher (AX))           |                           | - 🗆 X                                   |
|------------------------------------------------|---------------------------|-----------------------------------------|
|                                                | V-laure du management     |                                         |
| Description du parametre                       | valeur du parametre       | ActiveX de donnée                       |
| Positionnement / Affichage                     | a :                       | Données de réanimation 3                |
| Visible                                        | Oui                       | Id de donnée 🛛 Non utilisés uniquement  |
| Ongiet parent                                  | Macrodole d'entree        | Données de réanimation 3 : Champ 09     |
| Position norizontale en pixel                  | 595                       |                                         |
| Position verticale en pixel                    | 20                        |                                         |
| Largeur en pixel                               | 250                       |                                         |
| Hauteur en pixel                               | 20                        |                                         |
| Ordre de tabulation                            | 14                        |                                         |
| Nom du composant parent (Conteneur déployable) |                           |                                         |
| Intitulé                                       |                           |                                         |
| Intitulé                                       | Identité patient vérifiée |                                         |
| Taille de la police de l'intitulé              | 0                         |                                         |
| Options d'affichage du contenu                 |                           |                                         |
| Couleur de la police de l'intitulé             | 0                         |                                         |
| Couleur quand une valeur est saisie            | 16309708                  |                                         |
| Couleur quand le composant est vide            | 16053493                  |                                         |
| Couleur de fond du composant                   | 16119543                  |                                         |
| Taille de la police                            | 10                        | Conflits avec les autres configurations |
| Options des données associées                  |                           |                                         |
| Accès en écriture du champ                     | Ecriture                  |                                         |
| Valeurs possibles                              | 0=0  N=N                  |                                         |
| Niveau d'importance du champ                   | Elément normal            |                                         |
| Historique activé                              | Oui                       |                                         |
| Valeur de saisie "RAS"                         |                           |                                         |
| Niveau de la reprise                           | Jamais repris             |                                         |
| Type de données                                | Normale                   |                                         |
| Autres paramétrages                            |                           |                                         |
| Contexte à mettre à jour                       |                           | 🔲 Engelskap                             |
|                                                |                           | Enregistrer 👗 Annuler                   |

*Essential settings:* Visible, Parent tab, Name and Possible values. The Possible values field cannot be modified.

| 2.3.3.3 | One-line | input field |  |
|---------|----------|-------------|--|
|---------|----------|-------------|--|

| Text type          | Nom de naissance *         |
|--------------------|----------------------------|
| Date de naissance/ |                            |
| Digital data ty    | Taille 170 cm Poids 60 kgs |

These components are used to collect short pieces of information.

It is possible to set up an Input help text to tell the user what they are expected to enter. (Greyed out and in italics in the examples above).

A suffix can also be included to ensure that all users use the same format. (Height in cm and Weight in kg) Selecting a date field type allows a calendar to be displayed to the user.

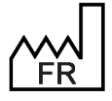

BOW MEDICAL S.A.S 43, Avenue d'Italie 80090 Amiens Tel.: +33 3 60 03 24 68 Fax: +33 9 72 29 34 87 Email: <u>contact@bowmedical.com</u> Website : *www.bowmedical.com* 

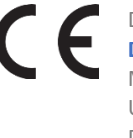

| CUSTOM_18_3_ (Champ de saisie simple (AX))                  |                           |                                         |
|-------------------------------------------------------------|---------------------------|-----------------------------------------|
| Description du paramètre                                    | Valeur du paramètre       | ActiveX de donnée                       |
| Positionnement / Affichage                                  |                           | Patient 🖌 🚺                             |
| Visible                                                     | Oui                       | Tel de deserás                          |
| Onglet parent                                               | Admission                 |                                         |
| Position horizontale en pixel                               | 130                       |                                         |
| Position verticale en pixel                                 | 30                        |                                         |
| Largeur en pixel                                            | 200                       |                                         |
| Hauteur en pixel                                            | 24                        |                                         |
| Ordre de tabulation                                         | 1                         |                                         |
| Nom du composant parent (Conteneur déployable)              |                           |                                         |
| Intitulé                                                    |                           |                                         |
| Intitulé                                                    | Nom de naissance          |                                         |
| Emplacement de l'intitulé                                   | Au dessus                 |                                         |
| Taille de la police de l'intitulé                           | 8                         |                                         |
| Options d'affichage du contenu                              |                           |                                         |
| Couleur de la police de l'intitulé                          | 0                         |                                         |
| Couleur quand une valeur est saisie                         | 16644596                  |                                         |
| Couleur quand le composant est vide                         | -16777211                 |                                         |
| Couleur de fond du composant                                | 16777215                  | Conflits avec les autres configurations |
| Taille de la police                                         | 10                        |                                         |
| Texte d'aide à la saisie                                    | Dupont                    |                                         |
| Suffixe (par exemple "kg")                                  |                           |                                         |
| Options des données associées                               |                           |                                         |
| Accès en écriture du champ                                  | Ecriture                  |                                         |
| Type de zone de saisie                                      | Normal                    |                                         |
| Masque de saisie                                            |                           |                                         |
| Valeur maximale (entier, 0=désactivé)                       | 0                         |                                         |
| Valeur minimale (entier, 0=désactivé)                       | 0                         |                                         |
| Affiche des "0" pour compléter le nombre de chiffres max. ( | Non                       |                                         |
| Nombre de chiffres maximal avant la virgule                 | 7                         |                                         |
| Nombre de chiffres maximal après la virgule                 | 2                         |                                         |
| Niveau d'importance du champ                                | Elément normal            |                                         |
| Historique activé                                           | Non                       |                                         |
| Valeur de saisie "RAS"                                      |                           |                                         |
| Niveau de la reprise                                        | Niveau 1(ex. Antécédents) |                                         |
| Type de données                                             | Normale                   | 💾 Enregistrer 🛛 🗙 Annuler               |

#### Essential settings: Visible, Parent tab and Name. Optional settings: Label location, Input help text, Suffix and Input box type

There are several input box types:

- Normal: no format constraints.
- Whole (default value 0): only whole numbers
- Decimal (default value 0): only decimal numbers
- Date: only dates
- First name: automatically capitalises the first letter. (Example: bow  $\rightarrow$  Bow).
- Last name: automatically capitalises all letters. (Example: Bow  $\rightarrow$  BOW).
- Future date: used to enter a date after the current date.
- Date of birth: used to enter a date of birth (must be before today's date).
- **Past date**: used to enter a date before the current date.
- Unspecified: no format constraints (like Normal).
- Whole (default value -1): only whole numbers
- Decimal (default value -1): only whole numbers
- Day, moth and time: used to enter a short date (day and month) and a time.
- Time: Minute: used to enter a time.
- IP address: used to enter an IP address.
- Email address: used to enter an email address.
- Date and time: used to enter a date (day, month and year) and a time.

It is possible to set up a data-entry mask, except for date and/or time fields.

For numbers (whole and decimal), a minimum and/or maximum value can be set (these thresholds must be whole numbers).

Other settings are available for decimals:

- Show "0" to add the max. number of figures (e.g. 001.20)
- Maximum number of figures before the decimal point (used if the previous setting is enabled)
- Maximum number of figures after the decimal point

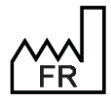

BOW MEDICAL S.A.S 43, Avenue d'Italie 80090 Amiens Tel.: +33 3 60 03 24 68 Fax: +33 9 72 29 34 87 Email: <u>contact@bowmedical.com</u> Website : *www.bowmedical.com* 

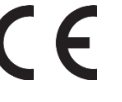

#### 2.3.3.4 Multi-line input field

This component allows the user to enter free text.

| Histoire de la mai                                              | adie                   |                                                        |
|-----------------------------------------------------------------|------------------------|--------------------------------------------------------|
|                                                                 |                        |                                                        |
|                                                                 |                        |                                                        |
| Mem commentaires (Chann de saisie multi                         | linnes (AY))           |                                                        |
| accristion du paramètra                                         | Valer du paramètre     |                                                        |
| esciption of parameter                                          | valcur du parametre    | ActiveX de donnee                                      |
| ishle                                                           | Oui                    | Information intervention                               |
| holet parent                                                    | Administratif          | Id de donnée 🛛 Non utilisés uniquement                 |
| osition horizontale en nixel                                    | 1315                   | Informations de l'intervention: Histoire de la maladie |
| osition verticale en pixel                                      | 435                    |                                                        |
| argeur en pixel                                                 | 455                    |                                                        |
| auteur en nivel                                                 | 95                     |                                                        |
| rdre de tabulation                                              | 3                      |                                                        |
| on du composant parent (Contenaur déployable)                   | 5                      |                                                        |
| atitula                                                         |                        |                                                        |
| Nh 14                                                           | Histoire de la maladie |                                                        |
| nolacement de l'intitulé                                        |                        |                                                        |
| alle de la police de l'initialé                                 | 9                      |                                                        |
| ntione d'affichage du contenu                                   |                        |                                                        |
| puons a amenage da concenta<br>vieur de la police de l'intitulé | 0                      |                                                        |
| vieur quand une valeur est saisie                               | 14133111               |                                                        |
| uleur quand le composant est vide                               | 16777215               |                                                        |
| vieur de fond du composant                                      | 16777215               | Conflits avec les autres configurations                |
| alla da la polica                                               | 9                      |                                                        |
| ute d'aide à la esisie                                          | 3                      |                                                        |
| exte u diue a la saisie                                         |                        |                                                        |
| puons des données associées                                     | Emitra                 |                                                        |
| uesu dimpertance du champ                                       | Elément normal         |                                                        |
| etorique activé                                                 | Qui                    |                                                        |
| storique active                                                 | odi -                  |                                                        |
| alour do caisio "DAC"                                           | Jamain reprin          |                                                        |
| aleur de saisie "RAS"                                           | Jamais repris          |                                                        |

Essential settings: Visible, Parent tab and Name. Optional settings: Input help text.

#### 2.3.3.5 Drop-down menu

| Situation familiale | 4             |
|---------------------|---------------|
|                     | Célibataire   |
|                     | Marié(e)      |
|                     | Concubinage   |
|                     | Pacs          |
|                     | Divorcé(e)    |
|                     | Veuf(ve)      |
|                     | Non renseigné |

The drop-down menu offers users several choices, with one possible response.

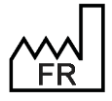

BOW MEDICAL S.A.S 43, Avenue d'Italie 80090 Amiens Tel.: +33 3 60 03 24 68 Fax: +33 9 72 29 34 87 Email: contact@bowmedical.com Website : www.bowmedical.com

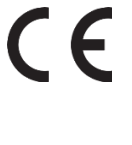

| 🖇 CBx_CPA_SituaFamil (Menu déroulant (AX))                    |                                                                    |                                         |  |
|---------------------------------------------------------------|--------------------------------------------------------------------|-----------------------------------------|--|
| Description du paramètre                                      | Valeur du paramètre                                                | ActiveX de donnée                       |  |
| Positionnement / Affichage                                    |                                                                    | Patient                                 |  |
| Visible                                                       | Oui                                                                |                                         |  |
| Onglet parent                                                 | Administratif                                                      |                                         |  |
| Position horizontale en pixel                                 | 540                                                                |                                         |  |
| Position verticale en pixel                                   | 160                                                                |                                         |  |
| Largeur en pixel                                              | 140                                                                |                                         |  |
| Hauteur en pixel                                              | 22                                                                 |                                         |  |
| Ordre de tabulation                                           | 29                                                                 |                                         |  |
| Nom du composant parent (Conteneur déployable)                |                                                                    |                                         |  |
| Intitulé                                                      |                                                                    |                                         |  |
| Intitulé                                                      | Situation familiale                                                |                                         |  |
| Emplacement de l'intitulé                                     | A gauche                                                           |                                         |  |
| Taille de la police de l'intitulé                             | 9                                                                  |                                         |  |
| Options d'affichage du contenu                                |                                                                    |                                         |  |
| Couleur de la police de l'intitulé                            | 0                                                                  |                                         |  |
| Couleur guand une valeur est saisie                           | 16309708                                                           |                                         |  |
| Couleur quand le composant est vide                           | 16777215                                                           |                                         |  |
| Couleur de fond du composant                                  | 16777215                                                           | Conflits avec les autres configurations |  |
| Taille de la police                                           | 9                                                                  |                                         |  |
| Couleur de la police de l'intitulé en fonction de la valeur   |                                                                    |                                         |  |
| Options des données associées                                 |                                                                    |                                         |  |
| Accès en écriture du champ                                    | Ecriture                                                           |                                         |  |
| Valeurs possibles                                             | C=Célibataire  M=Marié(e)  K=Concubinage  P=Pacs  D=Divorcé(e)  V= |                                         |  |
| Type de liste déroulante                                      | 0                                                                  |                                         |  |
| Enregistre la liste localement ou la récupère de la base de d | Oui                                                                |                                         |  |
| Niveau d'importance du champ                                  | Elément normal                                                     |                                         |  |
| Historique activé                                             | Non                                                                |                                         |  |
| Valeur de saisie "RAS"                                        |                                                                    |                                         |  |
| Niveau de la reprise                                          | Jamais repris                                                      |                                         |  |
| Type de données                                               | Normale                                                            |                                         |  |
| Autres paramétrages                                           |                                                                    |                                         |  |
| Contexte à mettre à jour                                      |                                                                    |                                         |  |
|                                                               |                                                                    |                                         |  |
|                                                               |                                                                    | 💾 Enregistrer 🛛 🗙 Annuler               |  |

#### Essential settings: Visible, Parent tab, Name and Possible values.

## 2.3.3.6 Radio button group

| ſ | Protection juridique                 |
|---|--------------------------------------|
|   | O Mineur accompagné de ses parents   |
|   | O Patient sous Tutelle               |
|   | O Patient sous Curatelle             |
|   | O Patient sous Sauvegarde de justice |

Radio button groups offer users several choices. Only one response can be entered. This differs to drop-down menus as follows:

- Option to propose "Other" as a choice, which then opens a input field next to the choice.
- The various options are visible without clicking.

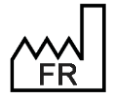

BOW MEDICAL S.A.S 43, Avenue d'Italie 80090 Amiens Tel.: +33 3 60 03 24 68 Fax: +33 9 72 29 34 87 Email: <u>contact@bowmedical.com</u> Website : *www.bowmedical.com* 

| DiaAxRadioGroup11 (Groupe de bouton radio (AX))        |                                                                      |                                         |
|--------------------------------------------------------|----------------------------------------------------------------------|-----------------------------------------|
| Description du paramètre                               | Valeur du paramètre                                                  | ActiveX de donnée                       |
| Positionnement / Affichage                             |                                                                      | Données de réanimation 1                |
| Visible                                                | Oui                                                                  |                                         |
| Onglet parent                                          | Administratif                                                        |                                         |
| Position horizontale en pixel                          | 45                                                                   | Donnees de reanimation 1 : Champ 07     |
| Position verticale en pixel                            | 220                                                                  |                                         |
| Largeur en pixel                                       | 320                                                                  |                                         |
| Hauteur en pixel                                       | 130                                                                  |                                         |
| Ordre de tabulation                                    | 1                                                                    |                                         |
| Nom du composant parent (Conteneur déployable)         |                                                                      |                                         |
| Orientation des colonnes(Verticale=V ou Horizontale=H) | Verticale                                                            |                                         |
| Nombre de colonnes                                     | 1                                                                    |                                         |
| Intitulé                                               |                                                                      |                                         |
| Intitulé                                               | Protection juridique                                                 |                                         |
| Emplacement de l'intitulé                              | Au dessus                                                            |                                         |
| Taile de la police de l'intitulé                       | 9                                                                    |                                         |
| Options d'affichage du contenu                         |                                                                      |                                         |
| Couleur de la police de l'intitulé                     | 0                                                                    |                                         |
| Couleur quand une valeur est saisie                    | 16309708                                                             | Conflits avec les autres configurations |
| Couleur quand le composant est vide                    | 16053493                                                             |                                         |
| Couleur de fond du composant                           | 16053493                                                             |                                         |
| Taile de la police                                     | 9                                                                    |                                         |
| Options des données associées                          |                                                                      |                                         |
| Accès en écriture du champ                             | Ecriture                                                             |                                         |
| Valeurs possibles                                      | M=Mineur accompagné de ses parents  T=Patient sous Tutelle  C=Patien |                                         |
| Affiche le choix "Autre"                               | Non                                                                  |                                         |
| Valeur par défaut                                      |                                                                      |                                         |
| Niveau d'importance du champ                           | Elément normal                                                       |                                         |
| Historique activé                                      | Oui                                                                  |                                         |
| Valeur de saisie "RAS"                                 |                                                                      |                                         |
| Niveau de la reprise                                   | Jamais repris                                                        |                                         |
| Type de données                                        | Normale                                                              |                                         |
| Autres paramétrages                                    |                                                                      |                                         |
| Contexte à mettre à jour                               |                                                                      |                                         |
|                                                        |                                                                      | • • • • • • • • • • • • • • • • • • •   |

Essential settings: Visible, Parent tab, Number of columns, Column orientation, Name, Possible values Optional settings: Column orientation, number of columns and Show "Other".

## 2.3.3.7 Check box group

| Couverture Sociale  | □ Sans prise en charge         |  |
|---------------------|--------------------------------|--|
| Prise en charge 100 | %□ Patient non résident payant |  |
| Mutuelle            | Autre                          |  |

The check box group allows the user to select several responses.

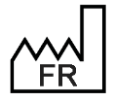

BOW MEDICAL S.A.S 43, Avenue d'Italie 80090 Amiens Tel.: +33 3 60 03 24 68 Fax: +33 9 72 29 34 87 Email: contact@bowmedical.com Website : www.bowmedical.com

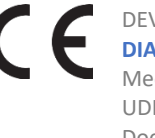

| 🛞 CUSTOM_18_104_ (Groupe de cases à cocher (           | AX))                                                  | _ 🗆 ×                                   |
|--------------------------------------------------------|-------------------------------------------------------|-----------------------------------------|
| Description du paramètre                               | Valeur du paramètre                                   | ActiveX de donnée                       |
| Positionnement / Affichage                             |                                                       | Données de réanimation 1                |
| Visible                                                | Oui                                                   |                                         |
| Onglet parent                                          | Admission                                             | Doppées de réanimation 1 : Champ 02     |
| Position horizontale en pixel                          | 235                                                   |                                         |
| Position verticale en pixel                            | 120                                                   |                                         |
| Largeur en pixel                                       | 425                                                   |                                         |
| Hauteur en pixel                                       | 95                                                    |                                         |
| Ordre de tabulation                                    | 9                                                     |                                         |
| Nom du composant parent (Conteneur déployable)         |                                                       |                                         |
| Orientation des colonnes(Verticale=V ou Horizontale=H) | Verticale                                             |                                         |
| Nombre de colonnes                                     | 2                                                     |                                         |
| Intitulé                                               |                                                       |                                         |
| Intitulé                                               | Couverture Sociale                                    |                                         |
| Emplacement de l'intitulé                              | Au dessus                                             |                                         |
| Taille de la police de l'intitulé                      | 8                                                     |                                         |
| Options d'affichage du contenu                         |                                                       |                                         |
| Couleur de la police de l'intitulé                     | 0                                                     |                                         |
| Couleur quand une valeur est saisie                    | 16309708                                              | Conflits avec les autres configurations |
| Couleur quand le composant est vide                    | 16053493                                              |                                         |
| Couleur de fond du composant                           | 16777215                                              |                                         |
| Taille de la police                                    | 10                                                    |                                         |
| Options des données associées                          |                                                       |                                         |
| Accès en écriture du champ                             | Ecriture                                              |                                         |
| Valeurs possibles                                      | AS=Assuré(e) social(e)  P=Prise en charge 100%  M=Mut | t i i i i i i i i i i i i i i i i i i i |
| Affiche le choix "Autre"                               | Oui                                                   |                                         |
| Niveau d'importance du champ                           | Elément normal                                        |                                         |
| Historique activé                                      | Non                                                   |                                         |
| Valeur de saisie "RAS"                                 |                                                       |                                         |
| Niveau de la reprise                                   | Jamais repris                                         |                                         |
| Type de données                                        | Normale                                               |                                         |
| Autres paramétrages                                    |                                                       |                                         |
| Séparateur de valeurs à l'impression                   |                                                       |                                         |
|                                                        |                                                       | Enregistrer 👗 Annuler                   |

*Essential settings:* Visible, Parent tab, Number of columns, Name, Possible values *Optional settings:* Column orientation, number of columns and Show "Other".

### 2.3.3.8 Input field with a reference list (DiaList memo)

| Antécédents fa | miliaux 🗸 🗸 |
|----------------|-------------|
| Pathologie     | Parenté     |

Input fields with a reference list are components that can be used to combine manual entry with structured entries. They use a list managed in the **List** tab of the configuration module.

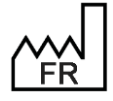

BOW MEDICAL S.A.S 43, Avenue d'Italie 80090 Amiens Tel.: +33 3 60 03 24 68 Fax: +33 9 72 29 34 87 Email: contact@bowmedical.com Website : www.bowmedical.com

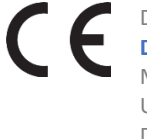

| porteginance         Ward µ ported/m         ↓           Desidemanent / Affchage         ↓         ↓           Desidemanent / Affchage         ↓         ↓           Desidemanent / Affchage         ↓         ↓           Desidemanent / Affchage         ↓         ↓           Desidemanent / Affchage         ↓         ↓         ↓         ↓         ↓         ↓         ↓         ↓         ↓         ↓         ↓         ↓         ↓         ↓         ↓         ↓         ↓         ↓         ↓         ↓         ↓         ↓         ↓         ↓         ↓         ↓         ↓         ↓         ↓         ↓         ↓         ↓         ↓         ↓         ↓         ↓         ↓         ↓         ↓         ↓         ↓         ↓         ↓         ↓         ↓         ↓         ↓         ↓         ↓         ↓         ↓         ↓         ↓         ↓         ↓         ↓         ↓         ↓         ↓         ↓         ↓         ↓         ↓         ↓         ↓         ↓         ↓         ↓         ↓         ↓         ↓         ↓         ↓         ↓         ↓         ↓         ↓         ↓         ↓                                                                                                    | CUSTOM_22_252_ (Champ de saisie avec lis                                                                                                    | te de reference (AX))                                                                                                    |                                                                                                    |
|----------------------------------------------------------------------------------------------------|----------------------------------------------------------------------------------------------------|----------------------------------------------------------------------------------------------------|----------------------------------------------------------------------------------------------------|
| Public Description         Duil           Value         Duil           Value         Duil           Origit parent         Miticaberia for faitheres           Pathor Vertable en pool         0           Description         S00           Pathor Vertable en pool         S00           Pathor Vertable en pool         S00           Pathor Vertable en pool         S00           Pathor Vertable en pool         S00           Pathor Vertable en pool         S00           Pathor Vertable en pool         S00           Pathor Vertable en pool         S00           Pathor Vertable en pool         S00           Pathor Vertable en pool         S00           Pathor Vertable en pool         S00           Pathor Vertable en pool         S00           Options of diffichage du conteen         S00           Codard en de poole Stribuble         S00           Codard en de poole Stribuble         S00           Codard en de poole Stribuble         S00           Codard en de poole Stribuble         S00           Codard en de poole Stribuble         S00           Codard en de poole Stribuble         S00           Codard en de poole Stribuble         S00                                                                                                    | Description du paramètre                                                                                                    | Valeur du paramètre                                                                                                    | ActiveX de donnée                                                                                                    |
| Number         Out         Out<                                                                                                    | Positionnement / Affichage                                                                                                    | Oui                                                                                                    | Information patient                                                                                                    |
| Orget parent       Anticidence is interaction         Orget parent is noted       0         Pation investing is paid       25         Languar en paid       200         Orget is paid in the state is paid       200         Data of the state is paid       200         Data of the state is paid <t< td=""><td>Visible</td><td>Oui</td><td>Id de deserte</td></t<>                                                                                                    | Visible                                                                                                    | Oui                                                                                                    | Id de deserte                                                                                                    |
| Reaton Networker any paid<br>Patton Vertaker any paid<br>So 0<br>Listguer any paid<br>So 0<br>Listguer any                                                                                                    | Onglet parent                                                                                                    | Antécédents / traitements                                                                                                    |                                                                                                    |
| Pictors entrols enzy ent grait       35         Handler enzy hall       390         Order & Eduzioni       190         Order & Eduzioni       12         Num du congressity area (Contenue disposite)       Inversity of eduzioni         Num du congressity area (Contenue disposite)       Inversity of eduzioni         Intro de du balled du la contenue       Inversity of eduzioni         Order de du balled du la contenue       Inversity of eduzioni         Order de du balled du la contenue       Inversity of eduzioni         Order de du balled du la contenue       Inversity of eduzioni         Order de du balled du positie et tabile       Inversity of eduzioni         Order de du balled du positie et tabile       Inversity of eduzioni         Intro de la positie du balle       Inversity of eduzioni         Neess differed real contenue       Inversity of eduzioni         Neess differed real contenue       Inversity of eduzioni         Neess differed real contenue       Inversity of eduzioni         Neess differed real contenue       Inversity of eduzioni         Neess differed real contenue       Inversity of eduzioni         Neess differed real contenue       Inversity of eduzioni         Neess differed real contenue       Inversity of eduzioni         Neess differed real contenue       Inv                                                                                                    | Position horizontale en pixel                                                                                                    | 0                                                                                                    |                                                                                                    |
| Largue an pool in the form of the form of                                                                                                    | Position verticale en pixel                                                                                                    | 205                                                                                                    |                                                                                                    |
| Hantor and of a de de de de de de de de de de de de de                                                                                                    | Largeur en pixel                                                                                                    | 390                                                                                                    |                                                                                                    |
| Order do bulation       12         Neebre do solvenses       3         Neebre do solvenses       3         Tele de solvenses       0         Intitudé       1         Intitudé       10         Intitudé       10         Intitudé       10         Odder de balació e Intulá       10         Intitudé       888608         Codeur de balació e Intulá       10         Codeur de la fonciónes associétaes       10         Codeur de la fonciónes associétaes       10         Codeur de la fonciónes associétaes       10         Codeur de la fonciónes associétaes       10         Neeue directure du dump       Enture         Neeue directure du dump       Enture         Neeue directure du dump       Enture         Neeue directure du dump       Enture         Neeue directure du dump       Enture         Neeue directure du dump       Enture         Neeue directure du dump       Enture         Neeue directure du dump       Enture         Cottate auvel du dum du du du paramètre       Neeue (inc                                                                                                    | Hauteur en pixel                                                                                                    | 190                                                                                                    |                                                                                                    |
| <ul> <li>Non da conjourant parent (Contexe delay public)</li> <li>Non-ber de colorises</li> <li>Od</li> <li>Titte da colorise values</li> <li>Od</li> <li>Nothed</li> <li>Politica d'antitutadio</li> <li>Politica d'antitutadio</li> <li>Od</li> <li>Oddore de fond da produce d'infinitation</li> <li>Statese and re consoant et vile</li> <li>Statese and re consoant et vile</li> <li>Statese and re consoant et</li></ul>                                                                                                    | Ordre de tabulation                                                                                                    | 12                                                                                                    |                                                                                                    |
| Interface sciences         3           Interface sciences         0           Interface         0           Interface         0           Interface         0           Options wide         0           Options wide         0           Options wide         0           Options wide         0           Options of officing officing o                                                                                                    | Nom du composant parent (Conteneur déployable)                                                                                                    |                                                                                                    |                                                                                                    |
| The de polores usable of the set of the set                                                                                                    | Nombre de colonnes                                                                                                    | 3                                                                                                    |                                                                                                    |
| Institution         Source           Institution         Anticidente fondaux           Institution         Dial           Institution         Dial           Institution         Dial           Institution         Dial           Institution         Dial           Institution         Dial           Institution         Dial           Contex read on variable estimation         Dial           Contex read on variable estimation         Dial           Contex read on variable estimation         Dial           Contex read on variable estimation         Dial           Contex read on variable for the variable estimation         Dial           Contex read on variable for the variable estimation         Dial           Contex read on variable for the variable for the variable estimation         Dial           Variand estimation         Dial         Dial           Variand estimation         Dial         Dial           Variand estimation         Dial         Dial           Coston efficient do variable         Dial         Dial           Coston efficient do variable         Normale         Dial           Coston efficient do variable         Normale         Dial           Coston efficient do variab                                                                                                    | Titre des colonnes visibles                                                                                                    | Oui                                                                                                    |                                                                                                    |
| Initiale       Antickéetots familiaux         Table de spoke de fintalé       D         Options of affichage du contenu       D         Cadar de la polace de fintalé       B         Cadar de la polace de fintalé       B         Cadar de la polace de fintalé       B         Cadar de la polace de fintalé       B         Cadar de la polace de fintalé       B         Cadar de la polace de fintalé       B         Cadar de la polace de fintalé       B         Cadar de la polace de fintalé       B         Cadar de la polace de fintalé       B         Cadar de la polace de fintalé       B         Cadar de la polace de fintalé       B         Cadar de la polace de fintalé       B         Cadar de la polace de fintalé       B         Cadar de la polace de fintalé       B         Actor de dorande       Colar         Valar de same TaX5*       C/179535         Neau de la polace de la polace de la polace       P         Calar de la polace de la polace de la polace       P         Calar de la polace donande       Calar         Calar de la polace de la polace       Calar         Calar de la polace donande       Calar         Calar de la polace donande       Calar                                                                                                    | Tradinal 2                                                                                                    |                                                                                                    |                                                                                                    |
| <ul> <li>In Lube</li> <li>Prince has place de Instald</li> <li>OL</li> <li>Outer de la de la fondad</li> <li>Outer de la place de Instald</li> <li>Salescia</li> <li>Caduer de la place de Instald</li> <li>Salescia</li> <li>Caduer de la place de Instald</li> <li>Salescia</li> <li>Caduer de la place de Instald</li> <li>Salescia</li> <li>Caduer de la place de Instald</li> <li>Salescia</li> <li>Caduer de la place de Instald</li> <li>Salescia</li> <li>Salescia</li> <li>Caduer de la due orgenent</li> <li>Salescia</li> <li>Salescia<td>Include</td><td>Antécédente familia w</td><td></td></li></ul>                                                                                                    | Include                                                                                                    | Antécédente familia w                                                                                                    |                                                                                                    |
| Intel et argund       D         Options of affichage du contenu       0         Options of affichage du contenu       138608         Codeur and le point et huide       138608         Codeur and le point et huide       1664956         Codeur and le point et huide       16777215         Codeur and le point et huide       16777215         Codeur and le point et huide       16777215         Codeur and le contes       8         Tatte au anvi de fade       00         Options de données associées       1         Acola en de huite du damp       Enture         Neeue diver du damp       Enture         Neeue diver du damp       Enture         Neeue diver du damp       Enture         Neeue diver du damp       Enture         Neeue diver du damp       Enture         Neeue diver du damp       Enture         Neeue diver du paramère       Valor du paramère         Options de donnée       Neeue (Enture du paramère         Options de donnée       Out         Pareix concletes a contere du contere       Out         Pareix concletes a contere du contere       Out         Pareix concletes a contere du paramère       Out         Options de donnée       Valor de donnée <td>Intrue</td> <td>Antecedents familiaux</td> <td></td>                                                                                                    | Intrue                                                                                                    | Antecedents familiaux                                                                                                    |                                                                                                    |
| Induite organs<br>Out<br>Outpoints of affichage du content<br>Colleur quard ure waive et tauie<br>164772153<br>Colleur quard ure waive et tauie<br>164772153<br>Colleur quard ure waive et tauie<br>1647925<br>Colleur quard ure waive et tauie<br>1647925<br>Colleur quard ure waive et tauie<br>1647925<br>Colleur de fond ure of points<br>1648<br>Options of affits avec les autres configurations<br>1649<br>Points au aural de fonds<br>Options de affits<br>Neeu dir hompto<br>1649<br>Points de sacches<br>1649<br>Options de affits<br>1649<br>175725<br>Colleur de do du du du<br>1649<br>Points<br>1649<br>1649<br>1 | l'alle de la police de l'Intitule                                                                                                    | 10                                                                                                    |                                                                                                    |
| Options of affichage du contenu       Session         Codeur quard to valare est asse       1577215         Codeur quard to valare est asse       1577215         Tatle da bajoni       8         Totte au aurvide fade       9         Options des données associées       0         Accès en forma du change       Entre         Preseu directories du change       Entre         Neesa directories du change       Entre         Neesa de la représ       Neesa (la représeu du change)         Vietur de same TAS <sup>**</sup> (d. 17893)>         Neesa de la représe       Neema (les rechandes)         Vietur de same TAS <sup>**</sup> (d. 17893)>         Neesa de la représe       Neema (les rechandes)         President de souchandes la sage       Od         Options des données auroit (les rechandes)       Intrust de donnée         Options des données auroit (les rechandes)       Intrust de donnée         Options des données auroit (les rechandes)       Intrust de donnée         Options des données auroit (les rechandes)       Intrust de donnée         Options de la sande la la preside colone       Ad         Descrivée       Valeur de preside colone         Intrust de la preside colone       Intrust de la colone         Options de la sande la la presi                                                                                                    | Intitulé en gras                                                                                                    | Oui                                                                                                    |                                                                                                    |
| Colder de Instalé       838808         Colder quard ue ware et saise       1677215         Colder quard le composant et vide       1664956         Colder de find du composant       1677215         Tale de palce       8         Options des données associées       9         Outer de find du composant       1677215         Outer de sade du composant       1677215         Neas de findtre du champ       Benent ronnal         Hettorus au vid de nick       0.1         Ward de sade rightse du champ       Benent ronnal         Hettorus au vide la partie       Nickes de findtre du champ         Proje de donnée       Nonuel         Options de regrese       Nonuel (ex. Antecédents)         Type de donnée       Nonuel         Options de recherche       Instructure         Reder de autonatopa à la figure       Out         Options de recherche autonatopa à la figure       Out         Participa de la pronte colonne       Out         Options de recherche autonatopa à la figure       Out         Interdide de la pronte colonne       Interdide de la pronte colonne         Options de recherche dans       Interdide de la pronte colonne         Interdide de la pronte colonne       Intechampe autore de la colonne                                                                                                    | Options d'affichage du contenu                                                                                                    |                                                                                                    |                                                                                                    |
| Codeur guard conspont et vide       144496         Codeur guard conspont et vide       144496         Codeur guard conspont et vide       144496         Cadeur guard conspont et vide       144496         Cadeur dard conspont et vide       144792         Totta au arva da fade       9         Optitais des données associées       6         Accès enforte du dung       Enfere         Nexau dia raprise       147.7255         Nexau dia raprise       147.7253         Nexau dia raprise       147.7253         Nexau dia raprise       147.7253         Nexau dia raprise       147.7253         Nexau dia raprise       147.7253         Nexau dia raprise       147.7253         Nexau dia raprise       146.777.253         Nexau dia raprise       147.7783         Nexau dia raprise       147.7783         Nexau dia raprise       147.7783         Name de arretice a constance a la fagoe       04         Options des sociale avectisted er référence (AX))       Immune de carachera avant reide anonatique       4         Definit de la presente colonne       160000       Defactive       Menu de carachera avant reide anonatique       4         Definit de la presente colonne       11000010       Defactiv                                                                                                    | Couleur de la police de l'intitulé                                                                                                    | 8388608                                                                                                    | Confitta anna las autors confirmations                                                                                                    |
| Colurar yan'i la composant et vide       15644956         Colurar de find da composant       8         Options des données associées       8         Options des données associées       9         Acts en forture du dump       Bément normal         Het organ des données associées       6         Verse dimportune du dump       Bément normal         Hettorigue activé       0/1         Verse dimportune du dump       Bément normal         Hettorigue activé       0/1         Verse dimportune du dump       Bément normal         Hettorigue activé       0/1         Verse dimportune du dump       Bément normal         Mesau de la reprise       Noreau (les .nhitedérents)         Type de données       Nonuelse         Options de recherche       Velour du paramètre         Options de recherche       Velour du paramètre         Options de la sabile avece list architere automatique à la première colonne       15         Liste grinfried de la première colonne       10         Instruid de la première colonne       15         Liste grinfried de la première colonne       15         Liste grinfried de la première colonne       15         Liste grinfried de la première colonne       15         Liste grinfried de                                                                                                    | Couleur quand une valeur est saisie                                                                                                    | 16777215                                                                                                    | Conflits avec les autres configurations                                                                                                    |
| Conduct of find du composant       15777215         Tacta du piona       8         Tacta us pund de Talée       0         Options des données associées       Canture         Acks en eforture du damp       Element normal         Hatorique activé       Ou         Vieus disportance du damp       Element normal         Hatorique activé       Ou         Vieus de largerie       Nireau (Leux Antécédents)         Type de do métes       Normale         Type de do métes       Normale         Colstoft 2.2.52. (Champ de saisie avec fiste de référence (AX))       Immathere do norme         Colstoft 2.2.52. (Champ de saisie avec fiste de référence (AX))       Immathere do norme         Colstoft 2.2.52. (Champ de saisie avec fiste de référence (AX))       Immathere do norme         Colstoft 2.2.52. (Champ de saisie avec fiste de référence (AX))       Immathere (Anterche)         Particle de la doce carcher che       Ou         Options de necher che       Ou         Nentre de carcher che       Ou         Options de la saide avec fiste de référence       Immathere (Anterche)         Options de la saide avec fiste de référence       Immathere (Anterche)         Options de la saide avec fiste de référence       Immathere (Anterche)         Option de la saide avec fiste de norde                                                                                                    | Couleur quand le composant est vide                                                                                                    | 16644596                                                                                                    | 🗆 🔺 Intitulé                                                                                                    |
| Talle da police       8         Texte au survi de l'ade       0         Options des données associées                                                                                                    | Couleur de fond du composant                                                                                                    | 16777215                                                                                                    | Determination from the second                                                                                                    |
| Torks avond de Tode       Options des domnées associées         Options des domnées associées       Exiture         Neeu dimportance du champ       Eferent nomal         Neeu dimportance du champ       Od         Vieler de sasse RAS'       (1179535)         Neeu die spreize       Neeu Sites. Achiedents)         Type de dormées       Nomale         Options de recherche       Immerite         Options de recherche       Valeur de paramètre         Options de la salide avec liste de référence (AXI)       Immerite         Persides de nondere souther basies excellated eréférence (AXI)       Immerite         Options de recherche       Actives de domnée         Persides de nondere souther to be de indereche dans       Immerite         Nontre de caracitées avant réserve automage       4         Eandre la preside colonne       1         Larg gériée de la preside colonne       1         Larg gériée de la preside colonne       1         Larg gériée de la preside colonne       1         Largeur de la deuxième colonne       1         Largeur de la deuxième colonne       2         Largeur de la deuxième colonne       2         Largeur de la deuxième colonne       2         Largeur de la deuxième colonne       2                                                                                                    | Taille de la police                                                                                                    | 8                                                                                                    | Retenu: ATCD familiaux                                                                                                    |
| Options des données associées       Entire         Acots en énture du champ       Élément normal         Hatorique activé       Oui         Viere da singer KaS'       Oli 1798535         Niveau de la reprise       Niveau (activé du composition du paramètre         Options du paramètre       Valeir de saise 'active automatique d'a la fisque         Outon du paramètre       Oui         Options du paramètre       Valeir du paramètre         Options du recharche       Oui         Custord - 22-252. (Champ de saise avec laste de référence (AXI)       Immation patient         Options du paramètre       Valeir du paramètre       Immation patient         Options du saise avec laste de référence (AXI)       Immation patient       Immation patient         Options du paramètre       Oui       Immation patient       Immation patient         Options du paramètre colonne       Trocidre       Immation patient:       Immation patient:         Options de la saisie avec laste de référence       Immation patient:       Immation patient:       Immation patient:         Tipe de la premiter colonne       Trocidre       Immation patient:       Immation patient:       Immation patient:         Tipe de la premiter colonne       10010111       Immation patient:       Immation patient:       Immation patient:                                                                                                    | Texte au survol de l'aide                                                                                                    |                                                                                                    |                                                                                                    |
| Acces en forture du champ       Estiture         Niveau di montance du champ       Effenent nomal         Hattorique activé       Oui         Valeur de sause "RAS"          Niveau di la regrise       Niveau (de : n.thrédents))         Type de données       Normale         © CUSTON 1,22,252. (Champ de saise avec liste de référence (AX))                                                                                                    | Ontions des données associées                                                                                                    |                                                                                                    |                                                                                                    |
| Neeau dimportance du champ       Edment normal         Hatoruga extvé       Ou         Viere du sinse: RAST          Viere du sinse: RAST          Niveau de la reprise       Niveau (lipse, Anticédents)         Type de données       Normale         Cutorue des controsentes       Normale         Cutorue des controsentes       Normale         Cutorue des controsentes       Valeur du paramètre         Options de recherche       Information patient         Recherche automatique à la frage       Ou         Nontre de caractères avant recher de automatique 4       Eleméte la recherche dans         Options de la sabise avec liste de référence       Information patient:         Type de la premiter colonne       15         Lats générale de la premiter colonne       10000111         Type de la premiter colonne       10000111         Type de la premiter colonne       10000111         Type de la premiter colonne       275         Lats générale de la de spremiter colonne       275         Lats générale de la de spremiter colonne       275         Lats générale de la de spremiter colonne       275         Lats générale de la de spremiter colonne       275         Lats générale de la de spremiter colonne       275                                                                                                    | Accès en écriture du champ                                                                                                    | Ecriture                                                                                                    |                                                                                                    |
| Interdique active Out   Valeur de sanie TAS <sup>1</sup> Valeur de sanie TAS <sup>1</sup> Vieur de sanie TAS <sup>1</sup> Vieur de sanie TAS <sup>1</sup> Vieur de sanie TAS <sup>1</sup> Vieur de sanie TAS <sup>1</sup> Vieur de sanie TAS <sup>1</sup> Vieur de sanie TAS <sup>1</sup> Vieur de sanie TAS <sup>1</sup> Vieur de verchendenden    Options de recherche    Options de recherche    Options de recherche automatique 4    Etende la recherche automatique 4    Options de la salie avec liste de référence    Option de salie de la recherche    Option de la salie avec liste de référence    Troba de la premier colonne    Option de la salie avec liste de référence    Option de la premier colonne    Instade de la premier colonne    Instade de la premier colonne    Option de salie de la premier colonne    Instade de la deuxième colonne    Option de salie de la premier colonne    Instade de la deuxième colonne    Option de salie de la premier colonne    Option de salie de la premier colonne    Instade de la deuxième colonne    Option de salie de la premier colonne    Instade de la deuxième colonne    Option de salie de la première colonne    Option de salie de la deuxième colonne <td>Niveau d'importance du champ</td> <td>Elément normal</td> <td></td>                                                                                                    | Niveau d'importance du champ                                                                                                    | Elément normal                                                                                                    |                                                                                                    |
| Instruction et autor         Out           Vielar de saise TAS <sup>1</sup> Niveau de la reprise         Niveau (Exe, Antécédents)           Niveau de la reprise         Niveau (Exe, Antécédents)           Tope de données         Nomale           CutSTOM-22-252 (Champ de saisie avec laste de référence (AXI)        X           Pescription du paramètre         Valeur du paramètre        X           Options de recherche        X        X           Recherche automatique à la figop         Oui        X           Nombre de caractères avant recherche automatique 4        X        X           Evendre la recherche        X        X           Premers caractères à considerer lors de la recherche dans        X        X           Options de la saciale avec liste de référence        X        X           Trype de la premise colonne         15        X        X           Largeur de la premise colonne         100[0]0[1]        X        X           Uste griende de la premise colonne         100[0]0[1]        X        X           Uste griende de la questime colonne         75        X        X           Uste griende de la q                                                                                                    | Historiaus activé                                                                                                    | Oui                                                                                                    |                                                                                                    |
| Vaeur de la grenier colone<br>Custour La sockenzenze<br>Custour La sockenzenzen<br>Custour La sockenzenzen<br>Custour La sockenzenzenzenzenzenzenzenzenzenzenzenzenze                                                                                                    | Valeur de exisie "DAC"                                                                                                    |                                                                                                    |                                                                                                    |
| Nivelau de la reprise Nivelau (jex. Antecodents)   Type de données Nomale   Type de données Nomale   CutsTohl_22_252_ (Champ de saise avec liste de référence (AV))X   Description du paramètre Value du paramètre   Options de recherche    Recherche autonatoue à la fragoe Oui   Nombe de caractères avent frecherche autonatoue 4   Elemétre la recherche au catalque (EN10) Désactivée   Premers caractères à consider lors de la recherche dans    Options de la saisle avec liste de référence    Type de la premite colonne 15   Largeur de la deuxème colonne 10010/11   Type de la premite colonne 10010/11   Type de la premite colonne 275   Litte gériérale de la deuxème colonne 755   Litte gériérale de la deuxème colonne 755   Litte gériérale de la deuxème colonne 755   Litte gériérale de la deuxème colonne 755   Litte gériérale de la deuxème colonne 755   Litte gériérale de la deuxème colonne 755   Litte gériérale de la deuxème colonne 755   Litte gériérale de la deuxème colonne 7474   Parenté 755   Litte gériérale de la deuxème colonne 76410   Litte gériérale de la deuxème colonne 775   Litte gériérale de la deuxème colonne 775   Litte gériérale de la deuxème colonne 775   Litte gériérale de la deuxème colonne 775   Litte gériérale de la t                                                                                                    | Valeur de saisle RAS                                                                                                    | 1:/8953                                                                                                    |                                                                                                    |
| 1ype de connecs Normale   CUSTOR J. 22. 252. (Champ de saisie avec liste de référence (AX))X   Description du paramètre Valeur du paramètre   Options de rechercheX   Recherche autonatque à la frappe Oul   Nombre de caractères avant referche autonatque 4X   Etende autonatque à la frappe Oul   Nombre de caractères à consider los de la recherche duatonatque 4X   Etende autonatque à la recherche autonatque 4X   Etende la recherche autonatque 4X   Etende la recherche autonatque 4X   Etende la recherche autonatque 4X   Etende la recherche autonatque 4X   Etende la recherche autonatque 4X   Etende la recherche autonatque 4X   Information patent: Champ patent: Champ pat                                                                                                    | Niveau de la reprise                                                                                                    | Niveau 1(ex. Antecedents)                                                                                                    |                                                                                                    |
| Cutations do socionado   Cutations do socionado   Cutations do socionado   Options de recherche   Options de recherche   Oui   Nombre de caractères avant recherche automatque   4   Etende la recherche automatque da fappe   Oui   Premiers caractères à considérer lors de la recherche dans   Options de la saisie avec liste de référence   Type de la premiter colonne   Instudié de la premiter colonne   Option de la premiter colonne   Instudié de la deuxième colonne   Instudié de la deuxième colonne   Instudié de la deuxième colonne   Instudié de la deuxième colonne   Instudié de la deuxième colonne   Instudié de la deuxième colonne   Instudié de la deuxième colonne   Instudié de la deuxième colonne   Instudié de la deuxième colonne   Option de sate de la premiter colonne   Instudié de la deuxième colonne   Instudié de la deuxième colonne   Arbre + Menu + Textel/re   Type de la dronième colonne   Arbre + Menu + Textel/re   Type de la dronième colonne   Instudié de la dronième colonne   Arbre + Menu + Textel/re   Type de la dronième colonne   Arbre + Menu + Textel/re   Type de la dronième colonne   Arbre + Menu + Textel/re   Type de la dronième colonne   Option de sate de la ronième colonne   Option de sate de la tronième colonne   Option de sate de la tronième colonne   Premité                                                                                                    | l ype de donnees                                                                                                    | Normale                                                                                                    | - 💾 Enregistrer 🗙 Annuler                                                                                                    |
| CUSTOM 22.252. (Champ de saisie avec liste de référence (AX))   Description du paramètre   Options de recherche   Recherche automatique à la frappe   Oui   Montre de carchétres avant recherche automatique   4   Etendre la recherche   Premiers caractères à considérer lors de la recherche dans   Options de ta saisle avec liste de référence   Type de la première colonne   16   Late générale de la première colonne   10100111   Type de la deuxième colonne   110100111   Type de la deuxième colonne   12010112   Conflits avec les autres configurations   0ptions de la forsième colonne   11010111   Type de la deuxième colonne   11010111   Type de la deuxième colonne   12010112   Conflits avec les autres configurations   Root en érférence de la deuxième colonne   12010111   Type de la deuxième colonne   12010111   Type de la deuxième colonne   12010111   Type de la deuxième colonne   12010111   Type de la deuxième colonne   12010111   Type de la deuxième colonne   12010111   Type de la deuxième colonne   12010111   Type de la tosième colonne   12010111   Type de la tosième colonne   12010111   Type de la tosième colonne   12010111   Type de la tosième colonne   12010111                                                                                                    | Ontione do rochorcho                                                                                                    |                                                                                                    |                                                                                                    |
| Description du paramètre Valeur du paramètre  Options de rescherche  Recherche automatique à la frappe Oul  ActiveX de donnée  Information patient Information patient Information Information patient Information patient Information patient Information patient Information patient Information patient Information patient Information patient Information patient Information patient Information patient Information Information Information Information Information Information Information Information Information Information Information Information Information Information Information Information Information In                                                                                                    |                                                                                                    |                                                                                                    |                                                                                                    |
| Determine transmissione Determinettic   Options de recherche Oui   Nombre de caractères avant recherche automatique 4   Endre de recherche au catalogue CM10 Désactivée   Premiers caractères à considérer lors de la recherche dans Options de la saisie avec liste de référence   Options de la saisie avec liste de référence Tricolore   Largeur de la première colonne 15   Latte générale de la première colonne 0   Roth de référence de la première colonne 10 0 0 0 1   Type de la première colonne 10 0 0 0 1   Option de saise de la gremière colonne 10 0 0 0 1   Type de la deuxième colonne 10 0 0 0 1   Dybe de la deuxième colonne 275   Largeur de la deuxième colonne ROOTLIBRE3   Intitué de la deuxième colonne Partie   Option de saise de la deuxième colonne ROOTLIBRE3   Intitué de la deuxième colonne Partie   Type de la deuxième colonne Partie   Type de la deuxième colonne Partie   Type de la deuxième colonne Partie   Type de la deuxième colonne Partie   Type de la deuxième colonne Partie   Type de la deuxième colonne Partie   Tipérérie de la troisième colonne Parenté   Tublé de la troisième colonne Parenté   Tublé de la troisième colonne Parenté   Tublé de la troisième colonne Parenté   Option de saise de la troisième colonne Parenté   Option de saise de la troisième co                                                                                                    | © CUSTOM_22_252_ (Champ de saisie avec lis                                                                                                    | ite de référence (AX))                                                                                                    |                                                                                                    |
| Options du l'activité   Recherche au catalonatique à la frappe   Nombre de caractères auvant recherche automatique   4   Etendre la recherche au catalogue CIM10   Désactivée   Premiers caractères à considérer fors de la recherche dans   Options de la sasilie avec liste de référence   Type de la première colonne   15   Late générale de la première colonne   Initid de la première colonne   Initid de la première colonne   10/00/011   Type de la deuxième colonne   10/00/011   Type de la deuxième colonne   10/00/011   Type de la deuxième colonne   10/00/011   Type de la deuxième colonne   10/00/011   Type de la deuxième colonne   10/00/011   Type de la deuxième colonne   10/00/011   Type de la deuxième colonne   10/00/011   Type de la deuxième colonne   Root de référence de la deuxième colonne   Root de référence de la deuxième colonne   Root de référence de la deuxième colonne   Prexte   Largeur de la deuxième colonne   Prexte   Largeur de la deuxième colonne   Prexte   Largeur de la deuxième colonne   Prexte   Largeur de la troisième colonne   Prexte   Consultation   Root de référence de la troisième colonne   Prexte   Largeur de la troisième colonne   Parenté   Option de saise de la troisiè                                                                                                    | CUSTOM_22_252_ (Champ de saisie avec lis<br>Description du paramètre                                                                                                    | valeur du paramètre                                                                                                    |                                                                                                    |
| Notice de caractères avant recherche automatique 4   Eterdre la recherche au catalogue CIM10 Désactivée   Premiers caractères à vontée la recherche dans Information patient: Champ supplémentaire 3   Options de la saisle aurece. Elite de référence   Type de la première colonne 15   Late générale de la première colonne 0   Root de référence de la première colonne 10 0 0 1    Type de la première colonne 10 0 0 1    Type de la deuxième colonne 275   Late générale de la première colonne Consultation   Root de référence de la deuxième colonne Consultation   Root de référence de la deuxième colonne 275   Late générale de la deuxième colonne Arbre + Menu + TexteLbre   Type de la deuxième colonne Arbre + Menu + TexteLbre   Type de la la troisième colonne 91   Option de saise de la troisième colonne Parenté   Intitué de la troisième colonne Parenté   Intitué de la troisième colonne Parenté   Intitué de la troisième colonne Parenté   Intitué de la troisième colonne Parenté   Option de saise de la troisième colonne Parenté   Intitué de la troisième colonne Parenté   Intitué de la troisième colonne Parenté   Option de saise de la troisième colonne Parenté   Intitué de la troisième colonne Parenté   Option de saise de la troisième colonne Parenté   Option de saise de la troisième colonne Parenté   Option de                                                                                                    | CUSTOM_22_252_ (Champ de saisie avec lisi     Description du paramètre     Options de recharche                                                                                                    | Valeur du paramètre                                                                                                    | ActiveX de donnée                                                                                                    |
| Number de la deuxidant deux handhalte de la modulinatique   Premiers caractères à considére lors de la recherche dans   Options de la saisie avec liste de référence   Type de la première colonne   15   Liste générale de la première colonne   Option de saisie de la première colonne   10/00/01   Type de la deuxième colonne   10/00/01   Type de la deuxième colonne   10/00/01   Type de la deuxième colonne   11/00/01   Type de la deuxième colonne   11/00/01   Type de la deuxième colonne   11/00/01   Type de la deuxième colonne   11/00/01   Type de la deuxième colonne   11/00/01   Type de la deuxième colonne   11/00/01   Type de la deuxième colonne   11/00/01   Type de la deuxième colonne   11/00/01   Type de la deuxième colonne   11/00/01   Type de la deuxième colonne   11/00/01   11/00/01   11/00/01   11/00/01   11/00/01   11/00/01   11/00/01   11/00/01   11/00/01   11/00/01   11/00/01   11/00/01   11/00/01   11/00/01   11/00/01   11/00/01   11/00/01   11/00/01   11/00/01   11/00/01   11/00/01   11/00/01   11/00/01   11/00/01   11/00                                                                                                    | CUSTOM_22_252_ (Champ de saisie avec lis     Description du paramètre     Options de recherche     Recherche automatique à la france                                                                                                    | Valeur du paramètre                                                                                                    | ActiveX de donnée      Information patient                                                                                                    |
| Lieb di o la de la debaique Cantal   Permiers cancalitere à considere lors de la recherche dans   Options de la salisie avec liste de référence   Type de la première colonne   Late générale de la première colonne   Late générale de la première colonne   Late générale de la première colonne   Late générale de la première colonne   Late générale de la première colonne   Late générale de la première colonne   Late générale de la première colonne   Late générale de la première colonne   Late générale de la première colonne   Late générale de la première colonne   Late générale de la deuxième colonne   Late générale de la deuxième colonne   Consultation   Root de référence de la deuxième colonne   Autres paramé de la deuxième colonne   Parenté   Consultation   Root de référence de la deuxième colonne   Parenté   Consultation   Root de référence de la deuxième colonne   Autres paramé de la deuxième colonne   Type de la troisième colonne   Type de la troisième colonne   Parenté   Consultation   Root de référence de la troisième colonne   Parenté   Consultation   Root de référence de la troisième colonne   Parenté   Intitulé de la troisième colonne   Parenté   Intitulé de la troisième colonne   Parenté   Intitulé de la troisième colonne   Parenté   Intitulé de la troisième colonne <td>CUSTOM_22_252_ (Champ de saisie avec lis Description du paramètre Options de recherche Recherche automatique à la frappe Nombre de cractières automatique</td> <td>Valeur du paramètre Oui</td> <td>ActiveX de donnée      Information patient     Id de donnée      Mon utilisés uniquement</td>                                                                                                    | CUSTOM_22_252_ (Champ de saisie avec lis Description du paramètre Options de recherche Recherche automatique à la frappe Nombre de cractières automatique                                                                                                    | Valeur du paramètre Oui                                                                                                    | ActiveX de donnée      Information patient     Id de donnée      Mon utilisés uniquement                                                                                                    |
| Premier stand citeres a considere for solar la frecher de canal<br>Options of de salisie avec liste de référence<br>Largeur de la première colonne<br>Not de référence de la première colonne<br>Intitulé de la première colonne<br>Intitulé de la première colonne<br>Option de saisie de la première colonne<br>Intitulé de la deuxième colonne<br>Intitulé de la deuxième colonne<br>Z75<br>Liste générale de la deuxième colonne<br>Root du référence de la deuxième colonne<br>Notulé de la deuxième colonne<br>Trype de la deuxième colonne<br>Notule référence de la deuxième colonne<br>Root du référence de la deuxième colonne<br>Root du référence de la deuxième colonne<br>Root du référence de la deuxième colonne<br>Root du référence de la deuxième colonne<br>Root du référence de la deuxième colonne<br>Notulé de la troisième colonne<br>Parenté<br>Notulé de la troisième colonne<br>Root du référence de la troisième colonne<br>Root du référence de la troisième colonne<br>Root du référence de la troisième colonne<br>Root du référence de la troisième colonne<br>Parenté<br>Notulé de la troisième colonne<br>Root du référence de la troisième colonne<br>Root du référence de la troisième colonne<br>Root dur réference de la troisième colonne<br>Root dur réference de la troisième colonne<br>Root dur dur dur dur dur dur dur dur dur dur                                                                                                    | CUSTON1_22_252_ (Champ de saisie avec lis Description du paramètre Options de recherche Recherche automatique à la frappe Nombre de caractères avant recherche automatique Eteoréra la cradeche au catalogue (2010)                                                                                                    | Valeur du paramètre Oui 4 Désertiués                                                                                                    | ActiveX de donnée Information patient Id de donnée Information patient: Champ supplémentaire 3                                                                                                    |
| Options de la salse avec liste de reference         Type de la première colonne       15         Largeur de la première colonne       0         Root de référence de la première colonne       10 0 0 1          Type de la deuxième colonne       10 0 0 1          Type de la deuxième colonne       75         Liste générale de la première colonne       75         Liste générale de la deuxième colonne       Consultation         Root de référence de la deuxième colonne       Root duré référence         Initulé de la deuxième colonne       Root duré référence de la deuxième colonne         Root de référence de la deuxième colonne       Root duré référence         Initulé de la troisième colonne       Root duré référence de la deuxième colonne         Root de référence de la deuxième colonne       Root generalité de la troisième colonne         Itste générale de la troisième colonne       Pathologie         Option de saise de la deuxième colonne       Pathologie         Option de saise de la troisième colonne       Parenté         Largeur de la troisième colonne       Parenté         Largeur de la troisième colonne       Parenté         Intitulé de la troisième colonne       Parenté         Consultation       Parenté         Option de saise de la troisième colonne       Parenté                                                                                                    | CUSTOM_22_252_ (Champ de saisie avec lis Description du paramètre Options de recherche Recherche automatique à la frappe Nombre de caractères avant recherche automatique Etendre la recherche au catalogue CIM10 Formiene serviches à caractères de la scherche de                                                                                                    | Valeur du paramètre Valeur du paramètre Oui 4 Désactivée                                                                                                    | ActiveX de donnée<br>Information patient  Id de donnée  Information patient: Champ supplémentaire 3                                                                                                    |
| Type de la première colonne       15         Liste générale de la première colonne       0         Root de référence de la première colonne       10 0 0 1         Option de saisie de la première colonne       10 0 0 1         Type de la deuxième colonne       10 0 0 1         Liste générale de la première colonne       10 0 0 1         Largeur de la deuxième colonne       10 0 0 1         Largeur de la deuxième colonne       275         Liste générale de la deuxième colonne       Consultation         Root de référence de la deuxième colonne       Root IBRE3         Inttuidé la deuxième colonne       Pathologie         Option de saisie de la deuxième colonne       Pathologie         Option de saisie de la deuxième colonne       Pathologie         Option de saisie de la deuxième colonne       Pathologie         Option de saisie de la deuxième colonne       Pathologie         Option de saisie de la toisième colonne       Pathologie         Option de saisie de la toisième colonne       Pathologie         Option de saisie de la toisième colonne       Parenté         Largeur de la troisième colonne       Parenté         Intitulé de la troisième colonne       Parenté         Intitulé de la troisième colonne       Parenté         Option de saise du la troisième colonn                                                                                                    | CUSTOM_22_252_ (Champ de saisie avec lis<br>Description du paramètre<br>Options de recherche<br>Recherche automatique à la frappe<br>Nombre de caractères avant recherche automatique<br>Etendre la recherche au catalogue CIM10<br>Premiers caractères à considérer lors de la recherche de                                                                                                    | Valeur du paramètre Oui 4 Désactivée dans (                                                                                                    | ActiveX de donnée<br>Information patient I<br>Id de donnée I Non utilisés uniquement<br>Information patient: Champ supplémentaire 3                                                                                                    |
| Largeur de la première colonne       15         Liste générale de la première colonne       0         Root de référence de la première colonne       10000011         Type de la deuxième colonne       10000011         Type de la deuxième colonne       275         Liste générale de la deuxième colonne       Consultation         Root de référence de la deuxième colonne       Consultation         Root de référence de la deuxième colonne       ROOTLIBRE3         Intitulé de la deuxième colonne       Arbre + Menu + TexteLibre         Type de la tousième colonne       Pathologie         Option de saisie de la tousième colonne       Pathologie         Option de saisie de la tousième colonne       Pathologie         Option de saisie de la tousième colonne       Pathologie         Option de saisie de la tousième colonne       Pathologie         Uiste générale de la troisième colonne       Pathologie         Uiste générale de la troisième colonne       Parenté         Intitulé de la troisième colonne       Parenté         Option de saise de la troisième colonne       Parenté         Intitulé de la troisième colonne       Parenté         Option de saise de la troisième colonne       Parenté         Intitulé de la troisième colonne       Parenté         Option de saise à                                                                                                    | CUSTOM_22_252_(Champ de saisie avec lis Description du paramètre Options de recherche Recherche automatique à la frappe Nombre de caractères avant recherche automatique Etendre la recherche au catalogue CIN10 Premiers caractères à considérer lors de la recherche de Options de la saisie avec liste de référen                                                                                                    | Valeur du paramètre Oui 4 Désactivée dans l                                                                                                    | ActiveX de donnée<br>Information patient  Id de donnée  Information patient: Champ supplémentaire 3                                                                                                    |
| Liste générale de la première colonne       0         Root de référence de la première colonne       Initiué de la première colonne         Initiué de la première colonne       10/00/01/1         Type de la deuxième colonne       Texte         Largeur de la deuxième colonne       Consultation         Root de référence de la deuxième colonne       Consultation         Root de référence de la deuxième colonne       Root Duble         Option de saisie de la deuxième colonne       Root Duble         Not de référence de la deuxième colonne       Root Duble         Option de saisie de la deuxième colonne       Arbre + Menu + TexteLibre         Type de la troisième colonne       Arbre + Menu + TexteLibre         Type de la troisième colonne       Texte         Largeur de la troisième colonne       Parenté         Type de la troisième colonne       Parenté         Type de la troisième colonne       Parenté         Liste générale de la troisième colonne       Parenté         Root de référence de la troisième colonne       Parenté         Option de saise de la troisième colonne       Parenté         Non       Retenu: ATCD familiaux         Reteruir et la saise à une seule ligne       Non         Retrende la saise à une seule ligne       Non         Séparateur de valeurs                                                                                                    | CUSTOM_22_252_ (Champ de saisie avec lis Description du paramètre Options de recherche Recherche automatique à la frappe Nombre de caractères avant recherche automatique Etendre la recherche au catalogue CIM10 Premiers caractères à considérer lors de la recherche de Options de la saisie avec liste de référen Type de la première colonne                                                                                                    | Valeur du paramètre Valeur du paramètre Oui 4 Désactivée dans I CE Tricolore                                                                                                    | ActiveX de donnée Information patient Id de donnée Information patient: Champ supplémentaire 3                                                                                                    |
| Root de référence de la première colonne       Initiulé de la première colonne       10 0 0 1          Option de saisie de la première colonne       Texte         Largeur de la deuxième colonne       Texte         Largeur de la deuxième colonne       Consultation         Root de référence de la deuxième colonne       Consultation         Root de référence de la deuxième colonne       ROOTLIBRE3         Initiulé de la deuxième colonne       Pathologie         Option de saisie de la deuxième colonne       Arbre + Menu + TexteLibre         Type de la troisième colonne       Pathologie         Option de saise de la deuxième colonne       Pathologie         Largeur de la troisième colonne       Pathologie         Option de saise de la troisième colonne       Pathologie         Largeur de la troisième colonne       Pathologie         Largeur de la troisième colonne       Parenté         Largeur de la troisième colonne       Parenté         Liste générale de la troisième colonne       Parenté         Initiulé de la troisième colonne       Parenté         Option de saise de la troisième colonne       Parenté         Option de saise colonne       Parenté         Sélectionner automatiquement les éléments fils       Non         Restreindre la saise à une seule ligne       Non </td <td>CUSTON1_22_252_ (Champ de saisie avec lis Description du paramètre Options de recherche Recherche automatique à la frappe Nombre de caractères avant recherche automatique Etendre la recherche au catalogue CIM10 Premiers caractères à considérer lors de la recherche de Options de la saisie avec liste de référen Type de la première colonne Largeur de la première colonne</td> <td>Valeur du paramètre Valeur du paramètre Oui 4 Désactivée dans Tricolore 15</td> <td>ActiveX de donnée     Information patient     Id de donnée     Information patient: Champ supplémentaire 3     ✓ ● ፬ 🖶 ✓ 1 1 1</td>                                                                                                    | CUSTON1_22_252_ (Champ de saisie avec lis Description du paramètre Options de recherche Recherche automatique à la frappe Nombre de caractères avant recherche automatique Etendre la recherche au catalogue CIM10 Premiers caractères à considérer lors de la recherche de Options de la saisie avec liste de référen Type de la première colonne Largeur de la première colonne                                                                                                    | Valeur du paramètre Valeur du paramètre Oui 4 Désactivée dans Tricolore 15                                                                                                    | ActiveX de donnée     Information patient     Id de donnée     Information patient: Champ supplémentaire 3     ✓ ● ፬ 🖶 ✓ 1 1 1                                                                                                    |
| Initiulé de la première colonne       I]0[0]0[1]         Type de la deuxième colonne       Texte         Largeur de la deuxième colonne       275         Liste générale de la deuxième colonne       Consultation         Root de référence de la deuxième colonne       ROOTLIBRE3         Intitulé de la deuxième colonne       Arbre + Menu + TexteLibre         Option de saisie de la deuxième colonne       Arbre + Menu + TexteLibre         Type de la troisième colonne       Pathologie         Quite générale de la troisième colonne       Pathologie         Option de saisie de la deuxième colonne       Pathologie         Largeur de la troisième colonne       Pathologie         Stepéréale de la troisième colonne       Pathologie         Initiulé de la troisième colonne       Parenté         Not de réfrérence de la troisième colonne       Parenté         Option de saisie de la troisième colonne       Parenté         Initiulé de la troisième colonne       Parenté         Initiulé de la troisième colonne       Parenté         Option de saisie de la troisième colonne       Parenté         Option de saisie de la troisième colonne       Parenté         Option de saisie de la troisième colonne       Non         Restreindre la saisie à une seule ligne       Non         Restrei                                                                                                    | CUSTON1_22_252_ (Champ de saisie avec lis Description du paramètre Options de recherche Recherche automatique à la frappe Nombre de caractères avant recherche automatique Etendre la recherche au catalogue CIM10 Premiers caractères à considérer lors de la recherche d Options de la saisie avec liste de référen Type de la première colonne Largeur de la première colonne Liste générale de la première colonne                                                                                                    | Valeur du paramètre       Oui       4       Désactivée       dans (       Cc       Tricolore       15       0                                                                                                    | ActiveX de donnée<br>Information patient  Id de donnée  Non utilisés uniquement Information patient: Champ supplémentaire 3                                                                                                    |
| Option de saisie de la première colonne       1 0 0 0 1          Type de la deuxième colonne       Texte         Largeur de la deuxième colonne       275         Liste générale de la deuxième colonne       Consultation         Root de référence de la deuxième colonne       ROOTLIBRE3         Inttulé de la deuxième colonne       Pathologie         Option de saisie de la deuxième colonne       Arbre + Menu + TexteLibre         Type de la troisième colonne       Arbre + Menu + TexteLibre         Type de la troisième colonne       Texte         Largeur de la troisième colonne       91         Liste générale de la troisième colonne       Parenté         Consultation       Retenu: ATCD familiaux         Root ce référence de la troisième colonne       Parenté         Option de saisie de la troisième colonne       Parenté         Option de saisie de la troisième colonne       Parenté         Option de saisie de la troisième colonne       Parenté         Option de saisie de la troisième colonne       Parenté         Option de saisie de la troisième colonne       Non         Restreindre la saisie à une seule ligne       Non         Restreindre la saisie à une seule ligne       Non         Séparateur de valeurs à l'inpression       Separateur de valeurs à l'inpression                                                                                                    | CUSTON1_22_252_ (Champ de saisie avec lis Description du paramètre Options de recherche Recherche automatique à la frappe Nombre de caractères avant recherche automatique Etendre la recherche au catalogue CIM10 Premiers caractères à considérer lors de la recherche d Options de la saisie avec liste de référen Type de la première colonne Largeur de la première colonne Liste générale de la première colonne Root de référence de la première colonne                                                                                                    | Valeur du paramètre       Oui       4       Désactivée       dans (       Tricolore       15       0                                                                                                    | ActiveX de donnée<br>Information patient<br>Id de donnée Information patient: Champ supplémentaire 3<br>Information patient: Champ supplémentaire 3<br>Information p |
| Type de la deuxième colonne       Texte         Largeur de la deuxième colonne       275         Liste générale de la deuxième colonne       Consultation         Root de référence de la deuxième colonne       ROOTLIBRE3         Intitulé de la deuxième colonne       ROOTLIBRE3         Type de la troisième colonne       Arbre + Menu + TexteLibre         Type de la troisième colonne       Arbre + Menu + TexteLibre         Type de la troisième colonne       91         Liste générale de la troisième colonne       Soultation         Root de référence de la troisième colonne       Parenté         Consultation       Parenté         Liste générale de la troisième colonne       Parenté         Consultation       Parenté         Root de référence de la troisième colonne       Parenté         Option de saise de la troisième colonne       Parenté         Option de saise de la troisième colonne       Parenté         Option de saise de la troisième colonne       Parenté         Option de saise de la troisième colonne       Parenté         Sélectionner automatiquement les éléments fils       Non         Restreindre la saise à une seule ligne       Non         Autres paramétrages       Séparateur de valeurs à l'impression         Séparateur de valeurs à l'impression                                                                                                    | CUSTOM_22_252_(Champ de saisie avec liss Description du paramètre Options de recherche Recherche automatique à la frappe Nombre de caractères avant recherche automatique Etendre la recherche au catalogue CIM10 Premiers caractères à considérer lors de la recherche d Options de la saisie avec liste de référent Type de la première colonne Largeur de la première colonne Root de référence de la première colonne Intitulé de la première colonne Intitulé de la première colonne                                                                                                    | Valeur du paramètre Valeur du paramètre Oui 4 Désactivée dans Tricolore 15 0                                                                                                    | ActiveX de donnée     Information patient     Id de donnée     Information patient: Champ supplémentaire 3     Iformation patient: Champ supplémentaire 3     Iformation patient: Champ supplémentaire 3                                                                                                    |
| Largeur de la deuxième colonne       275         Liste générale de la deuxième colonne       Consultation         Root de référence de la deuxième colonne       ROOTLIBRE3         Intitulé de la deuxième colonne       Pathologie         Option de saisie de la deuxième colonne       Arbre + Menu + TexteLibre         Type de la troisième colonne       Texte         Largeur de la troisième colonne       91         Liste générale de la troisième colonne       Consultation         Root de référence de la troisième colonne       Parenté         Liste générale de la troisième colonne       Parenté         Consultation       Parenté         Option de saise de la troisième colonne       Parenté         Option de saise de la troisième colonne       Parenté         Option de saise de la troisième colonne       10/0/0/11         Sélectionner automatiquement les éléments fils       Non         Restreindre la saise à une seule ligne       Non         Autres paramétrages       Séparatur de valeurs à l'impression         Séparatur de valeurs à l'impression       Commande à lancer lors de lande                                                                                                    | CUSTOM_22_252_(Champ de saisie avec liss Description du paramètre Options de recherche Recherche automatique à la frappe Nombre de caractères avant recherche automatique Etendre la recherche au catalogue CIM10 Premiers caractères à considérer lors de la recherche de Options de la saisie avec liste de référent Type de la première colonne Liste générale de la première colonne Root de référence de la première colonne Intitulé de la première colonne Option de saisie de la première colonne Option de saise de la première colonne Option de saise de la première colonne Option de saise de la première colonne                                                                                                    | Valeur du paramètre           Oui           4           Désactivée           dans           Tricolore           15           0           11000011                                                                                                    | ActiveX de donnée<br>Information patient  Id de donnée  Mon utilisés uniquement Information patient: Champ supplémentaire 3                                                                                                    |
| Liste générale de la deuxième colonne Consultation Root de référence de la deuxième colonne ROOTLIBRE3 Intitulé de la deuxième colonne Pathologie Option de saisie de la deuxième colonne Arbre + Menu + TexteLibre Type de la troisième colonne Texte Largeur de la troisième colonne 91 Liste générale de la troisième colonne 011 Consultation Root de référence de la troisième colonne Parenté Intitulé de la troisième colonne Parenté Option de saisie de la troisième colonne 1 0 0 0 1  Sélectionner automatiquement les éléments fils Non Restreindre la saisie à une seule ligne Non Autres paramétrages Séparateur de valeurs à l'impression Séparateur de valeurs à l'impression                                                                                                    | CUSTON1_22_252_ (Champ de saisie avec lis Description du paramètre Options de recherche Recherche automatique à la frappe Nombre de caractères avant recherche automatique Etendre la recherche au catalogue CIM10 Premiers caractères à considérer lors de la recherche d Options de la saisie avec liste de référent Type de la première colonne Largeur de la première colonne Largeur de la première colonne Intitulé de la première colonne Option de saisie de la première colonne Type de la deuxième colonne                                                                                                    | Valeur du paramètre           Oui           4           Désactivée           dans           Tricolore           15           0           110 0 0 1            Texte                                                                                                    | ActiveX de donnée<br>Information patient  Id de donnée  Mon utilisés uniquement Information patient: Champ supplémentaire 3                                                                                                    |
| Root de référence de la deuxième colonne       ROOTLIBRE3         Intitulé de la deuxième colonne       Pathologie         Option de saisie de la deuxième colonne       Arbre + Menu + TexteLibre         Type de la troisième colonne       Texte         Largeur de la troisième colonne       91         Uiste générale de la troisième colonne       Parenté         Intitulé la troisième colonne       Parenté         Intitulé la troisième colonne       Parenté         Intitulé la troisième colonne       Parenté         Intitulé la troisième colonne       Parenté         Intitulé la troisième colonne       Parenté         Intitulé la troisième colonne       Parenté         Option de saisie de la troisième colonne       Parenté         Intitulé la troisième colonne       Parenté         Option de saisie de la troisième colonne       Non         Restreindre la saisie à une seule ligne       Non         Autres paramétrages       Séparateur de valeurs à l'impression         Séparateur de valeurs à l'inpression       Commande à lancer lors de la poel de l'alde                                                                                                    | CUSTON1_22_252_ (Champ de saisie avec lis Description du paramètre Options de recherche Recherche automatique à la frappe Nombre de caractères avant recherche automatique Etendre la recherche au catalogue CIM10 Premiers caractères à considérer lors de la recherche d Options de la saisie avec liste de référent Type de la première colonne Largeur de la première colonne Intitulé de la première colonne Intitulé de la première colonne Type de la dexième colonne Largeur de la dexième colonne Intitulé de la première colonne Intitulé de la première colonne Largeur de la dexième colonne Largeur de la dexième colonne Largeur de la dexième colonne                                                                                                    | Tricolore         Tricolore           15         0           110 0 0 1          1           Texte         275                                                                                                    | ActiveX de donnée<br>Information patient Id de donnée Information patient: Champ supplémentaire 3                                                                                                    |
| Norte Heile Heile de deuxième colonne       Porthantes         Option de saisie de la deuxième colonne       Pathologie         Option de saisie de la deuxième colonne       Arbre + Menu + TexteLibre         Type de la troisième colonne       Texte         Largeur de la troisième colonne       91         Liste générale de la troisième colonne       Parenté         Root de référence de la troisième colonne       Parenté         Option de saisie de la troisième colonne       Parenté         Option de saisie de la troisième colonne       Parenté         Option de saisie de la troisième colonne       Parenté         Option de saisie de la troisième colonne       Parenté         Option de saisie de la troisième colonne       Non         Restreindre la saisie à une seule ligne       Non         Autres paramétrages       Séparateur de valeurs à l'impression         Séparateur de valeurs à l'impression       Longel de la faide                                                                                                    | CUSTOM_22_252_(Champ de saisie avec liss Description du paramètre Options de recherche Recherche automatique à la frappe Nombre de caractères avant recherche automatique Etendre la recherche au catalogue CIM10 Premiers caractères à considérer lors de la recherche d Options de la saisie avec liste de référent Type de la première colonne Largeur de la première colonne Intitulé de la première colonne Intitulé de la première colonne Intitulé de la première colonne Intitulé de la première colonne Intitulé de la première colonne Intitulé de la première colonne Intitulé de la première colonne Intitulé de la deuxième colonne Largeur de la deuxième colonne Largeur de la deuxième colonne Largeur de la deuxième colonne Itiste générale de la deuxième colonne                                                                                                    | Valeur du paramètre       Oui       4       Désactivée       dans       Tricolore       15       0       1j0 0 0 1        Texte       275       Consultation                                                                                                    | ActiveX de donnée<br>Information patient  Id de donnée  Mon utilisés uniquement Information patient: Champ supplémentaire 3                                                                                                    |
| Initial de la devideme colonne       Paramóge         Type de la troisième colonne       Arbre + Menu + TexteLibre         Type de la troisième colonne       Texte         Largeur de la troisième colonne       91         Liste générale de la troisième colonne       Consultation         Root de référence de la troisième colonne       Parenté         Initial de la troisième colonne       Parenté         Option de saise de la troisième colonne       Parenté         Initial de la troisième colonne       Parenté         Option de saise de la troisième colonne       Parenté         Sélectionner automatiquement les éléments fils       Non         Restreindre la saise à une seule ligne       Non         Autres paramétrages       Séparateur de valeurs à l'impression         Séparateur de valeurs à l'impression       Commande à lancer lors de langel de l'alde                                                                                                    | CUSTON1_22_252_ (Champ de saisie avec liss Description du paramètre Options de recherche Recherche automatique à la frappe Nombre de caractères avant recherche automatique Etendre la recherche au catalogue CIM10 Premiers caractères à considérer lors de la recherche a Options de la saisie avec liste de référent Type de la première colonne Liste générale de la première colonne Liste générale de la première colonne Inttulé de la première colonne Option de saisie de la première colonne Type de la deuxième colonne Largeur de la deuxième colonne Largeur de la deuxième colonne Eargeur de la deuxième colonne Diste générale de la deuxième colonne Largeur de la deuxième colonne Largeur de la deuxième colonne Diste générale de la deuxième colonne Diste générale de la deuxième colonne Diste g | Tricolore       15       0       1000000000000000000000000000000000000                                                                                                    | ▲ ActiveX de donnée         Information patient         Id de donnée         Information patient: Champ supplémentaire 3         Image: State of the supplementation patient: Champ supplémentaire 3         Image: State of the supplementation patient: Champ supplémentaire 3         Image: State of the supplementation patient: Champ supplémentaire 3         Image: State of the supplementation patient: Champ supplémentaire 3         Image: State of the supplementation patient: Champ supplémentaire 3         Image: State of the supplementation patient: Champ supplémentation patient: Champ supplémenta                                                                                                    |
| Option the sales de la decidente colonne       All de Y instituté et l'exceluté         Type de la troisième colonne       Texte         Largeur de la troisième colonne       91         Liste générale de la troisième colonne       Consultation         Root de référence de la troisième colonne       Parenté         Intitulé de la troisième colonne       Parenté         Option de saisie de la troisième colonne       10[0]0[1]         Sélectionner automatiquement les éléments fils       Non         Restreindre la saisie à une seule ligne       Non         Autres paramétrages       Séparateur de valeurs à l'impression         Séparateur de valeurs à l'impression       Commande à lancer lors de la poel de l'aide                                                                                                    | CUSTON1_22_252_ (Champ de saisie avec lis Description du paramètre Options de recherche Recherche automatique à la frappe Nombre de caractères avant recherche automatique Etendre la recherche au catalogue CIM10 Premiers caractères à considérer lors de la recherche de Options de la saisie avec liste de référen Type de la première colonne Largeur de la première colonne Uste générale de la première colonne Intitulé de apremière colonne Option de saisie de la première colonne Intitulé de la première colonne Largeur de la deuxième colonne Largeur de la deuxième colonne Largeur de la deuxième colonne Distu dé de la deuxième colonne Largeur de la deuxième colonne Largeur de la deuxième colonne Largeur de la deuxième colonne Largeur de la deuxième colonne Distu dé de référence de la deuxième colonne Root de référence de la deuxième colonne Dist lé de la deuxième colonne Dist lé de la deuxième  | Valeur du paramètre       Oui       4       Désactivée       dans       Tricolore       15       0       110/0/0/11       Texte       275       Consultation       ROOTLIBRE3       Pathologie                                                                                                    | ActiveX de donnée<br>Information patient Id de donnée Information patient: Champ supplémentaire 3                                                                                                    |
| Type us a dustenie culorine     Texte       Largeur de la troisième colonne     91       Liste générale de la troisième colonne     Consultation       Root de référence de la troisième colonne     Parenté       Intitulé de la troisième colonne     Parenté       Option de saisie de la troisième colonne     10 0 0 1        Sélectionner automatiquement les éléments fils     Non       Restreindre la saisie à une seule ligne     Non       Séparateur de valeurs à l'impression     Commande à lancer lors de la poel de l'aide                                                                                                    | CUSTON1_22_252_(Champ de saisie avec lis Description du paramètre Options de recherche Recherche automatique à la frappe Nombre de caractères avant recherche automatique Etendre la recherche au catalogue CIM10 Premiers caractères à considérer lors de la recherche d Options de la saisie avec liste de référent Type de la première colonne Largeur de la première colonne Largeur de la première colonne Intitulé de la première colonne Coption de saisie de la première colonne Largeur de la deuxième colonne Largeur de la deuxième colonne Largeur de la deuxième colonne Largeur de la deuxième colonne Largeur de la deuxième colonne Largeur de la deuxième colonne Distor de saisie de la deuxième colonne Cost de référence de la deuxième colonne Intitulé de la deuxième colonne Cost de référence de la deuxième colonne Cost de référence de la deuxième colonne Cost de référence de la deuxième colonne Cost de référence de la deuxième colonne Cost de référence de la deuxième colonne Cost de référence de la deuxième colonne Cost de référence de la deuxième colonne Cost de référence de la deuxième colonne Cost de référence de la deuxième colonne Cost de référence de la deuxième colonne Cost de référence de la deuxième colonne Cost de référence de la deuxième colonne Cost de résiste de la deuxième colonne Cost de résiste de la deuxième colonne C | Tricolore       15       0       1000011       Tricolore       15       0       1000011       Texte       275       Consultation       ROOTLIBRE3       Pathologie                                                                                                    | ActiveX de donnée<br>Information patient Id de donnée  Id de donnée Information patient: Champ supplémentaire 3                                                                                                    |
| Largeur de la droisième colonne 91 Liste générale de la troisième colonne Consultation Root de référence de la troisième colonne Parenté Ditbué de la troisième colonne Parenté Option de saisie de la troisième colonne 1 0 0 0 1  Sélectionner automatiquement les éléments fils Non Restreindre la saisie à une seule ligne Non Autres paramétrages Séparateur de valeurs à l'impression Commande à lancer lors de lanpel de l'alde                                                                                                    | CUSTOM_22_252_(Champ de saisie avec liss Description du paramètre Options de recherche Recherche automatique à la frappe Nombre de caractères avant recherche automatique Etendre la recherche au catalogue CIM10 Premiers caractères à considérer lors de la recherche d Options de la saisie avec liste de référent Type de la première colonne Largeur de la première colonne Intitulé de la première colonne Intitulé de la première colonne Largeur de la première colonne Intitulé de la première colonne Intitulé de la première colonne Intitulé de la première colonne Largeur de la deuxième colonne Largeur de la deuxième colonne Intitulé de la deuxième colonne Coption de saise de la deuxième colonne Intitulé de la deuxième colonne Intitulé de la deuxième colonne Intitué | Tricolore       15       0       110 0 0 1        Texte       275       Consultation       ROOTLIBRE3       Pathologie       Arbre + Menu + TexteLibre                                                                                                    | ActiveX de donnée<br>Information patient<br>Id de donnée Non utilisés uniquement<br>Information patient: Champ supplémentaire 3<br>Image: Information patient: Champ supplémentaire 3<br>Image: Image: Im                                                                                   |
| Liste generale de la troisième colonne Consultation<br>Root de référence de la troisième colonne Parenté<br>Intitulé de la troisième colonne Parenté<br>Option de saisie de la troisième colonne 1 0 0 0 1]<br>Sélectionner automatiquement les éléments fils Non<br>Restreindre la saisie à une seule ligne Non<br>Autres paramétrages<br>Séparateur de valeurs à l'impression<br>Séparateur de valeurs à l'impression                                                                                                    | CUSTON 22 252 (Champ de saisie avec lis Description du paramètre Options de recherche Recherche automatique à la frappe Nombre de caractères avant recherche automatique Etendre la recherche au catalogue CIM10 Premiers caractères à considérer lors de la recherche d Options de la saisie avec liste de référent Type de la première colonne Largeur de la première colonne Intitulé de la première colonne Intitulé de la première colonne Largeur de la première colonne Intitulé de la première colonne Largeur de la deuxième colonne Largeur de la deuxième colonne Intitulé de la deuxième colonne Intitulé de la deuxième colonne Iste générale de la deuxième colonne Iste générale de la deuxième colonne Intitulé de la deuxième colonne Intitulé de la deuxième colonne Intitulé de la deuxième colonne Intitulé de la deuxième colonne Intitulé de la deuxième colonne Intitulé de la deuxième colonne Intitulé de la deuxième colonne Intitulé de la deuxième colonne Intitulé de la deuxième colonne Intitulé de la deuxième colonne Intitulé de la deuxième colonne Intitule de la deuxième colonne Intitule de la deuxième colonne Intitu | Valeur du paramètre         Oui         4         Désactivée         dans         Tricolore         15         0         110 0 0 1          Texte         275         Consultation         ROOTLIBRE3         Pathologie         Arbre + Menu + TexteLibre         Texte                                                                                                    | <ul> <li>ActiveX de donnée</li> <li>Information patient</li> <li>Id de donnée</li> <li>Id de donnée</li> <li>Non utilisés uniquement</li> <li>Information patient: Champ supplémentaire 3</li> <li>Image: ActiveX de donnée</li> <li>Image: ActiveX de donnée</li> <li< td=""></li<></ul>                                                                                                    |
| Root de rétérence de la troisième colonne     Parenté       Intitulé de la troisième colonne     Parenté       Option de saisie de la troisième colonne     1 0 0 0 1        Sélectionner automatiquement les éléments fils     Non       Restreindre la saise à une seule ligne     Non       Autres paramétrages     Sélectionne       Séparateur de valeurs à l'impression     Commande à lancer lors de l'anole de l'aide                                                                                                    | CUSTON 22_252_(Champ de saisie avec liss Description du paramètre Options de recherche Recherche automatique à la frappe Nombre de caractères avant recherche automatique Etendre la recherche au catalogue CIM10 Premiers caractères à considérer lors de la recherche a Uste générale de la première colonne Largeur de la première colonne Liste générale de la première colonne Inttulé de la première colonne Largeur de la deuxième colonne Largeur de la deuxième colonne Largeur de la deuxième colonne Largeur de la deuxième colonne Type de la deuxième colonne Largeur de la deuxième colonne Largeur de la deuxième colonne Largeur de la deuxième colonne Largeur de la deuxième colonne Largeur de la deuxième colonne Largeur de la deuxième colonne Type de la troisième colonne Type de la troisième colonne Largeur de la troisième colonne                                                                                                    | Valeur du paramètre         Oui         4         Désactivée         dans         Tricolore         15         0         1000000000000000000000000000000000000                                                                                                    | <ul> <li>ActiveX de donnée</li> <li>Information patient</li> <li>Id de donnée</li> <li>Id de donnée</li> <li>Non utilisés uniquement</li> <li>Information patient: Champ supplémentaire 3</li> <li>Information patient: Champ supplémentaire 3</li> <li>Image: Second Second Se</li></ul>                                                                                                    |
| Intitulé de la troisième colonne     Parenté       Option de saisie de la troisième colonne     1000011       Sélectionner automatiquement les éléments fils     Non       Restreindre la saise à une seule ligne     Non       Autres paramétrages     Sélectionare al ligner lors à l'impression       Commande à lancer lors de langel de l'aide     Intervention de langel de l'aide                                                                                                    | CUSTON 22,252 (Champ de saisie avec lis Description du paramètre Options de recherche Recherche automatique à la frappe Nombre de caractères avant recherche automatique Etendre la recherche au catalogue CIM10 Premiers caractères à considérer lors de la recherche de Options de la saisie avec liste de référen Type de la première colonne Largeur de la première colonne Uste générale de la première colonne Inttulé de la première colonne Largeur de la deuxième colonne Uste générale de la première colonne Type de la deuxième colonne Largeur de la deuxième colonne Uste générale de la deuxième colonne Type de la deuxième colonne Largeur de la deuxième colonne Largeur de la deuxième colonne Largeur de la deuxième colonne Inttulé de la deuxième colonne Inttulé de la toisième colonne Largeur de la troisième colonne Largeur de la troisième colonne Largeur de la troisième colonne                                                                                                    | tet de référence (AX))         Valeur du paramètre         Oui         4         Désactivée         dans         Tricolore         15         0         15         0         1000/01/1         Texte         275         Consultation         ROOTLIBRE3         Pathologie         Arbre + Menu + TexteLibre         Texte         91         Consultation                                                                         | ActiveX de donnée<br>Information patient<br>Id de donnée Non utilisés uniquement<br>Information patient: Champ supplémentaire 3<br>Conflits avec les autres configurations<br>Conflits avec les autres configurations<br>Intitulé<br>Retenu: ATCD familiaux                                                                                                    |
| Option de saisie de la troisième colonne     1 0 0 0 1        Sélectionner automatiquement les éléments fils     Non       Restreindre la saisie à une seule ligne     Non       Autres paramétrages     Séparateur de valeurs à l'impression       Commande à lancer lors de l'anoel de l'aide     Commande à lancer lors de l'anoel de l'aide                                                                                                    | CUSTOM_22_252_(Champ de saisie avec liss Description du paramètre Options de recherche Recherche automatique à la frappe Nombre de caractères avant recherche automatique Etendre la recherche au catalogue CIM10 Premiers caractères à considérer lors de la recherche d Options de la saisie avec liste de référen Type de la première colonne Largeur de la première colonne Intitulé de la première colonne Coption de saisie de la première colonne Intitulé de la première colonne Largeur de la première colonne Largeur de la deuxième colonne Intitulé de la deuxième colonne Largeur de la deuxième colonne Largeur de la deuxième colonne Intitulé de la deuxième colonne Largeur de la deuxième colonne Intitulé de la deuxième colonne Intitulé de la deuxième colonne Intitulé de la deuxième colonne Intitulé de la deuxième colonne Intitulé de la deuxième colonne Intitulé de la deuxième colonne Intitulé de la deuxième colonne Intitulé de la deuxième colonne Intitulé de la deuxième colonne Intitulé de la deuxième colonne Root de référence de la deuxième colonne Intitulé de la deuxième colonne Intitulé de la torisième colonne Root de référence de la deuxième colonne Intitulé de la deuxième colonne Root de référence de la deuxième colonne Intitulé de la deuxième colonne Coption de saise de la deuxième colonne Iste générale de la troisième colonne Largeur de la troisième colonne Largeur de la deuxième colonne Largeur de la deuxième colonne Iste générale de la deuxième colonne Iste générale de la deuxième colonne Iste générale de la deuxième colonne Root de référence de la deuxième colonne Iste générale de la deuxième colonne                                                                                                    | Valeur du paramètre         Oui         4         Désactivée         dans I         Tricolore         15         0         10/00/01/1         Texte         275         Consultation         ROOTLIBRE3         Pathologie         Arbre + Menu + TexteLibre         Texte         91         Consultation         Parenté                                                                                                    | ActiveX de donnée   Information patient   Id de donnée   Id de donnée   Id de donnée     Non utilisés uniquement     Information patient:     Conflits avec les autres configurations     Image: Conflits avec les autres configurations     Image: Conflits avec les autres configurations                                                                                                    |
| Sélectionner automatiquement les éléments fils Non Restreindre la saisie à une seule ligne Non Autres paramétrages Séparateur de valeurs à l'impression Commande à lancer lors de l'anoel de l'aide                                                                                                    | CUSTON 22 252 (Champ de saisie avec lis Description du paramètre Options de recherche Recherche automatique à la frappe Nombre de caractères avant recherche automatique Etendre la recherche au catalogue CIM10 Premiers caractères à considérer lors de la recherche a Uste générale de la première colonne Largeur de la première colonne Intitulé de la première colonne Intitulé de la première colonne Largeur de la première colonne Intitulé de la première colonne Largeur de la première colonne Intitulé de la première colonne Intitulé de la première colonne Intitulé de la première colonne Intitulé de la première colonne Intitulé de la deuxième colonne Iste générale de la deuxième colonne Intitulé de la deuxième colonne Intitulé de la troisième colonne Intitulé de la troisième colonne Intitulé de la troisième colonne Intitulé de la troisième colonne Intitulé de la troisième colonne Intitulé de la troisième colonne Intitulé de la troisième colonne Intitulé de la troisième colonne Intitulé de la troisième colonne Intitulé de la troisième colonne Intitulé de la troisième colonne In | Valeur du paramètre         Oui         4         Désactivée         dans         Tricolore         15         0         10 0 0 1          Texte         275         Consultation         ROOTLIBRE3         Pathologie         Arbre + Menu + TexteLibre         Texte         91         Consultation         Parenté                                                                                                    | <ul> <li>ActiveX de donnée</li> <li>Information patient</li> <li>Id de donnée</li> <li>Id de donnée</li> <li>Non utilisés uniquement</li> <li>Information patient: Champ supplémentaire 3</li> <li>Image: ActiveX de donnée</li> <li>Information patient: Champ supplémentaire 3</li> <li>Image: ActiveX de donnée</li> <li>Image: ActiveX de donnée</li> <li>Image: ActiveX de donnée</li> <li>Image: ActiveX de donnée</li> <li>Image: ActiveX de donnée</li> <li>Intitulé</li> <li>Retenu: ATCD familiaux</li> </ul>                                                                                                    |
| Restreindre la saisie à une seule ligne     Non       Autres paramétrages       Séparateur de valeurs à l'impression       Commande à lancer lors de l'anole de l'aide                                                                                                    | CUSTON 22 252 (Champ de saisie avec lis Description du paramètre Options de recherche Recherche automatique à la frappe Nombre de caractères avant recherche automatique Etendre la recherche au catalogue CIM10 Premiers caractères à considérer lors de la recherche a Uste générale de la première colonne Largeur de la première colonne Inttulé de la première colonne Inttulé de la première colonne Coption de saisie de la première colonne Inttulé de la deuxième colonne Largeur de la deuxième colonne Largeur de la deuxième colonne Inttulé de la deuxième colonne Inttulé de la deuxième colonne Largeur de la deuxième colonne Largeur de la deuxième colonne Inttulé de la deuxième colonne Inttulé de la deuxième colonne Inttulé de la deuxième colonne Inttulé de la deuxième colonne Inttulé de la deuxième colonne Inttulé de la deuxième colonne Inttulé de la troisième colonne Inttulé de la troisièm | Valeur du paramètre         Oui         4         Désactivée         dans         Tricolore         15         0         110/0/0/1/         Texte         275         Consultation         ROOTLIBRE3         Pathologie         Arbre + Menu + TexteLibre         Texte         91         Consultation         Parenté         Parenté         I0/0/0/1/                                                                          | <ul> <li>ActiveX de donnée</li> <li>Information patient</li> <li>Id de donnée</li> <li>Id de donnée</li> <li>Non utilisés uniquement</li> <li>Information patient: Champ supplémentaire 3</li> <li>Image: ActiveX de donnée</li> <li>Image: ActiveX de donnée</li> <li< td=""></li<></ul>                                                                                                    |
| Autres paramétrages<br>Séparateur de valeurs à l'impression<br>Commande à lancer lors de l'anoel de l'aide                                                                                                    | CUSTON 22, 252 (Champ de saisie avec lis Description du paramètre Options de recherche Recherche automatique à la frappe Nombre de caractères avant recherche automatique Etendre la recherche au catalogue CIM10 Premiers caractères à considérer lors de la recherche d Options de la saisie avec liste de référent Type de la première colonne Largeur de la première colonne Liste générale de la première colonne Inttulé de la première colonne Largeur de la deuxième colonne Largeur de la deuxième colonne Largeur de la deuxième colonne Type de la deuxième colonne Largeur de la deuxième colonne Inttulé de la deuxième colonne Largeur de la deuxième colonne Largeur de la deuxième colonne Largeur de la deuxième colonne Largeur de la deuxième colonne Liste générale de la deuxième colonne Inttulé de la deuxième colonne Dytion de saise de la deuxième colonne Type de la troisième colonne Largeur de la troisième colonne Dytion de saise de la troisième colonne Dytion de saise de la troisième colonne Dytion de saise de la troisième colonne Dytion de saise de la troisième colonne Coption de saise de la troisième colonne Sot de référence de la troisième colonne Sot de référence de la trois | tet de référence (AX))         Valeur du paramètre         Oui         4         Désactivée         dans         Ince         Tricolore         15         0         15         0         1000011         Texte         275         Consultation         ROOTLIBRE3         Pathologie         Arbre + Menu + TexteLibre         Texte         91         Consultation         Parenté         Parenté         10 0 0 1         Non | <ul> <li>ActiveX de donnée</li> <li>Information patient</li> <li>Id de donnée</li> <li>Non utilisés uniquement</li> <li>Information patient: Champ supplémentaire 3</li> <li>Information patient: Champ supplémentaire 3</li> <li>Information patient: Cham</li></ul>                                                                                                    |
| Séparateur de valeurs à l'impression Commande à lancer lors de l'aide                                                                                                    | CUSTOM_22_252_(Champ de saisie avec liss Description du paramètre Options de recherche Recherche automatique à la frappe Nombre de caractères avant recherche automatique Etendre la recherche au catalogue CIM10 Premiers caractères à considérer lors de la recherche d Options de la saisie avec liste de référent Type de la première colonne Largeur de la première colonne Intitulé de la première colonne Coption de saisie de la première colonne Intitulé de la première colonne Largeur de la première colonne Coption de saisie de la première colonne Intitulé de la première colonne Intitulé de la deuxième colonne Largeur de la deuxième colonne Coption de saisie de la deuxième colonne Intitulé de la deuxième colonne Intitulé de la deuxième colonne Intitulé de la deuxième colonne Intitulé de la deuxième colonne Intitulé de la troisième colonne Intitulé de la troisième colonne Coption de saise de la troisième colonne Sot de référence de la deuxième colonne Intitulé de la troisième colonne Intitulé de la troisième colonne Coption de saise de la troisième colonne Sot de référence de la deuxième colonne Intitulé de la troisième colonne Coption de saise de la troisième colonne Sot de référence de la troisième colonne Sot de référence de la deuxième colonne Coption de saise de la troisième colonne Sot de référence de la troisième colonne Sot de référence de la troisième colonne Sot de  | Valeur du paramètre         Oui         4         Désactivée         dans I         Tricolore         15         0         1900/01/1         Texte         275         Consultation         ROOTLIBRE3         Pathologie         Arbre + Menu + TexteLibre         Texte         91         Consultation         Parenté         Parenté         10/00/01/1         Non                                                            | ActiveX de donnée   Information patient   Id de donnée   Id de donnée   Id de donnée   Information patient:   Champ supplémentaire 3     Image: Conflits avec les autres configurations     Image: Conflits avec les autres configurations     Image: Conflits avec les autres configurations                                                                                                    |
| Commande à lancer lors de l'appel de l'aide                                                                                                    | CUSTOM_22_252_(Champ de saisie avec lis Description du paramètre Options de recherche Recherche automatique à la frappe Nombre de caractères avant recherche automatique Etendre la recherche au catalogue CIM10 Premiers caractères à considérer lors de la recherche a Uste générale de la première colonne Largeur de la première colonne Intitulé de la première colonne Intitulé de la première colonne Intitulé de la première colonne Coption de saisie de la première colonne Intitulé de la première colonne Intitulé de la première colonne Intitulé de la première colonne Intitulé de la première colonne Intitulé de la deuxième colonne Intitulé de la deuxième colonne Intitulé de la troisième colonne Intitulé de la troisième colonne Intitulé de la troisième colonne Intitulé de la troisième colonne Intitulé de la troisième colonne Intitulé de la troisième colonne Intitulé de la troisième colonne Sélectionner automatiquement les éléments fils Restreindre la salsie à une seule ligne                                                                                                    | Valeur du paramètre         Oui         4         Désactivée         dans         Tricolore         15         0         10 0 0 1          Texte         275         Consultation         ROOTLIBRE3         Pathologie         Arbre + Menu + TexteLibre         Texte         91         Consultation         Parenté         1 0 0 0 1          Non         Non                                                                  | <ul> <li>ActiveX de donnée</li> <li>Information patient</li> <li>Id de donnée</li> <li>Id de donnée</li> <li>Non utilisés uniquement</li> <li>Information patient: Champ supplémentaire 3</li> <li>Image: ActiveX de donnée</li> <li>Image: ActiveX de donnée</li> <li< td=""></li<></ul>                                                                                                    |
|                                                                                                    | CUSTON 22 252 (Champ de saisie avec liss Description du paramètre Options de recherche Recherche automatique à la frappe Nombre de caractères avant recherche automatique Etendre la recherche au catalogue CIM10 Premiers caractères à considérer lors de la recherche a Uste générale de la première colonne Largeur de la première colonne Intitulé de la première colonne Intitulé de la première colonne Cype de la deuxième colonne Largeur de la première colonne Intitulé de la première colonne Intitulé de la première colonne Intitulé de la première colonne Largeur de la deuxième colonne Intitulé de la deuxième colonne Intitulé de la deuxième colonne Intitulé de la deuxième colonne Intitulé de la deuxième colonne Intitulé de la deuxième colonne Intitulé de la deuxième colonne Intitulé de la deuxième colonne Intitulé de la deuxième colonne Intitulé de la troisième colonne Intitulé de la troisième colonne Intitulé de la troisième colonne Intitulé de la troisième colonne Sigenérale de la troisième colonne Intitulé de la troisième colonne Intitulé de la troisième colonne Intitulé de la troisième colonne Intitulé de la troisième colonne Intitulé de la troisième colonne Intitulé de la troisième colonne Intitulé de la troisième colonne Intitulé de la troisième colonne Intitulé de la troisième colonne Intitulé de la troisième colonne Sélectionner automatiquement les éléments fils Restreindre la salse à une seule ligne Autres paramétrages Séparateur de valeurs à l'impression                                                                                                    | Valeur du paramètre         Oui         4         Désactivée         dans         Tricolore         15         0         110 0 0 1          Texte         275         Consultation         ROOTLIBRE3         Pathologie         Arbre + Menu + TexteLibre         Texte         91         Consultation         Parenté         Parenté         Non         Non                                                                    | <ul> <li>ActiveX de donnée</li> <li>Information patient</li> <li>Id de donnée</li> <li>Id de donnée</li> <li>Information patient: Champ supplémentaire 3</li> <li>Information patient: Champ supplémentaire 3</li> <li>Information patient: Champ supplémen</li></ul>                                                                                                    |

This component has specific settings:

Number of columns: must be between 2 and 4 (the first column must be Three-colour and the others must be Text)

- Visible column titles: display or hide column titles.
- Autocomplete: enable/disable automatic completion from X characters entered (X defined using

BOW MEDICAL S.A.S 43, Avenue d'Italie 80090 Amiens Tel.: +33 3 60 03 24 68 Fax: +33 9 72 29 34 87 Email: <u>contact@bowmedical.com</u> Website : *www.bowmedical.com*  E DEV-DIAN Med UDI:

the Number of characters before autocomplete setting).

Extend search to ICD-10 catalogue: •

| Désactivée                                       |
|--------------------------------------------------|
| Activée                                          |
| Activée et restriction de saisie aux codes CIM10 |
|                                                  |

- Disabled: the search is not extended to the ICD-10 catalogue. 0
- Enabled: the search is extended to the ICD-10 catalogue. 0
- Enabled and restricted to ICD-10 code entries: searching is limited to the ICD-10 catalogue 0 (items entered that are not associated with an ICD-10 code are not saved).
- Column X general list: determines the list type used for the reference list from the following • options:
  - Consultation ⇒ List tab 0
  - Visual event ⇒ Events tab 0
  - Supplement ⇒ Other lists tab 0
  - Drug ⇒ Drugs tab
  - User ⇒ User/Role configuration 0
  - Correspondents ⇒ Correspondents tab 0
- Column X reference root: determines the list used for the reference list (based on previous setting)
- **Column X entry option**: determines the entry mode for items from the following options:
  - Tree (one column of the component only): used to input information via 🍃 and the 0 window below

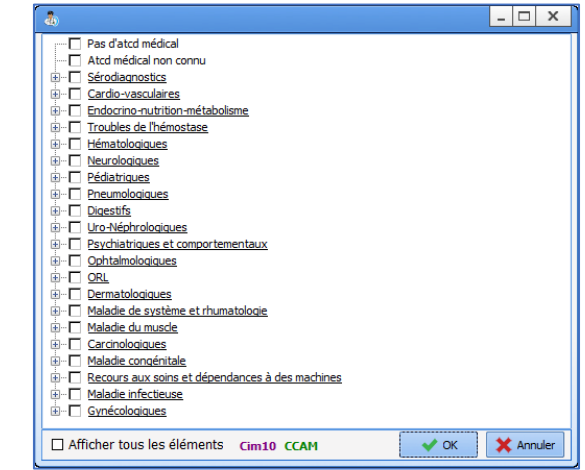

Menu: used to input information via the menu below, accessed by right-clicking 0

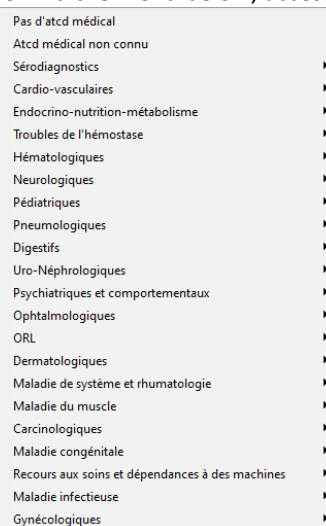

Free text: used to input information via the keyboard 0

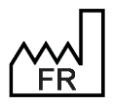

**BOW MEDICAL S.A.S** 43, Avenue d'Italie 80090 Amiens Tel.: +33 3 60 03 24 68 Fax: +33 9 72 29 34 87 Email: contact@bowmedical.com Website : www.bowmedical.com

DEV-EN-035 Settings Guide DIANE

**DIANE** version: 4.12 Medical device version: 3.38 UDI: (01)3760404900005(10)0338 Document version : 1
• Automatically select threads: if this setting is enabled, selecting a parent item automatically selects all the threaded items

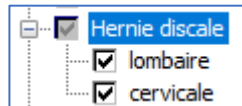

In this example, the user selects **Herniated disc** and the items **Lumbar** and **Cervical** are automatically selected

- Restrict entry to one row: if this setting is enabled, only one row can be entered
- History enabled: allows users to see what changes have been made to the field.

| 1 🗸 | ţ۵ | ×           | Antécédents anesthésiques                                                                                                    | ~   | ŝ    |      |
|-----|----|-------------|----------------------------------------------------------------------------------------------------|-----|------|------|
|     |    | "At<br>et i | tcd chirurgical non connu " a été saisi par Paul MEDECIN le 28/10<br>modifié ou supprimé par Yves MEDECIN le 28/10/2020 12:20 | /20 | 20 1 | 2:19 |

The red cross shows the user that an entry from a previous session (potentially entered by another user) was changed or deleted. Hovering over this red cross shows who entered what and when.

• **"NTR" entry value:** if this setting is selected, a green tick is shown at the top right of the component. This green tick allows the user to enter the value preselected during set-up.

For this setting to be enabled, the configuration must be completed, in particular the reference root selection. It may be necessary to save the component settings then return to the settings window.

- Select the row NTR entry value

| Valeur de saisie "RAS" | 1:77030 | ••• | J |
|------------------------|---------|-----|---|
|                        |         |     |   |

- Click 🛄
- The configured tree structure is shown
- Select the NTR value(s).
- Confirm the selection with OK at the bottom right of the window
- Save the change to the component with the **Save** button at the bottom right of the settings window
- **Command to execute when launching help**: the URL of a website or an intranet address can be entered. Clicking the question mark with take the user to the defined site.

| Antécédents médicaux | 🕜 ✔ k |
|----------------------|-------|
|                      |       |

#### 2.3.3.9 Border/Frame

This component is used to group together components with a similar concept. This visual grouping makes the page easier to read and understand.

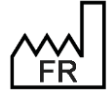

BOW MEDICAL S.A.S 43, Avenue d'Italie 80090 Amiens Tel.: +33 3 60 03 24 68 Fax: +33 9 72 29 34 87 Email: <u>contact@bowmedical.com</u> Website : *www.bowmedical.com* 

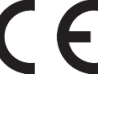

| CUSTOM_18_118_ (Bordure/Cadre)                 |                     |
|------------------------------------------------|---------------------|
| Description du paramètre                       | Valeur du paramètre |
| Positionnement / Affichage                     |                     |
| Visible                                        | Oui                 |
| Onglet parent                                  | Admission           |
| Position horizontale en pixel                  | 1370                |
| Position verticale en pixel                    | 320                 |
| Largeur en pixel                               | 50                  |
| Hauteur en pixel                               | 50                  |
| Nom du composant parent (Conteneur déployable) |                     |
| Intitulé                                       |                     |
| Intitulé                                       |                     |
| Emplacement de l'intitulé                      | Au dessus           |
| Taille de la police de l'intitulé              | 8                   |
| Intitulé en gras                               | Non                 |
| Options d'affichage du contenu                 |                     |
| Couleur de la police de l'intitulé             | 0                   |
| Couleur de fond du composant                   | 16053493            |
| Taille de la police                            | 10                  |
|                                                |                     |

Note: this component is not a container, it does not support components placed within it. It is a visual element for organising display and making the page easier to read.

# 2.3.3.10 Button/Button (AX)

This component is used to create buttons for launching form letter printing, starting executables or accessing a website directly.

| © CUSTOM_22_318_ (Bouton)                      |                     | _ <u> </u>                |
|------------------------------------------------|---------------------|---------------------------|
| Description du paramètre                       | Valeur du paramètre |                           |
| Positionnement / Affichage                     |                     |                           |
| Visible                                        | Oui                 |                           |
| Onglet parent                                  | Administratif       |                           |
| Position horizontale en pixel                  | 65                  |                           |
| Position verticale en pixel                    | 615                 |                           |
| Largeur en pixel                               | 75                  |                           |
| Hauteur en pixel                               | 25                  |                           |
| Ordre de tabulation                            | 36                  |                           |
| Nom du composant parent (Conteneur déployable) |                     |                           |
| Intitulé                                       |                     |                           |
| Intitulé                                       | Vidal               |                           |
| Taille de la police de l'intitulé              | 0                   |                           |
| Intitulé en gras                               | Non                 |                           |
| Options d'affichage du contenu                 |                     |                           |
| Couleur de la police de l'intitulé             | 0                   |                           |
| Couleur de fond du composant                   | 16053493            |                           |
| Taille de la police                            | 8                   |                           |
| Options des données associées                  |                     |                           |
| Accès en écriture du champ                     | Ecriture            |                           |
| Autres paramétrages                            |                     | ]                         |
| Ligne de commande à lancer                     | http://www.vidal.fr | 💾 Enregistrer 🛛 🗙 Annuler |

#### Essential settings: Visible, Parent tab, Name and Command line to run

The key setting for this component is **Command line to run:** 

| • | To set up printing, click 😶. |     |  |
|---|------------------------------|-----|--|
|   | Autres paramétrages          |     |  |
|   | Ligne de commande à lancer   | I 🔤 |  |

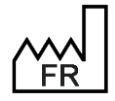

BOW MEDICAL S.A.S 43, Avenue d'Italie 80090 Amiens Tel.: +33 3 60 03 24 68 Fax: +33 9 72 29 34 87 Email: contact@bowmedical.com Website : www.bowmedical.com

The following window is shown to configure the form letter(s) to be printed by drag-and-dropping them into the right column.

| Configuration lettres type                                                                       | ×    |  |  |  |
|--------------------------------------------------------------------------------------------------|------|--|--|--|
| ● Imprimer □ Automatiquement                                                                     |      |  |  |  |
| O Exporter uniquement (automati                                                                  |      |  |  |  |
| Fusionner En-tête                                                                                |      |  |  |  |
| La fusion n'est disponible que pour les lettres types crées avec l'éditeur de texte avancé Diane |      |  |  |  |
| N'afficher dans la fenêtre d'impression multiple que les selectionnés                            |      |  |  |  |
| Impression CPA complète                                                                          |      |  |  |  |
| Impression CPA prescription des bilans                                                           |      |  |  |  |
| Autres impressions CPA                                                                           |      |  |  |  |
| Impression Visual prescription                                                                   |      |  |  |  |
| Autres impressions Visual                                                                        |      |  |  |  |
| Evolutions (Rea)                                                                                 |      |  |  |  |
| 🕀 Compte-rendu (Réa)                                                                             |      |  |  |  |
| Impression gynécologie-obstétrique                                                               |      |  |  |  |
| Impression de CERFA                                                                              |      |  |  |  |
|                                                                                                  |      |  |  |  |
|                                                                                                  |      |  |  |  |
|                                                                                                  |      |  |  |  |
|                                                                                                  |      |  |  |  |
|                                                                                                  |      |  |  |  |
|                                                                                                  |      |  |  |  |
|                                                                                                  |      |  |  |  |
|                                                                                                  |      |  |  |  |
|                                                                                                  |      |  |  |  |
|                                                                                                  |      |  |  |  |
|                                                                                                  |      |  |  |  |
|                                                                                                  |      |  |  |  |
|                                                                                                  |      |  |  |  |
|                                                                                                  |      |  |  |  |
| V OK X Ann                                                                                       | uler |  |  |  |

- To set up an executable, indicate the full pathway in the **Command line to run** field. This setting is made available by the BOW MEDICAL interface service.
- For direct access to a website, indicate the full address in the **Command line to run** field.

| 🖏 Btn_Vidal (Bouton (AX))                      |                                                                                              | X                     |
|------------------------------------------------|----------------------------------------------------------------------------------------------|-----------------------|
| Description du paramètre                       | Valeur du paramètre                                                                          |                       |
| Positionnement / Affichage                     |                                                                                              |                       |
| Visible                                        | Oui                                                                                          |                       |
| Onglet parent                                  | ATCD                                                                                         |                       |
| Position horizontale en pixel                  | 585                                                                                          |                       |
| Position verticale en pixel                    | 250                                                                                          |                       |
| Largeur en pixel                               | 65                                                                                           |                       |
| Hauteur en pixel                               | 30                                                                                           |                       |
| Ordre de tabulation                            | 2                                                                                            |                       |
| Nom du composant parent (Conteneur déployable) |                                                                                              |                       |
| Intitulé                                       |                                                                                              |                       |
| Intitulé                                       | ATB SFAR                                                                                     |                       |
| Taille de la police de l'intitulé              | 0                                                                                            |                       |
| Intitulé en gras                               | Non                                                                                          |                       |
| Options d'affichage du contenu                 |                                                                                              |                       |
| Couleur de la police de l'intitulé             | -16777208                                                                                    |                       |
| Couleur de fond du composant                   | 16771285                                                                                     |                       |
| Taille de la police                            | 9                                                                                            |                       |
| Options des données associées                  |                                                                                              |                       |
| Accès en écriture du champ                     | Toujours écriture                                                                            |                       |
| Autres paramétrages                            |                                                                                              |                       |
| Ligne de commande à lancer                     | https://sfar.org/wp-content/uploads/2018/08/Antibioprophylaxie-version-2017-CRC_CA_MODIF.pdf | Enregistrer Y Appuler |

#### 2.3.3.11 Event entry via button

This component is used to configure a button to add an **Event** item. This component is used to enter an **Event** from the detailed entry form.

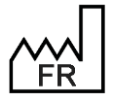

BOW MEDICAL S.A.S 43, Avenue d'Italie 80090 Amiens Tel.: +33 3 60 03 24 68 Fax: +33 9 72 29 34 87 Email: <u>contact@bowmedical.com</u> Website : *www.bowmedical.com*  

| 6                                | _ 🗆 X                                            |
|----------------------------------|--------------------------------------------------|
|                                  |                                                  |
|                                  |                                                  |
|                                  |                                                  |
|                                  |                                                  |
|                                  |                                                  |
|                                  |                                                  |
| Tune de saisie (mère ou enfar    | *)                                               |
| Normale                          | ny                                               |
| Choix de l'évènement             |                                                  |
|                                  |                                                  |
| Consommables                     |                                                  |
| Environnements Patient           |                                                  |
| Evénements                       |                                                  |
| <ul> <li>Prélèvements</li> </ul> |                                                  |
|                                  |                                                  |
|                                  |                                                  |
|                                  | <ul> <li>Enregistrer</li> <li>Annuler</li> </ul> |

# 2.3.3.12 Switch button

This component has three states:

| RAS depuis la CPA 🛛 🗸 🗙 |
|-------------------------|
|                         |
| uis la CPA 🛛 🖌 🗙        |
| uis la CPA 🛛 🗸 🗙        |
|                         |
| )<br>I                  |

| 🖏 DiaAxSwitch1 (Bouton switch)      |                            | _ 🗆 🗙                                    |
|-------------------------------------|----------------------------|------------------------------------------|
| Description du paramètre            | Valeur du paramètre        | ActiveX de donnée                        |
| Positionnement / Affichage          |                            | Visite préanesthésique                   |
| Visible                             | Oui                        | Id de donnée 📈 Non utilisés uniquement   |
| Onglet parent                       | STAFF / VPA                | Visite pré-apesthésique : RAS depuis CPA |
| Position horizontale en pixel       | 1705                       |                                          |
| Position verticale en pixel         | 130                        |                                          |
| Largeur en pixel                    | 185                        |                                          |
| Hauteur en pixel                    | 41                         |                                          |
| Intitulé                            |                            |                                          |
| Intitulé                            | RAS depuis la CPA          |                                          |
| Taille de la police de l'intitulé   | 0                          |                                          |
| Options d'affichage du contenu      |                            |                                          |
| Couleur de la police de l'intitulé  | 0                          |                                          |
| Couleur quand une valeur est saisie | 16309708                   |                                          |
| Couleur quand le composant est vide | 0                          |                                          |
| Couleur de fond du composant        | 0                          |                                          |
| Taille de la police                 | 9                          |                                          |
| Options des données associées       |                            | Conflits avec les autres configurations  |
| Accès en écriture du champ          | Ecriture                   |                                          |
| Valeurs possibles                   | 0=0  N=N                   | 🗉 🔥 Intitulé                             |
| Niveau d'importance du champ        | Elément avec avertissement | Valaure nossibles                        |
| Historique activé                   | Oui                        |                                          |
| Valeur de saisie "RAS"              |                            |                                          |
| Niveau de la reprise                | Jamais repris              |                                          |
| Type de données                     | Normale                    |                                          |
| Remise à zéro                       | Non                        |                                          |
| Autres paramétrages                 |                            |                                          |
| Contexte à mettre à jour            |                            |                                          |
|                                     |                            | Enregistrer 🗙 Annuler                    |

*Essential settings:* Visible, Parent tab and Name. The Possible values field cannot be modified.

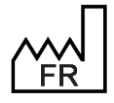

BOW MEDICAL S.A.S 43, Avenue d'Italie 80090 Amiens Tel.: +33 3 60 03 24 68 Fax: +33 9 72 29 34 87 Email: <u>contact@bowmedical.com</u> Website : *www.bowmedical.com* 

# 3 Configuration tabs

# 3.1 Display

This configuration tab is used to modify the appearance and operation of the screens shown to users of **DIANE ANAESTHESIA** (**Consultation** and **Visual** (IntraOp and PostOp)), **DIANE OB-GYN** and **DIANE ICU**.

**Visual** is used to configure **DIANE ANAESTHESIA Visual** modules (IntraOp et PostOp). If no configuration is defined for the **ICU** module, this is the configuration that is applied.

Consultation: used to configure the DIANE ANAESTHESIA Consultation module.

**OB-GYN**: used to configure the **DIANE OB-GYN** module.

**ICU**: used to configure the **DIANE ICU** module. If no configuration is defined for this module, the **Visual** configuration is applied.

Each sector MUST have a configuration applied for each module. In order to view anaesthesia records during consultations, the IntraOp module needs to know what configuration to open. Only one display configuration can be toggled.

# 3.1.1 Display configuration (excluding Consultation)

| 🗟 Configuration de l'affichage du module Réanimation : Réa compléte avec onglet ordo + SA en liste - Version : 4.7.5.20536 📃 🗖 🗙                                                                                                    |                                                                                                    |  |  |  |  |  |
|----------------------------------------------------------------------------------------------------|----------------------------------------------------------------------------------------------------|--|--|--|--|--|
| 💾 🗶 📀 🍇 Configuration en cours                                                                                                    | 본 🖂 🔒                                                                                                    |  |  |  |  |  |
| Image         Admission         Addition         Addition         <                                                                                                    | Image: Second second second |  |  |  |  |  |
| Chregistrer     Compare and the second second |                                                                                                    |  |  |  |  |  |
|                                                                                                    |                                                                                                    |  |  |  |  |  |
| Admission Correspondants Sortie                                                                                                    |                                                                                                    |  |  |  |  |  |
| Sexe * Nom Patronimique * Nom Marital Prénom * Poids (kg)                                                                                                    | Date d'admission                                                                                                    |  |  |  |  |  |
| Date de naissance * Lieu de naissance Situation familiale IPP Taile                                                                                                    | Provenance 14-                                                                                                    |  |  |  |  |  |
|                                                                                                    |                                                                                                    |  |  |  |  |  |
| Numéro de SS Couverture Sociale                                                                                                    |                                                                                                    |  |  |  |  |  |
| Assuré(e) social(e)      Sans prise en charge      Sc      Sc                                                                                                    | Maladie chronique Type d'admission                                                                                                    |  |  |  |  |  |
|                                                                                                    |                                                                                                    |  |  |  |  |  |
|                                                                                                    |                                                                                                    |  |  |  |  |  |
| Adresse                                                                                                    | Protection juridique Prévenu                                                                                                    |  |  |  |  |  |
| Code Postal Ville Pavs                                                                                                    | O Tutelle O Oui O Non O Autre                                                                                                    |  |  |  |  |  |
|                                                                                                    | O Curatelle                                                                                                    |  |  |  |  |  |
| Téléphone 1 Téléphone 2 Email                                                                                                    | O Sauvegarde de justice Directives anticipées écrites                                                                                                    |  |  |  |  |  |
|                                                                                                    | O Mineur O Oui O Non                                                                                                    |  |  |  |  |  |
|                                                                                                    |                                                                                                    |  |  |  |  |  |
| Le patient à exprimé son souhait de non divulgation de sa présence                                                                                                    | O Oui O Non O Non justifié                                                                                                    |  |  |  |  |  |
|                                                                                                    | Si oui, préciser la nature du document:                                                                                                    |  |  |  |  |  |
|                                                                                                    |                                                                                                    |  |  |  |  |  |
|                                                                                                    |                                                                                                    |  |  |  |  |  |
|                                                                                                    |                                                                                                    |  |  |  |  |  |
|                                                                                                    |                                                                                                    |  |  |  |  |  |
|                                                                                                    | Activer Window                                                                                                    |  |  |  |  |  |

For **DIANE ANAESTHESIA Visual** (IntraOp and PostOp), **DIANE OB-GYN** and **DIANE ICU**, the presentation is the same. The following buttons are found top left:

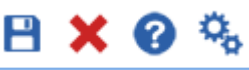

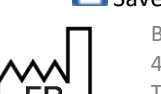

Bave and close the display configuration

BOW MEDICAL S.A.S 43, Avenue d'Italie 80090 Amiens Tel.: +33 3 60 03 24 68 Fax: +33 9 72 29 34 87 Email: <u>contact@bowmedical.com</u> Website : *www.bowmedical.com* 

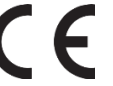

Close the display configuration without saving Start online assistance

# 3.1.1.1 General configuration window: general configuration tab

| Configuration général                   | e d'affichage                                  |                                               |                    |  |      |           |
|-----------------------------------------|------------------------------------------------|-----------------------------------------------|--------------------|--|------|-----------|
| Configuration générale                  | Gestion des onglets                            | Gestion des onglets de démarrage              | Liste des patients |  |      |           |
| Afficher les alarme                     | s par défaut                                   |                                               |                    |  |      |           |
| Afficher le bandea                      | u de gauche                                    |                                               |                    |  |      |           |
| Afficher le bandeau                     | u du haut                                      |                                               |                    |  |      |           |
| Activer la demande                      | d'authentification au                          | changement d'onglet                           |                    |  |      |           |
| 5 Durée en seco<br>changement o         | ndes pendant laqueli<br>l'utilisateur          | e la session reste valide après un            |                    |  |      |           |
| 0 Indice du lit (0<br>et taille de la t | pour bloc, 1 pour le p<br>enêtre seront enregi | premier lit) pour lequel la position<br>strés |                    |  |      |           |
| Afficher le bouton d                    | impression centralisée                         | 2                                             |                    |  |      |           |
|                                         |                                                |                                               |                    |  |      |           |
|                                         |                                                |                                               |                    |  |      |           |
|                                         |                                                |                                               |                    |  |      |           |
|                                         |                                                |                                               |                    |  |      |           |
|                                         |                                                |                                               |                    |  |      |           |
|                                         |                                                |                                               |                    |  |      |           |
|                                         |                                                |                                               |                    |  |      |           |
|                                         |                                                |                                               |                    |  |      |           |
|                                         |                                                |                                               |                    |  |      |           |
|                                         |                                                |                                               |                    |  |      |           |
|                                         |                                                |                                               |                    |  |      |           |
|                                         |                                                |                                               |                    |  |      |           |
|                                         |                                                |                                               |                    |  |      |           |
|                                         |                                                |                                               |                    |  |      |           |
|                                         |                                                |                                               |                    |  | 🖌 Ok | 🗙 Annuler |

This **General configuration tab** offers the possibility to show or hide the left ribbon and top ribbon by default.

This is where it is possible to **Enable authentication request at tab change**. This option limits write-access to certain roles. Other users will have read-only access for the tab in question.

To enable this option:

- Select the box **Enable authentication request at tab change**.
- Go to the Tab management tab,
- Select the configured tab in question,
- Deselect Allow all profiles
- Select the profiles to be allowed write-access from the list.

Tabs for which the logged-in user does not have rights are greyed out:

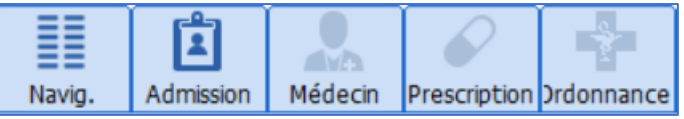

View centralised printing button allows users to access centralised printing from the top ribbon.

**Display main tab icons** lets you choose whether or not to display the icons of the buttons in the **Visual** or **DIANEREA** tabs.

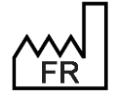

BOW MEDICAL S.A.S 43, Avenue d'Italie 80090 Amiens Tel.: +33 3 60 03 24 68 Fax: +33 9 72 29 34 87 Email: <u>contact@bowmedical.com</u> Website : *www.bowmedical.com* 

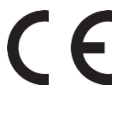

|     | 00              | 5 6           | mer. 21 févr.                 | 2024 🔺              | J 240               |            | ן       |                           |                 |                      |      |                     |                       |
|-----|-----------------|---------------|-------------------------------|---------------------|---------------------|------------|---------|---------------------------|-----------------|----------------------|------|---------------------|-----------------------|
|     |                 |               | Ĺ                             |                     |                     |            |         |                           |                 |                      |      |                     | ·                     |
|     | Navig           | J.            | Admission                     | Médec               | in Pr               | escription |         | Na                        | vig.            | Admission            |      | Médecin             | Prescription          |
| Со  | nfigura<br>Drai | ble b<br>nage | utton size le<br>/ Eliminatio | ets you c<br>n Voie | hange t<br>s d'abor | he font    | size o  | f the<br><mark>EVA</mark> | buttons<br>RASS | to make t<br>Glasgow | hem  | easier to<br>Schéma | o read.<br>a Corporel |
| Hid | e num           | ber c         | of hospital d                 | ays in ca           | lendar              | area hio   | des the | e pati                    | ent's ni        | umber of h           | ospi | tal days f          | from view.            |
|     |                 | mar           | . 08 août 20                  | 23 🔺                | J 43                | 1          | mer. 2  | 21 fé                     | vr. 202         | 4                    | 4    |                     | Þ                     |

# 3.1.1.2 General configuration window: tab management tab

|                                                                                                    | Gesuon des origiets de demarrage Liste des patien                                                                                                    | 5                                                                                                    |                                                                                                    |
|----------------------------------------------------------------------------------------------------|----------------------------------------------------------------------------------------------------|----------------------------------------------------------------------------------------------------|----------------------------------------------------------------------------------------------------|
| Onglets disponibles                                                                                                    | Onglets configurés                                                                                                    | Profils                                                                                                    | Personnalisation                                                                                                    |
| Ordonnances<br>Navigateur<br>Pancarte 10<br>Pancarte 8<br>Pancarte 8<br>Pancarte 7<br>Obstethrque<br>Orthogénie<br>Opiscologie<br>Dispo1<br>Dispo3<br>Administratif<br>Navigation<br>Infimiter<br>Médecin<br>Autres<br>Infections<br>Pancarte 6<br>Pancarte 5<br>Pancarte 4<br>Biologies<br>LABO<br>Prescriptions Post-Op<br>Aide | Skyveni Lawce       Résumé CS       Pres. Post-op       SSPI       Plan de son       Evénements       Documents       Configuration       Consultation       Evolutions       Antécédents | Les modifications ne sont prises en<br>compte que si l'option "Activer la<br>chargement d'onglet" est cochea<br>ronglet Configuration générale<br>Cardio-Pompistes<br>Cardio-Pompistes<br>Cardio-Pompistes<br>Cardio-Pompistes<br>Cardio-Pompistes<br>Cardio-Pompistes<br>Cardio-Pompistes<br>Cardio-pompistes<br>Cardio-pompistes<br>Cardio-pompistes<br>Cardio-pompistes<br>Cardio-pompistes<br>Cardio-pompistes<br>Cardio-pompistes<br>Cardio-pompistes<br>Cardio-pompistes<br>Cardio-pompistes<br>Cardio-pompistes<br>Cardio-pompistes<br>Cardio-pompistes<br>Cardio-pompistes<br>Pharmaciens<br>Perfoloque<br>Pédiate<br>Réanimateurs | Libellé SURVEILLANCE  Licône personnalisée  Caccurd sur le portal patient (Maximum and raccururds)  Afficher tout le personnel  Afficher tout le personnel  Afficher tout le personnel  Afficher tout le personnel  Radinateur  Inf. anesthésiste  Misoundical  Radinateur  Infimier |
|                                                                                                    | 2                                                                                                    | 3                                                                                                    |                                                                                                    |

The Tab management tab is used to define the tabs to be displayed and their order.

1. Available tabs: drag and drop to add an available tab.

#### 2. Configured tabs:

- Drag and drop to change the order of tabs.
- A configured tab can be deleted by drag-and-dropping into the **Available tabs** pane.
- You must use the button if you wish to create new 'Monitoring' tabs. To delete a tab, click the button.
- The current tab can be replaced by a tab from any display configuration (Visual, ICU or Obstetrics). To do so, click the button.

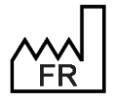

BOW MEDICAL S.A.S 43, Avenue d'Italie 80090 Amiens Tel.: +33 3 60 03 24 68 Fax: +33 9 72 29 34 87 Email: contact@bowmedical.com Website : www.bowmedical.com

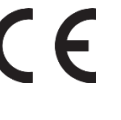

| 🖏 Sélection de l'onglet à importer                  |   |              | × |
|-----------------------------------------------------|---|--------------|---|
| Configuration visuelle                              |   | Onglets      |   |
| Ambu                                                | ^ | SURVEILLANCE | ť |
| Ambu Court                                          | I |              |   |
| Ambu_long                                           | I |              |   |
| Bloc avec protocole post-op Consult Visual          |   |              |   |
| Bloc avec protocole post-op et appel de la consult. |   |              |   |
| CEC                                                 |   |              |   |
| Conie de Abstátrique                                | + |              |   |

A tab of the same type (**Care plan**, **Medication Order**, **OT**, View 3, configurable tab) can be imported. The **Help**, **Documents**, **Events**, **Browser**, **Navigation** and **Prescriptions** tabs cannot be imported.

3. Profiles: For each configured tab, user roles can be defined to give write-access. Other users will have read-only access for the tab in question. This is only applied if the Enable authentication request at tab change option in the General settings tab is selected.

#### 4. Customisation:

- The tab can be renamed and the associated icon changed (selected from a catalogue).
- It is possible to display a shortcut on the patient portal (patient list), limited to max. 5 tabs.

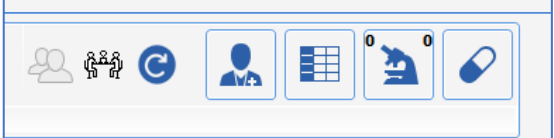

• Specific case for **DIANE Anaesthesia MONITORING** tab: the roles to be displayed can be selected in the **Staff** subtab.

The **Display all staff** check box can be used to select all with one click.

#### 3.1.1.3 General configuration window: Startup tab management tab

The **Startup tab management** tab is used to determine the tab (or subtab) opened on starting up the module for each user profile. This option is only available for **DIANE ANAESTHESIA Visual** (IntraOp and PostOp) settings.

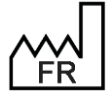

BOW MEDICAL S.A.S 43, Avenue d'Italie 80090 Amiens Tel.: +33 3 60 03 24 68 Fax: +33 9 72 29 34 87 Email: <u>contact@bowmedical.com</u> Website : *www.bowmedical.com* 

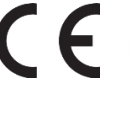

| Configuration générale Gestion des onglets Gestion des on                                                                                                    | glets de démarrage Liste des patients         |                                                                              |
|----------------------------------------------------------------------------------------------------|-----------------------------------------------|------------------------------------------------------------------------------|
| Profils                                                                                                    | Onglet de démarrage                           | Sous-onglet de démarrage (si existe)                                         |
| Admisistraturs<br>Admisistraturs<br>Chirurgines<br>Linfmieres<br>Secrétaires<br>Sege Remme<br>Cardo-pompietes<br>Grané-Jougue-Bottéhicien<br>Kihit<br>Pharmaciens<br>Peychologue |                                               | Réinitaliser           O Administratif           O Antécédents / traitements |
| Pédatre                                                                                                    | O Presi/Post-op O Presi/Post-op O Plan de son | O Examen dinique                                                             |
|                                                                                                    |                                               | O Paradiniques                                                               |
|                                                                                                    | O Documents                                   | O Conclusion visite                                                          |
|                                                                                                    | O Configuration O Aide                        | O Ambulatore                                                                 |
|                                                                                                    |                                               |                                                                              |

- Select the relevant profile
- Select the relevant tab to be displayed on start-up

If subtabs are available for the selected tab, they are shown on the right.

Select the relevant subtab.

If this is not set up, the session will open on the first tab.

# 3.1.1.4 General configuration window: patient list tab

The display configuration for the patient list is carried out directly in the relevant module, using the general

configuration window of the module (accessed by clicking the gears  $\stackrel{ar{}_{\bullet}}{\longrightarrow}$  ) using the Patient list tab.

| Sile Tixe                                                                                                    |               |                                                                                                    |                                       |                        |                            |          |
|----------------------------------------------------------------------------------------------------|---------------|----------------------------------------------------------------------------------------------------|---------------------------------------|------------------------|----------------------------|----------|
| Données disponibles                                                                                                    |               | Masque nom du patient                                                                                                    |                                       | Motif                  |                            |          |
| Autres prénons<br>Code Tirse de naissance<br>Date de naissance du patient<br>BPP du patient<br>Motif Admission Antoluktive<br>Motif Admission Rekimation<br>Motif Admission Self<br>Motif Admission Self<br>Motif Admission Self<br>Motif Admission Self<br>Motif Admission Self<br>Motif Admission USC<br>Motif Admission USC<br>Motif Admission USC | bi.           | Identifiant National de San<br>Nom de nassance<br>Nom marital<br>Prénom du patient<br>Taille du patient<br>Seixe du patient<br>Seixe du patient<br>Age du patient (avec unité) | xé du patient                         | Motif d'a<br>Protocole | dmission<br>e de recherche |          |
| one rétractable                                                                                                    |               |                                                                                                    |                                       |                        |                            |          |
| Données du dossier                                                                                                    |               |                                                                                                    | Dependent à aff                       | ichon : Enuonic        |                            |          |
|                                                                                                    |               |                                                                                                    | Donnees a an                          | iciter : ravoris       |                            |          |
| Mode ventilatoire presorit Mode ventilatoire récupéré des appar Mode ventilatoire récupéré des appar M Balance liquidienne                                                                                                    | reils         | Décocher tout                                                                                                    | <b>Donnees a an</b>                   | Patient COVID          |                            |          |
| Mode ventilatoire prescrit Mode ventilatoire récupéré des appai Balance liquidienne Balance liquidienne (24 dernières heure                                                                                                    | reils<br>s)   | Décocher tout                                                                                                    | •                                     | Patient COVID          |                            |          |
| Mode ventilatoire prescrit Mode ventilatoire récupéré des appar Balance liquidienne Balance liquidienne (24 dernières heure Traitements :                                                                                                    | reils<br>is)  | Décocher tout                                                                                                    | •                                     | Patient COVID          |                            |          |
| Mode ventilatore prescrit Mode ventilatore récupéré des appar Balance liquidienne Balance liquidienne (24 dernières heure Traitements : Anglésiques                                                                                                    | reils<br>s)   | Décocher tout                                                                                                    | • • • • • • • • • • • • • • • • • • • | Patient COVID          |                            | <b>/</b> |
| Mode ventilatoire prescrit Mode ventilatoire récupéré des appar Balance liquidenne Balance liquidenne (24 dernières heure Traitements : Analgésiques S sédatis                                                                                                    | reils<br>s)   | Décocher tout                                                                                                    | •                                     | Patient COVID          |                            |          |
| Mode ventilatoire prescrit     Mode ventilatoire récupéré des appa     Balance liquidenne     Balance liquidenne (24 demières heure     Traitements :     Anajóstiques     Sédatris     Admins                                                                                                    | reils<br>s) a | Décocher tout                                                                                                    |                                       | Patient COVID          |                            |          |

• The **set pane** shows the patient identity and the reason for admission.

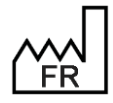

BOW MEDICAL S.A.S 43, Avenue d'Italie 80090 Amiens Tel.: +33 3 60 03 24 68 Fax: +33 9 72 29 34 87 Email: <u>contact@bowmedical.com</u> Website : *www.bowmedical.com*  DEV-E DIAN Medic UDI: (

Lit n4 0945467 CREPIN LARDEUR Juliette F 48 ans 170 cm 56 Kg J 0 Pneumopathie

The various data available can be shown on the first line (**Patient name mask**) or the second line (**Reason**) by drag-and-dropping them to the relevant pane. They can then be ordered by using drag and drop within the same box. To hide a piece of information, drag and drop it into the **Available data** pane.

#### List of available data:

- Patient's age (with unit)
- Other names
- Insee birth code
- Patient's birth date
- Patient's national health identifier
- UPI
- Reason for admission ambulatory
- Reason for admission postpartum
- Reason for admission ICU
- Reason for admission delivery room
- Reason for admission RR
- Reason for admission monitoring
- Reason for admission CCU
- Reason for surgeon
- Reason for admission
- Reason type of procedure
- Name of anaesthetist present during surgery
- Birth name
- Name of surgeon present during surgery
- Married name
- Patient's weight
- Patient's first name
- Research protocol
- Patient's sex
- Patient's height
- The retractable pane comprises 3 panes (in use), 2 of which can be configured:

| Zone rétractable                                                                                                    | one rétractable                                                                                                    |  |  |  |  |
|----------------------------------------------------------------------------------------------------|----------------------------------------------------------------------------------------------------|--|--|--|--|
| Données du dossier                                                                                                    | Données à afficher : Favoris                                                                                                    |  |  |  |  |
| <ul> <li>Mode ventilatoire prescrit</li> <li>Mode ventilatoire récupéré des appareils</li> <li>Décocher tout</li> <li>Balance liquidienne</li> <li>Journée de réanimation</li> <li>Traitements :</li> <li>Analgésiques</li> <li>Sédatifs</li> <li>Amines</li> <li>Curares</li> </ul> | Patient COVID       Image: Covid and the second second |  |  |  |  |

- On the left, there is information relating to **record data**: Ventilation method, Fluid balance and Treatments.

For the ventilation method, it is possible to select the Prescribed ventilation method and/or Ventilation method retrieved from smart devices.

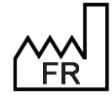

BOW MEDICAL S.A.S 43, Avenue d'Italie 80090 Amiens Tel.: +33 3 60 03 24 68 Fax: +33 9 72 29 34 87 Email: <u>contact@bowmedical.com</u> Website : *www.bowmedical.com* 

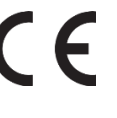

Three time slots are available for fluid balance:

- Last 24 hours
- ICU day (current)
- ICU day (previous)

The treatments shown in this pane can be:

- Analgesia: Displays Analgesia on the portal if the patient currently has analgesics prescribed on their care plan (ATC codes: N01AH and N02AB)
- Sedation: Displays Sedation on the portal if the patient currently has sedatives prescribed on 0 their care plan (ATC codes: N01AF, N01AX and N05CA).
- Amines: Displays Amines on the portal if the patient currently has amines prescribed on their 0 care plan (ATC codes: C01CA)
- 0 Muscle relaxants: Displays Muscle relaxants on the portal if the patient currently has muscle relaxants prescribed on their care plan (ATC codes: M03AB and M03AC)

Information about treatments is linked to drug ATC class. If a drug in the muscle relaxant ATC class is prescribed, the term **Muscle relaxant** appears on the portal. The same applies to the other drug classes listed above.

- Data that can be entered 'on the fly' and is not set up during configuration is found in the middle of the retractable pane. This data is for information purposes only and not saved in the patient record.
- On the left, **data to be displayed** can be personalised: It is possible for configure favourites to add the most-commonly displayed information from the following categories in one click:
  - Score: Display on the portal if data is entered **Score label**: score + unit + (Date/time of score entry). Example: Apgar: 3 (01/02 15:20)
  - DIANE data: Display on the portal if data is entered 0 Name of constant associated with Diane data + Data entered Example: Pathology: Pain
  - 0 Vital signs: Display on the portal if data is entered Sign label: Value + unit + (Date/time of sign entry). Example: HR: 95 bpm (16:22) Score entry date is only shown if it is not today's date.
  - Events: Display on the portal if data is entered 0 Event label + Time of occurrence
  - Complications: Displays on the portal if data is entered 0 **Complication label + Time of occurrence**
  - Timers: Display on the portal if data is entered: 0 **Duration + Timer label** If several timers of the same type are running, they are all shown on the portal. A timer disappears from the portal 24h after it stops.
  - Care items:: List of care items Ports, Drains, Dressings, Other: Displays on the portal only the 0 scheduled care act and its scheduled date. The care act disappears from the portal once it has been carried out.

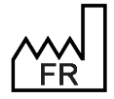

BOW MEDICAL S.A.S 43, Avenue d'Italie 80090 Amiens Tel.: +33 3 60 03 24 68 Fax: +33 9 72 29 34 87 Email: contact@bowmedical.com Website : www.bowmedical.com

#### Configuration of data to be displayed:

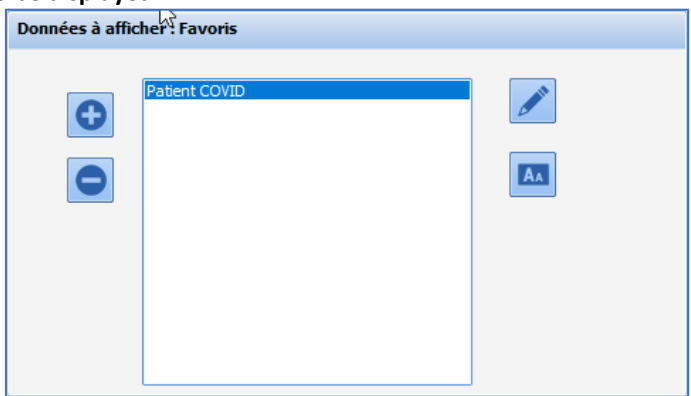

The button is used to create a new favourite. The **Configuration of data to be displayed** window opens and is used to select the data to be displayed. In use, it is possible to add other data and/or remove configured data in favourites. Similarly, if data is configured in several favourites, it will only be shown once on the portal.

| Configuration des données à afficher                                                                                                    | ×                                                  |
|----------------------------------------------------------------------------------------------------|----------------------------------------------------|
| Catégorie de données Chronos Rechercher X O V V V V V V V V V V V V V V V V V V                                                                                                    | ication(s), 1 Chronomètre(s), 2 Elément(s) de soin |
| Données Disponibles                                                                                                    |                                                    |
| Perte LA / Travail     Perte LA / Accouchement     Ouverture Oeuf/Délivrance     Effort d'expulsion     Début des efforts expulsif/Accouchement (naissance)     Début de travail/Accouchement     Dilatation à 5/Dilatation à 10     Dilatation à 5 / Accouchement     Dilatation 5 cm/Dilatation 11 cm     Dilatation 10 cm/début des efforts expulsifs     Debut de travail/Dilatation 5     Accouchement/Dilagnostic hemorragie     Accouchement/délivrance     REANIMATION | Intubation(oro) (réa)                              |
|                                                                                                    | 🗸 Ok 🗙 Annuler                                     |

Data can be added by drag-and-dropping into the **Available data** pane towards the right. Drag and drop in the other direction to remove configured data. For each category of data, the number of configured items is shown.

The **Search** field can be used to find data in the selected category. Items matching the search are highlighted, and the arrows to the right of the search pane are used to move to the next or previous items. The number of hits is indicated.

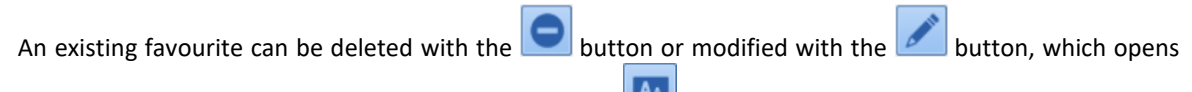

the **Configuration of data to be displayed** window. The **Lease** button is used to rename the favourite.

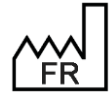

BOW MEDICAL S.A.S 43, Avenue d'Italie 80090 Amiens Tel.: +33 3 60 03 24 68 Fax: +33 9 72 29 34 87 Email: <u>contact@bowmedical.com</u> Website : *www.bowmedical.com* 

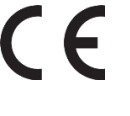

# 3.1.1.5 General configuration window: "Summary screen" tab

The summary screen is specific to DIANE ICU. It is a summary view allowing all ICU users to access essential information from the patient's medical record. This view allows nurses to pass on information efficiently and doctors to better understand the clinical situation in order to make the most appropriate decisions for the patient.

| Configuration générale d'affichage                                                                                                    |                                                                                                    |
|----------------------------------------------------------------------------------------------------|----------------------------------------------------------------------------------------------------|
| Configuration générale Gestion des onglets Liste des patients Ecran de synthèse                                                                                                    |                                                                                                    |
| Liste des écrans disponibles                                                                                                    | Profils                                                                                                    |
| EcranSynthèseMédical<br>EcranSynthèseParamédical<br>Profils associés à l'écran sélectionné<br>Administrateurs<br>Réanimateurs Démo<br>Référents<br>Anesthésites<br>Chrungiens<br>Chrungiens<br>Gynéciogue-obstétricien<br>Réanimateurs | Administrateurs (EcranSynthèseHédical) Cardio-pompistes Chirurgines (EcranSynthèseHédical) Gynécologue-obstétricien (EcranSynthèseParamédical) Cardio-Pompistes (EcranSynthèseParamédical) Adde soignants (EcranSynthèseParamédical) Cardio-Pompistes (EcranSynthèseParamédical) Cardio-Pompistes (EcranSynthèseParamédical) Cardio-Pompistes (EcranSynthèseParamédical) Cardio-Pompistes (EcranSynthèseParamédical) Cardio-Pompistes (EcranSynthèseParamédical) Cardio-Pompistes (EcranSynthèseParamédical) Cardio-Pompistes (EcranSynthèseParamédical) Cardio-Pompistes (EcranSynthèseParamédical) Cardio-Pompistes (EcranSynthèseParamédical) Cardio-Pompistes (EcranSynthèseParamédical) Sage Femme Secrétaires |
|                                                                                                    | V Ok X Annuler                                                                                                    |

#### 3.1.1.5.1 Adding a summary screen

A new summary screen is added by clicking 🕒. A window is then used to enter the name. The summary screen name can be modified later.

| Création d'un nouvel écran de synthèse         | x          |
|------------------------------------------------|------------|
| Saisissez le nom pour cet écran : Nouvel écran |            |
|                                                | OK Annuler |
|                                                |            |

Once the name is entered and confirmed using the OK button, the **Summary screen set-up** window is shown.

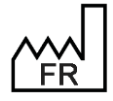

BOW MEDICAL S.A.S 43, Avenue d'Italie 80090 Amiens Tel.: +33 3 60 03 24 68 Fax: +33 9 72 29 34 87 Email: contact@bowmedical.com Website : www.bowmedical.com

F

| 😟 Configuration de l'écran de synthèse : "Nouvel éc | ran" |   | _ X               |
|-----------------------------------------------------|------|---|-------------------|
| 0                                                   |      | - |                   |
|                                                     |      |   |                   |
|                                                     |      |   |                   |
|                                                     |      |   |                   |
|                                                     |      |   |                   |
|                                                     |      |   |                   |
|                                                     |      |   |                   |
|                                                     |      |   |                   |
|                                                     |      |   |                   |
|                                                     |      |   |                   |
|                                                     |      |   |                   |
|                                                     |      |   |                   |
|                                                     |      |   |                   |
|                                                     |      |   |                   |
|                                                     |      |   |                   |
|                                                     |      |   |                   |
|                                                     |      |   |                   |
|                                                     |      |   |                   |
|                                                     |      |   |                   |
|                                                     |      |   |                   |
|                                                     |      |   |                   |
|                                                     |      |   |                   |
|                                                     |      |   |                   |
|                                                     |      |   |                   |
|                                                     |      |   | Valider 🗙 Annuler |

The title of the window is the same as the name of the screen: *New screen in the example below.* 

The button is used to add an element from a menu:

| Données de surveillance                    |
|--------------------------------------------|
| <u>E</u> léments importants                |
| Visualisation des champs de données        |
| Visualisation des résultats de laboratoire |
| Balance liquidienne                        |
| Prescriptions en cours                     |
| Visualisation des conclusion du staff      |
| Visualisation des transmissions ciblées    |
| Suivi des disp <u>o</u> sitifs             |

#### 3.1.1.5.2 Edit a summary screen

To edit a summary screen, select it then click *L*. It is also possible to double-click the name, or right-click the name and click **Edit**.

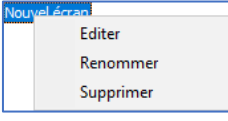

#### 3.1.1.5.3 Delete a summary screen

To delete a summary screen, select it then click 🗢. It is also possible to right-click the name and click **Delete**.

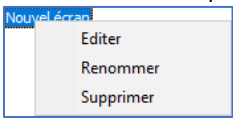

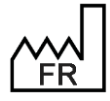

BOW MEDICAL S.A.S 43, Avenue d'Italie 80090 Amiens Tel.: +33 3 60 03 24 68 Fax: +33 9 72 29 34 87 Email: <u>contact@bowmedical.com</u> Website : *www.bowmedical.com* 

#### 3.1.1.5.4 Rename a summary screen

To rename a summary screen, right-click the name then click Rename.

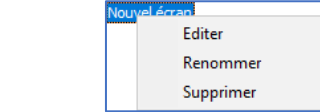

Then enter the new name Nouvel écran. . It is also possible to rename the screen by selecting it and left-clicking.

#### 3.1.1.5.5 Assign a summary screen to a user profile

To assign a screen to a user, drag and drop the screen from the **List of available screens** pane to the relevant profile on the **Profiles** pane.

Only one screen can be assigned per user profile. For profiles with sub-profiles, the default summary screen for the sub-profile is identical to that of the parent profile. However, a different summary screen can be assigned if required.

#### 3.1.2 Specifics of Consultation

Contrary to the other modules, it is not possible to create new components in the **DIANE ANAESTHESIA Consultation** app: tabs that are not used for display are stock tabs.

A component is not created or deleted: it is moved to or from stock tabs. It is not possible to create a tab. Tabs can be hidden if they are not used.

#### **3.1.2.1** Available tabs for Consultation

Website : www.bowmedical.com

The version provided on installation is then set up to adapt to users' habits. Traditionally, the original version is as follows:

|                                                                                                    | This tab gathers "administrative" scheduled surgery.                                                                                                    | " data concerning the patient and the                                                                                                    |
|----------------------------------------------------------------------------------------------------|----------------------------------------------------------------------------------------------------|----------------------------------------------------------------------------------------------------|
| Administrative                                                                                                  | If the "patient movement" interface<br>patient's identity are completed a<br>If the "Theatre schedule" interface<br>scheduled surgery, data and<br>automatically. | te is installed, components relating to the utomatically.<br>e is installed, components relating to the surgeon name are also completed          |
| Medical<br>history/Treatments                                                                                   | This tab is generally used to entreatments.                                                                                                    | nter the patient's history and current                                                                                                    |
| Clinical exams                                                                                                  | This tab is often used to tra<br>consultation.                                                                                                    | ack information collected during the                                                                                                    |
| Paraclinical                                                                                                    | By default, this tab presents compo<br>laboratory tests, print then, and in                                                                                       | onents used to establish prescriptions for<br>adicate/show results.                                                                              |
|                                                                                                    | If a laboratory interface is insta directly.                                                                                                    | lled, laboratory results can be viewed                                                                                                    |
| Conclusion/Visit                                                                                                | This tab is used to enter information                                                                                                    | ation on recommendations given to be                                                                                                    |
| BOW MEDICAL S.A.S<br>43, Avenue d'Italie 8<br>Tel.: +33 3 60 03 24<br>Fax: +33 9 72 29 34<br>Email: contact@boy | 5<br>60090 Amiens<br>68<br>87<br>wmedical.com                                                                                                    | DEV-EN-035 Settings Guide DIANE<br>DIANE version: 4.12<br>Medical device version: 3.38<br>UDI: (01)3760404900005(10)0338<br>Document version : 1 |

|                               | patient and the conclusion of the consultation.                                                                                                    |
|-------------------------------|----------------------------------------------------------------------------------------------------|
| Ambulatory                    | This tab is used to enter the phases before and after the patient's ambulatory care. Interaction with the Ambucare module is possible.<br>This tab can be used by nurses coordinating the care plan.                                                                             |
| Misc.                         | This module is generally used to 'store' components. In the DIANE <b>ANAESTHESIA Consultation</b> app, a component cannot be created or deleted. Instead, it is moved to a stock tab. This tab can be renamed and made visible if an additional tab is required.                 |
| Free 1                        | This module is generally used to 'store' components. In the <b>DIANE</b><br><b>ANAESTHESIA Consultation</b> app, a component cannot be created or<br>deleted. Instead, it is moved to a stock tab.<br>This tab can be renamed and made visible if an additional tab is required. |
| Free 2                        | This module is generally used to 'store' components. In the <b>DIANE</b><br><b>ANAESTHESIA Consultation</b> app, a component cannot be created or<br>deleted. Instead, it is moved to a stock tab.<br>This tab can be renamed and made visible if an additional tab is required. |
| Accounting                    | This tab cannot be modified. It is connected to the <b>DIANE</b> accounting module. It can be hidden if not in use.                                                                                                    |
| Summary                       | This tab comprises components synchronised with the components in other tabs. It provides an overview of the consultation.                                                                                                    |
| Documents                     | This tab lists any saved Summaries, Prescriptions, Scans or Images. The tooth chart in this tab can be replaced by the tooth chart component to great effect.                                                                                                    |
| Browser                       | This tab contains a component used to display website or intranet pages, such as some online medical tools.                                                                                                    |
| Treatments and premedications | This tab can be used to replace the <b>Treatments</b> and <b>Relay</b> components on the <b>History/Treatment</b> tab.                                                                                                    |

#### 3.1.2.1.1 Configure tabs

To access tab settings, right-click the tab header or on the tab (not on a component).

The **Visible** option is used to determine whether or not the tab is visible to the user. In order to guide the user, the name should be changed to match the content. ("**Name**" line).

| 2,                             |                     |  |
|--------------------------------|---------------------|--|
| Description du paramètre       | Valeur du paramètre |  |
| Positionnement / Affichage     |                     |  |
| Visible                        | Oui                 |  |
| Intitulé                       |                     |  |
| Intitulé                       | Administratif       |  |
| Options d'affichage du contenu |                     |  |
| Couleur de fond du composant   | 0                   |  |
| Taille de la police            | 10                  |  |

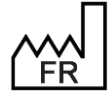

BOW MEDICAL S.A.S 43, Avenue d'Italie 80090 Amiens Tel.: +33 3 60 03 24 68 Fax: +33 9 72 29 34 87 Email: <u>contact@bowmedical.com</u> Website : *www.bowmedical.com* 

Click the top left of the screen to change the tab display order.

Drag and drop the tabs into the required order. Once this has been done, click **OK** to return to the consultation display settings window.

| Gisser/Déposer les onglets pour changer l'ordre  Administratif ATCD / Traitements Exam. cliniques Trait. / Préméd. Paraclinique Conclusion/Visite Ambulatoire Divers Libre 1 Comptabilité Résumé Documents Navinateur |
|----------------------------------------------------------------------------------------------------|
| Administratif<br>ATCD / Traitements<br>Exam. cliniques<br>Trait. / Préméd.<br>Paraclinique<br>Conclusion/Visite<br>Ambulatoire<br>Divers<br>Libre 2<br>Libre 1<br>Comptabilité<br>Résumé<br>Documents<br>Navinateur   |
| ATCD / Traitements<br>Exam. cliniques<br>Trait. / Préméd.<br>Paraclinique<br>Conclusion/Visite<br>Ambulatoire<br>Divers<br>Libre 2<br>Libre 1<br>Comptabilité<br>Résumé<br>Documents<br>Navinateur                    |
| Exam. cliniques<br>Trait. / Préméd.<br>Paraclinique<br>Conclusion/Visite<br>Ambulatoire<br>Divers<br>Libre 2<br>Libre 1<br>Comptabilité<br>Résumé<br>Documents<br>Navinateur                                          |
| Trait. / Préméd.<br>Paraclinique<br>Conclusion/Visite<br>Ambulatoire<br>Divers<br>Libre 2<br>Libre 1<br>Comptabilité<br>Résumé<br>Documents<br>Navinateur                                                             |
| Paradinique<br>Conclusion/Visite<br>Ambulatoire<br>Divers<br>Libre 2<br>Libre 1<br>Comptabilité<br>Résumé<br>Documents<br>Navinateur                                                                                  |
| Conclusion/Visite<br>Ambulatoire<br>Divers<br>Libre 2<br>Libre 1<br>Comptabilité<br>Résumé<br>Documents<br>Navinateur                                                                                                 |
| Ambulatoire<br>Divers<br>Libre 2<br>Libre 1<br>Comptabilité<br>Résumé<br>Documents<br>Navinateur                                                                                                    |
| Divers<br>Libre 2<br>Libre 1<br>Comptabilité<br>Résumé<br>Documents<br>Navinateur                                                                                                    |
| Libre 2<br>Libre 1<br>Comptabilité<br>Résumé<br>Documents<br>Navigateur                                                                                                    |
| Lore 1<br>Comptabilité<br>Résumé<br>Documents<br>Navinateur                                                                                                    |
| Comptabilité<br>Résumé<br>Documents<br>Navinateur                                                                                                    |
| Resume<br>Documents<br>Navinateur                                                                                                    |
| Navigateur                                                                                                    |
|                                                                                                    |
| hungu.com                                                                                                    |
|                                                                                                    |
|                                                                                                    |
|                                                                                                    |
|                                                                                                    |
|                                                                                                    |
|                                                                                                    |
|                                                                                                    |
|                                                                                                    |
|                                                                                                    |
|                                                                                                    |
|                                                                                                    |
|                                                                                                    |
|                                                                                                    |
|                                                                                                    |
| V Ok X Annuler                                                                                                    |

# 3.1.2.2 Components available for use in consultation

The available components for consultation are as follows:

- Check box
- Check box group
- One-line input field
- Multi-line input field
- Drop-down menu
- Radio button group
- Input field with reference list
- Button
- Label
- Lab results component

#### 3.1.2.2.1 Reminder of settings for each component

For more details see Components found in all modules.

#### Settings to configure:

- Visible (yes or no)
- Parent tab (tab showing the component)
- Tab order (once tab settings are completed)
- Name (of component)

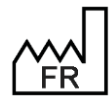

BOW MEDICAL S.A.S 43, Avenue d'Italie 80090 Amiens Tel.: +33 3 60 03 24 68 Fax: +33 9 72 29 34 87 Email: <u>contact@bowmedical.com</u> Website : *www.bowmedical.com* 

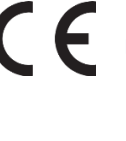

- Field importance level (Normal, With warning -, Important or Mandatory -)
- Resumption level:
  - Never included
  - Level 1 (example: history = does not change)
  - **Level 2** (example: height = little change)
  - Level 3 (example: weight = much change)

For checkboxes, checkbox groups, drop-down menus and radio button groups:

 Possible values (drop-down menus, checkbox groups, radio button groups) Key1=Value1||Key2=Value2|| ... || KeyX can be one or more letters (without spaces) or a number ValueX is the option the user has selected Use [AltGr] + 6 to obtain the two |

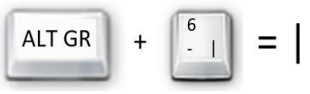

For checkboxes, drop-down menus and radio button groups:

• Context to update

For checkbox groups and radio button groups:

- Column orientation (Vertical=V or Horizontal=H)
- Number of columns
- Show "Other" (if selected, this option adds an "Other" choice to allow the user to enter text with further information)

Data type must be set to Normal: Mother and Child are used for the DIANE OB-GYN module.

#### 3.1.2.2.2 Lab results component

Settings for this component are not available. They are applied by the BOWMEDICAL interface service. Only the size and location may be modified.

| Résultats de laboratoire                                       |         |                      |
|----------------------------------------------------------------|---------|----------------------|
| Récupérer les nouveaux résultats 🚳                             |         | Agrandir l'affichage |
|                                                                |         |                      |
|                                                                |         |                      |
|                                                                |         |                      |
|                                                                |         |                      |
| Rechercher automatiquement les nouveaux résultats toutes les : | minutes |                      |
| Filtre temporel Recherche automatique                          |         |                      |

# 3.1.2.3 Managing component tab order

Component tab order within the tab is managed AFTER the tab has been fully configured.

- Open the component settings window
- Select Tab order
- Click the button at the end of the line
- Open the tab to be put in order
- Take each component in the list and position it using drag and drop
- Click SAVE at the bottom of the window

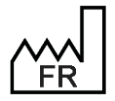

BOW MEDICAL S.A.S 43, Avenue d'Italie 80090 Amiens Tel.: +33 3 60 03 24 68 Fax: +33 9 72 29 34 87 Email: <u>contact@bowmedical.com</u> Website : *www.bowmedical.com* 

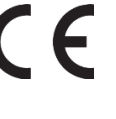

| Edition de l'ordre de tabulation                |               | - 🗆 ×                                                                                                    |
|-------------------------------------------------|---------------|----------------------------------------------------------------------------------------------------|
| ti⊡-Administratif                               | 01            | ri horizontal                                                                                                    |
|                                                 |               | in the later of the later of th |
| Exam. diviques                                  | 0             | Tri vertical                                                                                                    |
| ··· 0 Taile                                     |               | TH Vereices                                                                                                    |
| 1 Etat et prothèse dentaire                     | COMPOTYPE     | =20                                                                                                    |
| <ul> <li>2 Schéma dentaire</li> </ul>           | CAPTION=E     | xam. diniques                                                                                                    |
| 3 Etat général, Habitus                         | VISIBLE=1     |                                                                                                    |
| ··· 4 Poids Idéal                               | COLORBRUS     | H=0                                                                                                    |
| <ul> <li>5 Examens généraux</li> </ul>          | FontSize=9    |                                                                                                    |
| 6 Prothèses - Piercing - Pilosité               |               |                                                                                                    |
| •• 7 Examens cardio-respiratoires               |               |                                                                                                    |
| <ul> <li>8 Accès aux voles aériennes</li> </ul> |               |                                                                                                    |
| - 9 Ouverture de la bouche                      |               |                                                                                                    |
| 10 Distance ThyroMentonnière                    |               |                                                                                                    |
| 11 Profil du patient                            |               |                                                                                                    |
| - 12 Mobilité cervicale                         |               |                                                                                                    |
| 13 Mallampati                                   |               |                                                                                                    |
| 14 normal                                       |               |                                                                                                    |
| - 15 Dyspnée                                    |               |                                                                                                    |
| 16 PA diasto                                    |               |                                                                                                    |
| 17 PA systo                                     |               |                                                                                                    |
| 18 FC                                           |               |                                                                                                    |
| - 19 Abord veineux / Varices                    |               |                                                                                                    |
| 20 IMC                                          |               |                                                                                                    |
| 22 SC                                           |               |                                                                                                    |
| 23 Poids                                        |               |                                                                                                    |
| Paradinique                                     |               |                                                                                                    |
| Conclusion/Visite                               |               |                                                                                                    |
| Ambulatoire                                     |               |                                                                                                    |
| Divers                                          |               |                                                                                                    |
| E STAFF / VPA                                   |               |                                                                                                    |
| He Libre 2                                      |               |                                                                                                    |
| Comptabilite                                    |               |                                                                                                    |
| He Resume                                       |               |                                                                                                    |
| Documents                                       |               |                                                                                                    |
| Tasih (Defecid                                  |               |                                                                                                    |
| Irait. / Premeu.                                |               |                                                                                                    |
|                                                 |               |                                                                                                    |
|                                                 |               |                                                                                                    |
|                                                 |               |                                                                                                    |
|                                                 | - Eprodictron | Y Appular                                                                                                    |

# 3.1.3 Specifics of ICU

| Configuration de l'affichage du r | module Réanimation : Réa simple - | Version : 4.7.5.19704 |                                                         |                |           |          |        |      |       |              | _ 5 X |
|-----------------------------------|-----------------------------------|-----------------------|---------------------------------------------------------|----------------|-----------|----------|--------|------|-------|--------------|-------|
| 🖹 🗙 🕜 🎭 Configu                   | ration en cours                   |                       |                                                         |                |           |          |        |      |       |              | 🛎 🖂 🔒 |
| Navig. Admiss                     | sion Médecin                      | Prescription Para     | med. Plan de soins                                      | Ordonnances    | 🚵<br>Labo | Minfect. | Germes | Docs | IGSII | elec<br>Bloc | r     |
| Dossier Médical                   | Prescriptions                     | Dossier Infirmiers    | Impressions                                             | Administration |           |          |        |      |       |              |       |
| Observation d'entrée Réa          | Prescription                      | Invalide              | Impressions centralisées                                | Correspondants |           |          |        |      |       |              |       |
| Evolution                         | Livret thérapeutique              | Plan de soins         | Lettres types :                                         | Paramétrage    |           |          |        |      |       |              |       |
| Invalide                          | Protocoles Médicaux               | Infect.               | Ethe bielegique                                         |                |           |          |        |      |       |              |       |
| Procédures                        | BCB (WS) 🗸                        | Labo                  | Scanner blablabla                                       |                |           |          |        |      |       |              |       |
| IGSII                             |                                   | Germes                | Résumé de séjour de réanimat                            |                |           |          |        |      |       |              |       |
| RUM                               |                                   | Protocoles Infirmiers | CR macrocible de mutation<br>CR -Courrier de sortie Réa |                |           |          |        |      |       |              |       |
| Docs                              |                                   |                       | Ordonnance- Réa                                         |                |           |          |        |      |       |              |       |
| Admission à distance en réa       |                                   |                       | [Lettre type configurable ]                             |                |           |          |        |      |       |              |       |
| Sortie du patient                 |                                   |                       | [ Lettre type configurable ]                            |                |           |          |        |      |       |              |       |
|                                   |                                   |                       |                                                         |                |           |          |        |      |       |              |       |
|                                   |                                   |                       |                                                         |                |           |          |        |      |       |              |       |
|                                   |                                   |                       | 🛞 Rapport infectieux                                    |                |           |          |        |      |       |              |       |
|                                   |                                   |                       |                                                         | ,              |           |          |        |      |       |              |       |

The Navigation tab is only used by the ICU module. It comprises panels of configurable links. In configuration, all links are visible: links that are not visible during use are shown in italics.

Left-click the link to configure the buttons. A button can be displayed or not, and its action configured.

# 3.1.3.1 Browse a tab

This is a shortcut to another tab in the module, and potentially a subtab if available.

| Afficher le | e bouton  |   |
|-------------|-----------|---|
|             |           |   |
| Action      |           |   |
| Naviguer su | un onglet | 4 |
| Onglet      |           |   |
| Médecin     |           | 4 |
| Sous-onglet |           |   |
| Evolution   |           | 4 |

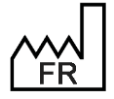

BOW MEDICAL S.A.S 43, Avenue d'Italie 80090 Amiens Tel.: +33 3 60 03 24 68 Fax: +33 9 72 29 34 87 Email: contact@bowmedical.com Website : www.bowmedical.com

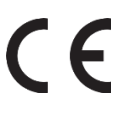

# 3.1.3.2 View unit procedures

This action opens the Procedures window. The unit procedures concerned can be configured in "Resources | Procedures (\*.rtf)".

| Configuration d'un bouton de navigati | х    |
|---------------------------------------|------|
| Afficher le bouton                    |      |
| Libellé du bouton                     |      |
| Procédures                            |      |
| Action                                |      |
| Afficher les procédures du service    | 4    |
|                                       |      |
|                                       |      |
|                                       |      |
|                                       |      |
| V OK X Ann                            | uler |

# 3.1.3.3 RUM

This action opens the ICD-10 and Procedure code entry form.

| Configuration d | l'un bouton de navigati | х    |
|-----------------|-------------------------|------|
| Afficher le     | bouton                  |      |
| Libellé du bout | on                      |      |
| RUM             |                         |      |
| Action          |                         |      |
| RUM             |                         | 4    |
|                 |                         |      |
|                 |                         |      |
|                 |                         |      |
|                 |                         |      |
|                 | V OK X Ann              | uler |

3.1.3.4 View formulary used

This action opens the formulary.

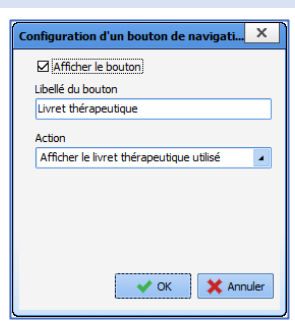

# 3.1.3.5 View doctor protocols

This action opens the Medical protocols window.

The unit procedures concerned can be configured in "Resources | Medical protocols (\*.rtf)".

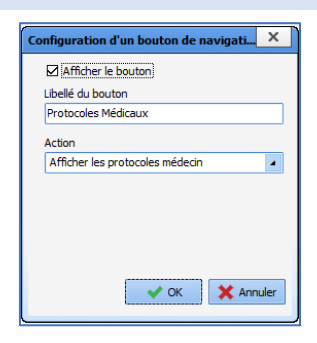

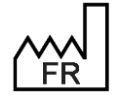

BOW MEDICAL S.A.S 43, Avenue d'Italie 80090 Amiens Tel.: +33 3 60 03 24 68 Fax: +33 9 72 29 34 87 Email: contact@bowmedical.com Website : www.bowmedical.com

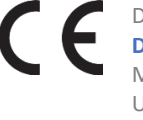

# 3.1.3.6 View nursing protocols

This action opens the Nursing protocols window. The unit procedures concerned can be

configured in "Resources | Nursing protocols (\*.rtf)".

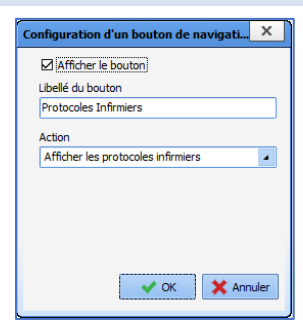

# 3.1.3.7 View list of matches

This action opens the configuration module. This link is only visible and available to DIANE experts.

| Configuration d'un bouton de navigati | х     |
|---------------------------------------|-------|
| Afficher le bouton                    |       |
| Libellé du bouton                     |       |
| Correspondants                        |       |
| Action                                |       |
| Afficher la liste des correspondants  | 4     |
|                                       |       |
|                                       |       |
|                                       |       |
|                                       |       |
|                                       |       |
| V OK X Anr                            | nuler |
|                                       |       |

# 3.1.3.8 Launching of the configuration tool

This action opens the configuration module. This link is only visible and available to DIANE experts.

| Configuration d'un bouton de navigati | х    | J |
|---------------------------------------|------|---|
| Afficher le bouton                    |      |   |
| Libellé du bouton                     |      |   |
| Paramétrage                           |      |   |
| Action                                |      |   |
| Lancement de l'outil de configuration | 4    |   |
|                                       |      |   |
|                                       |      |   |
|                                       |      |   |
|                                       |      |   |
|                                       |      |   |
| V OK X Anni                           | uler |   |
|                                       | _    | J |

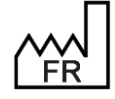

BOW MEDICAL S.A.S 43, Avenue d'Italie 80090 Amiens Tel.: +33 3 60 03 24 68 Fax: +33 9 72 29 34 87 Email: contact@bowmedical.com Website : www.bowmedical.com

# 3.1.3.9 Form letters

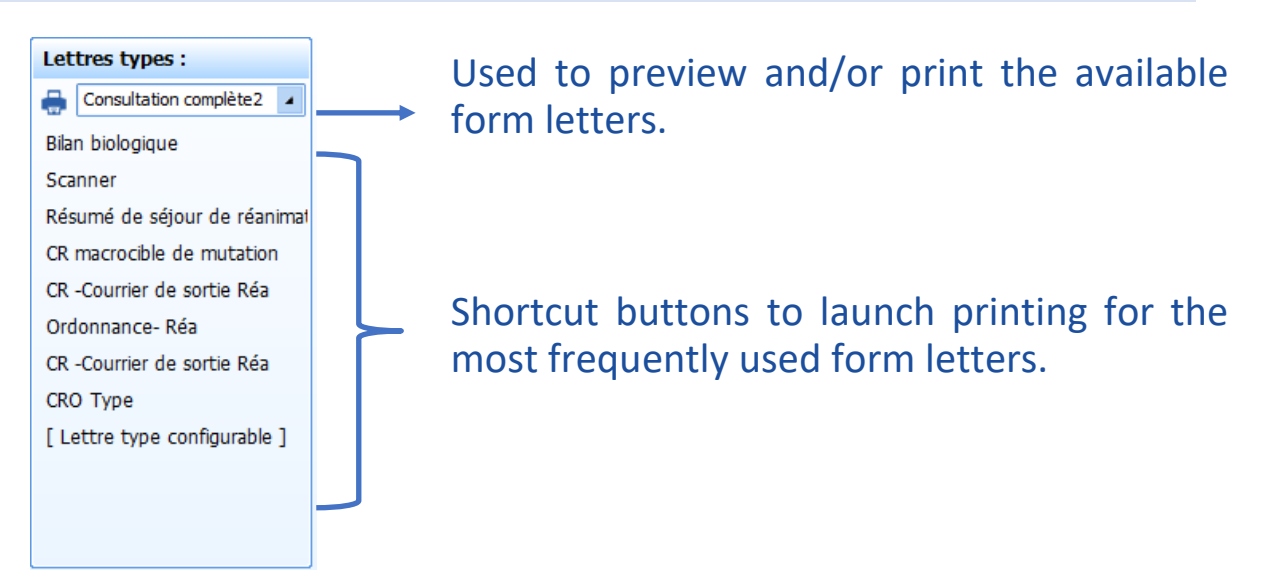

# 3.1.4 Configuring components in the overview screen and side ribbons

Each type of component can be specifically configured. To access their configuration, click the gears.

# 3.1.4.1 Configuring components common to the summary screen (DIANE REA) and the side ribbons (DIANE REA and VISUAL)

This import method will work ONLY if a connection to a drug database has been set up. For environments WITHOUT a connection to a drug database, please refer to the appendix titled 'Importing the drug formulary WITHOUT a connection to a drug database'.

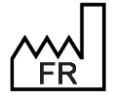

BOW MEDICAL S.A.S 43, Avenue d'Italie 80090 Amiens Tel.: +33 3 60 03 24 68 Fax: +33 9 72 29 34 87 Email: <u>contact@bowmedical.com</u> Website : *www.bowmedical.com* 

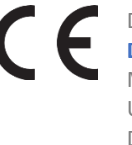

#### 3.1.4.1.1 Important items

Editing this component opens the following window:

| SC_CUSTOM6_0_ |                                                                                                    |
|---------------|----------------------------------------------------------------------------------------------------|
|               | Position X : 3 Largeur : 290<br>Position Y : 3 Hauteur : 207                                                                                                    |
|               | Types de documents         Evolution médicale Réa         Synthèse médicale Réa         Synthèse médicale USC         Synthèse paramédicale Réa         Synthèse paramédicale Réa         Synthèse paramédicale USC         Synthèse paramédicale autre         Examen clinique à l'admission         Examen clinique à l'admission         Examens paracliniques         CR sortie Réa         CR sortie Réa         CR sortie Anesth         CR sortie autre         Histoire de la maladie Réa         CR d'obstétrique         Evolutions obstétriques         Conduite à tenir (Obstétrique)         Histoire de la maladie Anesthésie         Evolution paramédicale USC         Evolution paramédicale USC         Evolution paramédicale USC         Evolution médicale USC         Evolution médicale Kase         Evolution médicale Masthésie         Evolution médicale USC         Evolution médicale USC         Evolution médicale Masthésie |
|               | Enregistrer     Annuler                                                                                                    |

It is possible to select the documents for which items marked as important should be shown in the component among the list of editable documents from a document editing pane.

To display the contents of a document type in the important items viewing component, select the checkbox in front of its name.

**Title** is used to select the component label shown on the summary screen. If this field is blank, the default title is **Important items**.

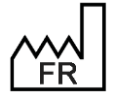

BOW MEDICAL S.A.S 43, Avenue d'Italie 80090 Amiens Tel.: +33 3 60 03 24 68 Fax: +33 9 72 29 34 87 Email: <u>contact@bowmedical.com</u> Website : *www.bowmedical.com* 

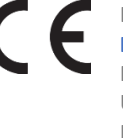

#### 3.1.4.1.2 Lab results view

Editing this component opens the following window:

| Configuration des données à afficher                                                                                                    |                     | ×                                                                                                    |
|----------------------------------------------------------------------------------------------------|---------------------|----------------------------------------------------------------------------------------------------|
| Intitulé : Résultats de laboratoire<br>Catégorie de données<br>Résultats de laboratoire  Hypnotique X I/1 Données Disponibles  Anti-cancéreux (AntK) Anti-cagulant oraux (AntCoagOrx) Anti-coagulant oraux (AntCoagOrx) Anti-parkinsonien (AntP) Anti-troviraux (EntVrx) Barbituriques (BarB) Benzodiazépines (BZD) Commentaire Dosage médicaments sanguins (CommDosageMedicSang) Digoxine (Digoxine) Hypnotiques (Hyp) | Anticonvulsivan<br> | t (AntCn)<br>(AntEpi)<br>(EntVrx)<br>n cardiologie (MedCard)<br>n pneumologie (MedPneu)<br>s (BZD)<br>yp)<br>5 |
|                                                                                                    | 🗸 Ok                | 🗙 Annuler                                                                                                    |

Configuring this component makes it possible to choose the component name shown on the summary screen in the **Name** input box (1). The default name is as follows: **Lab results** 

The drop-down menu (2) (Lab results or Vital signs) can be used to select whether or not the list of laboratory data or manual parameters is shown in the column on the left (4).

Data are displayed using the categories already found in configuration mode. To make them visible during use, the data must be dragged and dropped into the column on the right (5). It is possible to reorganise the list of configured items using drag and drop. The configuration order is the display order used on the summary screen.

A search pane (3) is used to carry out a text search within the list of data found in pane (4). The arrows can be used to move from one item to another.

It is not possible to toggle a whole branch (category) of lab results. Only "child" items can be toggled.

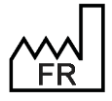

BOW MEDICAL S.A.S 43, Avenue d'Italie 80090 Amiens Tel.: +33 3 60 03 24 68 Fax: +33 9 72 29 34 87 Email: <u>contact@bowmedical.com</u> Website : *www.bowmedical.com* 

#### 3.1.4.1.3 Device monitoring

Editing this component opens the following window:

| Configuration des éléments de soin | - 🗆 🗙  |
|------------------------------------|--------|
| Intitulé                           |        |
| Suivi des dispositifs              |        |
|                                    |        |
| Voies d'abord                      | 0      |
| Drainages                          |        |
| Pansements                         |        |
| Autres                             | 0      |
|                                    |        |
| ← Enregistrer                      | nnuler |

Configuring this component makes it possible to choose the component name shown on the summary screen in the **Name** input box (1). The default name is as follows: **Device monitoring** 

Pane (2) shows the list of device categories: Ports, drains, dressings, other. This pane can be used to set the display order of items on the screen using the arrows on the right.

#### 3.1.4.1.4 Vital signs

The vital signs display component lets you display up to two vital signs.

| Paramètre 1           |                         |          |  |        |         |
|-----------------------|-------------------------|----------|--|--------|---------|
| Fréquences cardiaques | Fréquences respiratoire | Autres   |  |        |         |
| Nom affiché : Fré     | quences respiratoires   |          |  |        |         |
| Couleur d'affichage : |                         |          |  |        |         |
| Fréquences cardiaques | Fréquences respiratoire | s Autres |  |        |         |
| Nom affiché : Fré     | quences cardiaques      |          |  |        |         |
| Couleur d'affichage : |                         |          |  |        |         |
|                       |                         |          |  | 🗸 Enre | gistrer |

To configure the heart rate and respiratory rate settings, simply click the shortcut button Fréquences cardiaques Fréquences respiratoires . To display another vital sign, select Other. A search

field will appear to let you enter the vital sign you wish to display.

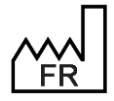

BOW MEDICAL S.A.S 43, Avenue d'Italie 80090 Amiens Tel.: +33 3 60 03 24 68 Fax: +33 9 72 29 34 87 Email: <u>contact@bowmedical.com</u> Website : *www.bowmedical.com* 

| Fréquences cardiaques     Fréquences respiratoires     Autres       Pression non     Pression non définie (Groupe) - PND |  |
|----------------------------------------------------------------------------------------------------|--|
| Pression non  <br>Pression non définie (Groupe) - PND                                                                    |  |
| Pression non définie (Groupe) - PND                                                                                      |  |
|                                                                                                    |  |
| Pression non invasive continue (Groupe) - PNIC                                                                           |  |
| Pression non invasive continue diastolique - PNICd                                                                       |  |
| Pression non invasive continue moyenne - PNICm                                                                           |  |
| Pression non invasive continue systolique - PNICs                                                                        |  |

The name displayed during use can be configured (limit of 20 characters). The colour is configurable as well.

# 3.1.4.2 Configuring the components of the summary screen

#### 3.1.4.2.1 Monitoring data

Editing this component opens the following window:

| Information  |                                                                                                    |
|--------------|----------------------------------------------------------------------------------------------------|
| 0            | Ce composant se configure en cliquant sur la barre horaire, la roue crantée ou le bouton "+" visibles<br>en déplaçant le curseur sur la zone de paramétrage à gauche du graphique. |
| 4.10.0.23901 | Ok Ok                                                                                                    |

Clicking the time bar of the component displays the following configuration window:

| O Echelle automatique                             |                             | 🔿 🗌 Disponible |                |
|---------------------------------------------------|-----------------------------|----------------|----------------|
| Echelle manuelle     Vue passée                   |                             | 📀 🗌 Disponible |                |
| Ed                                                | helle (Durée de la plage vi | isible)        |                |
|                                                   | 1 heure                     |                | 📀 🗌 Disponible |
| ℅ Options                                         |                             |                |                |
| 🛇 Début                                           | 🕑 Position actuelle         | Fin 🛇          | 📀 🗌 Disponible |
| 🗌 Limiter la vue à 24h                            |                             | 📀 🗌 Disponible |                |
| 🗹 Temps Réel                                      |                             | 📀 🗌 Disponible |                |
| Ø Position de la barre de temps réel: 👘 %         |                             | 🔇 🔳 Invisible  |                |
| Afficher uniquement les saisies du service actuel |                             | 📀 🗌 Disponible |                |
| × Fermer                                          |                             |                |                |

Clicking the button 😌 in the vital signs display pane displays the following configuration window:

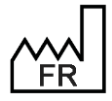

BOW MEDICAL S.A.S 43, Avenue d'Italie 80090 Amiens Tel.: +33 3 60 03 24 68 Fax: +33 9 72 29 34 87 Email: <u>contact@bowmedical.com</u> Website : *www.bowmedical.com* 

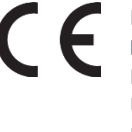

| Configuration des données à afficher                                                                                                    |             | X                                                                        |
|----------------------------------------------------------------------------------------------------|-------------|--------------------------------------------------------------------------|
| Catégorie de données<br>Paramètres physiologique SPO2<br>2 Paramètre(s) physiologique(s)                                                                                                    | × () () 2/5 |                                                                          |
| Donnees Disponibles     SOZR1 (Saturation en oxygène Région 1)     SOZR2 (Saturation en oxygène Région 2)     SOZR3 (Saturation en oxygène Région 3)     SOZR4 (Saturation en oxygène Région 4)     Sodium (Iono. sang.) (Sodium (Ionogramme sanguin))     Sodium Urinaire (Sodium Urinaire)     Spermoculture (Spermoculture)     SPI (Indice pléthysmographique chirurgical)     SPOZE (Saturation en oxygène du sang artérie)     SPOZE (Saturation oxygène du fortus) | 3           | Fc (Fréquence cardiaque)<br>SpO2 (Saturation en oxygène du sang artériel |
|                                                                                                    |             | V Ok X Annuler                                                           |

The **Data category** drop-down menu (1) is used to select the signs to be shown in the ribbon (vital signs or listed signs).

Pane (3) gives the full list of vital signs. To make them visible during use, the data must be dragged and dropped into the column on the right (4). It is possible to reorganise the list of configured items using drag and drop. The configuration order is the display order used on the summary screen.

A search pane (2) is used to carry out a text search within the list of data found in pane (3). The arrows can be used to move from one item to another.

Clicking the button  $\stackrel{4}{\sim}$  in the vital signs display pane displays the following configuration window:

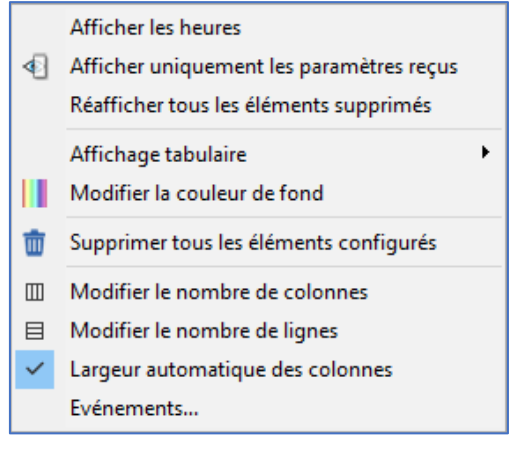

For each data item, it is possible to configure its appearance by right-clicking its label:

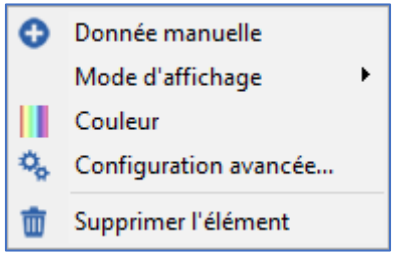

Advanced configuration... brings up the following window:

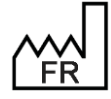

BOW MEDICAL S.A.S 43, Avenue d'Italie 80090 Amiens Tel.: +33 3 60 03 24 68 Fax: +33 9 72 29 34 87 Email: <u>contact@bowmedical.com</u> Website : *www.bowmedical.com* 

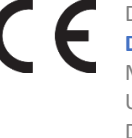

| Configuration du paramètre                                                                                                    | ×                                                          |
|----------------------------------------------------------------------------------------------------|------------------------------------------------------------|
| Mode d'affichage                                                                                                    | Echelle                                                    |
| <ul> <li>              Graphique      </li> <li>             Tabulaire         </li> <li>             O Graphique + Tabulaire         </li> </ul> | Automatique, limitée à :     Max 100                       |
| Type de graphique                                                                                                    | Min 0                                                      |
| Courbe     Aire     Basse     Hignes     O Points     Flêches                                                                                     | O Manuelle :<br>Max 100<br>Min 0                           |
|                                                                                                    |                                                            |
| Taille de la police : 10                                                                                                    | Echelle verticale inversée                                 |
| ACE                                                                                                    | Discontinuité de courbe                                    |
| Couleur Epaisseur Transparence                                                                                                    | Durée maximale entre<br>deux valeurs reliées :<br>00:00:00 |
| Légendes Avancé                                                                                                    |                                                            |
| Aucune legende     O Légender toutes les valeurs                                                                                                  |                                                            |
| O Selection intelligente des légendes :                                                                                                    |                                                            |
| Marquer les variations importantes                                                                                                    |                                                            |
| Marquer les inversions de pente Taille de la police des légendes : 11                                                                             |                                                            |
| Options de courbe supplémentaires                                                                                                    |                                                            |
| Afficher un point sur chaque valeur reçu                                                                                                    | Je                                                         |
| Filtrage de l'affichage                                                                                                    |                                                            |
| Imposer un espace minimal entre chaq                                                                                                    | ue valeur de : 10 px                                       |
| Appliquer les options à tous les paramètres<br>Appliquer automatiquement                                                                          | s du groupe si possible                                    |
| 🕜 Réinit. 💽 Appliquer 🛛 🗸 Ok                                                                                                    | 🗙 Annuler 🛛 Avancé 🕥                                       |

#### 3.1.4.2.2 Data field view

Editing this component opens the following window:

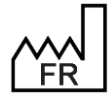

BOW MEDICAL S.A.S 43, Avenue d'Italie 80090 Amiens Tel.: +33 3 60 03 24 68 Fax: +33 9 72 29 34 87 Email: <u>contact@bowmedical.com</u> Website : *www.bowmedical.com* 

| Configuration des données à afficher                                                                                                    | ×                                         |
|----------------------------------------------------------------------------------------------------|-------------------------------------------|
| Intitulé :                                                                                                    |                                           |
| Données Diane                                                                                                    |                                           |
| Admission 🗙 🔕 💟 11 / 15                                                                                                    |                                           |
| 1 Donnée(s) Diane                                                                                                    |                                           |
| Données Disponibles                                                                                                    | Couleur d'affichage du champ :            |
| Motif Admission Réanimation (Motif Admission Réanimation)<br>Motif Admission Salle de naissance (Motif Admission Salle de naissance)<br>Motif Admission SSPI (Motif Admission SSPI)<br>Motif Admission SUrveilance (Motif Admission Surveilance)<br>Motif Admission USC (Motif Admission USC)<br>Motif d'admission (PATHOLOGIE)<br>Position sur table(POSITIONTABLE)<br>PROTOCOLE D'ANESTHESIE proposé(ANESTHESIE)<br>Salle(SALLE_ENTITECLEUNIK)<br>TELECONSULTATION (Téléconsultation)<br>Type d'admission(TYPE_ADMISSION) | Motif Admission Surveillance (Motif Admis |
| •                                                                                                    |                                           |
|                                                                                                    | V Ok X Annuler                            |

Configuring this component makes it possible to choose the component name shown on the summary screen in the **Name** input box (1). The default name is as follows: **DIANE data**.

The column on the left (3) shows the list of Diane data fields. To make them visible during use, the data must be dragged and dropped into the column on the right (4). It is possible to reorganise the list of configured items using drag and drop. The configuration order is the display order used on the summary screen.

A search pane (2) is used to carry out a text search within the list of Diane data. The arrows can be used to move from one item to another.

Each configured data can have a specific colour. Clicking the data displays a square the same colour as the font (5) (default colour is black). The font colour can be changed by clicking this square. After validation, the square changes to the selected colour.

| Couleurs                              | × |
|---------------------------------------|---|
| Couleurs de base :                    |   |
|                                       |   |
|                                       |   |
|                                       |   |
|                                       |   |
|                                       |   |
|                                       |   |
| Couleurs personnalisées :             |   |
|                                       |   |
|                                       |   |
| Définir les couleurs personnalisées > | > |
| OK Annuler                            |   |
|                                       |   |

#### 3.1.4.2.3 Fluid balance

Editing this component opens the following window:

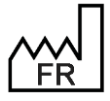

BOW MEDICAL S.A.S 43, Avenue d'Italie 80090 Amiens Tel.: +33 3 60 03 24 68 Fax: +33 9 72 29 34 87 Email: <u>contact@bowmedical.com</u> Website : *www.bowmedical.com* 

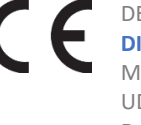

| Configuration des données à afficher                                              | х |
|-----------------------------------------------------------------------------------|---|
| Intitulé : Balance liquidienne 1 Taille de la police 20 - 3 Couleur de la police  | 4 |
| Plage horaire d'affichage de la balance liquidienne                               |   |
| ● Balance des dernières 24H                                                       |   |
| O Balance de la veille                                                            |   |
| O Balance actuelle                                                                |   |
| O Reprendre la configuration de la fenêtre de balance liquidienne (dernières 12H) |   |
|                                                                                   |   |
| V Ok X Annuler                                                                    |   |

The name of the pane (1) is in read-only mode as it is not shown on the summary screen. Its value is **Fluid balance**.

The time slot of the fluid balance shown on the summary screen can be configured using the radio button group (2):

- **Balance over last 24H**: corresponds to the fluid balance of the previous 24 hours, using the current date as reference.
- Yesterday's balance: balance for previous ICU day.
- **Current balance**: balance for current ICU day.
- **Copy configuration of fluid balance window (last X hours)**: X corresponds to the value of the **DefaultValueTimeFilter** setup key. The configuration window shows the configured X value.

The drop-down menu (3) is used to select the font size from the following options: 8, 9, 10, 11, 12, 14, 16, 18, 20, 22, 24, 26, 28, 36 and 48.

The font colour can be changed by clicking the square (4). After validation, the square changes to the selected colour. The default colour is black.

#### 3.1.4.2.4 Current medication orders

Editing this component opens the following window:

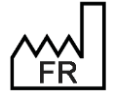

BOW MEDICAL S.A.S 43, Avenue d'Italie 80090 Amiens Tel.: +33 3 60 03 24 68 Fax: +33 9 72 29 34 87 Email: <u>contact@bowmedical.com</u> Website : *www.bowmedical.com*  CE

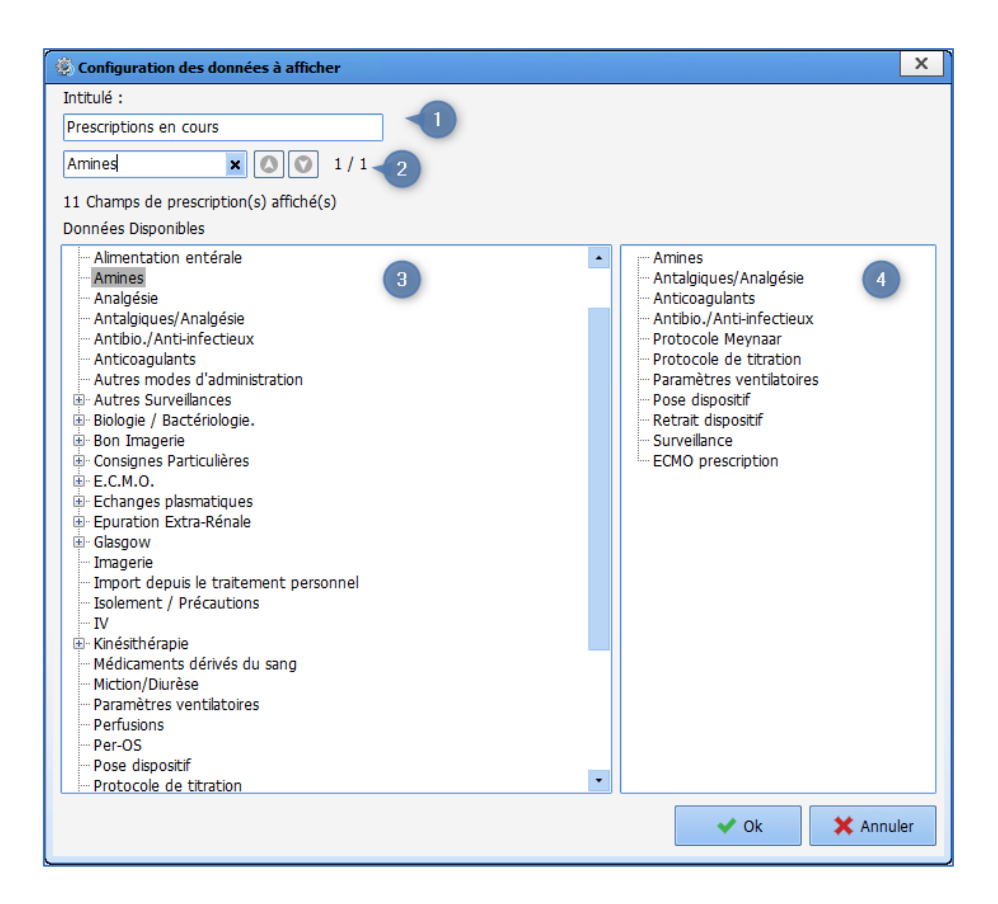

Configuring this component makes it possible to choose the component name shown on the summary screen in the **Name** input box . The default name is as follows: **Current medication order** 

A search pane (2) is used to carry out a text search within the list of data found in pane (3). The arrows can be used to move from one item to another.

The column on the left (3) lists the medication order field found in the medical orders tab associated with the current configuration. If the medication orders field is associated with detailed entries, each detailed entry is listed under the medication order field. To make them visible during use, the category must be dragged and dropped into the column on the right (4). It is possible to reorganise the list of configured items using drag and drop. The configuration order is the display order used on the summary screen.

#### 3.1.4.2.5 Personnel conclusion

Editing this component opens the following window:

| Conclusion du staff test                                                                                                    |
|----------------------------------------------------------------------------------------------------|
| ☐ Mettre le composant en lecture seule<br>Le libellé de la fenêtre est modifiable depuis :<br>Paramétrages > DiaServeur > Libellé de substitution pour le champ "conclusion du staff" |
| V Ok X Annuler                                                                                                    |

The title is configured in the settings/Diaserver section via the **Substitution label for "Personnel conclusion"** field.

#### The default field title is: Personnel conclusion.

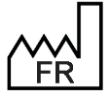

BOW MEDICAL S.A.S 43, Avenue d'Italie 80090 Amiens Tel.: +33 3 60 03 24 68 Fax: +33 9 72 29 34 87 Email: <u>contact@bowmedical.com</u> Website : www.bowmedical.com

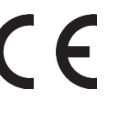

To display the component without allowing users to make changes, the box **Make component read-only** must be selected.

#### 3.1.4.2.6 Targeted nursing notes

Editing this component opens the following window:

| ۹                            |                      | ×              |
|------------------------------|----------------------|----------------|
| Intitulé :                   | Transmissions ciblé  | es             |
| Afficher les transmissions n | on cloturées des der | nières : O 48h |
|                              | 🗸 Ok                 | 🗙 Annuler      |

Configuring this component makes it possible to choose the component name shown on the summary screen in the **Name** input box . The default name is as follows: **Targeted nursing notes** 

Show unclosed nursing notes from the last 24h/48h is used to define the period during which nursing notes are displayed in the component.

The default period is 24 hours.

3.1.4.3 Configuring the specific components of the side ribbons (DIANE REA and VISUAL)

#### 3.1.4.3.1 Primary/secondary timers

The timer display component shows the various times set in the record. The default settings are those configured in the **Timers** tab.

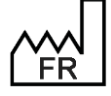

BOW MEDICAL S.A.S 43, Avenue d'Italie 80090 Amiens Tel.: +33 3 60 03 24 68 Fax: +33 9 72 29 34 87 Email: <u>contact@bowmedical.com</u> Website : *www.bowmedical.com*  CE

| 🆏 Configuration des chronomètres | _ 🗆 X              |
|----------------------------------|--------------------|
| Rechercher                       |                    |
| Billot                           | Primaire 4 🙆 ^     |
| Cell Saver                       | Secondaire 🔺 💽     |
| Chirurgie                        | Primaire 🔺 🚺       |
| Intubation                       | Primaire 🔺 🚺       |
| Clampage                         | Secondaire 🔺 🚺     |
| Photothérapie                    | Primaire 🔺 🚺 🖌 🥑   |
| Décubitus Ventral                | Secondaire 🔺 🚺     |
| Selles                           | Primaire 🔺 🚺       |
| Début ECMO                       | Secondaire 🖌 🚺     |
| N.O.                             | Primaire 🔺 🚺       |
| Garrot                           | Secondaire 🔺 🚺 🖌 🥝 |
| Coelio                           | Secondaire 🖌 🚺 🖌 🥑 |
| Packing                          | Primaire 🔺 🧾       |
| Récupération de sang             | Secondaire 🔺 🚺 🖌   |
|                                  | Enregistrer        |

These settings can be modified by changing the display type (primary or secondary) or colour. When this is done, the  $\frac{4}{3}$  icon appears at the beginning of the row. To reload the default configuration, click the 0 button.

| 🍫 Décubitus Ventral | Primaire 🛛 🖌 |  | ▲ | Q |  |
|---------------------|--------------|--|---|---|--|
|---------------------|--------------|--|---|---|--|

#### 3.1.4.3.2 Filtered fluid balance

The filtered fluid balance component displays six categories of intake (crystalloids, colloids, RBC, FFP, PC and fibri) as well as outputs of blood and urine. Depending on the fluid, these categories must be configured in advance in the **Drugs** or **Drug formulary** tabs.

Configuring this component consists in defining the display colour for each category and determining the time range to be displayed (either 'since admitted to unit' or over the last 1 to 72 hours).

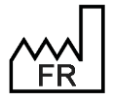

BOW MEDICAL S.A.S 43, Avenue d'Italie 80090 Amiens Tel.: +33 3 60 03 24 68 Fax: +33 9 72 29 34 87 Email: <u>contact@bowmedical.com</u> Website : *www.bowmedical.com* 

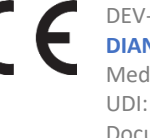

| Affichage de la balance liquidienne | × |
|-------------------------------------|---|
| O Depuis l'entrée dans le service   |   |
| O Des 4 dernières heures            |   |
| Cristalloïdes                       | • |
| Colloïdes                           |   |
| CGR CGR                             |   |
| PFC                                 | • |
| СРА                                 |   |
| Fibrinogènes humains                |   |
| Sang .                              |   |
| Urines .                            |   |
| Enregistrer                         |   |

# 3.1.5 Add a subtab

In some tabs (except for **Consultation**), it is possible to create a subtab by clicking 😳 and selecting **Sub-Tab**.

| 0   | h h                                            |   |                                                      |
|-----|------------------------------------------------|---|------------------------------------------------------|
| tó  | <u>C</u> omposants standards                   | • | Cunthàga Bág - Evama Complémentairea - LATA - Compt  |
| Lei | C <u>o</u> nteneurs d'affichage                | • | <u>S</u> ous-onglet                                  |
|     | Boutons d'actions                              | Þ | <u>B</u> ordure/Cadre                                |
|     | Affichage des saisies avancées                 | • | Conteneur déployable                                 |
|     | Composants spécifiques                         | • | <u>E</u> xamens                                      |
|     | Éc <u>r</u> an de synthèse / bandeaux latéraux | • | Pancarte (type 3)                                    |
|     | <u>P</u> artenaires                            | • | Visualisation d'une catégorie de document spécifique |
|     | Compo <u>s</u> ants d'obstétrique              | • |                                                      |

The windows opposite appears. The subtab name should be entered in the line Name instead of CUSTOM\_12\_151\_.

|                | Description du parametre                          |
|----------------|---------------------------------------------------|
|                | Positionnement / Affichage                        |
| Oui            | Visible                                           |
|                | Intitulé                                          |
| CUSTOM_12_151_ | Intitulé                                          |
|                | Options d'affichage du contenu                    |
| 10             | Taille de la police                               |
|                | Autres paramétrages                               |
|                | Ligne de commande à lancer                        |
| Enregistrer    | Autres paramétrages<br>Ligne de commande à lancer |

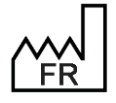

BOW MEDICAL S.A.S 43, Avenue d'Italie 80090 Amiens Tel.: +33 3 60 03 24 68 Fax: +33 9 72 29 34 87 Email: <u>contact@bowmedical.com</u> Website : *www.bowmedical.com* 

# 3.1.6 Medication Orders tab

| Configuration de l'affichage du module Réanimation : Réa complète avec onglet ordo + SA en liste - Versio | 4.8.0.20278                                          |                                   |  |  |
|----------------------------------------------------------------------------------------------------|------------------------------------------------------|-----------------------------------|--|--|
| A Consiguration en cours                                                                                  |                                                      |                                   |  |  |
| 🔠 🗵 🙏 🖌 😚 🗶                                                                                               |                                                      | 目   茶   2   📗   🖾   🥆             |  |  |
| Navig. Admission Médecin Prescription Logipren Paramed. Pl                                                | n de soins Labo Général Hémod. Respi. Rénaie Infect. | Evénements Germes Docs IGSII Bloc |  |  |
|                                                                                                    |                                                      |                                   |  |  |
| Placene proception                                                                                        |                                                      |                                   |  |  |
|                                                                                                    |                                                      | <b>0</b> 6                        |  |  |
| 🖉 Vidal 🗸                                                                                                 |                                                      | 2                                 |  |  |
| Perfusions                                                                                                | Remplissage vasculaire                               | PSL.                              |  |  |
| Amines                                                                                                    | IV                                                   | Médicaments dérivés du sang       |  |  |
| Antaigiques                                                                                               | Per-0S                                               | Alimentation                      |  |  |
| Sédation/Analgésie/Curarisation                                                                           | Médicaments à autre mode d'administration            | Alimentation entérale             |  |  |
| Antibiotiques                                                                                             | Paramètres ventilatoires                             | Surveillance                      |  |  |
| Anticoagulants                                                                                            | Aérosols                                             | Autres Surveillances              |  |  |
| Protocole Meynaar                                                                                         | Epuration Extra-Rénale                               | Consignes Particulières           |  |  |
| Protocoles                                                                                                | E.C.M.O.                                             | Biologie / Bactériologie.         |  |  |
| Autres (non configurées)                                                                                  | Echanges plasmatiques                                | Kinésithérapie                    |  |  |
| Alout de dispositif (élément de soins)                                                                    | Dispositifs Invasifs                                 | Imagerie                          |  |  |
| Retrait de disnositif (dément de soins)                                                                   |                                                      |                                   |  |  |
| Example                                                                                                   |                                                      |                                   |  |  |
| Chamens                                                                                                   | -                                                    |                                   |  |  |
|                                                                                                    |                                                      |                                   |  |  |
|                                                                                                    |                                                      |                                   |  |  |

Pane 1 corresponds to the buttons set up in the Configuration tab. The button (2) is used to configure the appearance and operation of the Medication order tab.

Pane 3 shows the display as it will appear to the user.

# 3.1.6.1 Configuration of the medication order category table

The number of columns and order of items on the Medication order tab can be configured using the button on the Medication order tab.

| Configuration          |                                                                                                    |                                                                                                    |                                                                                                    |      | ×         |
|------------------------|----------------------------------------------------------------------------------------------------|----------------------------------------------------------------------------------------------------|----------------------------------------------------------------------------------------------------|------|-----------|
| Nombre de colonnes 3   |                                                                                                    |                                                                                                    |                                                                                                    |      |           |
| Composants disponibles | Colonne 1                                                                                                    | Colonne 2                                                                                                    | Colonne 3                                                                                                    |      |           |
| Miction/Diurese        | Taille (en %) de la colonne 33                                                                                                    | Taille (en %) de la colonne 34                                                                                                    | Taille (en %) de la colonne 33                                                                                                    |      |           |
| 2                      | Perfusions<br>Amines<br>Antalgiques<br>Sédaton/Analgésie/Curarisation<br>Antbiotoques<br>Anticoagulants<br>Protocoles<br>Autres (non configurées)<br>Ajout de dispositif (élément de soins)<br>Examens | Remplissage vasculaire<br>IV<br>Per-OS<br>Médicaments à autre mode d'administrat<br>Paramètres ventilatoires<br>Aérosols<br>Epuration Extra-Rénale<br>E.C.M.O.<br>Echanges plasmatiques<br>Dispositifs Invasifs | PSL<br>Médicaments dérivés du sang<br>Alimentation<br>Alimentation entérale<br>Surveillance<br>Autres Surveillances<br>Consignes Particulières<br>Biologie / Batcriologie.<br>Kinésithérapie<br>Imagerie |      |           |
| •                      |                                                                                                    |                                                                                                    |                                                                                                    | V Ok | 🗙 Annuler |

Pane 1 is used to define the number of columns required (3 by default). If this number is lowered, the components in the deleted columns are automatically moved to the list of available components (pane 2). The components selected can be moved in pane 3 using drag and drop. To add an available component, it must be moved to pane 3 using drag and drop.

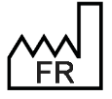

BOW MEDICAL S.A.S 43, Avenue d'Italie 80090 Amiens Tel.: +33 3 60 03 24 68 Fax: +33 9 72 29 34 87 Email: <u>contact@bowmedical.com</u> Website : *www.bowmedical.com* 

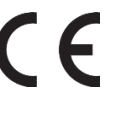

New medication order components can be created by clicking 🕒 at the bottom right. The following window appears:

| Configuration de la zone de prescript                                        | ion "Non défini(e)"                | □ ×     |
|------------------------------------------------------------------------------|------------------------------------|---------|
| Configuration générale Filtres Infor                                         | nations d'historique du dossier    |         |
| Champ de prescription Diane<br>Non défini(e)<br>Liste de référence<br>Aucune |                                    |         |
| −Type de tri pour l'affichage<br>○ Aucun<br>○ Alphabétique<br>○ Catégorie    | □ Masquer la zone de planification |         |
| <ul> <li>○ Voie</li> <li>● Chronologie de saisie</li> </ul>                  |                                    |         |
|                                                                              | Planification par défaut           |         |
|                                                                              | A rois par                         |         |
|                                                                              | 1 □ Durée non définie              |         |
|                                                                              | 🗸 ок 🛛 🗶 и                         | Annuler |

# 3.1.6.2 Configuration of a medication order category

To edit an existing medication order category, double-click the name.

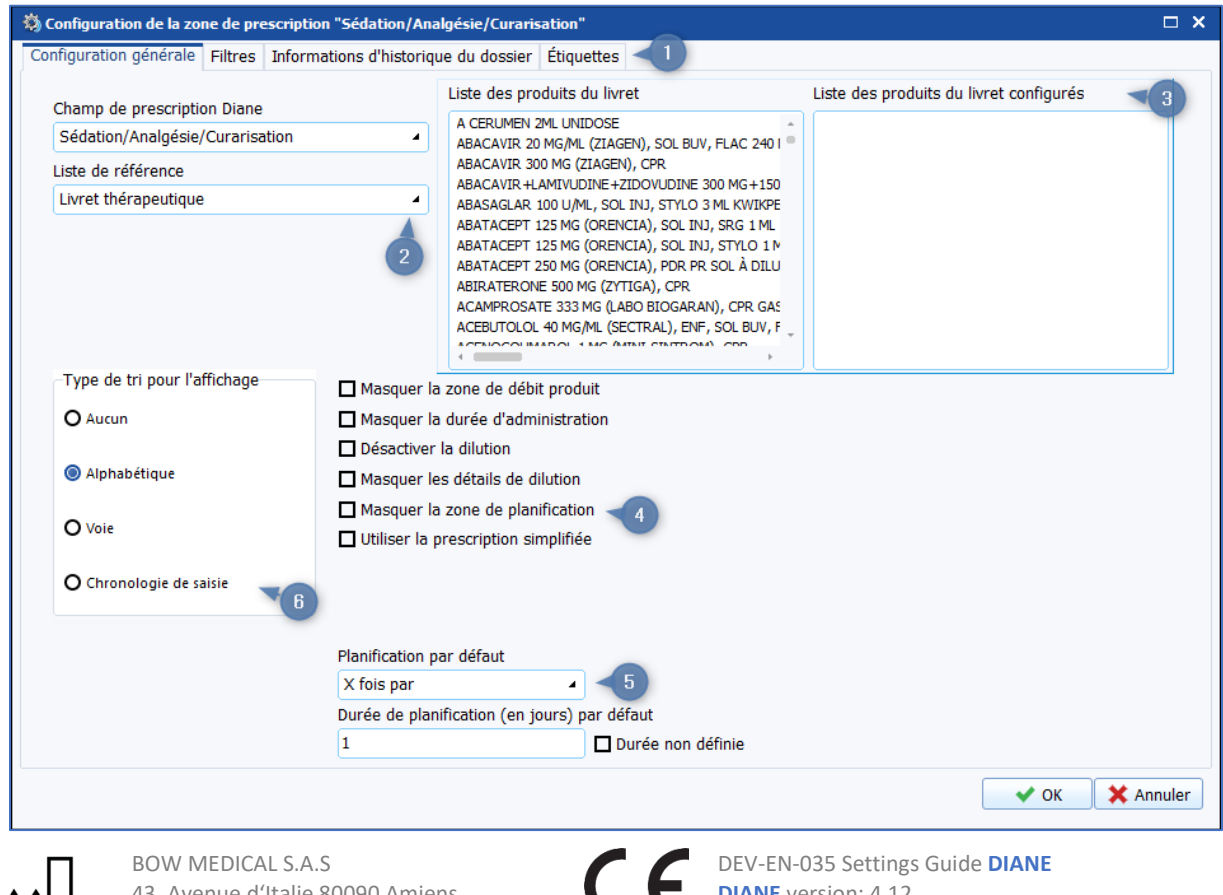

FR FR

43, Avenue d'Italie 80090 Amiens Tel.: +33 3 60 03 24 68 Fax: +33 9 72 29 34 87 Email: <u>contact@bowmedical.com</u> Website : *www.bowmedical.com*  DIANE version: 4.12 Medical device version: 3.38 UDI: (01)3760404900005(10)0338 Document version : 1
- **1.** Configuration window tabs
- 2. Diane medication order field and reference list

### DIANE medication order field:

|   | DIANE medication order i     | ieiu. |                          |   |                                 |
|---|------------------------------|-------|--------------------------|---|---------------------------------|
| - | Adjuvants                    | -     | Examinations             | - | Per os                          |
| - | Verbally requested           | -     | Examinations             | - | Device insertion                |
|   | administrations              | -     | Wheelchair/Up            | - | First infusion                  |
| - | Aerosols                     | -     | Imaging                  | - | Prevention of PONV              |
| - | Food                         | -     | Immunosuppressants       | - | Prevention of                   |
| - | Enteral nutrition            | -     | Import from personal     |   | thromboembolism                 |
| - | Enteral nutrition (Logipren) |       | treatment                | - | Gastric ulcer and GERD          |
| - | Parenteral nutrition         | -     | Import from              |   | prevention                      |
| - | Amines                       |       | premedications           | - | Blood products                  |
| - | Analgesia                    | -     | Insulin protocol         | - | Titration protocol              |
| - | Local and regional analgesia | -     | Insulins                 | - | Meynaar protocol                |
| - | Systemic analgesia           | -     | Ventilation interface    | - | Protocols                       |
| - | Analgesia/Sedation/Muscle    | -     | Isolation/Precautions    | - | PLS                             |
|   | relaxants (Logipren)         | -     | IV                       | - | Fourth infusion                 |
| - | Analgesics                   | -     | Physical therapy         | - | Clinical research               |
| - | Analgesics/Analgesia         | -     | Withdrawal of treatment  | - | Pharmacist's comments           |
| - | Antibio./Anti-infectives     | -     | Other drugs (Logipren)   | - | Filling                         |
| - | Anticoagulant                | -     | Cardiac drugs (Logipren) | - | Volume expander                 |
| - | Anticoagulants/antiplatelet  | -     | Cardiology drugs         | - | Device removal                  |
|   | agents                       | -     | Blood derivatives        | - | Rx                              |
| - | Antidotes                    | -     | GI drugs                 | - | Detailed entries                |
| - | Anti-infectives (Logipren)   | -     | Urination/Diuresis       | - | Sedation                        |
| - | АТВ                          | -     | Neuroleptics             | - | Sedation/Analgesia/Curarization |
| - | Other                        | -     | Undefined                | - | Syringe pumps                   |
| - | Other (Logipren)             | -     | NIP                      | - | Solutes                         |
| - | Other methods of             | -     | NPS                      | - | Gastric tube                    |
|   | administration               | -     | Nutrition                | - | Subcutaneous                    |
| - | Bio/Bacterio                 | -     | Oxygen therapy and       | - | Narcotics                       |
| - | Chemotherapy                 |       | ventilation              | - | Monitoring                      |
| - | Comments                     | -     | Dressings                | - | Therapeutic                     |
| - | Restraints                   | -     | Paraclinical             | - | HTN treatment                   |
| - | Muscle                       | -     | Ventilation parameters   | - | Bleeding and anaemia            |
|   | relaxants/Antagonization     | -     | PCA, PCEA                |   | treatment                       |
| - | Second infusion              | -     | Infusions                | - | Third infusion                  |
| - | Invasive devices             |       |                          | - | Ventilation                     |
| - | Diuretics                    |       |                          |   |                                 |
| - | Misc.                        |       |                          |   |                                 |

- Drains

#### **Reference lists:**

- None
- **Consultation list** (Drop-down menu **Root (or parent element)** used to choose the consultation list to be used)
- **Events list** (Drop-down menu **Root (or parent element)**: Events/Patient environments/Samples)
- **Diane drug list** (Drop-down menu **Root (or parent element):** Fluid balance/Drugs/Blood products). The following options can be configured from the medication order window:
  - Hide product flow rate pane
  - o Hide administration duration

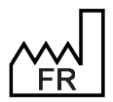

BOW MEDICAL S.A.S 43, Avenue d'Italie 80090 Amiens Tel.: +33 3 60 03 24 68 Fax: +33 9 72 29 34 87 Email: <u>contact@bowmedical.com</u> Website : *www.bowmedical.com* 

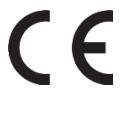

- Disable dilution 0
- Hide dilution details. 0
- Formulary: used to select which formulary items can be prescribed in this pane.

Products that can be prescribed in this medication order pane should be dragged from Formulary list to **Configured formulary list.** If no items are dropped into the pane on the right, all formulary products can be prescribed.

Manual parameters: medication order pane used to prescribe monitoring of manual parameters from the list available in the Parameters tab.

Parameters that can be monitored should be dragged from the List of available parameters pane to the List of configured parameters pane. If no items are dropped into the pane on the right, all parameters can be monitored.

| Paramètres   | Médicaments    |        |                                 |
|--------------|----------------|--------|---------------------------------|
| Liste des pa | ramètres dispo | nibles | Liste des paramètres configurés |
| 5HIA         |                | -      |                                 |
| A1 Globuli   | nes            |        |                                 |
| A1W          |                |        |                                 |
| A2 Globuli   | nes            |        |                                 |
| A2W          |                |        |                                 |
| Aa           |                |        |                                 |
| Aa2          |                |        |                                 |
| Aa2e         |                |        |                                 |
| Aa2i         |                | •      |                                 |
| 1.20         |                |        |                                 |

Monitoring of manual parameters may also concern Diane drugs (fluid balance).

| F | Paramètres   | Médicaments     |        |   |   |                                  |
|---|--------------|-----------------|--------|---|---|----------------------------------|
|   | Liste des me | édicaments disp | onible | s |   | Liste des médicaments configurés |
|   | BALANCE L    | IQUIDIENNE      |        |   | • |                                  |
|   | Ascite       |                 |        |   |   |                                  |
|   | Cell sav     | er Récupératio  | n      |   |   |                                  |
|   | Diurèse      |                 |        |   |   |                                  |
|   | Drain p      | leural          |        | 2 |   |                                  |
|   | Drainag      | je Thoracique ( | sang)  | 0 |   |                                  |
|   | DVE / D      | LE              |        |   |   |                                  |
|   | Epanch       | ement péricardi | que    |   |   |                                  |
|   | Hydrata      | ition per-os    |        |   |   |                                  |
|   | Lamon        |                 |        |   |   |                                  |

Suggested parameter monitoring frequency can be configured from the same tab:

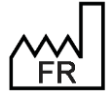

BOW MEDICAL S.A.S 43, Avenue d'Italie 80090 Amiens Tel.: +33 3 60 03 24 68 Fax: +33 9 72 29 34 87 Email: contact@bowmedical.com Website : www.bowmedical.com

| Fréquences de surveillance disponibles 🕀 | 9 |
|------------------------------------------|---|
| /h                                       |   |
| /2h                                      |   |
| /3h                                      |   |
| /4h                                      |   |
| /6h                                      |   |
|                                          |   |

is used to add a new frequency by entering a whole number followed by **h** for hours or **min** for minutes:

| OK Annuler |
|------------|
|            |

e is used to delete a frequency.

Multiple entries: used to select which multiple entries can be prescribed in this pane.

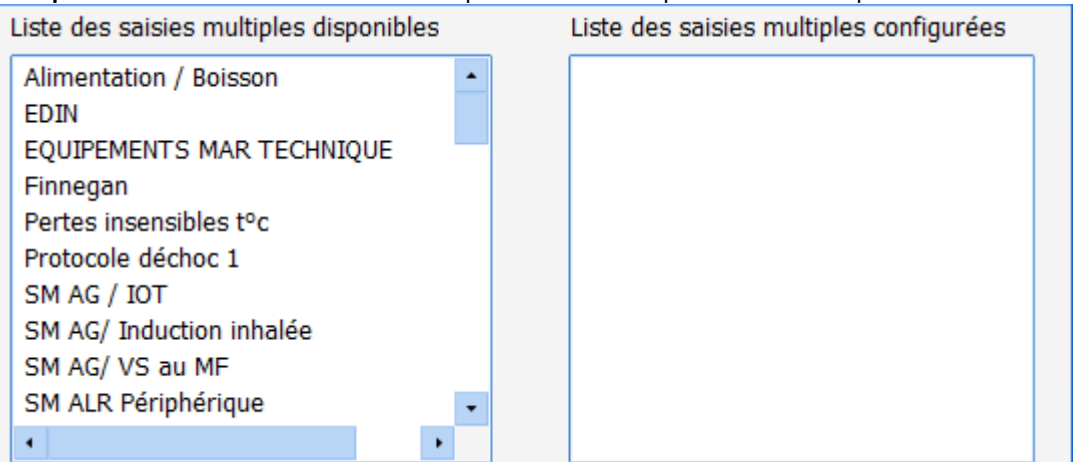

Multiple entries that can be prescribed in this medication order pane should be dragged from **List of available multiple entries** to **List of configured multiple entries.** If no items are dropped into the pane on the right, all multiple entries can be prescribed.

## - Lists of care items

- 3. List of products (for the **Formulary** reference list), list of vital signs and drugs (for the **Manual vital** signs reference list) or list of multiple entries (for the **Multiple entries** reference list)
- Configuration of the medication order window appearance The Use the simplified medication order option shows a medication order window that is better adapted to oral treatments.

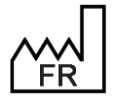

BOW MEDICAL S.A.S 43, Avenue d'Italie 80090 Amiens Tel.: +33 3 60 03 24 68 Fax: +33 9 72 29 34 87 Email: <u>contact@bowmedical.com</u> Website : *www.bowmedical.com* 

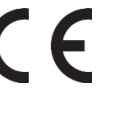

| Prescription de produit simplifiée |                   | х    |
|------------------------------------|-------------------|------|
| 1                                  | Posologie         |      |
| Planification 1 fois par jour ou   | Pendant 1 jour(s) |      |
| Condition ou commentaire           |                   |      |
| * 💼 💉 🚏                            | 🗸 ОК 🗶 Fe         | rmer |

## 5. Default scheduling

It is possible to configure default scheduling to be used automatically in the medication order window:

| Planification par défaut                     |                     |  |  |  |
|----------------------------------------------|---------------------|--|--|--|
| X fois par                                   |                     |  |  |  |
| Durée de planification (en jours) par défaut |                     |  |  |  |
| 1                                            | 🗌 Durée non définie |  |  |  |

Default scheduling: Drop-down list with the following options:

- Manual
- One time only
- X times per
- X time(s) every
- X times in
- Continuously

**Default schedule duration (in days)**: number input box, optional if **Undefined duration** is selected, starts from 1.

The scheduling pane can be hidden if **Hide scheduling pane** is selected.

6. Sort type for display

For each Diane medication order field, one of three sort types can be selected for the display:

- None
- Alphabetical
- Category
- Route
- Timeline entry

The data shown when hovering over the eye can be configured in the **Record history information** tab.

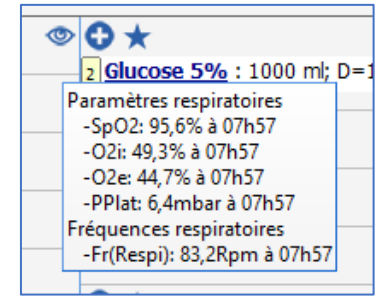

The scores, results and vital signs to be displayed are moved into the lower part of the screen with drag and drop.

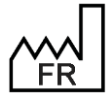

BOW MEDICAL S.A.S 43, Avenue d'Italie 80090 Amiens Tel.: +33 3 60 03 24 68 Fax: +33 9 72 29 34 87 Email: <u>contact@bowmedical.com</u> Website : *www.bowmedical.com* 

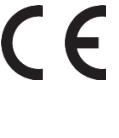

| 🖏 Configuration de la zone de prescription "Perfusion                                                                                                    | ıs"                                                                                                    | □ ×                                                                                                    |
|----------------------------------------------------------------------------------------------------|----------------------------------------------------------------------------------------------------|----------------------------------------------------------------------------------------------------|
| Configuration de la zone de prescription "Perfusion     Configuration générale Filtres Informations d'hist     Choisissez les informations à afficher sur le conseil     Derniers scores     30375SCORE     Aldrete | is"<br>torique du dossier Étiquettes<br>(survol à la souris)<br>Derniers résultats / paramètres<br>> Fréquences cardiaques<br>> Fréquences respiratoires                                                                                                    | <ul> <li>□ ×</li> <li>✓ Balance liquidienne (24 dernières heures)</li> <li>□ Balance liquidienne (journée de réanimation)</li> </ul>                                                                                                    |
| Algoplus<br>ALPS-NEO<br>AMIEL (Evaluation douleurs 0 à 3 ans)<br>APFEL<br>Apgar<br>Asia Evaluation Motrice Droite.<br>Asia Evaluation Motrice Gauche.<br>Asia Piqûre.<br>Asia Toucher.                              | Températures     Pressions artérielles     Pressions veineuses     Pressions intracardiaques     Pressions intracrâniennes     Autres pressions     Paramètres respiratoires     Agents anesthésiques halogénés     Anesthésie locorégionale     Electrocardiographie | <ul> <li>Balance liquidienne (journée de réanimation précédente)</li> <li>Balance liquidienne (12 dernières heures)</li> <li>Etat du plan de soins</li> <li>Quantité de produit administrée (24 dernières heures)</li> <li>Quantité de produit administrée (journée de réanimation)</li> </ul> |
|                                                                                                    | Ionogramme sanguin     Fonction rénale                                                                                                    | Quantité de produit administrée (journée de<br>réanimation précédente)                                                                                                    |
|                                                                                                    |                                                                                                    | V OK X Annuler                                                                                                    |

Labels in the guided medication order window can be configured in the **Labels** tab. These labels let you add products most frequently used to the medication order field in just one click.

| Configuration de la zone de prescription                                               | "Amines"                                                                                             |         |
|----------------------------------------------------------------------------------------|----------------------------------------------------------------------------------------------------|---------|
| nfiguration générale Filtres Informat<br>Étiquettes configurées 7/10<br>               | ions d'historique du dossier Étiquettes                                                              |         |
| - NORADRE<br>- ADRENALINE<br>- DOPAMINE<br>- ATROPINE<br>- EPHEDRINE<br>- ISOPRENALINE | Aperçu de la zone d'affichage<br>DOBU NORADRE ADRENALINE DOPAMINE ATROPINE EPHEDRINE<br>ISOPRENALINE |         |
| BOW MEDICAL S.A.S                                                                      | DEV-EN-035 Settings Guide DIANE                                                                      | × Annul |

FR FR

43, Avenue d'Italie 80090 Amiens Tel.: +33 3 60 03 24 68 Fax: +33 9 72 29 34 87 Email: contact@bowmedical.com Website : www.bowmedical.com

Page: 77/368

Medical device version: 3.38

Document version : 1

UDI: (01)3760404900005(10)0338

Up to 10 labels can be configured. To add a label, start typing the name of a product and select the relevant suggestion from the list.

| nfiguration générale Filtres 1                                                         | nformations d'historique du dossier Étiquettes                                                                                                    |                                                                                                  |
|----------------------------------------------------------------------------------------|----------------------------------------------------------------------------------------------------|--------------------------------------------------------------------------------------------------|
| Étiquettes configurées                                                                 | 7/10<br>atrad                                                                                                    |                                                                                                  |
| - NORADRE<br>- ADRENALINE<br>- DOPAMINE<br>- ATROPINE<br>- EPHEDRINE<br>- ISOPRENALINE | ARROPINE 0.25 MG (ATROPINE SULFATE LABO AGUETTANT), SOL INI, AMP 1 ML (0,25 mg/ml/ampoule)<br>ARROPINE 1MG (ATROPINE SULFATE LABO AGUETTANT), SOL INI, ARD 1 ML (0,25 mg/ml/ampoule)<br>ARROPINE 0.5 MG (ATROPINE SULFATE LABO AGUETTANT), SOL INI, AND 1 ML (0,5 mg/ml/ampoule)<br>ARROPINE 15 MG (ATROPINE SULFATE LABO AGUETTANT), SOL INI, AND 1 ML (0,5 mg/ml/ampoule)<br>ARROPINE 1 MG (ATROPINE SULFATE LABO AGUETTANT), SOL INI, AND 1 ML (1 mg/ml/ampoule)<br>ARROPINE 1 MG (ATROPINE SULFATE LABO AGUETTANT), SOL INI, AND 1 ML (1 mg/ml/ampoule) (Réferent)<br>ARROPINE 1 MG (ATROPINE SULFATE LABO AGUETANT), SOL INI, AND 1 ML (1 mg/ml/ampoule) (Réferent)<br>ARROPINE 43% (LABO ALCOI), COLLYRE, FLAC 10 ML (1 flacon/10 m)<br>FINATROPINE 43% (LABO ALCOI), COLLYRE, FLAC 10 ML (1 flacon/10 m)<br>FINATROPINE 43% (LABO ALCOI), COLLYRE, FLAC 10 ML (1 flacon/10 m)<br>FINATROPINE 43% (LABO ALCOI), COLLYRE, FLAC 10 ML (1 flacon/10 m)<br>FINATROPINE 43% (LABO ALCOI), COLLYRE, FLAC 10 ML (1 flacon/10 m)<br>FINATROPINE 43% (LABO ALCOI), COLLYRE, FLAC 10 ML (1 flacon/10 m)<br>FINATROPINE 43% (LABO ALCOI), COLLYRE, FLAC 10 ML (1 flacon/10 m)<br>FINATROPINE 43% (LABO ALCOI), COLLYRE, FLAC 10 ML (1 flacon/10 m)<br>FINATROPINE 43% (LABO ALCOI), COLLYRE, FLAC 10 ML (1 flacon/10 m)<br>FINATROPINE 43% (LABO ALCOI), COLLYRE, FLAC 10 ML (1 flacon/10 m)<br>FINATROPINE 43% (LABO ALCOI), COLLYRE, FLAC 10 ML (1 flacon/10 m)<br>FINATROPINE 43% (LABO ALCOI), COLLYRE, FLAC 10 ML (1 flacon/10 m)<br>FINATROPINE 43% (LABO ALCOI), COLLYRE, FLAC 10 ML (1 flacon/10 m)<br>FINATROPINE 43% (LABO ALCOI), COLLYRE, FLAC 10 ML (1 flacon/10 m)<br>FINATROPINE 43% (LABO ALCOI), COLLYRE FLAC 10 ML (1 flacon/10 m)<br>FINATROPINE 43% (LABO ALCOI), COLLYRE FLAC 10 ML (1 flacon/10 m)<br>FINATROPINE 43% (LABO ALCOI), COLLYRE FLAC 10 ML (1 flacon/10 m)<br>FINATROPINE 43% (LABO ALCOI), COLLYRE FLAC 10 ML (1 flacon/10 m)<br>FINATROPINE 43% (LABO ALCOI), COLLYRE FLAC 10 ML (1 flacon/10 m)<br>FINATROPINE 43% (LABO ALCOI), COLLYRE FLAC 10 ML (1 flacon/10 m)<br>FINATROPINE 43% (LABO ALCOI), COLLYRE FLAC 10 ML (1 flacon/10 m)<br>FINATROPINE 43% (LABO ALCOI), COLLYR | halation/200 dose/flacon)<br>/ml/récipient unidose) (Génériqu<br>Nl/récipient unidose) (Génériqu |
|                                                                                        |                                                                                                    |                                                                                                  |
|                                                                                        |                                                                                                    | -                                                                                                |
|                                                                                        |                                                                                                    |                                                                                                  |

Confirm the name (limit of 12 characters). The label is then added automatically.

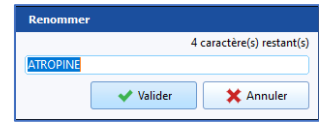

To display the product name, hover the mouse over the label.

| ISOPRENALINE          |          |
|-----------------------|----------|
| ISOPRENALINE TLO0,2MG | /ML F1ML |

To rename or delete a label, simply right-click the label in the **Configured labels menu** on the left side.

| EPHEDRINE      |
|----------------|
| ISOPR Renommer |
|                |
|                |

## 3.1.6.3 Displaying detailed entries on the cockpit (patients list)

#### 3.1.6.3.1 Display in the Other column of the retractable pane

To display the label of current detailed entries with continuous scheduling on the patients list, go to the visual configuration of the module, Medication order tab and double-click the pane containing the detailed entries to be displayed.

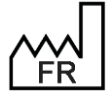

BOW MEDICAL S.A.S 43, Avenue d'Italie 80090 Amiens Tel.: +33 3 60 03 24 68 Fax: +33 9 72 29 34 87 Email: contact@bowmedical.com Website : www.bowmedical.com

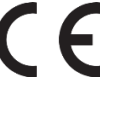

| 🕸 Configuration de la zone de prescription "Saisies avancées"       |                                                                                                    |  |  |
|---------------------------------------------------------------------|----------------------------------------------------------------------------------------------------|--|--|
| Configuration générale Filtres Informations d'historique du dossier |                                                                                                    |  |  |
| Champ de prescription Diane                                         | Liste des saisies avancées disponibles Liste des saisies avancées configurées                                                                                                    |  |  |
| Saisies avancées<br>Libellé de la zone<br>E.C.M.O.                  | Contentions Physiques     Abord Rachis     Abord Rachis     Abord Rachis     Abord Rachis     Actool     Aldrete     Algoplus     ALR_Prescription     ALR_priphérique_compte rendu     ALR_Compte rendu     ALR_Compte rendu     AMBU_Autorisation de sortie     • |  |  |
| -Type de tri pour l'affichage                                       |                                                                                                    |  |  |
| Aucun                                                               | ECMO prescription                                                                                                    |  |  |
| O Alphabétique                                                      | Fréquence :                                                                                                    |  |  |
| O Catégorie                                                         | Masquer la zone de planification A partir de :                                                                                                    |  |  |
| O Voie                                                              | Type d'affichage du résumé de saisie avancée                                                                                                    |  |  |
| O Chronologie de saisie                                             | Masqué                                                                                                    |  |  |
| L                                                                   | ☑ Valeurs en lecture seule dans le plan de soin Pendant : <b>I</b> jour(s)                                                                                                    |  |  |
|                                                                     | <ul> <li>☑ Afficher sur la liste des patients</li> <li>□ Afficher sur la liste des patients (icône kinésithérapie)</li> </ul>                                                                                                    |  |  |
|                                                                     | V OK                                                                                                    |  |  |

The checkbox **Display on patients list** is associated with each item found in the **Configured detailed entries** pane and used to select whether or not the detailed entry should be displayed.

### 3.1.6.3.2 Display the Physical therapy icon

To display the physical therapy icon on the patient portal, go to the visual configuration of the module, Medication order tab and double-click the pane containing the detailed entries to be displayed, then configure the detailed entries associated with physical therapy using the **Show on patients list (physical therapy icon)** checkbox.

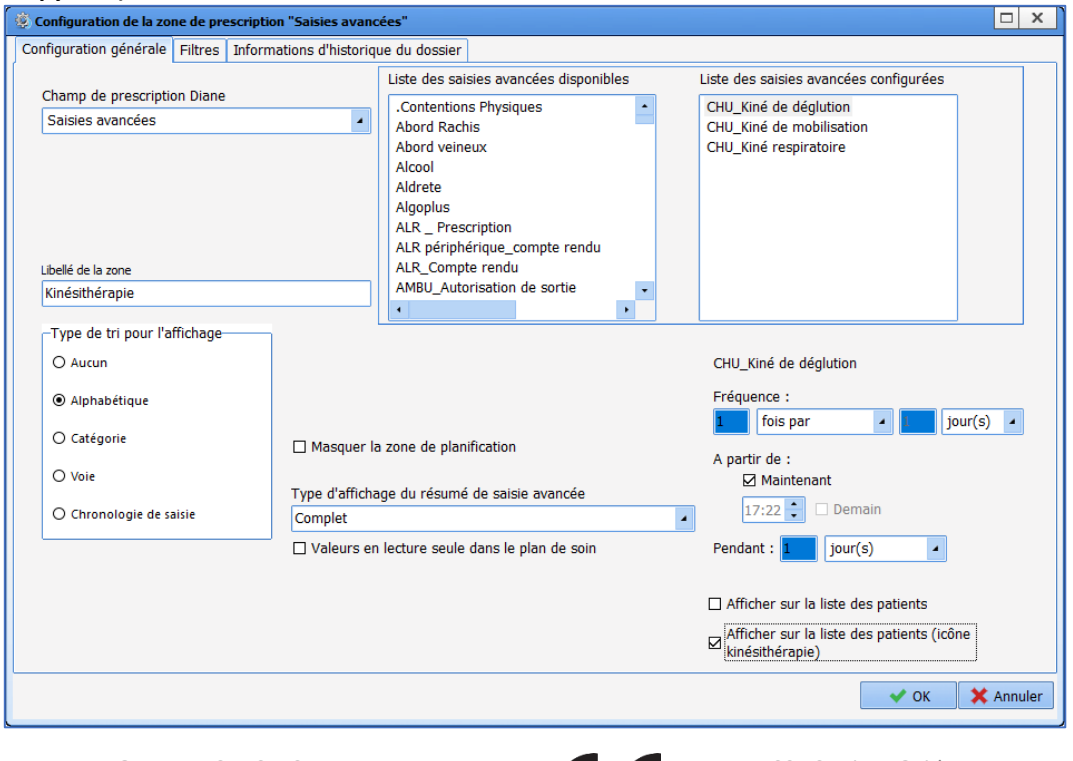

F

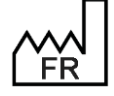

BOW MEDICAL S.A.S 43, Avenue d'Italie 80090 Amiens Tel.: +33 3 60 03 24 68 Fax: +33 9 72 29 34 87 Email: <u>contact@bowmedical.com</u> Website : *www.bowmedical.com* 

# 3.1.7 Care plan

## 3.1.7.1 Care plan configuration

Access care plan configuration using the gears (top right)

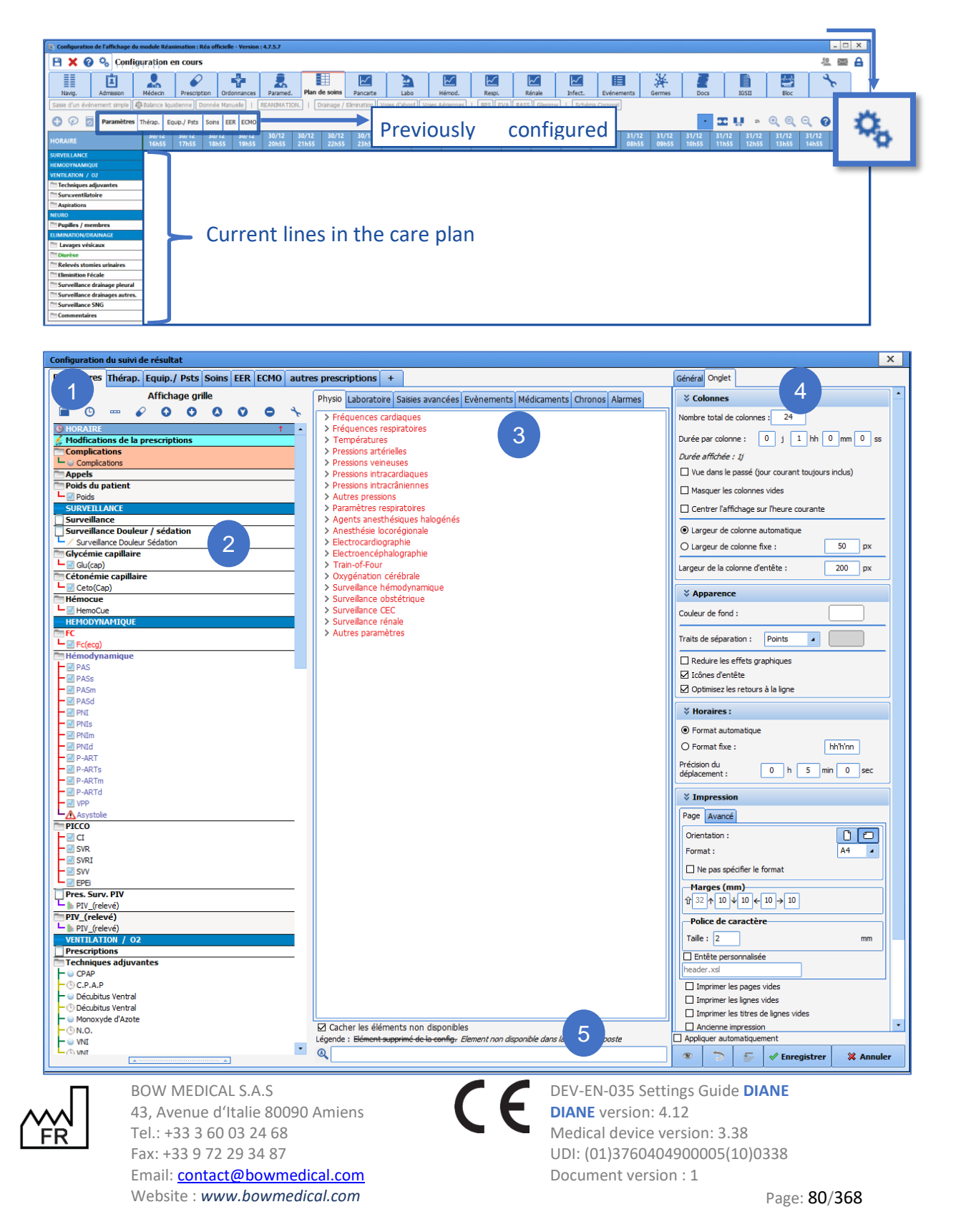

1. Parameters tab.

Right-clicking allows the tab to be modified

- 🗱 Supprimer l'onglet
- Dupliquer l'onglet
- Aa Renommer l'onglet
- Ø Déplacer l'onglet à gauche
- Déplacer l'onglet à droite

The + button on the right of the tabs can be used to create a new one.

- 2. Configured lines in the selected tab.
- **3.** Configurable items grouped by category.
- 4. Line, tab and care plan settings (General).
- 5. Search box for an item in the configurable list.

Several buttons are used to configure the display:

|     | Add a data row                                                                                    |
|-----|---------------------------------------------------------------------------------------------------|
| I . | Tigne III III III III III III III III III I                                                       |
| 0   | Add a schedule row                                                                                |
| G   | 🕑 Ligne                                                                                           |
|     | Add a separator line                                                                              |
|     | Ligne                                                                                             |
|     | Add medication orders $\rightarrow$ import all categories of medication order (see Treatment tab) |
|     | Paramètres ventilatoires                                                                          |
| D   | Saisies avancées                                                                                  |
|     | Alimentation                                                                                      |
|     | Ventilation                                                                                       |
|     | Dispositifs Invasifs                                                                              |
| 00  | Move up/down                                                                                      |
| 00  | Put at top/bottom                                                                                 |
| 0   | Delete the selected row                                                                           |
| ×   | Reset row colours                                                                                 |

### 3.1.7.1.1 General tab

Used to configure the general display of the care plan. The colours can be changed and may be different depending on set-up.

#### Medication order plan:

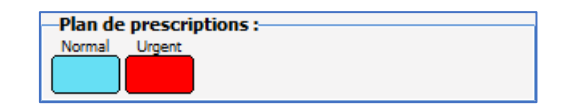

#### Status colours of prescribed items:

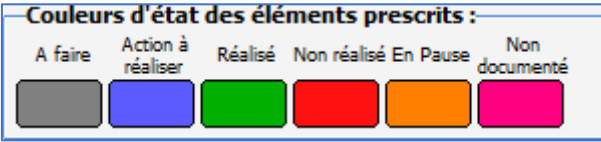

#### **Edited medication orders:**

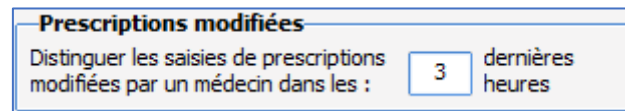

If a medication order has been edited, the care plan rows affected can be identified from the 🕮 icon.

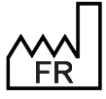

BOW MEDICAL S.A.S 43, Avenue d'Italie 80090 Amiens Tel.: +33 3 60 03 24 68 Fax: +33 9 72 29 34 87 Email: <u>contact@bowmedical.com</u> Website : *www.bowmedical.com* 

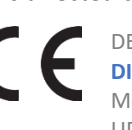

#### Authorised movement:

| Déplacement autorisé :      | _ |
|-----------------------------|---|
| Première occurrence à faire | 4 |
| - Aucun déplacement         |   |
| Première occurrence à faire |   |

## Status confirmation not performed:

| Validation de l'état non réalisé :                              |   |
|-----------------------------------------------------------------|---|
| Commentaire obligatoire                                         | 4 |
| Commentaire possible (non obligatoire)<br>Commentaire désactivé | F |
| Commentaire obligatoire                                         |   |

## Auto save:

| Sauvegarde automatique :                                                  |                    |  |  |
|---------------------------------------------------------------------------|--------------------|--|--|
|                                                                           |                    |  |  |
|                                                                           |                    |  |  |
| Automatiquement toutes les                                                | 60 minute(s)       |  |  |
| Format de fichier : HTML 🔺                                                |                    |  |  |
| Mode Login                                                                | Mot de passe       |  |  |
| file 🔺                                                                    |                    |  |  |
| Passive mode (FTP)                                                        |                    |  |  |
| Export vers Masqu                                                         | ie de fichier      |  |  |
| \\share-server\dossiers\ani PlanDeSoin_ <patientnom< td=""></patientnom<> |                    |  |  |
| Indure 0 jour(s) passé(s) et                                              | 0 jour(s) futur(s) |  |  |

### Arrangements:

| A Dispositions :                                                                          |   |
|-------------------------------------------------------------------------------------------|---|
| Onglets à gauche, horizontal                                                              | 4 |
| Boutons d'actions à droite                                                                | 4 |
| Onglets à gauche, horizontal<br>Onglets à gauche, vertical<br>Onglets en haut, horizontal |   |

| Onglets en bas, horizontal             |
|----------------------------------------|
| Onglets à droite, horizontal           |
| Onglets à droite, vertical             |
| Boutons d'actions à droite             |
| Boutons d'actions à droite (intérieur) |
| Boutons d'actions à gauche             |
| Boutons d'actions à gauche (intérieur) |
| Boutons d'actions en haut              |
| Boutons d'actions en bas               |

#### Items entered with a duration:

| Eléments saisis présentant une durée : |  |
|----------------------------------------|--|
| Terminé En cours                       |  |

## External item colour:

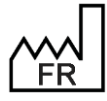

BOW MEDICAL S.A.S 43, Avenue d'Italie 80090 Amiens Tel.: +33 3 60 03 24 68 Fax: +33 9 72 29 34 87 Email: contact@bowmedical.com Website : www.bowmedical.com

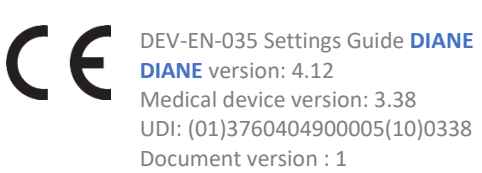

Medical device version: 3.38 UDI: (01)3760404900005(10)0338 Document version : 1

| Couleur d'éléments externes : |  |  |  |
|-------------------------------|--|--|--|
| Couleur spéciale 1 :          |  |  |  |
|                               |  |  |  |
|                               |  |  |  |
|                               |  |  |  |
|                               |  |  |  |

## 3.1.7.1.2 'Tab' tab

Used to configure the display of each tab.

#### Columns:

| Colonnes                                           |  |  |
|----------------------------------------------------|--|--|
| Nombre total de colonnes : 24                      |  |  |
| Durée par colonne : 0 j 1 hh 0 mm 0 ss             |  |  |
| Durée affichée : 1j                                |  |  |
| □ Vue dans le passé (jour courant toujours inclus) |  |  |
| Masquer les colonnes vides                         |  |  |
| Centrer l'affichage sur l'heure courante           |  |  |
| Largeur de colonne automatique                     |  |  |
| O Largeur de colonne fixe : 50 px                  |  |  |
| Largeur de la colonne d'entête : 200 px            |  |  |

The Columns pane is used to select the number of columns to be shown and the duration associated with a column.

Hide empty columns: Hide columns with no occurrences.

Centre display on current time: centres the tab display on the current time.

#### Appearance:

| Apparence                                                                  |          |  |
|----------------------------------------------------------------------------|----------|--|
| Couleur de fond :                                                          |          |  |
| Traits de séparation :                                                     | Points 🔺 |  |
| Reduire les effets graphiques                                              |          |  |
| 🗹 Icônes d'entête                                                          |          |  |
| 🗹 Optimisez les retours à la ligne                                         |          |  |
| Plan de soin : afficher le plan de prescription<br>correspondant au survol |          |  |

## Background colour: Not used

**Separator lines**: Used to select the appearance of column separator lines. It is possible to display dots, continuous lines or no separation. The colour of the separators can be personalised.

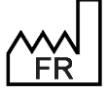

BOW MEDICAL S.A.S 43, Avenue d'Italie 80090 Amiens Tel.: +33 3 60 03 24 68 Fax: +33 9 72 29 34 87 Email: <u>contact@bowmedical.com</u> Website : *www.bowmedical.com* 

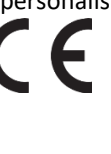

Header icons: If selected, the icon corresponding to the data shown is displayed at the start of each row.

Schedule:

| A Horaires :                           |                 |
|----------------------------------------|-----------------|
| <ul> <li>Format automatique</li> </ul> | ue              |
| O Format fixe :                        | hh'h'nn         |
| Précision du<br>déplacement :          | 0 h 5 min 0 sec |

Used to select whether the times shown are in automatic (the smaller the time slot shown, the more precise the time) or fixed format.

**Movement details** is used to select details to be added to the rescheduling of an occurrence on the care plan when rescheduled using drag and drop.

#### Printing:

| ☆ Im          | pression                                                                                                    |       |    |    |
|---------------|----------------------------------------------------------------------------------------------------|-------|----|----|
| Page          | Avancé                                                                                                    |       |    |    |
| Orien         | tation :                                                                                                    |       | D  | 0  |
| Forma         | it:                                                                                                    |       | A4 | -  |
|               | e pas spécifier le format                                                                                                    |       |    |    |
| - Mar<br>分 32 | $f(mm) \rightarrow 10 \rightarrow 10 \rightarrow 10 \rightarrow 10 \rightarrow 10 \rightarrow 10 \rightarrow 10 \rightarrow 1$ | ו     |    |    |
| -Poli         | ce de caractère                                                                                                    |       |    |    |
| Taille        | : 2                                                                                                    |       |    | mm |
| 🗌 Ent         | ête personnalisée                                                                                                    |       |    |    |
| heade         | r.xsl                                                                                                    |       |    |    |
| 🗌 Im          | primer les pages vides                                                                                                    |       |    |    |
| 🗌 Im          | primer les lignes vides                                                                                                    |       |    |    |
| 🗌 Im          | primer les titres de lignes v                                                                                                  | /ides |    |    |
| 🗆 An          | cienne impression                                                                                                    |       |    |    |
| Large         | ur de la colonne d'entête :                                                                                                    |       | 90 | mm |

## Unconfigured results pane:

| Xone de résultats non configurés      |              |
|---------------------------------------|--------------|
| Afficher la zone inférieure Indure à  | l'impression |
| Hauteur par défaut de la zone:        | 160 px       |
| Remplacer 6 espace(s) par un retour à | la ligne     |

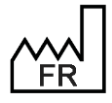

BOW MEDICAL S.A.S 43, Avenue d'Italie 80090 Amiens Tel.: +33 3 60 03 24 68 Fax: +33 9 72 29 34 87 Email: contact@bowmedical.com Website : www.bowmedical.com DEV-EN-035 Settings Guide DIANE DIANE version: 4.12 Medical device version: 3.38 UDI: (01)3760404900005(10)0338 Document version : 1

Page: 84/368

#### 3.1.7.1.3 Row tab

Tab only available if a row has previously been selected.

#### **Display values: columns**

| Affichage des valeurs : colonnes |
|----------------------------------|
| Une valeur par colonne           |
| Une valeur par colonne           |
| Superposition des valeurs        |

#### **Display values: rows**

| ☆ Affichage des valeurs : ligne                                 |  |
|-----------------------------------------------------------------|--|
| Mode d'affichage                                                |  |
| <ul> <li>Afficher une ligne pour chaque sous élément</li> </ul> |  |
| Titre : Ligne de titre si donnée présente 🛛                     |  |
| Cacher les lignes vides                                         |  |
| Classement alphabétique des sous éléments                       |  |
| O Fusionner les sous éléments sur une seule ligne               |  |
| Ne pas afficher si vide                                         |  |
| Ne pas afficher les valeurs en affichage fusionné               |  |

Used to select a row display for items or merged display of subitems.

If the user chooses row display for each subitem, it is possible to display or hide the title of the row via the Name drop-down menu. Row name always displayed allows manual entry. No name does not allow manual entry.

| Aucun titre                       |  |
|-----------------------------------|--|
| Ligne de titre toujours affichée  |  |
| Ligne de titre si donnée présente |  |

Empty rows can be hidden (Hide empty rows checkbox)

The Alphabetical order of subitems checkbox is used to sort items in a category by alphabetical order. If not selected, items are displayed in the order in which they were added.

View filter:

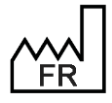

BOW MEDICAL S.A.S 43, Avenue d'Italie 80090 Amiens Tel.: +33 3 60 03 24 68 Fax: +33 9 72 29 34 87 Email: contact@bowmedical.com Website : www.bowmedical.com

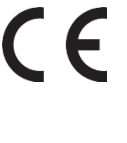

| ☆ Filtre d'affichage                           |
|------------------------------------------------|
| Eléments saisis                                |
| ♀ Plan de soin, afficher uniquement :          |
| Champ de prescription                          |
| ☑ Issus du champ de prescription :             |
| Amines                                         |
| ☆ Elements saisis                              |
| □ Non configurées dans cet affichage du type : |
| Médicament                                     |
| Voie                                           |
| ℅ Elements de soin                             |
| 💝 Plan de soin                                 |
| X Donnée externe                               |

Pane used to select information to be shown in each row. The top drop-down menu contains the following data:

| contains the following data. |
|------------------------------|
| Eléments saisis              |
| Plan de prescription         |
| Plan de soin                 |
| Planification infirmière     |
| /oie                         |
| Jonnée externe               |
| Jement de soin               |
|                              |

Entered items: Used to select whether entered items are displayed. \_

| ☆ Filtre d'affichage                           |
|------------------------------------------------|
| Eléments saisis                                |
| Vert Plan de soin, afficher uniquement :       |
| Champ de prescription                          |
| ☑ Issus du champ de prescription :             |
| Amines                                         |
| ♣ Elements saisis                              |
| □ Non configurées dans cet affichage du type : |
| Médicament                                     |
| Voie                                           |
| ¥ Elements de soin                             |
| V Plan de soin                                 |
| V Donnée externe                               |

Medication order plan: Used to select whether the medication order plan associated with a medication order field that can be selected from the From medication order field drop-down list is displayed.

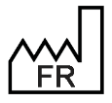

BOW MEDICAL S.A.S 43, Avenue d'Italie 80090 Amiens Tel.: +33 3 60 03 24 68 Fax: +33 9 72 29 34 87 Email: contact@bowmedical.com Website : www.bowmedical.com

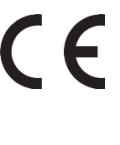

Note that occurrences cannot be validated in this mode. It is only used to display medication orders.

| A Filtre d'affichage                  |
|---------------------------------------|
| Plan de prescription                  |
| ♥ Plan de soin, afficher uniquement : |
| Champ de prescription                 |
| ☑ Issus du champ de prescription :    |
| Amines                                |
| 🛠 Elements saisis                     |
| Voie                                  |
| ♥ Elements de soin                    |
| V Plan de soin                        |
| Connée externe                        |

Care plan: Used to select whether the care plan and medication order plan associated with a medication order field that can be selected from the From medication order field drop-down list is displayed. The Care plan items to do and Care plan items that are overdue checkboxes are accessible. The Not configured in this display of type checkbox is unticked and greyed out.

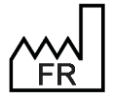

BOW MEDICAL S.A.S 43, Avenue d'Italie 80090 Amiens Tel.: +33 3 60 03 24 68 Fax: +33 9 72 29 34 87 Email: contact@bowmedical.com Website : www.bowmedical.com

DEV-EN-035 Settings Guide DIANE F DIANE version: 4.12

Medical device version: 3.38 UDI: (01)3760404900005(10)0338 Document version : 1

| ☆ Filtre d'affichage                                                              |
|-----------------------------------------------------------------------------------|
| Plan de soin                                                                      |
| ☆ Plan de soin, afficher uniquement :                                             |
| ☐ Les éléments de plan de soin à réaliser<br>☐ qui sont en retard                 |
| Champ de prescription                                                             |
| ℅ Elements saisis                                                                 |
| Voie                                                                              |
| ➢ Elements de soin                                                                |
| ☆ Plan de soin                                                                    |
| Filtre 1                                                                          |
| Champ de prescription                                                             |
|                                                                                   |
| Alimentation entérale                                                             |
| Alimentation entérale (LGP)     Alimentation parentérale                          |
| Amines                                                                            |
| Analgésie     Analgesie Locorégionale                                             |
| Analgésie systémique                                                              |
| Analgésie/Sédation/Curares (LGP)     Antalgigues                                  |
| Antalgiques/Analgésie                                                             |
| Filtre 2                                                                          |
| Voie                                                                              |
| intrapéricardiaque                                                                |
| intrapéritonéale                                                                  |
|                                                                                   |
| intratumorale                                                                     |
| ✓ intraveineuse                                                                   |
| intraveineuse (en perfusion)  intraventriculaire                                  |
|                                                                                   |
|                                                                                   |
| Filtre 3                                                                          |
| Codes ATC                                                                         |
| Code ajouté (niveau parent)                                                       |
| Code ajouté implicitement (sous niveau)                                           |
| Code non ajouté, mais ayant un sous niveau ajouté                                 |
| C - systeme cardiovasculaire                                                      |
| C01 - medicaments en cardiologie     D: C01A - glucosides cardiotoniques          |
| ⊕ C01B - antiarythmiques, dasse i et iii                                          |
| CO1C - stimulants cardiaques, glucoside     CO1D - vasodilatateurs en cardiologie |
| C01E - autres medicaments en cardiologie                                          |
| ⊕ C02 - antihypertenseurs                                                         |
|                                                                                   |
|                                                                                   |
| ✓ Ajouter 🗙 Retirer 📄 Lister                                                      |
| V Donnée externe                                                                  |

Several view filters are available and can be applied per row: Medication order field, Route and ATC code. It is therefore possible to have an uncorrelated view of the medication order that is not fixed on the Medication order fields.

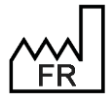

BOW MEDICAL S.A.S 43, Avenue d'Italie 80090 Amiens Tel.: +33 3 60 03 24 68 Fax: +33 9 72 29 34 87 Email: <u>contact@bowmedical.com</u> Website : *www.bowmedical.com* 

### How to configure the view

Example: a display row only showing "OPIOIDS", prescribed from the IV medication order field. To do this:

View filter: select Care plan

Filter 1: select Medication order field

Filter 2: select ATC class Then select the category to be displayed.

Then, on the display row only referring to the IV medication order field, exclude "Opioids" for this row to avoid duplicates.

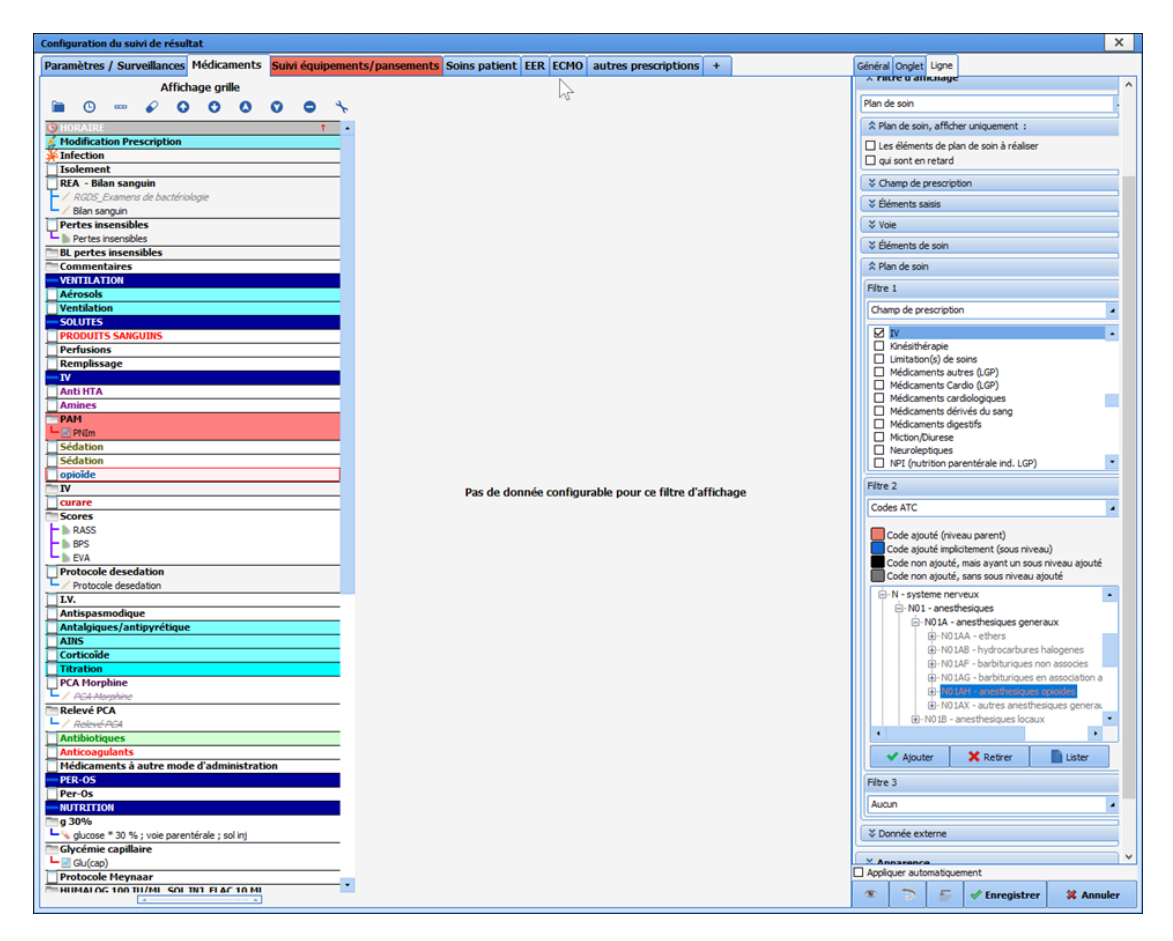

Nurse scheduling: Used to display nurse scheduling

| ☆ Filtre d'affichage                  |
|---------------------------------------|
| Planification infirmière              |
| ♥ Plan de soin, afficher uniquement : |
| Champ de prescription                 |
| ¥ Elements saisis                     |
| Voie                                  |
| ¥ Elements de soin                    |
| V Plan de soin                        |
| V Donnée externe                      |

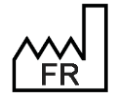

BOW MEDICAL S.A.S 43, Avenue d'Italie 80090 Amiens Tel.: +33 3 60 03 24 68 Fax: +33 9 72 29 34 87 Email: contact@bowmedical.com Website : www.bowmedical.com

DEV-EN-035 Settings Guide DIANE

**DIANE** version: 4.12 Medical device version: 3.38 UDI: (01)3760404900005(10)0338 Document version : 1

Route: \_

| A Filtre d'affichage                  |
|---------------------------------------|
| Voie                                  |
| ♥ Plan de soin, afficher uniquement : |
| Champ de prescription                 |
| ♥ Elements saisis                     |
| ☆ Voie                                |
| Normale (courte)                      |
| ♥ Elements de soin                    |
| ♥ Plan de soin                        |
| V Donnée externe                      |

External data: Used to display external data from those that can be selected in the Source drop-down \_ menu on the External data box: External care plan (Maincare)/PN13 file/External care plan (Logipren)

| ☆ Filtre d'affichage                  |  |
|---------------------------------------|--|
| Donnée externe                        |  |
| ♀ Plan de soin, afficher uniquement : |  |
| Champ de prescription                 |  |
| ℅ Elements saisis                     |  |
| 💝 Voie                                |  |
| ℅ Elements de soin                    |  |
| 💝 Plan de soin                        |  |
| ☆ Donnée externe                      |  |
| Source Regroupement                   |  |
| Aucune                                |  |

Care item: Displays procedures scheduled using the body diagram. The category of the care item to be \_ displayed is selected in the Care items drop-down menu from the following choices: Ports/Drains/Dressings/Other.

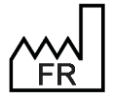

BOW MEDICAL S.A.S 43, Avenue d'Italie 80090 Amiens Tel.: +33 3 60 03 24 68 Fax: +33 9 72 29 34 87 Email: contact@bowmedical.com Website : www.bowmedical.com

F

| ☆ Filtre d'affichage                                                                                                    |  |
|----------------------------------------------------------------------------------------------------|--|
| Element de soin                                                                                                    |  |
| Version version ver |  |
| Champ de prescription                                                                                                    |  |
| ℅ Elements saisis                                                                                                    |  |
| Voie                                                                                                    |  |
| ☆ Elements de soin                                                                                                    |  |
| Voies d'abord                                                                                                    |  |
| 💝 Plan de soin                                                                                                    |  |
| ➢ Donnée externe                                                                                                    |  |

#### Appearance:

| Apparence                                   |
|---------------------------------------------|
| Mode d'affichage :                          |
| Texte                                       |
| Apparence Texte: Fond:                      |
| Donnée affichée dans les cellules :         |
| □ Noms ☑ Valeurs □ Détail                   |
| Affichage des libellés : Toutes les valeurs |

- **Display mode**: for choosing between data display modes.

| Text | te           |
|------|--------------|
| Text | te et courbe |
| Icon | e            |

- **Appearance**: used to define the font, font colour and background colour of the row.
- **Data displayed in cells**: used to configure the information shown for occurrences. The option **None** takes precedence over other options.
- Values having a duration: used to display all values or only current ones.

| Toutes les | valeurs            |
|------------|--------------------|
| Valeurs en | o cours uniquement |

Misc.:

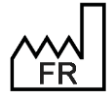

BOW MEDICAL S.A.S 43, Avenue d'Italie 80090 Amiens Tel.: +33 3 60 03 24 68 Fax: +33 9 72 29 34 87 Email: <u>contact@bowmedical.com</u> Website : *www.bowmedical.com* 

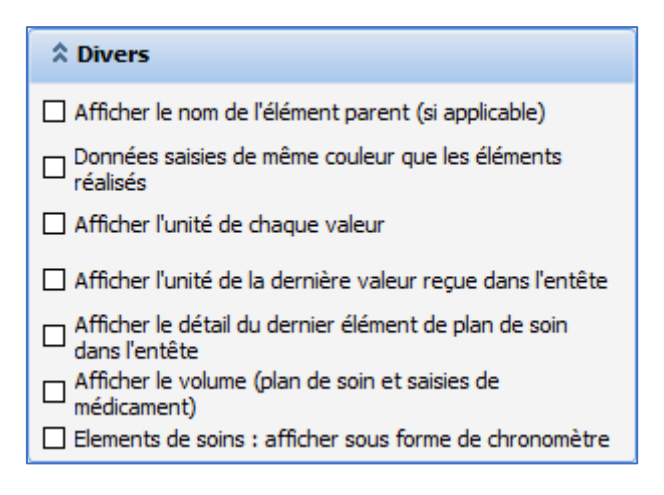

## Printing:

| * Impression                                                     |
|------------------------------------------------------------------|
| Donnée imprimée dans les cellules :                              |
| 🗌 Aucun 🔲 Heures 📄 Utilisateur                                   |
| 🗌 Noms 🗹 Valeurs 🗌 Détail                                        |
| Imprimer le détail en annexe 25 caractères si le texte dépasse : |
| Intercaler la prescription avec le plan de soin                  |
| Placer les annexes en dessous de la ligne                        |

# 3.1.7.2 Adding a new tab

To add a new tab to the care plan, click + to the right of the existing tabs and name the new tab.

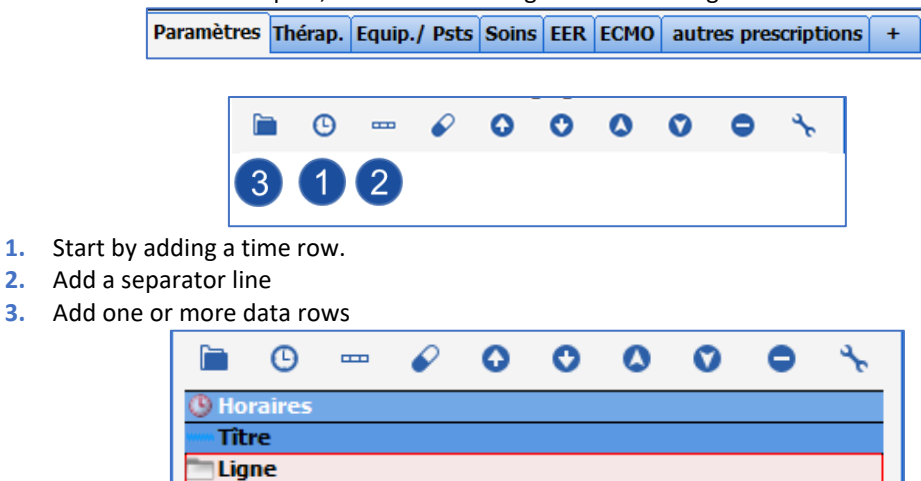

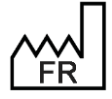

BOW MEDICAL S.A.S 43, Avenue d'Italie 80090 Amiens Tel.: +33 3 60 03 24 68 Fax: +33 9 72 29 34 87 Email: <u>contact@bowmedical.com</u> Website : *www.bowmedical.com* 

## 3.1.7.2.1 Creating an entered item row

The default data row type is **Entered item**.

| ☆ Filtre d'affichage                           |
|------------------------------------------------|
| Eléments saisis                                |
| ♥ Plan de soin, afficher uniquement :          |
| Champ de prescription                          |
| Issus du champ de prescription :               |
| Adjuvants                                      |
| ♠ Éléments saisis                              |
| □ Non configurées dans cet affichage du type : |
| Médicament 🔺                                   |
| Voie                                           |
| 🛿 Éléments de soin                             |
| V Plan de soin                                 |
| Sonnée externe                                 |

This type of row is used to show (using drag and drop) an item selected from vital signs, laboratory data, detailed entries, events, drugs, timers or alarms.

Physio Laboratoire Saisies avancées Evènements Médicaments Chronos Alarmes

For example, to create a row showing the scope AP, the arterial pressure group must be drag-and-dropped into the row.

| Image: Optimized state       Image: Optimized state       Image: Optimized state       > Fréquences cardiaques         Image: Optimized state       Image: Optimized state       > Fréquences cardiaques                                                                                                    |
|----------------------------------------------------------------------------------------------------|
| Frequencis respiratoires     Tranpératures     Températures     Pressions artérielles     Pressions intracrafiaques     Pressions intracrafiaques     Pressions     Paramètres respiratoires     Autres pressions     Paramètres respiratoires     Agents anesthésiques halogénés     Anesthésie locorégionale     Electrocardiographie     Electrocardiographie     Surveillance fordynamique     Surveillance obstétrique     Surveillance CEC |

The same procedure is used for lab results, detailed entries, events, etc.

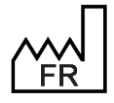

BOW MEDICAL S.A.S 43, Avenue d'Italie 80090 Amiens Tel.: +33 3 60 03 24 68 Fax: +33 9 72 29 34 87 Email: contact@bowmedical.com Website : www.bowmedical.com

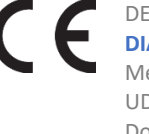

### 3.1.7.2.2 Creating a Care plan row

This type of row is used to show medication orders by category (medication order field) For example: amines

| ☆ Filtre d'affichage                                                                                                    |
|----------------------------------------------------------------------------------------------------|
| Plan de soin                                                                                                    |
| ☆ Plan de soin, afficher uniquement :                                                                                                    |
| ☐ Les éléments de plan de soin à réaliser<br>☐ qui sont en retard                                                                                                    |
| ℅ Champ de prescription                                                                                                    |
| 🛠 Éléments saisis                                                                                                    |
| Voie                                                                                                    |
| 🛠 Éléments de soin                                                                                                    |
|                                                                                                    |
| Filtre 1                                                                                                    |
| Champ de prescription                                                                                                    |
| Anaigesie Anaigesie Anaigesie Locorégionale Anaigesie systémique Anaigésie Sédation/Curares (LGP) Antalgiques Antalgiques Antalgiques/Anaigésie Antibio./Anti-infectieux Anticoagulants Anticoagulants Anticoagulant Anticoagulant Anticoagulant Anticoagulant Antico |
| Filtre 2                                                                                                    |
| Aucun                                                                                                    |
| Filtre 3                                                                                                    |
| Aucun                                                                                                    |
| 💝 Donnée externe                                                                                                    |

NB: only the categories configured in the Medication order tab may be used.

## Specific cases:

1. Event medication orders:

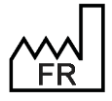

BOW MEDICAL S.A.S 43, Avenue d'Italie 80090 Amiens Tel.: +33 3 60 03 24 68 Fax: +33 9 72 29 34 87 Email: contact@bowmedical.com Website : www.bowmedical.com

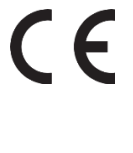

| Plan de soin                                                                                                    |
|----------------------------------------------------------------------------------------------------|
| ☆ Plan de soin, afficher uniquement :                                                                                                    |
| ☐ Les éléments de plan de soin à réaliser<br>☐ qui sont en retard                                                                                                    |
| Champ de prescription                                                                                                    |
| 🛠 Éléments saisis                                                                                                    |
| Voie                                                                                                    |
| 💝 Éléments de soin                                                                                                    |
| ☆ Plan de soin                                                                                                    |
| Filtre 1                                                                                                    |
| Champ de prescription                                                                                                    |
| Aérosols      Alimentation      Alimentation entérale     Alimentation parentérale     Alimentation parentérale     Amines     Analgésie     Analgésie Locorégionale     Analgésie systémique     Analgésie/Sédation/Curares (LGP) |

*Example*: in the nutrition field, only display the event **Fasting**. Use the middle column, **Event** tab, and drag and drop only what should be displayed (**Fasting**).

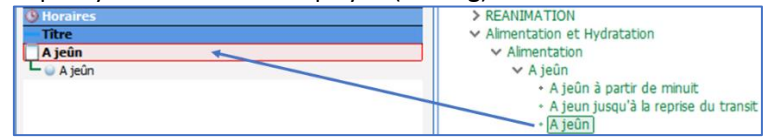

2. Detailed entry medication order:

| ☆ Filtre d'affichage                                                                                                    |
|----------------------------------------------------------------------------------------------------|
| Plan de soin                                                                                                    |
| ☆ Plan de soin, afficher uniquement :                                                                                       |
| ☐ Les éléments de plan de soin à réaliser<br>☐ qui sont en retard                                                           |
| Champ de prescription                                                                                                    |
| ¥ Éléments saisis                                                                                                    |
| Voie                                                                                                    |
| 🛿 Éléments de soin                                                                                                    |
| A Plan de soin                                                                                                    |
| Filtre 1                                                                                                    |
| Champ de prescription                                                                                                    |
| Retrait dispositif     Rx                                                                                                   |
| Saisies avancées                                                                                                    |
| Sedation Sédation/Analgésie/Curarisation Seringues électriques Solutés Sonde gastrique Sous-cutané Stupéfiants Surveillance |

1. The middle column must be used, reading all the available detailed entries and drag and dropping those that are required.

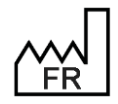

BOW MEDICAL S.A.S 43, Avenue d'Italie 80090 Amiens Tel.: +33 3 60 03 24 68 Fax: +33 9 72 29 34 87 Email: <u>contact@bowmedical.com</u> Website : *www.bowmedical.com* 

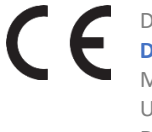

Example: doctor-ordered renal dialysis

Note: remember to drag and drop all detailed entries set up in the Medication order tab if the detailed entry is not in the care plan, the medication order will not appear.

- Horal EERC > Moebius\_Insuf. rénale > Moebius\_MTEV > Moebius\_Pace Maker Prescription EER continue Prismaflex Prescription EER continue Clurate Prismanes Prescription EER continue Héparine Prismaflex > Moebius\_Stent(s) Débit sang > NIRS / ml/min > NORTON (échelle de) > PCA Mon > PIV\_(relevé) > Prédiction Intubation (Wilson) > Prédiction VAM
   > Pres Chgt Prismaflex ACDA\_A 1 > Prescription Echange Plasmatique Prismaflex Citrate
   > Prescription EER continue Citrate Fresenius Prescription EER continue Citrate Prismaflex • 1 heure après modification des débits PSEde CaCl2 30 min après branchement
  37° 2 + 39° + 41° · Autre: Avant branchement • Bicar 4.2% Circuit machine post filtre (site bleu)
   Héparine sodique + ml + ml ml/3 heures
  ml/h ml/heure ml/heure m/heure m/min
- 2. It is possible to extract a field from the detailed entry and show it in a new row.

3. Monitoring medication orders:

| ☆ Filtre d'affichage                                                               |
|------------------------------------------------------------------------------------|
| Plan de soin                                                                       |
| ☆ Plan de soin, afficher uniquement :                                              |
| ☐ Les éléments de plan de soin à réaliser<br>☐ qui sont en retard                  |
| ℅ Champ de prescription                                                            |
| 🛠 Éléments saisis                                                                  |
| 🛿 Voie                                                                             |
| 🛠 Éléments de soin                                                                 |
| ☆ Plan de soin                                                                     |
| Filtre 1                                                                           |
| Champ de prescription                                                              |
| Seringues électriques Solutés                                                      |
| Sonde gastrique                                                                    |
| Stupéfiants                                                                        |
| Surveillance                                                                       |
| Traitement Anti HTA Traitement hémorragie et anémie Troisème perfusion Ventilation |

Used to display ALL monitoring prescribed (vital signs AND fluid balance).

It is possible to show only fluid balance monitoring (diuresis, for example) using the central column of the drug tab.

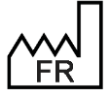

BOW MEDICAL S.A.S 43, Avenue d'Italie 80090 Amiens Tel.: +33 3 60 03 24 68 Fax: +33 9 72 29 34 87 Email: <u>contact@bowmedical.com</u> Website : *www.bowmedical.com* 

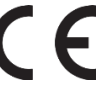

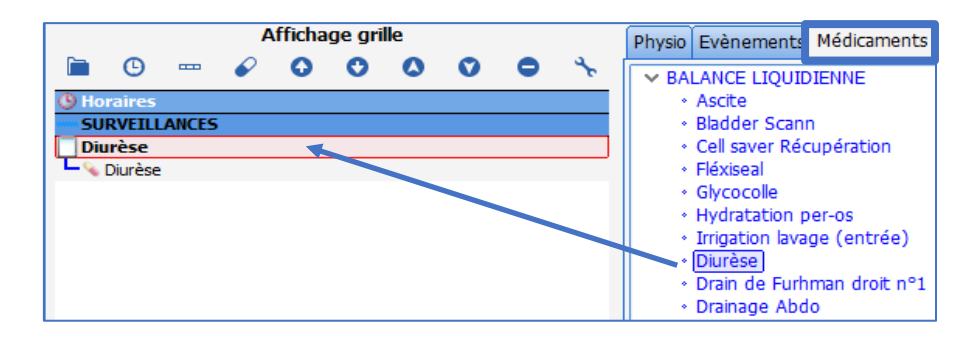

# 3.1.7.2.3 Creating a Nurse scheduling row

Nurse scheduling concerns detailed entries and EVENTS.

| Filtre d'affichage       |   |
|--------------------------|---|
| Planification infirmière | 4 |

#### In use, this brings up this window:

| Effleurage des points d'appuis : | 1x/j                |                                         |                                                             |     |
|----------------------------------|---------------------|-----------------------------------------|-------------------------------------------------------------|-----|
| Non défini(e)                    |                     |                                         |                                                             |     |
| Effleurage des points d'appuis   |                     |                                         | Poids : 59 Kgs Taille : 163 cms<br>Elément en lecture seule |     |
| Planification 🔺                  |                     |                                         |                                                             |     |
| 1 fois par 🔺                     | jour(s)             |                                         | Condition                                                   | J1  |
|                                  |                     |                                         | Commentaire                                                 |     |
|                                  | Heure non d         | définie (réinitialise le plan de soins) |                                                             |     |
| Administration urgente           | Date/Heure de début | 16:40 19/01/2021 	Demain                | n                                                           |     |
| Preciser une durée               |                     |                                         |                                                             |     |
| Pendant 1 jour(s) 4              | O Juso              | ue 16:40 20/01/2021 🔺 🗆                 | 1                                                           |     |
| 19-01-2021                       | 20-01-2021          | 20-01-2021                              | 20-01-2021                                                  |     |
| 0                                |                     |                                         |                                                             |     |
| 16:00 18:00 20:00                | 22:00 00:00 02:00   | 04:00 06:00 08:00                       | 10:00 12:00 14:00 16:00                                     |     |
|                                  |                     |                                         | Valider X Annu                                              | ler |

#### Example: pressure ulcer prevention event and Braden score

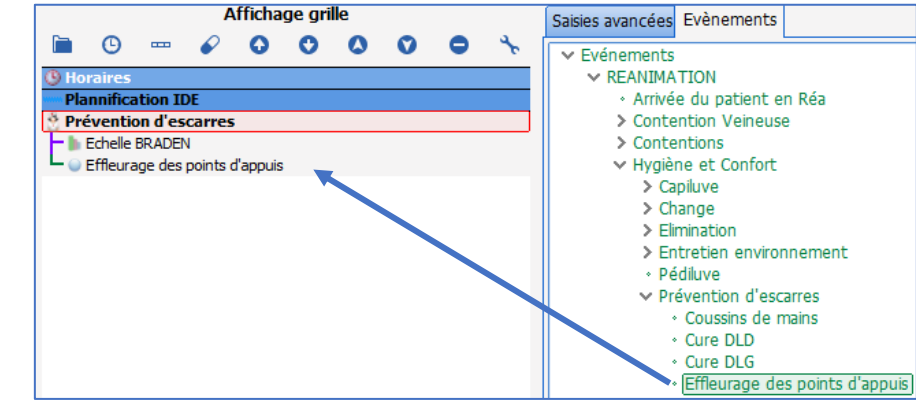

### 3.1.7.2.4 Creating a Care items row

This type of row is used to show devices and body diagram monitoring form scheduling.

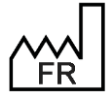

BOW MEDICAL S.A.S 43, Avenue d'Italie 80090 Amiens Tel.: +33 3 60 03 24 68 Fax: +33 9 72 29 34 87 Email: <u>contact@bowmedical.com</u> Website : *www.bowmedical.com* 

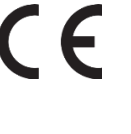

| ☆ Filtre d'affichage                  |
|---------------------------------------|
| Élément de soin                       |
| ♀ Plan de soin, afficher uniquement : |
| Champ de prescription                 |
| 💙 Éléments saisis                     |
| Voie                                  |
| Éléments de soin                      |
|                                       |
| Voies d'abord<br>Drainages            |
| Pansements<br>Autres                  |

Each row can correspond to a category of care item (Ports, Drains, Dressings and Other). A data row must be configured for each type of care item in the care plan display configuration.

If a **Body diagram** tab is created in the care plan, it can be useful to have a **Medication order plan and care plan** row showing the prescribed placements and removals of devices.

| 🗘 🧭 互                                                | Paramètres                     | Thérap. E | quip./ Psts | Soins | EER | ЕСМО     | Schén    | na Corporel             |     |     |     |     |     |     |     |     |                |     |
|------------------------------------------------------|--------------------------------|-----------|-------------|-------|-----|----------|----------|-------------------------|-----|-----|-----|-----|-----|-----|-----|-----|----------------|-----|
| HORAIRES                                             |                                | 07h       | 08h         |       | 09h | 1        | 0h       | 11h                     | 12h | 13h | 14h | 15h | 16h | 17h | 18h | 19h | 20h            | 21h |
| PRESCRIPTIONS                                        |                                |           |             |       |     |          |          |                         |     |     |     |     |     |     |     |     |                |     |
| Poses                                                |                                |           |             |       |     |          |          |                         |     |     |     |     |     |     |     |     |                |     |
| A Voie Veineuse Cen                                  | trale (VVC)                    |           |             |       |     | Vaje Ve  | ineuse C | trale (VVC)             |     |     |     |     |     |     |     |     |                |     |
| Retraits                                             |                                |           |             |       |     |          |          |                         |     |     |     |     |     |     |     |     |                |     |
| 🛉 Voie Veineuse Péri                                 | phérique (VVP)                 |           |             |       |     | Voie Ve  | ineuse R | é <b>j</b> phérique (V) | P)  |     |     |     |     |     |     |     |                |     |
| DRAINAGES                                            |                                |           |             |       |     |          |          |                         |     |     |     |     |     |     |     |     |                |     |
| A DRAINS                                             |                                |           |             |       |     |          |          |                         |     |     |     |     |     |     |     |     |                |     |
| VOIES D'ABORD                                        |                                |           |             |       |     |          |          |                         |     |     |     |     |     |     |     |     |                |     |
| VOIES                                                |                                |           |             |       |     |          |          |                         |     |     |     |     |     |     |     |     |                |     |
| Voie Veineuse Cen<br>droite n°2 (2min) 2<br>10h41:45 | trale (VVC)<br>10/01           |           |             |       |     | Pose     | vvc      |                         |     |     |     |     |     |     |     |     | Suivi Cathéter |     |
| Voie Veineuse Péri<br>droite nº1 (2h ) 20            | phérique (VVP)<br>/01 10h16:06 |           | Pose VV     | 2     |     | Ablation | n KT (ou | aiguille de Hub         | er) |     |     |     |     |     |     |     | Ì              |     |
| PANSEMENTS                                           |                                |           |             |       |     |          |          |                         |     |     |     |     |     |     |     |     |                |     |
| PANSEMENTS                                           |                                |           |             |       |     |          |          |                         |     |     |     |     |     |     |     |     |                |     |
| AUTRES                                               |                                |           |             |       |     |          |          |                         |     |     |     |     |     |     |     |     |                |     |
|                                                      |                                |           |             |       |     |          |          |                         |     |     |     |     |     |     |     |     |                |     |

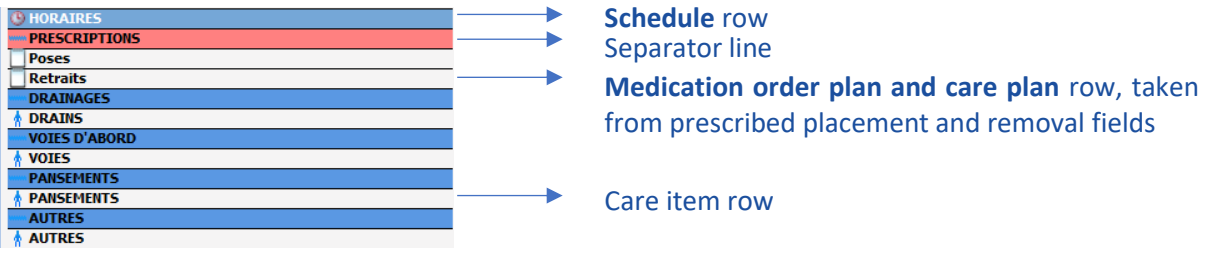

Display as timers

Example **Body diagram** tab:

In the **View filter** pane, the user must select the **Care item** option then select the category of the care item to be shown in the **Care items** drop-down list.

It is possible to display care items as timers in the care plan. To do this, select **Display as timers** in the **Misc.** section. It is only visible for displaying care items:

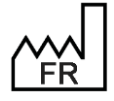

BOW MEDICAL S.A.S 43, Avenue d'Italie 80090 Amiens Tel.: +33 3 60 03 24 68 Fax: +33 9 72 29 34 87 Email: <u>contact@bowmedical.com</u> Website : *www.bowmedical.com* 

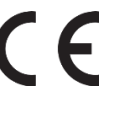

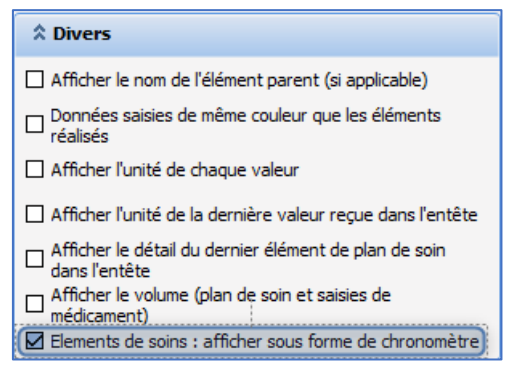

The care item list is generated from the different types of care item (ports, drains, dressings, other).

For each configured care item to be shown in the care plan, the display is as follows:

| 🕈 Drainages                                                  |                                          |  |
|--------------------------------------------------------------|------------------------------------------|--|
| Drain pleural péricardique Thorax<br>droite n°1; 3h<br>80 ml | Drain BL=30 ml SurveildEDe Drain Pleural |  |
| Chronomètres                                                 |                                          |  |
| 🛉 Drainages                                                  |                                          |  |
| Drain pleural péricardique Thorax<br>droite n°1<br>80 ml     | 3h                                       |  |
|                                                              |                                          |  |

#### 3.1.7.2.5 Creating a Medication order modification row

This row shows the name of the prescriber and the changes they made.

| ☆ Filtre d'affichage                         |   |
|----------------------------------------------|---|
| Eléments saisis                              |   |
| Very Plan de soin, afficher uniquement :     |   |
| Champ de prescription                        |   |
| ♠ Éléments saisis                            |   |
| Non configurées dans cet affichage du type : | ٦ |
| Signature                                    |   |

In the view filter, select **Not configured in this display of type:** and select **Signature** in the drop-down menu below.

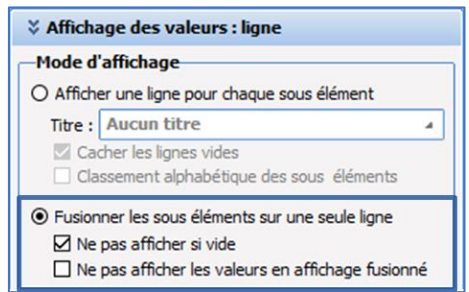

For a better view, selecting the display mode options above is recommended.

#### 3.1.7.2.6 Creating an Infections row

This row shows current infections of the patient if they have been entered by the doctor in the Pathogens tab.

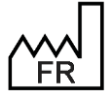

BOW MEDICAL S.A.S 43, Avenue d'Italie 80090 Amiens Tel.: +33 3 60 03 24 68 Fax: +33 9 72 29 34 87 Email: <u>contact@bowmedical.com</u> Website : *www.bowmedical.com* 

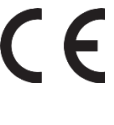

| ☆ Filtre d'affichage                         |
|----------------------------------------------|
| Eléments saisis                              |
| > Plan de soin, afficher uniquement :        |
| Champ de prescription                        |
|                                              |
| Non configurées dans cet affichage du type : |
| Infection                                    |

In the view filter, select Not configured in this display of type: and select Infections in the drop-down menu below.

| ¥ Affich           | age des valeurs : ligne                                                                                              |   |
|--------------------|----------------------------------------------------------------------------------------------------|---|
| Mode d             | affichage                                                                                                    | _ |
| O Affich           | er une ligne pour chaque sous élément                                                                                |   |
| Titre :            | Aucun titre                                                                                                    | 4 |
| Ca                 | cher les lignes vides<br>ssement alphabétique des sous éléments                                                      |   |
| Fusion  Ne  Ne  Ne | iner les sous éléments sur une seule ligne<br>pas afficher si vide<br>pas afficher les valeurs en affichage fusionné | 1 |

For a better view, selecting the display mode options above is recommended.

# 3.1.8 Configuration tab

| Configura                | tion de l'affic | hage du moduk         | Réanimation : I                                              | téa officielle - V                                  | ersion : 4.7.5.                            | ,                                                   |                 |               |              |        |        |                                   |                                                                                                    |                                                     |                                       |                       |                           |                  | - 🗆 X          |
|--------------------------|-----------------|-----------------------|--------------------------------------------------------------|-----------------------------------------------------|--------------------------------------------|-----------------------------------------------------|-----------------|---------------|--------------|--------|--------|-----------------------------------|----------------------------------------------------------------------------------------------------|-----------------------------------------------------|---------------------------------------|-----------------------|---------------------------|------------------|----------------|
| R×                       | 0%              | Configurati           | on en cours                                                  |                                                     |                                            |                                                     |                 |               |              |        |        |                                   |                                                                                                    |                                                     |                                       |                       |                           |                  | 忽 🔤 🔒          |
|                          | Ĺ               |                       |                                                              | 4                                                   | 2                                          |                                                     | $\mathbf{k}$    | 2             | $\mathbf{k}$ |        |        | K                                 | I                                                                                                    | ¥                                                   | 1                                     |                       | <b>B</b>                  | 4                | r              |
| Navig.                   | Admission       | n Médecin             | Prescription                                                 | Ordonnances                                         | Paramed.                                   | Plan de soins                                       | Pancarte        | Labo          | Hémod.       | Respi. | Rénale | Infect.                           | Evénement                                                                                                    | s Germes                                            | Docs                                  |                       | IGSII                     | Bloc             |                |
| Drivers COM              | RS232 Drivers   | réseau (connexio      | ns directes) Autr                                            | es drivers                                          | Earoon coo                                 | S CINITO / CONM                                     | I Crianger      | a acesseen II |              | 1      |        |                                   |                                                                                                    |                                                     |                                       |                       |                           |                  |                |
| PORT D                   | RIVER           |                       |                                                              |                                                     |                                            |                                                     |                 |               |              |        | ENTTE  |                                   | Rechercher un de                                                                                                    | wer :                                               |                                       |                       | 6                         | at               |                |
|                          |                 |                       |                                                              |                                                     |                                            | 1                                                   |                 |               |              |        |        |                                   | Aglent - A1<br>Aglent - A3<br>Aglent - K1304<br>Aglent - CMS M1<br>Aglent - CMS M1<br>Aglent - CMS M1<br>Aglent - CMS M1<br>Aglent - CMS M1<br>Aglent - CMS M1<br>Aglent - Virida 2<br>Entitle associée | 65<br>66<br>775<br>776<br>1204A<br>BOW56            |                                       |                       | mporter                   | Configurati      | on automatique |
| Configuratio             | n des boutons   |                       |                                                              |                                                     |                                            |                                                     |                 |               |              |        |        |                                   |                                                                                                    |                                                     |                                       |                       | 1.5                       | ignification des | narqueurs      |
| Onglet                   |                 |                       | 11                                                           |                                                     | 6                                          |                                                     |                 |               |              |        |        |                                   |                                                                                                    |                                                     |                                       |                       | -                         | Alarmes appar    | els            |
| Navig.<br>Admission      |                 | Boutons aff           | idhés                                                        |                                                     | 6                                          | Exécutable                                          |                 |               |              |        |        |                                   |                                                                                                    |                                                     |                                       |                       | - 6                       | Consommable      | patient        |
| Prescription             |                 |                       |                                                              |                                                     | 6                                          | <ul> <li>Lettre type</li> <li>Médicament</li> </ul> |                 |               |              |        |        |                                   |                                                                                                    |                                                     |                                       |                       | •                         | Commentaire      |                |
| Paramed.                 | 5               |                       |                                                              |                                                     |                                            | Protocole                                           | 6a (8in 8a)     |               |              |        |        |                                   |                                                                                                    |                                                     |                                       |                       |                           | Mouvement du     | personnel      |
| Plan de soir<br>Pancarte | s.              |                       |                                                              |                                                     |                                            | Protocole de a                                      | éa (Remplace)   |               |              |        |        |                                   |                                                                                                    |                                                     |                                       |                       | 0                         | Evénement no     | n spécifié     |
| Hémod.                   |                 |                       |                                                              |                                                     | 6                                          | Saisie multiple<br>Saisie/Evéner                    | ent Visual      |               |              |        |        |                                   |                                                                                                    |                                                     |                                       |                       |                           |                  |                |
| Rénale                   |                 |                       |                                                              |                                                     | 9                                          | B Spécifique                                        |                 |               |              |        |        |                                   |                                                                                                    |                                                     |                                       |                       |                           |                  |                |
| Evénemente               | 6               |                       |                                                              |                                                     |                                            |                                                     |                 |               |              |        |        |                                   |                                                                                                    |                                                     |                                       |                       |                           |                  |                |
| Docs                     |                 |                       |                                                              |                                                     |                                            |                                                     |                 |               |              |        |        |                                   |                                                                                                    |                                                     |                                       |                       |                           |                  |                |
| Informatio               | ns              |                       |                                                              |                                                     |                                            |                                                     |                 |               |              |        |        |                                   |                                                                                                    |                                                     |                                       |                       |                           |                  |                |
| Action                   |                 |                       |                                                              |                                                     | (                                          | 2                                                   |                 |               |              |        |        |                                   |                                                                                                    |                                                     |                                       |                       |                           |                  |                |
| Nom                      |                 | 5                     |                                                              |                                                     |                                            | 5                                                   |                 |               |              |        |        |                                   |                                                                                                    |                                                     |                                       |                       |                           |                  |                |
| Icône :                  |                 |                       |                                                              |                                                     |                                            |                                                     |                 |               |              |        |        |                                   |                                                                                                    |                                                     |                                       |                       |                           |                  |                |
| $\Theta$                 |                 |                       |                                                              |                                                     |                                            |                                                     |                 |               |              |        |        |                                   |                                                                                                    |                                                     |                                       |                       |                           |                  |                |
| Raccourd o               | lavier          | 1                     |                                                              |                                                     |                                            |                                                     |                 |               |              |        |        |                                   |                                                                                                    |                                                     |                                       |                       |                           |                  |                |
|                          |                 | -0                    |                                                              |                                                     |                                            |                                                     |                 |               |              |        |        |                                   |                                                                                                    | V Enri                                              | egistrer                              | 🗙 Ari                 | nuler                     |                  |                |
| Т                        | he pa           | ine                   | <b>D</b> <sub>is</sub>                                       | used t                                              | o att                                      | ribute                                              | driver          | s. Th         | e pan        | 2      | ) is u | ısed t                            | o confi                                                                                                    | gure t                                              | outto                                 | ons t                 | ab by                     | y tab.           |                |
| <u> </u>                 | R               | E<br>2<br>T<br>F<br>E | 30W M<br>13, Ave<br>Tel.: +33<br>Fax: +33<br>Fmail: <u>c</u> | EDICAL<br>nue d'l<br>3 3 60 (<br>3 9 72 2<br>ontact | S.A.S<br>talie 8<br>3 24<br>9 34 8<br>@bow | 0090 A<br>68<br>37<br><b>/medica</b>                | miens<br>II.com |               |              | C      | E      | DEV<br>DIAI<br>Mec<br>UDI:<br>Doc | -EN-03<br>NE vers<br>lical de<br>(01)37<br>ument                                                                                                    | 5 Settir<br>ion: 4.:<br>vice ve<br>60404<br>versior | ngs G<br>12<br>rsion<br>9000<br>1 : 1 | uide<br>: 3.3<br>05(1 | <b>DIAN</b><br>8<br>0)033 | IE<br>8          |                |
|                          |                 | \                     | Nebsite                                                      | e : wwv                                             | v.bow                                      | medica                                              | l.com           |               |              |        |        |                                   |                                                                                                    |                                                     |                                       |                       | Pag                       | ze: 10           | 0/368          |

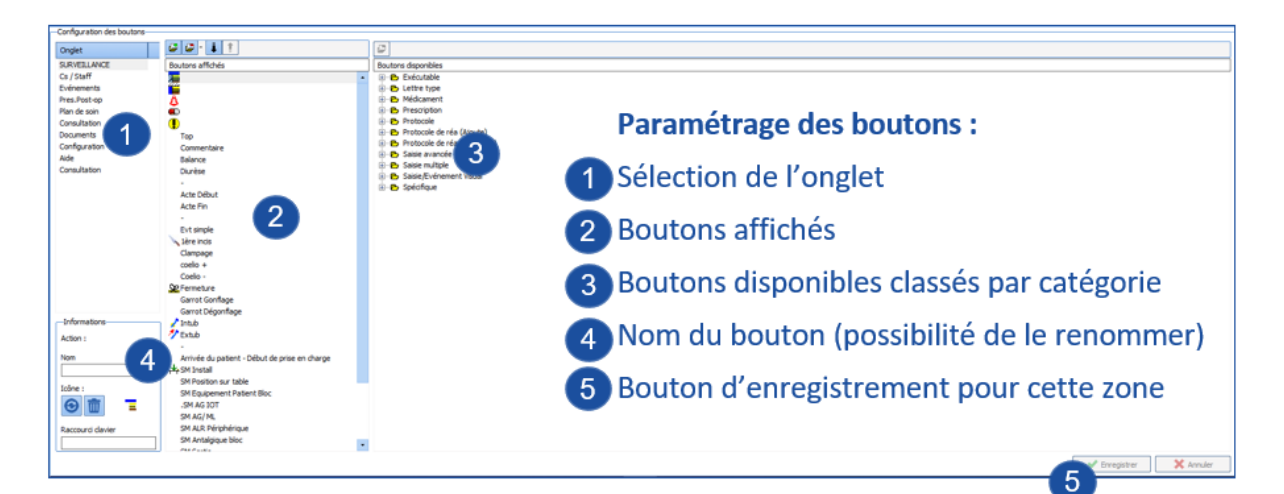

Settings must be saved a second time using the display configuration save button.

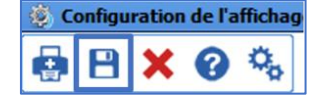

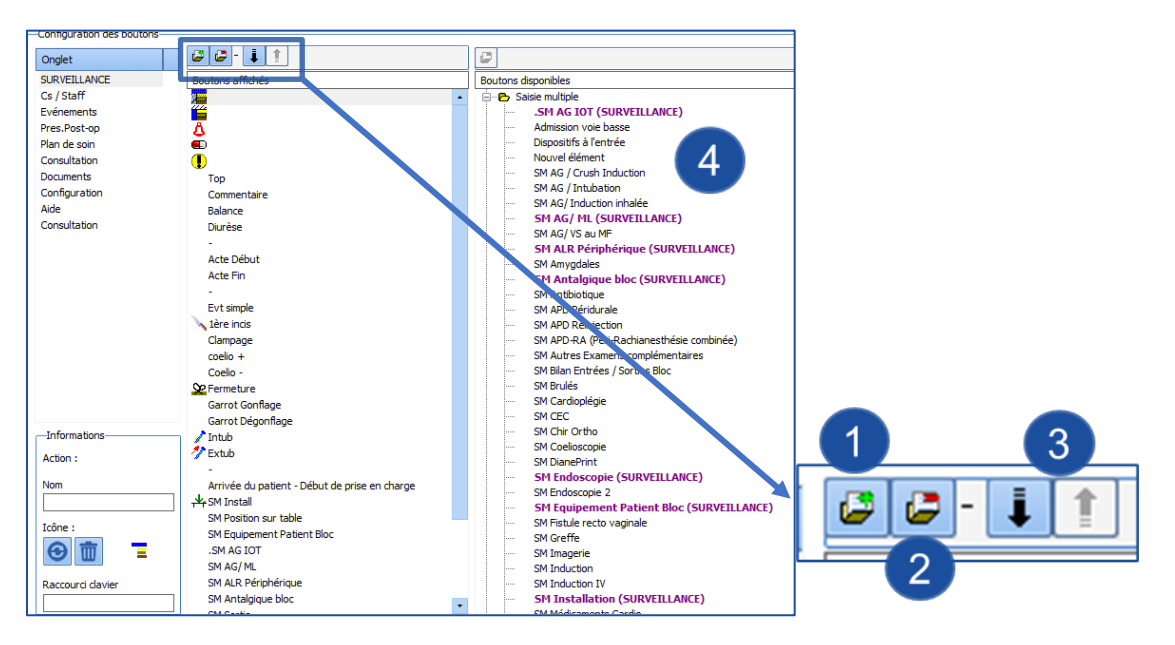

- 1. Add a separator.
- 2. Delete the selected button.
- 3. Move the selected button (up or down).
- 4. List of buttons: buttons in use are purple, and the tabs displaying them are given in brackets.

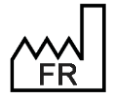

BOW MEDICAL S.A.S 43, Avenue d'Italie 80090 Amiens Tel.: +33 3 60 03 24 68 Fax: +33 9 72 29 34 87 Email: <u>contact@bowmedical.com</u> Website : *www.bowmedical.com* 

# 3.1.9 Monitoring tab (DIANE ANAESTHESIA)/Operating theatre tab (DIANE ICU)

|                                                        | Cs / Staff                      | Evénements                      | Pres.Post-op                 | Plan de soin                                                                                                    | Consultation                    | Documents                  | Configuration                 | C<br>Aide                        | Consultation         |
|--------------------------------------------------------|---------------------------------|---------------------------------|------------------------------|----------------------------------------------------------------------------------------------------|---------------------------------|----------------------------|-------------------------------|----------------------------------|----------------------|
| 👅 🎽 🖨 🔲 To                                             | p Commentaire Balance Diurêse   | Acte Début Acte Fin             | Evt simple M 1ère incis Clam | page coelo + Coelo - <u>Se</u> F                                                                                                    | ermeture Garrot Gonflage Garrot | Dégonflage 🖌 Intub 🥂 Extub | Arrivée du patient - Début de | prise en charge 🙏 SM Instal 🛛 SM | 4 Position sur table |
| SM Equipement Patient Bloc                             | .SM AG IOT SM AG/ ML SM ALR P   | Périphérique SM Antalgique bloc | SM Sortie SM Sismo SM End    | scopie   Balance liquidienne                                                                                                    | Produits sanguins               |                            |                               |                                  |                      |
| ✓ Enregistrer 🗙 Annuler                                | Médicaments / Balance liquidier | nne Personnek                   |                              |                                                                                                    |                                 |                            |                               |                                  |                      |
|                                                        |                                 | 1 classified                    |                              |                                                                                                    |                                 |                            |                               |                                  |                      |
| Datarr Paramètres Darsonals                            |                                 |                                 |                              |                                                                                                    |                                 |                            |                               |                                  |                      |
|                                                        |                                 |                                 |                              |                                                                                                    |                                 |                            |                               |                                  |                      |
|                                                        |                                 |                                 |                              |                                                                                                    |                                 |                            |                               |                                  |                      |
| Scores Diane •                                         |                                 |                                 |                              |                                                                                                    |                                 |                            |                               |                                  |                      |
| BPS-NI (non-intubé<br>.Echelle de Braden (             |                                 |                                 |                              |                                                                                                    |                                 |                            |                               |                                  |                      |
| Echelle de Braden (                                    |                                 |                                 |                              |                                                                                                    |                                 |                            |                               |                                  |                      |
| -Aldrete modifié.                                      |                                 |                                 |                              |                                                                                                    |                                 |                            |                               |                                  |                      |
| -Algoplus<br>-AMIEL                                    |                                 |                                 |                              |                                                                                                    |                                 |                            |                               |                                  |                      |
| - APB                                                  |                                 |                                 |                              |                                                                                                    |                                 |                            |                               |                                  |                      |
| -Apgar                                                 | Evènements                      |                                 |                              |                                                                                                    |                                 |                            |                               |                                  |                      |
| -ASA A VIRER<br>-Asia Evaluation Mote                  | he 1646 2020                    |                                 |                              |                                                                                                    |                                 |                            |                               |                                  |                      |
| -Asia Evaluation Moti                                  | 08:09:02                        | .2 - 00:00                      | 00:10                        | 00:15 00:20                                                                                                    | 00-25 00-20                     | 00-25                      | 00:40 00:45                   | JL 00-50 02-00                   |                      |
| -Asia Toucher.                                         | Echelle                         | 00:0:                           | 00:10                        | 00:15 00:20                                                                                                    | 00:25 00:30                     | 00:35                      | 00040 00045                   | 00:30 00:35                      | 01:00                |
| -ATICE<br>-Bishop                                      | 48,2 3,7 46,8<br>PNIs           |                                 |                              |                                                                                                    |                                 |                            |                               |                                  |                      |
| -Bishop.                                               | 11,7<br>Phim                    |                                 |                              |                                                                                                    |                                 |                            |                               |                                  |                      |
| BRO                                                    | 12,5<br>PNId                    |                                 |                              |                                                                                                    |                                 |                            |                               |                                  |                      |
| -Bromage<br>                                           | 1,8                             |                                 |                              |                                                                                                    |                                 |                            |                               |                                  |                      |
| -Copie de Aldrete                                      |                                 |                                 |                              |                                                                                                    |                                 |                            |                               |                                  |                      |
| -Cushman.                                              | Vmne Fr(Resp) CO2               |                                 |                              |                                                                                                    | 2                               |                            |                               |                                  |                      |
| -Dilatation<br>-DN4                                    | Vmni 002a                       |                                 |                              |                                                                                                    |                                 |                            |                               |                                  |                      |
| -Echelle BRADEN                                        | Pmoy CO3                        |                                 |                              |                                                                                                    |                                 |                            |                               |                                  |                      |
| -Echelle d'Edimbourg                                   | PPlat<br>1.5                    |                                 |                              |                                                                                                    |                                 |                            |                               |                                  |                      |
| • •                                                    |                                 |                                 |                              |                                                                                                    |                                 |                            |                               |                                  |                      |
| Résultats de laboratoire                               |                                 |                                 |                              |                                                                                                    |                                 |                            |                               |                                  |                      |
| ler Germe AERO, HEGE, - : 0                            | B15 02 Fi02<br>71 79,4 41,4     |                                 |                              |                                                                                                    | 3                               |                            |                               |                                  |                      |
| Ser Germe anaerobie, HEAG, -<br>Ser Germe, CAGE, - : 0 | T-Amb 02i 02e<br>4,7 3 0,1      |                                 |                              |                                                                                                    |                                 |                            |                               |                                  |                      |
| Ser germe, MAGE, - : 0                                 | Sev Des                         |                                 |                              |                                                                                                    |                                 |                            |                               |                                  |                      |
| Chronos                                                | Seve MAC Desi                   |                                 |                              |                                                                                                    |                                 |                            |                               |                                  |                      |
|                                                        | Sevi Dese                       |                                 |                              |                                                                                                    |                                 |                            |                               |                                  |                      |
|                                                        |                                 | 000 PML FUA                     | 2-02) BUILD BUIL             | and the first second second se | a alat                          |                            |                               |                                  |                      |
|                                                        | Vmni PPlat Pmoy Fr(Respi        | LOZ PHI EVA FC(ecg) FC          | SPU21 PNID PNI               | Ayouter un o                                                                                                    | ngiec                           |                            |                               |                                  |                      |

## 3.1.9.1 Drugs graph

| Configuration générale                                                              |                                         |                                                                                                    |                                                                                    |
|-------------------------------------------------------------------------------------|-----------------------------------------|----------------------------------------------------------------------------------------------------|------------------------------------------------------------------------------------|
| Activer la zone des médicament                                                      | s                                       |                                                                                                    |                                                                                    |
| Couleurs                                                                            |                                         |                                                                                                    |                                                                                    |
| Interface     Couleur de fond médicament pair     Couleur de fond médicament impair |                                         | Saisies<br>Injection flash (IVE<br>PSE (Pousse Sering<br>PSE (Pousse Sering<br>RESPI (appareil res<br>Saisie Longue<br>Séparateur saisies | D, IV PERF)  Jue Electrique) manuel  Jue Electrique) connecté  ppirateur)  longues |
| Aucun filtre sur l'affichage des médicaments                                        | Aucun filtre sur la sais<br>médicaments | sie des                                                                                                    | Liste complète des médicaments                                                     |
|                                                                                     |                                         |                                                                                                    | HEALANCE LIQUIDIENNE     MEDICAMENTS     PRODUITS SANGUINS                         |
| Intégrer systématiquement les PSEs                                                  |                                         |                                                                                                    |                                                                                    |

The drugs graph can be configured:

- Visible or not
- Colours can be modified: in order to personalise drug colours, see DIANE Drugs

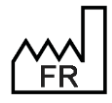

BOW MEDICAL S.A.S 43, Avenue d'Italie 80090 Amiens Tel.: +33 3 60 03 24 68 Fax: +33 9 72 29 34 87 Email: contact@bowmedical.com Website : www.bowmedical.com

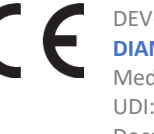

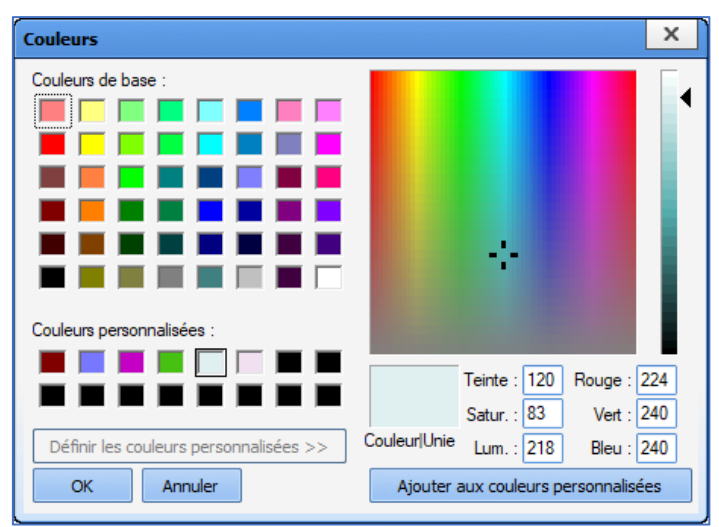

Display and drug entry can be filtered. •

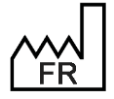

BOW MEDICAL S.A.S 43, Avenue d'Italie 80090 Amiens Tel.: +33 3 60 03 24 68 Fax: +33 9 72 29 34 87 Email: contact@bowmedical.com Website : www.bowmedical.com

## 3.1.9.2 Events pane

| onfiguration de la zone des évènements                             |                              |                              |                  |
|--------------------------------------------------------------------|------------------------------|------------------------------|------------------|
| Configuration générale                                             | Couleurs et style d          | es bulles d'informations     |                  |
| Activer la zone des évènements                                     | Ancien style                 |                              |                  |
| Options d'affichage                                                | Couleur de dég               | radé de début                | Titre            |
| Grouper les saisies proches                                        | Couleur de dég               | radé de fin                  | Heures           |
| Permettre l'affichage vertical des saisies                         | Couleur du nom               | n de la saisie               | Chronomètres     |
| Couleur de dégradé de début                                        | Couleur de l'her             | ure de la saisie             |                  |
| Couleur de degrade de fin                                          | Couleur des inf              | ormations de chronomètre     |                  |
| Couleur des groupes                                                | Couleur de l'he              | ure dans la zone des saisies |                  |
| Couleur de la bordure                                              |                              |                              |                  |
| Couleur du fond 2                                                  |                              |                              |                  |
| Couleur du texte                                                   |                              |                              |                  |
| Evènements Saisies Multiples Saisies avancées                      | Tri des évènements           | Tri des saisies avancées     | ו                |
| Aucun filtre sur l'affichage des Aucun filt<br>évènements dévèneme | tre sur la saisie des<br>nts | Liste complète               | e des évènements |
|                                                                    |                              | Complications                |                  |
|                                                                    |                              | Environnements               | Patient          |
|                                                                    |                              | Evenements     Prélèvements  |                  |
|                                                                    |                              |                              |                  |
|                                                                    |                              |                              |                  |
|                                                                    |                              |                              |                  |
|                                                                    |                              |                              |                  |
|                                                                    |                              |                              |                  |
|                                                                    |                              |                              |                  |
|                                                                    |                              |                              |                  |
|                                                                    |                              |                              |                  |
|                                                                    |                              | 🗸 ОК                         | 🗙 Annuler        |
|                                                                    |                              |                              |                  |

The events pane can also be configured:

- Visible or not
- Colours can be modified.
- Event display and entry, detailed entries and multiple entries can be filtered.

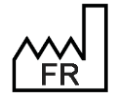

BOW MEDICAL S.A.S 43, Avenue d'Italie 80090 Amiens Tel.: +33 3 60 03 24 68 Fax: +33 9 72 29 34 87 Email: <u>contact@bowmedical.com</u> Website : *www.bowmedical.com* 

| 1.9.3    | Bottom t            | abs       |        |                                                                                                    |                  |   |      |                 |   |   |
|----------|---------------------|-----------|--------|----------------------------------------------------------------------------------------------------|------------------|---|------|-----------------|---|---|
| •        |                     |           |        |                                                                                                    |                  |   |      |                 |   |   |
| EVA<br>8 |                     |           |        |                                                                                                    |                  | 1 |      |                 |   | 6 |
|          |                     |           |        | Ajouter un graphe<br>Ajouter un graphique po<br>Supprimer le graphe n°4<br>Supprimer le graphe n°4<br>Supprimer le graphe n°6 | plaire<br>4<br>5 |   |      |                 |   |   |
| e Vmni   | i PPlat Pmoy Fr(Res | pi) CO2 P | NI EVA | Supprimer l'onglet                                                                                                    |                  |   | 🕂 Aj | outer un onglet | 1 |   |

The bottom tabs can be configured:

- For each tab, a graph can be added or deleted by right-clicking the tab.
- A tab can be added by clicking Add a tab.

### 3.1.9.3.1 Configuring the vital signs to be displayed

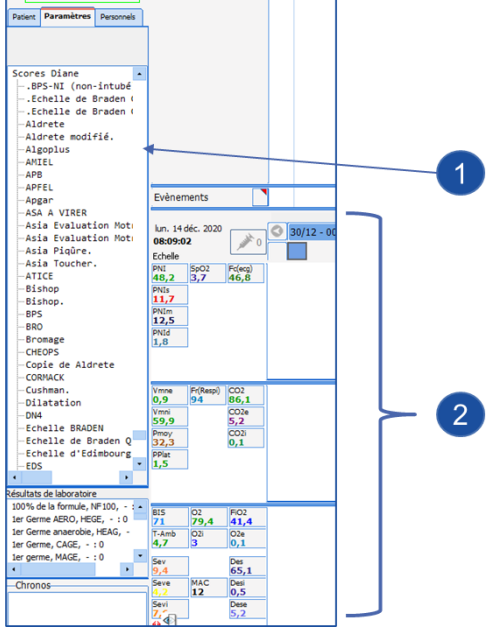

- **1.** Select the vital sign to be displayed from the list on the left
- 2. Drag and drop the selected vital sign into one of the three panes on the right

Right-clicking a vital sign shows its display configuration.

| _ | 41<br>41 | NI SpO2<br>B,2 3,7 | 46, C | Donnée manuelle       |
|---|----------|--------------------|-------|-----------------------|
|   |          | Aucun              |       | Mode d'affichage      |
|   | •        | Courbe             |       | Couleur               |
|   |          | Points             | 0     | Configuration avancée |
|   |          | Aire               |       | Supprimer l'élément   |
|   | ~        | Tabulaires         | *0    |                       |

View mode offers the usual displays (curve, points, area or none for graph display and tabular for digital display).

Advanced configuration... shows a configuration window with more options.

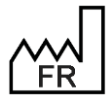

BOW MEDICAL S.A.S 43, Avenue d'Italie 80090 Amiens Tel.: +33 3 60 03 24 68 Fax: +33 9 72 29 34 87 Email: <u>contact@bowmedical.com</u> Website : *www.bowmedical.com* 

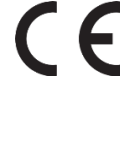

| Configuration du paramètre                                                                                                    | X                                                                                        |
|----------------------------------------------------------------------------------------------------|------------------------------------------------------------------------------------------|
| Mode d'affichage                                                                                                    | Echelle                                                                                  |
| O Graphique     123 O Tabulaire     125 O Graphique + Tabulaire                                                                                                    | Automatique, limitée à :     Max 200                                                     |
| Type de graphique                                                                                                    | Min 0                                                                                    |
| O Courbe     O Aire     O Points     If ○ Flêches                                                                                                    | O Manuelle :                                                                             |
| Police Tabulaire                                                                                                    | Min 95                                                                                   |
| ☐ Encadré<br>Taille de la police : 8                                                                                                    | Echelle verticale inversée                                                               |
| Apparence<br>Couleur Epaisseur Transparence<br>Epaisseur Transparence<br>Mucune légende<br>O Légender toutes les valeurs<br>O Selection intelligente des légendes :<br>Marquer les variations importantes<br>Marquer les inversions de pente                                                     | Discontinuité de courbe<br>Discontinuité de courbe<br>deux valeurs reliées :<br>00:02:01 |
| Taille de la police des légendes : 11                                                                                                    |                                                                                          |
| Options de courbe supplémentaires         Afficher un point sur chaque valeur requ         Filtrage de l'affichage         Afficher toutes les valeurs reques         Imposer un espace minimal entre chaq         Appliquer les options à tous les paramètres         Appliquer automatiquement | ue<br>ue valeur de : 10 px                                                               |
| 🕜 Réinit. 💽 Appliquer 🛛 🗸 Ok                                                                                                    | 🗙 Annuler 🛛 Avancé 💽                                                                     |

## 3.1.10 Change history

Right-clicking a display configuration lets you view the record's entire history and, if need be, restore a functional configuration following a configuration error.

| 🖏 Historique du fichier "DIANE DEMO DECHOC V4 en cours 4.9"                                                                                                    | × |
|----------------------------------------------------------------------------------------------------|---|
| Version sauvegardée le 22/09/2022 10:58 avant la modification de l'utilisateur "Diane SYSTEM"<br>Version sauvegardée le 09/06/2022 11:50 avant la modification de l'utilisateur "Luc ANESTH"<br>Version sauvegardée le 06/06/2022 17:58 avant la modification de l'utilisateur "Luc ANESTH"<br>Version sauvegardée le 06/06/2022 17:58 avant la modification de l'utilisateur "Luc ANESTH"<br>Version sauvegardée le 06/06/2022 17:58 avant la modification de l'utilisateur "Luc ANESTH"<br>Version sauvegardée le 06/06/2022 17:55 avant la modification de l'utilisateur "Luc ANESTH"<br>Version sauvegardée le 06/06/2022 17:55 avant la modification de l'utilisateur "Luc ANESTH"<br>Version sauvegardée le 06/06/2022 17:50 avant la modification de l'utilisateur "Luc ANESTH"<br>Version sauvegardée le 06/06/2022 17:50 avant la modification de l'utilisateur "Luc ANESTH"<br>Version sauvegardée le 06/06/2022 17:44 avant la modification de l'utilisateur "Luc ANESTH" |   |
| Exporter la version sélectionnée                                                                                                    |   |

# **3.2 Other lists**

The drop-down menu on this tab has three entries:

**CONDITION**: used to configure a list used in the **PostOp Medication Order** tab of the **DIANE ANAESTHESIA** module (*on return from theatre, morning, noon and evenings, etc.*).

ICU CONDITION: used to configure a list used only in the Medication order tool of the DIANE ICU module.

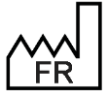

BOW MEDICAL S.A.S 43, Avenue d'Italie 80090 Amiens Tel.: +33 3 60 03 24 68 Fax: +33 9 72 29 34 87 Email: <u>contact@bowmedical.com</u> Website : *www.bowmedical.com* 

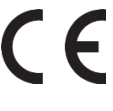

**DURATION**: used to configure a list used in the **PostOp Medication Order** tab of the **DIANE ANAESTHESIA** module (*until tomorrow morning, for 3 weeks, etc.*).

In use, the **ICU CONDITION** list is available on typing or double-clicking in the **Condition** field of the medication order window.

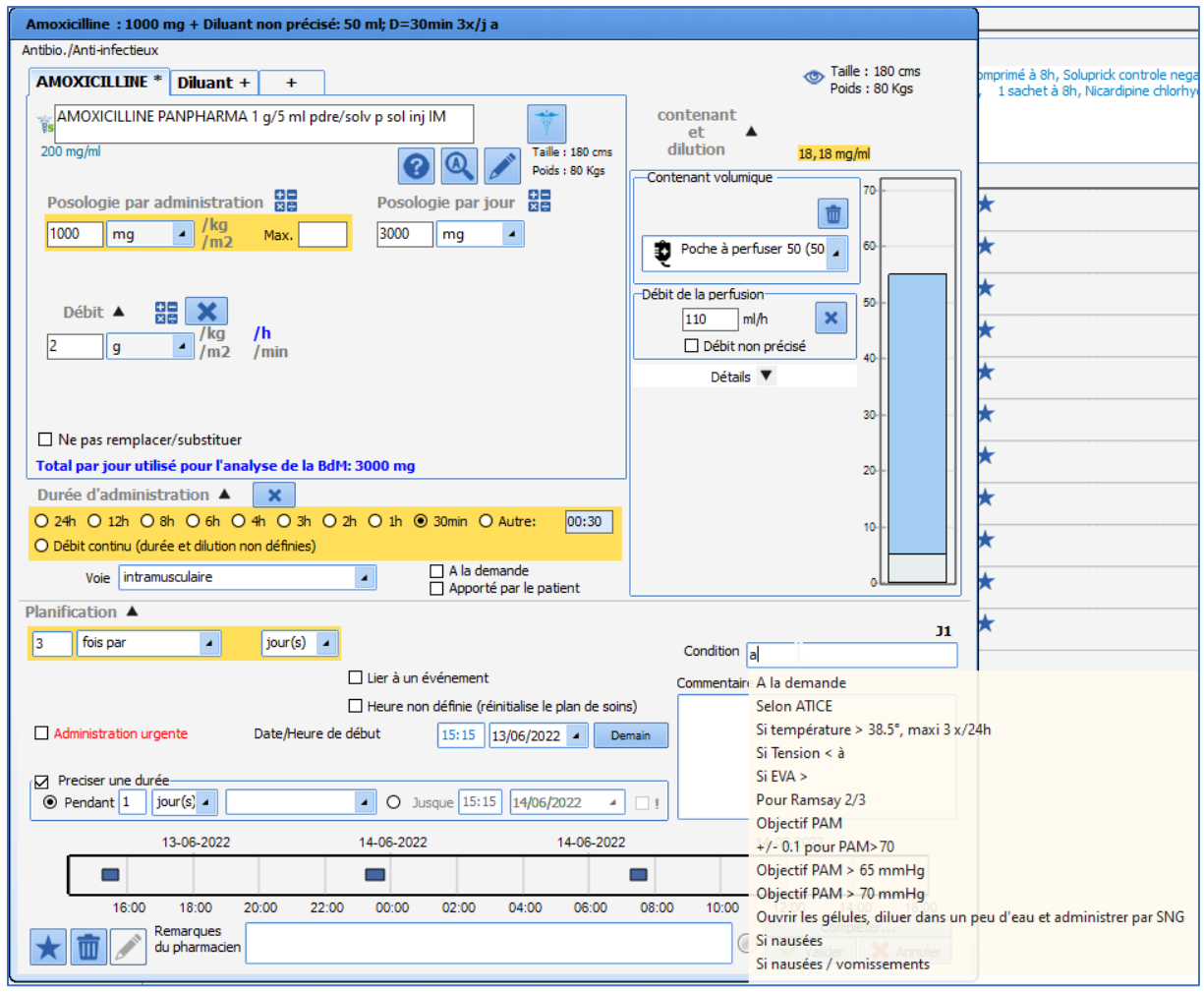

# 3.3 Buttons

WARNING! This configuration tab cannot be used to create buttons (with exceptions). It can only be used to rename or delete them. Buttons are created using the button (Associate the item with a configurable button) in the configuration tabs of compatible items.

|                  | Description                                                                                            | Creation tab                                                                                                    |  |
|------------------|----------------------------------------------------------------------------------------------------|----------------------------------------------------------------------------------------------------|--|
| Executable       | Contextual link buttons These are the created in the <b>Buttons</b> tab.                               | only buttons that can be Buttons                                                                                         |  |
| Form letter      | Buttons for opening a form letter (pre                                                                 | scription, summary, etc.) Form letters                                                                                   |  |
| Drug             | Buttons for documenting a drug - or l<br>- in DIANE ANAESTHESIA (IntraOp an                            | list of drugs in a category<br>d PostOp).                                                                                |  |
| Medication order | Buttons for documenting medical<br>Medication Order PostOp tab of<br>(IntraOp and PostOp).             | ation orders for the<br>f DIANE ANAESTHESIA Protocols (PostOp)                                                           |  |
| FR B<br>4<br>T   | OW MEDICAL S.A.S<br>3, Avenue d'Italie 80090 Amiens<br>el.: +33 3 60 03 24 68<br>ax: +33 9 72 29 34 87 | DEV-EN-035 Settings Guide DIANE<br>DIANE version: 4.12<br>Medical device version: 3.38<br>UDI: (01)3760404900005(10)0338 |  |

Email: contact@bowmedical.com

Website : www.bowmedical.com

Document version : 1

| Protocol                  | Buttons for documenting protocols for the Medication Order<br>PostOp tab of DIANE ANAESTHESIA (IntraOp and PostOp). | Protocols (PostOp)                  |
|---------------------------|----------------------------------------------------------------------------------------------------|-------------------------------------|
| ICU protocol<br>(Add)     | Buttons for documenting the medication order Load a medication order (Add) in the Medication order tab.             | Medication orders<br>(+ Favourites) |
| ICU protocol<br>(Replace) | Buttons for documenting the medication order Load a medication order (Replace) in the Medication order tab.         | Medication orders<br>(+ Favourites) |
| Detailed entries          | Buttons used to open a detailed entry (or score).                                                                   | Detailed Entries                    |
| Multiple entries          | Buttons for opening a multiple entry.                                                                               | Multiple entries                    |
| Visual                    | Buttons for documenting events, complications, consumables                                                          | Events                              |
| entry/event               | and patient environments.                                                                                           | Events                              |
| Specific                  | Buttons for various actions This list cannot be modified.                                                           |                                     |

# 3.4 Timers

This tab is used to configure the timers used in DIANE ANAESTHESIA, DIANE OB-GYN and DIANE ICU.

| iste des évènements disponibles                                                       |   | Paramètres du chronomètre        |                                       |
|---------------------------------------------------------------------------------------|---|----------------------------------|---------------------------------------|
| > · Complications                                                                     | ~ | Nom du chronomètre               | · · · · · · · · · · · · · · · · · · · |
| > Consommables                                                                        |   | Cardioplégie                     |                                       |
| Environnements Patient                                                                |   |                                  |                                       |
| Y Evénements                                                                          |   | Type de chronomètre :            | Primaire Secondaire                   |
| Actes péri-anesthésiques                                                              |   |                                  |                                       |
| Alimentation et Hydratation                                                           |   | Veuillez glisser/déposer avec la | souris les événements à               |
| > · Anesthésie                                                                        |   | considérer pour le lancement et  | l'arrêt du chronomètre :              |
| Artéfact monitorage                                                                   |   | Conditions de lancement          | Conditions d'arrêt                    |
| ✓ Chirurgie                                                                           |   | Cardioplégie Début               | Cardioplégie Fin                      |
| ···· 1ère incision                                                                    |   |                                  | con alopicgie i m                     |
| ··· Acte Début                                                                        |   |                                  |                                       |
| Acte Fin                                                                              |   |                                  |                                       |
| ···· Appel du chirurgien                                                              |   |                                  |                                       |
| > Chirurgie cancerologique                                                            |   |                                  |                                       |
| <ul> <li>Chirurgie Cardio-Vasculaire et Thoracique</li> </ul>                         |   |                                  |                                       |
| > Assistance circulatoire                                                             |   |                                  |                                       |
| Chirurgie cardiaque                                                                   |   |                                  |                                       |
|                                                                                       |   |                                  |                                       |
| <ul> <li>Chirurgie coronaire</li> <li>Circulation Sutha Conservation (CEC)</li> </ul> |   |                                  | ۲                                     |
| Cardinalásia                                                                          |   |                                  |                                       |
| Cardioplégie                                                                          |   | Alarme :                         | 5                                     |
| Cardioplégie Debut                                                                    | × | min(s) (0 à 999) ouh             | eure(s) (0 à 999) oujour(s)           |
|                                                                                       |   |                                  |                                       |

All the items available that can be included in a timer are found in the **List of available events** pane. These events can be used as launch or stop conditions via drag and drop. There must be at least one launch condition and one stop condition to create a timer. A timer can have several launch/stop conditions.

Before creating a timer, ensure that the events to be used as launch and stop conditions exist.

Each timer can be assigned a specific colour for easy identification in the **Timers** component of the side ribbons. The type of timer (primary or secondary) displayed in this component can also be configured.

An alarm can be associated with a timer. The data taken into account is duration in minutes. Duration in hours and in days are used to enter a duration without having to convert it into minutes.

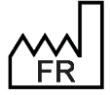

BOW MEDICAL S.A.S 43, Avenue d'Italie 80090 Amiens Tel.: +33 3 60 03 24 68 Fax: +33 9 72 29 34 87 Email: <u>contact@bowmedical.com</u> Website : *www.bowmedical.com* 

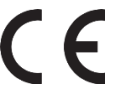
### 3.5 Volume containers

This menu is used to configure volume containers (syringe and bag).

**Syringe**: used to configure volume containers for drug medication orders in the **Medication order** tab of **DIANE ICU**.

| Nom du contenant                                         |                                          |
|----------------------------------------------------------|------------------------------------------|
| Seringue 10                                              |                                          |
| Type de contenant                                        |                                          |
| seringue 🔺                                               |                                          |
| Contenance en ml<br>10                                   | Unité de débit usuelle<br>ml<br>O goutte |
| Débit de bolus<br>(exprimé selon l'unité de débit usuel) |                                          |
|                                                          | K Y Appuler                              |

The volume of the syringe, conventional flow rate unit and potentially the bolus flow rate (bolus flow rate unit is the conventional flow rate unit, entered just above) must be entered.

**Bag**: The corresponding page is used to configure volume containers for drug medication orders in the **Medication order** tab of **DIANE ICU**.

| Edition du contenant volumique "Poch                                                                                                    | ie à perfuser 100" 🗙                            |
|----------------------------------------------------------------------------------------------------|-------------------------------------------------|
| Nom du contenant<br>Poche à perfuser 100<br>Type de contenant<br>poche<br>Contenance en ml<br>100<br>Capacité maximum de la poche en ml<br>150 | Unité de débit usuelle<br>Image: ml<br>O goutte |
| 🗸 ок                                                                                                    | 🗙 Annuler                                       |

The volume of the bag, its maximum volume and the conventional flow rate unit must be entered.

### 3.6 Correspondents

This tab is used to configure the correspondents used in **DIANE**.

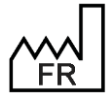

BOW MEDICAL S.A.S 43, Avenue d'Italie 80090 Amiens Tel.: +33 3 60 03 24 68 Fax: +33 9 72 29 34 87 Email: contact@bowmedical.com Website : www.bowmedical.com

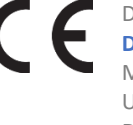

| ② Gestionnaire des médecins traitants |                    |       | <b>^</b>          |  |  |  |  |  |  |  |  |
|---------------------------------------|--------------------|-------|-------------------|--|--|--|--|--|--|--|--|
| ALLARD Elodie                         | Titre              |       | Spécialité        |  |  |  |  |  |  |  |  |
| BOIVIN Pierre                         | Docteur            | 4     | Pneumologue 🔺     |  |  |  |  |  |  |  |  |
| CAZEAU Ariane                         | Nom                |       | Prénom            |  |  |  |  |  |  |  |  |
| MUNSCH Thierry                        | DEMAILLY           |       | Françoise         |  |  |  |  |  |  |  |  |
| RIFFLARD Georges<br>SALAME Camille    | Adresse            |       |                   |  |  |  |  |  |  |  |  |
| SERPETTE Caroline                     | 160 rue Montmartre |       |                   |  |  |  |  |  |  |  |  |
|                                       | Code Postal        | Ville |                   |  |  |  |  |  |  |  |  |
|                                       | 75015              | Paris |                   |  |  |  |  |  |  |  |  |
|                                       | Téléphone          |       | Télécopie         |  |  |  |  |  |  |  |  |
|                                       | 0145896321         |       |                   |  |  |  |  |  |  |  |  |
|                                       | Email              |       | Id. RPPS          |  |  |  |  |  |  |  |  |
|                                       |                    |       |                   |  |  |  |  |  |  |  |  |
| Nouveau Supprimer                     | Editer             |       | Valider X Annuler |  |  |  |  |  |  |  |  |
|                                       |                    |       | 🗙 Fermer          |  |  |  |  |  |  |  |  |

This configuration tab does not use the facility entities: there is one general list of correspondents for the whole facility.

### 3.7 Drivers

The full list of biomedical devices cannot be modified. It is generated automatically based on the presence of **AppXYZ.exe** files in the **DIANE** installation directory.

🦔 App001.exe

| Sconfiguration - ETABLISSEMENT |                                                                  |                                                            | _ 🗆 X                 |
|--------------------------------|------------------------------------------------------------------|------------------------------------------------------------|-----------------------|
| A D Historique     Quitter     | Rechercher                                                       | × 0 0                                                      | Affichage             |
| Structure de l'hopital         | Connexions des appareils biomédicaux dans le secteur sélectionné | Liste complète des appareils biomédicaux                   | Boutons               |
| ETABLISSEMENT                  |                                                                  | 5 🛞 💣 😂 🞞 😫 🖻 🚍 🚟                                          | Chronomètres          |
| B- M Service Anesthésie        | SIMULATEUR     SIMULATEUR                                        | Agient - A1     B- Agient - A3                             | Contenants volumiques |
| Service de Réanimation         | BBraun - Space Station (Space COM LAN)     Driver fichier HL7    | B Aglent - BK 1304<br>B Aglent - CMS M1165                 | Correspondants        |
|                                | Driver Marquette LAN     Anient - A1                             | Aglent - CMS M1166     Aglent - CMS M1167                  | Drivers               |
| 🕂 🌞 🔄 BOW2-PORTABLE            | -Numéro de port : 2                                              | Aglent - CMS M1175     Adjent - CMS M1175                  | 🛉 Eléments de soin    |
| 🕎 BOW36                        | Bit(s) d'arrêt : 1                                               | B Aglent - CMS M1170                                       | Evénements            |
| - 🗢 🔄 BOW38                    | Parité : None                                                    | Agilent - Vinda 24 1204A     Agilent - Vinda 24 M1204      | Fosos                 |
|                                | - Intervale : 1                                                  | ⊕ Agilent - Viridia 26 M1205 ⊕ Agilent - Viridia 26 M1205A | 🗱 Intelligences       |

At the **hospital organisation** level, the configuration (gear) is created automatically when the list of toggled devices is modified.

Driver settings must not be modified. Settings ensure drivers work correctly. DIANE experts may be asked to access these functions in case of malfunction. This is done under the supervision of the BOWMEDICAL technical support team.

Editing driver settings in the list of toggled devices allows settings to be modified for the computer in question.

| Edition de l'appareil          |                              |   |                          |                     |
|--------------------------------|------------------------------|---|--------------------------|---------------------|
|                                |                              | П | Description du paramètre | Valeur du paramètre |
| Nom appareil : Aglient - A1    | Enregistrer X Annuler        |   | AdvancedDebug            | 0                   |
| Fichier driver : App017        |                              |   | TestMode                 | 0                   |
| Fichier image :                | Configuration par défaut     |   | IgnoreComPortErrors      | 1                   |
| Paramètres de communication    |                              |   |                          |                     |
| Nº de Port : COM2 4            | Bit de données : 8 🔺         |   |                          |                     |
| Vitesse : 9600 🖌               | Parité : None 🖌              |   |                          |                     |
| Bit d'arrêt : 1 🔺              | Interval d'interrogation : 1 | Ş |                          |                     |
| -Contrôle de flux              |                              |   |                          |                     |
| RTS entrée                     | DTR entrée                   |   |                          |                     |
| <ul> <li>Désactivée</li> </ul> | O Désactivée                 |   |                          |                     |
| O Activée                      | <ul> <li>Activée</li> </ul>  |   |                          |                     |
| O Bascule                      | O Poignée de main            |   |                          |                     |
| CTS sortie                     | Xon/Xoff sortie              |   |                          |                     |
| DSR sortie                     | Xon/Xoff entrée              |   |                          |                     |
| Visible                        | Debug                        |   |                          | + ×                 |

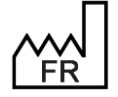

BOW MEDICAL S.A.S 43, Avenue d'Italie 80090 Amiens Tel.: +33 3 60 03 24 68 Fax: +33 9 72 29 34 87 Email: <u>contact@bowmedical.com</u> Website : *www.bowmedical.com* 

# 3.8 Care items

| C Dranages Recherd                                                                                                    |                                                                                                    |
|----------------------------------------------------------------------------------------------------|----------------------------------------------------------------------------------------------------|
| Béments de soin visibles 1 parages<br>Darages<br>Autres<br>Ventiation<br>Cathéter suspublen<br>Cathéter suspublen<br>Darages<br>Paragents<br>Autres<br>Ventiation<br>Darages<br>Autres<br>Ventiation<br>Cathéter suspublen<br>Darages<br>Autres<br>Ventiation<br>Cathéter suspublen<br>Darages<br>Autres<br>Ventiation<br>Cathéter suspublen<br>Cathéter suspublen<br>Cathéter suspu | Liste complète des éléments de soin<br>4                                                                    |
| - Danages chaurgicaux 3<br>- Lames<br>- Redons<br>- Sonde fae Blackmore<br>- Sonde naso gazkreg (SMG)<br>- Sonde Naso gazkreg (SMG)<br>- Sonde Visgastruge (SMG)                                                                                                    | - Dran blare 2<br>- Dran de Cook<br>- Dran de Joly<br>- Dran de Kher<br>- Dran de Lény<br>- Dran de Michukz |

- 1. Device categories.
  - Ports
  - Drainage
  - Dressings
  - Other
  - Ventilation
- 2. Full list of devices for the selected category.
- 3. List of toggled devices for the selected sector (gear).
- 4. Creation of a new device (click 💽).

## 3.8.1 Editing a care item window

| 😨 Edition d'un élément de soin                                                                                                    |                                                                                                    |                                                                                                    |                                                                                                    | x |
|----------------------------------------------------------------------------------------------------|----------------------------------------------------------------------------------------------------|----------------------------------------------------------------------------------------------------|----------------------------------------------------------------------------------------------------|---|
| Elements cliniques associés                                                                                                    |                                                                                                    | Localisation                                                                                                    |                                                                                                    |   |
| Libellé (facultatif)                                                                                                    | Associer la saisie d'un volume (sortie)                                                                                                    | Zones d'application de l'élément<br>Face                                                                                                    | Modèle<br>● homme O femme O nourrisson                                                                                |   |
| Libelé (facultatif)         Associer la saisie d'un score         Associer la saisie d'un score         Image: Comparison of the same score         Image: Comparison of the same score         Image: Comparison of the same score         Image: Comparison of the same score         Image: Comparison of the same score         Image: Comparison of the same score         Appratons         Appratons         Appra                                                                                                    | Associer la saisie d'un volume (sortie)  Durée maximum avant retrait  Durée maximum avant retrait  Suvi Cathéter  Asymptotic Configurés  Suvi Cathéter  Asymptotic Configurés  Asymptotic Configurés  Asympto | -Zones d'application de l'élément<br>Face<br>Jemporal<br>Oreille<br>Crâne<br>Cociout<br>Nuaue<br>Cou<br>Esaules<br>Bras<br>Des / face antérieure<br>Main / face dorsale<br>Main / face dorsale<br>Main / face dorsale<br>Main / face dorsale<br>Main / face palmaire<br>Dos<br>Addomen<br>Pubis<br>Hanches<br>Serotum<br>Peris<br>Vulve<br>Peris<br>Vulve<br>Des / face postérieure<br>Gener apolité | Podee<br>● homme O femme O nourrisson                                                                                 |   |
| Changemeiner 1 the dubule's (stret, spulles)<br>Formulaire 2-1<br>Formulaire 2-2<br>Comparison of the spulle of the spulle | 2 ] 3 ] 4 ] 5 ] 6 ] 7 ] 8 ] 9 [10] 11] 21] 3] 4 [15] 16] 17] 18] 19 [20] 21 [22] 2<br>5 jours suivants : Le Me Me Je Ve Se De                                                                                                    | □ Jambe       Mollet       ✓ Cheville / face postérieure       ✓ Pied       □ pied / face plantaire       □ Talon       □ Bouche       □ Nez       □ Fontanelle antérieure       □ Sacrum                                                                                                    | Options du résumé                                                                                                    |   |
| Intervalle     4     jour(s)     Pas de planification                                                                                                    |                                                                                                    | Cone ombilicale     Tout cocher                                                                                                    | Afficher la numéro (compteur) Afficher la latéralité (si applicable Afficher la durée totale Afficher la localisation |   |
|                                                                                                    |                                                                                                    | ,                                                                                                    | Chregistrer X Annuler                                                                                                 |   |

The Location pane is used to specify the possible locations of a device.

The **Show number (counter)** option is used to differentiate between identical devices (e.g. VVP No. 1, VVP No. 2).

The **Show total duration** option is a timer that shows how long a device has been in place. The **Show side (if applicable)** option is used to differentiate left and right.

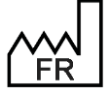

BOW MEDICAL S.A.S 43, Avenue d'Italie 80090 Amiens Tel.: +33 3 60 03 24 68 Fax: +33 9 72 29 34 87 Email: contact@bowmedical.com Website : www.bowmedical.com CE

The Show location option is used to show the pane in which the device is used.

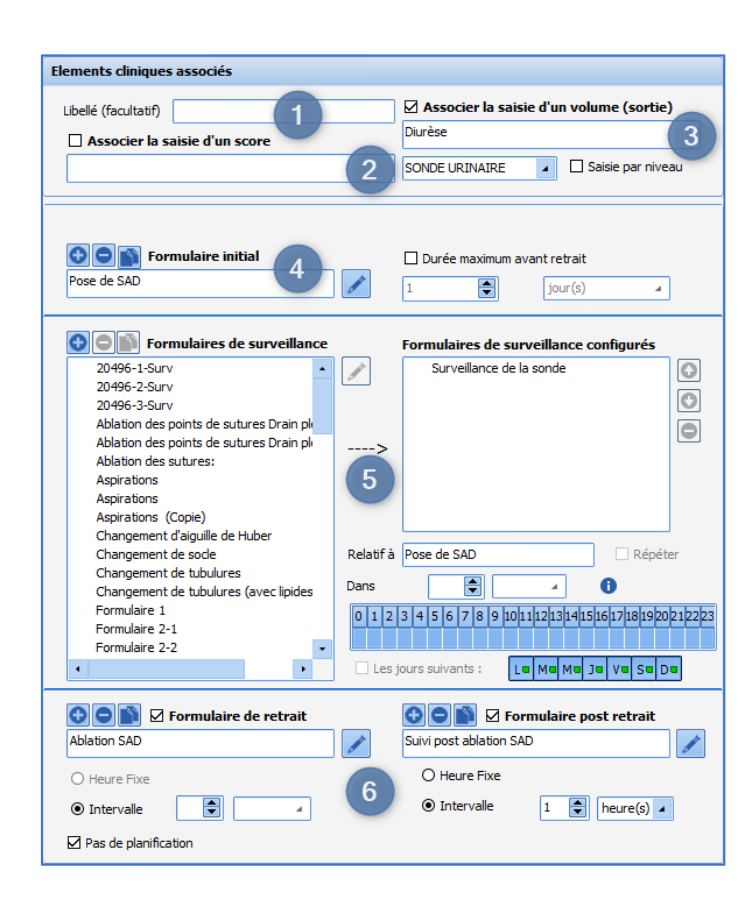

#### Associated clinical items:

- 1. Show a title to replace the care item name
- 2. Associate the entry of a score with a form (*e.g. tracheal tube associated with Cormack*).
- Associate the entry of a volume with a form = fluid balance output. It is possible to select the corresponding fluid balance item in the drop-down list below. The Enter level checkbox is used to enable volume entry by level.

#### Monitoring protocol:

- 4. Initial form pane (placement): it is possible to define a maximum placement duration (*e.g. urinary catheter*  $\rightarrow$  *max. duration 30 days*).
- 5. Follow-up form pane, available forms on left, forms used for device on right. Default scheduling can be defined.
  - It is possible to:
  - Schedule a monitoring form based on the initial form
  - Schedule a monitoring form based on another monitoring form (*in the example above, the scheduling of the Drain dressings form is related to the Drain monitoring form*). In this case, scheduling depends on whether or not the parent form is carried out (*here, the Drain dressings form is only scheduled if the Drain monitoring form is carried out*).

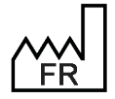

BOW MEDICAL S.A.S 43, Avenue d'Italie 80090 Amiens Tel.: +33 3 60 03 24 68 Fax: +33 9 72 29 34 87 Email: <u>contact@bowmedical.com</u> Website : *www.bowmedical.com* 

|           | Formulaires de surveillance configurés     |
|-----------|--------------------------------------------|
|           | 📃 Suivi des Drains 🕢                       |
|           | Pansements des Drains                      |
|           |                                            |
| >         |                                            |
|           |                                            |
|           |                                            |
| Relatif à | Drain Répéter                              |
| Dans      | 1 heure(s)                                 |
| 0 1 2     | 3 4 5 6 7 8 9 1011121314151617181920212223 |
| 🗌 Les j   | ours suivants : Lu Mu Mu Ju Vu Su Du       |

In the case of one-off scheduling, it is possible to set up the form:

at a fixed interval of X days, hours or minutes from the reference form: -

| Relatif à | Suivi des Drains | 🗌 Répéter |
|-----------|------------------|-----------|
| Dans      | β 🚔 heure(s) 🔺   | 0         |

at a fixed time:

| Relatif à | Suiv | i d | es | Dra | ain | s |         |     |     |    |    |    |    |    | ] R | lép | óét | er |    |    |
|-----------|------|-----|----|-----|-----|---|---------|-----|-----|----|----|----|----|----|-----|-----|-----|----|----|----|
| Dans      |      |     |    | E   |     | ŀ | eu      | re( | (s) | 4  |    |    | e  | Ð  |     |     |     |    |    |    |
| 0 1 2 3   | 4    | 5   | 6  | 7   | 8   | 9 | 10<br>X | 11  | 12  | 13 | 14 | 15 | 16 | 17 | 18  | 19  | 20  | 21 | 22 | 23 |

Scheduling can also be repeated:

at a fixed interval of X days, hours or minutes from the reference form: -

| Relatifà Suiv | /i des Drain | s         | Répéter |
|---------------|--------------|-----------|---------|
| Tou(te)s les  | 2            | jour(s) 🔺 | 0       |
|               |              |           |         |

at fixed times:

| Rel | Relatif à Suivi des Drains 🛛 Répéter |     |    |   |   |   |   |   |   |     |     |    |    |    |    |    |    |    |    |    |    |    |    |
|-----|--------------------------------------|-----|----|---|---|---|---|---|---|-----|-----|----|----|----|----|----|----|----|----|----|----|----|----|
| То  | u(t                                  | e)s | le | s | 2 |   | E |   | j | our | (s) |    | 4  |    |    | 6  | )  |    |    |    |    |    |    |
| 0   | 1                                    | 2   | 3  | 4 | 5 | 6 | 7 | 8 | 9 | 10  | 11  | 12 | 13 | 14 | 15 | 16 | 17 | 18 | 19 | 20 | 21 | 22 | 23 |
|     |                                      |     |    |   |   |   |   | Х |   |     |     |    |    | Х  |    |    |    |    |    | Х  |    |    |    |

Scheduling can also be set for specific days. In this case, it is not possible to schedule with an interval of days: only intervals in hours or minutes are possible.

| Les jours suivants : | L | Me | Me | Ju | ۷۹ | s | D |  |
|----------------------|---|----|----|----|----|---|---|--|
|----------------------|---|----|----|----|----|---|---|--|

Removal and post removal form pane. Default scheduling can be defined. 6.

The button is used to duplicate a form in order to facilitate the creation of similar forms.

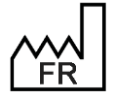

BOW MEDICAL S.A.S 43, Avenue d'Italie 80090 Amiens Tel.: +33 3 60 03 24 68 Fax: +33 9 72 29 34 87 Email: contact@bowmedical.com Website : www.bowmedical.com

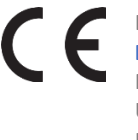

## 3.8.2 Editing a care form window

The four types of form available for scheduling care item monitoring (initial, monitoring, removal and postremoval) are configured via the following window accessed by clicking .

| 🔅 Edition d'un formulaire de soin                                                                                                    | x                       |
|----------------------------------------------------------------------------------------------------|-------------------------|
| Station d'un formulaire de soin         Nom du formulaire         Pose de SAD         Type de composant         Menu déroulant         Case à cocher         Case à cocher         Comp de saise multige         Champ de saise implie         Groupe de soine multige         Champ de saise implie         Groupe de cases à cocher         Menu déroulant         Champ de saise implie         Groupe de cases à cocher         Menu déroulant         Comp de saise multige         Groupe de cases à cocher         Menu déroulant         Sonde double courant         Taille de la sonde SAD         Sonde double courant         Taille de la sonde SAD         Aspect des selles         Aspect des selles         Aspect du liquide drainé:         Aspect buck:         Aspect pansement :         Aspect pansement :         Aspect pansement :         Aspect o forme dans le résumé         Definition du champ         CotAmp         Definition du formulaire initial         Afficher la valeur du formulaire initial         Afficher la valeur du formulaire initial         Sentes daires | Apergu                  |
| Survolez ce texte pour afficher la liste<br>des éléments de soin utilisant ce formulaire                                                                                                    | Enregistrer     Annuler |

- 1. Name of form (a shorter label can be used for ease of reading)
- 2. Type of components
- 3. List of components available for selected type.
- Creation of a component of the selected type.
- 4. Field definition: pane showing possible values for checkbox groups, radio button groups or dropdown menus. It is also possible to select the type associated with a one-line input field.

The checkbox **Include in summary** is used to show the information entered in the field on the device summary.

The **Show initial form value on other forms** is used to show the information entered in the field when entering the initial form on the monitoring forms.

For checkboxes, radio button groups, checkbox groups and drop-down menus, it is possible to associate a procedure code with a value entered on the form:

| S Intubation                       | x   |
|------------------------------------|-----|
| Valeurs :                          |     |
|                                    |     |
| Sans fibroscope<br>Avec fibroscope | 1   |
| Code(s) associe(s) :               | _   |
|                                    |     |
|                                    |     |
|                                    |     |
|                                    |     |
|                                    |     |
|                                    |     |
|                                    |     |
| Valider 🗙 Annu                     | ler |
|                                    |     |

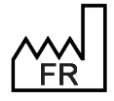

BOW MEDICAL S.A.S 43, Avenue d'Italie 80090 Amiens Tel.: +33 3 60 03 24 68 Fax: +33 9 72 29 34 87 Email: <u>contact@bowmedical.com</u> Website : *www.bowmedical.com* 

- 5. Configured fields: form components, drag and drop to change order.
- 6. Form preview (components are centred, one after the other, only their order can be changed).

A care item used in production cannot be changed, it must be copied and reworked.

### 3.9 Events

Events are items organised in the form of lists that allow users to add information to patient records. They are available directly on clicking in the input box of DIANE ANAESTHESIA (IntraOp and PostOp) and DIANE OB-GYN and in the three types of view in DIANE REA.

#### Names in this list cannot and should not be changed.

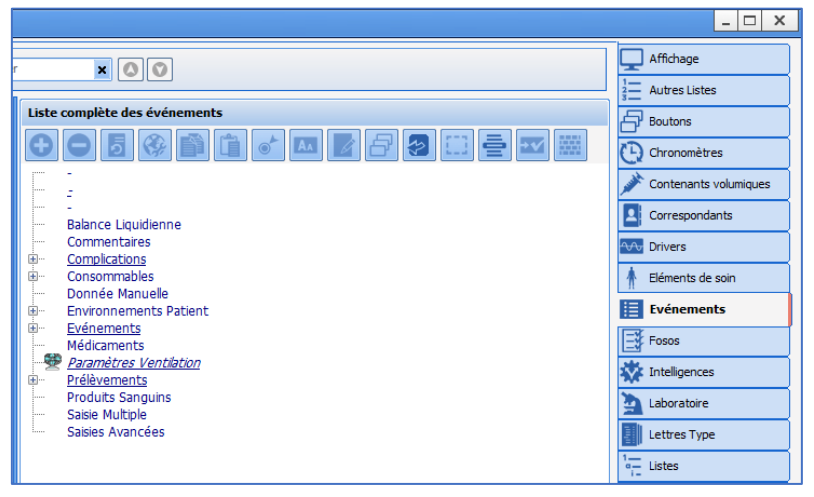

Items in the following categories can be changed and configured:

- Complications
- Consumables
- Patient Environments
- Events
- Samples

Other categories cannot be modified in this tab.

Fluid balance, Drugs and Blood products can be modified in the Drugs tab.

Detailed entries and multiple entries can be modified in the relevant tabs with the same name.

As a reminder, **Comments** allows the user to open a free text window.

The Manual entry and Ventilation parameters windows can be configured in the Settings tab.

When a name is validated, an associated icon and the management of some behaviours is suggested.

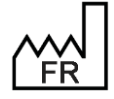

BOW MEDICAL S.A.S 43, Avenue d'Italie 80090 Amiens Tel.: +33 3 60 03 24 68 Fax: +33 9 72 29 34 87 Email: <u>contact@bowmedical.com</u> Website : *www.bowmedical.com* 

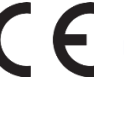

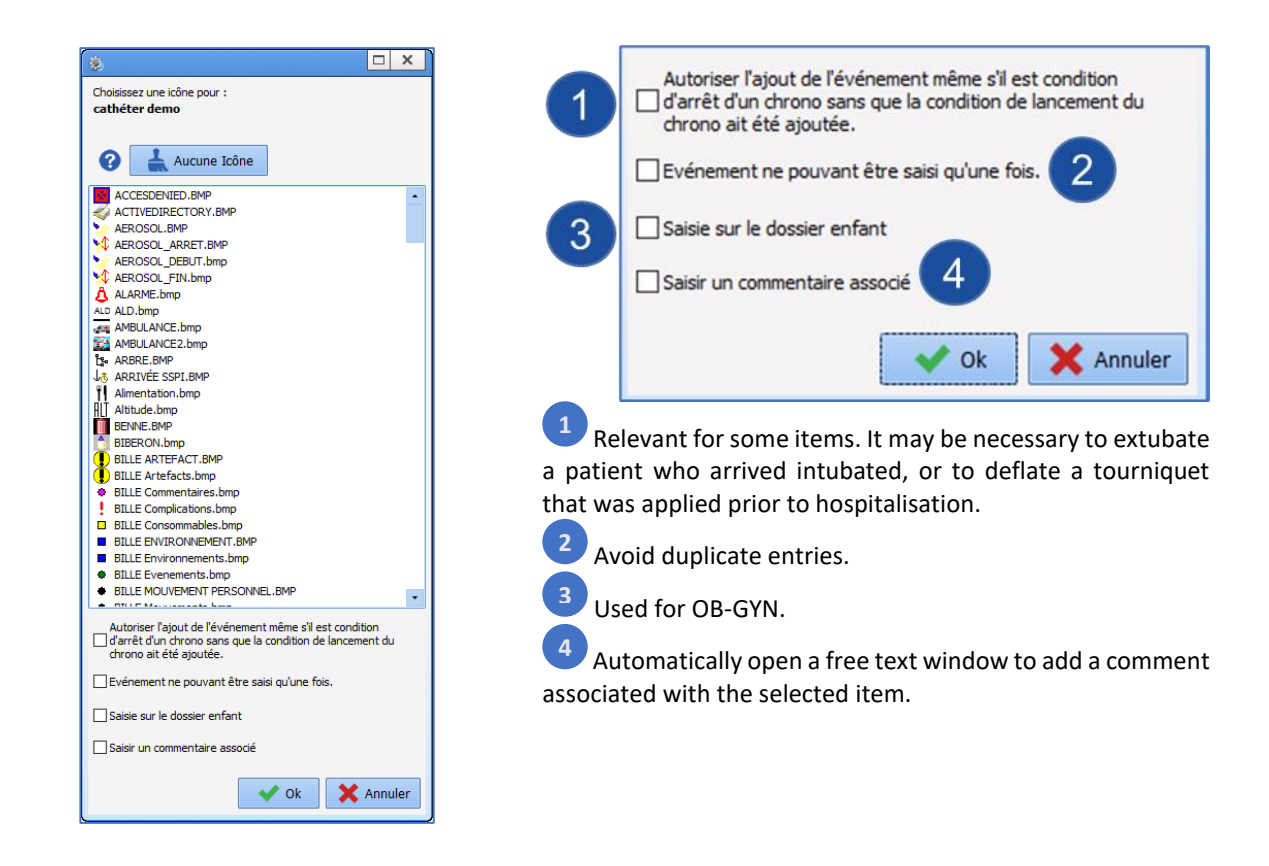

# 3.10 Safety checklists: Safety checklist/Inter-patient checklist

The Safety checklist tab is used to configure safety checklists and inter-patient checklists.

## 3.10.1 Configuration of safety checklists and inter-patient checklists

These checklists are organised by pane (sublists), which allow the lists to be segmented, titles and paragraphs to be obtained and information common to several safety checklists or inter-patient checklists to be reused.

| FEUILE OUVERTURE                                 | 0                                                                                                    |
|--------------------------------------------------|----------------------------------------------------------------------------------------------------|
| CheckListes visibles dans le secteur sélectionné | Liste complète des checklists                                                                                                    |
|                                                  |                                                                                                    |
|                                                  | - BRANCHER SOURCES<br>- CIRCUIT D'INDUCTION I BALLON D'INDUCTION, VALVE ET MASQUE<br>- CIRCUIT MANUEL : GAZ FRAIS VERS LE BALLON "MACHINE"<br>- CIRCUIT VC : DIRIGER LES GAZ FRAIS VERS LE SOUFFLET<br>- DIVERS<br>- DVAPORATEUR<br>- VAPORATEUR |
| Verifier Le Bloc debimetrique (robinet 3 voies)  | - VERIFIER LE BLOC DEBIMETRIQUE (ROBINET 3 VOIES)                                                                                                    |

The safety checklist comprises toggled panes. The order of these panes can be defined using drag-and-drop or with the solutions.

Pay attention to sublist titles: these are included in the Safety checklist formatting.

Sublists to be used for safety checklists and inter-patient checklists are edited in a similar way to detailed entries. However, fewer components are available and they cannot be associated with **ActiveX/Data ID** pairs. The presentation is also different. The operation of these components is described in the *annex*.

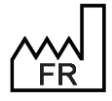

BOW MEDICAL S.A.S 43, Avenue d'Italie 80090 Amiens Tel.: +33 3 60 03 24 68 Fax: +33 9 72 29 34 87 Email: <u>contact@bowmedical.com</u> Website : *www.bowmedical.com* 

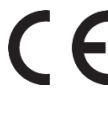

| La                             | Adds text to the Safety checklist.                                                                                 |
|--------------------------------|----------------------------------------------------------------------------------------------------|
| Add title                      | <i>Reminder</i> : the name of the sublist is shown in the safety checklist.                                        |
| ×                              |                                                                                                    |
| Add a ticked text              | Adds a checkbox.                                                                                                   |
| input box                      |                                                                                                    |
| Add a one-line input           | Adds a one-line input box. The data type can be configured (text, date/time, number, decimal, etc.)                |
| Add a comment box              | Adds a multi-line input box.                                                                                       |
| Add a drop-down menu           | Adds a drop-down menu: this component allows an option to be selected from a list.                                 |
| Add an optional text input box | Adds a radio button group: as with the drop-down menu, this component allows an option to be selected from a list. |
| Add a border                   | Used to group other components within a frame to improve readability.                                              |
| Add a separator                | This component must not be used. It is present for reasons of backward compatibility.                              |

## 3.10.2 Settings for safety checklists and interpatient checklists

Settings are changed in the Settings tab, Safety checklist and inter-patient checklist and Important actions for each of the applications DianeICU, DianeOB-GYN and Anaesthesia (Visual).

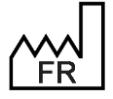

BOW MEDICAL S.A.S 43, Avenue d'Italie 80090 Amiens Tel.: +33 3 60 03 24 68 Fax: +33 9 72 29 34 87 Email: contact@bowmedical.com Website : www.bowmedical.com

| Paramétrage de l'application                                                          |                                       |                            |            |                                               |
|---------------------------------------------------------------------------------------|---------------------------------------|----------------------------|------------|-----------------------------------------------|
| Nom du paramétrage : <b>Defaut</b><br>Application ou module à paramétrer : <b>Vis</b> | sual                                  |                            |            | Importer un paramétrage                       |
| Recherche d'un paramètre<br>Champ(s) à considérer pour la recherche<br>Tous           | Texte à rechercher                    | aut 🗌 Différencier Min/Maj | Rechercher | Configuration avancée                         |
| Description du paramètre                                                              |                                       | Valeur du paramètre        |            | Propriétés du paramètre                       |
| Configuration générale de Visual                                                      |                                       |                            |            | Propriétés du paramètre :                     |
| Gestion des pousses-seringue<br>[DEBUG]<br>Fiche de sortie/fermeture de dossier       |                                       |                            |            | Feuille d'ouverture et fiche inter<br>patient |
| Position et taille de la fenêtre, utilisé si                                          | i la clé Maximized <> 1               |                            |            | Type de saisie :                              |
| Feuille d'ouverture et fiche inter patier                                             | nt                                    | -                          |            | Section 🖌                                     |
| Afficher un avertissement si la Feuille d'Ouver                                       | rture n'a pas été complétée en sal    | 1                          |            | Choix possibles :                             |
| Afficher un avertissement si la Feuille d'Ouver                                       | rture n'a pas été complétée en blo    | 1                          |            |                                               |
| Afficher un avertissement si la Fiche inter pat                                       | ient n'a pas été complétée en bloc    | 1                          |            |                                               |
| Afficher un avertissement si la Fiche inter pat                                       | ient n'a pas été complétée en salle   | 1                          |            |                                               |
| Activer la demande de validation des Feuilles                                         | d'ouverture en bloc                   | 1                          |            |                                               |
| Activer la demande de validation des Feuilles                                         | d'ouverture en salle de réveil        | 1                          |            |                                               |
| Activer la demande de validation des Fiches in                                        | nter patient en bloc                  | 1                          |            |                                               |
| Activer la demande de validation des Fiches in                                        | nter patient en salle de réveil       | 1                          |            | Masque de saisie :                            |
| Afficher le bouton "cocher tout" dans la feuille                                      | e d'ouverture et la fiche inter patie | 1                          |            |                                               |
| Rattachement des feuilles d'ouverture à un pa                                         | atient (1=oui, 0=non)                 | 1                          |            | Nombre de caractères maximum :                |
| Signatures                                                                            |                                       |                            |            | 0                                             |
| Avertissements                                                                        |                                       |                            |            |                                               |
| Actions importantes                                                                   |                                       |                            |            |                                               |
| Configuration des couleurs de Visual                                                  |                                       |                            |            |                                               |
| [DDECCDIDITION]                                                                       |                                       |                            |            | oistrer                                       |
| Clé actuelle : [FO-FIP]                                                               |                                       |                            |            | Annuler                                       |
| 309 Ligne(s) chargée(s) en 00 min 00 s 050 ms.                                        |                                       |                            |            | .::                                           |

| euille d"ou      | verture / Fiche II                    | nter Patient | Signatures | Personnels présents | Informations du dossier                                                                         | Evènements                                                                                                    | Saisies avancées                                                                                   |        |  |  |  |  |
|------------------|---------------------------------------|--------------|------------|---------------------|-------------------------------------------------------------------------------------------------|----------------------------------------------------------------------------------------------------|----------------------------------------------------------------------------------------------------|--------|--|--|--|--|
| aisir la feuille | e d'ouverture                         |              |            |                     | Comportements des act                                                                           | ions importan                                                                                                   | tes                                                                                                |        |  |  |  |  |
| Avertisseme      | nt Bouton ET Fenêtr                   | e Quitter    |            | 4                   | Avertissement :                                                                                 |                                                                                                    |                                                                                                    |        |  |  |  |  |
| Lieu(x)          | Induction                             | Bloc         | 🗹 Réveil   |                     | Bouton, l'action importante e<br>importantes tant qu'elle n'es<br>Fenêtre Quitter, l'action imp | est affichée dans<br>et pas effectuée.<br>ortante est affic                                                     | s le bouton des actions<br>(voir image ci-dessous)<br>bée dans la fenêtre de                       |        |  |  |  |  |
| alider la feui   | ille d'ouverture                      |              |            |                     | fermeture de l'intervention,                                                                    | si l'action n'a pas                                                                                             | s été effectuée, en bleu                                                                           |        |  |  |  |  |
| vertisseme       | nt Bouton ET Fenëtr                   | e Quitter    |            | 4                   | Bouton ET fenêtre quitter, l'                                                                   | action va cumule                                                                                                | er les deux précédents                                                                             |        |  |  |  |  |
| Lieu(x)          | Induction                             | Bloc         | 🗹 Réveil   |                     | comportements.                                                                                  |                                                                                                    |                                                                                                    |        |  |  |  |  |
| aisir la fiche   | inter patient                         |              |            |                     | Obligatoire :<br>Sans affichage dans le bout                                                    | on l'action est b                                                                                               | loquante, tant que celle                                                                           | -ci    |  |  |  |  |
| Vertisseme       | nt Bouton ET Fenêtr                   | e Quitter    |            | 4                   | n'est pas effectuée, la ferm                                                                    | eture de l'interve                                                                                              | ention n"est pas possible                                                                          | 2      |  |  |  |  |
| Lieu(x)          | Induction                             |              | Réveil     |                     | sauf si l'action est configuré                                                                  | e comme importa                                                                                                 | inte dans le lieu suivant                                                                          | •      |  |  |  |  |
| alidar la fich   | e inter patient                       |              |            |                     | l'action importante est bloqu                                                                   | ante, et affichée                                                                                               | e dans le bouton des                                                                               |        |  |  |  |  |
| vertisseme       | e inter pauent<br>nt Bouton ET Eenêtr | e Ouitter    |            |                     | actions importantes avec un<br>Dans les deux cas obligatoir                                     | marqueur. (voir                                                                                                 | · image ci-dessous)<br>ffichée dans la fenêtre (                                                   | -la    |  |  |  |  |
|                  |                                       |              |            | -                   | fermeture de l'intervention,                                                                    | si elle n'a pas ét                                                                                              | é effectuée, en rouge.                                                                             | JC     |  |  |  |  |
|                  |                                       |              |            |                     | Avertissement                                                                                   | EFEMFEDUISS<br>Saisir la fiche i<br>Signature du r<br>Saisir le type o<br>Saisir le/les év<br>Saisir le/les sco | TEH SUNVEILLAND<br>nter patient<br>médecin responsable<br>d'anesthésie<br>ènement(s) )<br>ore(s) ) |        |  |  |  |  |
|                  | DOWANT                                |              |            |                     |                                                                                                 | modifications                                                                                                   | X Annuler les modifi                                                                               | catior |  |  |  |  |

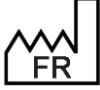

43, Avenue d'Italie 80090 Amiens Tel.: +33 3 60 03 24 68 Fax: +33 9 72 29 34 87 Email: contact@bowmedical.com Website : www.bowmedical.com

**DIANE** version: 4.12 Medical device version: 3.38 UDI: (01)3760404900005(10)0338 Document version : 1

# **3.11 Laboratory**

This tab is used to associate laboratory test result codes with the analysis type. Associating the items sent by the laboratory as raw data with **DIANE** items means these data can be used in the various parts of **DIANE** for example; **eye** in the medication order, etc.

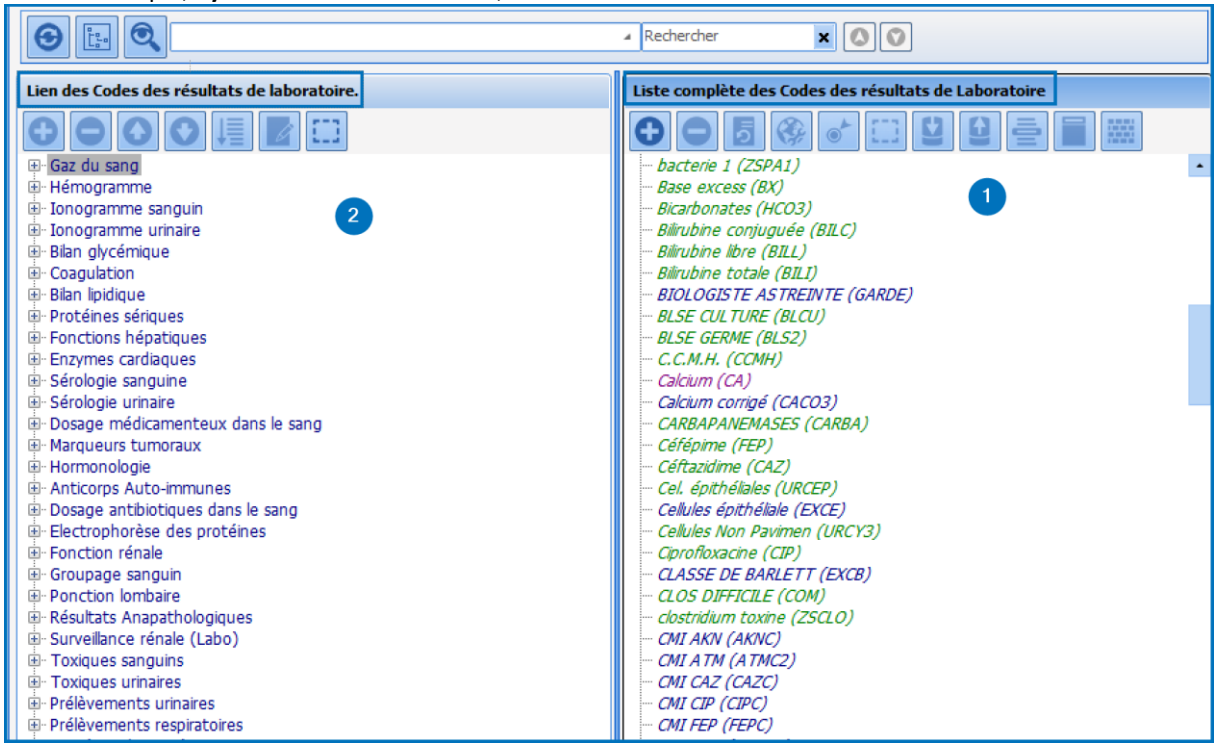

- 1. Full list of lab result codes: column using an interface flow to integrate raw data sent by the laboratory. Each row corresponds to an analysis code, e.g. total bilirubin (BILI).
- 2. Laboratory result code link: Column listing DIANE result categories.

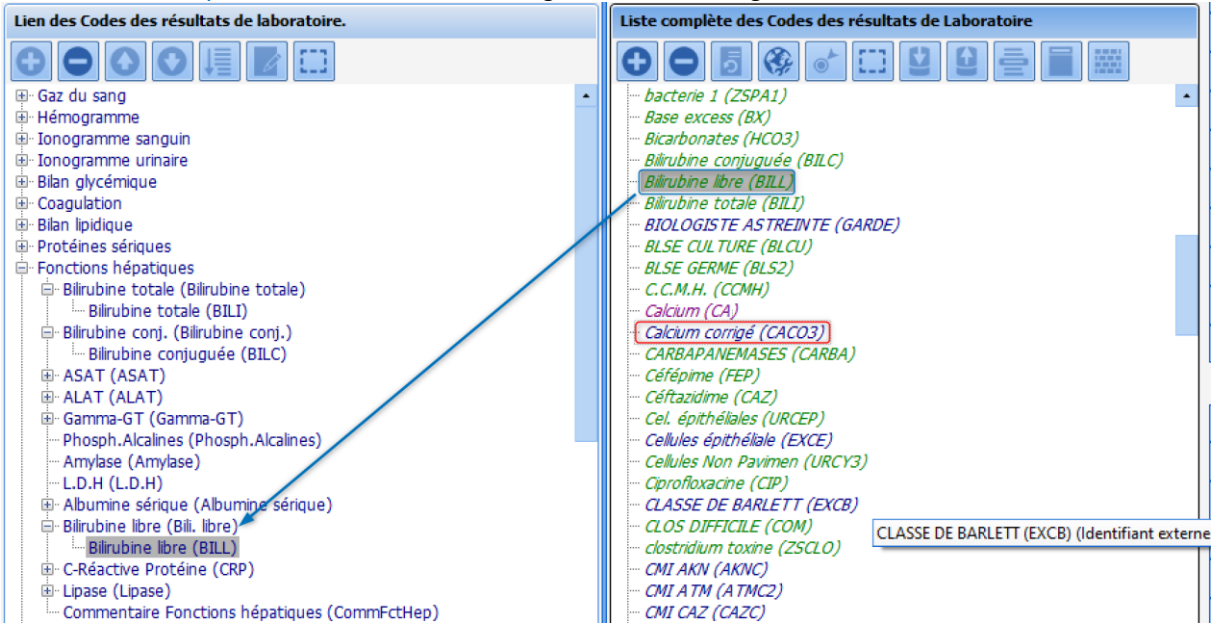

3. To be associated, the result codes must be drag-and-dropped to the corresponding Diane categories. *Example: Free bilirubin (BILI) associated with the item Free bilirubin (Free bil.) in the Liver function category.* 

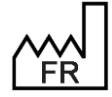

BOW MEDICAL S.A.S 43, Avenue d'Italie 80090 Amiens Tel.: +33 3 60 03 24 68 Fax: +33 9 72 29 34 87 Email: <u>contact@bowmedical.com</u> Website : *www.bowmedical.com* 

If an item is green this means it is linked to a Diane item. Clicking this item means it can be easily found in the left column.

If an item is blue, it is not linked.

**NB:** Mapping is only required if the Laboratory interface is available in the hospital.

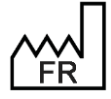

BOW MEDICAL S.A.S 43, Avenue d'Italie 80090 Amiens Tel.: +33 3 60 03 24 68 Fax: +33 9 72 29 34 87 Email: contact@bowmedical.com Website : www.bowmedical.com

# 3.12 Form letters

## 3.12.1 Placement of editing buttons for form letters in the Modules

The location of the different categories of form letter means the document(s) to be created or modified can be found quickly. The drop-down menu comprises categories of letter, linked to a specific module or function. Locations are presented for reference only, given that a hospital may change the display.

|                           | 1  | Impression CPA complète                |
|---------------------------|----|----------------------------------------|
|                           | 2  | Impression CPA prescription des bilans |
| CONSULTATION              | 3  | Impression CPA prémédications          |
|                           | 4  | Autres impressions CPA                 |
| VICIAL                    | 5  | Impression Visual prescription         |
| VISUAL                    | 6  | Autres impressions Visual              |
| Applicable to all modules | 7  | Entêtes et pieds de page               |
|                           | 8  | Prescriptions (Réa)                    |
| ICU                       | 9  | Evolutions (Réa)                       |
|                           | 10 | Compte-rendu (Réa)                     |
| Applicable to all modules | 11 | Modèles Diane                          |
| ICU                       | 12 | Lié à une prescription (Réa)           |
| Applicable to all modules | 13 | Fonds de page                          |
| OB-GYN                    | 14 | Impression gynécologie-obstétrique     |
| Applicable to all modules | 15 | Impression de CERFA                    |
| Applicable to all modules | 16 | Traitements/Prémédications             |

## 3.12.1.1 Printing of the Consultation module

# 3.12.1.1.1 Printing the full consultation (Cat. 1):

Location: CONSULTATION module - main Print button.

| E  | Consultation Pre anestnesique Utilisateur connecte : SYSTEM Diane - DUPONT Jean (ne(e) le 01/02/1975) |                  |                          |   |            |        |        |       |                   |   |             |    |
|----|----------------------------------------------------------------------------------------------------|------------------|--------------------------|---|------------|--------|--------|-------|-------------------|---|-------------|----|
| Pa | atient                                                                                                | Nom de naissance | Intervention(s)          |   | Date       | Age    | Taille | Poids | Intervention      | ~ | Enregistrer |    |
|    | Sélection<br>du patient                                                                               | Nom usuel        | Nouvelle<br>Intervention | Þ | 20/07/2020 | 45 ans | 180 cm | 70 Kg | Colectomie gauche | > | K Fermer    |    |
|    | Sexe                                                                                                  | Prénom           | Champs                   |   |            |        |        |       |                   | - | Imprimer    | \$ |
|    | <b>⊙</b> Μ ΟF                                                                                         | Jean             | à saisir                 |   |            |        |        |       | Reprise           | 0 | Options     |    |

### 3.12.1.1.2 Printing of Pre-Op test medication order Location: CONSULTATION module - Paraclinical tab

| Consultation Pré anesthésique            | Consultation Pré anesthésique Utilisateur connecté : SYSTEM Diane - DUPONT Jean (né(e) le 01/02/1975)                                                                                                    |                               |                        |                      |                     |             |        |               |  |  |  |
|------------------------------------------|----------------------------------------------------------------------------------------------------|-------------------------------|------------------------|----------------------|---------------------|-------------|--------|---------------|--|--|--|
| Patient Nom de naissan                   | te Intervention(s)                                                                                                    | Date Age 1                    | Taile Poids Interve    | ention 🗸 Enregistrer |                     |             |        |               |  |  |  |
| Sélection DUPONT<br>du patient Nom usuel | Nouvelle<br>Intervention                                                                                                    | 20/07/2020 45 ans 18          | 30 cm 70 Kg Colectomie | gauche X Fermer      |                     |             |        |               |  |  |  |
| Save                                     |                                                                                                    |                               |                        | 🖶 Imprime            | \$                  |             |        |               |  |  |  |
| M O F     Jean                           | Champs<br>à saisir                                                                                                    |                               |                        | Reprise Options      |                     |             |        |               |  |  |  |
| Administratif                            | Antécédents / Traitements                                                                                                    | Traitements et Prémédications | Examen cinique         | Paraclinique         | Conclusion / Visite | Ambulatoire | Résumé | Documents (0) |  |  |  |
| 🗌 Bilan amené par le patient             | Aufresoutat Avecedence interesting of accenters of accenters of a |                               |                        |                      |                     |             |        |               |  |  |  |

**3.12.1.1.3** Pre-op premedications and other consultation printing Location: CONSULTATION module - Conclusion/Visit tab

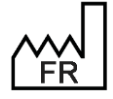

BOW MEDICAL S.A.S 43, Avenue d'Italie 80090 Amiens Tel.: +33 3 60 03 24 68 Fax: +33 9 72 29 34 87 Email: <u>contact@bowmedical.com</u> Website : *www.bowmedical.com*  

| Consultation Pré anesthésique Utilisateur con | necté : SYSTEM Diane | - DUPONT Jean (  | nė(e) le 01/0           | 02/1975)                             | 8          |                   |                       |                      |                          |      |
|-----------------------------------------------|----------------------|------------------|-------------------------|--------------------------------------|------------|-------------------|-----------------------|----------------------|--------------------------|------|
| atient Nom de naissance                       | Intervention(s)      | Date             | Age                     | Talle                                | Poids      | Intervention      |                       | ✓ Enregistrer        | 1                        |      |
| Sélection DUPONT                              | Nouvelle             | 20/07/2020       | 45 ans                  | 180 cm                               | 70 Kg      | Colectomie gau    | the                   | ¥ Farmar             |                          |      |
| du patient Nom usuel                          | Intervention         |                  |                         |                                      |            |                   |                       | A Permier            |                          |      |
| Sexe Prénom                                   | Champe               |                  |                         |                                      |            |                   |                       | en Imprimer          | 7                        |      |
| M O F Jean                                    | à saisir             |                  |                         |                                      |            |                   | Ranna                 | Options              |                          |      |
| 121                                           | 28                   | 0                | 2                       | 1                                    | ć          | 2                 |                       |                      |                          | 1    |
| Administratif Antécédent                      | s / Tratements       | Traitements et i | Prémédication           | 15                                   | Examer     | dinique           | Paraci                | hique                | Conclusion / Visite      |      |
| SYNTHESE / Eléments important                 | • 6                  |                  | INFO - Bé               | néfices /                            | / Risques  | *                 | Ď-                    | PROTOCOLE D          | ANESTHESIE proposé       | 5    |
|                                               |                      |                  | O ALR<br>O ALR<br>O ALR | possible<br>souhaitée<br>possible et | t souhatée |                   | Dossier m<br>Diane S' | odifé par :<br>YSTEM | Le :<br>Session en cours |      |
| CONSIGNES données au patient                  | ~ 5                  | 6                | ATB                     | prophyla                             | axie       | ~                 | b• □Es                | stomac plein         | USC postop               |      |
|                                               |                      |                  |                         |                                      |            |                   | ASA                   |                      | Risque septique          |      |
|                                               |                      |                  |                         |                                      |            |                   |                       | 1                    |                          |      |
|                                               |                      |                  |                         |                                      |            |                   | Auto                  | risation             | Autorisation d'opérer    |      |
| PREMEDICATION                                 | <b>√</b> 5           | Monit            | orage, Equi             | pement,                              | Protocole  | perop 🗸           | 5-                    | Stratégie t          | ransfusionnelle          | 46   |
| tills and smooth-follows                      |                      |                  |                         |                                      |            |                   |                       |                      |                          |      |
| site pre anestnesique                         |                      |                  |                         |                                      | Autors     | ation parentale 🔺 |                       |                      |                          |      |
| Dossier complet                               | A jeun à partir de   | e eu             | ire                     |                                      | ta- 4      | Impressions \$    |                       | Fait par :           | Le :/_                   |      |
| DAE denvis la CDA                             |                      |                  |                         |                                      |            | Commentaires      |                       |                      |                          | 🖌 þ. |
| Vald, interv<br>Vald, interv<br>Version : 2   |                      |                  |                         |                                      |            |                   |                       |                      |                          |      |
|                                               |                      |                  |                         |                                      |            |                   |                       |                      |                          |      |

### 3.12.1.2 Printing in the VISUAL module

The **VISUAL** module includes the following phases:

- Induction
- Intraoperative
- Postoperative

#### 3.12.1.2.1 Visual medication order printing

Location: INTRA-OP Module - Post-op medication orders tab

| Visual - Lit 1 - TEST 16/04/19 17:19 (né(e) le 01 | /01/2000) - (INTERVENTION) -   | · Utilisateur: SYSTEM Diane - Resp     | oonsable: SYSTEM Dia     |
|---------------------------------------------------|--------------------------------|----------------------------------------|--------------------------|
|                                                   |                                |                                        | Lit 1 : TEST 16          |
| 📴 🗈 🖶 🕛 📵 7 🚨 M. TEST 1                           | énom Sexe<br>6/04/19 17:19 ♂ H | Âge Localisation L<br>≝ 20 ans 🛃 Lit 1 | JF Joi<br>JF UF inconnue |
|                                                   | L.                             | € C                                    |                          |
| SURVEILLANCE Evenements                           | Consultation                   | Prescriptions                          | Plan de                  |
| Imprime Prescription Braz Bloc SI                 | Bloc simple SPE DDS An         | noxicilline 😓 SPE Ostéotomie           | 🏷 SPE VG 10 à 20 kg      |
| Soins des 24 premières heures                     |                                | Signé le 20/07/20                      | 20 à 11:01:23            |
| Fiche de liaison postop                           | V                              | Valider Signe le 20/07/20              | 20 8 11.01.25            |
| PCA1                                              | Réanimation                    |                                        | 1 ខ្មែ                   |
| PCA2                                              | Durée                          |                                        |                          |
| Pédiatrie                                         |                                |                                        |                          |
| Péri ou KT perinerveux                            |                                |                                        |                          |
| Post-op et CRA                                    |                                |                                        |                          |
| Prescriptions des 24 premières heures             |                                |                                        |                          |
| Prescriptions des 48 premières heures             |                                |                                        |                          |
| Prescriptions médicamenteuses                     |                                |                                        |                          |
| SAP Ketamine                                      |                                |                                        |                          |
| SAP Morphine vésicale                             | Antibiotiques                  |                                        | រៃ-                      |
| Soins intensifs                                   | Duree                          |                                        |                          |
| Soins post-op                                     |                                |                                        |                          |
| Soins post-op A3                                  |                                |                                        |                          |
| Soins post-op A4                                  | Anticoagulante                 |                                        | Fa.                      |
| Soins post-op paysage                             | Durée                          |                                        | L <sup>a</sup>           |
| ANGLAIS Care Post-Interventionnal                 |                                |                                        |                          |
| Réa - Courrier de sortie                          |                                |                                        |                          |
| Réa - Evolution réanimation                       |                                |                                        |                          |
| Réa - Résumé de séjour de réanimation             | Antalgigues                    |                                        | 19                       |

## **3.12.1.2.2 Other VISUAL printings** Location: **INTRAOPERATIVE** module - **CONFIGURATION** tab

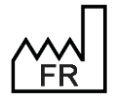

BOW MEDICAL S.A.S 43, Avenue d'Italie 80090 Amiens Tel.: +33 3 60 03 24 68 Fax: +33 9 72 29 34 87 Email: <u>contact@bowmedical.com</u> Website : *www.bowmedical.com* 

| ۲   | Visual - | Lit 1 - | TEST | 16/04           | /19 17:1 | 19 (né(e) l   | le 01/01/20   | 00) - (INT | ERVE  | NTION) - | Utilisat                | eur: SY  | STEM Diane - R | tesponsa     | able: SYSTEI | M Diane - \   | Version : 4.7 | 7.5.20020         |                        |                  |                |     |
|-----|----------|---------|------|-----------------|----------|---------------|---------------|------------|-------|----------|-------------------------|----------|----------------|--------------|--------------|---------------|---------------|-------------------|------------------------|------------------|----------------|-----|
|     |          |         |      |                 |          |               |               |            |       |          |                         |          |                |              | Lit 1 : TE   | ST 16/04/     | 19 17:19      |                   |                        |                  |                | _   |
| ľ   |          |         | ப    | <del>()</del> 7 | 💄 м      | Nom<br>• TEST | Prénom 16/04  | /19 17     | :19   | Sexe     | <mark>Âge</mark><br>≝ 2 | 0 ans    | Localisation   | UF<br>🛃 UF   | inconnue     | Jour<br>📩 J O | Taille        | Poids<br>m 🎴 70kg | Poids théo<br>2 72,5kg | rique du patient | enkg BMI<br>∲2 | 1,0 |
|     |          | 1       |      |                 |          |               |               |            | Ĺ     | 1        |                         |          | $\mathbf{P}$   |              |              |               |               |                   |                        | ٦                | r              |     |
|     | SUR/     | /EILLA  | ICE  |                 |          | Evéneme       | nts           |            | Consu | Itation  |                         |          | Prescriptions  |              | Pla          | an de soin    |               | Documer           | nts (0)                | Configu          | uration        | U   |
| Feu | ille Ouv | erture  | Fich | e Inter         | Patient  | Résume        | é Feuilles Ou | vertures   |       | 🧬 Chang  | ier de n                | not de j | passe Change   | er d'utilisa | ateur        | Edition de    | s codes CIN   | 110 et CCAM       | - Impression           | lettre type      |                |     |
| _   |          |         |      |                 |          |               |               |            |       |          |                         |          |                |              | Acc          | ident aller   | gique         |                   |                        |                  |                |     |
|     |          |         |      |                 |          |               |               |            |       |          |                         |          |                |              | Ant          | ibioprophy    | ylaxie        |                   |                        |                  |                |     |
|     |          |         |      |                 |          |               |               |            |       |          |                         |          |                |              | Car          | te d'IOT di   | ,<br>fficile  |                   |                        |                  |                |     |
|     |          |         |      |                 |          |               |               |            |       |          |                         |          |                |              | Chr          | ck liet WVC   | -             |                   |                        |                  |                |     |
|     |          |         |      |                 |          |               |               |            |       |          |                         |          |                |              | Che          | ECK IISE VVC  | -             |                   |                        |                  |                |     |
|     |          |         |      |                 |          |               |               |            |       |          |                         |          |                |              | Cor          | mpte-rend     | u             |                   |                        |                  |                |     |
|     |          |         |      |                 |          |               |               |            |       |          |                         |          |                |              | Cor          | mpte-rend     | u remis pdt   | hospi             |                        |                  |                |     |
|     |          |         |      |                 |          |               |               |            |       |          |                         |          |                |              | Нур          | perthermie    | maligne       |                   |                        |                  |                |     |
|     |          |         |      |                 |          |               |               |            |       |          |                         |          |                |              | Нур          | perthermie    | maligne       |                   |                        |                  |                |     |

# 3.12.1.3 Printing in DIANE ICU

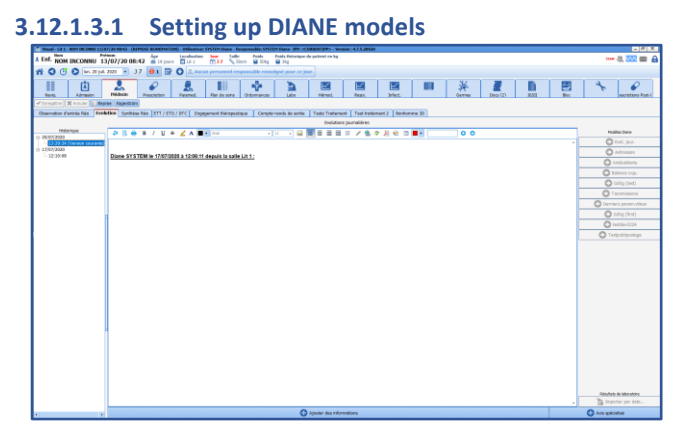

In use, **DIANE** models are used to prefill some tabs with automatic formatting and text. (Here the **Doctor** tab, **Developments** sub-tab, in the ICU module). Creations and modifications are carried out as for form letter using the integrated **DIANE** editor (see Form letters with integrated **DIANE** editor).

# 3.12.1.3.2 Printing of ICU module

Location: ICU module - Navigation tab

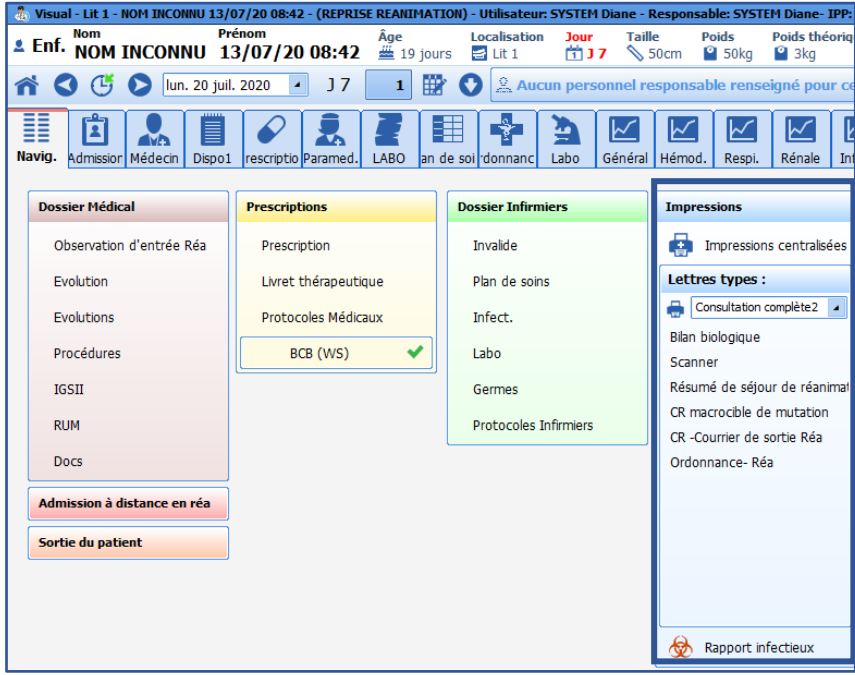

F

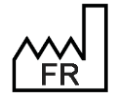

BOW MEDICAL S.A.S 43, Avenue d'Italie 80090 Amiens Tel.: +33 3 60 03 24 68 Fax: +33 9 72 29 34 87 Email: <u>contact@bowmedical.com</u> Website : *www.bowmedical.com* 

### **3.12.1.4** *Printing Treatments/Premedications*

The **Treatments/Premedications** form letter is printed using the **Edit...** button in the **Treatments/Premedications** component.

## **3.12.2** Creation of a letter

Form letter settings are accessed from the application configuration, Form letter tab, then by selecting the relevant category from the drop-down menu.

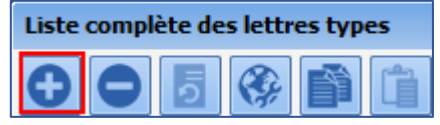

Click the form letter creation button:

First, choose the format used for this letter.

This document presents the following formats:

- WORD97 or later
- DIANE advanced text editor

The **DIANE** text editor is a simplified text editor that is quick and easy to set up.

After selecting the format, click Simplified editing.

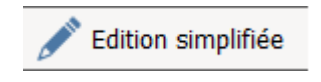

| 💉 Edition simplifiée                                                                                                    |                                                                                                    | Tags personnalisés                                                                                                    |
|----------------------------------------------------------------------------------------------------|----------------------------------------------------------------------------------------------------|----------------------------------------------------------------------------------------------------|
|                                                                                                    | OU                                                                                                    |                                                                                                    |
| Création                                                                                                    | de votre lettre type                                                                                                    |                                                                                                    |
| -ETAPE 1 : Indiquer l'application utilisée lors de l'impressic<br>Vous devez sélectionner l'application qui sera utilisée pour exécuter l'i<br>Taled au menu dérolant d'contre. I s'agrit du logid que vous utilise<br>(Les modifications sont immédiatement répercutées en base de donné                                                                                                    | on votre lettre type<br>mpression de votre lettre type à<br>r pour saisir votre lettre type<br>ées Diane).                                                                                                    | Sélectionner l'application :<br>Word97 ou supérieur<br>Word97 ou supérieur<br>Star Office 5.2/OpenOffice 1.1 ou supérieur<br>Star Office 5.2/OpenOffice 1.1 ou supérieur                                                                                                    |
| -ETAPE 2 : Composer votre lettre type à l'aide des Tags de                                                                                                    | e Diane                                                                                                    | Editeur Windows Wordpäd (format RTF)<br>Editeur Windows Wordpad (format TXT)<br>Editeur de texte avancé Diane<br>Générateur de CERA                                                                                                    |
| Vous pouvez exporter la liste des Taga de Diane vers un fichier texte<br>fichier texte doit "ete utiliste du qui comme source de données ratore<br>menu "Dutilis/hubilopstage" puis créez une Lettre type en ratorent les champs de<br>("PATEINTINOM_PATRONYMIQUE", PATEINTPREHOM",),<br>Si vous nutilisez pas Word mais le format WordPad RTF, WordPad TX<br>qui la doivent être saiss dans la lettre type que vous créez ("Dianef)" | en diquant sur le bouton ci-contre,<br>thée à la lettre type que vous allez s<br>principal. Ouvrez le fichier texte (t. t<br>susion disponibles directement à pa<br>T ou StarOffice/OpenOffice, alors le<br>ATIENT-NOM_PATRONYMIQUE]\", | SI vous avez selectionnel l'application Word alors z<br>asin: Pour cela lancer Word, selectionnez dans le<br>xX) contenant les Tags de Diane comme source de<br>artir de la barre d'outil prévu à cet effet dans Word<br>e fichier texte généré contiendra les Tags Diane te<br>"(Diane[PATENT-REKION](V,). |
| ETAPE 3 : Importer le fichier contenant la lettre type                                                                                                    | hann da daran fan de Dirana Daran                                                                                                    |                                                                                                    |
| cela diquez sur le bouton di-contre et sélectionnez le fichier contenant<br>fichier WORD celui-ci ne doit pas être en lecture seul, sinon l'import éc                                                                                                    | base de donnees de Diane. Pour<br>t la lettre type (S'il s'agit d'un<br>chouera).                                                                                                    | Importer le contenu de la lettre typ                                                                                                    |
| Attention ! La taile maximum du fichier<br>excéder 10 Mo afi                                                                                                    | est limitée, en effet une fois compr<br>in d'être importé en base de donnée                                                                                                    | essé celui-ci ne doit pas<br>25.                                                                                                    |
| Taille du fichier contenant la lettre type : 0 Ko(s)                                                                                                    | (Taile du fichier compress                                                                                                    | sé en base de données : 0 Ko(s) )                                                                                                    |
| ETAPE 4 : Sortir et configurer la lettre type                                                                                                    |                                                                                                    |                                                                                                    |
| Votre lettre type est désormais importée en base de données. Vous p<br>Basculer ensuite votre lettre type dans la liste du milieu pour la rendre                                                                                                    | ouvez alors fermer cette fenêtre er<br>e disponible dans le secteur concern                                                                                                    | n cliquant sur la croix située dans le coin supérieur<br>é.                                                                                                    |
|                                                                                                    |                                                                                                    |                                                                                                    |
|                                                                                                    |                                                                                                    |                                                                                                    |
|                                                                                                    |                                                                                                    |                                                                                                    |
|                                                                                                    |                                                                                                    |                                                                                                    |
|                                                                                                    |                                                                                                    |                                                                                                    |
|                                                                                                    |                                                                                                    |                                                                                                    |

## 3.12.2.1 Finding tags

Tags are linked to ActiveX and Data IDs for the components found in all **DIANE** modules.

This information is accessed by clicking the component to be explored while holding down **CTRL** and **Shift** (left side of keyboard). The component must have a green border before being clicked for this to work. This window can also be accessed by right-clicking when setting up module display.

The window that opens is the same one used during set-up (display) but is not editable (read-only).

| ctiveX de donné | e           |          |            |          |       |       | 5     |
|-----------------|-------------|----------|------------|----------|-------|-------|-------|
| Patient         |             |          |            |          | 4     |       |       |
| d de donnée     |             |          |            |          |       |       |       |
| Nom de naissanc | e du patien | nt       |            |          |       | 4     |       |
|                 | <b>_</b>    |          |            |          |       |       |       |
|                 | Tag         | d'impres | ision : PA | TIENT-NO | DM_P/ | ATRON | YMIQU |
|                 |             |          |            |          |       |       |       |

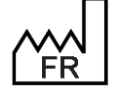

BOW MEDICAL S.A.S 43, Avenue d'Italie 80090 Amiens Tel.: +33 3 60 03 24 68 Fax: +33 9 72 29 34 87 Email: <u>contact@bowmedical.com</u> Website : *www.bowmedical.com* 

Hovering over the print icon shows the tag corresponding to the component, the value of which should be entered in the form letter.

### 3.12.2.2 Creation of custom tags

A tag is a mailing field. It is a special location in the document able to accept specific data from the current patient record. There are two tag categories. **Fixed tags** are associated with ActiveX/Data ID pairs for **DIANE** components.

**Custom tags** are tags generated by most tools such as detailed entries, vital signs, laboratory results, events, timers, drugs and fluid balance. These categories of **custom tag** will be presented below.

In the application configuration, **Form letter** tab, select the category from the drop-down menu, select the required letter from the right column then edit it.

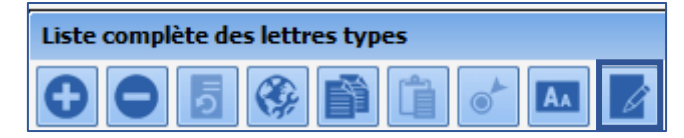

| Création/Edition de la lettre type "testing"                                                                                                    | × |
|----------------------------------------------------------------------------------------------------|---|
| 💉 Edition simplifiée 📄 Tags personnalisés                                                                                                    |   |
| OU                                                                                                    |   |
| Création de votre lettre type                                                                                                    |   |
| ETAPE 1 : Indiquer l'application utilisée lors de l'impression votre lettre type                                                                                                    |   |
| Vous devez sélectionner l'application qui sera utilisée pour exécuter l'impression de votre lettre type à l'aide du menu déroulant ci-contre. Il s'agit du logiciel que vous utilisez pour saisir votre lettre type (Les modifications sont immédiatement répercutées en base de données Diane). |   |
| Attention ! L'application sélectionnée doit être correctement installée sur les postes depuis lesquels l'impression de la lettre type sera lancée.                                                                                                    |   |
|                                                                                                    |   |

To create or modify **custom tags** (merge fields), click the button.

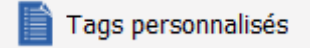

Custom tags do not depend on the editing tool used. However, they are linked exclusively to the selected form letter. If a **form letter** is copied, the **custom tags** will also be copied.

#### 3.12.2.2.1 Detailed entry custom tags

When the **custom tag** creation tool opens, the **detailed entry** tag tab opens.

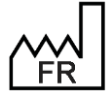

BOW MEDICAL S.A.S 43, Avenue d'Italie 80090 Amiens Tel.: +33 3 60 03 24 68 Fax: +33 9 72 29 34 87 Email: <u>contact@bowmedical.com</u> Website : *www.bowmedical.com* 

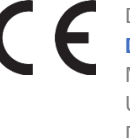

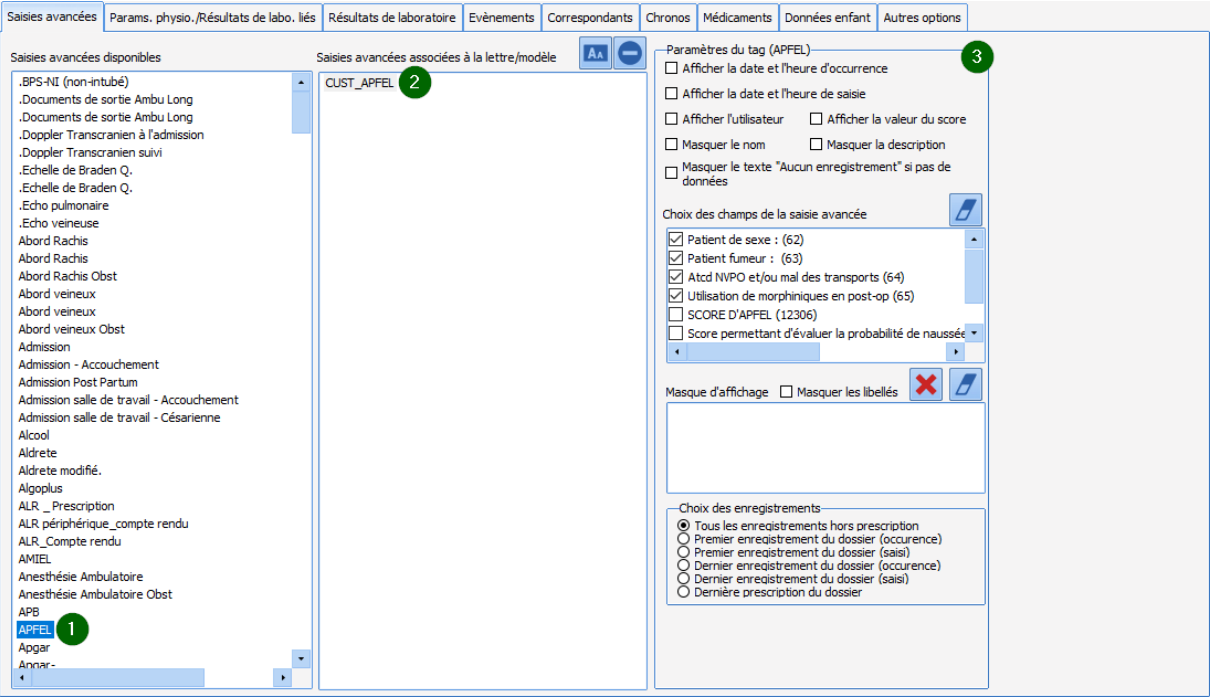

A custom tag management page shows three columns, progressing from left to right.

- The left column contains the stock of all detailed entries.
- The middle column contains previously created **custom tags**. Drag and drop the required **detailed entry** into the document.
- The right column appears when a **custom tag** is selected in the middle column. This column is used to select the relevant options. It is possible to modify the options of a **custom tag** at any time without having to modify the **form letter**.

**Detailed entry** custom tags have the following settings options:

- View date and time of occurrence: date and time visible in the patient record.
- View date and time of entry: actual data and time of entry.
- View user: full name.
- View score value: calculation value, available for 'score' detailed entries.
- Hide name: name of detailed entry or score.
- Hide description: description of detailed entry or score.
- Hide 'No value' text if no data: when it is important to know that there is no data.
- Select entry selection in record: six options, from all records without medication orders to last medication order in record.
- Selection of detailed-entry fields: All components are listed so that the tag can be created with the important information to be printed in the form letter.

All boxes can be deselected using

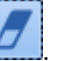

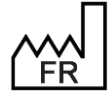

BOW MEDICAL S.A.S 43, Avenue d'Italie 80090 Amiens Tel.: +33 3 60 03 24 68 Fax: +33 9 72 29 34 87 Email: <u>contact@bowmedical.com</u> Website : *www.bowmedical.com* 

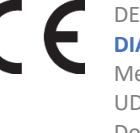

#### • Display mask:

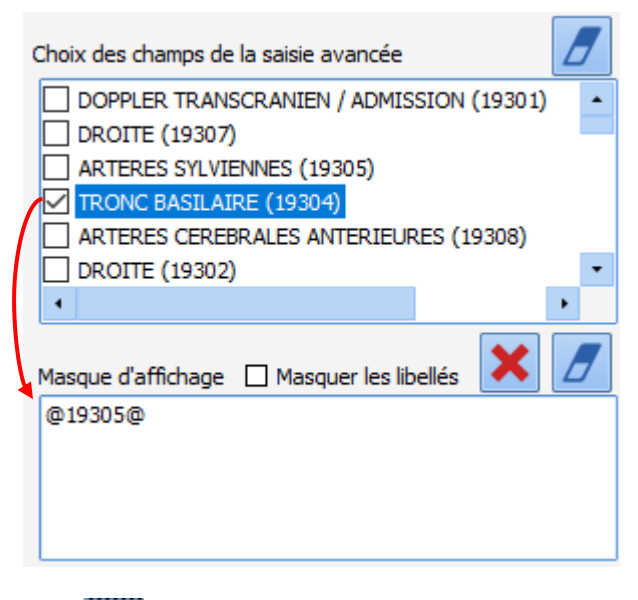

The display mask can be used to structure how **detailed entry** fields appear in the form letter.

In the image, the information "BASILAR ARTERY" from the detailed entry appears as follows:

BASILAR ARTERY: Value

**NB:** Only information that has previously been selected can be drag-and-dropped.

If **Hide labels** is selected, only the value will be shown. It is also possible to add text and formatting to be included in the form letter.

Click to remove the display mask pane.

Click to remove everything added since the tool was opened.

**NOTE**: if a **detailed entry** or a **score** are modified using copy-paste, remember to update the tags using the new detailed entry then replace this tag in the form letter.

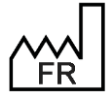

BOW MEDICAL S.A.S 43, Avenue d'Italie 80090 Amiens Tel.: +33 3 60 03 24 68 Fax: +33 9 72 29 34 87 Email: <u>contact@bowmedical.com</u> Website : *www.bowmedical.com* 

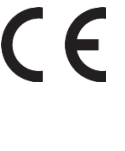

#### 3.12.2.2.2 Vital sign and laboratory result custom tags

Using the second tab, it is possible to add custom tags for vital signs and laboratory results.

| Saisies avancées                                                                                                    | Params, physio, /Résultats de labo, liés                                                                                                    | Résultats de laboratoire | Evènements                     | Correspondants | Chronos                                 | Médicaments                                                                                                    | Données enfant                                                                                                    | Autres options     |  |
|----------------------------------------------------------------------------------------------------|----------------------------------------------------------------------------------------------------|--------------------------|--------------------------------|----------------|-----------------------------------------|----------------------------------------------------------------------------------------------------|----------------------------------------------------------------------------------------------------|--------------------|--|
| Paramètres phys<br>- Fréquences<br>- Fréquences | cardiaques<br>cardiaque à partir de la SPQ2 (Fc<br>rec cardiaque à partir de la SPQ2 (Fc<br>rec cardiaque à partir de la SPQ2 (Fc<br>rec cardiaque non spécifiée (FcNS)<br>nec cardiaque non spécifiée (FcNS)<br>nec cardiaque pression invasive 2 (Fi | Paramètres associés à l  | la lettre/modèle<br>uepartir_d | 2              | Param<br>Af<br>Ma<br>Choi<br>O P<br>© D | nètres du tag (F<br>ficher la date e<br>asquer le texte<br>asquer le nom d<br>ix de la valeur à<br>remière(s) vale | =c(pni))<br>=t l'heure d'occurren<br>"Aucune valeur" si<br>du paramètre<br>à afficher<br>eur(s) du dossier<br>ur(s) du dossier | nce gas de données |  |
| Fréquer Fréquer Fréquences Températur Pressions v Pressions v                                                                                                    | nce cardiaque pression invasive 3 (Fince cardiaque battement à battemer<br>respiratoires<br>es<br>trérielles<br>eineuses<br>tracardiaques                                                                                                    |                          |                                |                |                                         |                                                                                                    |                                                                                                    |                    |  |
| Gaz du sang     Hemogramm     Lonogramm     Lonogramm     Lonogramm     Lonogramm     Bilan glycén     Coagulator     Blan lipidqu     Protéines sa     Fonctions h     Enzymes ca     Sériologie u     Dosage méi     Marqueurs     Hormonolog     Anticorps A                                                                                                    | g  g  e e sanguin e urinaire e urinaire ique friques friques friques fridaques sanguine ficamenteux dans le sang tumoraux le le tumoraux le le tuto-immunes                                                                                            |                          |                                |                |                                         |                                                                                                    |                                                                                                    |                    |  |

Click the second tab of the tool. A **custom tag** management page shows three columns, progressing from left to right.

- The left column contains the available stock of vital signs and laboratory results.
- The middle column contains previously created **custom tags**. Drag and drop the required **vital sign** into the document.
- The right column appears when a **custom tag** is selected in the middle column. This column is used to select the relevant options. It is possible to modify the options of a **custom tag** at any time without having to modify the **form letter.**

Vital sign custom tags have the following settings options:

- View date and time of occurrence: date and time visible in the patient record.
- Hide 'No value' text if no data: when it is important to know that there is no data.
- Hide vital sign name
- First or last value in record.

Laboratory result custom tags have the following settings options:

- View date and time of occurrence: date and time visible in the patient record.
- Hide 'No value' text if no data: when it is important to know that there is no data.
- Hide vital sign name
- First or last value in record. When a laboratory result is selected in the middle column, the column on the right changes as shown.

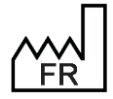

BOW MEDICAL S.A.S 43, Avenue d'Italie 80090 Amiens Tel.: +33 3 60 03 24 68 Fax: +33 9 72 29 34 87 Email: <u>contact@bowmedical.com</u> Website : *www.bowmedical.com* 

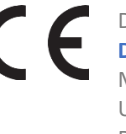

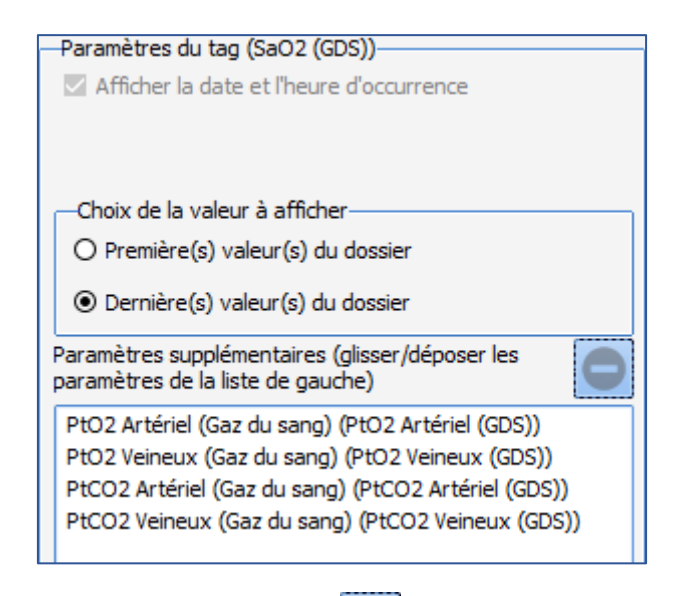

To delete an additional vital sign, click the entry then

# the entry the

### 3.12.2.2.3 Laboratory result custom tags

Using the third tab, it is possible to add custom tags for laboratory results.

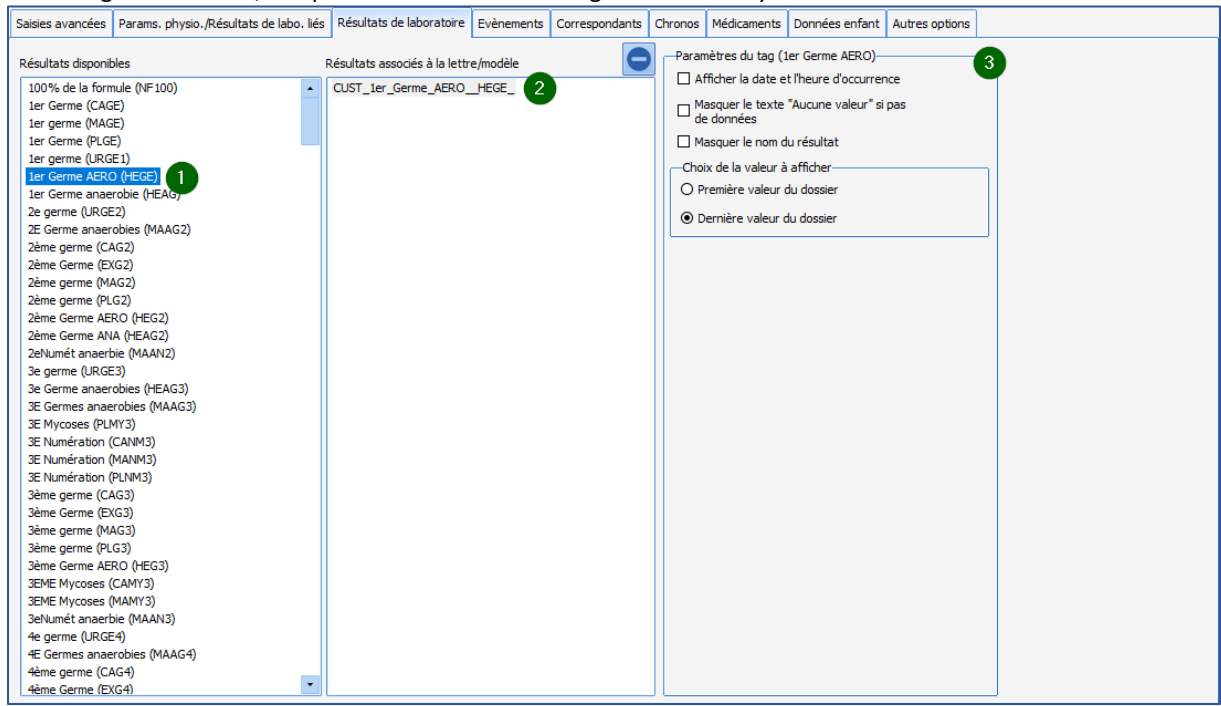

Click the third tab of the tool: a **custom tag** management page shows three columns, progressing from left to right.

- The left column contains the stock of all available results.
- The middle column contains previously created **custom tags**. Drag and drop the required **laboratory result** into the document.
- The right column appears when a **custom tag** is selected in the middle column. This column is used to select the relevant options. It is possible to modify the options of a **custom tag** at any time without having to modify the **form letter.**

#### Laboratory result custom tags have the following settings options:

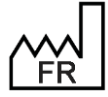

BOW MEDICAL S.A.S 43, Avenue d'Italie 80090 Amiens Tel.: +33 3 60 03 24 68 Fax: +33 9 72 29 34 87 Email: <u>contact@bowmedical.com</u> Website : *www.bowmedical.com* 

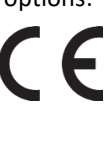

- View date and time of occurrence: date and time visible in the patient record.
- Hide 'No value' text if no data: when it is important to know that there is no data.
- Hide result name
- First or last value in record.

#### 3.12.2.2.4 Event custom tags

Using the fourth tab, it is possible to add custom tags for events.

| Saisies avancées                                                                                                    | Params. physio./Résultats de labo. liés                                                                                                    | Résultats de laboratoire                                                                          | Evènements               | Correspondants | Chronos          | Médicaments                                                                                                    | Données enfant                                                                                                    | Autres options                                               |   |
|----------------------------------------------------------------------------------------------------|----------------------------------------------------------------------------------------------------|---------------------------------------------------------------------------------------------------|--------------------------|----------------|------------------|----------------------------------------------------------------------------------------------------|----------------------------------------------------------------------------------------------------|--------------------------------------------------------------|---|
| Saisies avancées                                                                                                    | Params. physio./Résultats de labo. liés<br>onibles en<br>lies eneux en lies eneux en lies eneux en lies en lies en l | Résultats de laboratoire<br>Evènements associés à la le<br>CUST_Acc_s_veineux<br>CUST_Anaphylaxie | Evènements<br>ettre<br>2 | Correspondants | Chronos<br>Parat | Médicaments<br>nètres du tag (A<br>fficher la date e<br>fficher la date e<br>fficher l'utilisateu                                      | Données enfant<br>Inaphylaxie)<br>t Theure d'occurent<br>t Theure de saisie<br>ur                                                          | Autres options                                               | 3 |
| - ren<br>- Per<br>- Pre<br>- Pon<br>- Rec<br>- Rec<br>- Voie<br>- Voie<br>- V | Numba solice a la pose du lle vole v<br>lision difficile<br>te d'accès veineux per-anesthésique<br>umothorax suite à la pose d'une Voie<br>ction artérielle lors de la prise d'une<br>ours à la ponction au pied<br>ours à la ponction en Voie jugulaire (<br>Veineuse Centrale (VVC) intés diffici<br>t d'Exposition au Sang (AES)<br>IE                                                                                                    |                                                                                                   |                          |                |                  | asquer le texte<br>pas de données                                                                                                    | "Aucun enregistrer                                                                                                    | nent"                                                        |   |
| Alle     Alle     Alle     Alle     Alle     Alle     Alle     Alle     Alle     Alle     Alle     Alle     Alle     Alle     Alle     Alle     Alle     Alle     Alle     Alle     Acone     Accone     Complic     Complic     Complic     Complic     Complic     Complic     Complic     Complic     Complic     Complic     Complic     Complic     Complic     Complic     Complic     Complic     Complic     Alle     Alle                                                                                                    | rgie aux anesthésiques locaux<br>rgie pendant une Anesthésie Généra<br>rgie pendature Anesthésie Locak<br>phylaxie<br>(anaphylacoue<br>h cutané<br>ction anaphylactoide<br>sise LocaRégonaie (ALR) complicatos<br>complication survenue en période pi<br>o VASCULAIRE<br>ation d'NUVEAU-NE<br>ation ORTERICALE<br>ation OPHTALMOLOGIQUE<br>IR ner-onératoire                                                                                                    |                                                                                                   |                          |                |                  | ix des enregist<br>Yemier enregist<br>Yemier enregist<br>Pernier enregist<br>Dernier enregist<br>Dernier enregist<br>Dernière prescrip | ements<br>trements hors pres<br>rement du dossier<br>rement du dossier (<br>rement du dossier (<br>rement du dossier )<br>obton du dossier | cription<br>(occurence)<br>(saisi)<br>(occurence)<br>(saisi) |   |

Click the fourth tab of the tool: a **custom tag** management page shows three columns, progressing from left to right.

- The left column contains the stock of all events.
- The middle column contains previously created **custom tags**. Drag and drop the required **event** into the document.
- The right column appears when a **custom tag** is selected in the middle column. This column is used to select the relevant options. It is possible to modify the options of a **custom tag** at any time without having to modify the **form letter**.

**Event** custom tags have the following settings options:

- View date and time of occurrence: date and time visible in the patient record.
- View date and time of entry: actual data and time of entry.
- View user: full name.
- Hide name: used to write the name differently in the form letter.
- Hide 'No value' text if no data: when it is important to know that there is no data.
- Entry selection.

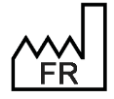

BOW MEDICAL S.A.S 43, Avenue d'Italie 80090 Amiens Tel.: +33 3 60 03 24 68 Fax: +33 9 72 29 34 87 Email: <u>contact@bowmedical.com</u> Website : *www.bowmedical.com* 

#### 3.12.2.2.5 Timer custom tags

Using the sixth tab, it is possible to add custom tags for timers.

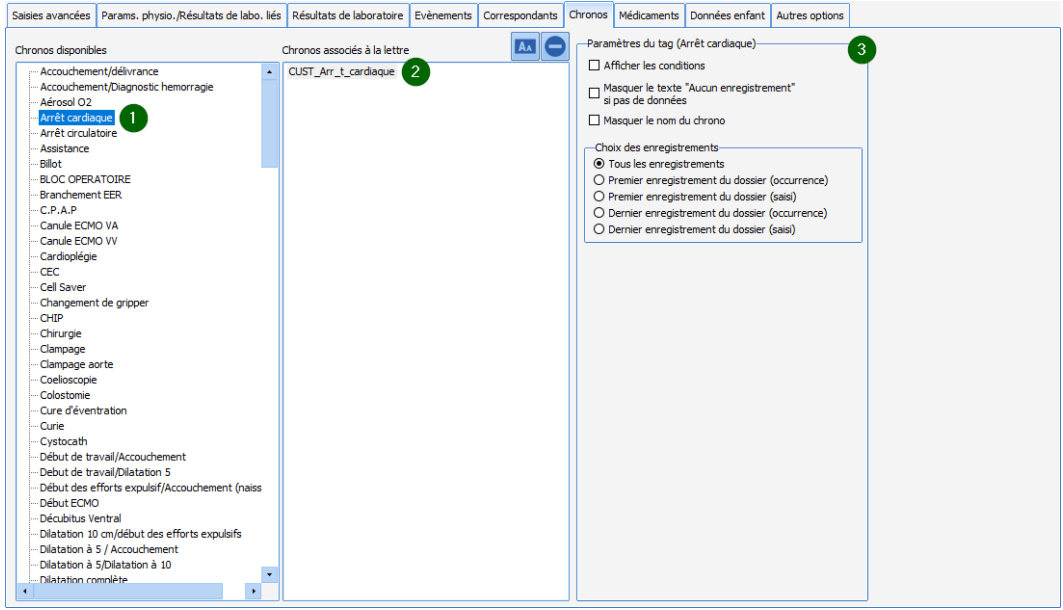

Click the sixth tab of the tool: a **custom tag** management page shows three columns, progressing from left to right.

- The left column contains the stock of all timers .
- The middle column contains previously created **custom tags**. Drag and drop the required **timer** into the document.
- The right column appears when a **custom tag** is selected in the middle column. This column is used to select the relevant options. It is possible to modify the options of a **custom tag** at any time without having to modify the **form letter.**

Timer custom tags have the following settings options:

- View conditions.
- Hide 'No value' text if no data: when it is important to know that there is no data.
- Hide timer name: used to change the name of the timer in the form letter.
- Entry selection.

#### 3.12.2.2.6 Drug custom tags

Using the seventh tab, it is possible to add custom tags for drugs.

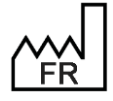

BOW MEDICAL S.A.S 43, Avenue d'Italie 80090 Amiens Tel.: +33 3 60 03 24 68 Fax: +33 9 72 29 34 87 Email: contact@bowmedical.com Website : www.bowmedical.com

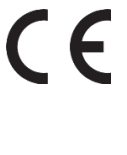

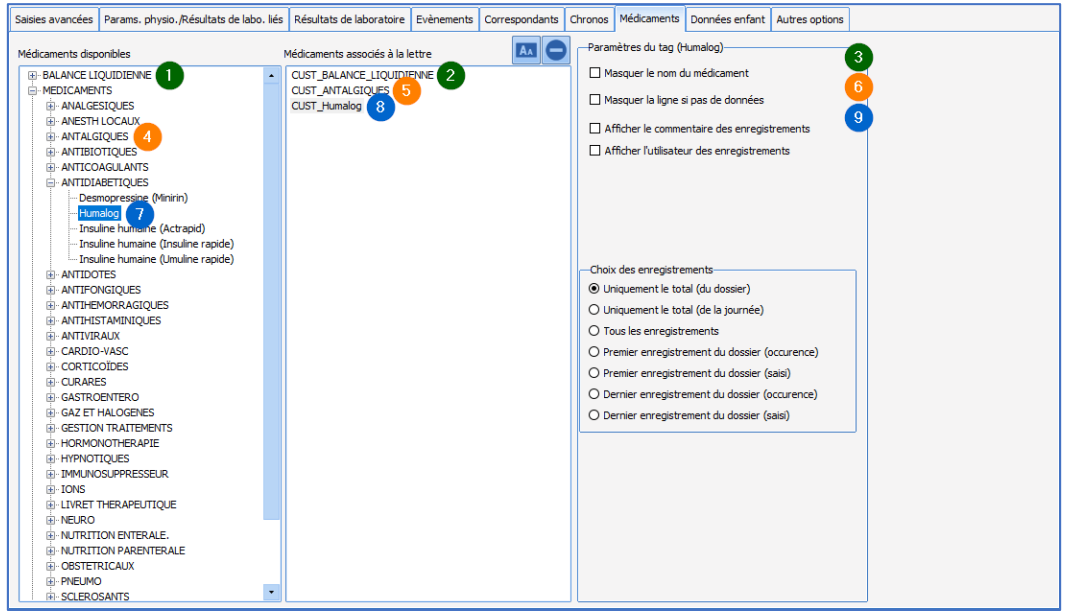

Click the seventh tab of the tool: a **custom tag** management page shows three columns, progressing from left to right.

- The left column contains the stock of fluid balances, theatre drugs and blood products.
- The middle column contains previously created **custom tags**. Drag and drop the required **product** into the document.
- The right column appears when a **custom tag** is selected in the middle column. This column is used to select the relevant options. It is possible to modify the options of a **custom tag** at any time without having to modify the **form letter.**

**Drug** custom tags have the following settings options:

- Hide drug name: used to change the name of the drug in the form letter.
- Hide 'No Rows text if no data: when it is important to know that there is no data.
- View entry comments: comments linked to occurrences.
- Entry selection.

**NOTE**: it is possible to have a tag for all drugs, and another for a drug category. This is very useful to avoid modifying the form letter each time a drug is added to a category.

### 3.12.2.3 Form letters using the integrated DIANE editor

Form letters in **DIANE** can be edited in two formats. This chapter presents the integrated **DIANE** editor format. The following chapter presents form letters in **Word** format.

#### 3.12.2.3.1 Requirements, advantages and disadvantages

The integrated **DIANE** editor is an internal editor, with advantages and disadvantages in comparison to **Word**.

- Requirements:
- DIANE version 4.6.24.8 or later
  - Advantages:
- This integrated editor provides independence from external applications such as Word or OpenOffice.
   This makes deployment considerably easier and ensures high-quality operation and printing in line with the requirements of the person in charge of writing these documents.

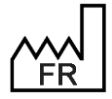

BOW MEDICAL S.A.S 43, Avenue d'Italie 80090 Amiens Tel.: +33 3 60 03 24 68 Fax: +33 9 72 29 34 87 Email: <u>contact@bowmedical.com</u> Website : *www.bowmedical.com* 

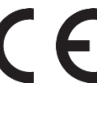

- Responsiveness is superior to **Word** and **OpenOffice**. This is because there is no external application to launch.
- The formatting options are basic to ensure that form letter set-up is as stable as possible.
- The presence of a tag search engine facilitates form letter creation.
  - Disadvantages:
- It is impossible to create a read-only protected form document like in **Word**.
- Formatting options are more limited than in **Word** or **OpenOffice**.

#### 3.12.2.3.2 Create a form letter

To create a form letter, in the application configuration select the **Form letter** tab, then in the drop-down menu select the category of document required, then see Section 3 for creating a form letter. Once this has been done, the Create/edit the form letter window opens to select the required format from the drop-down menu.

| 🖋 Edition simplifiée                                                                                                    | Tags personnalisés                                  |
|----------------------------------------------------------------------------------------------------|-----------------------------------------------------|
| OU                                                                                                    |                                                     |
| Création de votre lettre typ                                                                                                    | e e                                                 |
| ETAPE 1 : Indiquer l'application utilisée lors de l'impression votre lettre type                                                                                                    |                                                     |
| /ous devez sélectionner l'application qui sera utilisée pour exécuter l'impression de votre lettre type /                                                                                | Sélectionner l'application :                        |
| (aide du menu déroulant ci-contre. Il s'agit du logiciel que vous utilisez pour saisir votre lettre type<br>(Les modifications sont immédiatement répercutées en base de données Diane). | Editeur de texte avancé Diane                       |
| Attention 1 L'application sélectionnée doit être correctement installée sur les postes depuis l                                                                                          | esquels l'impression de la lettre type sera lancée. |

To create an **Integrated form letter**, select the **DIANE advanced text editor**. Click the Simplified editing button.

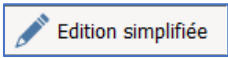

The integrated **DIANE** editor opens a text editor with a blank document. **NOTE**: once a document has been created, its type cannot be changed.

#### 3.12.2.3.3 Modify a form letter

To modify a form letter, in the application configuration select the **Form letter** tab, then in the drop-down menu select the category of document required, then select the required form letter from the column on the right to edit it.

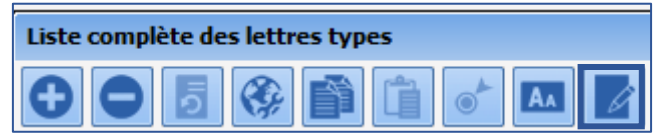

Once this has been done, the Create/edit the form letter window opens to select the required format from the drop-down menu.

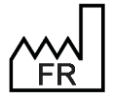

BOW MEDICAL S.A.S 43, Avenue d'Italie 80090 Amiens Tel.: +33 3 60 03 24 68 Fax: +33 9 72 29 34 87 Email: <u>contact@bowmedical.com</u> Website : *www.bowmedical.com* 

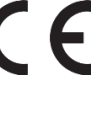

| Création/Edition de la lettre type "testing"                                                                                                    | ×                                                           |
|----------------------------------------------------------------------------------------------------|-------------------------------------------------------------|
| 💉 Edition simplifiée                                                                                                    | Tags personnalisés                                          |
| OU                                                                                                    |                                                             |
| Création de votre lettre type                                                                                                    |                                                             |
| ETAPE 1 : Indiquer l'application utilisée lors de l'impression votre lettre type                                                                                                    |                                                             |
| Vous devez sélectionner l'application qui sera utilisée pour exécuter l'impression de votre lettre type à l'aide du mienu déroulant d-contre. Il s'agit du logiciel que vous utilisez pour saisir votre lettre type (Les modifications sont immédiatement réper utilise no base de données Diane). | électionner l'application :<br>diteur de texte avancé Diane |
| Attention ! L'application sélectionnée doit être correctement installée sur les postes depuis lesquels l'                                                                                                    | impression de la lettre type sera lancée.                   |
|                                                                                                    |                                                             |

To modify an Integrated form letter, click the Simplified editing button.

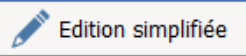

The integrated editor opens on the previously saved document.

### 3.12.2.3.4 Using the integrated DIANE editor

These are all the tools that can be used in the integrated **DIANE** editor.

| 😨 Edition de modèle de document Diane | _ 🗆 🗙 🔪                                                    |
|---------------------------------------|------------------------------------------------------------|
| Arial 🛛 🚺 🖌 🖪 / 🖳 👆 差 🖉 🗮 🗮 🖓 💷 🔳 4   | Ð                                                          |
| 🔲 🍓 🋫 💾 🌐 🔌 🍳 💺 🊔                     | Tags communs Tags personnalisés                            |
| L 32122                               | CPAREA 1-CHAMP04)      1er DETER EFS (BILANSANGUIN 1ERDETE |
|                                       | 2ème DETER EFS (BILANSANGUIN2EMEDI                         |
| Ň                                     | 5 Dernières Autres pressions (PARAMS-L)                    |
| 1                                     | 5 Dernières Fréquences cardiaques (PAR.                    |

Typography, alignment, paragraph spacing, page orientation, table management, image insertion, hyperlink creation and page breaks can all be controlled.

| Arial    | List of typography options available on the DIANE expert's computer. Defines                        |
|----------|----------------------------------------------------------------------------------------------------|
|          | the <b>typography</b> of the selected text in the editor or <b>changes</b> the editing to this      |
|          | new typography from the cursor.                                                                     |
| 11       | Defines the size of the <b>typography</b> of the selected text in the editor or <b>changes</b>      |
|          | the editing to this new size from the cursor.                                                       |
| В        | Makes the selected text in the editor <b>bold</b> or <b>changes</b> the editing to <b>bold</b> from |
| 2        | the cursor.                                                                                         |
| I        | Italicises the selected text in the editor or changes the editing to italics from                   |
| <u> </u> | the cursor.                                                                                         |
| U        | Underlines the selected text in the editor or changes the editing to underlined                     |
| -        | from the cursor.                                                                                    |
| A        | Opens the <b>typography</b> editor to change the appearance of the selected text in                 |
|          | the editor or change editing to the new text appearance.                                            |
| A        | Defines the <b>colour</b> of the selected text in the editor or <b>changes</b> the editing to       |
|          | this new colour from the cursor.                                                                    |
| /        | Defines the highlighting of the selected text in the editor or changes the                          |
| <u> </u> | editing this new highlighting from the cursor.                                                      |
|          | Defines the justification of the selected lines in the editor OR defines the                        |
|          | justification for the text from the cursor.                                                         |
| I        | Defines paragraph spacing.                                                                          |
| 먑        | Defines the document page <b>orientation</b> as landscape or portrait.                              |
|          | These two palettes are used to create a table in the editor (left button) and                       |
|          | select the cell background colour (right button).                                                   |
|          | Insert an image in the editor where the cursor is placed.                                           |

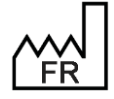

BOW MEDICAL S.A.S 43, Avenue d'Italie 80090 Amiens Tel.: +33 3 60 03 24 68 Fax: +33 9 72 29 34 87 Email: <u>contact@bowmedical.com</u> Website : *www.bowmedical.com* 

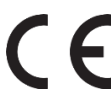

|           | Insert a hyperlinked word into the form letter                                                                                                    |
|-----------|----------------------------------------------------------------------------------------------------|
| A85/      | Spell check                                                                                                    |
| 4         | Page break                                                                                                    |
|           | Printing Send print without preview to the default printer of the user's computer.                                                                           |
| ×         | Create a PDF file to be saved on the user's computer.                                                                                                    |
| <b>\$</b> | These two functions, go to a previous version and return to present, are also accessed with the keyboard shortcuts <b>CTRL + Z</b> and <b>CTRL + MAJ + Z</b> |
|           | Import a copy of content from another form letter                                                                                                    |
| *         | Show a checkbox. Boxes are used in some documents, such as antibiotic documentation.                                                                         |

### 3.12.2.3.5 Insert a tag or custom tag in the form letter

To insert custom tags in a document, they must first be created (see Creation of custom tags). Once this has been done, previously created tags can be inserted into a document in the integrated **DIANE** editor.

| _ 🗆 X                                     |
|-------------------------------------------|
| 0                                         |
| Tags communs Tags personnalisés           |
| . (CPAREA1-CHAMP04)                       |
| 1er DETER EFS (BILANSANGUIN 1ER           |
| 2ème DETER EFS (BILANSANGUIN2EMEDI        |
| 41 SA (ACCOUCHEMENTPREVU)                 |
| 5 Dernières Autres pressions (PARAMS-L)   |
| 5 Dernieres Frequences cardiaques (PAR)   |
| 5 Dernières Mesures de Train-of-Four (DA  |
| 5 Dernières Pressions artérielles (PARAM  |
| 5 Dernières Pressions intracardiagues (PA |
| 5 Dernières Pressions intracrâniennes (PA |
| 5 Dernières Pressions veineuses (PARAM    |
| 5 Dernières Températures (PARAMS-LAST     |
| 5 Derniers Agents anesthésiques halogén   |
| 5 Derniers Paramètres d'anesthésie locore |
| 5 Derniers Paramètres de surveillance CE  |
| 5 Derniers Paramètres de surveillance héi |
| 5 Derniers Paramètres de surveillance ob: |
| 5 Derniers Paramètres de surveillance rer |
| 5 Derniers Parametres d'electrocardiogra  |
| 5 Derniers Paramètres d'oxygénation cér   |
| 5 Derniers Paramètres respiratoires (PAR  |
| 5 Premières Autres pressions (PARAMS-F    |
| •                                         |
| 4                                         |
|                                           |
| ✓ Enregistrer X Annuler                   |
| BOW MEDICAL S.A.S                         |

The right column contains (first tab) Common tags: Point 2, all ActiveX/data ID tags.

The tag search engine can be used to find a tag to insert: Point 3. Searches cover the tag name and the title of the component configured with this tag.

To insert a tag in the document, double-click or right-click the required tag.

| 5 Derniers Paramètres d'electros | ardioara                            |
|----------------------------------|-------------------------------------|
| 5 Derniers Paramètres d'elect    | Ajouter le tag                      |
| 5 Derniers Paramètres d'oxyg     | Afficher la valeur si non vide      |
| 5 Derniers Paramètres respira    | Afficher la valeur en maiuscules    |
| 5 Premières Autres pressions     | Americi la valcui en majuscules     |
| •                                | Afficher la valeur en minuscules    |
|                                  | Afficher la date au format littéral |

Right-clicking opens a menu used to rapidly set up formatting, without using conditions.

- Add tag,
- View value if not empty,
- View the value in uppercase,
- View the value in lowercase,
- View date in literal format.

The second tab shows custom tags, as described earlier in this document (**Creation of custom tags**). They are inserted in exactly the same way as **common tags**.

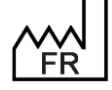

BOW MEDICAL S.A.S 43, Avenue d'Italie 80090 Amiens Tel.: +33 3 60 03 24 68 Fax: +33 9 72 29 34 87 Email: contact@bowmedical.com Website : www.bowmedical.com

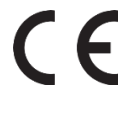

#### 3.12.2.3.5.1 Creating a tag with simple conditions

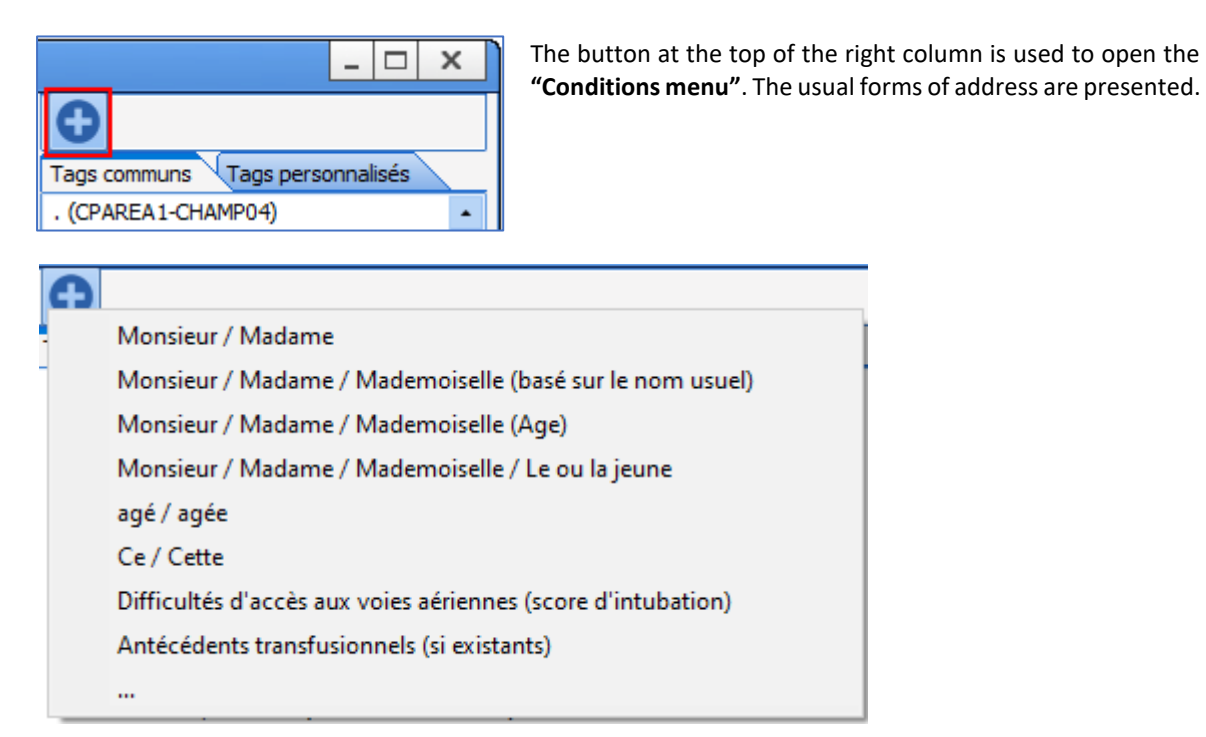

The list of forms of address is as follows:

- Mr/Mrs/Ms According to gender
- Mr/Mrs/Ms/Miss According to name known by
- Mr/Mrs/Miss
   According to age
- Mr/Mrs/Ms/Miss/Master/Miss
- Aged According to age
- This According to gender
  Difficulty accessing the airway
  - According to intubation score in **DIANE ANAESTHESIA** Consultation
- Transfusion history

The last option "... " shows the condition builder. This can be used to create a custom condition. Detailed example: the expression "Juvenile patient" will be shown in the form letter if the patient is under 18 years of age.

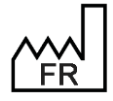

BOW MEDICAL S.A.S 43, Avenue d'Italie 80090 Amiens Tel.: +33 3 60 03 24 68 Fax: +33 9 72 29 34 87 Email: contact@bowmedical.com Website : www.bowmedical.com

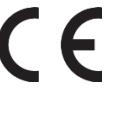

| Générateur de condition                                                                                                    |             |                    |                                                 | X                      |
|----------------------------------------------------------------------------------------------------|-------------|--------------------|-------------------------------------------------|------------------------|
| Condition :<br>Opérande 1 :<br>O Tag<br>O Valeur                                                                                                    | Opérateur : | 0 ><br>0 <<br>0 <= | O ==                                            | Opérande 2 :           |
| Action à réaliser si la condition est vraie :<br>O Exécuter une nouvelle condition<br>Action à réaliser si la condition est fausse :<br>O Exécuter une nouvelle condition |             |                    | Afficher une expressi     Afficher une expressi | ion                    |
| Aperçu :<br>Condition( , , )                                                                                                    |             |                    |                                                 | -                      |
|                                                                                                    |             |                    |                                                 | V Insérer la condition |

The condition builder comprises three horizontal panes:

- Condition: This is used to define the basis or criteria for setting up the required condition.
- Action to take: This is used to select the result depending on whether the condition is true or false.
- Preview: This shows the formula of the condition.

#### **Condition pane:**

This comprises three parts, to be completed from left to right:

- Operand 1: This is used to define a tag or value as the reference for the required condition. In this example, the tag **PATIENT-AGE-YEARS** is selected as it is linked to a component that calculates the patient's age in number of years based on the date of birth and current date. **Reminder**: To locate a tag, please see "Finding a tag".

| Générateur de condition                                                                                                    |       |
|----------------------------------------------------------------------------------------------------|-------|
| Condition :<br>Opérande 2:<br>Opérande 2:<br>Opéra |       |
| Valeu     Age du patient un momet de la CPA (ep ninées)     Action à réa     Age du patient au moment de la CPA (ep ninées)     Aptient au moment de la CPA (ep ninées)     Aptient autoint (ALATEMENT)     Action à réa     Alaitement (ALATEMENT)     Alaitement (ALATEMENT)                                                                                                    | -     |
| Condition(PA* Ambulatorie Post-op: Champ supplémentare 51 (AMBL/POSTOP-CHAMP51)<br>Ambulatorie Post-op: Champ supplémentare 53 (AMBL/POSTOP-CHAMP53)<br>Ambulatorie Post-op: Champ supplémentare 53 (AMBL/POSTOP-CHAMP53)<br>Ambulatorie Post-op: Champ supplémentare 54 (AMBL/POSTOP-CHAMP54)<br>Ambulatorie Post-op: Champ supplémentare 56 (AMBL/POSTOP-CHAMP55)<br>Ambulatorie Post-op: Champ supplémentare 56 (AMBL/POSTOP-CHAMP55)<br>Ambulatorie Post-op: Champ supplémentare 56 (AMBL/POSTOP-CHAMP55)<br>Ambulatorie Post-op: Champ supplémentare 56 (AMBL/POSTOP-CHAMP55)<br>Ambulatorie Post-op: Champ supplémentare 58 (AMBL/POSTOP-CHAMP55)                                                                                                    | <br>۲ |

- *Operator:* This pane is used to define a 'lower/higher than or equal to' criterion or similar. In this example, this is the "<" symbol (lower than).

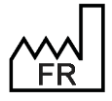

BOW MEDICAL S.A.S 43, Avenue d'Italie 80090 Amiens Tel.: +33 3 60 03 24 68 Fax: +33 9 72 29 34 87 Email: <u>contact@bowmedical.com</u> Website : *www.bowmedical.com* 

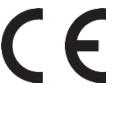

| Générateur de condition                                                                                                   |                                   |                   | x                      |
|----------------------------------------------------------------------------------------------------|-----------------------------------|-------------------|------------------------|
| Condition :<br>Opérande 1 :<br>Tag<br>O Valeur<br>Valeur                                                                  | -Opérateur<br>O =<br>O <><br>O >= | :                 | O Tag                  |
| Action à réaliser si la condition est vr<br>O Exécuter une nouvelle condition<br>Action à réaliser si la condition est fa | usse :                            | O Afficher une ex | pression               |
| O Exécuter une nouvelle condition Aperçu : Condition(PATIENT-AGE_ANNEES <                                                 | .)                                | O Afficher une ex | pression               |
|                                                                                                    | ,,                                |                   |                        |
|                                                                                                    |                                   |                   | V Insérer la condition |

Operand 2: This is used to define a tag or value as the result for the required condition. In this example, \_ the value 18 is selected. It is important to know the format used for the tag selected in operand 1 in order to select the value.

| Générateur de condition                                                                                                    |                                      |                    |                        | x                                  |
|----------------------------------------------------------------------------------------------------|--------------------------------------|--------------------|------------------------|------------------------------------|
| Condition :<br>Opérande 1 :<br>Tag<br>O Valeur<br>Valeur                                                                             | Opérateur : -<br>O =<br>O <><br>O >= | ○ ><br>● <<br>○ <= | 0 ==                   | Opérande 2 :     O Tag         ▲   |
| Action à réaliser si la condition est vraie :<br>O Exécuter une nouvelle condition<br>Action à réaliser si la condition est fausse : |                                      |                    | O Afficher une express | ion                                |
| Apergu :<br>Condition(PATIENT-AGE_ANNEES < 18, , )                                                                                   |                                      |                    | O Afficher une express | ion                                |
|                                                                                                    |                                      |                    |                        | -                                  |
|                                                                                                    |                                      |                    |                        | Insérer la condition     X Annuler |

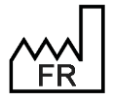

BOW MEDICAL S.A.S 43, Avenue d'Italie 80090 Amiens Tel.: +33 3 60 03 24 68 Fax: +33 9 72 29 34 87 Email: contact@bowmedical.com Website : www.bowmedical.com

#### Action to take pane:

| Générateur de condition                                                                                                    |                                                                   |                                                  | ×                      |
|----------------------------------------------------------------------------------------------------|-------------------------------------------------------------------|--------------------------------------------------|------------------------|
| Condition :<br>Opérande 1 :<br>Tag<br>O Valeur<br>Valeur                                                                                                    | Opérateur :           O =         O >           O <>>         • < | 0 ==                                             | Opérande 2 :           |
| Action à réaliser si la condition est vraie :<br>O Exécuter une nouvelle condition<br>Action à réaliser si la condition est fausse :<br>O Exécuter une nouvelle condition |                                                                   | O Afficher une express<br>O Afficher une express | ion                    |
| Aperçu :<br>Condition(PATIENT-AGE_ANNEES < 18, , )                                                                                                    |                                                                   |                                                  | ▲ Insérer la condition |

This pane is used to indicate what will be written when the condition is true, and what will be written when it is false. Before this is configured, the **Action to take** pane is shown in red. Both actions must be filled in and have a green background in order to be able to insert the condition.

If one of the actions is not useful, click **View an expression** and insert the condition without modification in the expression builder.

To show free text, it must be entered in the window.

To show a tag if the condition is true/false, select this tag in the right column.

In this example, if the PATIENT-AGE-YEARS tag is lower than 18 and this condition is true, the expression *Juvenile patient* must be shown. When **View an expression** is selected, the expression builder is used to select the tag or text to be displayed.

| Générateur de                                           | condition                                                                           |                                      |                    |                                           |                               |                    | X    |
|---------------------------------------------------------|-------------------------------------------------------------------------------------|--------------------------------------|--------------------|-------------------------------------------|-------------------------------|--------------------|------|
| O Valeur                                                | ge du patient (en années) (PATIE                                                    | Opérateur : -<br>O =<br>O <><br>O >= | ○ ><br>● <<br>○ <= | 0 ==                                      | Opérande<br>O Tag<br>• Valeur | 2:                 | 4    |
| Action à réaliser<br>O Exécuter un<br>Action à réaliser | si la condition est vraie :<br>e nouvelle condition<br>si la condition est fausse : |                                      |                    | O Afficher une express                    | ion                           |                    |      |
| O Exécuter une<br>Aperçu :                              | e nouvelle condition                                                                |                                      |                    | <ul> <li>Afficher une expressi</li> </ul> | ion                           |                    |      |
| Condition(PATIE                                         | NT-AGE_ANNEES < 18, , )                                                             |                                      |                    |                                           |                               |                    | •    |
|                                                         |                                                                                     |                                      |                    |                                           | V In:                         | sérer la condition | ller |

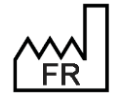

BOW MEDICAL S.A.S 43, Avenue d'Italie 80090 Amiens Tel.: +33 3 60 03 24 68 Fax: +33 9 72 29 34 87 Email: <u>contact@bowmedical.com</u> Website : *www.bowmedical.com* 

In this example, **View an expression** is selected for **Action to take if condition is true**. In the pane on the left, the following text must be entered: *Juvenile patient*. Confirm expression.

| 🛞 Générateur d'expression | ×                                                       |
|---------------------------|---------------------------------------------------------|
| Patient mineur            | Tags communs Tags personnalisés                         |
|                           | 1ère méthode de déclenchement (DECLENCHEMENT_ME 🔺       |
|                           | 2ème méthode de déclenchement (DECLENCHEMENT_ME         |
|                           | 5 Dernières Autres pressions (PARAMS-LAST-PRESSAUT      |
|                           | 5 Dernières Fréquences cardiaques (PARAMS-LAST-FC)      |
|                           | 5 Dernières Fréquences respiratoires (PARAMS-LAST-FR    |
|                           | 5 Dernières Mesures de Train-of-Four (PARAMS-LAST-TC    |
|                           | 5 Dernières Pressions artérielles (PARAMS-LAST-PRESSA   |
|                           | 5 Dernières Pressions intracardiaques (PARAMS-LAST-PF   |
|                           | 5 Dernières Pressions intracrâniennes (PARAMS-LAST-PF   |
|                           | 5 Dernières Pressions veineuses (PARAMS-LAST-PRESSV     |
|                           | 5 Dernières Températures (PARAMS-LAST-TEMP)             |
|                           | 5 Derniers Agents anesthésiques halogénés (PARAMS-L)    |
|                           | 5 Derniers Paramètres d'anesthésie locorégionale (PARA  |
|                           | 5 Derniers Paramètres de surveillance CEC (PARAMS-LA!   |
|                           | 5 Derniers Paramètres de surveillance hémodynamique (   |
|                           | 5 Derniers Paramètres de surveillance obstétrique (PAR/ |
|                           | 5 Derniers Paramètres de surveillance rénale (PARAMS-L  |
|                           | 5 Derniers Paramètres d'electrocardiographie (PARAMS-I  |
|                           | 5 Derniers Paramètres d'electroencéphalographie (PARA   |
|                           | 5 Derniers Paramètres d'oxvoénation cérébrale (PARAM    |
|                           | •                                                       |
| -                         |                                                         |
|                           | Valider l'expression X Annuler                          |

If the condition is false, i.e. the **PATIENT-AGE-YEARS** tag is higher than **18**, nothing is shown. **View an expression** must therefore be selected in **Action to take if condition is false**.

| Générateur                                 | de condition                                                   |             |                    |                        |                               |                    | ×         |
|--------------------------------------------|----------------------------------------------------------------|-------------|--------------------|------------------------|-------------------------------|--------------------|-----------|
| Condition :<br>Opérande<br>Tag<br>O Valeur | Age du patient (en années) (PATIE                              | Opérateur : | ○ ><br>● <<br>○ <= | O ==                   | Opérande<br>O Tag<br>O Valeur | 2 :                |           |
| Action à réa<br>O Exécuter                 | liser si la condition est vraie :<br>r une nouvelle condition  |             |                    | Afficher une express   | ion                           |                    |           |
| Action à réa<br>O Exécuter                 | liser si la condition est fausse :<br>r une nouvelle condition |             |                    | O Afficher une express | ion                           |                    |           |
| Condition(PA                               | TIENT-AGE_ANNEES < 18, 'Patient mineu                          | ır', )      |                    |                        |                               |                    |           |
|                                            |                                                                |             |                    |                        | V Ins                         | sérer la condition | 🗙 Annuler |

The expression builder window opens again.

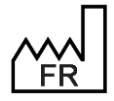

BOW MEDICAL S.A.S 43, Avenue d'Italie 80090 Amiens Tel.: +33 3 60 03 24 68 Fax: +33 9 72 29 34 87 Email: <u>contact@bowmedical.com</u> Website : *www.bowmedical.com* 

| 😟 Générateur d'expression | ×                                                       |
|---------------------------|---------------------------------------------------------|
| •                         | Tags communs Tags personnalisés                         |
|                           | 1ère méthode de déclenchement (DECLENCHEMENT_ME 🔺       |
|                           | 2ème méthode de déclenchement (DECLENCHEMENT_ME         |
|                           | 5 Dernières Autres pressions (PARAMS-LAST-PRESSAUT      |
|                           | 5 Dernières Fréquences cardiaques (PARAMS-LAST-FC)      |
|                           | 5 Dernières Fréquences respiratoires (PARAMS-LAST-FR    |
|                           | 5 Dernières Mesures de Train-of-Four (PARAMS-LAST-TC    |
|                           | 5 Dernières Pressions artérielles (PARAMS-LAST-PRESSA   |
|                           | 5 Dernières Pressions intracardiaques (PARAMS-LAST-PF   |
|                           | 5 Dernières Pressions intracrâniennes (PARAMS-LAST-PF   |
|                           | 5 Dernières Pressions veineuses (PARAMS-LAST-PRESSV     |
|                           | 5 Dernières Températures (PARAMS-LAST-TEMP)             |
|                           | 5 Derniers Agents anesthésiques halogénés (PARAMS-L)    |
|                           | 5 Derniers Paramètres d'anesthésie locorégionale (PARA  |
|                           | 5 Derniers Paramètres de surveillance CEC (PARAMS-LA:   |
|                           | 5 Derniers Paramètres de surveillance hémodynamique (   |
|                           | 5 Derniers Paramètres de surveillance obstétrique (PAR/ |
|                           | 5 Derniers Paramètres de surveillance rénale (PARAMS-L  |
|                           | 5 Derniers Paramètres d'electrocardiographie (PARAMS-I  |
|                           | 5 Derniers Paramètres d'electroencéphalographie (PARA   |
|                           | 5 Derniers Paramètres d'oxygénation cérébrale (PARAM: • |
|                           | 4                                                       |
| -                         |                                                         |
|                           |                                                         |
|                           | Valider l'expression X Annuler                          |

In this example, no other information must be added to the letter if the **PATIENT-AGE-YEARS** tag is higher than **18**. The expression can be confirmed without entering text or selecting tags.

| Générateur                                               | de condition                                                                                                    |             |                    |                    |                                    | X  |
|----------------------------------------------------------|----------------------------------------------------------------------------------------------------|-------------|--------------------|--------------------|------------------------------------|----|
| Opérande<br>Tag<br>O Valeur                              | 1 :<br>Age du patient (en années) (PATIE                                                                                        | Opérateur : | ○ ><br>◉ <<br>○ <= | 0 ==               | Opérande 2 :<br>O Tag<br>valeur 18 | 4  |
| Action à réa<br>O Exécuter<br>Action à réa<br>O Exécuter | liser si la condition est vraie :<br>r une nouvelle condition<br>liser si la condition est fausse :<br>r une nouvelle condition |             | ۲                  | Afficher une expre | ssion                              |    |
| Condition(PA                                             | TIENT-AGE_ANNEES < 18, 'Patient mineu                                                                                           | r', ")      |                    |                    |                                    | •  |
|                                                          |                                                                                                    |             |                    |                    | V Insérer la condition X Annule    | er |

After the two actions (true and false) are inserted, the pane changes to green.

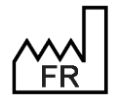

BOW MEDICAL S.A.S 43, Avenue d'Italie 80090 Amiens Tel.: +33 3 60 03 24 68 Fax: +33 9 72 29 34 87 Email: <u>contact@bowmedical.com</u> Website : *www.bowmedical.com*  DEV-EN-035 Settings Guide DIANE DIANE version: 4.12 Medical device version: 3.38 UDI: (01)3760404900005(10)0338 Document version : 1

Page: 141/368

#### Preview pane:

This is used to view the appearance of the condition that has been created. In this example: Condition(PATIENT-AGE-YEARS < 18, "Juvenile patient", ""). Finally, select **Insert condition.** 

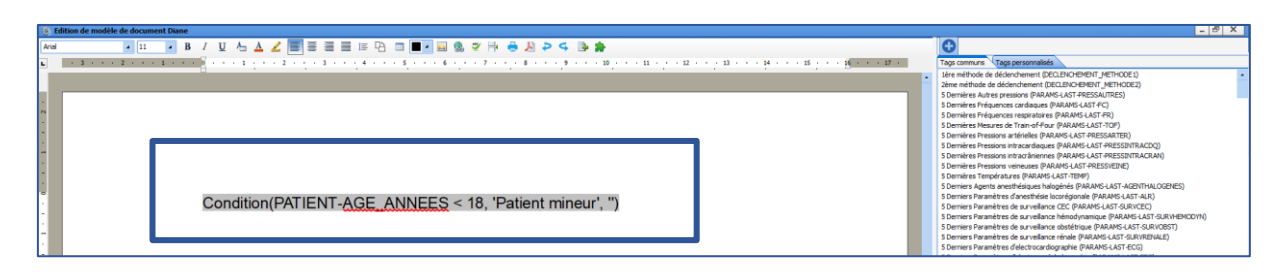

The condition will be automatically inserted into the text. It can be moved or modified (see Modifying a conditioned tag).

This condition is then used to automatically enter the term "Juvenile patient" in the form letter when the component PATIENT-AGE-YEARS is lower than 18 and enter nothing when the patient is an adult.

#### 3.12.2.3.5.2 Creating a tag with advanced conditions

It is often useful to create a tag in a form letter, which nests multiple various conditions and actions. Example: the term *Juvenile male patient* will be used for a male patient under 18 years of age and *Juvenile female patient* for a female patient under 18 years of age. Likewise, *Adult male patient* will be used for a male patient aged 18 years or over and *Adult female patient* for a female patient aged 18 years or over.

In this example, three conditions are nested: the patient's age followed by two conditions configured using the **PATIENT-SEX** component.

The first step is to define the **PATIENT-AGE\_YEARS** tag, as shown above. The following two conditions will be inserted using the **Execute a new condition** option.

| Générateur                                | de condition                                                                                        |               |                    |                        |                                   |                 |           | x |
|-------------------------------------------|----------------------------------------------------------------------------------------------------|---------------|--------------------|------------------------|-----------------------------------|-----------------|-----------|---|
| Opérande<br>Tag<br>O Valeur               | 1 :<br>Age du patient (en années) (PATIE                                                            | Opérateur : - | ○ ><br>● <<br>○ <= | O ==                   | Opérande 2 :<br>O Tag<br>Valeur 1 | 8               |           | • |
| Action à réa<br>O Exécute<br>Action à réa | liser si la condition est vraie :<br>r une nouvelle condition<br>liser si la condition est fausse : | ·             |                    | O Afficher une express | ion                               |                 |           |   |
| Aperçu :<br>Condition(PA                  | TIENT-AGE_ANNEES < 18, , )                                                                          |               |                    |                        |                                   |                 |           | • |
|                                           |                                                                                                    |               |                    |                        | ✓ Insér                           | er la condition | X Annuler |   |

Click **Execute a new condition**. The condition builder reopens to let you configure this second condition. In this example, the nested condition is based on the **PATIENT-SEX** tag, which is equal to **F** (possible value of the patient's sex component).

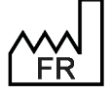

BOW MEDICAL S.A.S 43, Avenue d'Italie 80090 Amiens Tel.: +33 3 60 03 24 68 Fax: +33 9 72 29 34 87 Email: <u>contact@bowmedical.com</u> Website : *www.bowmedical.com* 

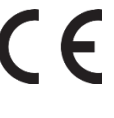

| Générateur de condition                                                                                               |                            |               |                    |      |                               |                              |   |
|----------------------------------------------------------------------------------------------------|----------------------------|---------------|--------------------|------|-------------------------------|------------------------------|---|
| -Condition :<br>-Opérande :<br>O Tag                                                                                  | 1 :<br>Sexe (PATIENT-SEXE) | Opérateur : - | 0 ><br>0 <<br>0 <= | 0 == | Opérande<br>O Tag<br>O Valeur | 2:<br>F                      | 4 |
| Action à réaliser si la condition est vraie :       O Exécuter une nouvelle condition       O Afficher une expression |                            |               |                    |      |                               |                              |   |
| Action a realiser si la condition est rausse :     O Exécuter une nouvelle condition     O Afficher une expression    |                            |               |                    |      |                               |                              |   |
| Aperçu :<br>Condition(PATIENT-SEXE = 'F', , )                                                                         |                            |               |                    |      |                               |                              |   |
|                                                                                                    |                            |               |                    |      | V In:                         | sérer la condition X Annuler |   |

Then select View an expression and enter the desired expression or tag. In this example, if the patient's sex is equal to **F**, then *Juvenile female patient* must be displayed.

| 🚳 Générateur d'expression | ×                                                       |
|---------------------------|---------------------------------------------------------|
| Patiente mineure          | Tags communs Tags personnalisés                         |
|                           | 1ère méthode de dédenchement (DECLENCHEMENT_ME 🔺        |
|                           | 2ème méthode de déclenchement (DECLENCHEMENT_ME         |
|                           | 5 Dernières Autres pressions (PARAMS-LAST-PRESSAUTI     |
|                           | 5 Dernières Fréquences cardiaques (PARAMS-LAST-FC)      |
|                           | 5 Dernières Fréquences respiratoires (PARAMS-LAST-FR    |
|                           | 5 Dernières Mesures de Train-of-Four (PARAMS-LAST-TC    |
|                           | 5 Dernières Pressions artérielles (PARAMS-LAST-PRESSA   |
|                           | 5 Dernières Pressions intracardiaques (PARAMS-LAST-PF   |
|                           | 5 Dernières Pressions intracrâniennes (PARAMS-LAST-PF   |
|                           | 5 Dernières Pressions veineuses (PARAMS-LAST-PRESSV     |
|                           | 5 Dernières Températures (PARAMS-LAST-TEMP)             |
|                           | 5 Derniers Agents anesthésiques halogénés (PARAMS-L)    |
|                           | 5 Derniers Paramètres d'anesthésie locorégionale (PARA  |
|                           | 5 Derniers Paramètres de surveillance CEC (PARAMS-LA:   |
|                           | 5 Derniers Paramètres de surveillance hémodynamique (   |
|                           | 5 Derniers Paramètres de surveillance obstétrique (PAR/ |
|                           | 5 Derniers Paramètres de surveillance rénale (PARAMS-L  |
|                           | 5 Derniers Paramètres d'electrocardiographie (PARAMS-I  |
|                           | 5 Derniers Paramètres d'electroencéphalographie (PARA   |
|                           | 5 Derniers Paramètres d'oxygénation cérébrale (PARAM: - |
|                           | •                                                       |
|                           | -                                                       |
|                           |                                                         |
|                           | ✓ Valider l'expression     X Annuler                    |

If the condition is false, Juvenile male patient must be used instead (Actions to be performed if condition is false).

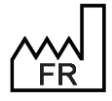

BOW MEDICAL S.A.S 43, Avenue d'Italie 80090 Amiens Tel.: +33 3 60 03 24 68 Fax: +33 9 72 29 34 87 Email: contact@bowmedical.com Website : www.bowmedical.com

| Générateur d                                                                                                    | de condition                        |             |                         |      |                               |                   | ×         |
|----------------------------------------------------------------------------------------------------|-------------------------------------|-------------|-------------------------|------|-------------------------------|-------------------|-----------|
| Condition : -<br>Opérande 1<br>• Tag<br>O Valeur                                                                                                    | : Age du patient (en années) (PATIE | Opérateur : | ○ ><br>● <<br>○ <=      | O == | Opérande<br>O Tag<br>O Valeur | 2 :               |           |
| Action à réaliser si la condition est vraie :     O Exécuter une nouvelle condition     Action à réaliser si la condition est fausse :     O Exécuter une nouvelle condition |                                     |             | Afficher une expression |      |                               |                   |           |
| Aperçu :<br>Condition(PATIENT-AGE_ANNEES < 18, 'Patient mineur', )                                                                                                    |                                     |             |                         |      |                               |                   |           |
|                                                                                                    |                                     |             |                         |      | 🗸 Ins                         | érer la condition | X Annuler |

| Patient mineur       Tags communs       Tags communs                                                                                                    | 💈 Générateur d'expression | ×                                                       |
|----------------------------------------------------------------------------------------------------|---------------------------|---------------------------------------------------------|
| Lêre méthode de dédenchement (DECLENCHEMENT_ME         2ème méthode de dédenchement (DECLENCHEMENT_ME         5 Dernières Autres pressions (PARAMS-LAST-RE)         5 Dernières Fréquences cardiaques (PARAMS-LAST-RE)         5 Dernières Pressions intracrânerse (PARAMS-LAST-RE)         5 Dernières Pressions intracrânernes (PARAMS-LAST-RE)         5 Dernières Pressions intracrânernes (PARAMS-LAST-RE)         5 Dernières Pressions intracrâniernes (PARAMS-LAST-RE)         5 Dernières Pressions intracrâniernes (PARAMS-LAST-RE)         5 Dernières Pressions intracrâniernes (PARAMS-LAST-RE)         5 Dernières Pressions intracrâniernes (PARAMS-LAST-RE)         5 Dernières Pressions intracrâniernes (PARAMS-LAST-RE)         5 Dernières Pressions intracrâniernes (PARAMS-LAST-RE)         5 Dernières Pressions vienuese (PARAMS-LAST-RE)         5 Dernières Pressions vienuese (PARAMS-LAST-RE)         5 Dernières Pressions vienuese (PARAMS-LAST-RE)         5 Dernières Paramètres de surveilance (PARAMS-LAST-RE)         5 Dernières Paramètres de surveilance éthendynamique (         5 Dernières Paramètres de surveilance éthendynamique (         5 Dernières Paramètres de surveilance éthendynamique (         5 Dernières Paramètres d'electrocardiographie (PARAMS-LAST-DE)         5 Dernières Paramètres d'electrocardiographie (PARAMS-LAST-RE)         5 Dernières Paramètres d'electrocardiographie (PARAMS-LAST-DE)         <                                                                                                    | Patient mineur            | Tags communs Tags personnalisés                         |
| 2ème méthode de déclenchement (DECLENCHEMENT_Mi         5 Dernières Autres pressions (PARAMS-LAST-PRESSAUT         5 Dernières Fréquences cardiaques (PARAMS-LAST-FC)         5 Dernières Pressions intracardiaques (PARAMS-LAST-FC)         5 Dernières Pressions intracardiaques (PARAMS-LAST-FF         5 Dernières Pressions intracardiaques (PARAMS-LAST-FF         5 Dernières Pressions intracardiaques (PARAMS-LAST-FF         5 Dernières Pressions intracardiaques (PARAMS-LAST-FF         5 Dernières Pressions intracardiaques (PARAMS-LAST-FF         5 Dernières Pressions intracardiaques (PARAMS-LAST-FF         5 Dernières Pressions intracardiaques (PARAMS-LAST-FF         5 Dernières Pressions intracardiaques (PARAMS-LAST-FF)         5 Dernières Pressions intracardiaques (PARAMS-LAST-FF)         5 Dernières Pressions intracardiaques (PARAMS-LAST-FF)         5 Dernières Pressions intracardiaques (PARAMS-LAST-FF)         5 Dernières Pressions intracardiaques (PARAMS-LAST-FF)         5 Dernières Paramètres de surveillance (PARAMS-LAST-TES)         5 Dernières Paramètres de surveillance (PARAMS-LAST-TE)         5 Dernières Paramètres de surveillance (PARAMS-LAST-FE)         5 Dernières Paramètres de surveillance étaie (PARAMS-LAST-FE)         5 Dernières Paramètres de surveillance étaie (PARAMS-LAST-FE)         5 Dernières Paramètres de surveillance étaie (PARAMS-LAST-FE)         5 Dernières Paramètres de surveillance étaie (PARAMS-                                                                                                    |                           | 1ère méthode de dédenchement (DECLENCHEMENT_ME 🔺        |
| S Dernières Autres pressions (PARAMS-LAST-RESSAUT)<br>S Dernières Fréquences cardiaques (PARAMS-LAST-R<br>S Dernières Pressions artérielles (PARAMS-LAST-R<br>S Dernières Pressions intracrânieunes (PARAMS-LAST-R<br>S Dernières Pressions intracrânieunes (PARAMS-LAST-R<br>S Dernières Pressions intracrânieunes (PARAMS-LAST-R<br>S Dernières Pressions intracrânieunes (PARAMS-LAST-RESSV<br>S Dernières Pressions intracrânieunes (PARAMS-LAST-RESSV<br>S Dernières Pressions intracrânieunes (PARAMS-LAST-RESSV<br>S Dernières Pressions intracrânieunes (PARAMS-LAST-RESSV<br>S Dernières Pressions vienuese (PARAMS-LAST-RESSV<br>S Dernières Pressions vienuese (PARAMS-LAST-RESSV<br>S Dernières Pressions vienuese (PARAMS-LAST-RESSV<br>S Dernières Paramètres de surveillance CEC (PARAMS-LA<br>S Derniers Paramètres de surveillance CEC (PARAMS-LA<br>S Derniers Paramètres de surveillance CEC (PARAMS-LA<br>S Derniers Paramètres de surveillance costétrique (PARA<br>S Derniers Paramètres de surveillance costétrique (PARAMS-LA<br>S Derniers Paramètres de surveillance costétrique (PARAMS-LA<br>S Derniers Paramètres de surveillance costétrique (PARAMS-LA<br>S Derniers Paramètres de surveillance costétrique (PARAMS-LA<br>S Derniers Paramètres de surveillance costétrique (PARAMS-LA<br>S Derniers Paramètres de surveillance costétrique (PARAMS-LA<br>S Derniers Paramètres d'electroencéphalographie (PARAMS-LA<br>S Derniers Paramètres d'electroencéphalographie (PARAMS-LA<br>S Derniers Paramètres d'electroencéphalographie (PARAMS-LA<br>S Derniers Paramètres d'electroencéphalographie (PARAMS-LA<br>S Derniers Paramètres d'electroencéphalographie (PARAMS-LA<br>S Derniers Paramètres d'electroencéphalographie (PARAMS-LA<br>S Derniers Paramètres d'electroencéphalographie (PARAMS-LA<br>S Derniers Paramètres d'electroencéphalographie (PARAMS-LA<br>S Derniers Paramètres d'electroencéphalographie (PARAMS-LA<br>S Derniers Paramètres d'electroencéphalographie (PARAMS-LA<br>S Derniers Paramètres d'electroencéphalographie (PARAMS-LA<br>S Derniers Paramètres d'electroencéphalographie (PARAMS-LA<br>S Derniers Paramètres d'electroenc                                             |                           | 2ème méthode de dédenchement (DECLENCHEMENT_ME          |
| S Dernières Fréquences cardiaques (PARAMS+AST-FR)<br>S Dernières Mesures de Train-of-Four (PARAMS+AST-FR<br>S Dernières Pressions intracrâneuses (PARAMS+AST-PR<br>S Dernières Pressions intracrâneuses (PARAMS+AST-PR<br>S Dernières Pressions intracrâneuses (PARAMS+AST-PR<br>S Dernières Pressions vieneuses (PARAMS+AST-PR<br>S Dernières Pressions vieneuses (PARAMS+AST-PR<br>S Dernières Pressions vieneuses (PARAMS+AST-PR<br>S Dernières Pressions vieneuses (PARAMS+AST-PR<br>S Dernières Pressions vieneuses (PARAMS+AST-PR<br>S Dernières Pressions vieneuses (PARAMS+AST-PR<br>S Dernières Pressions vieneuses (PARAMS+AST-PR<br>S Dernières Paramètres des (PARAMS+AST-TEMP)<br>S Dernieres Paramètres des (PARAMS+AST-TEMP)<br>S Dernieres Paramètres de surveillance (PARAMS-LA<br>S Derniers Paramètres de surveillance cet (PARAMS+LA<br>S Derniers Paramètres de surveillance cet (PARAMS+LA<br>S Derniers Paramètres de surveillance cet (PARAMS+LA<br>S Derniers Paramètres de surveillance cet (PARAMS+LA<br>S Derniers Paramètres de surveillance cet (PARAMS+LA<br>S Derniers Paramètres de surveillance cet (PARAMS+LA<br>S Derniers Paramètres de surveillance cet (PARAMS+LA<br>S Derniers Paramètres de surveillance cet (PARAMS+LA<br>S Derniers Paramètres de surveillance cet (PARAMS+LA<br>S Derniers Paramètres de surveillance cet (PARAMS+LA<br>S Derniers Paramètres de surveillance cet (PARAMS+LA<br>S Derniers Paramètres de surveillance cet (PARAMS+LA<br>S Derniers Paramètres de surveillance cet (PARAMS+LA<br>S Derniers Paramètres d'electroancéphalographie (PARAMS+LA<br>S Derniers Paramètres d'electroancéphalographie (PARAMS+LA<br>S Derniers Paramètres d'electroancéphalographie (PARAMS+LA<br>S Derniers Paramètres d'electroancéphalographie (PARAMS+LA<br>S Derniers Paramètres d'electroancéphalographie (PARAMS+LA<br>S Derniers Paramètres d'electroancéphalographie (PARAMS+LA<br>S Derniers Paramètres d'electroancéphalographie (PARAMS+LA<br>S Derniers Paramètres d'electroancéphalographie (PARAMS+LA<br>S Derniers Paramètres d'electroancéphalographie (PARAMS+LA<br>S Derniers Paramètres d'electroancéphalographie (PARAMS+LA<br>S Derniers Paramètres d'electroancéphal |                           | 5 Dernières Autres pressions (PARAMS-LAST-PRESSAUTI     |
| S Dernières Préquences respiratoires (PARAMS-LAST-FR<br>S Dernières Mesures de Train-of-Four (PARAMS-LAST-RESSA<br>S Dernières Pressions intracănieunes (PARAMS-LAST-PE<br>S Dernières Pressions intracănieunes (PARAMS-LAST-PE<br>S Dernières Pressions intracănieunes (PARAMS-LAST-PE<br>S Dernières Pressions veineuses (PARAMS-LAST-RESSV<br>S Dernières Températures (PARAMS-LAST-RESSV<br>S Dernières Agents anesthésiques halogénés (PARAMS-L<br>S Dernières Paramètres de surveillance CEC (PARAMS-LAST<br>S Dernières Paramètres de surveillance CEC (PARAMS-LAST<br>S Dernières Paramètres de surveillance CEC (PARAMS-LAST<br>S Dernières Paramètres de surveillance CEC (PARAMS-LAST<br>S Dernières Paramètres de surveillance chémodynamique (<br>S Dernières Paramètres de surveillance chémodynamique (<br>S Dernières Paramètres de surveillance chémodynamique (<br>S Dernières Paramètres de surveillance chémodynamique (<br>S Dernières Paramètres de surveillance (PARAMS-LAST<br>S Dernières Paramètres de surveillance chémodynamique (<br>S Dernières Paramètres de surveillance chémodynamique (<br>S Dernières Paramètres de surveillance chémodynamique (<br>S Dernières Paramètres de surveillance chémodynamique (<br>S Dernières Paramètres de surveillance chémodynamique (<br>S Dernières Paramètres de surveillance (PARAMS-L<br>S Dernières Paramètres de surveillance (PARAMS-L<br>S Dernières Paramètres de s                                       |                           | 5 Dernières Fréquences cardiaques (PARAMS-LAST-FC)      |
| S Dernières Mesures de Train-of-Four (PARAMS-LAST-R<br>S Dernières Pressions artérielles (PARAMS-LAST-PF<br>S Dernières Pressions intracrâlaques (PARAMS-LAST-PF<br>S Dernières Pressions intracrâlaques (PARAMS-LAST-PF<br>S Dernières Pressions veineuses (PARAMS-LAST-PF<br>S Dernières Pressions veineuses (PARAMS-LAST-PF<br>S Dernières Pressions veineuses (PARAMS-LAST-PF<br>S Dernières Pressions veineuses (PARAMS-LAST-PF)<br>S Dernières Paramètres d'anesthésie locorégionale (PARA<br>S Dernières Paramètres d'anesthésie locorégionale (PARA<br>S Dernières Paramètres de surveillance dostétrique (PARA<br>S Dernières Paramètres de surveillance dostétrique (PARA<br>S Dernières Paramètres de surveillance dostétrique (PARA<br>S Dernières Paramètres d'electrocardiographie (PARAMS-LA<br>S Dernières Paramètres d'electrocardiographie (PARAMS-LA<br>S Dernières Paramètres d'electrocardiographie (PARAMS-LA<br>S Dernières Paramètres d'electrocardiographie (PARAMS-LA<br>S Dernières Paramètres d'electrocardiographie (PARAMS-LA<br>S Dernières Paramètres d'electrocardiographie (PARAMS-LA<br>S Dernières Paramètres d'electrocardiographie (PARAMS-LA<br>S Dernières Paramètres d'electrocardiographie (PARAMS-LA<br>S Dernières Paramètres d'electrocardiographie (PARAMS-LA<br>S Dernières Paramètres d'electrocardiographie (PARAMS-LA<br>S Dernières Paramètres d'electrocardiographie (PARAMS-LA<br>S Dernières Paramètres d'electrocardiographie (PARAMS-LA<br>S Dernières Paramètres d'electrocardiographie (PARAMS-LAS-S Dernières Paramètres d'electrocardiographie (PARAMS-LAS-S Dernières Paramètres d'electrocardiographie (PARAMS-LAS-S Dernières Paramètres d'electrocardiographie (PARAMS-LAS-S Dernières Paramètres d'electrocardiographie (PARAMS-LAS-S Dernières Paramètres d'electrocardiographie (PARAMS-LAS-S Dernières Paramètres d'electrocardiographie (PARAMS-LAS-S Dernières Paramètres d'electrocardiographie (PARAMS-LAS-S Dernières Paramètres d'electrocardiographie (PARAMS-LAS-S Dernières Paramètres d'electrocardiographie (PARAMS-LAS-S Dernières Paramètres d'electrocardiographie (PARAMS-LAS-S Dernières Paramètres d'electrocardiog                                        |                           | 5 Dernières Fréquences respiratoires (PARAMS-LAST-FR    |
| S Dernières Pressions artérielles (PARAMS-LAST-PRESSA<br>S Dernières Pressions intracardiaques (PARAMS-LAST-PF<br>S Dernières Pressions intracardiaques (PARAMS-LAST-PF<br>S Dernières Pressions veineuses (PARAMS-LAST-PRESSV<br>S Dernières Températures (PARAMS-LAST-TEMP)<br>S Derniers Paramètres de surveillance (PARAMS-LA<br>S Derniers Paramètres de surveillance CEC (PARAMS-LA<br>S Derniers Paramètres de surveillance CEC (PARAMS-LA<br>S Derniers Paramètres de surveillance témodynamique (<br>S Derniers Paramètres de surveillance témodynamique (<br>S Derniers Paramètres de surveillance témodynamique (<br>S Derniers Paramètres de surveillance témodynamique (<br>S Derniers Paramètres de surveillance témodynamique (<br>S Derniers Paramètres de surveillance témodynamique (<br>S Derniers Paramètres de surveillance témodynamique (<br>S Derniers Paramètres de surveillance témodynamique (<br>S Derniers Paramètres de surveillance témodynamique (<br>S Derniers Paramètres de surveillance témodynamique (<br>S Derniers Paramètres de surveillance témodynamique (<br>S Derniers Paramètres de surveillance témodynamique (<br>S Derniers Paramètres de surveillance témodynamique (<br>S Derniers Paramètres de lectrocardiographie (PARAMS-1<br>S Derniers Paramètres d'electrocardiographie (PARAMS-1<br>S Derniers Paramètres d'electrocardiographie (PARAMS-1<br>S Derniers Pa                                         |                           | 5 Dernières Mesures de Train-of-Four (PARAMS-LAST-TC    |
| S Dernières Pressions intracardiaques (PARAM5-LAST-PF<br>S Dernières Pressions vincues (PARAM5-LAST-PE<br>S Dernières Pressions vincues (PARAM5-LAST-PEESV<br>S Dernières Pressions veincues (PARAM5-LAST-PEESV<br>S Dernières Agents anesthésie locorégionale (PARAM<br>S Derniers Paramètres de surveillance CEC (PARAM5-LA<br>S Derniers Paramètres de surveillance CEC (PARAM5-LA<br>S Derniers Paramètres de surveillance central (PARA<br>S Derniers Paramètres de surveillance central (PARAM5-LA<br>S Derniers Paramètres de surveillance de surveillance de surveillan                                                                                                 |                           | 5 Dernières Pressions artérielles (PARAMS-LAST-PRESSA   |
| S Dernières Pressions intracràinemes (PARAMS-LAST-PF<br>S Dernières Pressions veineuses (PARAMS-LAST-PF<br>S Dernières Températures (PARAMS-LAST-TEMP)<br>S Derniers Agents anesthésiques halogénés (PARAMS-LA<br>S Derniers Paramètres d'anesthésie locorégionale (PARA<br>S Derniers Paramètres de surveillance che (PARAMS-LA<br>S Derniers Paramètres de surveillance obstétrique (PARA<br>S Derniers Paramètres de surveillance obstétrique (PARA<br>S Derniers Paramètres de surveillance dostétrique (PARA<br>S Derniers Paramètres de surveillance dostétrique (PARA<br>S Derniers Paramètres d'electrocardiographie (PARAMS-L<br>S Derniers Paramètres d'electrocardiographie (PARAMS-L<br>S Derniers Paramètres d'electr    |                           | 5 Dernières Pressions intracardiaques (PARAMS-LAST-PF   |
| S Derniërs Pressions veineuses (PARAMS-LAST-PRESS)<br>S Derniërs Agents anesthésie locorégionale (PARA<br>S Derniers Paramètres d'anesthésie locorégionale (PARA<br>S Derniers Paramètres de surveillance CEC (PARAMS-LA<br>S Derniers Paramètres de surveillance CEC (PARAMS-LA<br>S Derniers Paramètres de surveillance costétrique (PARA<br>S Derniers Paramètres de surveillance costétrique (PARA<br>S Derniers Paramètres de surveillance costétrique (PARA<br>S Derniers Paramètres de surveillance costétrique (PARA<br>S Derniers Paramètres d'electrocardiographie (PARAMS-L<br>S Derniers Paramètres d'electrocardiographie (PARAMS-L<br>S Derniers Paramètres d'electrocardiogr                                           |                           | 5 Dernières Pressions intracrâniennes (PARAMS-LAST-PF   |
| S Derniërs Paramètres de surveillance héndynaure<br>Derniers Paramètres de surveillance térnodynamique (<br>Derniers Paramètres de surveillance héndynamique (<br>Derniers Paramètres de surveillance héndynamique (<br>Derniers Paramètres de surveillance héndynamique (<br>Derniers Paramètres de surveillance héndynamique (<br>Derniers Paramètres de surveillance héndynamique (<br>Derniers Paramètres de surveillance héndynamique (<br>Derniers Paramètres de surveillance héndynamique (<br>Derniers Paramètres de surveillance héndynamique (<br>Derniers Paramètres de surveillance héndynamique (<br>Derniers Paramètres de surveillance héndynamique (<br>Derniers Paramètres de surveillance héndynamique (<br>Derniers Paramètres d'electroardiographie (PARAMS-1<br>S Derniers Paramètres d'electroardiographie (PARAMS-1<br>S Derniers Paramètres d'electroard |                           | 5 Dernières Pressions veineuses (PARAMS-LAST-PRESSV     |
| S Derniers Agents anesthésiques halogénés (PARAMS-L)<br>S Derniers Paramètres de surveillance (CC (PARAMS-L)<br>S Derniers Paramètres de surveillance chémodynamique (<br>S Derniers Paramètres de surveillance hémodynamique (<br>S Derniers Paramètres de surveillance hémodynamique (<br>S Derniers Paramètres de surveillance hémodynamique (<br>S Derniers Paramètres de surveillance hémodynamique (<br>S Derniers Paramètres de surveillance hémodynamique (<br>S Derniers Paramètres de surveillance hémodynamique (<br>S Derniers Paramètres de surveillance hémodynamique (<br>S Derniers Paramètres de surveillance hémodynamique (<br>S Derniers Paramètres d'electrocardiographie (PARAMS-I<br>S Derniers Paramètres d'electrocardiographie (PARAMS-I<br>S Derniers Paramètres d'electroencéphalographie (PARAMS-I<br>S Derniers Paramètres d'electroencéphalographie (PARAMS-I<br>S Dernier      |                           | 5 Dernières Températures (PARAMS-LAST-TEMP)             |
| S Derniers Paramètres d'anesthésie locorégionale (PARA<br>5 Derniers Paramètres de surveillance des (PARAMS-LA:<br>5 Derniers Paramètres de surveillance dostétrique (PARA<br>5 Derniers Paramètres de surveillance obstétrique (PARA<br>5 Derniers Paramètres de surveillance rénale (PARAMS-L<br>5 Derniers Paramètres d'electroencéphagiorpahie (PARAMS-<br>5 Derniers Paramètres d'electroencéphagiorpahie (PARAMS-<br>5 D      |                           | 5 Derniers Agents anesthésiques halogénés (PARAMS-L)    |
| S Derniers Paramètres de surveillance CEC (PARAMS-LA:<br>S Derniers Paramètres de surveillance béndynau<br>S Derniers Paramètres de surveillance ténde<br>S Derniers Paramètres de surveillance rénale (PARAMS-L<br>S Derniers Paramètres d'electrocardiographie (PARAMS-L<br>S Derniers Paramètres d'electrocardiographie (PARAMS-L<br>S Derniers Paramètres d'electro   |                           | 5 Derniers Paramètres d'anesthésie locorégionale (PARA  |
| S Derniers Paramètres de surveillance hémodynamique (<br>S Derniers Paramètres de surveillance obstétrique (PARAMS-1<br>Derniers Paramètres de surveillance rénale (PARAMS-1<br>S Derniers Paramètres d'electrocardiographie (PARAMS-1<br>S Derniers Paramètres d'electrocardiographie (PARAMS-1<br>S Dernier   |                           | 5 Derniers Paramètres de surveillance CEC (PARAMS-LA:   |
| S Derniers Paramètres de surveillance obstétrique (PAR/<br>S Derniers Paramètres de surveillance rénale (PARAMS-1<br>S Derniers Paramètres d'electrocardiographie (PARAMS-1<br>S Derniers Paramètres d'electroardiographie (PARAMS-1<br>S Derniers Paramètres d'electroardiographie (PARAMS-1<br>S Derniers Paramètres d'oxygénation cérébrale (PARAMS-1<br>S Derniers Paramètres d'oxygénation cérébrale (PARAMS-1<br>S Derniers d'oxygénation cérébrale (PARAMS-1<br>S Derniers Paramètres d'oxygénation cérébrale (PARAMS-1<br>S Derniers Paramètres d'oxygénation cérébrale (PARAMS-1<br>S Derniers Paramètres d'oxygénation cérébrale (PARAMS-1<br>S Derniers Paramètres d'oxygénation cérébrale (PARAMS-1<br>S Derniers Paramètres d'oxygénation cérébrale        |                           | 5 Derniers Paramètres de surveillance hémodynamique (   |
| S Derniers Paramètres de surveillance rénale (PARAMS-1<br>S Derniers Paramètres d'electroencéphagine PARA<br>S Derniers Paramètres d'electroencéphagine (PARAMS-1<br>S Derniers Paramètres d'electroencéphagine (PARAMS-1<br>S Derniers Paramètres d'oxygénation cérébrale (PARAMS-1<br>S Derniers Paramètres d'oxygénation cérébrale (PARAMS-1<br>Valider l'expression X Annuler                                                                                                    |                           | 5 Derniers Paramètres de surveillance obstétrique (PAR/ |
| S Derniers Paramètres d'electrocardiographie (PARAMS-1<br>S Derniers Paramètres d'electrocardiophalographie (PARAMS-1<br>S Derniers Paramètres d'electrocardiophalographie (PARAMS-1<br>S Derniers             |                           | 5 Derniers Paramètres de surveillance rénale (PARAMS-L  |
| S Derniers Paramètres d'electroencéphalographie (PARA<br>5 Derniers Paramètres d'oxygénation cérébrale (PARAM: •<br>•<br>•<br>•<br>•<br>•<br>•<br>•<br>•<br>•<br>•<br>•<br>•<br>•<br>•<br>•<br>•<br>•<br>•                                                                                                    |                           | 5 Derniers Paramètres d'electrocardiographie (PARAMS 4  |
| S Derniers Paramètres d'oxygénation cérébrale (PARAM: •<br>•<br>•<br>•<br>•<br>•<br>•<br>•<br>•<br>•<br>•<br>•<br>•<br>•<br>•<br>•<br>•<br>•<br>•                                                                                                    |                           | 5 Derniers Paramètres d'electroencèphalographie (PARA   |
| ✓     ✓       ✓     Valider l'expression                                                                                                    |                           | 5 Derniers Parametres d'oxygenation cerebrale (PARAM: • |
| ✓ Valider l'expression X Annuler                                                                                                    |                           | •                                                       |
| Valider l'expression X Annuler                                                                                                    |                           | -                                                       |
| Valider l'expression X Annuler                                                                                                    |                           |                                                         |
|                                                                                                    |                           | Valider l'expression X Annuler                          |

This second condition is now configured. Select Insert condition.

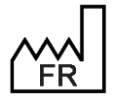

BOW MEDICAL S.A.S 43, Avenue d'Italie 80090 Amiens Tel.: +33 3 60 03 24 68 Fax: +33 9 72 29 34 87 Email: contact@bowmedical.com Website : www.bowmedical.com
| Générateur                | de condition                                                  |                     |                    |                      |                   |                    | >         | < |
|---------------------------|---------------------------------------------------------------|---------------------|--------------------|----------------------|-------------------|--------------------|-----------|---|
| -Condition :<br>-Opérande | 1:                                                            | -Opérateur :        |                    |                      |                   | 2:                 |           |   |
| ⊙ Tag<br>O Valeur         | Sexe (PATIENT-SEXE)                                           | ● =<br>○ <><br>○ >= | 0 ><br>0 <<br>0 <= | 0 ==                 | ⊖ Tag<br>⊙ Valeur |                    |           | - |
| Action à réal             | liser si la condition est vraie :<br>r une nouvelle condition |                     |                    | Afficher une express | ion               |                    |           |   |
| Action à réal             | liser si la condition est fausse :                            |                     |                    | Afficher une express | ion               |                    |           |   |
| Aperçu :<br>Condition(PA  | TIENT-SEXE = 'F', 'Patiente mineure', 'Pat                    | ient mineur')       |                    |                      |                   |                    |           | • |
|                           |                                                               |                     |                    |                      |                   |                    |           |   |
|                           |                                                               |                     |                    |                      | 🗸 🗸 In            | sérer la condition | 🗙 Annuler |   |

The condition builder for the first condition is now open to complete the setup.

| Générateur de condition                                                               |                                                                                                    | ×    |
|---------------------------------------------------------------------------------------|----------------------------------------------------------------------------------------------------|------|
| Condition :<br>Opérande 1 :<br>Tag<br>O Valeur<br>Valeur                              | Opérateur :         Opérande 2 :           O =         O >         O ==         O Tag           O >=         O <= | -    |
| Action à réaliser si la condition est vraie :                                         | O Afficher une expression                                                                                         |      |
| Action à réaliser si la condition est fausse : —<br>O Exécuter une nouvelle condition | O Afficher une expression                                                                                         |      |
| Aperçu :<br>Condition(PATIENT-AGE_ANNEES < 18, Cond                                   | tion(PATIENT-SEXE = 'F', 'Patiente mineure', 'Patient mineur'), )                                                 |      |
|                                                                                       | V Insérer la condition                                                                                            | uler |

The Action to be performed if condition is false must now be configured. In this example, Adult male patient and Adult female patient are to be indicated for a man and a woman, respectively. A third function, i.e., Execute a new condition, must now be nested in Action to be performed if condition is false.

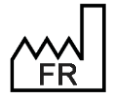

BOW MEDICAL S.A.S 43, Avenue d'Italie 80090 Amiens Tel.: +33 3 60 03 24 68 Fax: +33 9 72 29 34 87 Email: contact@bowmedical.com Website : www.bowmedical.com

DEV-EN-035 Settings Guide DIANE DIANE version: 4.12

Medical device version: 3.38 UDI: (01)3760404900005(10)0338 Document version : 1

| Générateur                                 | de condition                                                                                        |                |                    |                                           |                   |                    | ×       |
|--------------------------------------------|----------------------------------------------------------------------------------------------------|----------------|--------------------|-------------------------------------------|-------------------|--------------------|---------|
| Condition :<br>Opérande                    | 1:                                                                                                  | -Opérateur :   |                    |                                           | Opérande          | 2:                 |         |
| ● Tag<br>○ Valeur                          | Sexe (PATIENT-SEXE)                                                                                 | • =            | 0 ><br>0 <<br>0 <= | 0 ==                                      | O Tag<br>● Valeur | F                  | 4       |
| Action à réa<br>O Exécuter<br>Action à réa | liser si la condition est vraie :<br>r une nouvelle condition<br>liser si la condition est fausse : |                |                    | <ul> <li>Afficher une expressi</li> </ul> | ion               | ,<br>              |         |
| O Exécuter                                 | r une nouvelle condition                                                                            |                |                    | Afficher une express                      | ion               |                    |         |
| Condition(PA                               | .TIENT-SEXE = 'F', 'Patiente majeure', 'Pa                                                          | tient majeur') |                    |                                           |                   |                    | •       |
|                                            |                                                                                                    |                |                    |                                           | 🗸 In              | sérer la condition | Annuler |

In the same way as above, select operand 1, the operator, operand 2, and then the actions to be performed if true/false ( 'Adult female patient ', 'Adult male patient' in this example). The third condition is then inserted. The generator then returns to the first condition. All three conditions are nested in it and are visible in the preview, as illustrated above.

Select **Insert condition** to display the condition in the form letter.

| Générateur                                             | de condition                                                                                                    |                |                    |                                                  |                               |                     |              | x |
|--------------------------------------------------------|----------------------------------------------------------------------------------------------------|----------------|--------------------|--------------------------------------------------|-------------------------------|---------------------|--------------|---|
| Condition :<br>Opérande<br>Tag<br>O Valeur             | 1 :                                                                                                    | Opérateur :    | ○ ><br>● <<br>○ <= | 0 ==                                             | Opérande<br>O Tag<br>O Valeur | 2:                  |              | • |
| Action à réal<br>Exécuter<br>Action à réal<br>Exécuter | iser si la condition est vraie :<br>· une nouvelle condition<br>iser si la condition est fausse :<br>· une nouvelle condition |                |                    | O Afficher une express<br>O Afficher une express | ion                           |                     |              |   |
| Apercu :<br>Condition(PA<br>majeure', 'Pa              | TIENT-AGE_ANNEES < 18, Condition(PAT<br>tient majeur'))                                                                       | IENT-SEXE = 'F | ", 'Patiente       | e mineure', 'Patient mine                        | ur'), Condition               | n(PATIENT-SEXE = 'F | ', 'Patiente |   |
|                                                        |                                                                                                    |                |                    |                                                  | V In                          | serer la condition  | 👗 Annulei    |   |

The result of the conditions is as follows:

- If the patient is under 18 and female = write *Juvenile female patient* -
- If the patient is under 18 and not female = write *Juvenile male patient* \_
- If the patient is aged 18 or over and female = write Adult female patient -
- If the patient is aged 18 or over and not female = write Adult male patient -

All nested conditions are displayed in the **Preview pane**. Be sure to save the form letter before closing the editor window, otherwise your changes will be lost.

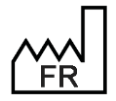

BOW MEDICAL S.A.S 43, Avenue d'Italie 80090 Amiens Tel.: +33 3 60 03 24 68 Fax: +33 9 72 29 34 87 Email: contact@bowmedical.com Website : www.bowmedical.com

DEV-EN-035 Settings DIANE version: 4.12 DEV-EN-035 Settings Guide DIANE Medical device version: 3.38 UDI: (01)3760404900005(10)0338 Document version : 1

#### 3.12.2.3.5.3 Modifying a conditioned tag

Demonstration of the Mr/Mrs/Ms/ formula result in the editor.

Condition(PATIENT-SEXE == 'M', 'Monsieur', 'Madame'), veuillez prendre connaissance de

A condition is always shown as a single grey box. It is not possible to delete any part of it or modify the contents. To modify the condition, click the grey box. A menu appears.

| Condition(PATIENT-SEXE == 'M', 'Monsieur', 'Madame')<br>ce document | veuillez prendre connaissance de |
|---------------------------------------------------------------------|----------------------------------|
|                                                                     | Editer                           |
|                                                                     | Supprimer                        |

Click **Edit** to open the condition editor as when confirmed. There is no difference in practice between creating and modifying conditions.

| Générateur                | de condition                                                   |                     |                    |                                          |                   |                    |          | ×    |
|---------------------------|----------------------------------------------------------------|---------------------|--------------------|------------------------------------------|-------------------|--------------------|----------|------|
| -Condition :<br>Opérande  | 1:                                                             | Opérateur :         |                    |                                          | - Opérande        | 2:                 |          |      |
| ● Tag<br>O Valeur         | Sexe (PATIENT-SEXE)                                            | • =<br>• <><br>• >= | 0 ><br>0 <<br>0 <= | 0 ==                                     | ⊖ Tag<br>⊙ Valeur |                    |          | -    |
| Action à réa<br>O Exécute | liser si la condition est vraie :<br>r une nouvelle condition  | <u> </u>            |                    | <ul> <li>Afficher une express</li> </ul> | ion               |                    |          |      |
| Action à réa<br>O Exécute | liser si la condition est fausse :<br>r une nouvelle condition |                     |                    | Afficher une express                     | ion               |                    |          |      |
| Condition(PA              | ATIENT-SEXE = 'M', 'Monsieur', 'Madame')                       |                     |                    |                                          |                   |                    |          | •    |
|                           |                                                                |                     |                    |                                          | V In:             | sérer la condition | X Annule | er 🔹 |

#### 3.12.2.3.6 Adding a header to a form letter

A form letter header is a form letter in itself, holding the content of the header. It is used to centralise headers. To change the facility logo, for example, it is possible to modify it in the header template and all prescriptions that use this header will automatically be updated.

Using headers independent of letters means that documents can be modified while maintaining a shared graphic charter, the information in the header can be protected and centralised, and if necessary the header can be modified and applied to only the relevant documents (without modifying every letter).

Headers using the integrated **DIANE** editor format can only be used with form letters using the integrated **DIANE** editor format.

To create or modify a header, select the **FORM LETTER** tab in the application configuration, then select **Headers and footers** from the drop-down menu:

| \ominus 📴 🔍 📗 Entêtes et pieds de page | <ul> <li>Rechercher</li> </ul> | ×OO |
|----------------------------------------|--------------------------------|-----|

Create a document as shown in: Form letters using the integrated DIANE editor

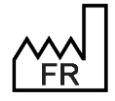

BOW MEDICAL S.A.S 43, Avenue d'Italie 80090 Amiens Tel.: +33 3 60 03 24 68 Fax: +33 9 72 29 34 87 Email: <u>contact@bowmedical.com</u> Website : *www.bowmedical.com* 

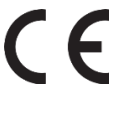

**NOTE:** Headers must also be toggled in the Visible form letters in the selected area column.

To link a form letter to a header, select the category of form letter in which the document is found in the drop-down menu (e.g. Consultation printing). Click the document in the right column, then click the link button underneath on the right.

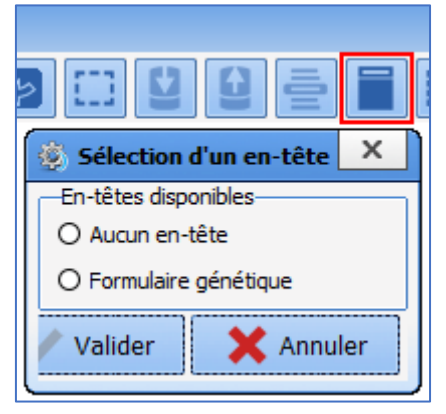

The header linking tool automatically filters headers compatible with the integrated **DIANE** editor format. Radio buttons only allow one item to be selected from the available choices. Click **Generic form** and confirm to link the document. To unlink a document so that it no longer has a header, click **No header** and confirm.

**NOTE**: the header applied is visible during use but not during configuration. Don't forget to restart **DIANE** using **DIANE MANAGER** to see the results of the changed settings.

#### 3.12.2.3.7 Adding a background to a form letter

A form letter background is a form letter in itself. It contains content of its own in the form of images or text. It is most often used to create prescriptions that have a column on the left or right containing the names of the facility doctors. In this case, the modify the list, the doctor is added to the background form letter and all prescriptions that use this background are automatically updated.

**NOTE**: The background and form letter with which it is linked can be considered as layers. It is important to check that the page set up gives the expected result.

#### To create or modify a background:

|  | Θ | Ē. | Q |  | Fonds de page |  |
|--|---|----|---|--|---------------|--|
|--|---|----|---|--|---------------|--|

Create a document as shown in: Form letters using the integrated DIANE editor

**NOTE:** Ensure that background are moved to the middle column for the entities where this makes sense.

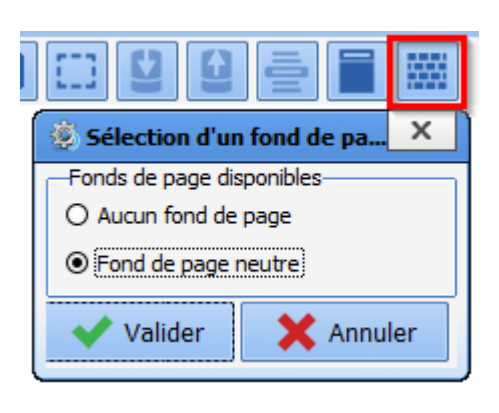

To link a form letter to a background, select the category of form letter in which the document is found from the menu. Click the document and click the link button underneath on the right.

The background link tool presents all the existing backgrounds. Page backgrounds only work with the integrated editor.

Radio buttons only allow one item to be selected from the available choices. Click **Neutral background** and confirm to link the document. To unlink a document so that it no longer has a background, click **No header** and confirm.

**NOTE**: the background applied is visible during use but not during configuration. Don't forget to restart **DIANE** using **DIANE MANAGER** to see the results of the changed settings.

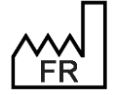

BOW MEDICAL S.A.S 43, Avenue d'Italie 80090 Amiens Tel.: +33 3 60 03 24 68 Fax: +33 9 72 29 34 87 Email: <u>contact@bowmedical.com</u> Website : *www.bowmedical.com* 

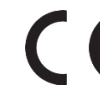

# 3.12.2.4 Form letters in WORD format

It is possible to use **Word** to create form letters. Given the complexity of this tool, please see the **Word** user manual, as its functions and use may differ from version to version.

#### 3.12.2.4.1 Requirements, advantages and disadvantages

#### • Requirements:

- There are no requirements other than deploying **Word** on all computers that may generate form letters prescriptions, summaries, etc.
- Moderate proficiency in using **Word** for users, and advanced proficiency for DIANE experts.

#### • Advantages:

- Enables elaborate formatting and deeper integration into some facility IT systems.
- Documents can be protected in read-only mode (with the exception of checkboxes). This function is questionable as potentially important information may not be present in the **DIANE** patient record.

#### **O** Disadvantages:

- The lack of a Tag engine makes searching for tags more complicated.
- Loading documents for editing takes longer than with the integrated **DIANE** editor.

#### 3.12.2.4.2 Creating a Word form letter

To create a form letter, in the application configuration select the **Form letter** tab, then in the drop-down menu select the category of document required, then see Section 3 for creating a form letter. Once this has been done, the Create/edit the form letter window opens to select the required format from the drop-down menu.

| Création/Edition de la lettre type "Nouvel élément"                                                                                                    |                              | X |
|----------------------------------------------------------------------------------------------------|------------------------------|---|
| n Edition simplifiée                                                                                                    | Tags personnalisés           |   |
| OU                                                                                                    |                              |   |
| Création de votre lettre type                                                                                                    |                              |   |
| ETAPE 1 : Indiquer l'application utilisée lors de l'impression votre lettre type                                                                                                    |                              |   |
| Vous devez sélectionner l'application qui sera utilisée pour exécuter l'impression de votre lettre type à                                                                                 | Sélectionner l'application : |   |
| l'aide du menu deroulant ci-contre. Il s'agit du logiciel que vous utilisez pour saisir votre lettre type<br>(Les modifications sont immédiatement répercutées en base de données Diane). | Word97 ou supérieur          | 4 |
|                                                                                                    |                              |   |
|                                                                                                    |                              |   |

To create a Word form letter, select Word 97 or later. Click the Simplified editing button.

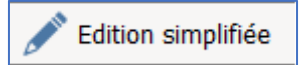

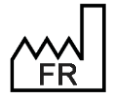

BOW MEDICAL S.A.S 43, Avenue d'Italie 80090 Amiens Tel.: +33 3 60 03 24 68 Fax: +33 9 72 29 34 87 Email: <u>contact@bowmedical.com</u> Website : *www.bowmedical.com* 

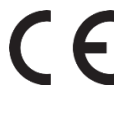

#### The Word editor then opens with a blank document.

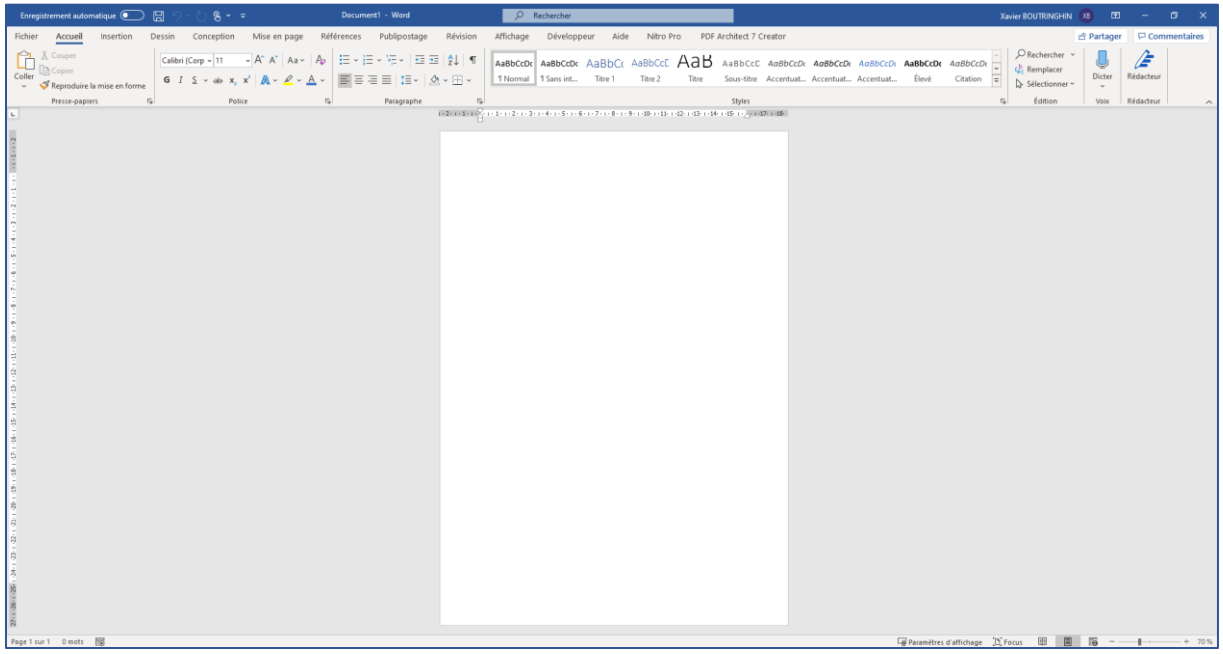

**NOTE**: once a document has been created, its type cannot be changed.

#### 3.12.2.4.3 Protecting in read-only, exporting and importing form letters

Exporting and importing form letters is mainly used to restrict modifications to these documents. The two most commonly seen cases are the creation of a document with checkboxes and the modification of DIANE documents on a computer that doesn't have the software.

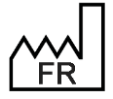

BOW MEDICAL S.A.S 43, Avenue d'Italie 80090 Amiens Tel.: +33 3 60 03 24 68 Fax: +33 9 72 29 34 87 Email: <u>contact@bowmedical.com</u> Website : *www.bowmedical.com* 

| Création/Edition de la lettre type "Consultation complète1"                                                                                                    | ×                                                                   |
|----------------------------------------------------------------------------------------------------|---------------------------------------------------------------------|
| n Edition simplifiée                                                                                                    | 📄 Tags personnalisés                                                |
| OU                                                                                                    |                                                                     |
| Création de votre lettre type                                                                                                    |                                                                     |
| ETAPE 1 : Indiquer l'application utilisée lors de l'impression votre lettre type                                                                                                    |                                                                     |
| Vous devez sélectionner l'application qui sera utilisée pour exécuter l'impression de votre lettre type à                                                                                                    | Sélectionner l'application :                                        |
| (Les modifications sont immédiatement répercutées en base de données Diane).                                                                                                    | Word97 ou supérieur 🔺                                               |
|                                                                                                    |                                                                     |
| ETAPE 2 : Composer votre lettre type à l'aide des Tags de Diane                                                                                                    |                                                                     |
|                                                                                                    |                                                                     |
|                                                                                                    | Exporter la liste des "tags"                                        |
| Vous pouvez exporter la liste des Tags de Diane vers un fichier texte en diquant sur le bouton ci-contre.                                                                                                    | Si vous avez sélectionné l'application Word alors ce                |
| menu "Outils/Publipostage" puis créez une "Lettre type" en document principal. Ouvrez le fichier texte (.1                                                                                                    | txt) contenant les Tags de Diane comme source de                    |
| données. Composez alors votre lettre type en insérant les champs de fusion disponibles directement à pa<br>("PATIENTNOM PATRONYMIQUE" PATIENTPRENOM" )                                                                                                    | artir de la barre d'outil prévu à cet effet dans Word               |
| Si vous n'utilisez pas Word mais le format WordPad RTF, WordPad TXT ou StarOffice/OpenOffice, alors le                                                                                                    | e fichier texte généré contiendra les Tags Diane tels               |
| qu'ils doivent être saisis dans la lettre type que vous créez ("\Diane[PATIENT-NOM_PATRONYMIQUE]\",                                                                                                    | "\Diane[PATIENT-PRENOM]\",).                                        |
| ETAPE 3 : Importer le fichier contenant la lettre type                                                                                                    |                                                                     |
| Lorsque votre lettre type est terminée, vous devez l'importer dans la base de données de Diane. Pour<br>cela diquez sur le bouton ci-contre et sélectionnez le fichier contenant la lettre type (S'il s'agit d'un<br>fichier WORD celui-ci pe doit pas être en lecture seul sinon l'import échquera). | Importer le contenu de la lettre type                               |
| Attention ! La taille maximum du fichier est limitée, en effet une fois compr                                                                                                    | ressé celui-ci ne doit pas                                          |
| excéder 10 Mo afin d'être importé en base de donnée                                                                                                    | es.                                                                 |
| Taille du fichier contenant la lettre type : 132,61 Ko(s) (Taille du fichier compress                                                                                                    | sé en base de données : 64,95 Ko(s) )                               |
| ETADE 4 - Certin et configurer la lettre ture                                                                                                    |                                                                     |
| ETAPE 4 : Softir et configurer la lettre type                                                                                                    |                                                                     |
| Votre lettre type est désormais importée en base de données. Vous pouvez alors fermer cette fenêtre en<br>Basculer ensuite votre lettre type dans la liste du milieu pour la rendre disponible dans le secteur concern                                                                                | n cliquant sur la croix située dans le coin supérieur droit.<br>né. |
| Edition d'une lettre type déjà exista                                                                                                    | ante :                                                              |
| ETAPE A : Exporter la lettre type existante vers un fichier                                                                                                    |                                                                     |
| Si vous souhaitez apporter des modifications à votre lettre type, vous devez d'abord l'exporter vers un fichier en diquant sur le bouton ci-contre.                                                                                                    | Exporter le contenu de la lettre type                               |
| ETAPE B : Réaliser les modifications et mettre à jour dans la base de données                                                                                                    |                                                                     |
| Une fois votre lettre type exportée vers un fichier, vous pouvez apporter toutes les modifications que vo                                                                                                    | ous souhaitez en l'éditant à l'aide de l'application utilisée       |
| (ceile supulee a l'étape 1 de la creation d'une lettre type). Réprenez ensuite à partir de l'étape 3 de la cre                                                                                                    | eation d'une lettre type.                                           |
| Stop by stop guide to obtaining a Ward document with DIANS to a                                                                                                    | an the computer                                                     |
| Step-by-step guide to obtaining a word document with DIANE tags of                                                                                                    | on the computer:                                                    |

- Create or edit a **Word** document on the computer or export a **DIANE Word** form letter.
- Export list of tags
- Link tag list with previous document See next chapter for linking Use Word help if difficulties arise.
- Write the document and insert tags. Refer to Inserting a tag in a form letter below
- Insert any form components (checkboxes, free text...)
- Use Word help if difficulties arise.Protect the document if necessary
- Use **Word** help if difficulties arise.
- Import the document into DIANE

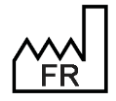

BOW MEDICAL S.A.S 43, Avenue d'Italie 80090 Amiens Tel.: +33 3 60 03 24 68 Fax: +33 9 72 29 34 87 Email: contact@bowmedical.com Website : www.bowmedical.com

#### 3.12.2.4.4 Linking the tag list to a Word document

Mailing can be used to automate letters and reports based on information included in the **DIANE** patient record. In order to use this, the document must be connected to a database, which contains **DIANE** tags (in turn connected to a component).

For example, the tag PATIENT-NAME\_FAMILY-NAME corresponds to the field containing the patient's family name. Inserting the PATIENT-NAME\_FAMILY-NAME tag in the document therefore enables the patient's family name to be written automatically.

When working on the formatting of a form letter, with the exception of simplified editing (i.e. when **DIANE** is not used), the tag list must be linked to the relevant form letter. To do this, please proceed as follows:

| réation/Edition de la lettre type "Consultation complète2"                                                                                                    | ×                                                                                                    |
|----------------------------------------------------------------------------------------------------|----------------------------------------------------------------------------------------------------|
| 💉 Edition simplifiée                                                                                                    | Tags personnalisés                                                                                                    |
| OU                                                                                                    |                                                                                                    |
| Création de votre lettre type                                                                                                    |                                                                                                    |
| ETAPE 1: Indiquer l'application utilisée fors de l'impression votre lettre type<br>Vous devez sélectioner l'application qui sers utilisée pour excluter l'impression de votre lettre type à<br>l'ade du neru déroulant d'acontre. Il s'agit du logicie que vous utilises pour assir votre lettre type<br>(Les modifications sont immédiatement répercutées en base de données Dane).                                                                                                    | Sélectionner l'application :<br>Word97 ou supérieur                                                                                                    |
| -ETAPE 2 : Composer votre lettre type à l'aide des Tags de Diane-                                                                                                    |                                                                                                    |
|                                                                                                    | Exporter la liste des "tags"                                                                                                    |
| Vous pouvez exporter la laite des Tags de Diane vers un fichier texte en diquant aur le bouton ci-contre.<br>fichier texte doit-ètre utilisé tet qui comme source de données rattachée à la lettre type que vous alles<br>men "Outilis/Pholosage" puis crete cun "Lettre type en donnement prinsid. Curreie la finite texte de<br>données. Composez alors voite ettre type en insternit les champs de haion deponibles directement à s<br>(PATERITINON_PHANCHWIGGE / PATERITHERIDON",)<br>S' vous militière pas Word mais le format WordPat RTT, WordPat TXT ou SateOffice/OpenOffice, alors la<br>qui donnet the sous dans la lettre type que vous crées ("Dame/PATENTIA" ANA PATRICHWIGGE"). | SI vous avez sélectionné l'application Word alors ce<br>saisr. Pour cela lancer Word, sélectionnez dans le<br>volt contenant les Tags de Diane comme source de<br>strir de la barre d'outil prévu à cet effet dans Word<br>e fichier texte généré contiendra les Tags Diane tels<br>"Diane[PATIENI-FRENOM](',). |
| ETAPE 3 : Importer le fichier contenant la lettre type                                                                                                    |                                                                                                    |
| Lorsque votre lettre type est terminée, vous devez l'importer dans la base de données de Diane. Pour<br>cela cliquez sur le bouton d-contre et sélectionnez le fichier contenant la lettre type (51 s'agit d'un<br>fichier WORD culi-cin edit pas être en lecture seul, sinon l'import échoure).                                                                                                    | Umporter le contenu de la lettre type                                                                                                    |
| Attention ! La taile maximum du fichier est limitée, en effet une fois comp<br>excéder 10 Mo afin d'être importé en base de donné                                                                                                    | essé celui-ci ne doit pas<br>es.                                                                                                    |
| Taille du fichier contenant la lettre type : 143,87 Ko(s) (Taille du fichier compres                                                                                                    | sé en base de données : 66,98 Ko(s) )                                                                                                    |
| -ETAPE 4 : Sortir et configurer la lettre type                                                                                                    |                                                                                                    |
| Votre lettre type est désormais importée en base de données. Vous pouvez alors fermer cette fenêtre e<br>Basculer ensuite votre lettre type dans la liste du milieu pour la rendre disponible dans le secteur concerr                                                                                                    | n diquant sur la croix située dans le coin supérieur dro<br>lé.                                                                                                    |
| Edition d'une lettre type déjà exist                                                                                                    | ante :                                                                                                    |
| ETAPE A : Exporter la lettre type existante vers un fichier                                                                                                    |                                                                                                    |
| Si vous souhaitez apporter des modifications à votre lettre type, vous devez d'abord l'exporter vers un fichier en cliquant sur le bouton ci-contre.                                                                                                    | Exporter le contenu de la lettre type                                                                                                    |
| ETAPE B : Réaliser les modifications et mettre à jour dans la base de données<br>Une fois votre lettre type exportée vers un fichier, vous pouvez apporter toutes les modifications que v<br>cele staniée à l'étane 1 de la création d'une lettre two. Recenze resulte à partir de l'étare 3 de la cr                                                                                                    | ous souhaitez en l'éditant à l'aide de l'application utilisi<br>éation d'une lettre type.                                                                                                    |

#### 1- Export tag list to a selected directory:

In the application configuration, form letter section, select the required letter domain and edit the document to be modified. (In this example, the form letter named **Full consultation 2**)

When the form letter creation window opens, select **Export the form letter's contents**.

| Enregistrer dans : | Lettre type DI/  | ANE 🔺                 | 🌀 🤌 📂 🛄 •                   |       |             |
|--------------------|------------------|-----------------------|-----------------------------|-------|-------------|
| -                  | Nom              |                       | Modifié le                  | Туре  | Taile       |
| Accès rapide       |                  | Aucun élément         | ne correspond à votre reche | rche. |             |
|                    |                  |                       |                             |       |             |
|                    |                  |                       |                             |       |             |
| Bureau             |                  |                       |                             |       |             |
| -                  |                  |                       |                             |       |             |
| Bibliothèques      |                  |                       |                             |       |             |
| _                  |                  |                       |                             |       |             |
| Ce PC              |                  |                       |                             |       |             |
| ۲                  |                  |                       |                             |       |             |
| Réseau             |                  |                       |                             |       |             |
|                    | Nom du fichier : | Liste Tags Word txt   |                             | -     | Enregistrer |
|                    | Type :           | Fichier Texte (*.txt) |                             | -     | Annuler     |

# <u>2</u> - Select the location of the file containing the list of tags

The list of tags must be saved to the computer. Select the required location using the icons on the right and/or the drop-down menu.

#### Select the Save button.

The list of tags is now downloaded to the required location (in this example: folder named **DIANE form letter**)

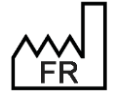

BOW MEDICAL S.A.S 43, Avenue d'Italie 80090 Amiens Tel.: +33 3 60 03 24 68 Fax: +33 9 72 29 34 87 Email: <u>contact@bowmedical.com</u> Website : *www.bowmedical.com* 

| Création/Edition de la lettre type "Consultation complète2"                                                                                                    |                                                     | ×    |  |  |  |  |  |
|----------------------------------------------------------------------------------------------------|-----------------------------------------------------|------|--|--|--|--|--|
| 🧨 Edition simplifiée                                                                                                    | Tags personnalisés                                  |      |  |  |  |  |  |
| OU                                                                                                    |                                                     |      |  |  |  |  |  |
| Création de votre lettre type                                                                                                    |                                                     |      |  |  |  |  |  |
| EFAFE 1: Indiquer Tapplication utilisée lors de l'impression votre lettre type<br>Vous deve stéchorer fayolations que ser utilété par verdaur finnression de voire tette type<br>l'adé du meru déroulant c-conte. Il s'agt du logiel que vous utilisez pour saar votre lettre type<br>(Les modifications sont immédatement répercutées en base de données Diane).                                                                                                    | Sélectionner l'application :<br>Word97 ou supérieur | 4    |  |  |  |  |  |
| ETAPE 2 : Composer votre lettre type à l'aide des Tags de Diane                                                                                                    |                                                     |      |  |  |  |  |  |
|                                                                                                    | Exporter la liste des "tags"                        |      |  |  |  |  |  |
| Voc powce exporter la bite de Tags de Dine vers un frânte texte en diquant aur le bouton ciconte . Si voca seus eslectionné fapolitation Word doirs ce<br>ficher texte doit-19 te utilisé tai que comes source de domés est tatáché à la bite texte (Lixt) contenant les Tags de Dine centre source de<br>menu "Dublip/Nabipostage" puis crées une "Lettre type" en document principal. Ouvre le fishire texte (Lixt) contenant les Tags de Dine centre source de<br>doméses: composation source de comes source de doméses de tais document principal.<br>Contractivité de la seu do dublip de la seu de la seu do dublip de la seu do dublip de la centre do dublip de la centre do dublip de la cen |                                                     |      |  |  |  |  |  |
| ETAPE 3 : Importer le fichier contenant la lettre type                                                                                                    |                                                     |      |  |  |  |  |  |
| Lorsque votre lettre type est terminée, vous devez l'importer dans la base de données de Diane. Pour<br>cela cliquez sur le bouton ci-contre et sélectionnez le fichier contenant la lettre type (SI s'agit d'un<br>fichier WORD celui-ci ne doit pas être en le turne seul, sinon l'import échourera).                                                                                                    | Umporter le contenu de la lettre                    | type |  |  |  |  |  |
| Attention ! La taile maximum du fichier est limitée, en effet une fois compr<br>excéder 10 Mo afin d'être importé en base de donnée                                                                                                    | essé celui-ci ne doit pas<br>s.                     |      |  |  |  |  |  |
| Taille du fichier contenant la lettre type : 143,87 Ko(s) (Taille du fichier compress                                                                                                    | sé en base de données : 66,98 Ko(s) )               |      |  |  |  |  |  |
| ETAPE 4 : Sortir et configurer la lettre type                                                                                                    |                                                     |      |  |  |  |  |  |
| Vote letter by de déamais inclusion que le conserve alors fermer cette fenêtre en diquant sur la croix située dans le coin supérieur droit.<br>Basculer ensuite votre lettre type dans la lote du mileu pour la rendre disponible dans le secteur concerné.                                                                                                    |                                                     |      |  |  |  |  |  |
| Edition d'une lettre type déjà existante :                                                                                                    |                                                     |      |  |  |  |  |  |
| ETAPE A : Exporter la lettre type existante vers un fichier                                                                                                    |                                                     |      |  |  |  |  |  |
| Si vous souhaitez apporter des modifications à votre lettre type, vous devez d'abord l'exporter vers un fichier en cliquant sur le bouton ci-contre.                                                                                                    | Exporter le contenu de la lettre                    | type |  |  |  |  |  |
| ETAPE B : Réaliser les modifications et mettre à jour dans la base de données                                                                                                    |                                                     |      |  |  |  |  |  |
| Une fois votre lettre type exportée vers un fichier, vous pouvez apporter toutes les modifications que vous souhaitez en l'éditant à l'aide de l'application utilisée<br>(celle stipulée à l'étape 1 de la création d'une lettre type). Reprenez ensuite à partir de l'étape 3 de la création d'une lettre type.                                                                                                    |                                                     |      |  |  |  |  |  |

3a - First case:

A form letter that already exists in **DIANE** is used.

Edit the form letter in the application configuration then, in the **Creation/edition** window, export the form letter and save it to the relevant directory.

#### 3b - Second case:

An existing **Word** document or a blank document is used. This step is therefore not necessary.

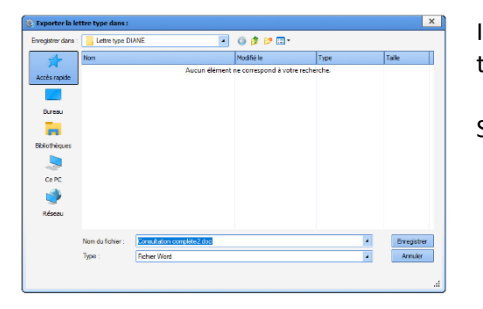

In the first situation, select the required location using the icons on the right and/or the drop-down menu.

Select Save.

At this stage, the form letter can be opened using **Word**. The document can be found in the previously chosen location. In this example, the document is saved in the folder named **DIANE form letter**.

#### 4 - In the case of a pre-existing document in **DIANE**:

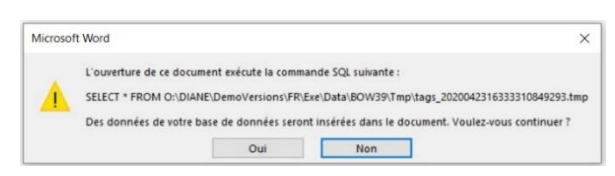

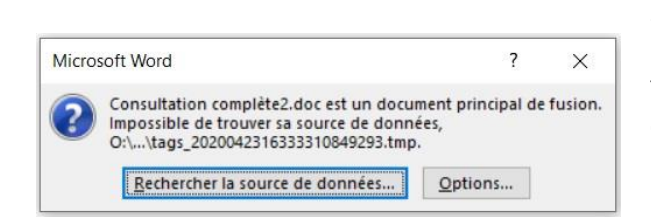

When a **Word** document that already exists in **DIANE** is opened, the software automatically opens a window to link the list of tags with the **Word** document.

Select YES.

Then in the next window, select **Search for data source**.

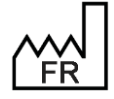

BOW MEDICAL S.A.S 43, Avenue d'Italie 80090 Amiens Tel.: +33 3 60 03 24 68 Fax: +33 9 72 29 34 87 Email: <u>contact@bowmedical.com</u> Website : *www.bowmedical.com* 

| + → × ↑ 📑 > G                                                                                                    | PC > Documents > Lettre type DIANE | ~          | Ö       | 9 | Rechercher dans : Let | ttre typ |
|----------------------------------------------------------------------------------------------------|------------------------------------|------------|---------|---|-----------------------|----------|
| Organiser - Nouveau                                                                                                    | u dossier                          |            |         |   | (iii • (i             | . 0      |
| OneDrive                                                                                                    | Nom                                | Modifié le |         |   | Туре                  | Taille   |
|                                                                                                    | Consultation complète2.doc         | 12/08/2020 | 0 14:16 |   | Document Micros       | 14       |
| CePC                                                                                                    | ListeTagsWord.txt                  | 12/08/2020 | 0 14:13 |   | Document texte        | 8        |
| Documents  Images Musique Objets 3D                                                                                                    |                                    |            |         |   |                       |          |
| <ul> <li>Documents</li> <li>Images</li> <li>Musique</li> <li>Objets 3D</li> <li>Téléchargement</li> <li>Vidéos</li> <li>OS (Ci)</li> <li>SVN (O:)</li> </ul> | 4                                  |            |         |   |                       |          |
| <ul> <li>Documents</li> <li>Images</li> <li>Musique</li> <li>Objets 3D</li> <li>Téléchargement:</li> <li>Vidéos</li> <li>OS (C)</li> <li>SVN (O:)</li> </ul> | < Nouvelle source                  |            |         |   |                       | ,        |

The data source selection window is used to select the location in which the list of tags was previously saved (in this example, in the folder named **DIANE form letter**). Then click **Open**.

| Conversion de fichier - ListeTagsWord.txt                                                                                                    | 1                                                        | ? × | < |
|----------------------------------------------------------------------------------------------------|----------------------------------------------------------|-----|---|
| Choisissez le codage à utiliser pour rendre ce document lisib<br>Codage de texte :                                                                                                    | ble.                                                     |     |   |
| ○ <u>W</u> indows (par défaut) ○ <u>M</u> S-DOS <b>●</b> Autre <u>c</u> odage :                                                                                                    | Turc (DOS)<br>Turc (ISO)<br>Turc (Mac)<br>Turc (Windows) |     | ^ |
|                                                                                                    | Ukrainien (Mac)                                          |     |   |
|                                                                                                    | Unicode                                                  |     | ~ |
| <u>A</u> perçu :                                                                                                    |                                                          |     |   |
| "16SA", "ABUS SEXUELS", "ACC-MODE", "ACC-                                                                                                    |                                                          |     | ^ |
| PRESENTATION", "ACCOUCHEMENTPREVU", "ACCOUCHEMENTPREVUCHEMENTPREVUCHEMENTPREVUCHEMENTPREVUCHEMENTPREVUCHEMENTPREVUCHEMENTPREVUCHEMENTPREVUCHEMENTPREVUCHEMENTPREVUCHEMENTPREVUCHEMENTPREVUCHEMENTPREVUCHEMENTPREVUCHEMENTPR | CHEMENT NUMERO", "ACC CH                                 | ESA |   |
| RIENNE", "ACC CORESP", "ACC DEG", "ACC ENG",                                                                                                    | , "ACC EXTR", "ACC MAR", "                               | "AC |   |
| C RESP", "ACTESFOETUS", "ACTESMAT", "ADMISS                                                                                                    | ION ACCOUCHEMENT", "AGE                                  | GRO |   |
| SSESSE", "ALLAITEMENT", "AMBULPOSTOP-ACCOM                                                                                                    | PAGNANT", "AMBULPOSTOP-                                  |     |   |
| APTITUDERUE", "AMBULPOSTOP-CHAMP51", "AMBUL                                                                                                    | LPOSTOP-                                                 |     |   |
| CHAMP52", "AMBULPOSTOP-CHAMP53", "AMBULPOST                                                                                                    | IOP-                                                     |     |   |
| CHAMP54", "AMBULPOSTOP-CHAMP55", "AMBULPOS"                                                                                                    | IOP-                                                     |     |   |
| CHAMP56", "AMBULPOSTOP-CHAMP57", "AMBULPOS"                                                                                                    | TOP-                                                     |     |   |
| CHAMP58", "AMBULPOSTOP-CHAMP59", "AMBULPOST                                                                                                    | IOP-                                                     |     |   |
| CHAMP60", "AMBULPOSTOP-CHAMP61", "AMBULPOS"                                                                                                    | IOP-                                                     |     |   |
| CUAMDEON "AMOITT DOCTOD CUAMDEON "AMOITT DOC                                                                                                    | TOD                                                      |     | ~ |
|                                                                                                    |                                                          |     |   |

Finally, select **OK** in the file conversion window, with no modifications.

The Word document is now open and linked to the list of tags. Formatting can then be started.

End of step 4 for documents already present in **DIANE**. Step 4 consists of presenting the same procedure for a blank document or one not found in DIANE.

b - In the case of a newly created document (from scratch). 4

The working document may be a blank document or a previously prepared Word document. Open the document, then in the Word menu, Mailings tab, click Start mail merge. Select Step-by-Step Mail Merge Wizard.

| Enregistrement automatique 💽 🗄 🏷 - 💍 용 👻 🗢 Cor                                                                | sultation complète2.doc - Mode de compatibilité - Enregist                                      | tré dans ce PC 🔹 👂 Rec                                                  | hercher                                                                                                    |                                                                    | :                                                            |
|----------------------------------------------------------------------------------------------------|-------------------------------------------------------------------------------------------------|-------------------------------------------------------------------------|----------------------------------------------------------------------------------------------------|--------------------------------------------------------------------|--------------------------------------------------------------|
| Fichier Accueil Insertion Dessin Conception Mise er                                                           | page Références Publipostage Révision                                                           | Affichage Développeur                                                   | Aide Nitro Pro PDF Architect 7                                                                                                | Creator Création de                                                | tableau Mise en page                                         |
| Enveloppes Ériquetes<br>Céfér                                                                                 | Champs de fusion Bloc Formule Insérer un champ<br>en surbrillance d'adresse d'appel de fusion ~ | Règles ~ Faire correspondre les champs Mettre à jour les étiquettes Ion | ABC<br>Aperçu des<br>résultats<br>Apercu des résultats                                                                        | Terminer &<br>fusionner ~<br>Terminer                              |                                                              |
|                                                                                                    | ( · 1 · 1 ·                                                                                     | II · · · 1 · · · 2 · · · 3 · · · 4 ·                                    | · I · 5 · 🌇 6 · I · 7 · I · 8 · I · 9 · I · 10 ·                                                                              | · · · 11 · · · · · · · · · · · · · · ·                             | 14 · · · 15 · · · 16 · · · 17 · · · 88 · · · 19 ·            |
| Navigation Eveloper                                                                                           |                                                                                                 |                                                                         |                                                                                                    |                                                                    |                                                              |
| Rechercher dans un doci                                                                                       |                                                                                                 |                                                                         |                                                                                                    |                                                                    |                                                              |
| Titres Pages Ré Annuaire                                                                                      |                                                                                                 |                                                                         |                                                                                                    |                                                                    |                                                              |
| Créez un plan interactif d<br>Créez un plan interactif d<br>Crét un excellent mover                           |                                                                                                 | Version : «INTERVVERSION» du «DATI<br>«P<br>«P<br>Pro                   | E_DU_JOUR* à «HEURE_COURANTE»<br>mpat.:<br>ATIENTNOM_PATRONYMIQUE»<br>'ATIENTNOM_MARITAL»<br>énom: «PATIENTPRENOM»            | «PATIENTSEXE»<br>«PATIENTPOIDS»<br>«PATIENTTAILLE»<br>«PATIENTBMI» | DEPARTEMENT<br>ANESTHESIE<br>REANIMATION<br>(08 91 70 03 00) |
| déplacer rapidement du contenu.                                                                               |                                                                                                 | BOW MEDICAL                                                             | ATIENTDATE_NAISSANCE»<br>ATIENTAGE»                                                                                           | «BILANCL»                                                          | «CPACOMORBIDITE»<br>«BILANDATE BIOCHIMIE»                    |
| Pour commence, acceler a longite accuel, puis applique:<br>des styles de titres aux titres de votre document. |                                                                                                 | «CPAPATHOLOGIE»                                                         | «CPADATE_INTERV_PREVUE»<br>«CPAINTERV_PREVUE»<br>«BILANUREB» «BILANCRE<br>«CPAAMBULATOIRE_POSSIBLE<br>«CPACOMMENTAIRE_INTERV» | AT» «BILANK» «                                                     | BILANCA»                                                     |

Depending on the version of Word, the program will open a help window or a help pane on the right. In this example, **Word** opens a browser to the right of the document.

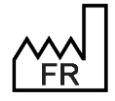

BOW MEDICAL S.A.S 43, Avenue d'Italie 80090 Amiens Tel.: +33 3 60 03 24 68 Fax: +33 9 72 29 34 87 Email: contact@bowmedical.com Website : www.bowmedical.com

| · · · · · · · · · · · · · · · · · · ·                                                                                                    |                                                                                                    |
|----------------------------------------------------------------------------------------------------|----------------------------------------------------------------------------------------------------|
| Veries: =NTERVVERSION's ds =DATE_DU_JOUR's à SEURE_COURANTES         Nom pat:         ePATIENTNOM_PATRONYMIQUES         ePATIENTNOM_PATRONYMIQUES         ePATIENTNOM_PATRONYMIQUES         ePATIENTRONS         ePATIENTRONS         ePATI | Fusion et publiposta ▼ ×<br>Sélection des destinataires<br>○ Utilisation d'une liste existante<br>○ Utiliser les contacts Outlook<br>○ Saisie d'une nouvelle liste<br>Utiliser les contacts Outlook<br>○ Saisie d'une nouvelle liste<br>Utiliser la liste existante<br>Utiliser la liste de destinataires                                                                                                    |
| At the bottom of the merge pane, select <b>Next: Write your letter</b>                                                                                                    | Étape 3 sur 6<br>→ Suivante : Ériture de votre lettre<br>← Précédente : Document de base                                                                                                    |
| The location selection window opens automatically. Select the location in which the list of tags was previously saved. Select <b>Open</b>                                                                                                    | And Conservation (Conservation (Conservatio))))))))) |
| Select Next: Preview your letters                                                                                                    | Étape 4 sur 6<br>→ Suivante : Aperçu de vos lettres<br>← Précédente : Sélection des destinataires                                                                                                    |
| Select Next: Complete the merge                                                                                                    | Étape 5 sur 6<br>→ Suivante : Fin de la fusion<br>← Précédente : Écriture de votre lettre                                                                                                    |
| The list of tags is now linked to the form letter. It is now possible to start formatting the <b>Word</b> document.                                                                                                    | Publipostage × ×                                                                                                    |
| In the <b>Mailings</b> section, it is possible to access the list of tags with the <b>Insert</b><br>merge field button. (see following section)                                                                                                    | La fonction de fusion et de publipostage est<br>prête à créer vos lettres.<br>Pour personnaliser vos lettres fusionnées une à<br>une, cliquez sur « Modifier les lettres<br>individuelles, » Pour toutes les modifier en une<br>fois, revenez au document original.<br>Fusion                                                                                                    |
|                                                                                                    | ि Imprimer<br>ि Modifier les lettres individuelles                                                                                                    |
|                                                                                                    |                                                                                                    |

#### 3.12.2.4.5 Inserting a tag in a form letter

To insert a tag, select the **Mailings** section. Click **Insert merge field.** If the document has been exported to the computer, the list of tags must be exported and configured to link it to the **Word** file. (see previous section)

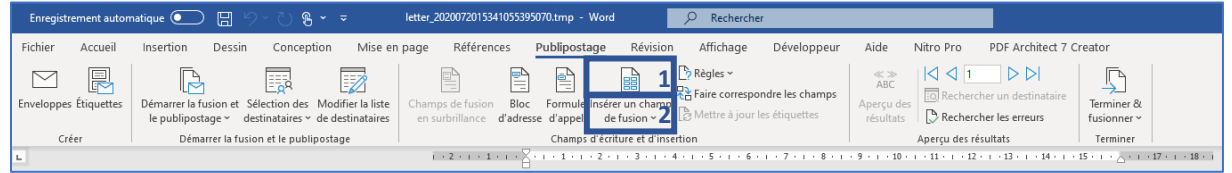

Clicking the top part (1) of the **Insert merge field** pane opens a window for selecting the tag to be inserted, Entering several letters of the tag allows it to be accessed more quickly.

Clicking the lower part (2) opens a drop-down menu showing the list of tags. Quick entry is not available for this section.

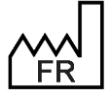

BOW MEDICAL S.A.S 43, Avenue d'Italie 80090 Amiens Tel.: +33 3 60 03 24 68 Fax: +33 9 72 29 34 87 Email: <u>contact@bowmedical.com</u> Website : *www.bowmedical.com* 

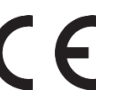

| Insérer un champ de fusion                                                                                                    |    |     |                |        | ?             |       | × |
|----------------------------------------------------------------------------------------------------|----|-----|----------------|--------|---------------|-------|---|
| Insérer :<br>Champs d' <u>a</u> dresse<br>C <u>h</u> amps:                                                                                                    | ٠  | Cha | mps de         | base ( | de <u>d</u> o | nnées | ; |
| M 165A<br>ABUS_SEXUELS<br>ACCMODE<br>ACCPRESENTATION<br>ACCOUCHEMENTPREVU<br>ACCOUCHEMENT_NUMERO<br>ACC_CESARIENNE<br>ACC_CORESP<br>ACC_DEG<br>ACC_ENG<br>ACC_EXTR<br>ACC_EXTR<br>ACC_MAR<br>ACC_RESP<br>ACTESFOETUS |    |     |                |        |               |       | ^ |
| ACTESMAT<br>Faire correspondre les champ                                                                                                    | os |     | <u>I</u> nsére | er     | A             | nnule | r |

#### 3.12.2.4.6 Creating a tag with simple conditions (rules)

Example: creating a rule to automatically write Mr or Mrs depending on the gender given in the patient record.

- Open the relevant form letter. •
- Mailings tab > Rules. •

| Enregistrement             | automatique 💽 🗄 🍤 - 🖱 🖁 - 📼                                                                                    | letter_2020071611554449422739.tmp - Mode de compatibilité + 🔎                                                                 | Xavier BOUTRINGHIN 🔞 🖻 —            | o x                       |
|----------------------------|----------------------------------------------------------------------------------------------------|----------------------------------------------------------------------------------------------------|-------------------------------------|---------------------------|
| Fichier Accu               | eil Insertion Dessin Conception Mise en pag                                                                    | e Références Publipostage Révision Affichage Développeur Aide Nitro P                                                         | ro Création de tableau Mise en page | 5                         |
| ⊡ Enveloppes<br>Étiquettes | Démarrer la fusion et<br>le publipostage ~ Sélection des Modifier la liste<br>destinataires ~ de destinataires | Champs de fusion Bloc Formule Insérer un champs<br>en surbrillance d'adresse d'appel de fusion » BMCtre à jour les étiquettes | ABC<br>Aperçu des<br>résultats      | Terminer &<br>fusionner ~ |
| Créer                      | Démarrer la fusion et le publipostage                                                                          | Champs d'écriture et d'insertion                                                                                              | Aperçu des résultats                | Terminer A                |
| ⊾ · #≧ · · ·               | • 1 • 1 • 2 • 1 • 3 • 1 • 4 •                                                                                  | · 5 · 1 · 6 · 1 · 7 · 1 · 8 · 1 · 9 · 1 · 10 · 1 ·                                                                            | 11 · · · 12 · · · 13 · · · 14 ·     | · · 15 ·                  |

- Clicking the **Rules** button makes it possible to choose the type of rules to apply. •
- Use the function: If... Then... Otherwise... •

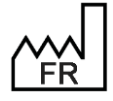

BOW MEDICAL S.A.S 43, Avenue d'Italie 80090 Amiens Tel.: +33 3 60 03 24 68 Fax: +33 9 72 29 34 87 Email: contact@bowmedical.com Website : www.bowmedical.com

| 🦩 Règles 🗠                                 |
|--------------------------------------------|
| Demander                                   |
| <u>R</u> emplir                            |
| <u>S</u> iAlorsSinon                       |
| <u>N</u> ° enregistr. de fusion            |
| N <sup>o</sup> séq <u>u</u> ence de fusion |
| Suiv <u>a</u> nt                           |
| Sui <u>v</u> ant Si                        |
| Dé <u>f</u> inir Signet                    |
| Sauter l' <u>e</u> nregistrement si        |

The Field insertion window opens. The drop-down menu is used to select the reference field. Here, the • PATIENTGENDER tag is selected. See Finding tags if necessary to see which tags correspond to which data.

| Insertion d'un champ : Sl            |        |                                   |                 | ?  | ×      |
|--------------------------------------|--------|-----------------------------------|-----------------|----|--------|
| SI                                   |        |                                   |                 |    |        |
| Nom du champ :                       |        | Élément de comp <u>a</u> raison : | Comparer avec : |    |        |
| PATIENTSEXE                          | $\sim$ | est égal à 🗸 🗸                    |                 |    |        |
| PATIENTPOIDS_THEORIQUE               | ^      |                                   |                 |    |        |
| PATIENTPRENOM_MEDECIN<br>PATIENTSEXE |        |                                   |                 |    | ^      |
|                                      | ¥      |                                   |                 |    | ~      |
| Sinon, celui-ci :                    |        |                                   |                 |    |        |
|                                      |        |                                   |                 |    | ^      |
|                                      |        |                                   |                 |    | ~      |
|                                      |        |                                   | ОК              | Ar | nnuler |

Then, select **is equal to** in the list of comparisons. • See Finding tags to see the possible values for comparison.

| Options des données associées |          |
|-------------------------------|----------|
| Accès en écriture du champ    | Ecriture |
| Valeurs possibles             | M=M  F=F |

Enter **M** in the field **Compare with:** Then the text to appear depending on the result. The first pane is used to show the text Mr if the result is positive. The second pane is used to show the text Mrs if the result is negative.

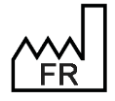

BOW MEDICAL S.A.S 43, Avenue d'Italie 80090 Amiens Tel.: +33 3 60 03 24 68 Fax: +33 9 72 29 34 87 Email: contact@bowmedical.com Website : www.bowmedical.com

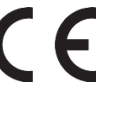

| Insertion d'un champ : SI  |                                                    | ?      | $\times$ |
|----------------------------|----------------------------------------------------|--------|----------|
| SI                         |                                                    |        |          |
| Nom du champ :             | Élément de comp <u>a</u> raison : <u>C</u> omparer | avec : |          |
| PATIENTSEXE                | 🗸 est égal à 🗸 M                                   |        |          |
| Insérer le texte suivant : |                                                    |        |          |
| Monsieur                   |                                                    |        | ^        |
|                            |                                                    |        |          |
| Sinon celui-ci :           |                                                    |        | ¥        |
| Madame                     |                                                    |        | ~        |
|                            |                                                    |        |          |
|                            |                                                    |        | *        |
|                            |                                                    | OK Ani | nuler    |
|                            |                                                    |        |          |

#### 3.12.2.4.7 Creating a tag with advanced conditions

Where required, in particular where rules are too simple.

- Complex condition (and/or),
- The text to be inserted contains a tag or another test
- ...

A **Word** document with mailing has two different views. In the usual view, tags are shown in grey surrounded by quotation marks (""). A second view, where tags are much more detailed and, importantly, modifiable, is also available.

Important terms and keyboard shortcuts:

#### MERGEFIELD: Merge field

**ALT + F9**: Show/hide detailed mode in **Word**:

CTRL + F9: Insert curly brackets In a tag formula, classic curly brackets make formulas fail.

"" : Double quotation marks mean "do not write anything" or "nothing". Text between double quotation marks means the text must be written.

*Example*: {si{ MERGEFIELD PATIENTNOM\_MARITAL }="" "Monsieur" } The condition means that if the married name component is empty, nothing is written, otherwise write Mr.

Here is the full tag diagram in **Word**. Spacing out quotation marks ("""") is recommended to avoid errors and improve readability.

The logic behind how a tag with advanced conditions is written can be illustrated as follows: {Si {TAG}="to be compared with TAG" "action if true" "action if false"}

#### • Example for name:

#### «PATIENTNOM\_MARITAL»

This is what this looks like in ALT+F9 mode: { IF { MERGEFIELD PATIENTNOM\_MARITAL }="" "Nom marital : "}{ MERGEFIELD PATIENTNOM\_MARITAL }

Translation: The condition corresponds to: if PATIENTNOM\_MARITAL field is empty, write nothing, otherwise insert merge field PATIENTNOM\_MARITAL.

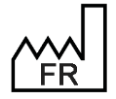

BOW MEDICAL S.A.S 43, Avenue d'Italie 80090 Amiens Tel.: +33 3 60 03 24 68 Fax: +33 9 72 29 34 87 Email: <u>contact@bowmedical.com</u> Website : *www.bowmedical.com* 

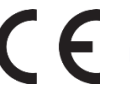

• Example for date of birth and age:

View not in Alt+F9 mode:

«PATIENTDATE\_NAISSANCE» «PATIENTAGE»

View in Alt+F9 mode:

| { IF { MERGEFIELD PATIENTDATE_NAISSANCE }= ""    | ••• | "Né{ IF { MERGEFIELD PATIENTSEXE }="M" ""   |
|--------------------------------------------------|-----|---------------------------------------------|
| "e"\* MERGEFORMAT                                | M   | ERGEFIELD PATIENTDATE_NAISSANCE }           |
| { IF { MERGEFIELD PATIENTAGE }="" " Age : " \* N | MER | RGEFORMAT <b>}{ MERGEFIELD PATIENTAGE }</b> |

#### **Explanation:**

If PATIENTDATE\_NAISSANCE merge field is not entered, then nothing, otherwise write DOB: ....

#### Translation:

If the date of birth is empty, nothing is written. Otherwise, DOB: is written, the "date of birth" field is inserted and if the age = 0, write nothing, otherwise write age: insert "**age**" field while respecting the font rules. (bold)

**Result**: no text is written if the information is lacking. However, if the information is present, the following text will be shown:

DOB: date entered (XX/XX/XXX) Age: **Age entered. (xx years)** 

#### 3.12.2.4.8 Creating a form with checkboxes and input boxes

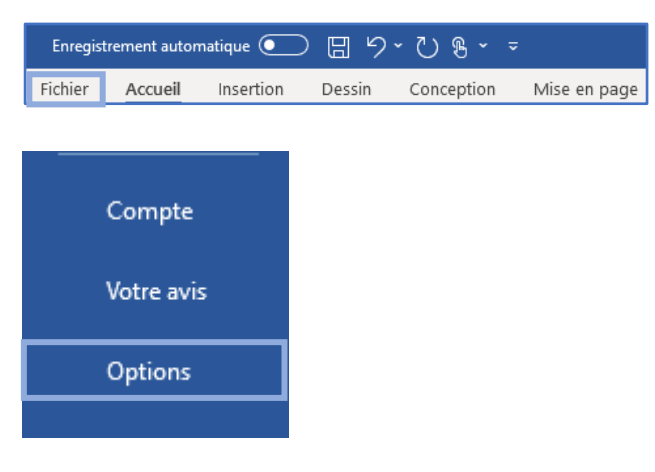

The **DEVELOPER** tab is needed to add checkboxes to a **Word** document. If this is not how Word is configured, click **FILE**.

Select **OPTIONS** at the bottom left of the window.

Then select **CUSTOMIZE RIBBON** in the new window. Select the Developer tab then click **OK**. The **Developer** tab then appears in the Word ribbon.

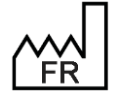

BOW MEDICAL S.A.S 43, Avenue d'Italie 80090 Amiens Tel.: +33 3 60 03 24 68 Fax: +33 9 72 29 34 87 Email: <u>contact@bowmedical.com</u> Website : *www.bowmedical.com* 

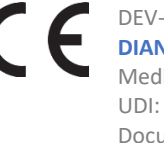

| Options Word                                                                                                    |                                                                                                    | ?        | × |
|----------------------------------------------------------------------------------------------------|----------------------------------------------------------------------------------------------------|----------|---|
| Générales<br>Affichage                                                                                                    | E Personnaliser le ruban et les raccourcis clavier.                                                                                                    |          |   |
| Vérification                                                                                                    | Choisir les commandes dans les ① Personnaliser le ruban : ① catégories suivantes : ② Oracleta acie circurates                                                                                                    |          |   |
| Enregistrement                                                                                                    | Commandes courantes                                                                                                    |          |   |
| Langue<br>Options d'ergonomie<br>Options avancées<br>Personnaliser le ruban<br>Barre d'outils Accès rapide<br>Compléments<br>Centre de gestion de la confidentialité | Accepter la révision         Afficher la page entière         Afficher la page entière         Afficher la page entière         Afficher la page entière         Afficher la page entière         Afficher la page entière         Afficher la page entière         Afficher plusieurs pages         Agrandir la police         Ajouter à la largeur de la fenêtre         Aligner à gauche         Annuler         Annuler         Collage spécial         Coller         Coller         Coller         Coller         Coller de police         Couleur de surlignage du texte         Définir la valeur de numérotati         Définir la valeur de numérotati         Définir la valeur de numérotati         Définir la valeur de texte verti         Enregistrer la sélection dans la         Enregistrer la sélection dans la         Enregistrer sous         Reacourcis clavier :         Personnalisations :         Reintalizier | v<br>v   |   |
|                                                                                                    |                                                                                                    | <u> </u> |   |

| Fichie | er Accueil             | Insertion  | Dessin    | Conception    | Vise en page | Références       | Publipostage    | Révision | Affichage | Développeur    | Aide   |
|--------|------------------------|------------|-----------|---------------|--------------|------------------|-----------------|----------|-----------|----------------|--------|
| Ņ      | When the               | Develop    | er tab is | visible, sele | ct the loca  | tion in th       | e document      | where a  | checkbo   | ox is to be en | tered, |
| 1      | hen selec              | t the icor | n represe | enting a cheo | kbox in th   | ne <b>Develo</b> | <b>per</b> tab. |          |           |                | _      |
|        | ences                  | Publipo    | ostage    | Révisior      | n Affi       | chage            | Développe       | eur /    | Aide      | Nitro Pro      |        |
|        | Aa Aa 🔜 🗊 🔣 Mode Créat |            |           |               | H            |                  | 8               |          |           |                |        |
|        |                        |            | - PIO     | prietes       | Ve           | olet             | Bloquer les     | Restrein | dre la    | Modèle de      |        |
|        | ES EY                  | ~          | Gro Gro   | uper ~        | Mappa        | age XML          | auteurs ~       | modific  | ation     | document       |        |
|        |                        | Co         | ntrôles   |               | Мар          | page             | Pro             | otéger   |           | Modèles        |        |
| -      | The check              | box will a | appear a  | t the locatio | n selected   | with a clic      | ck:             |          |           |                |        |
| =      |                        |            |           |               |              |                  |                 |          |           |                |        |
|        |                        | hadkhav    | to tick o | nduntial      |              |                  |                 |          |           |                |        |

Click the checkbox to tick and untick.

# Example:

Prescriptions on 01/02/2020:

1 Box of PARACETAMOL 500mg

 $\boxtimes$ 1 Box of PARACETAMOL 1000mg

#### 3.12.2.4.9 Protecting the document

A document with checkboxes or input boxes must be protected so that users can use these parts of the form. It is also possible to protect a document so that it is no longer modifiable by the user once integrated into DIANE.

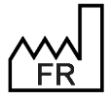

BOW MEDICAL S.A.S 43, Avenue d'Italie 80090 Amiens Tel.: +33 3 60 03 24 68 Fax: +33 9 72 29 34 87 Email: contact@bowmedical.com Website : www.bowmedical.com

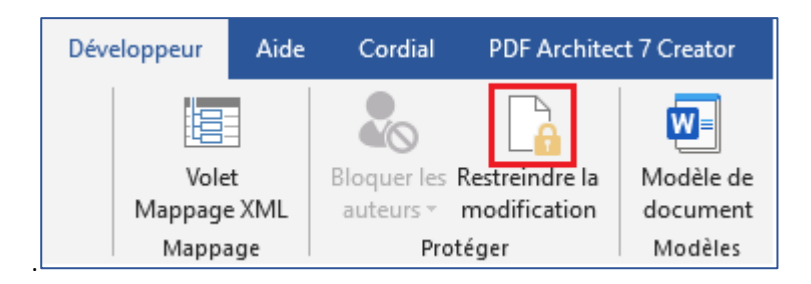

#### Click Restrict editing as shown above.

| Restreindre la modifi 👻 🗙                                                                                        | Select Only authorise<br>Select the Fill in for                                                      |
|----------------------------------------------------------------------------------------------------|----------------------------------------------------------------------------------------------------|
| 1. Restrictions de mise en forme                                                                                 | Then move to poir                                                                                    |
| Limiter la mise en forme à une sélection de<br>styles                                                            | protection.                                                                                          |
| Paramètres                                                                                                    | Activer la protection                                                                                |
| 2. Restrictions de modifications                                                                                 | Méthode de protection                                                                                |
| Autoriser uniquement ce type de modification<br>dans le document :                                               | Mot de passe<br>(Le document n'est pas chiffré,<br>malintentionnés peuvent modi<br>le mot de passe.) |
| Aucune modification (Lecture seule)                                                                              | Tapez un nouveau mot de passe                                                                        |
| Marques de révision<br>Commentaires                                                                              | <ul> <li>Authentification utilisateur</li> <li>(Les propriétaires authentifiés</li> </ul>            |
| Remplissage de formulaires<br>Aucune modification (Lecture seule)<br>choisissez les utilisateurs autorisés à les | protection du document, Le do<br>l'accès limité est activé.)                                         |
| Groupes :                                                                                                    | Do not enter a passw                                                                                 |
|                                                                                                    | now protected. Only                                                                                  |
| 🕹 Plus d'utilisateurs                                                                                            |                                                                                                    |
| 3. Activation de la protection                                                                                   |                                                                                                    |
| Êtes-vous prêt à appliquer ces paramètres ? (Vous<br>pourrez les désactiver ultérieurement)                      |                                                                                                    |
| Oui, activer la protection                                                                                       |                                                                                                    |

# this type of modification.

rms option from the drop-down

nt number 3, click Yes, enable

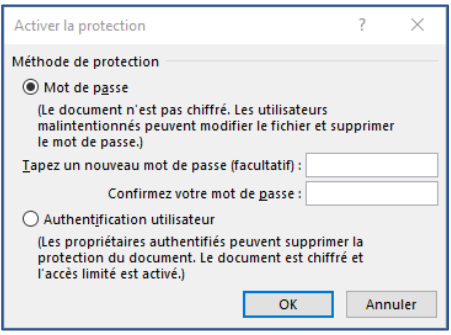

vord and click **OK**: the document is forms can be modified.

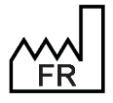

BOW MEDICAL S.A.S 43, Avenue d'Italie 80090 Amiens Tel.: +33 3 60 03 24 68 Fax: +33 9 72 29 34 87 Email: contact@bowmedical.com Website : www.bowmedical.com

#### 3.12.2.4.10 Adding a header to a Word form letter

A form letter header is a form letter in itself, holding the content of the header. It is used to centralise headers. To change the facility logo, for example, modify it in the header template and all prescriptions that use this header will automatically be updated.

Using headers independent of letters means that documents can be modified while maintaining a shared graphic charter, the information in the header can be protected and centralised, and if necessary the header can be modified and applied to only the relevant documents (without modifying every letter).

Headers using Word format can only be used with form letters using Word format.

To create or modify a header, select the **FORM LETTER** tab in the application configuration, then select **Headers and footers** from the drop-down menu:

| 🕒 🖪 🔍 📕 | Entêtes et pieds de page | <ul> <li>Rechercher</li> </ul> | × 0 0 |
|---------|--------------------------|--------------------------------|-------|
| - · · · |                          |                                |       |

Create a document as shown in: Creating a Word form letter

**NOTE:** Headers must also be toggled in the **Visible form letters in the selected area** column.

To link a form letter to a header, select the category of form letter in which the document is found in the drop-down menu (e.g. Consultation printing). Click the document in the right column, then click the link button underneath on the right.

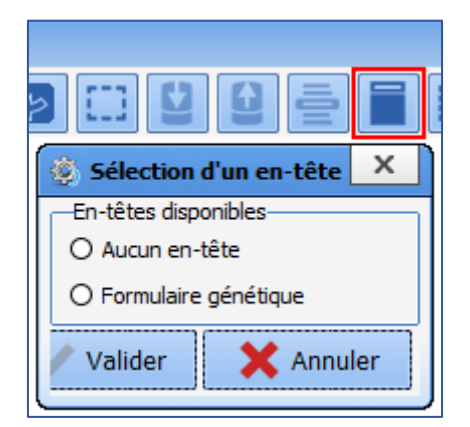

The header linking tool automatically filters headers compatible with the Word format.

Radio buttons only allow one item to be selected from the available choices. Click **Generic form** and confirm to link the document. To unlink a document so that it no longer has a header, click **No header** and confirm.

**NOTE**: the header applied is visible during use but not during configuration. Don't forget to restart **DIANE** using **DIANE MANAGER** to see the results of the changed settings.

# 3.13 Lists

Lists are used with Input field with reference list components.

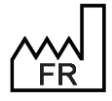

BOW MEDICAL S.A.S 43, Avenue d'Italie 80090 Amiens Tel.: +33 3 60 03 24 68 Fax: +33 9 72 29 34 87 Email: <u>contact@bowmedical.com</u> Website : *www.bowmedical.com* 

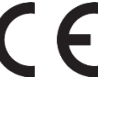

| Cardio-Vasculaire | V <sup>v</sup> q <sub>a</sub> |
|-------------------|-------------------------------|
|                   |                               |
|                   |                               |
|                   |                               |
|                   |                               |
|                   |                               |

This is the list called up on clicking bor typing the first letters of the word. It is possible to:

- Create a new list
- Add to an existing tree structure

Lists taken from the **Lists** tab are consultation lists. The **Reference root** is the name of the list used. The list is attributed in component settings:

| Liste générale de la deuxième colonne    | Consultation             |
|------------------------------------------|--------------------------|
| Root de référence de la deuxième colonne | EXAMEN CARDIO-VASCULAIRE |

The general list is always **Consultation**. The reference root is the name of the list indicated in the drop-down menu at the top of the List tab.

| 🙃 Feu 💳 🕤 🖸 EXAMEN CARDIO-VASCULAIRE (Cardio-Vasculaire)              | 0                                                               | Affichage             |
|-----------------------------------------------------------------------|-----------------------------------------------------------------|-----------------------|
|                                                                       |                                                                 | Autres Listes         |
| Eléments de saisie du module de consultation visibles dans le secteur | Liste complète des éléments de saisie du module de consultation | Boutoos               |
|                                                                       |                                                                 | Chronomètres          |
|                                                                       | Auscultation Cardiaque     Auscultation Finance                 | Contenants volumiques |

# 3.13.1 Configuration of a list

| Liste complète des éléments de saisie du module de consultation |
|-----------------------------------------------------------------|
|                                                                 |
|                                                                 |
| ···· Atcd digestif non connu                                    |
| i ⇔ <u>Côlon</u>                                                |
|                                                                 |
| à CytoMégaloVirus (CMV)                                         |
| 👘 pseudomembraneuse                                             |
| Colopathie fonctionnelle                                        |
| - Diverticulose colique                                         |
| 🐵 Maladie de Crohn                                              |
| 🔋 Recto Colite Ulcéro-Hémorragique (RCH)                        |
| i ⊡- Sigmoïdite                                                 |
| i∰r <u>Estomac-duodénum</u>                                     |
| i∰r <u>Foie, vésicule</u>                                       |
| ter <u>Grêle</u>                                                |
| Ischémie mésentérique                                           |
| Occlusion                                                       |
| E <u>Oesophage</u>                                              |
| 🖼 Pancréas                                                      |
| Pas d'atcd digestif                                             |
| Pyrosis de la grossesse                                         |
| Rate                                                            |
| 🖷 <u>Rectum, anus</u>                                           |
| · <u>Troubles du transit</u>                                    |
|                                                                 |

A list is a set of items. In this example, the list is used to enter the patient's gastrointestinal history. An item can be a "child item" and depend on another item and/or a "parent item" and have descendants. The 🗄 button is used to deploy and the 🖻 button used to hide the **tree structure** comprising child items and their possible descendants.

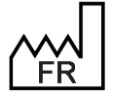

BOW MEDICAL S.A.S 43, Avenue d'Italie 80090 Amiens Tel.: +33 3 60 03 24 68 Fax: +33 9 72 29 34 87 Email: <u>contact@bowmedical.com</u> Website : *www.bowmedical.com* 

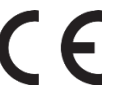

An item configured as a selector (underlined) is not repeated when the user selects one of its child items. In this example, "Colon" is configured as a selector, unlike "colitis". If the user selects "pseudomembranous", this is written as "pseudomembranous colitis".

To change an item into a selector, select it and click

| Rechercher                                                                                                    | ×OO                                                             | Affichage             |
|----------------------------------------------------------------------------------------------------|-----------------------------------------------------------------|-----------------------|
|                                                                                                    |                                                                 | Autres Listes         |
| Eléments de saisie du module de consultation visibles dans le secteur                                                                                                 | Liste complète des éléments de saisie du module de consultation | Boutons               |
|                                                                                                    |                                                                 | Chronomètres          |
|                                                                                                    | - Bradycardie FC=                                               | Contenants volumiqu   |
|                                                                                                    | - Etat de choc TA=                                              | Correspondants        |
|                                                                                                    | Examen cardio-vasculaire normal     Fibrilation ventriculaire   | Drivers               |
|                                                                                                    | hémodynamique instable TA=                                      | 🕴 Eléments de soin    |
|                                                                                                    | Marbrures     Molets souples                                    | Evénements            |
|                                                                                                    | Oedèmes des membres inférieurs     Deule préroité deules        | Fosos                 |
|                                                                                                    | Souffle carotidien                                              | Intelligences         |
|                                                                                                    | te:- Lachycardie                                                | Laboratoire           |
|                                                                                                    |                                                                 | Lettres Type          |
|                                                                                                    |                                                                 | • Listes              |
| <ul> <li>Selection or creation using the of a</li> <li>Items in the selected list, use ()</li> <li>Items in the selected)</li> <li>Items and the back of a</li> </ul> | root (= name of list).<br>to add or delete an item. (           | ding an item, ensure  |
| All items in the list are available by defa                                                                                                    | ult, the left column is useful for only used                    | some of the items in  |
| the list. In this case, only items moved to the                                                                                                    | left will be visible in use.                                    |                       |
| After selecting the items to be available for th                                                                                                    | e sector, the order in which they are shown                     | i can be reorganised. |
| used to move the selected item up the                                                                                                    | list                                                            | <b>U</b>              |
|                                                                                                    |                                                                 |                       |

we used to move the selected item down the list

used to sort the whole list in alphabetical order

# 3.13.2 Colour code for list items

- Nothing to note for the item
- Underlined items are selectors (used to sort the list but does not appear in use)
- Items in italics (regardless of colour) have an external ID for a specific use
- One or more ICD 10 codes are associated with the item
- One or more procedure codes are associated with the item

# **3.14 Formulary**

This tab is used to manage drugs used in medication orders (formulary and pharmaceutical alternatives). It is possible to:

- Manage the formulary by adding, deleting or importing products used in the facility so that they can be used in medication orders.
- Set up pharmaceutical alternatives, i.e. replacing one product with another on medication orders.

Multiple formularies can be used on the same database (e.g., one formulary for the anaesthesia department and another for the ICU). Different drug databases may be used in cases where a database is shared by multiple facilities.

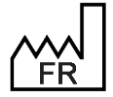

BOW MEDICAL S.A.S 43, Avenue d'Italie 80090 Amiens Tel.: +33 3 60 03 24 68 Fax: +33 9 72 29 34 87 Email: <u>contact@bowmedical.com</u> Website : *www.bowmedical.com* 

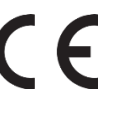

# 3.14.1 Importing the formulary

Formulary configuration is accessed via the Formulary tab.

| 81  | mport Livr | et          |                          |                                    |               |                       |           |            |          |                                       |             |             |              |      |                  |          |        |       |                 |            |            |           |            | x     |
|-----|------------|-------------|--------------------------|------------------------------------|---------------|-----------------------|-----------|------------|----------|---------------------------------------|-------------|-------------|--------------|------|------------------|----------|--------|-------|-----------------|------------|------------|-----------|------------|-------|
| C   | Ajouter    | un élémer   | t au livret 🛛 📶          | 00-                                |               | 0%                    |           |            | B        | 8 (WS)                                | -           | 6           |              |      |                  |          |        |       | Ra              | pports d'i | import (2) | ) (       | Différenti | JI I  |
|     | Suppr      | imer un él  | ément du livret          | du fichier livret : 0: (Diane \Sou | arces (Applic | ations (Configuration | n'µistUCD | livret.txt | Ouvrir   | 2 Jère Ligne titre                    |             |             |              |      |                  |          |        |       | -               | 9          | Applique   | B         | e de dor   | nées  |
| 6   | Mettre à   | jour le liv | ret existant             | Recherche :                        |               |                       | _         | -          | 5)       | Importer depuis o<br>Masquer les élém | ents suppri | nés         | 16           |      |                  |          |        |       |                 | 10         | Exporter   | le livret | au forma   | t csv |
| Ico | ne Id      | IdDiane     | Nom                      | Libelé                             | UCD           | UCD 13                | CIP       | CIP13      | Quantité | Unités(Code)                          | Unités      | Voies(Code) | Voles        | Prix | Desage           | Code LES | DCI(   | DCI   | Libelé de presc | ATC(       | ATC        | CIS       | Famil      | Fe *  |
| 6   | 4767       | 9566        | ABILIFY 10 mg, comprimé  | ABILIFY 10MG CPR OROD              | 9290726       | 3400892907260         | 1         |            |          | 48/1/-1                               | comp        | 130         | orale@       | 0,85 | 10 mg/comprimés  |          | 174559 | Aripi | Aripiprazole    | NON        | SYST       | 6181      | EAC®       | Ne    |
|     | 3163       | 6611        | ABILIFY 15 mg, comprimé, | ABILIFY 15MG CPR 28X1              | 9261280       | 3400892612805         |           |            |          | 48/1/-1                               | comp        | 13@         | orale@       | 0,85 | 15 mg/comprimés  |          | 174560 | Aripi | Aripiprazole    | NØN        | SYST       | 6422      | EAC®       | Ne    |
|     | O 3191     | 6659        | ABSTRAL 100 microgramm   | ABSTRAL 100MCG CPR 10              | 9328498       | 3400893284988         |           |            |          | 42/1/-1                               | comp        | 60          | sublinguale® | 5,96 | 100 µg/comprimés |          | 249829 | Fent  | Fentanyl        | N8N        | SYST       | 6833      | EAAA®      | Ar    |
|     | O 3192     | 6661        | ABSTRAL 200 microgramm   | ABSTRAL 200MCG CPR 10              | 9328506       | 3400893285060         |           |            |          | 42/1/-1                               | comp        | 60          | sublinguale@ | 5,96 | 200 µg/comprimés |          | 249830 | Fent  | Fentanyl        | NGN        | SYST       | 6714      | EAAAD      | Ar    |

- **1.** Used to add an item to the formulary.
- 2. Used to delete an item from the formulary or recover a deleted item (visible if **Hide deleted items** is not selected).
- 3. Update the existing formulary from the configured drug database (Pane 6).
- 4. Used to import a formulary from a CSV file:
  - If the first row contains column titles, the box **First row title** must be selected.
  - If the import is from UCD codes, the box **Import from UCD codes** must be selected.
- 5. Used to search for an element in the formulary.
- 6. Name of configured drug database (BCB or Vidal) and connection status.
- 7. Used to edit and confirm the formulary import.

| 🔹 Edition de l'import du livret |       |                                        |                                                                                                    | _ 🗆 X    |
|---------------------------------|-------|----------------------------------------|----------------------------------------------------------------------------------------------------|----------|
| Vidal 23/09/2020 11:25          |       | Médicament                             | Détail                                                                                                    | -        |
|                                 | ⊕     | ABASAGLAR 100U INJ STYLO3ML            | Champ UNITE (D). Ancome value: = 10590/J. Novelle value: = 10560/DR.<br>Champ UNITE (DV). Ancome value: = Novelle value: = n/b priseringh.<br>Champ DOSAGE. Ancome value: = 300 UJ mitrykos. Novvelle value: = 300 UJ mitryko priserpil.<br>Champ DCCODE. Ancome value: = 433, Novvelle value: = 16278,<br>Champ ATCCODE. Ancome value: = 433, Novvelle value: = 16278,<br>Champ ATCCODE. Ancome value: = 41084/AIAGE\$AIAGE\$ |          |
|                                 | ⊛     | ABILIFY 10MG CPR DISP                  | Cham DUNTE (NOM, Anderne valaer =, Nouvelle valaer = compriné.<br>Cham DOSAER, Anderne valaer = Il ongicompriné. Nouvelle valaer = Io mgicompriné.<br>Cham ATCCODE, Anderne valaer = N05.48(MOSAX)8(NOSAX)8(NOS, Nouvelle valaer = N05.4X12.<br>Cham MEDIC, GASEL, D_SOURCE, Andere valaer = 7111, Nouvelle valaer = 1227.                                                                                                    |          |
|                                 | €     | ABILIFY 15MG CPR                       | Champ UNITE, HOM, Anderne valeer =, Nouvelle valeer = compriné.<br>Champ DOSAGE, Ancienne valeer = Is Singhootmine. Nouvelle valeer = Is Singhootmine.<br>Champ ATCCODE, Ancienne valeer = NS5.48(NS5.XR)/RMXS5.NIX/RMXS5.NIX/RMXS5.NIX/RMXS5.<br>Champ MEDIC_GASSE_ID_SOURCE. Anciente valeer = SS55. Nouvelle valeer = 9011.                                                                                                    |          |
|                                 | ⊛     | ABSTRAL 100µG CPR SUBLING              | Champ NOM, Ancienne valuer - A 85TRAL 100MCG CPR SUBLING, Nouvelle valuer - A5STRAL 100MC CPR SUBLING.<br>Champ UNIT (2004), Anciente valuer - Inovorate valuer - comprism,<br>Champ ATCCODE: Anciente value - NOUAR VALUER - comprism,<br>Champ ATCCODE: Anciente value - NOUAR VALUER VALUER - Valuer Valuer Valuer - 1563.<br>Cham MEDIC, GASE (J.) SOURCE, Anciente value - 2912, Nouvelle valuer - 1563.                                                                                                    |          |
|                                 | ⊛     | ABSTRAL 200µG CPR SUBLING              | Champ NOM, Ancienne valvar – ABSTRAL 2004CG CPR SUBLING, Norvelle valvar – ABSTRAL 2004C CPR SUBLING,<br>Champ UNIT (2004), Anciente valvar – Norvelle valvar – comprime.<br>Champ SUBCIC (2004), Subcice valvar – Norvelle valvar – comprime.<br>Champ ATCCODE: Anciente valvar – NOAA PUBNICA 88028900, Revuelle valvar – N02A803,<br>Champ ATCCODE: Anciente valvar – SID3, Anvelle Valvar – SID5, SUBLING, SUBCIDER, SUBCIDER,                                                                                                    |          |
|                                 | ⊛     | ABSTRAL 400µG CPR SUBLING              | Champ NOM, Anderen valuer + ABSTRAL 400MCG CPR SUBLING, Norvelle valuer + ABSTRAL 400MC CPR SUBLING,<br>Champ UNIT (2004), Anderen valuer - Norvelle valuer - comprise,<br>Champ SUBLIC, 2004, Sublice valuer - Norvelle valuer - comprise,<br>Champ ATCCDDEL Anderen value + N02A49149N02A80249002489N2, Norvelle valuer + N02A802,<br>Champ ATCCDDEL Anderen value - N02A49149N02A80249002489N2, Norvelle valuer = 1576,                                                                                                    |          |
|                                 | -     |                                        | Champ UNITE_NOM, Ancienne valeur = , Nouvelle valeur = comprimé.                                                                                                    | •        |
|                                 | 4     |                                        |                                                                                                    | •        |
| Afficher uniqu                  | ement | les entrées ayant des favoris associés | Validé par Yves MEDECIN le : 28/09/2020 15:16 Valider cet Import                                                                                                    | 🗙 Fermer |

8. Shows differences between the database and the list items.

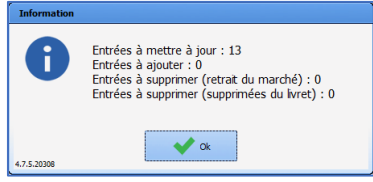

- 9. Applies database changes: without this action, formulary updates/imports are not carried out.
- 10. Export existing formulary in CSV format
- 11. Show formulary items: deleted items are visible if Hide deleted items is not selected.

# 3.14.2 Editing the formulary

It is possible to add, edit and delete items from the formulary.

Items can be added using the **Drug search** field: entering the name of a product, active ingredient or UCD, UCD13, CIP or CIP13 code allows information to be retrieved directly from the configured drug database.

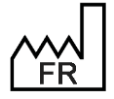

BOW MEDICAL S.A.S 43, Avenue d'Italie 80090 Amiens Tel.: +33 3 60 03 24 68 Fax: +33 9 72 29 34 87 Email: <u>contact@bowmedical.com</u> Website : *www.bowmedical.com* 

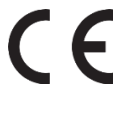

| Edition d'un éle                                                                                                    | ement du livret thérape                                                                                                    | utique                                                                                    |                                                                                                    |                                                                                                    |                                                                                                    |
|----------------------------------------------------------------------------------------------------|----------------------------------------------------------------------------------------------------|-------------------------------------------------------------------------------------------|----------------------------------------------------------------------------------------------------|----------------------------------------------------------------------------------------------------|----------------------------------------------------------------------------------------------------|
| Edition d'un élé<br>ID Livret<br>5797<br>CIP<br>UCD<br>9179035<br>Nom<br>GLUCOSE 109<br>Libellé<br>GLUCOSE 109<br>Dosage<br>400 kcal/1000<br>Dilution<br>Aucun parame | ement du livret thérape<br>ID Diane<br>19586<br>CIP13<br>UCD13<br>3400891790351<br>% BBM INJ P.E1000ML<br>% (LABO B BRAUN), SOI<br>0 ml/poche<br>étrage<br>s pour prescripteurs | utique<br>Quantité<br> <br>Prix<br>GLUCOSE 10%<br>CIS<br>62408126<br>L PR PERF, POCHE 1 L | Unités(Code)<br>-1/60/164<br>Voies(Code)<br>33<br>DCI(Code)<br>3148<br>ATC(Code)<br>B05BA03<br>Famille(Code)<br>28<br>Forme(Code)<br>531 | Unité(UCD)<br>poche<br>Voies<br>intraveineuse (en perfusion)<br>DCI<br>GLUCOSE 10 % sol inj<br>ATC<br>HYDRATES DE CARBONE<br>Famile<br>Anesthésie - Réanimation<br>Forme<br>solution pour perfusion<br>Libellé de prescription<br>GLUCOSE 10 %<br>Codes LES | Quantité d'azote par contenant<br>0<br>Voir la monographie<br>Base de médicament configurée : Vidal<br>Base de médicament de l'élément : Vidal<br>Ré-importer depuis la BdM<br>Quantité Max. (/J/Kg) Quantité Max. (/J)<br>Valeur létale (/J/Kg) Valeur létale (/J)<br>Valeur létale (/J/Kg) Valeur létale (/J)<br>Poids patient (utilisé pour le<br>calcul des valeurs maximales et<br>létales)<br>70 Kg |
| Recherche de<br>Rechercher                                                                                                    | : médicament                                                                                                    | CIP trouvés                                                                               |                                                                                                    |                                                                                                    | V OK                                                                                                    |

**DIANE** identifies the corresponding CIP code(s) and shows the relevant products:

| Recherche de médicament | CIP trouvés                                  |
|-------------------------|----------------------------------------------|
| DOLIPRANE 1000 mg cp    | DOLIPRANE 1000MG CPR<br>DOLIPRANE 1000MG CPR |
|                         |                                              |
|                         |                                              |

Double-clicking the product name retrieves the information from the configured drug database.

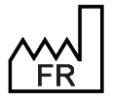

BOW MEDICAL S.A.S 43, Avenue d'Italie 80090 Amiens Tel.: +33 3 60 03 24 68 Fax: +33 9 72 29 34 87 Email: contact@bowmedical.com Website : www.bowmedical.com

| Edition d'un éle  | ement du livret thérape | utique               |               |                         |                                          | Х |
|-------------------|-------------------------|----------------------|---------------|-------------------------|------------------------------------------|---|
| ID Livret         | ID Diane                | Quantité             | Unités(Code)  | Unité(UCD)              | Quantité d'azote par contenant           | _ |
| -1                | -1                      |                      | 57/129/-1     | comprimé                | 0                                        |   |
| CIP               | CIP13                   | Prix                 | Voies(Code)   | Voies                   |                                          |   |
| 5636955           | 3400956369553           | 0,14                 | 38            | orale                   | Voir la monographie                      |   |
| UCD               | UCD13                   | CIS                  | DCI(Code)     | DCI                     | * Voir la monographie                    |   |
| 9239091           | 3400892390918           | 60234100             | 3170          | PARACETAMOL 1 g cp      | Base de médicament configurée : Vidal    |   |
| Nom               |                         |                      | ATC(Code)     | ATC                     | Base de médicament de l'élément : Vidal  |   |
| DOLIPRANE 1       | 000MG CPR               |                      | N02BE01       | PARACETAMOL             |                                          |   |
| Libellé           |                         |                      | Famille(Code) | Famille                 | Ré-importer depuis la BdM                |   |
| DOLIPRANE 1       | 000MG CPR               |                      | 2382          | Rhumatologie            | Quantité May (/I/Kg) Quantité May (/I)   |   |
| Dosage            |                         |                      | Forme(Code)   | Forme                   |                                          |   |
| 1000 mg/com       | nprimé                  |                      | 59            | comprimé                |                                          |   |
| Dilution          |                         |                      |               | Libellé de prescription | Valeur létale (/J/Kg) Valeur létale (/J) |   |
| Aucun paramétrage |                         |                      |               | PARACETAMOL             |                                          |   |
| Commentaire       | s pour prescripteurs    | Commentaires pour ID | Es            |                         | Deide antiant (utiliaf anum la           |   |
|                   |                         | ]                    |               | Codes LES               | calcul des valeurs maximales et          |   |
|                   |                         |                      |               |                         | létales)                                 |   |
|                   |                         |                      |               |                         | 70 Kg                                    |   |
|                   |                         |                      |               |                         |                                          |   |
|                   |                         |                      |               |                         |                                          |   |
|                   |                         |                      |               |                         |                                          |   |
| Recherche de      | médicament              | CIP trouvés          |               |                         |                                          |   |
| DOLIPRANE 1       | .000 mg cp              | DOLIPRANE 1000MG     | CPR           |                         |                                          |   |
|                   |                         | DOLIPRANE 1000MG     | CPR           |                         |                                          |   |
|                   |                         |                      |               |                         |                                          |   |
|                   |                         |                      |               |                         |                                          |   |
|                   |                         |                      |               |                         |                                          |   |
|                   |                         |                      |               |                         |                                          |   |
|                   |                         |                      |               |                         | 🗸 OK 🛛 🗶 Annule                          | r |

The **Reimport from DDB** button is used to update item information.

It is possible to update the whole formulary by clicking Update the existing formulary.

The **Delete an item from the formulary** button is used to delete an item from the formulary. Deletion is not permanent: a deleted item can be added back. To do this, untick **Hide deleted items (1)**. Deleted items can be identified by the value 0 in the **Visible** column (2). To add the item back in, select it then click **Add an item back in the formulary (3)**.

| 1 | 🔋 Gestion du livret thérapeutique testSebBis 📃 🔍 |                   |      |              |                        |         |             |             |              |               |   |        |            |                                |        |                |            |                |          |
|---|--------------------------------------------------|-------------------|------|--------------|------------------------|---------|-------------|-------------|--------------|---------------|---|--------|------------|--------------------------------|--------|----------------|------------|----------------|----------|
|   | Ajouter un élér                                  | nent au livret    |      | 3            |                        |         |             | 0%          |              |               | ] |        | Vidal      | ×                              |        | Rapports       | d'import   | Différe        | entiel   |
|   | Ré intégrer un                                   | élément au livret | Cł   | nemin du fic | hier livret : 0:\Diane | Sources | Application | is\Configur | ation \Listl | JCDLivret.txt |   | Ouvrir | ☑ 1ère Lig | ne titre<br>r depuis des coder |        |                | Appliquer  | en base de     | données  |
|   | 😔 Mettre à jour le                               | e livret existant |      | R            | echerche :             |         |             |             |              |               |   |        | Masque     | r les éléments sup             | primés |                | Exporter I | e livret au fo | rmat csv |
|   | je                                               | Code LES          | DCI( | DCI          | Libellé de presc       | ATC(    | ATC         | CIS         | Famil        | Famille       |   | Valeu  | Form       | forme                          |        | Commentaires p | r Comm     | entaires IDEs  | Visible  |
|   | mg/comprimé                                      |                   | 3170 | PAR          | PARACETAMOL            | N028    | PAR         | 6023        | 2382         | Rhumatologie  |   |        | 59         | comprimé                       |        |                |            |                | 0        |
|   | 4                                                |                   |      |              |                        |         |             |             |              |               |   |        |            |                                |        |                |            | 2              | •        |

The fields **Comments for prescribers** and **Comments for nurses** allow pharmacists to enter information visible to prescribers in the medication order entry form (1 and 2) and nurses on the care plan (3).

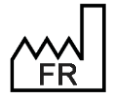

BOW MEDICAL S.A.S 43, Avenue d'Italie 80090 Amiens Tel.: +33 3 60 03 24 68 Fax: +33 9 72 29 34 87 Email: <u>contact@bowmedical.com</u> Website : *www.bowmedical.com* 

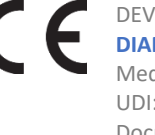

| DOLIPRANE * +                                     |   |  |  |  |  |  |  |
|---------------------------------------------------|---|--|--|--|--|--|--|
| DOLIPRANE 1000MG CPR                              |   |  |  |  |  |  |  |
| 1000 mg/comprimé<br>Ce produit n'est pas diluable | s |  |  |  |  |  |  |
| Posologie par administration                      |   |  |  |  |  |  |  |
| 1000 mg /kg Max, 1000 mg /                        |   |  |  |  |  |  |  |
| 🖞 Commentaires pharmaciens livret                 |   |  |  |  |  |  |  |
| DOLIPRANE 1000MG CPR                              | ] |  |  |  |  |  |  |
|                                                   | _ |  |  |  |  |  |  |
| 4 g/jour maximum et 4h entre 2 prises             |   |  |  |  |  |  |  |
|                                                   |   |  |  |  |  |  |  |
| 2                                                 |   |  |  |  |  |  |  |
|                                                   |   |  |  |  |  |  |  |
|                                                   |   |  |  |  |  |  |  |
|                                                   |   |  |  |  |  |  |  |
|                                                   |   |  |  |  |  |  |  |
|                                                   |   |  |  |  |  |  |  |

|                | Prescriptions                 |         |       |              |       |                           |
|----------------|-------------------------------|---------|-------|--------------|-------|---------------------------|
|                | Libellé                       | Etat    | Début | Prescripteur | Voie  | Infos Suppl.              |
| ٩              | Paracetamol : 1000 mg<br>1x/j |         | 09h23 | SYSTEM Diane | orale | administration si douleur |
| 4 <b>4 4</b> 9 | Paracetamol : 1000 mg<br>1x/j | A Faire | 09h23 | SYSTEM Diane | orale | 3                         |

Comments for prescribers (2) can be formatted using HTML tags.

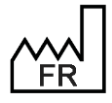

BOW MEDICAL S.A.S 43, Avenue d'Italie 80090 Amiens Tel.: +33 3 60 03 24 68 Fax: +33 9 72 29 34 87 Email: contact@bowmedical.com Website : www.bowmedical.com

# 3.14.3 Pharmaceutical alternatives

| Substitutions de produits pharmaceutiques             |                                                   |                             | - 🗆 X |
|-------------------------------------------------------|---------------------------------------------------|-----------------------------|-------|
| Produit Source                                        | Produit Cible                                     | Période de substitution     |       |
| KETAMINE PANPHARMA 50 mg/5 ml sol inj IV IM           | NUTRYELT sol diluer p perf                        | Substitution permanente     |       |
| NOVORAPID FLEXPEN 100 U/ml sol inj en stylo prérempli | ANTIBIO SYNALAR sol p instil auric                | Substitution permanente     |       |
| GINKOLIS crème contour des yeux                       | 8882 lunette nautisme catégorie 3 anti-infrarouge | Substitution permanente     |       |
| CALCIPARINE 12 500 UI/0,5 ml sol inj sous cutanée     | KARNODYL 5 mg/5 ml sol inj en ampoule             | Substitution permanente     |       |
| BRIDION 100 mg/ml sol inj                             | SUGAMMADEX (sodique) 100 mg/ml sol inj            | Substitution permanente     |       |
| DOLIPRANE 100 mg pdre p sol buv en sachet-dose        | DOLIPRANE 100 mg suppos sécable                   | Substitution permanente     |       |
| PARACETAMOL B BRAUN 10 mg/ml sol p perf               | BRIDION 100 mg/ml sol inj                         | Substitution permanente     |       |
| DOLIPRANE 100 mg suppos sécable                       | DOLIPRANE 150 mg pdre p sol buv en sachet-dose    | Substitution permanente     |       |
| ASPIRINE DU RHONE 500 mg cp                           | ASPIRINE UPSA 500 mg cp efferv                    | Du 28/09/2020 au 15/10/2020 |       |
| 0                                                     |                                                   |                             |       |
| 4                                                     | 5                                                 | 6 2                         |       |
| Substitution de                                       | active O du 28/09/2020 4 au 15/10/2020 4          | en permanence     Valider   |       |
| L                                                     | par                                               | Annuler                     | -8    |

- 1. List of alternatives
- 2. Add an alternative
- 3. Delete the selected alternative
- 4. Set type of substitution

  Produit par produit

  Produit par produit

  Produit par dénomination commune
  Dénomination commune par dénomination commune
- 5. Substitution period
- 6. Products concerned by substitution
- 7. Confirm changes
- 8. Cancel changes

#### 3.14.4 Mandatory dilution

Some products (formulary) must be diluted (=mandatory dilution).

For these products, it is possible (not mandatory) to associate one or more diluents.

In use, if the option **Mandatory dilution** is enabled, the medication order window can only be confirmed if the diluent is specified:

If no diluent is configured, any diluent can be chosen.

If one diluent is configured, it is selected automatically.

If several diluents are configured, only one of these diluents can be chosen.

Mandatory diluents are set up in the **Application configuration**, **Formulary** subtab. For each of the products with which a diluent must be associated, the **Editing of a formulary item** window must be opened by double-clicking the row of the relevant drug.

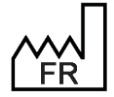

BOW MEDICAL S.A.S 43, Avenue d'Italie 80090 Amiens Tel.: +33 3 60 03 24 68 Fax: +33 9 72 29 34 87 Email: <u>contact@bowmedical.com</u> Website : *www.bowmedical.com* 

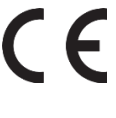

| Edition d'un é | ement du livret thérape | utique               |               |                                 |                                          |
|----------------|-------------------------|----------------------|---------------|---------------------------------|------------------------------------------|
| ID Livret      | ID Diane                | Quantité             | Unités(Code)  | Unité(UCD)                      | Quantité d'azote par contenant           |
| 6689           | 20484                   |                      | 57/60/138     | flacon                          | 0                                        |
| CIP            | CIP13                   | Prix                 | Voies(Code)   | Voies                           |                                          |
| 2675601        | 3400926756017           | 115,53               | 33            | intraveineuse (en perfusion)    | 👕 Voir la monographie                    |
| UCD            | UCD13                   | CIS                  | DCI(Code)     | DCI                             |                                          |
| 9389270        | 3400893892701           | 68011537             | 1641          | ACIDE ZOLEDRONIQUE 4 mg/5       | Base de médicament configurée : Vidal    |
| Nom            |                         |                      | ATC(Code)     | ATC                             | Base de médicament de l'élément : Vidal  |
| ACID.ZOLEDF    | RONIQ.MYL 4MG/5ML       |                      | M05BA08       | ACIDE ZOLEDRONIQUE              |                                          |
| Libellé        |                         |                      | Famille(Code) | Famille                         | Ke-Importer depuis la BdM                |
| ACID.ZOLEDF    | RONIQ.MYL 4MG/5ML       |                      | 269           | Cancérologie - Hématologie      | Ouantité Max. (/J/Kg) Quantité Max. (/J) |
| Dosage         |                         |                      | Forme(Code)   | Forme                           |                                          |
| 4 mg/5 ml/fla  | acon                    |                      | 453           | solution à diluer pour perfusio |                                          |
| Dilution       |                         |                      |               | Libellé de prescription         | Valeur létale (/J/Kg) Valeur létale (/J) |
| Aucun param    | létrage                 |                      |               | ACIDE ZOLEDRONIQUE              |                                          |
| Commentaire    | s pour prescripteurs    | Commentaires pour ID | Es            |                                 | Deide patient (utilisé pour le           |
|                |                         |                      |               | Codes LES                       | calcul des valeurs maximales et          |
|                |                         |                      |               |                                 | létales)                                 |
|                |                         |                      |               |                                 | 70 Kg                                    |
|                |                         |                      |               |                                 |                                          |
|                |                         |                      |               |                                 |                                          |
|                |                         |                      |               |                                 |                                          |
| Recherche de   | e médicament            | CIP trouvés          |               |                                 |                                          |
| Rechercher.    |                         |                      |               |                                 |                                          |
|                |                         |                      |               |                                 |                                          |
|                |                         |                      |               |                                 |                                          |
|                |                         |                      |               |                                 |                                          |
|                |                         |                      |               |                                 |                                          |
|                |                         |                      |               |                                 |                                          |
|                |                         |                      |               |                                 | 🗸 OK 🛛 🗶 Annu                            |
|                |                         |                      |               |                                 |                                          |

Click to define the mandatory diluent(s). This opens the Change of dosage/dilution/product packaging window.

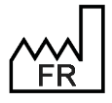

BOW MEDICAL S.A.S 43, Avenue d'Italie 80090 Amiens Tel.: +33 3 60 03 24 68 Fax: +33 9 72 29 34 87 Email: contact@bowmedical.com Website : www.bowmedical.com

| Modification du dosage/dilution/conditionnement du produit                                                                                                    | Х |  |  |  |  |  |
|----------------------------------------------------------------------------------------------------|---|--|--|--|--|--|
| ACID.ZOLEDRONIQ.MYL 4MG/5ML<br>—Quantité de produit exprimé par conditionnement<br>Veuillez saisir une valeur et une unité<br><i>exemple : "250 mg" (par cp), "200 Ui" (pour 10 ml), "5 mol" (par ml)</i><br>[] |   |  |  |  |  |  |
| Conditionnement ou volume exprimé par conditionnement<br>Veuillez saisir une valeur (par défaut 1) et une unité<br>exemple : "10 ml", "(1) cp", "(1) dose", "(1) bouffée"                                       |   |  |  |  |  |  |
| 5 ml<br>Marquer ce produit comme diluable sans volume de préparation associé                                                                                                    |   |  |  |  |  |  |
| Conditionnement<br>Veuillez saisir une unité de conditionnement (ex: flacon, ampoule, etc.)                                                                                                    |   |  |  |  |  |  |
| Dilution                                                                                                    |   |  |  |  |  |  |
|                                                                                                    |   |  |  |  |  |  |
| Concentration minimale 0 mg/ml                                                                                                    |   |  |  |  |  |  |
| Ancien dosage : 4 mg/5 ml/flacon (Dosage "sécurisable" par Vidal) Nouveau dosage : 4 mg/5 ml/flacon  Annuler                                                                                                    |   |  |  |  |  |  |

**Product with mandatory dilution** must then be selected from the drop-down menu. Word completion can be used to quickly find the diluents in the formulary items.

| -Dilu          |                                   |
|----------------|-----------------------------------|
|                |                                   |
| $\overline{2}$ | Produit avec dilution obligatoire |
|                | Produit marqué comme diluant      |
|                | <b>m</b>                          |
|                |                                   |
|                |                                   |
|                |                                   |
|                | Concentration minimale 0 mg/ml    |

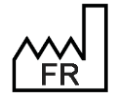

BOW MEDICAL S.A.S 43, Avenue d'Italie 80090 Amiens Tel.: +33 3 60 03 24 68 Fax: +33 9 72 29 34 87 Email: <u>contact@bowmedical.com</u> Website : *www.bowmedical.com* 

| (      | on-<br>Produit avec dilution obligatoire                            |               | 🕜 Ré-impor        |
|--------|---------------------------------------------------------------------|---------------|-------------------|
| 2      |                                                                     | itologie      | Quantité Max. (/. |
| ì      | SODIUM CHLORURE 0.9% (LABO BAXTER), SOL PR PERF, POCHE EMOLUER 500  | ML            |                   |
|        | SODIUM CHLORURE 0.9% (LABO FRESENIUS), SOL INJ, FLAC PE 100 ML      |               |                   |
|        | SODIUM CHLORURE 0.9% (LABO FRESENIUS), SOL INJ, FLAC PE 1 L         |               |                   |
| l      | NODIUM CHLORURE 0.9% (LABO FRESENIUS), SOL INJ, FLAC PE 250 ML      |               |                   |
|        | NODIUM CHLORURE 0.9% (LABO FRESENIUS), SOL INJ, FLAC PE 500 ML      |               |                   |
|        | 灰 SODIUM CHLORURE 0.9% (LABO FRESENIUS), SOL INJ, FLAC PE 50 ML     |               |                   |
| Ancien | NODIUM CHLORURE 0.9%, SOL INJ, AMP 10 ML (PROAMP)                   |               |                   |
| louve  | NODIUM CHLORURE 0.9%, SOL INJ, AMP 20 ML (PROAMP)                   |               |                   |
|        | NODIUM CHLORURE 0.9%, SOL INJ, AMP 5 ML (PROAMP)                    |               |                   |
|        | NODIUM CHLORURE 0.9%, SOL PR PERF, POCHE 100 ML (VIAFLO)            |               |                   |
|        | 😿 SODIUM CHLORURE 0.9%, SOL PR PERF, POCHE 50 ML (VIAFLO)           |               |                   |
| C      | SODIUM CHLORURE 1 G (10%), SOL À DILUER PR PERF, AMP 10 ML (PROAMP) |               |                   |
|        | SODIUM CHLORURE 2 G (10%), SOL À DILUER PR PERF, AMP 20 ML (PROAMP) |               |                   |
|        | SODIUM CHLORURE 2 G (20%), SOL À DILUER PR PERF, AMP 10 ML (PROAMP) |               |                   |
|        | SODIUM CHLORURE 4 G (20%), SOL À DILUER PR PERF, AMP 20 ML (PROAMP) |               |                   |
|        | SODIUM CHLORURE 1.17 G, SOL A DILUER PR PERF, AMP 20 ML (PROAMP)    |               |                   |
|        | SODIUM CHLORURE 1G SACHET                                           |               |                   |
|        | SODIUM CHLORURE 500MG GELULE                                        |               |                   |
| L      | 🔊 PHENOL+SODIUM CHLORURE 36 MG+81 MG (DILUANT PHYSIOLOGIQUE PHEN    | IOLE 0.4%), S | OL INJ, FLAC 9 ML |

| nt is s | elected, it must be confirmed by clicking 🛄     |          |
|---------|-------------------------------------------------|----------|
| —Dil    | ution                                           |          |
|         | Produit avec dilution obligatoire               |          |
| 2       | SODIUM CHLORURE 0.9% (LABO FRESENIUS), SOL INJ, | ✓        |
|         |                                                 | <b>b</b> |
|         |                                                 |          |
|         | Concentration minimale 0,000 mg/ml              |          |

It is then possible to specify a minimum concentration that must be respected to confirm the medication order in use.

| -Dilution                                          |         |
|----------------------------------------------------|---------|
| Produit avec dilution obligatoire                  |         |
| SODIUM CHLORURE 0.9% (LABO FRESENIUS), SOL INJ,    | ✓       |
| SODIUM CHLORURE 0.9% (LABO FRESENIUS), SOL INJ, FL | <b></b> |
| Concentration minimale 0,04 mg/ml                  |         |

As many mandatory diluents as required can be set up.

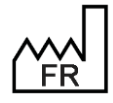

BOW MEDICAL S.A.S 43, Avenue d'Italie 80090 Amiens Tel.: +33 3 60 03 24 68 Fax: +33 9 72 29 34 87 Email: contact@bowmedical.com Website : www.bowmedical.com

|   | Produit avec dilution obligatoire                                                                        |                                                                                                    |
|---|----------------------------------------------------------------------------------------------------|----------------------------------------------------------------------------------------------------|
| Ż | GLUCOSE 5% (LABO FRESENIUS KABI FRANCE), SOL PR                                                          | <ul> <li>Image: A set of the set of the</li></ul> |
|   | SODIUM CHLORURE 0.9% (LABO FRESENIUS), SOL INJ, FL<br>GLUCOSE 5% (LABO FRESENIUS KABI FRANCE), SOL PR PE | <b></b>                                                                                                    |
|   |                                                                                                    |                                                                                                    |
|   | Concontration minimale 0,030 mg/ml                                                                       |                                                                                                    |

Click

to remove the diluent from the list.

# 3.14.5 Products marked as diluents

The option **Product marked as diluent** is used to propose items in the formulary as diluents when completing dilutions from the care plan or drug label editing window.

| Modification du dosage/dilution/conditionnement du produit                                                                                                    | х  |
|----------------------------------------------------------------------------------------------------|----|
| GLUCOSE 5% FKF INJ FP500ML                                                                                                    |    |
| Quantité de produit exprimé par conditionnement<br>Veuillez saisir une valeur et une unité<br><i>exemple : "250 mg" (par cp), "200 Ui" (pour 10 ml), "5 mol" (par ml)</i> |    |
| 25000 mg                                                                                                    |    |
| Conditionnement ou volume exprimé par conditionnement                                                                                                    | Ξ. |
| Veuillez saisir une valeur (par défaut 1) et une unité<br>exemple : "10 ml', "(1) φ', "(1) dose", "(1) bouffée"                                                           |    |
| 500 ml                                                                                                    |    |
| Marquer ce produit comme diluable sans volume de préparation associé                                                                                                    |    |
| Conditionnement                                                                                                    | Ξ. |
| Veuillez saisir une unité de conditionnement (ex: flacon, ampoule, etc.)                                                                                                  |    |
| flacon                                                                                                    |    |
|                                                                                                    |    |
| Produit marqué comme diluant                                                                                                    |    |
| Ancien dosage : 25000 mg/500 ml/flacon (Dosage "sécurisable" par Vida VK<br>Nouveau dosage : 25000 mg/500 ml/flacon                                                       |    |

**Note:** if there is one or more product marked as diluent, only products in this list can be used in the care plan if the medication order does not specify a diluent.

# 3.15 Drugs

This tab is used to manage **fluid balance** (blood loss, diuresis, etc.), **medication** (drugs, medicines, solutions, etc.) and **blood product** (RBCs, platelets, FibCLOT, etc.) items administered in the OT.

# 3.15.1 Presentation of the Drugs tab

This tab is used to configure drugs, fluid balances and blood products. Their use in DIANE ANAESTHESIA

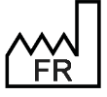

BOW MEDICAL S.A.S 43, Avenue d'Italie 80090 Amiens Tel.: +33 3 60 03 24 68 Fax: +33 9 72 29 34 87 Email: <u>contact@bowmedical.com</u> Website : *www.bowmedical.com* 

# CE

(IntraOp and PostOp) is only possible if the items Drugs, Fluid balance and Blood products have been included in the list of Visible events in the selected area under the Events tab.

These names cannot and should not be changed! The same applies for categories (analgesics, antibiotics, etc.).

For each category, it is possible to:

- create new items,
- create new dosages and new concentrations.

In anaesthesia, there is no communication with drug databases (BCB/Vidal).

To simplify the lists, managing the available drugs by sector is recommended.

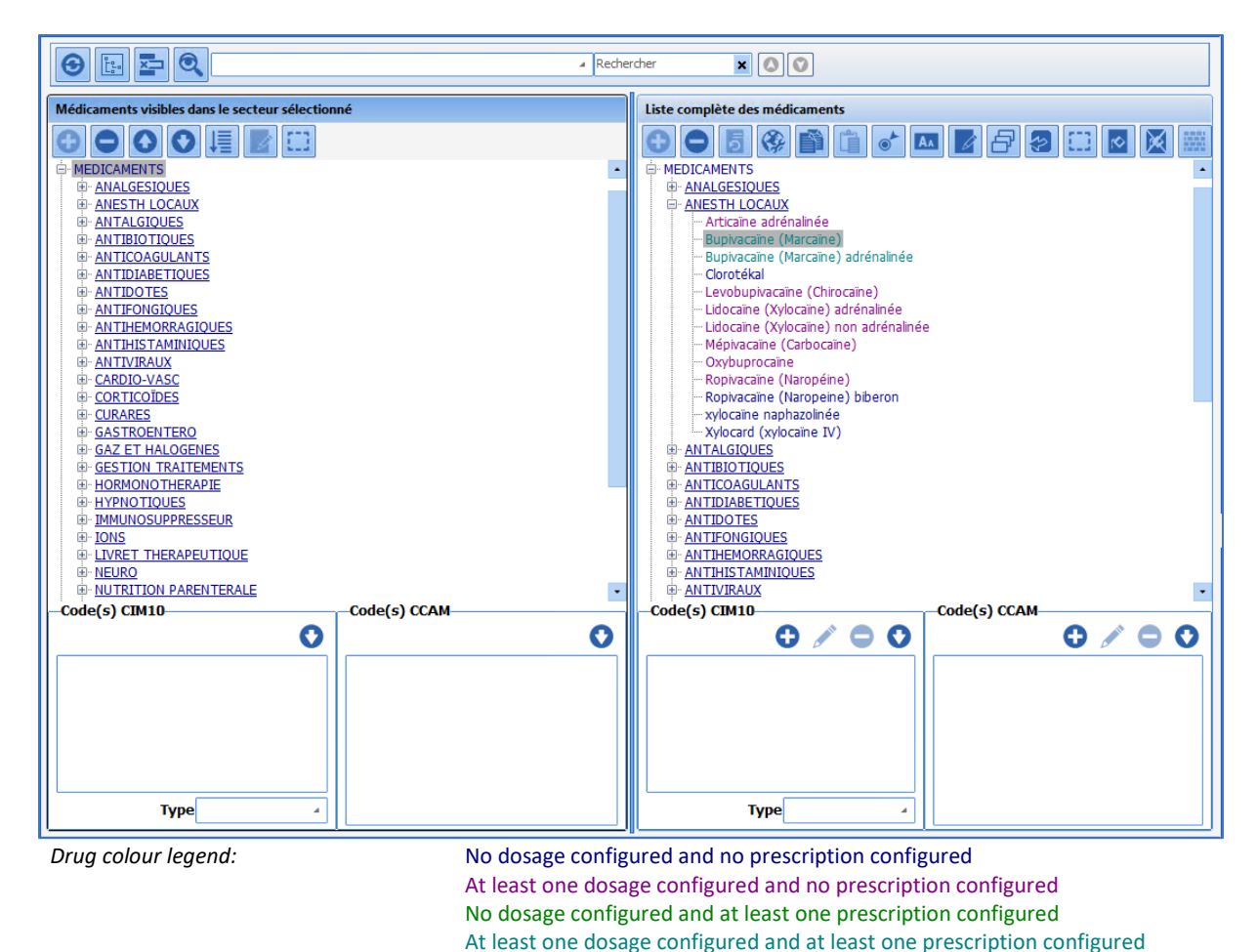

3.15.2 Creation, modification and deletion of dosages

It is possible to modify all items by adding, modifying or deleting dosages.

Please note that it is impossible to rename the categories **Analgesics**, **Antibiotics**, **Anticoagulants**, **Ions** and **Solutions** as these lists are used to create post-op medication orders in **Visual**. It is also impossible to duplicate a drug.

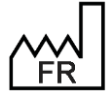

BOW MEDICAL S.A.S 43, Avenue d'Italie 80090 Amiens Tel.: +33 3 60 03 24 68 Fax: +33 9 72 29 34 87 Email: <u>contact@bowmedical.com</u> Website : *www.bowmedical.com* 

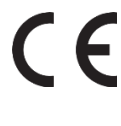

| Posologies associées à "Ondansétron (Zoph                                                                                                    | ren)"                                                                                                    |                                                                                              |                                                                                |                                                                                                    |                                                                             | x                                                                                                    | Т                          |
|----------------------------------------------------------------------------------------------------|----------------------------------------------------------------------------------------------------|----------------------------------------------------------------------------------------------|--------------------------------------------------------------------------------|----------------------------------------------------------------------------------------------------|-----------------------------------------------------------------------------|----------------------------------------------------------------------------------------------------|----------------------------|
| Posologies :<br>- IVD<br>- IVD<br>- mg<br>- Sans concentration<br>- 2 mg<br>- 4 mg<br>- 4 mg<br>- 1 mg<br>- 3 mg<br>- 5 mg<br>- 0,5 mg<br>- 1,5 mg<br>- 2,5 mg<br>- 3,5 mg<br>- 3,5 mg<br>- | Voie d'admission du produit<br>Nom :<br>Catégorie<br>Catégorie<br>Créer SS Supprimer<br>Catégorie<br>Catégorie<br>Catégorie<br>Catégorie | AEROSOL<br>AIVOC CEREB<br>AIVOC CEREB<br>AIVOC CLASMA<br>ASPIRATION CHIR<br>BLADER SCANN     | BLOC TRONC<br>BOLUS AUTO<br>CALIDALE<br>CEC<br>CELL SAVER<br>CHAMP OP          | CIRCUIT OUVERT<br>COLLYRE<br>CORDON OMBILICAL<br>CYSTOCATH<br>DEBIT<br>DIALAFLOW                                                | DIGESTIF<br>DRAIN ABDO<br>DRAIN ASPIRATIF<br>DRAIN AUTRE<br>DRAIN MEDIASTIN | DRAIN PERICARDE<br>DRAIN PLEURAL<br>DRAIN PLEURAL DRT 1<br>DRAIN PLEURAL DRT 2<br>DRAIN PLEURAL DRT 3<br>DRAIN PLEURAL GCHE 1 |                            |
|                                                                                                    | Concentration du produit pour of<br>Valeur : Unité :<br>Pas de concentration<br>Créer & Supprimi<br>Valeurs de posologie du produit      | 0,02 mg/ml<br>0,04 mg/ml<br>0,12 mg/ml<br>0,15 mg/ml<br>0,16 mg/ml<br>0,2 mg/ml<br>0,2 mg/ml | 0,24 mg/ml<br>0,25 mg/ml<br>0,32 mg/ml<br>0,4 mg/ml<br>0,48 mg/ml<br>0,5 mg/ml | 0,62 mg/ml 1,5 mg/r<br>0,72 mg/ml 2 mg/ml<br>0,75 mg/ml 2,5 mg/r<br>0,96 mg/ml 3 mg/ml<br>1 mg/ml 3,75 mg<br>1,25 mg/ml 4 mg/ml | nl 5 mg/ml<br>7,5 mg/ml<br>10 mg/ml<br>20 mg/ml<br>/ml 25 mg/ml<br>40 mg/ml | 50 mg/ml 2<br>100 mg/ml 2<br>125 mg/ml 4<br>0,5 µg/ml 5<br>1 µg/ml 1<br>1,4 µg/ml 1                                           | 2<br>2<br>4<br>5<br>1<br>1 |
| Prescriptions :<br>IVD : 1 mg<br>IVD : 2 mg<br>IVD : 3 mg<br>IVD : 4 mg<br>IVD : 4 mg toutes les 06 heures<br>IVD : 4 mg toutes les 08 heures<br>IVD : 4 mg toutes les 12 heures<br>IVD : 4 mg x 3 ou 4 par jour<br>IVD : 5 mg                                                                                                    | Première valeur :<br>Dernière valeur :<br>Incrémentation :<br>Prescriptions du produit                                                   |                                                                                              |                                                                                |                                                                                                    | G                                                                           | énérer la posologie                                                                                                    |                            |
|                                                                                                    | Saisie sur le dossier enfant                                                                                                    |                                                                                              | Saisir un commer                                                               | ntaire associé                                                                                                    |                                                                             |                                                                                                    |                            |

In the Route of administration of product pane, select a route of administration such as IV for example. If the route of administration does not exist, it must be created by entering its Name and Category. The Respiratory route is used for manually recording anaesthetic gases and aerosols, and the Output route concerns fluid losses. The Transfusion route is used for blood transfusions.

The Auto BOLUS, Auto SP and Auto TCI routes are categories reserved for connected devices.

In the Product dosage unit pane, select the unit of the new dosages (a new unit can be created by entering its name and category).

For the creation of continuous injection dosages (e.g. automatic syringes), a concentration can be selected from the Product concentration pane (a new concentration can be created by entering its Value and Unit). If no concentration is required, click **No concentration**.

The drug Dosages must then be entered in the Product dosage values. For this, it is possible to enter information value by value, by completing the First value field then clicking Generate dosage.

To enter a large number of dosages with a regular interval between each value, enter First value (minimum value), Last value (maximum value) and Incrementation (interval), then click Generate dosages.

|          |                     |                                   |                                  | 100 mg<br>150 mg<br>200 mg |
|----------|---------------------|-----------------------------------|----------------------------------|----------------------------|
|          |                     | -Valeurs de posologie du produit- | 7                                | - 250 mg                   |
|          |                     | Première valeur : 100             |                                  | 300 mg<br>350 mg           |
|          |                     | Dernière valeur : 500             |                                  | - 400 mg                   |
| For over | anla this ontru     | Incrémentation : 50               | creates the following decages:   | 500 mg                     |
| FOR exam | ipie, this entry    |                                   | - creates the following dosages: | · .                        |
|          | BOW MEDICA          | L S.A.S                           | DEV-EN-035 Settings (            | Guide <b>DIANE</b>         |
|          | 43, Avenue d'       | Italie 80090 Amiens               | <b>DIANE</b> version: 4.12       |                            |
| FR       | Tel.: +33 3 60      | 03 24 68                          | Medical device version           | n: 3.38                    |
|          | Fax: +33 9 72       | 29 34 87                          | UDI: (01)37604049000             | 005(10)0338                |
|          | Email: contac       | t@bowmedical.com                  | Document version : 1             |                            |
|          | Website : <b>ww</b> | w.bowmedical.com                  |                                  | Page: 175/36               |

To delete a **Route of administration**, a **Dosage unit** or a **Concentration**, select the item to be deleted and click the corresponding **Delete** button.

#### Note: in this case, all associated dosages will also be deleted.

It is possible to delete one or more **Dosages** using the  $\times$  button. It is also possible to delete one or more dosages by right-clicking. Use Shift + Control on the keyboard to select multiple options. To delete all the dosages for a route of administration, a unit or a concentration, delete the route of administration, unit or concentration directly.

It is still possible to create dosages on the fly during use, but this is not really practical.

#### Setup options:

| Prescriptions du produit                                                                    |                                                                                                    |         |
|---------------------------------------------------------------------------------------------|----------------------------------------------------------------------------------------------------|---------|
|                                                                                             |                                                                                                    | Générer |
| ☐ Saisie sur le dossier enfant<br>☑ Demander le volume associé à ce culot lors de la saisie | Saisir un commentaire associé<br>Rendre obligatoire la saisie du numéro de lot (Fenêtre de saisie du | volume) |

Several setup options are available in the lower part of the window.

- Enter on child record is used in obstetrics.
- Enter an associated comment: for products that require traceability, it is possible to have a comment window that opens automatically after entry.
- **Request associated volume when entered:** for products administered in bags (blood bags or other) with several possible volumes, a window can be used to enter the bag volume.
- Make batch number mandatory (volume entry window): for products administered in bags, the Batch No. field of the bag volume entry window is mandatory (this requires the option Request associated volume when entered to be enabled).

## **3.15.3** Creation, modification and deletion of medication orders

Medication orders are used in the former Medication order tab of DIANE ANAESTHESIA Visual (IntraOp and PostOp). In the Product medication orders pane, the various medication orders must be entered one after the other, moving down a row each time using Enter on the keyboard.

| - 6  | Prescriptions du produit |         |
|------|--------------------------|---------|
|      | 1 g x 2 par jour         | Générer |
|      | 1 g x 3 par jour         |         |
|      | 125 mg x 2 par jour      |         |
|      | 125 mg x 3 par jour      |         |
|      |                          |         |
|      |                          |         |
|      |                          |         |
|      |                          |         |
| - 14 |                          | 2       |

The Generate button is used to add them to the configured medication orders in the left column.

| Prescriptions :    | ×        |  |  |  |
|--------------------|----------|--|--|--|
| 1 g x 2 par        | jour     |  |  |  |
| - 1 g x 3 par jour |          |  |  |  |
| - 125 mg x 2       | par jour |  |  |  |
| 125 mg x 3         | par jour |  |  |  |

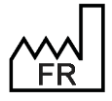

BOW MEDICAL S.A.S 43, Avenue d'Italie 80090 Amiens Tel.: +33 3 60 03 24 68 Fax: +33 9 72 29 34 87 Email: <u>contact@bowmedical.com</u> Website : *www.bowmedical.com* 

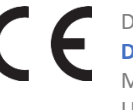

# 3.15.4 Associate a volume with a blood bag

If the product dosage unit is in blood bag, blood bags, blood bag(s), bag, bags or bag(s), it is possible to request the associated volume when entered. For this, the checkbox **Request associated volume when entered** appears to the bottom right of the window. This choice is applied to all PRBC and bag dosages of the product in question.

| Posologies associées à "Concentré globulai | re"                                                                       |                                                       |                                                    |                           |                                       |                                                       |                                                   | х                |
|--------------------------------------------|---------------------------------------------------------------------------|-------------------------------------------------------|----------------------------------------------------|---------------------------|---------------------------------------|-------------------------------------------------------|---------------------------------------------------|------------------|
| Posologies :<br>→ IV PERF<br>→ SAP         | Voie d'admission du produit                                               | DRAIN PLEURAL (<br>DRAIN PLEURAL (<br>DRAIN PLEURAL ( | GCHE 1 DRAIN 2<br>GCHE 2 DRAIN 3<br>GCHE 3 DRAIN 4 |                           | ENTERALE<br>GASTRIQUE<br>HEMORRAGIE   | INTRA ART PED<br>IRRIGATION LAVAGE                    | IVD PÉD<br>IVL<br>KT MULTIPERFORE                 | F<br>F           |
| ₩-IV PERF                                  | Normale (courte)                                                          | DRAIN THO D<br>DRAIN THO G<br>DRAIN 1                 | DRAIN 5<br>DVE<br>EER                              |                           | IM<br>INFILTR<br>INFILTR CONTINUE     | IV PERF<br>IV TITRATION<br>IVD                        | LAVAGE VÉSICAL<br>PCA<br>PCA BOLUS                | E<br>E<br>E      |
|                                            | Respi Sortie                                                              | Transfusion                                           | 1                                                  |                           |                                       |                                                       |                                                   |                  |
|                                            | Unité de posologie du produit<br>Nom :<br>culot(s)<br>Catégorie<br>Autres | ng<br>µg<br>microg<br>ug<br>mg                        | cg<br>dg<br>g<br>kg<br>goutte                      | cc<br>cm3<br>ml<br>d<br>d | dm3<br>l<br>%<br>ampoule(s)<br>amp(s) | bolus<br>bouffée(s)<br>calorie(s)<br>comp(s)<br>culot | culot(s)<br>flacon(s)<br>µg/h<br>µg/ml<br>gouttes | ,<br>n<br>n<br>n |
|                                            | /!\Les calculs seront désactivés                                          | •                                                     |                                                    |                           |                                       |                                                       |                                                   | •                |
|                                            | -Concentration du produit pour                                            | cette unité de posol                                  | ogie                                               |                           |                                       |                                                       |                                                   |                  |
| Prescriptions : 🔀                          | Valeurs de posologie du produ<br>Première valeur :                        | it                                                    |                                                    |                           |                                       |                                                       | Générer la posologie                              |                  |
|                                            | Dernière valeur :                                                         |                                                       |                                                    |                           |                                       |                                                       | ténénar lan nanalanian                            |                  |
|                                            | Prescriptions du produit                                                  |                                                       |                                                    |                           |                                       |                                                       | enerer les posologies                             |                  |
|                                            |                                                                           |                                                       |                                                    |                           |                                       |                                                       | Génére                                            | r                |
|                                            | Saisie sur le dossier enfant                                              | E                                                     | Saisir un commenta                                 | ire associé               | Demander le volu                      | me associé à ce culot lors                            | s de la saisie                                    |                  |

# 3.15.5 Associating colours with drugs

Drugs can be associated with colours in **DIANE**. The **DIANE** button is used to open the **Colour** window, which is used to associate a colour with the selected drug(s). In this example, orange is attributed to **fentanyl**.

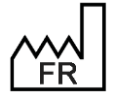

BOW MEDICAL S.A.S 43, Avenue d'Italie 80090 Amiens Tel.: +33 3 60 03 24 68 Fax: +33 9 72 29 34 87 Email: <u>contact@bowmedical.com</u> Website : *www.bowmedical.com* 

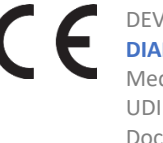

| ė.                                     | MEDICAMENTS             |
|----------------------------------------|-------------------------|
| Couleurs X                             | ANALGESIQUES            |
|                                        | Alfentanyl (Rapifen)    |
| Couleurs de base :                     | - Fentanyl              |
|                                        | - Remirentanyl (Ultiva) |
|                                        | Sufentanil              |
|                                        | ANESTH LOCAUX           |
|                                        | ANTALGIQUES             |
|                                        | ANTIBIOTIQUES           |
|                                        | ANTICOAGULANTS          |
|                                        | ANTIDIABETIQUES         |
|                                        | ANTIDOTES               |
|                                        | ANTIFONGIQUES           |
| Couleurs personnalisées :              | ANTIHEMORRAGIQUES       |
|                                        | ANTIHISTAMINIQUES       |
|                                        | ANTIVIRAUX              |
|                                        | E CARDIO-VASC           |
|                                        | CORTICOÏDES             |
| Définir les couleurs personnalisées >> | E CURARES               |
|                                        | GASTROENTERO            |
| OK Annuler                             | GAZ ET HALOGENES        |
|                                        | GESTION TRAITEMENTS     |
|                                        |                         |

When fentanyl is used, it appears in orange in the Monitoring tab of Visual or the Operating theatre tab of DIANE ICU.

| Médicaments |          |  |            |      |  |
|-------------|----------|--|------------|------|--|
| FENTANYL    | 0,857 µg |  | 2 ml/h - 2 | 5 με |  |
|             |          |  |            |      |  |

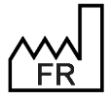

BOW MEDICAL S.A.S 43, Avenue d'Italie 80090 Amiens Tel.: +33 3 60 03 24 68 Fax: +33 9 72 29 34 87 Email: contact@bowmedical.com Website : www.bowmedical.com

F

# 3.16 Setups

See chapter: Setups

# 3.17 MO/Pres./Medic. favourites

To set up medication order favourites, it is possible to modify existing favourites or create new ones.

The formulary must be imported before favourites are created. When formulary updates are carried out, it is essential to check whether any favourites have been affected.

In use, favourites are accessible via the star  $\mathbf{x}$  in the selected drug category in the Medication order tab.

| Ð | *                |   |                                     |   |                                                          |
|---|------------------|---|-------------------------------------|---|----------------------------------------------------------|
|   | ANTI-EMETIQUES   | • | DROLEPTAN IVD_ 1 ampoule si nausées |   |                                                          |
|   | ANTIHYPERTENSEUR | • | METOCLOPRAMIDE (PRIMPERAN)          | Þ | METOCLOPRAMIDE (PRIMPERAN) IVL 10mg X 3 / 24h            |
|   | INSULINE         |   | ONDANSETRON                         | × | METOCLOPRAMIDE (PRIMPERAN) IVL 10mg X 3 / 24h si nausées |
|   |                  |   |                                     |   |                                                          |

# 3.17.1 Favourites

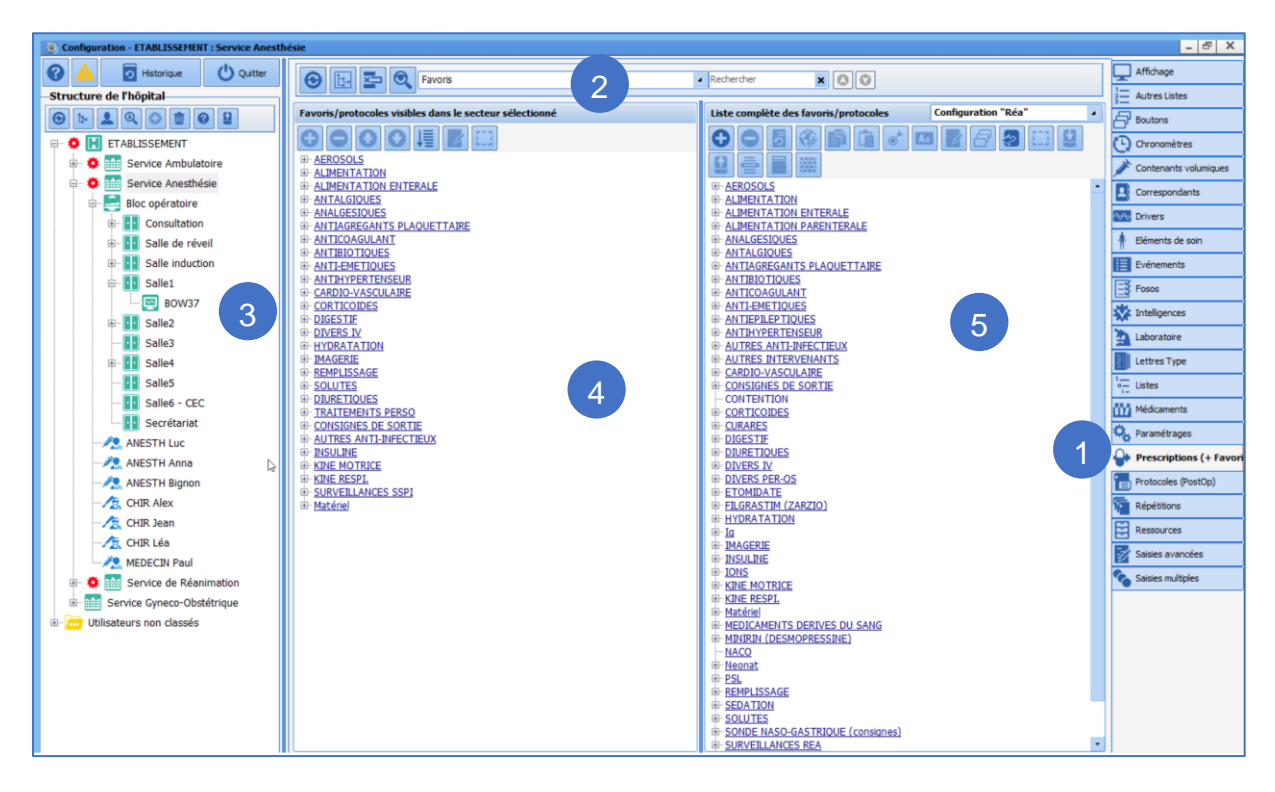

- 1. To add favourites, select the MO/Pres./Medic. favourites tab.
- 2. Select Favourites from the drop-down menu.
- 3. Select the sector in which the favourites should be applied (gear).
- 4. The column on the left shows the configured favourites in the selected sector.
- 5. To modify a favourite, select and edit it. To create a favourite, select a category and click . Then,

create the medication order (as in use) then click

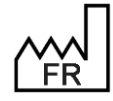

BOW MEDICAL S.A.S 43, Avenue d'Italie 80090 Amiens Tel.: +33 3 60 03 24 68 Fax: +33 9 72 29 34 87 Email: <u>contact@bowmedical.com</u> Website : *www.bowmedical.com*  CE

# 3.17.2 Protocols

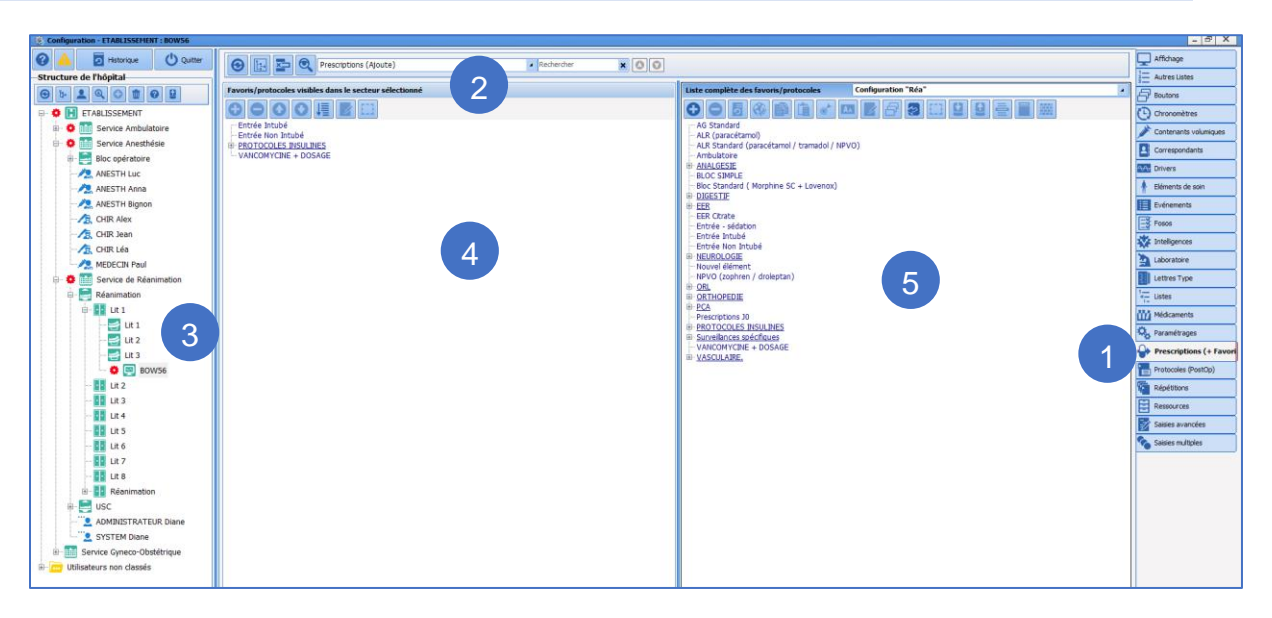

- 1. To create a protocol (group of medication orders) select the Medication orders (+ Favourites) tab.
- 2. Select Medication order (Add) from the drop-down menu.
- 3. Select the sector in which the protocols should be applied (gear).
- 4. The column on the left shows the favourite protocols in the selected sector.
- 5. To modify a protocol, select and edit it. To create a protocol, select a category and click

| 🔅 Edition d'un e    | ensemble de favoris (Ajout) "Prescriptions 30" |    |                                 |    |                           | - 8 X     |
|---------------------|------------------------------------------------|----|---------------------------------|----|---------------------------|-----------|
| Calories (124b) : - | and Ganded                                     |    |                                 |    |                           |           |
| Azote (/24h) : - g  | (1g/- KCal)                                    |    |                                 |    |                           |           |
|                     |                                                |    |                                 |    |                           |           |
| Vi Vi               |                                                |    |                                 |    |                           |           |
| 0*                  | Parametres ventilatoires                       | 0* | Perfusions                      | 0* | Per-05                    |           |
| 0*                  | Epuration Extra-Rénale                         | 0* | PSL                             | O* | Alimentation              |           |
| 0*                  | E.C.M.O.                                       | 0* | Remplissage vasculaire          | •  | Biologie / Bactériologie. |           |
| 0*                  | ECMO surveillance                              | 0* | Amines                          | •  | Imagerie                  |           |
| 0*                  | Isolement / Précautions                        | 0* | Sédation/Analgésie/Curarisation | 0* | Kinésithérapie            |           |
|                     | Import depuis le traitement personnel          | 0* | Antibiotiques                   | 0* | Consignes Particulières   |           |
|                     | Autres (non configurées)                       | 0* | Anticoagulants                  | 0* | Surveillance              |           |
| 0*                  | Pose dispositif                                | 0* | Protocoles d'Insuline           | 0* | Autres Surveillances      |           |
| 0*                  | Retrait dispositif                             | 0* | IV                              |    |                           |           |
|                     |                                                | 0* | Aérosols                        |    |                           |           |
|                     |                                                | 0* | Autres modes d'administration   |    |                           |           |
|                     |                                                |    |                                 |    |                           |           |
|                     |                                                |    |                                 |    |                           |           |
|                     |                                                |    |                                 |    |                           |           |
|                     |                                                |    |                                 |    |                           |           |
|                     |                                                |    |                                 |    |                           |           |
|                     |                                                |    |                                 |    |                           |           |
| 2                   |                                                |    |                                 |    |                           |           |
|                     |                                                |    |                                 |    |                           |           |
|                     |                                                |    |                                 |    |                           |           |
|                     |                                                |    |                                 |    |                           |           |
|                     |                                                |    |                                 |    |                           |           |
|                     |                                                |    |                                 |    |                           |           |
|                     |                                                |    |                                 |    |                           |           |
|                     |                                                |    |                                 |    |                           |           |
|                     |                                                |    |                                 |    |                           |           |
|                     |                                                |    |                                 |    | V Enregistrer             | X Annuler |
|                     |                                                |    |                                 |    |                           |           |

Create the different medication orders required for the protocol, then click

Enregistrer (bottom right).

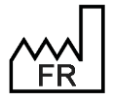

BOW MEDICAL S.A.S 43, Avenue d'Italie 80090 Amiens Tel.: +33 3 60 03 24 68 Fax: +33 9 72 29 34 87 Email: <u>contact@bowmedical.com</u> Website : *www.bowmedical.com* 

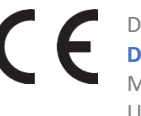
### 3.17.3 Validation/approval of medication order favourites

Public medication order favourites/protocols are subject to approval (this does not apply to private favourites). Only users with **Medication order favourite/protocol approval** rights can approve medication order favourites/protocols.

| Droits logiciels                                                                                                    | 🤝 Droits applicatifs | • | Droits administratifs |  |  |
|----------------------------------------------------------------------------------------------------|----------------------|---|-----------------------|--|--|
| <ul> <li>Consultation</li> <li>Créer un patient (modification des données administratives seules)</li> <li>Visualiser un dossier</li> <li>Créer/Modifier un dossier</li> <li>Modifier un dossier dôturé</li> <li>Imprimer un dossier</li> <li>Imprimer les prémédications</li> <li>Imprimer l'ordonnance de bilans</li> </ul>                                                         |                      |   |                       |  |  |
| RDV<br>☑ Créer/Modifi                                                                                                    | ier des rendez-vous  |   |                       |  |  |
| Visual / Liste des patients / DianeObst Créer un dossier en bloc Créer un dossier en réveil Créer un dossier en induction Réaliser une reprise en bloc Réaliser une reprise en réveil Réaliser une reprise en réveil Réaliser une reprise en induction Visualiser une reprise en induction Ø Créer ou modifier un dossier                                                             |                      |   |                       |  |  |
| <ul> <li>Créer ou modifier un dossier d'obstétrique</li> <li>Cloturer un dossier d'obstétrique</li> <li>Accouchement sous X</li> <li>Modifier les données de la mère</li> <li>Modifier les données enfant</li> <li>Voir les dossiers d'IVG confidentiels</li> </ul>                                                                                                    |                      |   |                       |  |  |
| <ul> <li>Voiries dossiers d'IVG confidentiels</li> <li>Responsable de l'anesthésie</li> <li>Autoriser la sortie SSPI d'un patient</li> <li>Imprimer un dossier</li> <li>Valider une feuille d'ouverture de salle / une fiche inter-patients</li> <li>Signature des prescriptions (Hospitalières / Ordonnances)</li> <li>Approbation des favoris/protocoles de prescription</li> </ul> |                      |   |                       |  |  |

These rights are attributed during configuration. Protocols and favourites that have not been approved are shown in red in the Medication orders (+ Favourites) tab.

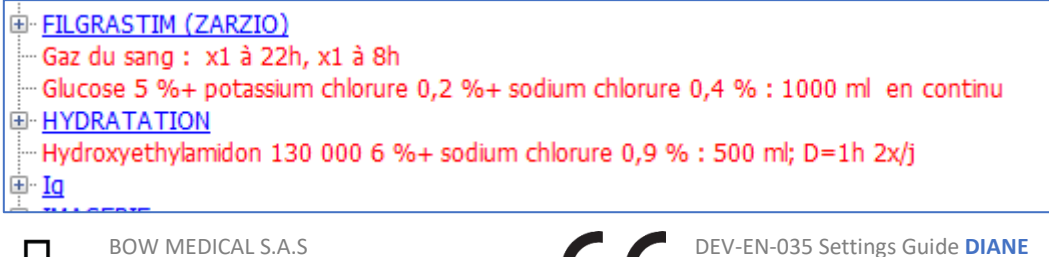

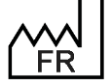

43, Avenue d'Italie 80090 Amiens Tel.: +33 3 60 03 24 68 Fax: +33 9 72 29 34 87 Email: <u>contact@bowmedical.com</u> Website : *www.bowmedical.com* 

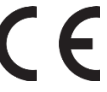

If the protocol/favourite has not yet been approved, the date of the last modification and the user who made this modification are specified. An **Approve** button is used to approve the medication order protocol or favourite.

| Approuver | Dernière modification à 16h40 par<br>MEDECIN Yves | G Changer le champ de prescription | V Enregistrer | 🗙 Annuler |
|-----------|---------------------------------------------------|------------------------------------|---------------|-----------|

If the user does not have these rights, they are not authorised to approve.

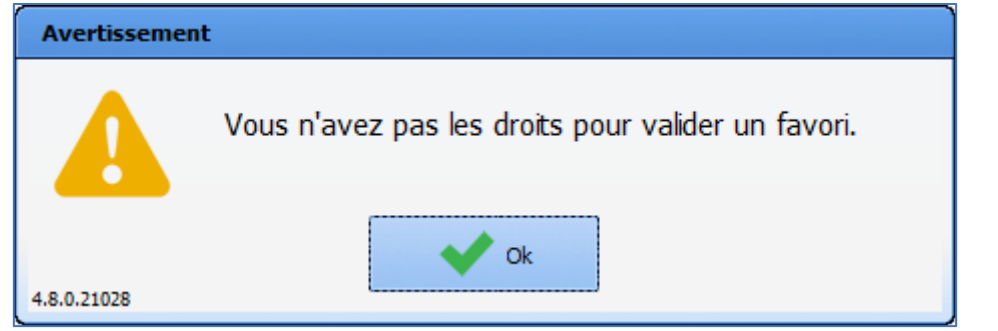

Once approved, the date of approval and approving user are indicated and the protocol/favourite appear in blue in the Medication orders (+ Favourites) tab.

| Approuver Approuvé à 16h51 par REFERENT Test  G Changer le champ de prescription | Enregistrer | 🗙 Annuler |
|----------------------------------------------------------------------------------|-------------|-----------|
|----------------------------------------------------------------------------------|-------------|-----------|

If a user without approval rights modifies a protocol/favourite, it must be approved again. However, if the modifying user has approval rights, the protocol/favourite is automatically approved.

# 3.17.4 Conversion (treatment) // Stoppage (treatment)

Treatment conversions and stoppages proposed during consultation in the Treatments/Premedications tab are managed in this part of the **Medication orders (+ Favourites)** tab.

This is done by ATC class.

These favourites are created as follows:

- Create a new group via 🕑 and name it
- Select and click
- Use the following window to determine the relevant drugs or ATC classes

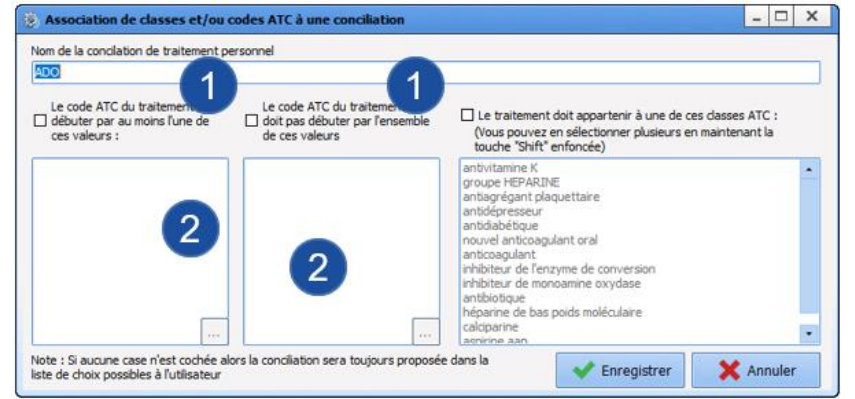

• In this window, select the box 1 that meets your requirements

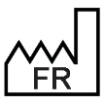

BOW MEDICAL S.A.S 43, Avenue d'Italie 80090 Amiens Tel.: +33 3 60 03 24 68 Fax: +33 9 72 29 34 87 Email: <u>contact@bowmedical.com</u> Website : *www.bowmedical.com* 

- The button at the bottom of pane 2 is used to access the existing classes and select those concerned by the current settings.
- Save
- Edit the form using the 🗾 button
- Click to access the drug settings window
- In the top part, enter the drug that will be used for the conversion with its dosage and route of administration.
- The lower part is used to organise the date of interruption of the usual treatment, start date of the conversion treatment, and duration of conversion treatment.

| 1 f     | ois par           |       | jour(s)     |          |                         |                       |               | Condition       |     |
|---------|-------------------|-------|-------------|----------|-------------------------|-----------------------|---------------|-----------------|-----|
| 🗹 Termi | ner le traitement | 1 jav | ant relais  |          | Lier à un événement     | Avant date in         | 1 🗖           | Commentaire     |     |
|         |                   |       |             |          | ] Heure non définie (ré | initialise le plan de | soins)        |                 |     |
|         |                   |       | Décalage    | de temps | s 3                     | 5 jour(s)             |               |                 |     |
|         |                   |       |             |          |                         |                       |               |                 |     |
| Pred    | ser une durée     | -     | -           | _        |                         |                       |               |                 |     |
|         |                   |       |             |          |                         |                       |               |                 |     |
| Pen     | dant 4 jour(s)    | 4     |             |          |                         |                       |               |                 |     |
| Pen     | dant 4 jour(s)    | 4     |             |          | 1                       |                       |               |                 |     |
| Pen     | dant 4 jour(s)    | 4     |             |          | •                       |                       |               |                 | 27  |
| Pen     | dant 4 jour(s)    | La da | ite/heure d | le début | dépend d'un événeme     | nt indéterminé, la    | planification | n'est pas visib | sle |
| Pen     | dant 4 jour(s)    | La da | ite/heure d | le début | dépend d'un événeme     | nt indéterminé, la    | planification | n'est pas visib | sle |
| Pen     | dant 4 jour(s)    | La da | ite/heure d | e début  | dépend d'un événeme     | nt indéterminé, la    | planification | n'est pas visib | sle |

Pane 1 is used to show that this conversion will be planned around the surgery date.

Pane 2 is used to determine the delay between the date on which the patient stops their usual treatment and the date on which the conversion treatment is started.

Pane 3 determines the start date of the conversion drug

Pane 4 determines the number of days for which the conversion treatment must be taken

In this example:

- The conversion is planned around the surgery date.
- The usual treatment will be stopped the day before the conversion treatment is started.
- The conversion treatment will be started 5 days before the surgery date and taken for 4 days.

### **3.17.5** Directly administered substances

This tab lets you configure formulary drugs to be used in anaesthesia.

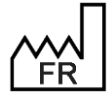

BOW MEDICAL S.A.S 43, Avenue d'Italie 80090 Amiens Tel.: +33 3 60 03 24 68 Fax: +33 9 72 29 34 87 Email: <u>contact@bowmedical.com</u> Website : *www.bowmedical.com* 

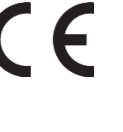

| Paramétrage associé à "FENTANYL" X                                       |                                                                                                    |                                                                                                    |  |  |  |
|--------------------------------------------------------------------------|----------------------------------------------------------------------------------------------------|----------------------------------------------------------------------------------------------------|--|--|--|
| Composition (non modifiable car présence d'au                            | moins une posologie)                                                                                           | Posologie(s) générée(s)                                                                                                    |  |  |  |
| Produit principal<br>FENTANYL 0.5 MG (LABO MYLAN), SOL INJ,<br>AMP 10 ML | 500 µg 🖌                                                                                                    | <ul> <li>▶ Image: Image:</li></ul> |  |  |  |
| Concentration finale du produit<br>Voie d'administration                 | principal : 50 µg/ml<br>Type d'administration                                                                  | - 125 µg - 2,5 ml<br>- 150 µg - 3 ml<br>- 175 µg - 3,5 ml<br>- 200 µg - 4 ml<br>- 225 µg - 4,5 ml<br>- 250 µg - 5 ml                                                                                                    |  |  |  |
| intraveineuse 🖌                                                          | Injection directe<br>Injection lente<br>Injection pédiatrique<br>CEC<br>Débit contrôlé<br>Débit contrôlé ciblé | - 275 μg - 5,5 ml<br>300 μg - 6 ml<br>325 μg - 6,5 ml<br>350 μg - 7 ml<br>375 μg - 7,5 ml<br>400 μg - 8 ml                                                                                                    |  |  |  |
| Génération des posologies<br>Première<br>/kg<br>/m2<br>Incrémen          | valeur : Génération de la<br>valeur : (ou des)<br>posologie(s)                                                 |                                                                                                    |  |  |  |

# 3.17.5.1 Composition

The **Composition** field lets you configure the substance(s) contained in a drug.

| • |
|---|
|   |

The Main product field lets you select the main product from the items listed in the drug formulary.

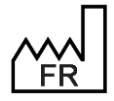

BOW MEDICAL S.A.S 43, Avenue d'Italie 80090 Amiens Tel.: +33 3 60 03 24 68 Fax: +33 9 72 29 34 87 Email: <u>contact@bowmedical.com</u> Website : *www.bowmedical.com* 

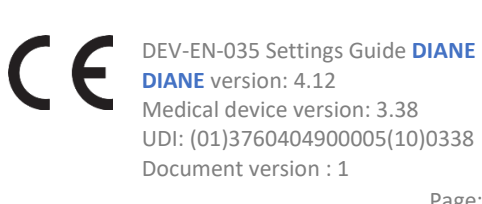

| Composition                                           |  |  |  |  |
|-------------------------------------------------------|--|--|--|--|
| Produit principal                                     |  |  |  |  |
| ALFENTANIL 1 MG (RAPIFEN), SOL INJ, AMP 2 1000 µg 🖌 🔟 |  |  |  |  |
| Concentration finale du produit principal : 500 µg/m  |  |  |  |  |
| $\bigcirc$                                            |  |  |  |  |

The units associated with the main product are retrieved directly from the drug formulary and populated into the unit field.

| Clicking the 😏 | button adds a Additional product line. |  |  |  |  |
|----------------|----------------------------------------|--|--|--|--|
|                | Produit additionel                     |  |  |  |  |
|                | Rechercher                             |  |  |  |  |

This line works in the same way as the main product, but lets you choose a secondary product. Click the button as many times as you like to associate as many products as necessary. Each line added is preceded by the label **Additional product** and includes a **Diluent** checkbox for identifying which of the additional products is the diluent (only one product can be considered a diluent).

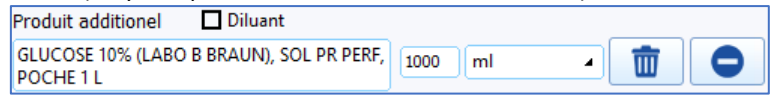

The **Final concentration of the main product** is displayed at the bottom of this area. The final concentration can be edited, which will modify the diluent volume.

### 3.17.5.2 Route of administration

| Voie d'administration        |  |
|------------------------------|--|
|                              |  |
|                              |  |
|                              |  |
| intraveineuse 🖌              |  |
| intraveineuse                |  |
| péridurale                   |  |
| intraveineuse (en perfusion) |  |
| intramusculaire              |  |
| Autre                        |  |
|                              |  |

The routes are those configured for the main product in the drug formulary. If you select the option **Other**, a window will prompt you to specify the route of administration.

| Autre voie d'administration :                                                                        | × |
|----------------------------------------------------------------------------------------------------|---|
| Veuillez saisir la voie d'administration (valeur actuelle = "intraveineuse (ID)") intraveineuse (ID) |   |
| OK Annuler                                                                                           | ] |

# 3.17.5.3 Type of administration

There are six types of administration: Direct Injection (DI), Slow Injection (SI), Paediatric Injection (IPed), CPB, Controlled Flow (SP) and Targeted Controlled Flow (Targeted SP).

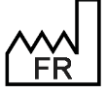

BOW MEDICAL S.A.S 43, Avenue d'Italie 80090 Amiens Tel.: +33 3 60 03 24 68 Fax: +33 9 72 29 34 87 Email: <u>contact@bowmedical.com</u> Website : *www.bowmedical.com* 

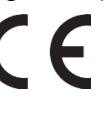

| Type d'administration |  |  |  |
|-----------------------|--|--|--|
| Injection directe     |  |  |  |
| Injection lente       |  |  |  |
| Injection pédiatrique |  |  |  |
| CEC                   |  |  |  |
| Débit contrôlé        |  |  |  |
| Débit contrôlé ciblé  |  |  |  |

# 3.17.5.4 Generating dosages

The number of products and the administration type determine the generation of dosages in the following step (target and/or flow rate).

If only one main product is to be administered, the available units are those that are compatible with the main product.

- Direct injection (DI): dosage in quantity per administration, target per kg or m<sup>2</sup> is possible.
- Slow injection (SI): dosage in quantity per hour or per minute, target per kg or m<sup>2</sup> is possible
- Paediatric injection (**IPed**): dosage in quantity per administration, target per kg or m<sup>2</sup> is possible.
- **CBC**: dosage in quantity per administration, target per kg or m<sup>2</sup> is possible.
- Controlled flow (SP): dosage in quantity per hour or per minute, target per kg or m<sup>2</sup> is possible.
- Targeted controlled flow (**Targeted SP**): dosage in quantity per hour or per minute, target per kg or m<sup>2</sup> possible.

If multiple products are to be administered, the unit is the millilitre (mL) or drops.

- Direct injection (DI): dosage in mL of mixture.
- Slow injection (SI): dosage in mL or drops of mixture per hour or per minute.
- Paediatric Injection (IPed): dosage in mL of mixture.
- **CBC**: dosage in mL of mixture.
- Controlled Flow (SP): dosage in mL or drops of mixture per hour or per minute.
- Targeted controlled flow (**Targeted SP**): dosage in quantity per hour or per minute, target per kg or m<sup>2</sup> possible.

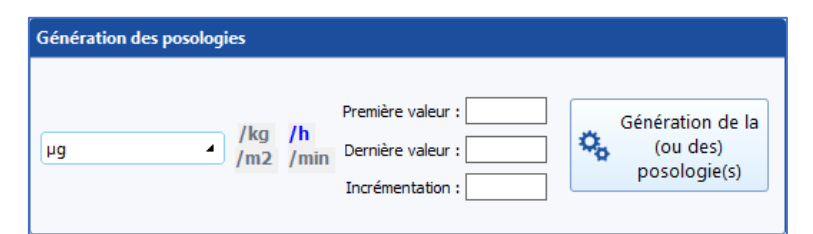

Values may be individually created by filling in the First value field and then clicking Generate dosage(s).

To create a series of dosages, enter the lowest value in the **First value** field, the highest value in the **Last value** field, the interval in the **Increment** field, and then click **Generate dosage(s)**. The values are created starting from the lowest to the highest value and at the interval entered.

# 3.17.6 On-demand administration favourites

Entry of administrations requested verbally by a doctor may be restricted to certain favourites configured in the **On-demand administration favourites** subtab of the **MO/Pres./Medic. favourites** tab.

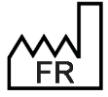

BOW MEDICAL S.A.S 43, Avenue d'Italie 80090 Amiens Tel.: +33 3 60 03 24 68 Fax: +33 9 72 29 34 87 Email: <u>contact@bowmedical.com</u> Website : *www.bowmedical.com*  CE

By default, the full list of favourites (on the right) includes all medication order favourites. On-demand administration are created, edited and deleted in a similar manner as for medication order favourites.

Only the favourites toggled to the left in the list of favourites list can be used in the selected area.

# **3.18 Protocols (PostOp)**

This tab is used to configure all postoperative protocols and medication orders used as buttons in the **Medication order** tab of **Visual**.

### 3.18.1 Create a new medication order configuration

The View tab is used to create or modify a medication order configuration for Visual. Then, select the configuration in which the medication order tab is found.

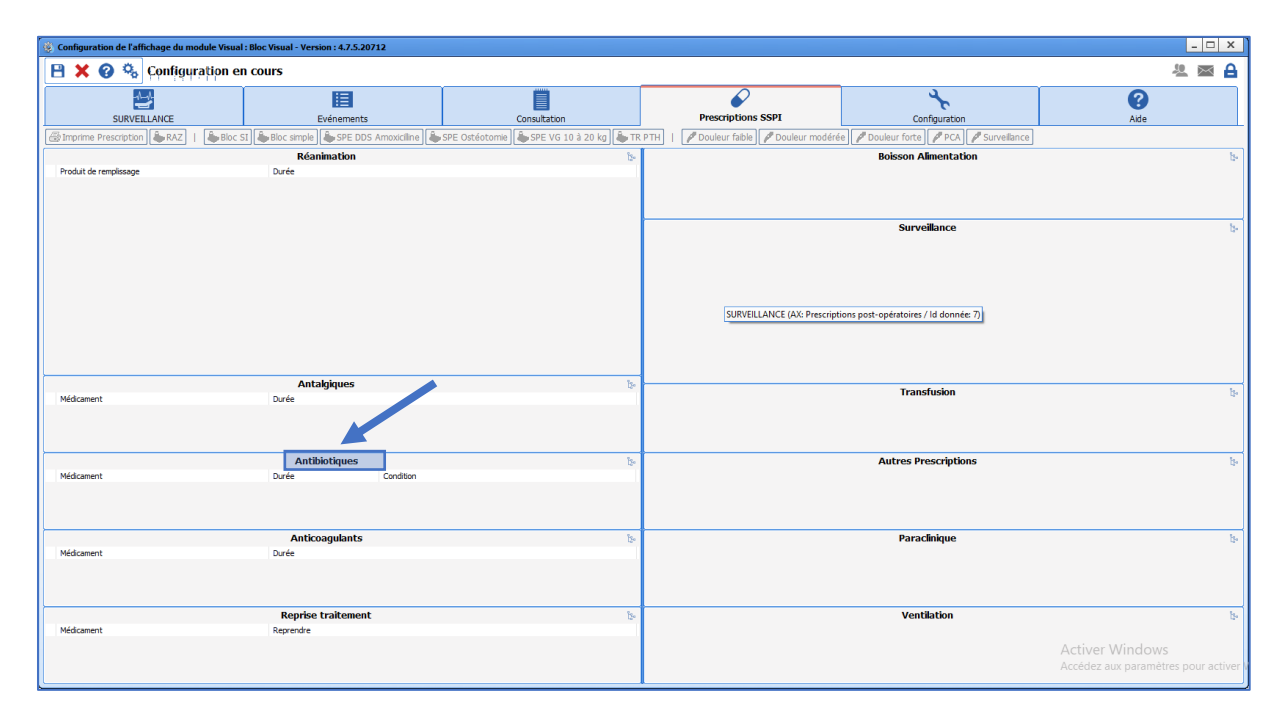

In this example, the configured item is the **Antibiotics** field. Right-clicking brings up a menu to access the component configuration.

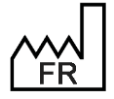

BOW MEDICAL S.A.S 43, Avenue d'Italie 80090 Amiens Tel.: +33 3 60 03 24 68 Fax: +33 9 72 29 34 87 Email: <u>contact@bowmedical.com</u> Website : *www.bowmedical.com* 

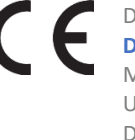

| 🔮 AdvMmo_Antibiotique (Champ de saisie avec li             | te de référence (AX))     |     | _ 🗆 X                                                                                |
|------------------------------------------------------------|---------------------------|-----|--------------------------------------------------------------------------------------|
| Description du paramètre                                   | Valeur du paramètre       | -   | ActiveX de donnée                                                                    |
| Historique activé                                          | Non                       |     | Prescriptions post-opératoires                                                       |
| Valeur de saisle "RAS"                                     |                           |     |                                                                                      |
| Niveau de la reprise                                       | Jamais repris             |     | Id de donnee Minor utilises uniquement                                               |
| Type de données                                            | Normale                   | 7   | Prescription post-op: Antibiotique                                                   |
| Options de recherche                                       |                           |     |                                                                                      |
| Recherche automatique à la frappe                          | Oui                       |     |                                                                                      |
| Nombre de caractères avant recherche automatique           | 3                         |     |                                                                                      |
| Etendre la recherche au catalogue CIM10                    | Désactivée                |     |                                                                                      |
| Premiers caractères à considérer lors de la recherche dans | í.                        |     |                                                                                      |
| Options de la saisie avec liste de référence               |                           |     |                                                                                      |
| Type de la première colonne                                | Tricolore                 |     |                                                                                      |
| Largeur de la première colonne                             | 15                        |     |                                                                                      |
| Liste générale de la première colonne                      | 0                         |     |                                                                                      |
| Root de référence de la première colonne                   |                           |     |                                                                                      |
| Intitulé de la première colonne                            |                           |     |                                                                                      |
| Option de saisie de la première colonne                    | Aucun                     |     |                                                                                      |
| Type de la deuxième colonne                                | Texte                     |     |                                                                                      |
| Largeur de la deuxième colonne                             | 290                       | 1   | L'affichage des conflits n'est pas possible car                                      |
| Liste générale de la deuxième colonne                      | Médicament                | 1 1 | le fichier paramétré ne fait pas partie des<br>fichiers de la configuration courante |
| Root de référence de la deuxième colonne                   | ANTIBIOTIQUES             |     | chiers de la configuration courance.                                                 |
| Intitulé de la deuxième colonne                            | Médicament                | 11  |                                                                                      |
| Option de saisie de la deuxième colonne                    | Arbre + Menu + TexteLibre |     |                                                                                      |
| Type de la troisième colonne                               | Texte                     |     |                                                                                      |
| Largeur de la troisième colonne                            | 643                       |     |                                                                                      |
| Liste générale de la troisième colonne                     | Complément                |     |                                                                                      |
| Root de référence de la troisième colonne                  | DUREE                     |     |                                                                                      |
| Intitulé de la troisième colonne                           | Durée                     |     |                                                                                      |
| Option de saisie de la troisième colonne                   | Menu + TexteLibre         |     |                                                                                      |
| Type de la quatrième colonne                               | Texte                     |     |                                                                                      |
| Largeur de la quatrième colonne                            | 0                         |     |                                                                                      |
| Liste générale de la quatrième colonne                     | Complément                |     |                                                                                      |
| Root de référence de la quatrième colonne                  | CONDITION                 |     |                                                                                      |
| Intitulé de la quatrième colonne                           | Condition                 |     |                                                                                      |
| Option de saisie de la quatrième colonne                   | Arbre + Menu + TexteLibre |     |                                                                                      |
| Sélectionner automatiquement les éléments fils             | Non                       |     |                                                                                      |
| Restreindre la saisie à une seule ligne                    | Non                       |     |                                                                                      |
| Autres paramétrages                                        |                           |     |                                                                                      |
| Séparateur de valeurs à l'impression                       |                           |     |                                                                                      |
| Commande à lancer lors de l'appel de l'aide                |                           | •   | Enregistrer X Annuler                                                                |

To configure the component, first configure the required ActiveX and data ID (in this example: Postoperative medication order/Antibiotic) and choose the title.

Ensure that the Drug general list and reference root are included (in this example: ANTIBIOTICS). This uses the categories found in the drug section.

|                                                        | _ 🗆 X                     |
|--------------------------------------------------------|---------------------------|
| hercher                                                | Affichage                 |
|                                                        | Autres Listes             |
| Liste complète des médicaments                         | Boutons                   |
|                                                        | Chronomètres              |
|                                                        | Contenants volumiques     |
| B-BALANCE LIQUIDIENNE                                  | Correspondants            |
|                                                        | M Drivers                 |
| B-ANTALGIQUES                                          | 🛉 Eléments de soin        |
| <u>⊕ ANTICOAGULANTS</u>                                | Evénements                |
| ANTIDIABETIQUES     ANTIDOTES                          | Fosos                     |
|                                                        |                           |
| B <u>ANTIHEMORAGIOUS</u>                               | Laboratoire               |
| B <u>ANTIVIRAUX</u><br>B CARDIO-VASC                   | Lettres Type              |
|                                                        |                           |
| B GASTROENTERO                                         | A Mádianmanta             |
| B <u>GAZ ET HALOGENES</u><br>B <u>HORMONO THERAPIE</u> |                           |
|                                                        | Parametrages              |
| E IONS                                                 | Prescriptions (+ Favoris) |
| Code(s) CIM10 COde(s) CCAM                             | Protocoles (PostOp)       |

Monitoring, lab tests, nutrition etc. use the Consultation >> MONITORING... PARACLINICAL ... NUTRITION ... lists.

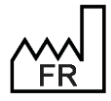

BOW MEDICAL S.A.S 43, Avenue d'Italie 80090 Amiens Tel.: +33 3 60 03 24 68 Fax: +33 9 72 29 34 87 Email: contact@bowmedical.com Website : www.bowmedical.com

| 8 AdvMmo_Surveillance (Champ de saisie avec lis            | ste de référence (AX))    |   | _ 🗆 🗙                                           |
|------------------------------------------------------------|---------------------------|---|-------------------------------------------------|
| Description du paramètre                                   | Valeur du paramètre       |   | ActiveX de donnée                               |
| Taille de la police de l'intitulé                          | 10                        | _ | Prescriptions post-opératoires                  |
| Intitulé en gras                                           | Oui                       |   |                                                 |
| Options d'affichage du contenu                             |                           | _ | Id de donnee Non utilises uniquement            |
| Couleur de la police de l'intitulé                         | 0                         |   | Prescription post-op: Surveillance              |
| Couleur quand une valeur est saisie                        | 16309708                  |   |                                                 |
| Couleur quand le composant est vide                        | 16119285                  |   |                                                 |
| Couleur de fond du composant                               | 16053493                  |   |                                                 |
| Taille de la police                                        | 8                         |   |                                                 |
| Texte au survol de l'aide                                  |                           |   |                                                 |
| Options des données associées                              |                           |   |                                                 |
| Accès en écriture du champ                                 | Ecriture                  |   |                                                 |
| Niveau d'importance du champ                               | Elément normal            |   |                                                 |
| Historique activé                                          | Non                       |   |                                                 |
| Valeur de saisie "RAS"                                     |                           |   |                                                 |
| Niveau de la reprise                                       | Jamais repris             |   |                                                 |
| Type de données                                            | Normale                   |   |                                                 |
| Options de recherche                                       |                           |   |                                                 |
| Recherche automatique à la frappe                          | Oui                       |   | L'affichage des conflits n'est pas possible car |
| Nombre de caractères avant recherche automatique           | 3                         |   | fichiers de la configuration courante           |
| Etendre la recherche au catalogue CIM10                    | Désactivée                |   | nemers de la configuration courance.            |
| Premiers caractères à considérer lors de la recherche dans | 1                         |   |                                                 |
| Options de la saisie avec liste de référence               |                           |   |                                                 |
| Type de la première colonne                                | Tricolore                 |   |                                                 |
| Largeur de la première colonne                             | 15                        |   |                                                 |
| Liste générale de la première colonne                      | 0                         |   |                                                 |
| Root de référence de la première colonne                   |                           |   |                                                 |
| Intitulé de la première colonne                            |                           |   |                                                 |
| Option de saisie de la première colonne                    | Aucun                     |   |                                                 |
| Type de la deuxième colonne                                | Texte                     |   |                                                 |
| Largeur de la deuxième colonne                             | 795                       |   |                                                 |
| Liste générale de la deuxième colonne                      | Consultation              | - |                                                 |
| Root de référence de la deuxième colonne                   | SURVEILLANCE              |   |                                                 |
| Intitulé de la deuxième colonne                            |                           |   |                                                 |
| Option de saisie de la deuxième colonne                    | Arbre + Menu + TexteLibre |   |                                                 |
| Sélectionner automatiquement les éléments fils             | Non                       |   |                                                 |
| Restreindre la saisie à une seule ligne                    | Non                       |   |                                                 |
| Autres paramétrages                                        |                           |   |                                                 |
| Séparateur de valeurs à l'impression                       |                           |   |                                                 |
| Commande à lancer lors de l'appel de l'aide                |                           |   | 💾 Enregistrer 🛛 🗙 Annuler                       |
|                                                            |                           | _ |                                                 |

# 3.18.2 Creating a new protocol or a new medication order

- Click 🕒 (Create a new protocol or a new medication order).
- Indicate the protocol or medication order name.

| ×       |
|---------|
|         |
| Annuler |
| (       |

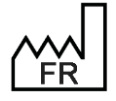

BOW MEDICAL S.A.S 43, Avenue d'Italie 80090 Amiens Tel.: +33 3 60 03 24 68 Fax: +33 9 72 29 34 87 Email: <u>contact@bowmedical.com</u> Website : *www.bowmedical.com* 

| Edition d'un Protocole/Prescription                                           |                           |       |                 |                                                                                                    |     |     |
|-------------------------------------------------------------------------------|---------------------------|-------|-----------------|----------------------------------------------------------------------------------------------------|-----|-----|
| Configuration                                                                 |                           |       |                 |                                                                                                    |     |     |
| Nom : Bloc SI                                                                 | Enregistrer               | X     | Annule          | r de la companya de la companya de la companya de la companya de la companya de la companya de la companya de l |     |     |
|                                                                               |                           | •••   |                 |                                                                                                    |     |     |
| Réanimation                                                                   |                           | 3     | ţ.              | Boisson Alimentation                                                                                            |     | ţ.  |
| Produit de remplissage                                                        | Durée                     |       |                 |                                                                                                    |     |     |
| 815 2000 cc/j                                                                 | pdt 24 h                  |       |                 |                                                                                                    |     |     |
| Ringer Lactate : 1000 cc/j                                                    | pdt 24 h                  |       |                 |                                                                                                    |     |     |
| Hydroxyéthylamidon + Chlorure de sodium<br>(Voluven) 500 ml x 2/i sur 1 heure | pdt 24 h                  |       |                 | Surveillance                                                                                                    | 5   | 84  |
| (                                                                             |                           |       | _               | Surveiller Pouls, TA, SpQ2, FR en continu                                                                       | Ĩ., | 4a* |
|                                                                               |                           |       |                 | Diurèse horaire                                                                                                 |     |     |
|                                                                               |                           |       |                 | Dextro par 4h                                                                                                   |     |     |
|                                                                               |                           |       |                 | FVA = N + V + nar 4h                                                                                            |     |     |
|                                                                               |                           |       |                 | Drainages et nansements                                                                                         |     |     |
|                                                                               |                           |       |                 |                                                                                                    |     |     |
| Antibiotiques                                                                 |                           |       | 80              |                                                                                                    |     |     |
| Médicament                                                                    | Durée                     |       | L <sup>60</sup> | Transfusion                                                                                                    |     | ţ.  |
| incurcance inc                                                                | buree                     |       |                 |                                                                                                    |     |     |
|                                                                               |                           |       |                 |                                                                                                    |     |     |
|                                                                               |                           |       |                 |                                                                                                    |     |     |
| Anticoagulants                                                                |                           | 1     | ţ.              | Autres Prescriptions                                                                                            | 2   | ŝ   |
| Médicament                                                                    | Durée                     |       |                 | Kinésithérapie respiratoire 1 fois par jour                                                                     |     |     |
| Enoxaparine sodique (Lovenox) SC : 40 mg 1 fois                               | pdt durée de l'hospitalis | ation | 1               | Kinésithérapie de mobilisation 1 x par jour                                                                     |     |     |
| par jour                                                                      |                           |       |                 |                                                                                                    |     |     |
|                                                                               |                           |       |                 |                                                                                                    |     |     |
| Antalgiques                                                                   |                           | 1     | ç.              | Paraclinique                                                                                                    | 2   | ŝ   |
| Médicament                                                                    | Durée                     |       |                 | Biologie sang : NFS , Plaquettes, BES demain                                                                    |     |     |
| Paracétamol Perfalgan Perfusette : 1 g x 4 par                                | pdt 24 h                  |       |                 | Biologie sang : Gaz du sang à 22h et 8h demain                                                                  |     |     |
| jour                                                                          |                           |       |                 |                                                                                                    |     |     |
|                                                                               |                           |       |                 |                                                                                                    |     |     |
| Reprise traitement                                                            |                           |       | ç.              | Ventilation                                                                                                    | 2   | Çe. |
| Médicament                                                                    | Reprendre                 |       |                 | Ventilation non invasive Mode ST, PEEP à 4cm H2O, AI à 12cm H2O, FiO2 : 4                                       | 10% | 1   |
|                                                                               |                           |       |                 | heure 4 tois par jour                                                                                           |     |     |
|                                                                               |                           |       |                 |                                                                                                    |     |     |
|                                                                               |                           |       |                 |                                                                                                    |     |     |

This is also the tab used to create medication order and protocol buttons to be used in intra and /or postop. This can be done with the button (Associate the item with a configurable button).

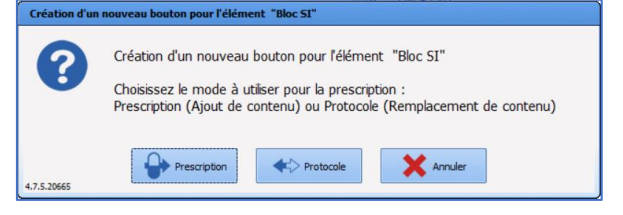

# 3.18.3 Creating a POST OP protocol

In the Protocols (PostOp) tab, click 💽: this brings up the form as configured in the VISUAL tab.

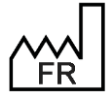

BOW MEDICAL S.A.S 43, Avenue d'Italie 80090 Amiens Tel.: +33 3 60 03 24 68 Fax: +33 9 72 29 34 87 Email: contact@bowmedical.com Website : www.bowmedical.com

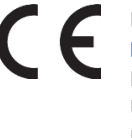

| 🕴 Configuration - ETABLISSEMENT 📃 🗖 🗙 |                                                                  |                                              |                           |  |  |
|---------------------------------------|------------------------------------------------------------------|----------------------------------------------|---------------------------|--|--|
| 🕜 🛕 👩 Historique 🔱 Quitter            |                                                                  | Rechercher 🗙 🔕 💿                             | Affichage                 |  |  |
| Structure de l'hôpital                |                                                                  |                                              | Autres Listes             |  |  |
| ⊕ ⊵ ≗ Q O ± 0 ₽                       | Protocoles et prescriptions visibles dans le secteur sélectionné | Liste complète des protocoles/prescriptions  | Boutons                   |  |  |
| P- 🔅 🔣 ETABLISSEMENT                  |                                                                  | - C O 5 3 🗿 🛍 💣 🔤 🗗 2 😳                      | Chronomètres              |  |  |
| E- Marcine Service Ambulatoire        | Analgésie péridurale                                             |                                              | Contenants volumiques     |  |  |
| E- Marcine Anesthésie                 | Bloc simple                                                      | Analgésie péridurale                         |                           |  |  |
| ⊕-  Bloc opératoire                   | Bloc simple2                                                     | Bloc SI<br>Bloc simple                       |                           |  |  |
| - ANESTH Luc                          | CMCA Ains                                                        | Bloc simple2                                 | Drivers                   |  |  |
|                                       | - CMCA ALR                                                       |                                              | Eléments de soin          |  |  |
| 🥂 ANESTH Bignon                       | - CMCA LVO                                                       | -CMCA ALR                                    | Evénements                |  |  |
| -A CHIR Alex                          | - CMCA NVPO                                                      |                                              | Fosos                     |  |  |
| 🥂 CHIR Jean                           | CMCA Varices                                                     | CMCA NVPO                                    |                           |  |  |
| 🥂 CHIR Léa                            | Douleur faible                                                   | CMCA Standard                                | A bitengences             |  |  |
|                                       | - Douleur modérée                                                | - Douleur faible                             | 1 Laboratoire             |  |  |
| - Service de Réanimation              | - Endoscopie digestive                                           | - Douleur forte                              | Lettres Type              |  |  |
| e- 📑 Réanimation                      | - NEURO Anévrysme                                                | - Endoscopie digestive                       | 1 → Listes                |  |  |
| 🖻 🚺 Lit 1                             | - NEURO Artério                                                  | - Infitration continue                       | Médicaments               |  |  |
|                                       | - NEURO Crâniosténose                                            | - NEURO Artério                              | Ö. Bramétrager            |  |  |
| BOW48-VM                              | - NEURO Embolisation                                             | - NEURO Crâne                                |                           |  |  |
| 🕀 🚺 Lit 3                             | - NEURO IRM                                                      | - NEURO Embolisation                         | Prescriptions (+ Favoris) |  |  |
| - 💶 Lit 4                             | NEURO Macro adénome     NEURO Micro adénome                      | - NEURO Enfant                               | Protocoles (PostOp)       |  |  |
| - 🚺 Lit 5                             | - NEURO Rachis                                                   | NEURO Macro adénome                          | Répétitions               |  |  |
| Lit 6                                 | - NEURO Rachis PCA                                               | NEURO Micro adénome<br>NEURO Rachis          | Ressources                |  |  |
| - 🖬 Lit 7                             | - OPH AG Standard                                                | - NEURO Rachis PCA                           | Saiciae autocéae          |  |  |
| - 🚺 Lit 8                             | - OPH ALR Standard                                               | - NEURO Standard                             | Jaisies avaircees         |  |  |
| Réanimation                           | - ORL Antalgiques1                                               | - OPH ALR Standard                           | Saisies multiples         |  |  |
| 🕮 🧮 USC                               | - ORL Antalgiques2                                               | - OPH Analgésie enfant<br>- ORL Antaloiques1 |                           |  |  |
| - 2 ADMINISTRATEUR Diane              | - ORL Dents                                                      | - ORL Antalgiques2                           |                           |  |  |
| SYSTEM Diane                          | - ORL Méatotomie                                                 | - ORL Carcino                                |                           |  |  |
| B-iffi Service Gyneco-Ohstétrique     |                                                                  |                                              | 2                         |  |  |

To create the protocol or medication order, the various medication order fields must be completed. There are several ways to do this:

- Manually by entering the text directly,
- By opening the tree with the various configured items using 📴,
- By double-clicking to show the tree with the various configured items,
- By right-clicking to show the menu with the various configured items.

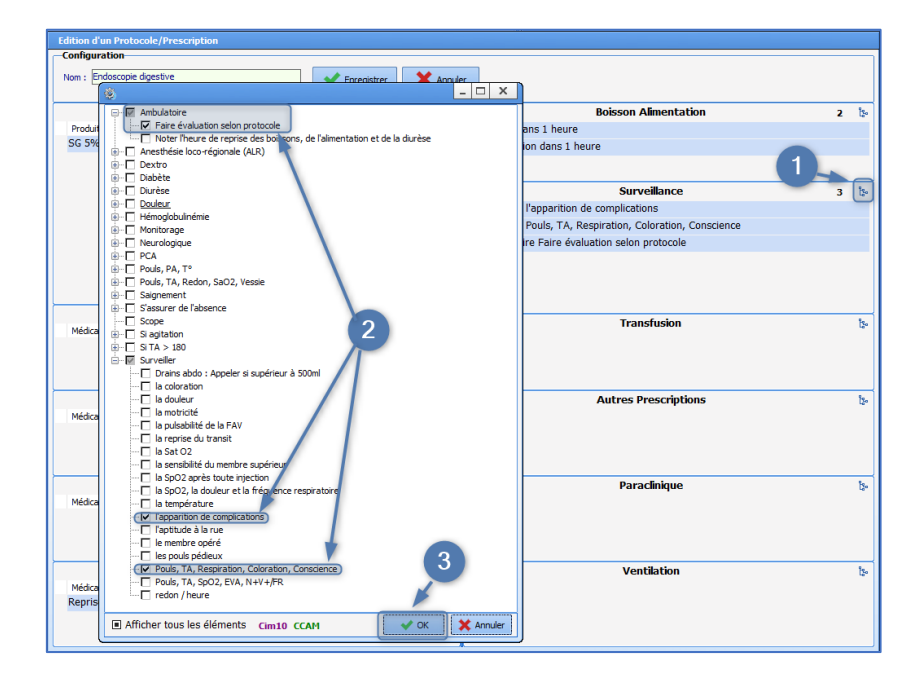

Click **OK** to confirm then **Save** at the top of the window.

All the available items have been configured via the **Drugs** tab (**Solutions** for **ICU**, **Analgesics**, **Antibiotics**, **Anticoagulants**, and all drugs for **Resumption of treatments**), via the **Other lists** tab (for Duration and Condition); or via the Lists tab (for Liquids/Food, Monitoring, Ventilation, Paraclinical, Transfusion, Other

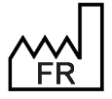

BOW MEDICAL S.A.S 43, Avenue d'Italie 80090 Amiens Tel.: +33 3 60 03 24 68 Fax: +33 9 72 29 34 87 Email: <u>contact@bowmedical.com</u> Website : *www.bowmedical.com*  CE

medication orders medication orders).

To modify a protocol or medication order, select it from the full list and click *liei* (Edit item). It is possible to add, delete or modify items in a protocol or medication order. After modifying or creating a protocol or medication order, click **Save**.

| Edition d'un Protocole/Prescription |                            |      |    |                                                           |   |             |  |  |
|-------------------------------------|----------------------------|------|----|-----------------------------------------------------------|---|-------------|--|--|
| Configuration                       |                            |      |    |                                                           |   |             |  |  |
| Nom : Endoscopie digestive          | Nom : Endoscopie digestive |      |    |                                                           |   |             |  |  |
|                                     |                            |      |    |                                                           |   |             |  |  |
|                                     | Réanimation                | 1    | ۴. | Boisson Alimentation                                      | 2 | ۴.          |  |  |
| Produit de remplissage              | Durée                      |      |    | Boisson dans 1 heure                                      |   |             |  |  |
| SG 5% 250ml                         | jusqu'à reprise            | alim |    | Alimentation dans 1 heure                                 |   |             |  |  |
|                                     |                            |      |    |                                                           |   |             |  |  |
|                                     |                            |      |    |                                                           |   |             |  |  |
|                                     |                            |      |    | Surveillance                                              | 3 | <b>Č</b> 2• |  |  |
|                                     |                            |      |    | Surveiller l'apparition de complications                  |   |             |  |  |
|                                     |                            |      |    | Surveiller Pouls, TA, Respiration, Coloration, Conscience |   |             |  |  |
|                                     |                            |      |    | Ambulatoire Faire évaluation selon protocole              |   |             |  |  |
|                                     |                            |      |    |                                                           |   |             |  |  |

## 3.19 Repetitions

This tab is used to set up the repetitions used in time scheduling and treatment scheduling ("Morning, noon, evening", "1-0-1", "Evening", etc.). This is done to define the default times that correspond with the unit routine, e.g. Evening = 6pm.

## 3.20 Resources

This tab contains all the images, models, procedures, nursing and medical protocols, print templates and videos set up in the program:

- Annotations (\*.bmp and \*.jpg files) Files in the Documents tab
- Files (\*.\* files)
- Icons (\*.ico files)
- **Bitmap image** (\*.bmp files)

Icons associated with buttons found in the Configuration tab of Visual, Diane ICU and Diane OB-GYN.

• JPEG image (\*.jpg files)

Images from biomedical devices to which **DIANE** can connect: these images are visible in the **Configuration** tab of **Visual**, **Diane ICU** and **Diane OB-GYN**.

- **PNG image** (\*.png files)
- DiaReport template (\*.rtf files)
- Procedures (\*.rtf files)
- Nursing protocols (\*.rtf files)
- Medical protocols (\*.rtf files)
- XSL print templates (\*.xsl files)
- Video (\*.avi files)

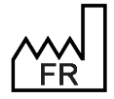

BOW MEDICAL S.A.S 43, Avenue d'Italie 80090 Amiens Tel.: +33 3 60 03 24 68 Fax: +33 9 72 29 34 87 Email: <u>contact@bowmedical.com</u> Website : *www.bowmedical.com* 

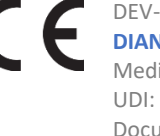

To import a new file, select the file type to be inserted from the drop-down list:

- Click 🕒 (Create a new resource).
- Enter the name of the new item.

| Création d'un nouvel élément        | ×          |
|-------------------------------------|------------|
| Saisissez le nom pour cet élément : |            |
|                                     | OK Annuler |

• Click Select the resource file.

| e.                                                                                                    |                             |  |  |  |
|----------------------------------------------------------------------------------------------------|-----------------------------|--|--|--|
| Edition d'une ressource                                                                               | •                           |  |  |  |
| Nom :                                                                                                 | Type de ressource :         |  |  |  |
| Image Image Bitmap (*.bmp)                                                                            |                             |  |  |  |
| Chemin relatif Diane :                                                                                |                             |  |  |  |
|                                                                                                    |                             |  |  |  |
| Taille des données non con                                                                            | npressées: 0 Ko(s)          |  |  |  |
| La ressource n'est associé                                                                            | e à aucune donnée (fichier) |  |  |  |
| Attention taille maximale (en Mo) des données<br>constituant la ressource après compression: 10 Mo(s) |                             |  |  |  |
| Sélectionner le fichier ressource                                                                     |                             |  |  |  |
| Exporter les données dans un fichier                                                                  |                             |  |  |  |
| □ Forcer la sauvegarde de la ressource<br>sur les postes Diane                                        |                             |  |  |  |
|                                                                                                    |                             |  |  |  |
| 🗸 ок                                                                                                  | 🗙 Annuler                   |  |  |  |

Files MUST be saved in the **DIANE** program directory (C:\Program Files\Diane\Data\) in order to be imported.

Once the file is selected, its relative path in the **Diane** directory is shown. It is possible to export the file into another folder and delete the relative path using the **Delete data associated with resource** button (this does not delete the resource or the file).

| Edition d'une ressource                                      |                                                        |  |  |  |
|--------------------------------------------------------------|--------------------------------------------------------|--|--|--|
| Nom :                                                        | Type de ressource :                                    |  |  |  |
| Image                                                        | Image Bitmap (*.bmp)                                   |  |  |  |
| Chemin relatif Diane :                                       |                                                        |  |  |  |
| Icones\IMAGE.bmp                                             |                                                        |  |  |  |
| Taille des données non cor                                   | npressées: 0,2 Ko(s)                                   |  |  |  |
| Discrete Supprimer les donn                                  | iées associées à la ressource                          |  |  |  |
| Attention taille maxim<br>constituant la ressource           | ale (en Mo) des données<br>après compression: 10 Mo(s) |  |  |  |
| Sélectionner le fichier ressource                            |                                                        |  |  |  |
| Exporter les données dans un fichier                         |                                                        |  |  |  |
| Forcer la sauvegarde de la ressource<br>sur les postes Diane |                                                        |  |  |  |
| V OK X Annuler                                               |                                                        |  |  |  |

### 3.20.1 Enable a custom header for HTML prints

It is possible to enable a custom header for "HTML" prints. For this, an XSL file with the required changes to the default header is required.

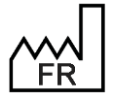

BOW MEDICAL S.A.S 43, Avenue d'Italie 80090 Amiens Tel.: +33 3 60 03 24 68 Fax: +33 9 72 29 34 87 Email: <u>contact@bowmedical.com</u> Website : *www.bowmedical.com* 

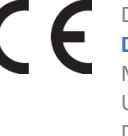

This principle is applicable to all "HTML" prints, corresponding to the use of this window:

| DUOH         |                                                                                                    |                               |
|--------------|----------------------------------------------------------------------------------------------------|-------------------------------|
|              | O Les dernières 24h                                                                                                    | _                             |
|              |                                                                                                    | Ŋ                             |
|              | Configuration d'impression<br>Format : A4<br>Orientation : Paysage<br>Imprimante<br>OneNote for Windows 10<br>✓ Utiliser la configuration système<br>de l'imprimante<br>Zoom<br>QQQQ | 0:00 🗘<br>0:00 🗘<br>e applica |
| 08/1)<br>06h | Actions supplémentaires<br>Sauvegarder dans le dossier<br>Impression pour sortie du patient (08<br>Exporter le document                                                              | on<br>htre                    |
|              | Envoyer par email      Exécuter les actions sans imprimer      Exécuter les actions et imprimer      Ouvrir le fichier uniquement      X Annuler                                     | -                             |
|              | Valider                                                                                                    |                               |

In this example, the XSL file provided is named "headerperso.xsl", but the name can be different and more specific, e.g. "headerprescription.xsl"). Note: the file name is important for subsequent set-up. All the following steps must be carried out in the configuration tool.

#### • Importing the resource

Go to the Resources tab, XSL print templates category and create a new resource.

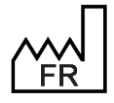

BOW MEDICAL S.A.S 43, Avenue d'Italie 80090 Amiens Tel.: +33 3 60 03 24 68 Fax: +33 9 72 29 34 87 Email: <u>contact@bowmedical.com</u> Website : *www.bowmedical.com*  

| 🕞 📴 🕄 Templat               | es d'Impression XSL (*.xsl)       | Rechercher 🗙 🔕 🛇                | Affichage                 |
|-----------------------------|-----------------------------------|---------------------------------|---------------------------|
|                             |                                   | ſ                               | Autres Listes             |
| Ressources visibles dans le | secteur sélec ionné               | Liste complète des ressources   | Boutons                   |
|                             |                                   |                                 | Chronomètres              |
| ADVSAISIE                   | -                                 |                                 | Contenants volumiques     |
| ALARM                       |                                   | - 4881                          | Correspondants            |
| AUTRE                       |                                   | - ADVSAISIE<br>- ADVSAISIEFIELD |                           |
| CHRONO                      |                                   | ALARM                           | Drivers                   |
| CHRONO                      |                                   | - AUTRE                         | 🛉 Eléments de soin        |
| DIANEDATASETPRINT           |                                   |                                 | Evénements                |
| DONE                        |                                   | - CHRONO                        | Fosos                     |
| DROGUE                      |                                   | DIANEDATASETPRINT               |                           |
| EVENEMENT                   |                                   | DONE                            | M Intelligences           |
| FILTERMODEDONE              |                                   | DROGUE                          | Aboratoire                |
| FILTERMODEDONEALL           |                                   | En-tête Caen                    | Lettres Type              |
| FILTERMODEPRESC             |                                   | -EVENENTEVT                     | Listes                    |
| FILTERMODEVOIE              |                                   | FILTERMODEDONE                  | Médicaments               |
| HORAIRES                    |                                   | - FILTERMODEDONEALL             | <u>m</u>                  |
| INFECTIONS                  |                                   | FILTERMODEPRESC                 | Parametrages              |
| LABRESULT                   |                                   | HEADER                          | Prescriptions (+ Favoris) |
| LISTEPRESENTS               |                                   | HEADER                          | Protocoles (PostOp)       |
| NOTDONE                     |                                   | HORAIRES                        | The Répétitions           |
| PARAM                       |                                   | INFECTIONS                      | Passourcas                |
| PAUSED                      |                                   | LABRESULT                       | Ressources                |
| PERSONNE                    |                                   | LISTEPRESENTS                   | Saisies avancées          |
| PRESCRIPTIONSGROUPEE        | s                                 | NOTDONE                         | 💊 Saisies multiples       |
| PRESC_ADDED                 |                                   | PARAM                           |                           |
| PRESC_MODIFIED              |                                   | PATIENT                         |                           |
| PRESC_STOPPED               |                                   | PERSONNE                        |                           |
| RESULTAT                    | •                                 | PLANDESOIN                      |                           |
|                             |                                   | ×                               | 1                         |
|                             | Creation d'un nouvel element      | <b>^</b>                        |                           |
|                             |                                   |                                 |                           |
|                             | Saisissez le nom pour cet élément | HEADERPERSO                     |                           |
|                             |                                   |                                 |                           |
|                             |                                   | OK Annuler                      |                           |
|                             |                                   |                                 |                           |
|                             |                                   |                                 | 1                         |

It is important to ensure consistency with the file name provided (here "headerperso.xsl") to avoid confusion later. For this example, the resource is therefore named "HEADERPERSO".

Ensuring consistency between the resource name and the file name is strongly recommended. Most problems encountered during configuration are the result of confusion at this level.

The XSL file "headerperso.xsl" must be placed in the **DIANE** directory "...\Data\xxx\Templates\xsl" and the file "headerperso.xsl" imported into the newly created resource.

| Edition d'une ressource                                      | 2                                                      |  |  |  |  |
|--------------------------------------------------------------|--------------------------------------------------------|--|--|--|--|
| Nom :                                                        | Nom : Type de ressource :                              |  |  |  |  |
| HEADERPERSO                                                  | Templates d'Impression XSL                             |  |  |  |  |
| Chemin relatif Diane :                                       | (*.xsl)                                                |  |  |  |  |
| Templates \xsl \headerpers                                   | o.xsl                                                  |  |  |  |  |
| Taille des données non con                                   | npressées: 16,3 Ko(s)                                  |  |  |  |  |
| Supprimer les donn                                           | ées associées à la ressource                           |  |  |  |  |
| Attention taille maxim<br>constituant la ressource           | ale (en Mo) des données<br>après compression: 10 Mo(s) |  |  |  |  |
| Sélectionner le fichier ressource                            |                                                        |  |  |  |  |
| Exporter les données dans un fichier                         |                                                        |  |  |  |  |
| Forcer la sauvegarde de la ressource<br>sur les postes Diane |                                                        |  |  |  |  |
| V OK X Annuler                                               |                                                        |  |  |  |  |

**Do not forget to toggle the resource "HEADERPERSO" to make it available.** Once the resource has been correctly imported and named, it can be enabled.

#### Header activation

Activation is set up in the **Settings** tab, **Printing** category. Edit the corresponding configuration at the required location in the tree structure.

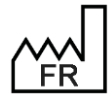

BOW MEDICAL S.A.S 43, Avenue d'Italie 80090 Amiens Tel.: +33 3 60 03 24 68 Fax: +33 9 72 29 34 87 Email: <u>contact@bowmedical.com</u> Website : *www.bowmedical.com* 

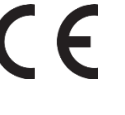

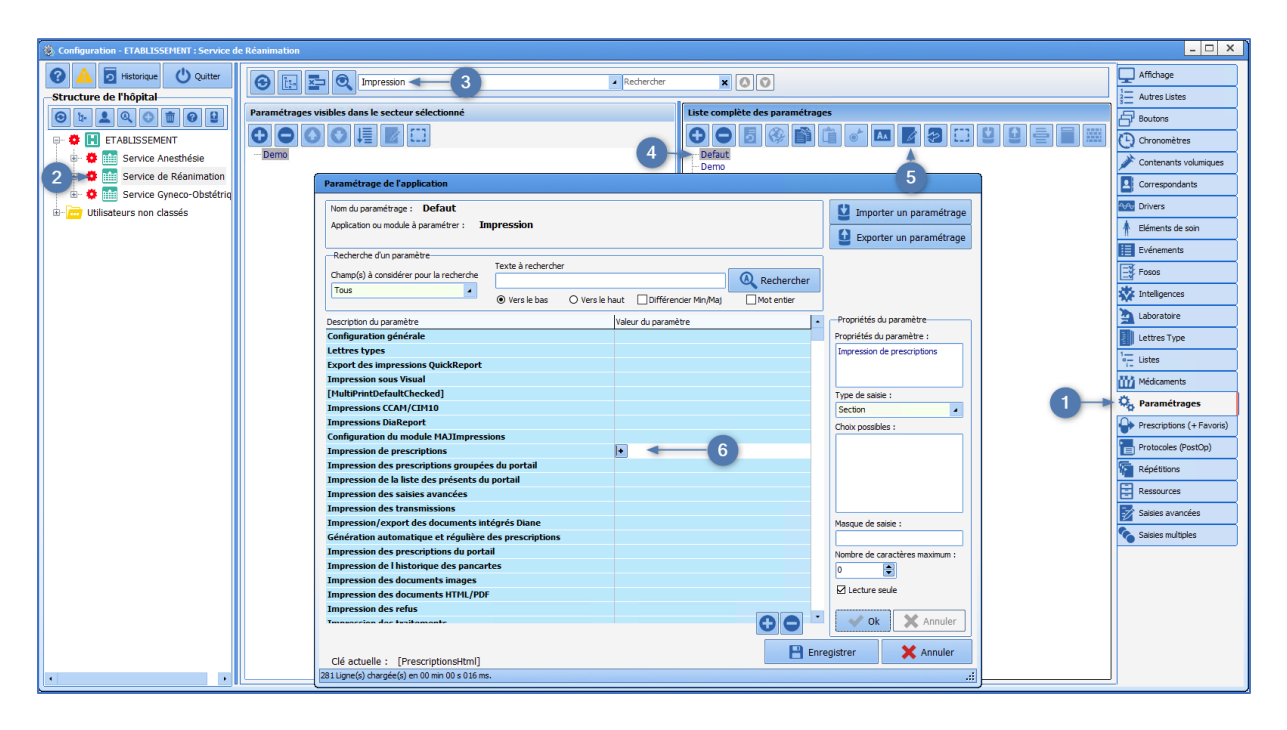

Various print-outs are listed in these settings (Medication orders, Detailed entries, etc.): the custom header must be set up for each print-out where it will be used.

This means that different custom headers can be enabled (or not) for each "HTML" print.

#### Example with medication order printing:

- The values of these two keys must be changed:
- Use of a custom header  $\rightarrow$  select to change to 1
- Name of resource used as custom header → type the name of the previously imported file: in this example "headerperso.xsl"

| · · ·                                                           |                                                 |
|-----------------------------------------------------------------|-------------------------------------------------|
| Description du paramètre                                        | Valeur du paramètre                             |
| Impressions DiaReport                                           |                                                 |
| Configuration du module MAJImpressions                          |                                                 |
| Impression de prescriptions                                     |                                                 |
| Format de la page                                               | A4                                              |
| Orientation de la page                                          | Portrait                                        |
| Impression en niveaux de gris                                   | 0                                               |
| Impression des couleurs de fond                                 | 1                                               |
| Marge supérieure (mm)                                           | 15                                              |
| Marge de droite (mm)                                            | 15                                              |
| Marge inférieure (mm)                                           | 15                                              |
| Marge de gauche (mm)                                            | 15                                              |
| Taille de l'entête (mm)                                         | 67                                              |
| Informations de debug                                           | Q                                               |
| Configuration des export                                        | "Enabled=-1  Save=2  Export=2  Email=2  ApiCr=0 |
| Utilisation d'un header personnalisé                            | 1                                               |
| Nom de la ressource utilisée en tant que header personnalisé    |                                                 |
| Taille du texte en mm (entre 1 et 7 inclus)                     | 3                                               |
| Nom de l'imprimante par défaut (si différente de celle système) | 10 M                                            |
| Utilisation de la configuration par défaut du système           | 1                                               |
| Impression des prescriptions groupées du portail                |                                                 |

**Note**: it is the filename, with the extension .xsl, that must be entered. Confirm all, restart **DIANE** with the usual procedure and print a test document for which this header has been enabled (in this example, a medication order).

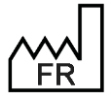

BOW MEDICAL S.A.S 43, Avenue d'Italie 80090 Amiens Tel.: +33 3 60 03 24 68 Fax: +33 9 72 29 34 87 Email: <u>contact@bowmedical.com</u> Website : *www.bowmedical.com* 

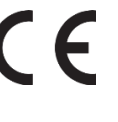

# **3.21** Detailed entries (DE)

A detailed entry is a form used to enter items, calculate a score, prescribe lab tests, etc.

Four types of detailed entry are available in the application: Laboratory tests/Specific examinations/Detailed entries/Scores.

| ⊕ 🗄 🖬 🍳 | Bians                         | Rechercher 🗙 | 00 |
|---------|-------------------------------|--------------|----|
|         | Bilans<br>Examens spécifiques |              |    |
|         | Sasies avancees<br>Scores     |              |    |

The Laboratory tests and Specific examinations detailed entries are only used with the DIANE consultation module.

Detailed entries and scores can be used anywhere in DIANE.

Note that **Scores** detailed entries can take Visual back to the previous consultation. For the Cormack classification, for example, a **Scores** detailed entry must be used to enter this in Intraoperative so that it is visible during subsequent consultations.

#### 3.21.1 General information on detailed entries

The Detailed entries tab is used to create or edit detailed entries.

A detailed entry used in production can no longer be modified. It must then be duplicated to be edited. Once this has been done, it must be made available for the sectors that will use it and its integration into the application managed. (Setting up of important actions, view in multiple entries, buttons, medication orders ,etc.).

There is no Ax/ID for a detailed entry. It is fully saved.

### 3.21.1.1 Creation of a detailed entry

- Select the section for which the detailed entry is to be created (Laboratory tests/Specific examinations/Detailed entries/Scores)
- Click ①
- Name the detailed entry
- Compose the part using the components proposed
- Each component is positioned using drag and drop
- Save the detailed entry

Ensure it is made available for the relevant sectors by dragging it into the left column.

### 3.21.1.2 Configuration of a detailed entry

| 1. Input box for description of the detailed entry |                    |                                 |
|----------------------------------------------------|--------------------|---------------------------------|
| 2. Addition                                        | of a new component |                                 |
|                                                    | BOW MEDICAL S.A.S  | DEV-EN-035 Settings Guide DIANE |

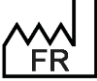

BOW MEDICAL S.A.S 43, Avenue d'Italie 80090 Amiens Tel.: +33 3 60 03 24 68 Fax: +33 9 72 29 34 87 Email: <u>contact@bowmedical.com</u> Website : *www.bowmedical.com* 

DIANE version: 4.12 Medical device version: 3.38 UDI: (01)3760404900005(10)0338 Document version : 1

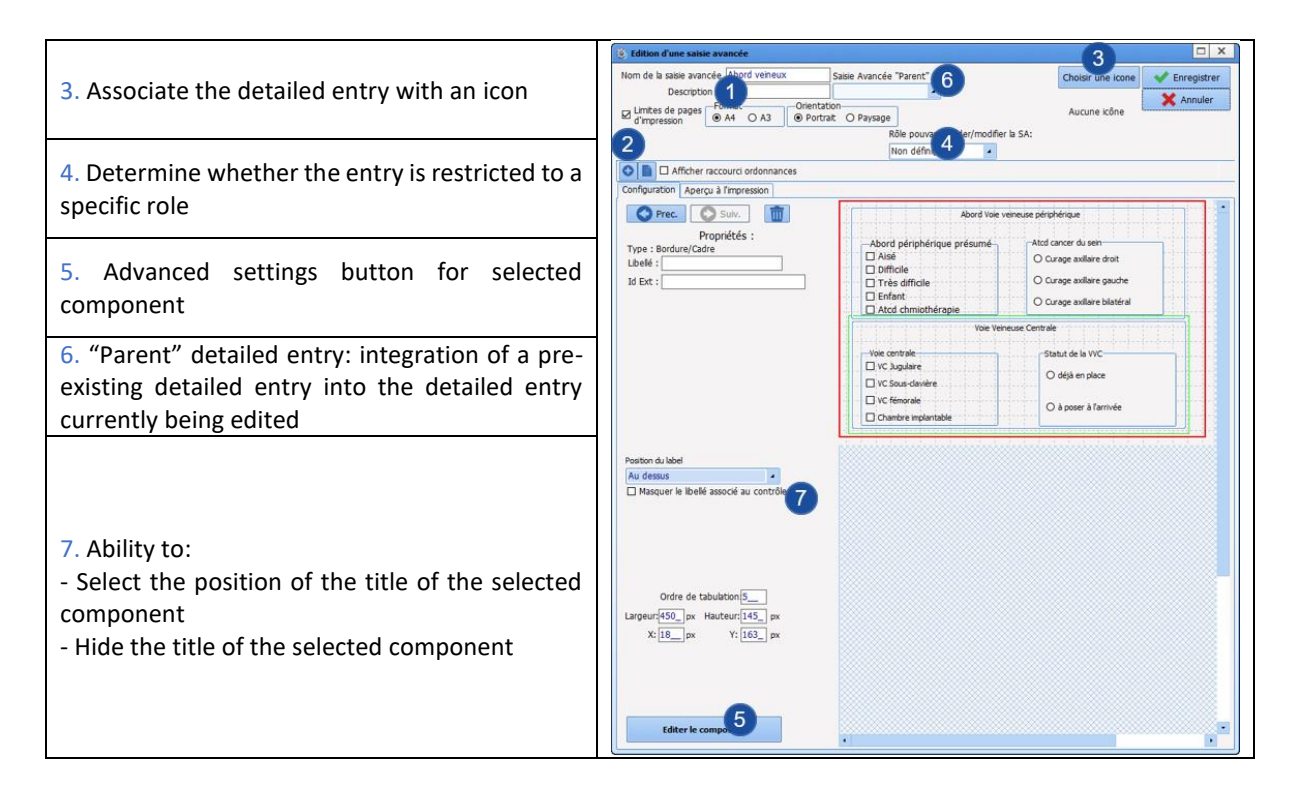

To manage tabulation from one component to the next:

- Complete the creation of the detailed entry in its entirety
- Edit one of the components
- Select Tab order
- Click the with button
- Manage the component order.

**NB:** Tab order is used to make entry easier, but also determined the summary display order.

3.21.1.3 Available components for detailed entries

- Label
- Checkbox
- One-line input field
- Multi-line input field
- Drop-down menu
- Radio button group
- Checkbox group
- Input field with a reference list (Dialist memo)
- Border/Frame
- Button
- Button (AX)
- Subscore
- Predefined values button
- DIANE data
- Subscore (integrated display)
- Event entry via button
- Display patient records as text

FR FR

BOW MEDICAL S.A.S 43, Avenue d'Italie 80090 Amiens Tel.: +33 3 60 03 24 68 Fax: +33 9 72 29 34 87 Email: <u>contact@bowmedical.com</u> Website : *www.bowmedical.com* 

| Libellé                                               | For adding <b>text</b> .<br>Text is entered in the <b>Label</b> portion.<br>Score permettant d'évaluer la probabilité<br>de naussées / vomissements post- opératoires (NVPO) |  |
|-------------------------------------------------------|----------------------------------------------------------------------------------------------------|--|
| Case à cocher                                         | Adds a <b>checkbox</b> .<br>Enter its name in the Urgence<br>Label checkbox.                                                                                                 |  |
|                                                       | type de respirateur<br>Primus<br>Perseus                                                                                                    |  |
|                                                       | Adds a <b>drop-down menu.</b>                                                                                                    |  |
| Menu déroulant                                        | Enter its name in the <b>Label</b> checkbox.                                                                                                    |  |
| Bordure/Cadre                                         | The various   values are   defined as   follows:   1=   2=   Creates a border/frame (appearance) A title (label) must be associated.                                         |  |
| Bouton                                                | Adds a <b>button</b> with which a behaviour can be associated (context-based information retrieval, printing, etc.)                                                          |  |
| Bouton (AX)                                           | Do not use this button.                                                                                                    |  |
| Bouton de valeurs prédéfinies                         | Adds a <b>button</b> that can be associated with <b>default</b> values.                                                                                                    |  |
| Donnée Diane                                          | Displays data entered in a record (lab, vital signs).                                                                                                    |  |
| Saisie d'évènement via bouton                         | Equivalent to an <b>event entry button</b> (like shortcuts).                                                                                                    |  |
| Affichage des dossiers du patient sous forme de texte | Displays patient <b>records</b> in <b>text</b> format.                                                                                                    |  |

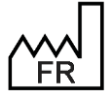

BOW MEDICAL S.A.S 43, Avenue d'Italie 80090 Amiens Tel.: +33 3 60 03 24 68 Fax: +33 9 72 29 34 87 Email: contact@bowmedical.com Website : www.bowmedical.com

| Champ de saisie avec liste de référence (AX) | Used to enter data from <b>reference lists</b> .                                                                                                    |
|----------------------------------------------|----------------------------------------------------------------------------------------------------|
| Sous-score                                   | This component makes it <b>easy to enter a score in a</b><br><b>detailed entry</b> . Simply select the desired score and<br>size the component. Click the $12^3$ Saisir /<br>Afficher button<br>to display the score entry window.             |
| Sous-score (affichage intégré)               | Like above, this component makes it easy to enter<br>a score in a detailed entry. Simply select the desired<br>score and size the component. Unlike with the<br>previous component, <b>scores are entered directly in</b><br><b>this one</b> . |

## **3.21.1.4** *Change a detailed entry*

A detailed entry used in production can no longer be modified. This is to ensure that it can be viewed in its entirety when an old record is opened.

To modify a detailed entry:

- Duplicate the entry and modify the new version.
- Rename the old version by adding several Zs to the start of the name
- Rename the new version so that it is coherent for users
- Remove the old version from view and replace it with the new version

#### 3.21.1.5 Ax/ID and detailed entries

It is possible to assign AX/IDs to the components of the detailed entry. This will allow the items of the detailed entry to communicate without external components.

To do this:

- Select the relevant component
- Click Edit component (bottom left of the window)

This opens the settings window for the component described in Available components in the application.

### 3.21.2 Specificities of Laboratory tests detailed entries

**Laboratory tests** detailed entries can only be used in the dedicated component in consultation. They are used to edit the associated prescriptions.

Take care when choosing the name of the laboratory test as this will be included in the prescription.

There is a tag for editing all the detailed entries of this component: "bilanspecifiques". This tag is used to edit only the checkboxes of the various entries available.

If each detailed entry gives a different prescription, a custom tag must be created when the form letter is created. (See *Form letters* chapter)

#### Please note that some general features are not available for these detailed entries.

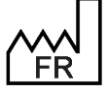

BOW MEDICAL S.A.S 43, Avenue d'Italie 80090 Amiens Tel.: +33 3 60 03 24 68 Fax: +33 9 72 29 34 87 Email: <u>contact@bowmedical.com</u> Website : *www.bowmedical.com* 

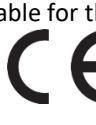

# 3.21.3 Specificities of Specific examinations detailed entries

**Specific examinations** detailed entries can only be used in the dedicated component. (predominantly used in consultation)

Take care when choosing the name of the laboratory test as this will be included in the print-out.

The print tag for editing all the detailed entries used is "examenspecifique".

Please note that some general features are not available for these detailed entries.

# 3.21.4 Specificities of Scores detailed entries

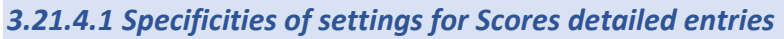

| <ul> <li>8. Ability to:</li> <li>Hide label</li> <li>Include value in a calculation</li> <li>Set the field to read-only and result of</li> </ul> | C (diter of une sound variand of<br>Bion de bases avancée Prédication Industrion (Villon) User mann O (Villon mann O (Villon Mann O (Villon mann O (Villon mann O (Villon mann O (Villon mann O (Villon mann O (Villon mann O (Villon mann O (Villon Mann O (Villon M                                                                                   | er |
|----------------------------------------------------------------------------------------------------|----------------------------------------------------------------------------------------------------|----|
| calculation<br>- Mandatory field<br>- Child data (OB-GYN module)                                                                                 | Opened         Opened         Opened<                                                                                                    | *  |
| 9. Access to calculation settings and score legend pane settings.                                                                                | Valeur par deftext :<br>Nature for Boeff associal as controller<br>O team O team O teaded to preserve or des topores and<br>O team O teaded to preserve or defter O defene<br>D team of Valeur valeur boeff associal as controller<br>D team of Valeur valeur boeff associal as controller<br>D team of Valeur valeur boeff as controller<br>D team of Valeur valeur boeff as controller<br>D team of Valeur valeur boeff as controller<br>D team of Valeur valeur boeff as controller<br>D team of Valeur boeff as controller<br>D team of Valeur boeff as controller<br>D team of Valeur boeff as controller<br>D team of Valeur boeff as controller<br>D team of Valeur boeff as controller<br>D team of Valeur boeff as controller<br>D team of Valeur boeff as controller<br>D team of Valeur boeff as controller<br>D team of Valeur boeff as controller<br>D team |    |
| 10. Settings for possible min/max values and unit for score                                                                                      | Order de tabulances       Laperer Titt, privatore: (Titt), pri       X: (B) priv       Y: (B) priv       Editor for component                                                                                                    |    |

# 3.21.4.2 Score calculation settings for detailed entries

Before setting up the calculation, the detailed entry must be created like a normal detailed entry. The difference is in how the possible choices are written.

For drop-down menus, checkbox groups and radio buttons, these have been written as:

A=choice 1 ||B=choice 2 ...

For a calculation, the letters are replaced by the value used for the calculation:

1= choice 1||2= choice 2...

- For the fields used in the calculation of the score, ensure the "Value used in calculations" box is selected.
- Enter the unit in which the score will be shown ("No unit" is available in the middle of the list).
- Enter the possible minimum and maximum values for the score. Do not forget that checkboxes can have several selections in the same component.

💉 Calcul avancé

to access the calculation formula settings

- The name of the variables includes the title of the components by default. They can be rewritten to simplify writing the formula in the dedicated pane.
- Write calculation formula
- Test formula

Use

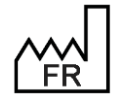

BOW MEDICAL S.A.S 43, Avenue d'Italie 80090 Amiens Tel.: +33 3 60 03 24 68 Fax: +33 9 72 29 34 87 Email: <u>contact@bowmedical.com</u> Website : *www.bowmedical.com* 

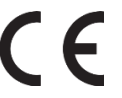

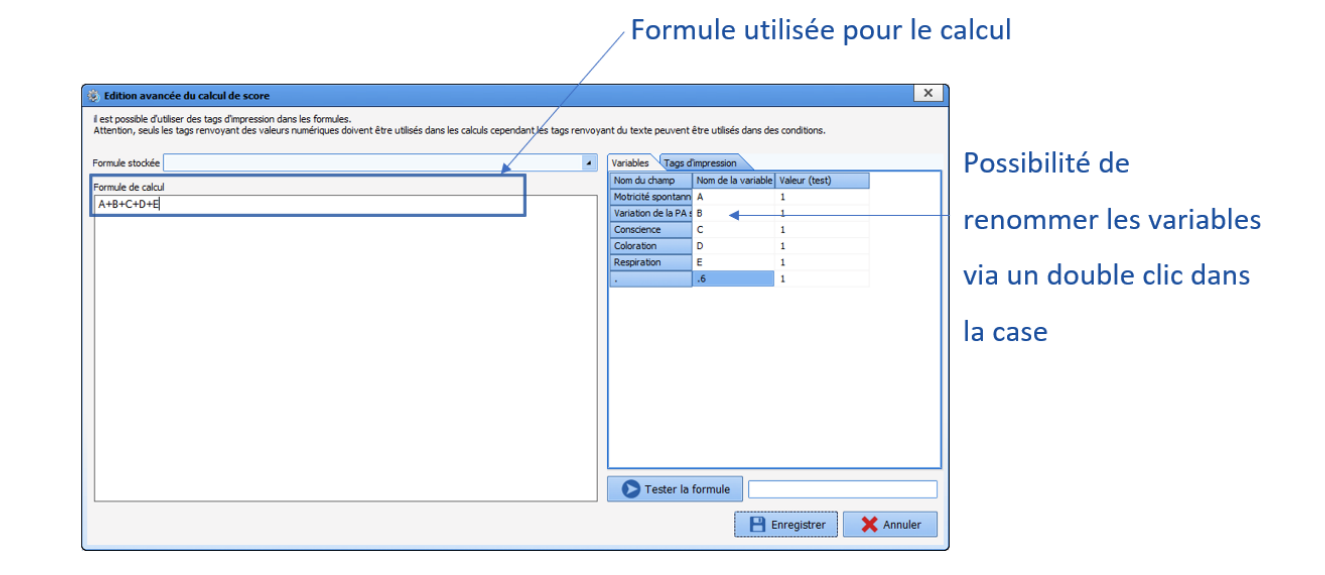

# 3.21.5 Display modes for detailed entries in consultation

### 3.21.5.1 Viewing Laboratory tests detailed entries

In the consultation module, there is a component named BilanGroupBox (Test).

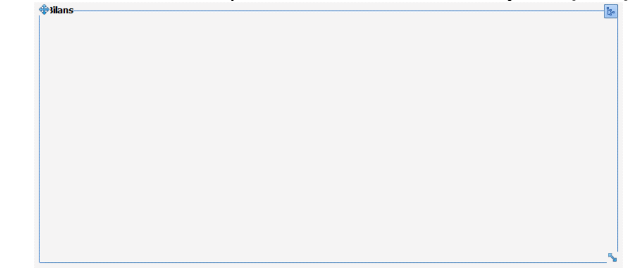

Right-click to access the settings window and determine the **parent tab**, **title** and various additional functions.

To position it in the tab, move it and click a second time in the required place. The arrow found bottom right is used to change the height and width of the component.

Click to open the Available detailed entries selection window and select those to be displayed. This tree structure is also available for users. The detailed entries will be those in the **Laboratory tests** list available for the sector in question.

| Biologie prescrite lors de la consultation                                                                                                    |                                                                          |                                                                                                    | <sup>2</sup> Co |
|----------------------------------------------------------------------------------------------------|--------------------------------------------------------------------------|----------------------------------------------------------------------------------------------------|-----------------|
| Groupe sanguin, Rhésus, Phénotypes (1ère et 2ème déterminations)     NFS-Plaquettes □ TP, INR, TCK □ Iono sang     Plaquettes sur tube citraté □ TCA □ Urée, créat     VS / CRP □ Glycémie à jeûn     Surveillance protocole Eprex □ Fibrinogène □ HbA1C | □RAI<br>□T4L - TSH<br>□Calcémie - Phosphorémie<br>□Troponine<br>□Pro-BNP | Bilan hépatique : ASAT, ALAT, GGT, PAL, LDH Sérologies virales Hépatite C, Hépatite B, VIH Autres: |                 |

An editing button must be provided close to this component so that editing associated with the relevant selection can be carried out.

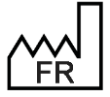

BOW MEDICAL S.A.S 43, Avenue d'Italie 80090 Amiens Tel.: +33 3 60 03 24 68 Fax: +33 9 72 29 34 87 Email: <u>contact@bowmedical.com</u> Website : *www.bowmedical.com* 

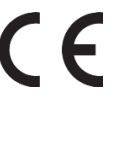

## 3.21.5.2 Viewing Specific examinations detailed entries

In the consultation module, there is a component named ExamenGroupBox (Examination).

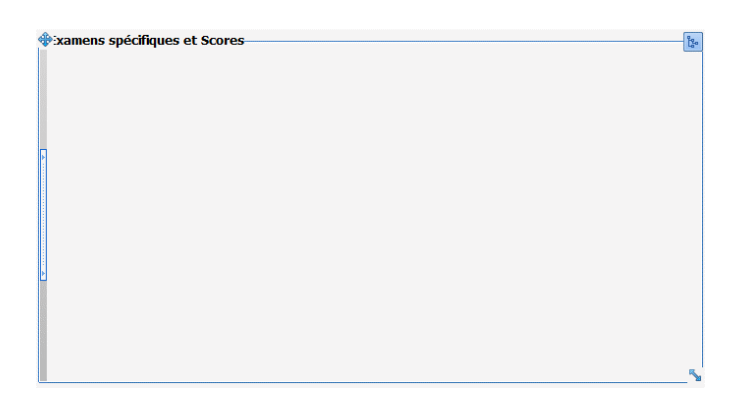

Right-click to access the settings window and determine the **parent tab**, **title** and various additional functions.

To position it in the tab, move it and click a second time in the required place. The arrow found bottom right is used to change the height and width of the component.

Click to open the Available detailed entries selection window and select those to be displayed. This tree structure is also available for users. The detailed entries will be those in the **Specific examinations** list available for the sector in question.

| *:xamens spécifiques et Scores                                                                                                    |                                                       |                                         |                                                |            | ង |
|----------------------------------------------------------------------------------------------------|-------------------------------------------------------|-----------------------------------------|------------------------------------------------|------------|---|
| Abord Rachis                                                                                                    | ATCD                                                  |                                         |                                                | <b>`</b> ` |   |
| Abord veineux<br>Anesthésie Ambulatoire<br>Asthme détails<br>Autres ALR                                                                       | Allergie AL<br>O Oui<br>O Non<br>O ?                  | Tendance hémo.<br>O Oui<br>O Non<br>O ? | Etat cutané<br>O Ok<br>O Mauvais<br>O à revoir |            |   |
| Moebius_ACFA (ES)                                                                                                    | ATCD péridurale ou Ra                                 | chis                                    |                                                |            |   |
| Moebius_chirurgie valvulaire (ES)<br>Moebius_Diabète (ES)<br>Moebius_Insuffisance Rénale (ES)<br>Moebius_MTEV (ES)<br>Moebius_Pace Maker (ES) | Efficace<br>O Oui<br>O Non<br>O ?<br>Examen du Rachis | Satisfaisante<br>O Oui<br>O Non<br>O ?  | Difficulté posée<br>O Oui<br>O Non<br>O ?      |            |   |
| Moeblus_stent(s) (ES)                                                                                                    | Commentaires :                                        |                                         |                                                |            |   |
|                                                                                                    |                                                       |                                         |                                                |            |   |
|                                                                                                    |                                                       |                                         |                                                |            |   |
|                                                                                                    | •                                                     |                                         |                                                |            | 5 |

### 3.21.5.3 Viewing Detailed entries and Scores detailed entries

In each consultation tab, there is a container as shown below. This becomes visible when a detailed entry is set up.

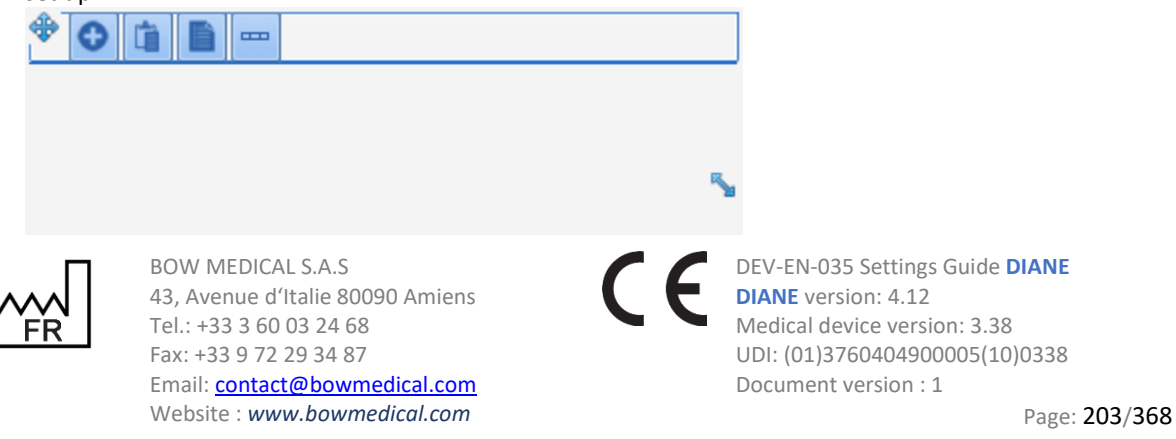

The container is used to view **Detailed entries** and **Scores** detailed entries. A single detailed entry can be viewed per tab. It is possible to add as many tabs as detailed entries required.

To view a detailed entry in this container:

- Click
- Select Tab
- Enter a title for this tab in the window that opens
- Save
- Click 2 again
- Select Detailed entry (basic view) or Detailed entry (multiple view)
- Right click the location of the future detailed entry
- Select Edit
- From the drop-down menu, select the required detailed entry
- Select View this component only
- Select the required display order (ascending or descending)
- Save

Difference between Detailed entry (basic view) or Detailed entry (multi-view):

- Basic view will show only one form. (First or last record depending on settings)
- Multiple view shows all entries on the form.

| Semaine du 04/04/20 | 11/04/2021 22:08:07 (Luc ANESTH)         Classification de Cormack : Grade III: Giotte non visible, seule épiglotte est visualisé         11/04/2021 22:08:03 (Luc ANESTH)         Classification de Cormack : Grade III: Giotte non visible, seule épiglotte est visualisé         11/04/2021 22:07:53 (Luc ANESTH)         Classification de Cormack : Grade III: Giotte non visible, seule épiglotte est visualisé         11/04/2021 22:07:53 (Luc ANESTH)         Classification de Cormack : Grade II: Giotte vue dans son ensemble |                                  |
|---------------------|----------------------------------------------------------------------------------------------------|----------------------------------|
|                     | c                                                                                                    | Aucun enregistrement sélectionné |
| • •                 |                                                                                                    |                                  |

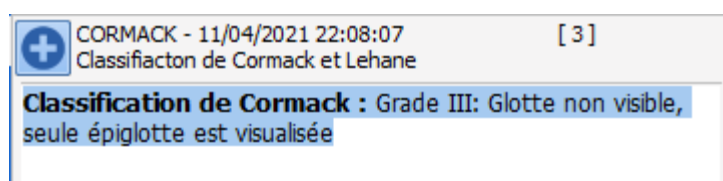

# 3.21.6 Display modes for detailed entries in Visual and DianeICU

Detailed entries can be shown in **Doctor or Paramedical** type tabs and in **Dispo 3** type tabs, in three different forms.

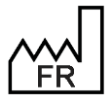

BOW MEDICAL S.A.S 43, Avenue d'Italie 80090 Amiens Tel.: +33 3 60 03 24 68 Fax: +33 9 72 29 34 87 Email: <u>contact@bowmedical.com</u> Website : *www.bowmedical.com* 

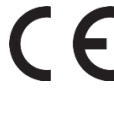

## 3.21.6.1 Basic view (Detailed entry basic view)

In this view, only one **detailed entry** can be selected. This is used to show a summary of data entered but also to restrict the display so that only the score result is seen, for example.

Choice of component from list: Detailed entry (basic view)

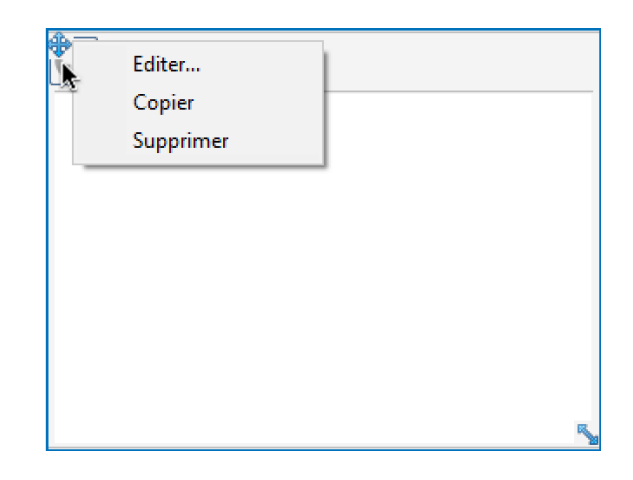

Choice of component from list: **Detailed entry (basic view)** Right-click **Edit** 

| © CUSTOM_12_135_                     |                                                                  |
|--------------------------------------|------------------------------------------------------------------|
| -Onglet                              |                                                                  |
| O Observation d'entrée Réa           | Position X : 13 Largeur : 320 2<br>Position Y : 18 Hauteur : 240 |
| O Evolution                          | □ Afficher seulement ce composant                                |
|                                      | Saisie avancée :                                                 |
| O Synthèse Réa                       | Glasgow (Score)                                                  |
| O Exams.Complémentaires              | Mode d'affichage :                                               |
|                                      | Dernier enregistrement                                           |
| O LATA                               |                                                                  |
| O Compte-rendu de sortie             | Type de données                                                  |
| O Anciens dossiers                   | Normale                                                          |
| Exemple d'affichage des saisies avai | O Enfant                                                         |
|                                      |                                                                  |
|                                      | Enregistrer     Annuler                                          |
|                                      |                                                                  |

- 1. Pane used to select the parent tab: by default this is the tab being edited
- 2. Pane used to set height and width of the component. The **View this component only** option is used to adjust to the size of the screen automatically.
- 3. Detailed entry: opens the list of available detailed entries and scores.
- 4. Data type: used to assign the data to the Child record in Diane OB-GYN.

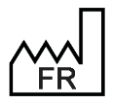

BOW MEDICAL S.A.S 43, Avenue d'Italie 80090 Amiens Tel.: +33 3 60 03 24 68 Fax: +33 9 72 29 34 87 Email: <u>contact@bowmedical.com</u> Website : *www.bowmedical.com*  

#### Preview of view:

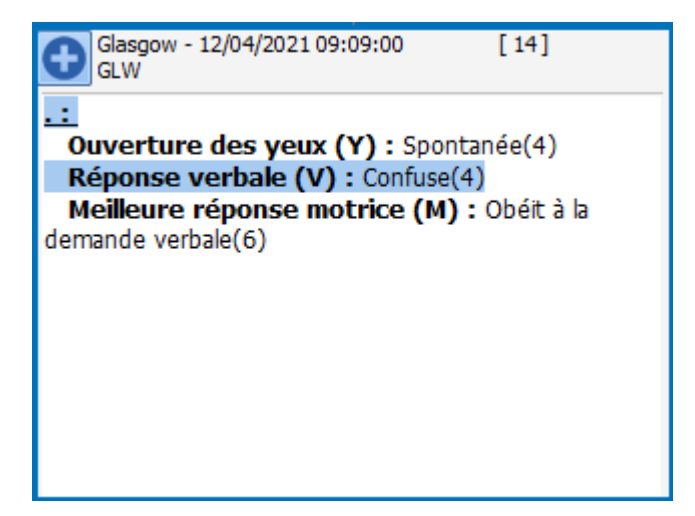

# 3.21.6.2 Multiple view (Detailed entry multi-view)

This display mode comprises three columns:

- Column one: Entry history
- Column two: Summary of information entered
- Column three: Preview of the detailed entry as a whole with formatting.

Choice of component from list: Detailed entry (multi-view)

• Right-click Edit

| 🕘 CUSTOM_12_136_                     |                                    |                                   |                                 |
|--------------------------------------|------------------------------------|-----------------------------------|---------------------------------|
| Onglet<br>O Observation d'entrée Réa | Position X : 29<br>Position Y : 7  | 2 Largeur : 1059<br>Hauteur : 483 | Ordre d'affichage :-            |
| O Evolution                          | Afficher seul                      | ement ce composant                | <ul> <li>Décroissant</li> </ul> |
| O Synthèse Réa                       | Saisie avancée :<br>Glasgow (Score | <u>a)</u>                         |                                 |
| O Exams.Complémentaires              |                                    | ⊤-:‼- d- l d                      |                                 |
| O LATA                               |                                    | Talle de la zone de               |                                 |
| O Compte-rendu de sortie             | -Type de donné                     | es                                |                                 |
| O Anciens dossiers                   | ● Normale                          |                                   |                                 |
| • Exemple d'affichage des            | saisies avai O Enfant              |                                   |                                 |
|                                      |                                    | ✓ Enre                            | egistrer 🗙 Annuler              |

- 1. Display order: determines the order of display
- 2. Size of the central summary pane: used to determine the width of the second column.

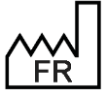

BOW MEDICAL S.A.S 43, Avenue d'Italie 80090 Amiens Tel.: +33 3 60 03 24 68 Fax: +33 9 72 29 34 87 Email: <u>contact@bowmedical.com</u> Website : *www.bowmedical.com* 

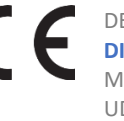

#### Preview of view:

| Gasgow<br>GLW<br>☐ Semaine du 11/04/2021 au 18/04/2021<br>☐ 12/04/2021<br>☐ 09:09:00 (Luc ANESTH) | 12/04/2021 09:09:00 (Luc<br>ANESTH)<br>.:<br>Ouverture des yeux (Y) : Spontanée<br>(4) | Glasgow         GLW           GLW         Salsi par : Luc ANESTH         14           Date d'occurrence : 12/04/2021 al 09:09:00 al         09:09:00 al                                                                                                    |
|---------------------------------------------------------------------------------------------------|----------------------------------------------------------------------------------------|----------------------------------------------------------------------------------------------------|
|                                                                                                   | Meilleure réponse motrice (M) :<br>Obéit à la demande verbale(6)                       | SCORE DE GLASGOW         Ouverture des yeux (Y)         Spontanée(4)         Orientée(5)         Orientée(5)         Orientée(5)         Orientée(5)         Orientée(5)         Orientée(3)         A la demande(3)         A la douleur(2)         A la douleur(2)         Aucune(1)         O Aucune                                                                                                    |
|                                                                                                   |                                                                                        | ۲ مراجع المراجع المراجع |

# 3.21.6.3 Detailed entry table (Display detailed entries as list)

This mode is used to create a summary table with configurable columns. Unlike the other two display modes, it can be used to configure several detailed entries.

- Choice of component from list: Detailed entries as list •
- **Right-click** Edit •

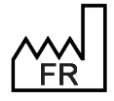

BOW MEDICAL S.A.S 43, Avenue d'Italie 80090 Amiens Tel.: +33 3 60 03 24 68 Fax: +33 9 72 29 34 87 Email: contact@bowmedical.com Website : www.bowmedical.com

| 🕸 CUSTOM_12_137                                                                                                    | _ 🗆 🗙                                                                                                    |
|----------------------------------------------------------------------------------------------------|----------------------------------------------------------------------------------------------------|
| Configuration graphique Données (Saisies avancées)                                                                                                    |                                                                                                    |
| Onglet<br>Observation d'entrée Réa<br>Evolution<br>Synthèse Réa<br>Exams.Complémentaires<br>LATA<br>Compte-rendu de sortie<br>Anciens dossiers<br>Exemple d'affichage des saisies avancées | Position X : 4 Largeur : 936 Auto<br>Position Y : 436 Hauteur : 218 4<br>Afficher seulement ce composant<br>Intitulé<br>SCORE DE GLASGOW 5                                   |
| Colonnes                                                                                                    | Tri (Si pas de colonne sélectionnée, la première est utilisée) 6 Constant 5 Core évalué Sens du tri Ascendant  Masquer le bandeau supérieur Type de données Normale C Enfant |
| ☑ Taille des colonnes automatique 3                                                                                                    |                                                                                                    |
|                                                                                                    | ✓ OK X Annuler                                                                                                    |

The settings window has two subtabs:

- Chart configuration: used to construct the table: assign columns, a title, etc.
  - 1. Tab: used to determine the display tab
  - 2. Columns: used to create and name columns in the table. To add a column, click , and click

in the pane to enter the title. Use the arrows 🔯 to change the order of the columns

- 3. Automatic column size: automatically adjusts the width of the columns based on their content
- 4. Management of height and width of the component. The **Auto** option adapts the width to the size of the screen. The option **View this component only** allows the table to take up the width of the display.
- 5. Title: used to give the table a title.
- 6. Sort: used to select the column and data type for sorting, e.g. by date, by title, etc.
- 7. Sort direction: used to chose between ascending or descending sorting.
- 8. Data type: used to assign the data to the Child record in Diane OB-GYN.

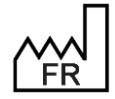

BOW MEDICAL S.A.S 43, Avenue d'Italie 80090 Amiens Tel.: +33 3 60 03 24 68 Fax: +33 9 72 29 34 87 Email: <u>contact@bowmedical.com</u> Website : *www.bowmedical.com* 

| © CUSTOM_12_137_                                                                                                    |                                                                         |       | _ 🗆 X                                                                                                    |
|----------------------------------------------------------------------------------------------------|-------------------------------------------------------------------------|-------|----------------------------------------------------------------------------------------------------|
| Configuration graphique Données (Saisies                                                                                                    | avancées)                                                               |       |                                                                                                    |
| Saisies avancées disponibles<br>.Documents de sortie Ambu Long<br>.Doppler Transcranien à l'admission<br>.Doppler Transcranien suivi<br>.Echelle de Braden Q.<br>.Echo pulmonaire<br>.Echo veineuse<br>_dImTest<br>5152<br>Abord Rachis<br>Abord veineux<br>Algoplus<br>Anesthésie Ambulatoire<br>Asthme détails | Saisies avancées affichées<br>Glasgow<br>EN<br>2                        |       | Champs de la saisie avancée<br>Nom de la saisie avancée<br>Heure d'occurrence<br>Utilisateur<br>Valeur (score)<br>Heure de saisie<br>Ouverture des yeux (Y)<br>Réponse verbale (V)<br>Meilleure réponse motrice (M) |
| Bandelette urinaire.<br>Bilan kiné<br>Bilan suivi quotidien ECMO<br>Bio_Bilan biologique 2<br>Bio_Bilan complet<br>Bio_Bilan d'entrée<br>Bio_Bilan immuno<br>Bio_Bilan simple<br>Bio_Calcium Ionisé<br>Bio_Gaz du sang<br>Biologie à faire à l'admission.<br>Biologie prescrite lors de la consultatior          | Couleur du texte :<br>Couleur du fond :<br>Afficher toutes les interven | tions | olonnes (Glisser/Déposer les<br>olonnes à afficher)<br>Date: -> Heure de saisie<br>Utilisateur -> Utilisateur<br>Score évalué -> Nom de la sair avanc<br>Résultat -> Valeur (score)                                 |
|                                                                                                    |                                                                         |       | V OK X Annuler                                                                                                    |

- Data (detailed entries): used to assign data to be displayed in the columns.
  - 1. Available detailed entries: list of available detailed entries and scores.
  - 2. Displayed detailed entries: drag and drop the **detailed entries** to be entered and shown in the table.
  - 3. Detailed entry field: repeats the various fields and information belonging to the detailed entry
  - 4. Pane used to assign column content using drag and drop Example: Value (score) is assigned to the column "Result".
  - 5. Option used to assign different colours for background and text. This is specific to each **detailed entry** set up.
  - 6. View all surgeries: this option is used to repeat all entries, not only for the current record but for all patient records.

#### Preview of view:

•

| SCORE DE GLASGOW    |             |              | <b></b>  |
|---------------------|-------------|--------------|----------|
| Date:               | Utilisateur | Score évalué | Résultat |
| 12/04/2021 09:09:17 | Luc ANESTH  | EN           | 3        |
| 12/04/2021 09:09:26 | Luc ANESTH  | EN           | 6        |
| 12/04/2021 09:09:05 | Luc ANESTH  | Glasgow      | 14       |
|                     |             |              |          |
|                     |             |              |          |
|                     |             |              |          |
|                     |             |              |          |
|                     |             |              |          |

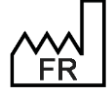

BOW MEDICAL S.A.S 43, Avenue d'Italie 80090 Amiens Tel.: +33 3 60 03 24 68 Fax: +33 9 72 29 34 87 Email: <u>contact@bowmedical.com</u> Website : *www.bowmedical.com* 

# 3.21.7 Detailed entry printing

When setting up the detailed entry, a print preview can be accessed via the dedicated tab. Special care must be taken with detailed entries to be printed.

| SCORE DE WILSON                                  |                                          |
|--------------------------------------------------|------------------------------------------|
| Prédiction Evalution de la difficu               | Ité lors de l'intubation                 |
| Poids<br><pre></pre>                             | Mobilité tête et cou<br>Bonne (> à 90 °) |
| ○ >110 kg                                        | O Réduite (< à 90°)                      |
| Mobilité mandbulaire<br>OB* > 5cm ou Sublux* > 0 | Rétrognathie                             |
| 00                                               | () Modérée                               |
| OB* < 5cm et Sublux* < 0                         | () Sévère                                |
| Proalvéolie (proéminence des incisi<br>Non OModé | rés sup)<br>rée O Sévère                 |

For each detailed entry (normal or score), the orientation (portrait or landscape) can be selected.

| 🛞 Edition d'une saisie avancée |                                                                          |  |  |
|--------------------------------|--------------------------------------------------------------------------|--|--|
| Nom de la saisie avancée       | Protocole douleur                                                        |  |  |
| Description :                  | Intensité=> Echelle Numérique EN, Localisation , Origine (ex : neuropath |  |  |
| Format impression: A4          | Orientation impression<br>Portrait O Paysage                             |  |  |

If this is not set up, the overall settings will be taken into account (Settings tab – Printing). The page format is also configured in this settings file.

| Paramétrage de l'application                                                                        |                           |                 |                                 |
|----------------------------------------------------------------------------------------------------|---------------------------|-----------------|---------------------------------|
| Nom du paramétrage : Defaut                                                                         |                           |                 | 8                               |
| Application ou module à paramétrer                                                                  |                           |                 | 🐸 importer un parametrage       |
|                                                                                                    |                           |                 | Exporter un paramétrage         |
| Recherche d'un paramètre                                                                            |                           |                 |                                 |
| Champ(s) à considérer pour la recherche                                                             |                           | Destautes       |                                 |
| Tous                                                                                                |                           | Rechercher      |                                 |
| Vers le bas     O Vers le                                                                           | haut Différencier Min/Maj | Mot entier      |                                 |
| Description du paramètre                                                                            | Valeur du paramètre       | •               | Propriétés du paramètre         |
| Configuration générale                                                                              |                           |                 | Propriétés du paramètre :       |
| Lettres types                                                                                       |                           |                 | Impression des saisies avancées |
| Export des impressions QuickReport                                                                  |                           |                 |                                 |
| Impression sous Visual                                                                              |                           |                 |                                 |
| [MultiPrintDefaultChecked]                                                                          |                           |                 | Type de saisie :                |
| Impressions CCAM/CIM10                                                                              |                           |                 | Section 🔺                       |
| Impressions DiaReport                                                                               |                           |                 | Choix possibles :               |
| Configuration du module MAJImpressions                                                              |                           |                 |                                 |
| Impression de prescriptions                                                                         |                           |                 |                                 |
| Impression des prescriptions groupees du portail                                                    |                           |                 |                                 |
| Impression de la liste des presents du portali                                                      |                           |                 |                                 |
| Enmat de la page                                                                                    | A4                        |                 |                                 |
| Pormat de la page<br>Orientation de la page (valeur par défaut ei non défini eur la saicle avancée) | Portrait                  |                 | Macque de caleie :              |
| Impression en niveaux de gris                                                                       | 0                         | }               | Masque de saisie .              |
| Impression des couleurs de fond                                                                     | 1                         |                 | Nombra da caractèras maximum :  |
| Marge supérieure (mm)                                                                               | 15                        |                 |                                 |
| Marge de droite (mm)                                                                                | 15                        |                 |                                 |
| Marge inférieure (mm)                                                                               | 15                        |                 | ☑ Lecture seule                 |
| Marge de gauche (mm)                                                                                | 15                        |                 |                                 |
| Tailla da l'antôta (mm)                                                                             | 20                        | $\Theta \Theta$ | Ok X Annuler                    |
|                                                                                                    |                           |                 |                                 |
| Clé actuelle : [SaisiesAvanceesHtml]                                                                |                           | Enre            | egistrer 🗙 Annuler              |
| 181 Ligne(s) chargée(s) en 00 min 00 sec 016 ms.                                                    |                           |                 | .:1                             |
|                                                                                                    |                           |                 |                                 |
| W MEDICAL S.A.S                                                                                     |                           | DEV-EN          | N-035 Settings Guide            |
| Avenue d'Italie 80090 Amiens                                                                        |                           | DIANE           | version: 4.12                   |
|                                                                                                    |                           | Modice          | dovico vorsion: 2.20            |
| 733 3 00 03 24 08                                                                                   | -                         | ivieuica        | al device version: 3.38         |
| : +33 9 72 29 34 87                                                                                 |                           | UDI: (0         | 1)3760404900005(10)             |
| aile contact@howmadical.com                                                                         |                           | Decum           | ont vorcion + 1                 |

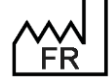

Email: contact@bowmedical.com Website : www.bowmedical.com

0338 Document version : 1

# 3.22 Multiple entries

A multiple entry is a tool that simplifies the entry of various items by creating scenarios such as patient arrival in operating theatre, infusion, intubation, surgical procedure, etc.

| Edition de la Saisie Multiple                                                                                                    |            |                                                                    |                         |             |           |                 |                 |             |
|----------------------------------------------------------------------------------------------------|------------|--------------------------------------------------------------------|-------------------------|-------------|-----------|-----------------|-----------------|-------------|
| Nom Saisie Multiple : SM P                                                                                                    | Perfusion  |                                                                    |                         |             | 1         |                 | 2               | 3 4         |
| Médicament                                                                                                    | Environner | ment P                                                             | rélèvement              | Saisie avai | icée      | Séparateur      | 🙆 RAZ temps     | Enregistrer |
| Consommable                                                                                                    | Evéneme    | ent C                                                              | Complication            | Saisie Mul  | iple      | Donnée manuelle | Élément de soin | X Annuler   |
| Perfusion                                                                                                    | Pi         | atient perfusé en se                                               | ecteur d'hospitalisatio | n           |           |                 |                 | + 0:00:00   |
| Voie veineuse                                                                                                    | V          | oie Veineuse (VV) po                                               | osée en secteur hosp    | pitalier    |           | 1               |                 | + 0:00:00   |
| Perfusion                                                                                                    | Pi         | atient perfusé en sa                                               | alle d'induction        |             |           |                 |                 | + 0:00:00   |
| Perfusion                                                                                                    | Pi         | atient perfusé en sa                                               | alle d'opération        |             |           |                 |                 | + 0:00:00   |
| Voie veineuse                                                                                                    | V          | oie Veineuse Périphe                                               | érique (VVP) main ga    | uche        |           | -               |                 | + 0:01:00   |
| Obturateur                                                                                                    | 2          | 0G                                                                 |                         |             |           |                 |                 | + 0:01:00   |
| Cathlon                                                                                                    | G          | 20                                                                 |                         |             |           | 1               |                 | + 0:01:00   |
| SOLUTES                                                                                                    | R          | linger                                                             |                         |             | IV        | PERF 500 ml     | <u></u>         | + 0:02:00   |
| Anesthésie                                                                                                    | Pi         | Pré-oxygénation                                                    |                         |             | 1         | ·····           | + 0:03:00       |             |
| Monitorage                                                                                                    | E          | ECG 3 branches, PNI, SpO2                                          |                         |             |           |                 | + 0:03:00       |             |
| O2 Masque                                                                                                    | D          | Début O2 Masque 06L/min                                            |                         |             | 1.1       | <del></del>     | + 0:03:00       |             |
| Anesthésie                                                                                                    | Pi         | Patient perfusé, scopé, installé pour Anesthésie LocoRégionale (Al |                         | le (Al      | 1         |                 | + 0:03:00       |             |
| 5 6 7 8 9                                                                                                    |            |                                                                    |                         |             |           |                 |                 |             |
| Saisies multiples enchaînées<br>Supprimer Supprimer O Supprimer O Descendre<br>120=SM AG / Crush Induction<br>219=SM AG / Induction inhalée<br>199=SM AG / Super O Supprimer O Descendre<br>100<br>100<br>100<br>100<br>100<br>100<br>100<br>10 |            |                                                                    |                         |             | Descendre |                 |                 |             |

#### 1. Menu of items available for use in multiple entries:

| Médicament     | Add a drug, fluid balance or blood product from the <b>Drugs</b> tab: the first column is used to define a Drug or Drug category, and the second to indicate the posology or allow the user to choose. |
|----------------|----------------------------------------------------------------------------------------------------|
| Environnement  | Add an item from the <b>Environment</b> tree structure on the <b>Events</b> tab.                                                                                                    |
| Prélèvement    | Add an item from the <b>Sample</b> tree structure on the <b>Events</b> tab.                                                                                                    |
| Saisie avancée | Add a Detailed entry or Score from the <b>Detailed entries</b> tab.                                                                                                    |
| Séparateur     | Add a separator row between blocks to improve readability.                                                                                                    |
| Consommable    | Add an item from the <b>Consumables</b> tree structure on the <b>Events</b> tab.                                                                                                    |
| Evénement      | Add an item from the <b>Events</b> tree structure on the <b>Events</b> tab.                                                                                                    |
| Complication   | Add an item from the <b>Complications</b> tree structure on the <b>Events</b> tab.                                                                                                    |

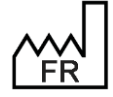

BOW MEDICAL S.A.S 43, Avenue d'Italie 80090 Amiens Tel.: +33 3 60 03 24 68 Fax: +33 9 72 29 34 87 Email: contact@bowmedical.com Website : www.bowmedical.com

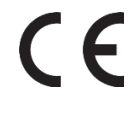

| Saisie Multiple | Add an existing multiple entry.      |  |  |
|-----------------|--------------------------------------|--|--|
| Donnée manuelle | Add a manual entry.                  |  |  |
| Élément de soin | Add an item from the Care items tab. |  |  |

**NB:** The required items must be created in advance and be the same as those configured in the care plan displayed so that the care plan is completed as multiple entries are made.

- 2. Reset scheduling (see 9).
- 3. Save and quit multiple entry editing.
- 4. Quit multiple entry editing without saving.
- 5. Boxes to preselect or deselect items on opening the multiple entry.

| Scores       | Glasgow     |
|--------------|-------------|
| Comportement | Indéterminé |
| Sommeil      | Indéterminé |

In the case of an **Undetermined** item, the box is replaced by a black square: in use, the box will be selected when the item has been specified.

- **6.** Types of item added to the multiple entry.
- 7. Names of items added to the multiple entry. If only the category of the item is entered, the item **Undetermined** is shown. The user must enter it when entering the multiple entry.
- 8. Route and quantity for drugs.
- 9. Time pane for scheduling the entry of various items: move the cursors to change the time intervals, up or down, from the time the multiple entry was opened. The **Ctrl** key is used to move all items at once. The change in time is shown to the right of the curser.
- 10. Settings for chained multiple entries (proposal(s) done by selecting ok and continue with in use) The Add button provides access to the full list of multiple entries available in the application. *Example*: after the Infusion multiple entry, it is possible to continue with the GA/RSI multiple entry.
- **11.** Settings for alternative multiple entries (to be entered instead of the current multiple entry). *Example*: instead of the **Infusion** multiple entry, it is possible to carry out the **GA/RSI** multiple entry.

It is possible to delete, go up (**Previous**) or go down (**Next**) a row in the manual entry by right-clicking. The following menu is displayed:

| Supprimer |
|-----------|
| Avant     |
| Après     |

It is also possible to move the row with drag and drop: to do this, select the row by clicking the left edge,

which turns green:

To avoid multiple entries that are too long and/or nested, it is possible to select the multiple entries to be shown automatically on closing the current multiple entry. It is also possible to not enter the current multiple entry and show an alternative.

Multiple entries are generally associated with buttons to make them simpler: the buttons must be made visible in display settings.

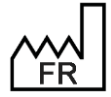

BOW MEDICAL S.A.S 43, Avenue d'Italie 80090 Amiens Tel.: +33 3 60 03 24 68 Fax: +33 9 72 29 34 87 Email: <u>contact@bowmedical.com</u> Website : *www.bowmedical.com* 

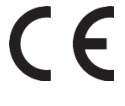

#### 4 **Setups**

#### **Key principles of settings** 4.1

# 4.1.1 Consultation

| Paramétrage de l'application                                                                                                    |                                |
|----------------------------------------------------------------------------------------------------|--------------------------------|
| Nom du paramétrage : Demo 1280x800 EMed Optim<br>Application ou module à paramétrer : Consultation                                        | Importer un paramétrage        |
| Recherche d'un paramètre Champ(s) à considérer pour la recherche Tous  Vers le bas O Vers le haut Différencier Min                        | Maj Mot entier                 |
| Description du paramètre Valeur du paramètre                                                                                              | Propriétés du paramètre        |
| Configuration generale Configuration de l'envoi des traitements en relais ou prescription d' Interaction avec le module RDV Configuration | Configuration générale         |
| [DEBUG] Impressions Fenêtre de sélection de patient                                                                                       | Type de saisie :<br>Section    |
| Informations obligatoires a la creation d'intervention<br>[COLOR]<br>[Pnl_Tricolore]                                                      | Choix possibles :              |
| [Lst_Sejours]<br>[DiaLabResultListe]<br>[Bvl_TopIntervention]                                                                             |                                |
| [Bvl_TopPatient]<br>[Btn_CPA_Enreg]<br>[Btn_CPA_Cancel]                                                                                   | Masque de saisie :             |
| [Btn_CPA_Print]<br>[Btn_Options]                                                                                                    | Nombre de caractères maximum : |
| [Btn_CPA_Nouvelle_interv]<br>[Edt_CPA_NOM]<br>[Edt_CPA_NOMSecond]                                                                         |                                |
| Edt CDA avonomi                                                                                                    | Ok X Annuler                   |
| Clé actuelle : [GENERAL]<br>13591 Ligne(s) chargée(s) en 00 min 01 s 456 ms.                                                              | Enregistrer Annuler            |

# 4.1.1.1 General configuration

#### 4.1.1.1.1 Request confirmation of computer location on starting consultation (ConfigurePoste)

| Demander la confirmation de l'emplacement du poste au démarrage de la consu | 1                                |
|-----------------------------------------------------------------------------|----------------------------------|
| Délai en minute avant formeture automatique de la concultation              | 60                               |
| ConfigurePoste (Demander la confirmation de l'emplacement du poste          | au démarrage de la consultation) |
| belaren minare arant acconnexion aaromaragae ac radibarear coarant          | 00                               |

This setting requests confirmation that the computer is in the right location: it is important in particular for emergency stations.

#### 4.1.1.1.2 Time in minutes before the consultation is closed automatically (AutoCloseTime)

| Délai en minute avant fermeture automatique de la consultation       | 60          |
|----------------------------------------------------------------------|-------------|
| [AutoCloseTime (Délai en minute avant fermeture automatique de la co | nsultation) |

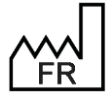

BOW MEDICAL S.A.S 43, Avenue d'Italie 80090 Amiens Tel.: +33 3 60 03 24 68 Fax: +33 9 72 29 34 87 Email: contact@bowmedical.com Website : www.bowmedical.com

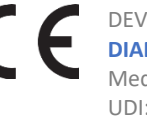

This setting is used to define the time (in minutes) before the consultation is closed automatically.

4.1.1.1.3 Time in minutes before the current user is logged out (AutoDelogTime)

| Délai en minute avant déconnexion automatique de l'utilisateur courant | 30                     |
|------------------------------------------------------------------------|------------------------|
| Empêcher la création de patients non rattachés au SIH                  | Création autorisée     |
| El AutoDelogTime (Délai en minute avant déconnexion automatique de     | l'utilisateur courant) |

This setting is used to define the time (in minutes) before the current user is logged out.

#### 4.1.1.1.4 Prevent creation of patients not found in HIS (CannotCreateDIAPat)

| Mpêcher la création de patients non rattachés au SIH                          | Créat | ion autorisée   |
|-------------------------------------------------------------------------------|-------|-----------------|
| CannotCreateDIAPat (Empêcher la création de patients non rattachés au         | SIH)  | cation toujours |
| Nombre de jours au-dela duduella modification d'une ancienne consultation dec | 800   |                 |

This setting is used to allow (with or without confirmation) or block the creation of patients who are not found in the HIS. For rooms with emergency admissions, blocking their creation is not recommended.

| Création autorisée    |
|-----------------------|
| Création bloquée      |
| Confirmation demandée |

#### 4.1.1.1.5 Prevent editing of HIS data (CannotModifySIHData)

| Modification toujours possible |
|--------------------------------|
| enant du SIH)                  |
|                                |

This setting is used to authorise or disable the editing of HIS data. If editing is disabled, any changes will be "deleted" when the record is reopened and the HIS data will be recovered.

Modification toujours autorisée Modification autorisée si IPP non renseigné Modification toujours bloquée

#### 4.1.1.1.6 Ask to launch automatic resumption when creating a new operation (AskForRepriseAuto)

Demander pour lancer la reprise automatiquement lors de la création d'une nou Onglet Antécédent seul avec demande de con Marcau de consiste à partie duquel los items contrapris dans la consultation AskForRepriseAuto (Demander pour lancer la reprise automatiquement lors de la création d'une nouvelle intervention ( antécédents,6= Choisir le dossier pour tout reprendre)) Levre decruyant un pistorque sals a partie que verse

This setting determines the resumption strategy when creating a new consultation (for patients who already have a record).

| Inactif                                             |
|-----------------------------------------------------|
| Onglet Antécédent seul avec demande de confirmation |
| Onglet Antécédent seul invisible                    |
| Toute la consultation avec demande de confirmation  |
| Toute la consultation silencieuse                   |
| Choisir le dossier pour les antécédents             |
| Choisir le dossier pour tout reprendre              |
|                                                     |

#### 4.1.1.1.7 Resumption level from which items are copied in the consultation (DefaultNivReprise)

Niv/Yau de reprise à partir duquel les items sont repris dans la consultation Reprise des items niveau 3 (comme le poids)

Tex DefaultNivReprise (Niveau de reprise à partir duquel les items sont repris dans la consultation)

This setting determines the resumption level (1, 2 or 3) from which items are copied to the consultation

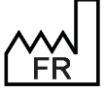

BOW MEDICAL S.A.S 43, Avenue d'Italie 80090 Amiens Tel.: +33 3 60 03 24 68 Fax: +33 9 72 29 34 87 Email: <u>contact@bowmedical.com</u> Website : *www.bowmedical.com* 

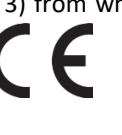

#### when a new consultation is created.

| Reprise des items niveau 3 (comme le poids)      | 4   |
|--------------------------------------------------|-----|
| Reprise des items niveau 1 (comme les antécédent | ts) |
| Reprise des items niveau 2 (comme la taille)     |     |
| Reprise des items niveau 3 (comme le poids)      |     |

#### 4.1.1.1.8 Default tab (DefaultTabIndex)

| Orget à sélectionner par défaut                                              | Administratifs |
|------------------------------------------------------------------------------|----------------|
| Mil DefaultTablodex (Onglet à sélectionner par défaut) sur la croix (windows | 0              |
| Activer le mode debug                                                        | 0              |

This setting determines the tab shown on opening the consultation.

#### 4.1.1.2 Printing

#### 4.1.1.2.1 Word printing used by default (IMPRCPAWORD)

Impression Word utilisée par défaut (Si=1,c'est le document que vous aurez co

A IMPRCPAWORD (Impression Word utilisée par défaut (Si=1,c'est le document que vous aurez configuré Activer Limpression du champ 3 (Antecedents obstetricaux a Lille)

This setting determines the **Word** printing used by default. If the setting is set to 1 (yes), the document configured using **Configuration**, Form letters tab/Print the entire POA is used.

# 4.1.1.3 Patient selection window

| 🖻 Sélection d'un patient                                                                           |                                              |                                               |                            |  |
|----------------------------------------------------------------------------------------------------|----------------------------------------------|-----------------------------------------------|----------------------------|--|
| Identification                                                                                     | Filtres Temporels                            | 🗌 Statut Patient  🕿                           | Rechercher (F9)            |  |
| Nom ANGEL                                                                                          | Aujourd'hui                                  | Rendez-vous pris                              | Sélectionner               |  |
| Né(e) le _/ 📅 Vitale                                                                               | O Cette semaine<br>O Ce mois-ci 05/02/2021 4 | Patients du SIH     Patients Admis en urgence | Créer Patient              |  |
| Nº IPP                                                                                             | □ Filtres Personnel prévu                    | Patients Diane     Consultations réalisées    | 🗙 Annuler                  |  |
| Sexe RAZ                                                                                           |                                              | Interventions                                 |                            |  |
| Options de Recherche                                                                               |                                              | O Attendu en consultation                     | Impressions                |  |
| <ul> <li>☑ Fin inconnue</li> <li>☑ Ignorer les accents</li> <li>☑ Recherche à la frappe</li> </ul> |                                              | O Consultations du jour                       |                            |  |
| Supprime filtres à la frappe                                                                       | ☑ Filtres Géographiques                      | O Consultations de la semaine                 |                            |  |
|                                                                                                    | Service de Réanim                            | O Consultations du mois                       |                            |  |
| Date RDV Statut                                                                                    | IPP : Nom de naissance No                    | om usuel Prénom                               | Date naissance *           |  |
| DIA inconn     DIA inconn                                                                          | 7510174 ANGELO<br>ANGELIN                    | Marc<br>Francis                               | 07/09/1953<br>01/01/1970 • |  |
|                                                                                                    |                                              | 4 patient(s) tr                               | ouvé(s)                    |  |

The patient selection window for the consultation can be configured via setup keys.

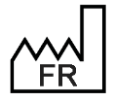

BOW MEDICAL S.A.S 43, Avenue d'Italie 80090 Amiens Tel.: +33 3 60 03 24 68 Fax: +33 9 72 29 34 87 Email: <u>contact@bowmedical.com</u> Website : *www.bowmedical.com* 

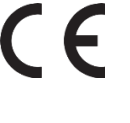

| Description du paramètre                                        | Valeur du paramètre                        |
|-----------------------------------------------------------------|--------------------------------------------|
| Fenêtre de sélection de patient                                 | -                                          |
| Couleur du mode connecté                                        | 13432022                                   |
| Couleur du mode dégradé                                         | 10921727                                   |
| Définition des colonnes à l'affichage                           | "23,80 1,120 2,120 3,120 5,70 4,36 6,115 " |
| Indice de la colonne triée par défaut                           | 2  4                                       |
| Ordre de tri par défaut                                         | -1                                         |
| Nom à utiliser lors du clic sur "Patient Inconnu"               | "Nom Inconnu"                              |
| Prénom à utiliser lors du clic sur "Patient Inconnu"            | " <date> <heure>"</heure></date>           |
| Affiche le type de recherche par défaut                         | 1                                          |
| Coche par défaut "Début inconnu"                                | 0                                          |
| Coche par défaut "Fin inconnue"                                 | 1                                          |
| Coche par défaut "Ignorer les accents"                          | 1                                          |
| Coche par défaut "Recherche à la frappe"                        | 1                                          |
| Coche par défaut "Recherche au clic"                            | 1                                          |
| Nombre de caractère minimum avant recherche automatique         | 3                                          |
| Interdit la recherche automatique à l'ouverture de la fenêtre   | 0                                          |
| Message indiquant le manque de droit                            | "Vous n'avez pas les droits"               |
| Affiche les filtres patient par défaut                          | 1                                          |
| Active les filtres patient par défaut                           | 1                                          |
| Active la recherche dans les identités du SIH                   | 0                                          |
| Activo la corborche dans los identités du module de condex vous |                                            |

This setup can also be done on the graphic display, accessed via Advanced configuration/Patient selection

| Configuration avancée                                                                                                    | e patient                                                                                                    |                                                                                                    |                                                             |
|----------------------------------------------------------------------------------------------------|----------------------------------------------------------------------------------------------------|----------------------------------------------------------------------------------------------------|-------------------------------------------------------------|
| Sélection d'un patient                                                                                                    |                                                                                                    |                                                                                                    |                                                             |
| Sélection d'un patient          Identification         Nom         Préngm         Né(e) le         JPP         Ségour         RAZ         O M         O M         O F         Nom inconnu         Options de Recherche         Ignorer les accents         Recherche à la frappe         Recherche au clic         Supprime filtres à la frappe         IPP :         Nom de naissance | ✓ Filtres Temporels <ul> <li>Aujourd'hui</li> <li>Cette semaine</li> <li>Ce mois-ci</li> <li>05/02/2021 ▲</li> <li>Entre 2 Dates</li> <li>09/02/2021 ▲</li> </ul> □ Filtres Personnel prévu <ul> <li>□ CHIRURGIENS</li> <li>□ CHIRURGIENS</li> <li>□ CHIR Alex</li> <li>□ CHIR Léa</li> <li>□ CHIR Léa</li> <li>■ Filtres Géographiques</li> <li>■ ETABLISSEMENT</li> </ul> Nom usuel     Prénom | ☑ Statut Patient       ▲         □ Rendez-vous pris       ▼         □ Patients du SIH       □ Patients Admis en urgence         ☑ Patients Diane       ☑         ☑ Consultations réalisées       □         □ Interventions       ▼         ○ Attendu en consultation       ○         ○ Consultations du jour       ○         ○ Consultations de la semaine       ○         ○ Date nai       S | Rechercher (F9) Sauvegarder  Annuler Configuration Colonnes |
|                                                                                                    |                                                                                                    |                                                                                                    |                                                             |

### 4.1.1.3.1 Configuration of columns

This interface makes column configuration easier:

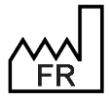

BOW MEDICAL S.A.S 43, Avenue d'Italie 80090 Amiens Tel.: +33 3 60 03 24 68 Fax: +33 9 72 29 34 87 Email: <u>contact@bowmedical.com</u> Website : *www.bowmedical.com*
| 🔹 Conf     | iguration des colonn | es | ×            |
|------------|----------------------|----|--------------|
| €1         | IPP :                | 4  | Taille : 80  |
| <b>‡</b> 2 | Nom de naissance     | 4  | Taille : 120 |
| <b>‡</b> 3 | Nom usuel            | 4  | Taille : 120 |
| <b>‡</b> 4 | Prénom               | 4  | Taille : 120 |
| <b>‡</b> 5 | Date naissance       | 4  | Taille : 70  |
| <b>‡</b> 6 | Sexe                 | 4  | Taille : 36  |
| <b>†</b> 7 | Adresse              | 4  | Taille : 115 |
| Ð          | Valider              | >  | 🕻 Annuler    |

### 4.1.1.3.2 Preset configuration

It is possible to configure presets (filter favourites).

| Sélection d'un patient   |                                 |          |                                  |                 |
|--------------------------|---------------------------------|----------|----------------------------------|-----------------|
| Identification           | Filtres Temporels               | <b>^</b> | ☑ Statut Patient                 | Rechercher (F9) |
| Nom                      | <ul> <li>Aujourd'hui</li> </ul> |          | Rendez-vous pris                 |                 |
| Prénom                   | O Cette semaine                 |          | Rationto du STU                  | Sauvegarder     |
|                          | O Ce mois-ci 06/11/2021         | 4        |                                  |                 |
| Vitale                   | O Entre 2 Dates 10/11/2021      |          |                                  |                 |
| N° Ībb                   | 0 2110 2 0 0 0 0 10/11/2021     |          | Patients Diane                   |                 |
| N° <u>I</u> NS           | Filtres Personnel prévu         | ×        | Consultations realisees          |                 |
| Séjour                   | Filtres Géographiques           | <u>^</u> | □ Interventions ¥                | 🗙 Annuler       |
| Sexe RAZ                 | ETABLISSEMENT                   | •        | Présélections                    | Configuration   |
| OM OF Nom inconnu        | service 1                       |          | O Attendu en consultation        | Colonnes        |
| Options de Recherche 🛛 😵 | Service 2                       |          |                                  |                 |
|                          | 🖂 🖬 Service Anesthési           |          | Con: Appliquer les filtres actur | els à l'item    |
|                          |                                 | - 1      | Renommer l'item                  |                 |
|                          |                                 | _1       | Sélectionné par défaut           |                 |
|                          | Service Gyneco-O                | •        | O Con: Ajouter un item           |                 |
|                          |                                 |          | Supprimer l'item                 | -               |
| IPP : Nom de naissance   | Nom usuel Prénom                |          | Date main pin Auresse            |                 |
| 0 patient(s) trouvé(s)   |                                 |          |                                  |                 |

Right-clicking a preset item shows a menu to:

- **12.** Apply the current search criteria to the item: used to modify an existing preset or apply filters to a new preset.
- **13.** Rename item: used to modify/correct the name of a preset.
- **14.** Selected by default: used to select the preset that is applied on opening the patient selection window.
- **15.** Add an item: used to create a new preset.
- **16.** Delete item: used to delete the selected preset.

### Specific case: location filter

To save the location filter, right click to bring up the following menu:

| · |                                       |
|---|---------------------------------------|
|   | Sélectionner le bloc actuel           |
| • | Sélectionner le service actuel        |
|   | Sélectionner le personnel actuel      |
|   | Sauvegarder les éléments sélectionnés |

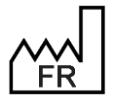

BOW MEDICAL S.A.S 43, Avenue d'Italie 80090 Amiens Tel.: +33 3 60 03 24 68 Fax: +33 9 72 29 34 87 Email: <u>contact@bowmedical.com</u> Website : *www.bowmedical.com* 

Once the location filter has been configured, select the appropriate option:

- 17. Select the current OT: selects the OT in which the computer is located
- **18.** Select the current unit: selects the unit in which the computer is located
- **19.** Select current staff: shows patients for whom the consultation was carried out by the current user
- **20.** Save the selected items: selects the configured OT(s) or unit(s), regardless of computer location.

## 4.1.1.4 Mandatory information for surgery creation

4.1.1.4.1 Make entering date of birth mandatory for authorising creation request (NeedDateNaiss)

| Rendre obligatoire la saisie de la date de naissance pour autoriser la demande de création                                                                                                    | 0               |
|----------------------------------------------------------------------------------------------------|-----------------|
| Re<br>NeedDateNaiss (Rendre obligatoire la saisie de la date de naissance pour autoriser la demand<br>Rendre obligatoire la saisie du type d'intervention prevue pour autoriser la demande de creation | de de création) |

This setting makes entering the patient's date of birth mandatory for authorising a surgery creation.

#### 4.1.1.4.2 Make entering patient's sex mandatory for authorising creation request (NeedSex)

| Rendre obligatoire la saisie du sexe du patient pour autoriser la demande de création           | 0     |
|-------------------------------------------------------------------------------------------------|-------|
| Rend NeedSex (Rendre obligatoire la saisie du sexe du patient pour autoriser la demande de créa | tion) |

This setting makes entering the patient's sex mandatory for authorising a surgery creation.

## 4.1.1.4.3 Make entering scheduled surgery type mandatory for authorising creation request (NeedTypeIntervPrev)

| Rendre obligatoire la saisie du type d'intervention prévue pour autoriser la demande de création                                                                             | 0                       |
|----------------------------------------------------------------------------------------------------|-------------------------|
| NeedTypeIntervPrev (Rendre obligatoire la saisie du type d'intervention prévue pour autoriser la generation prévue pour autoriser la generation pour autoriser la generation | la demande de création) |

This setting makes entering the scheduled surgery type mandatory for authorising a surgery creation.

## 4.1.1.4.4 Make entering scheduled surgery date mandatory for authorising creation request (NeedDateIntervPrev)

Rendre obligatoire la saisie de la date d'intervention prévue pour autoriser la demande de création

NeedDateIntervPrev (Rendre obligatoire la saisie de la date d'intervention prévue pour autoriser la demande de création)

This setting makes entering the scheduled surgery date mandatory for authorising a surgery creation.

## 4.1.1.4.5 Make entering hospitalisation date mandatory for authorising creation request (NeedDateHospPrev)

Rendre obligatoire la saisie de la date d'hospitalisation pour autoriser la demande de création

Re NeedDateHospPrev (Rendre obligatoire la saisie de la date d'hospitalisation pour autoriser la demande de création)

This setting makes entering the scheduled admission date mandatory for authorising a surgery creation.

### 4.1.1.4.6 Make entering scheduled surgeon for authorising creation request (NeedPreviousChir)

Rendre obligatoire la saisie du chirurgien prévu pour autoriser la demande de création

ReedPreviousChir (Rendre obligatoire la saisie du chirurgien prévu pour autoriser la demande de création)

This setting makes entering the scheduled surgeon mandatory for authorising a surgery creation.

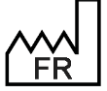

BOW MEDICAL S.A.S 43, Avenue d'Italie 80090 Amiens Tel.: +33 3 60 03 24 68 Fax: +33 9 72 29 34 87 Email: <u>contact@bowmedical.com</u> Website : *www.bowmedical.com* 

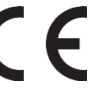

## 4.1.1.4.7 Make entering scheduled anaesthetist mandatory for authorising creation request (NeedPreviousAnesth)

| Rendre obligatoire la saisie de l'anesthésiste prévu pour autoriser la demande de création     | 0                  |
|------------------------------------------------------------------------------------------------|--------------------|
| NeedPreviousAnesth (Rendre obligatoire la saisie de l'anesthésiste prévu pour autoriser la den | nande de création) |
| Rendre obligatoire la saisie du service demandeur pour autoriser la demande de creation        | 0                  |

This setting makes entering the scheduled anaesthetist mandatory for authorising a surgery creation.

### 4.1.1.4.8 Hospitalisation date in "Scheduling of new surgery" window (UseNormalDateHosp)

| Date d'hospitalisation dans la fenêtre "Programmation d'une nouvelle intervention"      | 0              |
|-----------------------------------------------------------------------------------------|----------------|
| UseNormalDateHosp (Date d'hospitalisation dans la fenêtre "Programmation d'une nouvelle | intervention") |

## 4.1.1.4.9 Make entering requesting unit mandatory for authorising creation request (NeedServiceDemandeur)

| Rendre obligatoire la saisie du service demandeur pour autoriser la demande de création   | 0                    |
|-------------------------------------------------------------------------------------------|----------------------|
| NeedServiceDemandeur (Rendre obligatoire la saisie du service demandeur pour autoriser la | demande de création) |

This setting makes entering the requesting unit mandatory for authorising a surgery creation.

## 4.1.2 DIANEICU

| Paramétrage de l'application                   |                                       |                                   |                  |                                |
|------------------------------------------------|---------------------------------------|-----------------------------------|------------------|--------------------------------|
| Nom du paramétrage : Rea 1920-108              | 0 Vidal bow.                          |                                   |                  | 🖸 Importor un paramétrago      |
| Application ou module à paramétrer : DianeRea  |                                       |                                   |                  |                                |
|                                                |                                       |                                   |                  | 🚹 Exporter un paramétrage      |
| Recherche d'un paramètre                       |                                       |                                   |                  | **                             |
| Champ(s) à considérer pour la recherche        | Texte à rechercher                    | (                                 | 0                | Configuration avancee          |
|                                                |                                       |                                   | Rechercher       |                                |
| -                                              | Vers le bas     O Vers le h           | aut Différencier Min/Maj          | Mot entier       |                                |
| Description du paramètre                       |                                       | Valeur du paramètre               | -                | Propriétés du paramètre        |
| Configuration générale de DianeRéa             |                                       |                                   |                  | Propriétés du paramètre :      |
| Numéro de version (Chiffres uniquement)        |                                       | "4.7.5"                           |                  | Configuration générale de      |
| Numéro d'archive (Chiffres uniquement)         |                                       | 4                                 |                  | DianeRéa                       |
| Demander la confirmation de l'emplacement d    | u poste au démarrage de l'applica     | 11                                |                  |                                |
| Délai en minutes à attendre avant la fermetur  | re automatique de l'application       | 120                               |                  | Type de saisie :               |
| Délai en minutes à attendre avant la déconne   | xion de l'utilisateur en cours        | 110                               |                  | Section 🖌                      |
| Délai en secondes avant la déconnexion auto    | matique du dossier lors de l'utilisa  | tO                                |                  | Choix possibles :              |
| Empêcher la création de patients non rattach   | és au SIH                             | Création autorisée                |                  |                                |
| Empêcher la modification des données proven    | nant du SIH                           | Modification toujours autorisée   |                  |                                |
| Empêcher le lancement de plusieurs instances   | de l'application simultanément (0     | Toujours                          |                  |                                |
| Case "Imprimer le dossier" cochée par défaut   | en sortie de salle                    | En salle de réveil (Dossier en éc | riture)          |                                |
| Type de document généré (impression ou exp     | oort automatique à la clôture)        | Document DiaReport                |                  |                                |
| Sauvegarde automatique du dossier sur le cha   | angement d'onglet (1=oui, 0=non       | 1                                 |                  |                                |
| Cocher par défaut la demande de conservation   | on de fichier à l'édition des prescri | ç 1                               |                  | Masque de saisie :             |
| Activer la récupération des interventions prov | venant du module de rendez-vous       | 0                                 |                  |                                |
| Cocher la recherche étendue par défaut dans    | s la fenêtre de recherche de drogu    | u 1                               |                  | Nombre de caractères maximum : |
| Compatibilité écran tactile (1=Saisie bouton d | roit, 2=Saisie bouton gauche, 3=      | Saisie bouton droit               |                  | 0                              |
| Intervalle du clignotement des pousse-sering   | ues en ms                             | 0                                 |                  |                                |
| Activer les chronomètres multiples (permet de  | e démarrer un même chronomètre        | 0                                 |                  | M Lecture seule                |
| Activer le lancement de la recherche F9 autor  | matiquement                           | 0                                 |                  |                                |
| Activor la récupération d'intervention prévue  | por interface                         | 4                                 | $\Theta \Theta$  | Ok Annuler                     |
|                                                |                                       |                                   |                  |                                |
| Clé actuelle : [GENERAL]                       |                                       |                                   | Enr              | egistrer 🔀 Annuler             |
| 328 Ligne(s) chargée(s) en 00 min 00 s 016 ms. |                                       |                                   |                  | .:                             |
|                                                |                                       |                                   |                  |                                |
| BOW MEDICAL                                    | S.A.S                                 |                                   | DEV-EN-035 Setti | ings Guide <b>DIANE</b>        |
| 43, Avenue d'Ita                               | alie 80090 Amiens                     |                                   | DIANE version: 4 | .12                            |

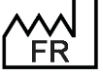

43, Avenue d'Italie 80090 Amiens Tel.: +33 3 60 03 24 68 Fax: +33 9 72 29 34 87 Email: contact@bowmedical.com Website : www.bowmedical.com

## 4.1.2.1 DIANEICU general configuration

### 4.1.2.1.1 Request confirmation of computer location on starting application (ConfigurePoste)

| hanero d'archive (entrice aniquenero)                                         | 20070                          |  |
|-------------------------------------------------------------------------------|--------------------------------|--|
| Demander la confirmation de l'emplacement du poste au démarrage de l'applica  | 1                              |  |
| pálat an atautan 2 attaundar annat la fannation antiann Raine de Panaltantian | 100                            |  |
| ConfigurePoste (Demander la confirmation de l'emplacement du poste            | au démarrage de l'application) |  |
| ZEIGI ETI INICIALES A ALLECIALE AVAILLIA DECONCEAUNT DE L'UNISALEUR ET COULS  | 110                            |  |

This setting requests confirmation that the computer is in the right location: it is important in particular for emergency stations.

### 4.1.2.1.2 Time in minutes to wait before the application is closed automatically (AutoCloseTime)

| Délai en minutes à attendre avant la fermeture automatique de l'application                                    | 120   |
|----------------------------------------------------------------------------------------------------|-------|
| Délai en la constant de la constant de la constant de la constant de la constant de la constant de la constant | · · - |

Délai en secondes avant la geconnexion automatique du gossier lors de l'utilisation Délai en secondes avant la geconnexion automatique du gossier lors de l'utilisation

This setting is used to define the time (in minutes) before the application is closed automatically.

### 4.1.2.1.3 Prevent creation of patients not found in HIS (CannotCreateDIAPat)

| Empêcher la création de patients non rattachés au SIH                            | Créat    | tion autorisée    |
|----------------------------------------------------------------------------------|----------|-------------------|
| Cannot Create DIAPat (Empêcher la création de patients non rattachés au          | SIH      | cation toujours a |
| Emperher le lancement de ningleure instances de l'annication elementationement ( | - Shi iy | a inc             |

This setting is used to allow (with or without confirmation) or block the creation of patients who are not found in the HIS. For rooms with emergency admissions, blocking their creation is not recommended.

| Création autorisée    |  |
|-----------------------|--|
| Création bloquée      |  |
| Confirmation demandée |  |

### 4.1.2.1.4 Prevent editing of HIS data (CannotModifySIHData)

| Empêcher la modification des données provenant du SIH          | Modification toujours autoris  | iée     |
|----------------------------------------------------------------|--------------------------------|---------|
| CannotModifySIHData (Empêcher la modification des données      | provenant du SIH)              |         |
| Case imprimer le dossier, cochee par detaut en sortie de salle | En salle de réveil (Dossier en | 1 écrit |

This setting is used to authorise or disable the editing of HIS data. If editing is disabled, any changes will be "deleted" when the record is reopened and the HIS data will be recovered.

| Modification toujours autorisée             |
|---------------------------------------------|
| Modification autorisée si IPP non renseigné |
| Modification toujours bloquée               |

### 4.1.2.1.5 Upper ribbon display mask (UpperBandDisplayMask)

|                                                                  | -                                                                                     |
|------------------------------------------------------------------|---------------------------------------------------------------------------------------|
| Masque d'affichage du bandeau supérieur du module                | " <patient_civilite> <patientformatednames></patientformatednames></patient_civilite> |
| UpperBandDisplayMask (Masque d'affichage du bandeau supérieur du | module)                                                                               |

### This setting is used to configure the identity verification bar in **DIANE ICU**.

|     | Nom     | Prénom         | Âge      | Localisation | Jour   | Taille  | Poids  | Poids théorique du patient en kg |
|-----|---------|----------------|----------|--------------|--------|---------|--------|----------------------------------|
| ≚м. | ANGELIN | <b>Francis</b> | 🇯 56 ans | 🗃 Lit 3      | 📩 J 96 | 📏 170cm | 📔 69kg | 66,02kg                          |

Setup keys are found in Information tags shown in ribbon of Visual/DIANE ICU/ DIANE OB-GYN.

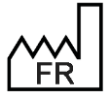

BOW MEDICAL S.A.S 43, Avenue d'Italie 80090 Amiens Tel.: +33 3 60 03 24 68 Fax: +33 9 72 29 34 87 Email: <u>contact@bowmedical.com</u> Website : *www.bowmedical.com* 

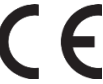

| 4.1.2.2     | Medic         | ation order                                                                                                    |
|-------------|---------------|----------------------------------------------------------------------------------------------------|
| 4.1.2.2.1   | Antib         | otic prophylaxis management (UpperBandDisplayMask)                                                                                  |
| mation      |               | Gestion de l'Antibionronhylaxie : Permet d'activer des contrôles sur les prescript <sup>®</sup> 1=-1.11/3=-1.21/7=-1.3 <sup>®</sup> |
|             |               | Activer la signature des prescriptions sans mot de passe (si le compte connecté ()                                                  |
| AntibioProf | ilaxisSetting | s (Gestion de l'Antibioprophylaxie : Permet d'activer des contrôles sur les prescriptions d'antibiotiques en associant un nombre d  |

This setting is used to enable controls on antibiotic medication orders by associated a number of days with a DIANE template ID and/or internal form ID to be associated with the entry.

| Paramétrage des saisies complémentaires de prescription                                                                                                    |                                                                                                    |                                       |   |  |  |
|----------------------------------------------------------------------------------------------------|----------------------------------------------------------------------------------------------------|---------------------------------------|---|--|--|
| Veuillez coche                                                                                                    | euillez cocher les jours pour lesquelles la prescription doit-être complétée:                                                                                                    |                                       |   |  |  |
| Pour chaque jour coché veuillez sélectionner le modèle de document et/ou le formulaire souhaité.                                                                   |                                                                                                    |                                       |   |  |  |
| Note : Vous pouvez éditer/ajouter des modèles de document via l'onglet des lettres types dans l'outil de configuration (section<br>"Lié à une prescription (Réa)") |                                                                                                    |                                       |   |  |  |
|                                                                                                    | Modèle de document :                                                                                                    | Fiche interne de validation :         |   |  |  |
| Jour 1                                                                                                    | 4                                                                                                    | Informations initiales (Antibiotique) | 4 |  |  |
| Jour 2                                                                                                    | Jour 2                                                                                                    |                                       |   |  |  |
| 🗹 Jour 3                                                                                                    |                                                                                                    | Evaluation (Antibiotique)             | 4 |  |  |
| Jour 4                                                                                                    | r 4 / / |                                       |   |  |  |
| Jour 5                                                                                                    |                                                                                                    |                                       |   |  |  |
| Jour 6                                                                                                    | <b>4</b>                                                                                                    |                                       | 4 |  |  |
| Jour 7                                                                                                    | 4                                                                                                    | Ré-Evaluation (Antibiotique)          | 4 |  |  |
| V OK X Annuler                                                                                                    |                                                                                                    |                                       |   |  |  |
|                                                                                                    | non défini                                                                                                    |                                       |   |  |  |
|                                                                                                    | Informations initiales (Antibiot                                                                                                    | ique)                                 |   |  |  |
|                                                                                                    | Evaluation (Antibiotique)                                                                                                    |                                       |   |  |  |
|                                                                                                    | Ré-Evaluation (Antibiotique)                                                                                                    |                                       |   |  |  |
| Indication (Produit hors GHS)                                                                                                    |                                                                                                    |                                       |   |  |  |
| Enregistrement de Document                                                                                                    |                                                                                                    |                                       |   |  |  |

4.1.2.2.2 Product name display mode in the medication orders summary (ProductNameMode)

Mode d'affichage du nom de produit dans le résumé des prescriptions Libellé du livret

Masquer le nom (ProductNameMode (Mode d'affichage du nom de produit dans le résumé des prescriptions)

Defines how the product name is displayed in the medication orders summary.

|                                    | Libellé du livret<br>DCI (si applicable)<br>DCI Court (sans dosage/forme, si ap | blicable)              |                               |  |
|------------------------------------|---------------------------------------------------------------------------------|------------------------|-------------------------------|--|
| 4.1.2.2.3 Display of route f       | or an ordered product (ShowVoieF                                                | esumeLevel)            |                               |  |
| Affichage de la voie pour un produ | it prescrit. Pas d'affichage défaut (=0).                                       | Dans l'onglet de pres  | criptions et le plan de soins |  |
| Per ShowVoieResumeLevel (Affic     | hage de la voie pour un produit prescr                                          | it. Pas d'affichage dé | faut (=0).)                   |  |

Defines how the route of administration is displayed in the medication orders summary and/or care plan.

Pas d'affichage Dans l'onglet de prescriptions Dans le plan de soins ins l'onglet de prescriptions et le plan de soins

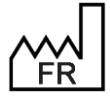

> BOW MEDICAL S.A.S 43, Avenue d'Italie 80090 Amiens Tel.: +33 3 60 03 24 68 Fax: +33 9 72 29 34 87 Email: contact@bowmedical.com Website : www.bowmedical.com

## 4.1.2.2.4 Drip rate coefficient limitation on care plan relative to initial medication order (LimitRateChangeAfterPrescriptionCoef)

| Linjitation en coeficient de débit de perf sur le plan de soins par rapport à la pr                                                                                                    | Nombre Entier                        |
|----------------------------------------------------------------------------------------------------|--------------------------------------|
| Le l <sup>agui</sup> de la constance de la constance de | rescription initiale (2 par défaut)) |

Defines the coefficient between the flow rate ordered by the doctor and the flow rate entered by the registered nurse during administration. The coefficient is set to **2** by default, but it can be changed to **1** to prevent entry of a flow rate different from that entered by the doctor.

### 4.1.2.2.5 Request signature of medication orders on tab change (RequestSignOnTabChange)

| Remander la signature des prescriptions au changement d'onglet : 0=non, 1 = 1                                     | 4       |
|----------------------------------------------------------------------------------------------------|---------|
| [4]ai (en minutes) anrès la création d'une saisie de nrescrintion nécessaire à l'-1                               |         |
| RequestSignOnTabChange (Demander la signature des prescriptions au changement d'onglet : 0=non, 1 = oui (1 par de | éfaut)) |

Defines whether the application will display a message when a user exits the Medication order tab although the day's medication order has not been signed. It is highly recommended to leave key set to **1** so as to prevent a doctor from forgetting to sign the medication order.

# 4.1.2.2.6 Internally reset the care plan schedule when an undefined time is applied (=similar to 'urgent' but with the possibility of moving the occurrence). Enabled by default (=1) (FreeStartOrApplyDateTimeResetCarePlanSchedule)

L'application d'une heure non définie réinitalise en interne la planification du pla 1

La réingalisation quatidianna das proscriptions parmat la validation du pharmad O

FreeStartOrApplyDateTimeResetCarePlanSchedule (L'application d'une heure non définie réinitalise en interne la planification du plan de soins (=fonctionnement similaire à "urgent" mais avec la possibilité de déplacer l'occurrence). Activé par défaut (=1).) Determines what a signed medication order does when it is edited and the **Undefined time** box is ticked.

If the key is enabled, signing the medication order resets the care plan and generates a new care plan occurrence at the current time.

If the key is disabled, signing the medication order does not generate a new care plan occurrence at the current time. The first occurrence that has not yet happened may be moved.

## 4.1.2.2.7 Restrict on-demand administration to authorized favourites. Disabled by default (=0) (UseOnlyAuthorizedShortcutsForAdministrationOnDemand)

Restreindre l'administration à la demande aux favoris autorisés. Désactivé par 1

UseOnlyAuthorizedShortcutsForAdministrationOnDemand (Restreindre l'administration à la demande aux favoris autorisés. Désactivé par défaut (=0))

Determines which products may be administered following a verbal request from a doctor.

If the key is disabled, any substance in the drug formulary or drug database may be entered in the window. If the key is enabled, only on-demand administration favourites may be entered.

## 4.1.2.2.8 Prohibit direct administration of drugs that are not listed in either the formulary or the drug database (anaesthesia drugs listed in the formulary). (ForbidLiteralMedicsForDirectAdmin)

|   | Interdire les médicaments n'appartenant ni au livret, ni à la banque médicament | Non                                                   | -                                     |                                                              |
|---|---------------------------------------------------------------------------------|-------------------------------------------------------|---------------------------------------|--------------------------------------------------------------|
|   | Itiliser la prescription quidée pour les favoris                                | 1                                                     | Lecture seule                         |                                                              |
|   | ForbidLiteralMedicsForDirectAdmin (Interdire les médicaments n'appart           | tenant ni au livret, ni à la banque médicamenteuse po | ur les "médicaments en administratior | i directe" (médicaments structurés destinés à l'anesthésie)) |
| 1 |                                                                                 |                                                       |                                       |                                                              |

Determines whether drugs used for direct administration must be listed in the drug database or in the facility's drug formulary.

### 4.1.2.2.9 Use guided medication order for favourites (UseGuidedPrescriptionForShortcuts)

 Utiliser la prescription guidée pour les favoris
 1

 Ouvrie par défaut les prescriptions en mode quidé
 1

 \_\_\_\_\_\_\_UseGuidedPrescriptionForShortcuts (Utiliser la prescription guidée pour les favoris)

Determines which medication order window (guided or expert) will be used when entering medication order favourites.

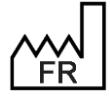

BOW MEDICAL S.A.S 43, Avenue d'Italie 80090 Amiens Tel.: +33 3 60 03 24 68 Fax: +33 9 72 29 34 87 Email: <u>contact@bowmedical.com</u> Website : *www.bowmedical.com* 

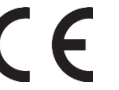

DEV-EN-035 Settings Guide **DIANE DIANE** version: 4.12 Medical device version: 3.38 UDI: (01)3760404900005(10)0338 Document version : 1

00

### 4.1.2.2.10 Open medication orders in guided mode by default (OpenGuidedPrescriptionByDefault)

Ouvrir par défaut les prescriptions en mode guidé

action do la banque de médicamente

OpenGuidedPrescriptionByDefault (Ouvrir par défaut les prescriptions en mode guidé)

Determines which prescription window (guided or expert) will open when a medication order is entered.

1

### 4.1.2.3 Care plan

4.1.2.3.1 Limit in minutes for validating future care plan items (FutureCarePlanValidLimitTime)

 Plan de soin
 Imite (en minutes) de validation des élements futurs du plan de soin
 720

 Arrêter automatiquement les confusions manuelles en course arrivées à échéane 1
 720

 FutureCarePlanValidLimit Time (Limite (en minutes) de validation des élements futurs du plan de soin)
 1

This setting is used to limit the ability to carry out/start occurrences in advance.

| 4.1.2.3.2                 | Automatically          | stop          | ongoing             | manual                | infusions               | at           | scheduled              | end       |
|---------------------------|------------------------|---------------|---------------------|-----------------------|-------------------------|--------------|------------------------|-----------|
|                           | (AutoStopStarte        | dCarePlan     | OccurrencesA        | <b>AfterDelayIn</b>   | /lin)                   |              |                        |           |
|                           | Lit 6                  |               | Arrêter automatique | ment les perfusions i | manuelles en cours arri | vées à éché  | anc 1                  |           |
| AutoStopStart<br>défaut)) | edCarePlanOccurrencesA | fterDelayInMi | n (Arrêter automati | quement les perfus    | sions manuelles en co   | ours arrivée | s à échéance depuis 'x | ' minutes |
|                           | (a landaria)           |               | Tonnantiniana atk   | 14                    |                         |              |                        |           |

This setting allows manual infusions scheduled to end 'x' minutes ago to be stopped automatically on the care plan or not: x=0 disable autostop, 1 = stop at scheduled time, otherwise stop at current time when after scheduled end.

### 4.1.2.3.3 Number of days of care plan generation (default = 2) (CarePlanGenerateDayCount)

| Nombre de jours de génération du plan de soin (2 par défaut)      | 2                       |
|-------------------------------------------------------------------|-------------------------|
| CarePlanGenerateDayCount (Nombre de jours de génération du plan d | le soin (2 par défaut)) |

This setting is used to specify the number of days to be generated for the care plan: if a treatment is prescribed for 7 days, only the first two days will be shown on the care plan.

### 4.1.2.3.4 Show dosage in product header on care plan (ShowDosageInCarePlanHeader)

| Afficher le dosage sur l'entête des produits sur le plan de soin | ۵                                 |
|------------------------------------------------------------------|-----------------------------------|
| T ShowDosageInCarePlanHeader (Afficher le dosage sur l'entête    | des produits sur le plan de soin) |

This setting is used to show or hide dosages in product headers.

4.1.2.3.5 Syringe pump connection: disable strict checking that dilution is the same on medication order and device to be associated with a care plan occurrence (without this strict control, connection is inconsistencies simpler but this can lead to on the care plan) (DisabledCheckDeviceDilutionCompleteApplication) ther le contrôle strict de la correspondance de dilution entil la fair à une occurrence de plan de sonis (anno ce contrôle strict la liaison est plus simple mais cela peut entraîner des incohérences sur le plan de sonis (l'incui, Danon. Oui par dé

This setting is used, where this is a care plan occurrence associated with a syringe pump, to disable strict checking that the dilution on the medication order is the same of that on the device to be associated with a care plan occurrence. Without this strict control, connection is simpler but this can lead to inconsistencies on the care plan. (1=yes=control disabled, 0=no=control enabled. Default=yes).

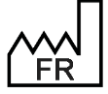

BOW MEDICAL S.A.S 43, Avenue d'Italie 80090 Amiens Tel.: +33 3 60 03 24 68 Fax: +33 9 72 29 34 87 Email: <u>contact@bowmedical.com</u> Website : *www.bowmedical.com* 

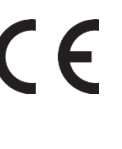

## 4.1.2.4 Important actions

| Actions importantes                                                            |                         |
|--------------------------------------------------------------------------------|-------------------------|
| Actions importances                                                            |                         |
| Afficher la saisie de la Feuille d'Ouverture comme action importante (0=Non, 1 | .= 3  6                 |
| Afficher la validation de la Feuille d'Ouverture comme action importante (0=No | и 3  6                  |
| Afficher la saisie de la Fiche Inter Patient comme action importante (0=Non, 1 | = 3  6                  |
| Afficher la validation de la Fiche Inter Patient comme action importante (0=No | n 3  6                  |
| Afficher la signature de sortie de réveil comme action importante (0=Non, 1=/  | Av Avertissement Bouton |
| Afficher la signature des prescriptions comme action importante (0=Non, 1=A    | ve Avertissement Bouton |
| Afficher la saisie du médecin responsable comme action importante (0=Non, 1    | = 3  2                  |
| Afficher la validation du médecin responsable comme action importante (0=No    | n 3  2                  |
| Afficher la saisie de l'anesthésiste présent (0=Non, 1=Avertissement Bouton,   | 23  2                   |
| Afficher la saisie du chirurgien présent (0=Non, 1=Avertissement Bouton, 2=    | A 3  2                  |
| Afficher la saisie de l'IADE présent (0=Non, 1=Avertissement Bouton, 2=Ave     | rt 3  2                 |
| Afficher la saisie du réanimateur présent (0=Non, 1=Avertissement Bouton, 2    | =0  8                   |
| Afficher la saisie de l'infirmier présent (0=Non, 1=Avertissement Bouton, 2=A  | v 0  8                  |
| Afficher la saisie de l'aide soignant présent (0=Non, 1=Avertissement Bouton   | , 0  8                  |
| Afficher la saisie du risque ASA (0=Non, 1=Avertissement Bouton, 2=Avertis     | e 0  2                  |
| Afficher la saisie du type d'anesthésie (0=Non, 1=Avertissement Bouton, 2=/    | 0  2                    |
| Afficher la saisie du type d'intervention (0=Non, 1=Avertissement Bouton, 2=   | # 3  2                  |
| Afficher la saisie des allergies (0=Non, 1=Avertissement Bouton, 2=Avertisse   | m 0  2                  |
| Liste des évènements (ou catégorie) importants (A configurer comme suit : Co   | in .                    |
| Liste des scores importants (A configurer comme suit : Comportement(0=Non,     |                         |
| Afficher la saisie de l'IGS2 (0=Non, 1=Avertissement Bouton, 2=Avertissemen    | nt 0  8                 |
|                                                                                |                         |

Important actions are used to make certain entries in patient records mandatory. How to set up important actions is covered in Configuring important actions.

## 4.1.2.5 Integrated documents

#### 4.1.2.5.1 Setting up integrated documents in DianeRea.ini

| Qocuments intégrés                                                          |                                                                                             |
|-----------------------------------------------------------------------------|---------------------------------------------------------------------------------------------|
| Thtervalle (en secondes) entre chaque sauvegarde locale du contenu en cours | 15                                                                                          |
| Masque de l'entête ajouté automatiquement lors de l'édition                 | * <newline><newline><userprenom> <userno< td=""></userno<></userprenom></newline></newline> |
| Modèles par défaut lors de la première édition                              | 1028=212  1031=219  1032=229  1027=228  "                                                   |

- Interval (in seconds) between each local save of content being edited: determines the interval at which ٠ content is autosaved on the computer to limit data loss in case of disconnection.
- Header mask automatically added during editing: used to modify the header added automatically ٠ when an integrated document is edited.
- Default template during first edition: determines the template to be integrated into the document ٠ when it is first opened for editing.

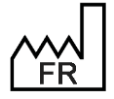

BOW MEDICAL S.A.S 43, Avenue d'Italie 80090 Amiens Tel.: +33 3 60 03 24 68 Fax: +33 9 72 29 34 87 Email: contact@bowmedical.com Website : www.bowmedical.com

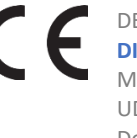

| Modèles par défaut lors de la 1ère édition                                                                                                    |                                            | Х    |
|----------------------------------------------------------------------------------------------------|--------------------------------------------|------|
| Catégories :<br>Evolution médicale Réal<br>Synthèse médicale Réal<br>Synthèse médicale USC<br>Synthèse paramédicale Réa<br>Synthèse paramédicale Réa<br>Synthèse paramédicale USC<br>Synthèse paramédicale USC<br>Synthèse paramédicale uSC<br>Synthèse paramédicale uSC<br>Synthèse paramédicale uSC<br>CR sortie Paramédicale USC<br>CR sortie Réa<br>CR sortie Réa<br>CR sortie USC<br>CR sortie Anesth<br>CR sortie autre<br>Histoire de la maladie Réa<br>CR d'obstétrique<br>Evolutions obstétrique<br>Evolutions obstétrique<br>Histoire de la maladie USC<br>Histoire de la maladie USC<br>Histoire de la maladie LSC<br>Evolution paramédicale USC<br>Evolution paramédicale Anesthésie<br>Evolution médicale USC<br>Evolution médicale USC<br>Evolution médicale USC | Modèle par défaut<br>Derniers param.vitaux | 4    |
|                                                                                                    | Valider 🗙 Anni                             | uler |

#### Setting up integrated documents in Misc.ini 4.1.2.5.2

This setting (in the General configuration section) determines the integrated documents for which timestamping is enabled.

"15||19||43||51||52||53||54||" Gestion de l'historique dans les documents intégrés Interface DXCare UseHistoryInDocs (Gestion de l'historique dans les documents intégrés)

| Sélection des types de documents utilisant l'horodatage | × |
|---------------------------------------------------------|---|
| ☑ Evolution médicale Ré:                                | ^ |
| Synthèse médicale Réa                                   |   |
| Synthèse médicale USC                                   |   |
| Synthèse médicale autre                                 |   |
| ☑ Evolution paramédicale Ré;                            |   |
| Synthèse paramédicale Réa                               |   |
| Synthèse paramédicale USC                               |   |
| Synthèse paramédicale autre                             |   |
| Examen clinique à l'admissic                            |   |
| Examens paracliniques                                   |   |
| CR sortie Réa                                           |   |
| CR sortie USC                                           |   |
| CR sortie Anesth                                        |   |
| CR sortie autre                                         |   |
| Histoire de la maladie Réi                              | ~ |
| Valider X Annuler                                       |   |

The setup key UseHistoryInDocs is used to enable or disable timestamping for integrated documents in **DIANE**. By default, the key is enabled for the following categories:

- Medical developments ICU
- Paramedical developments ICU
- Obstetric developments \_
- \_ Paramedical developments CCU

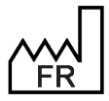

BOW MEDICAL S.A.S 43, Avenue d'Italie 80090 Amiens Tel.: +33 3 60 03 24 68 Fax: +33 9 72 29 34 87 Email: contact@bowmedical.com Website : www.bowmedical.com

- Paramedical developments Anaesthesia
- Medical developments CCU
  - Medical developments Anaesthesia

## 4.1.2.6 Configuration of isolation icons

\_

| Configuration des icônes d'isolement                        |                                               |
|-------------------------------------------------------------|-----------------------------------------------|
| Paramètrage des icônes d'isolement                          | "112072=6  112075=2;1  112076=0  112073=2  11 |
| IsolationIconsSettings (Paramètrage des icônes d'isolement) |                                               |

Setting up isolation icons (IsolationIconsSettings) allows one or more icons to be assigned according to the type of isolation.

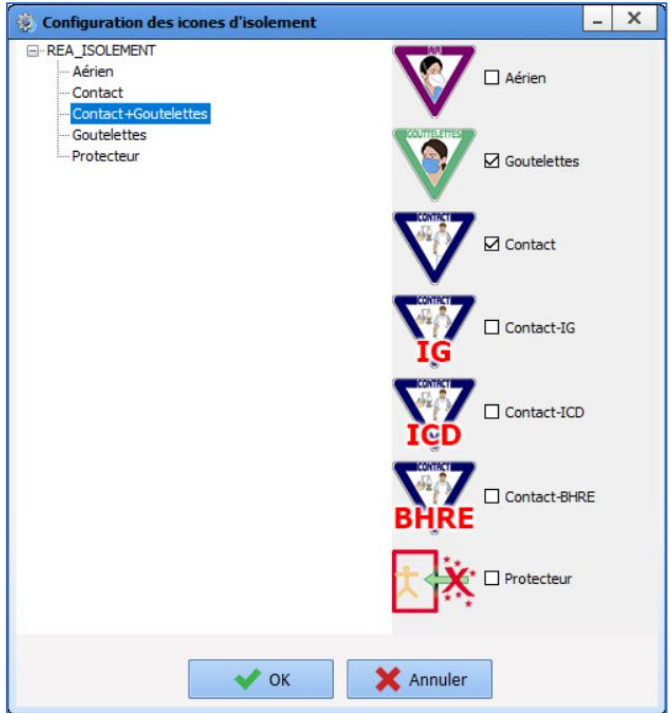

The list of isolation precautions can be edited in List tab /REA\_ISOLEMENT.

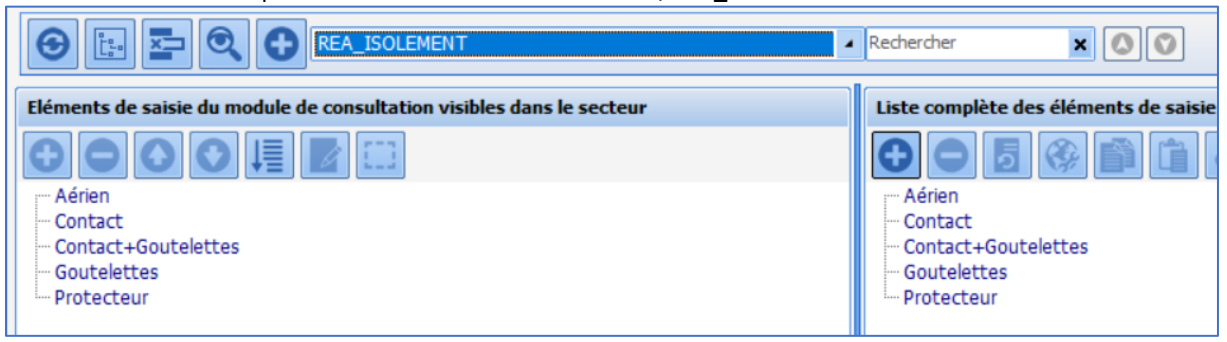

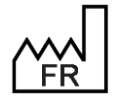

BOW MEDICAL S.A.S 43, Avenue d'Italie 80090 Amiens Tel.: +33 3 60 03 24 68 Fax: +33 9 72 29 34 87 Email: <u>contact@bowmedical.com</u> Website : *www.bowmedical.com* 

## 4.1.2.7 Configuration of to-do list

| Paramétrage de l'application                                                      |                                      |                                |
|-----------------------------------------------------------------------------------|--------------------------------------|--------------------------------|
|                                                                                   |                                      |                                |
| Nom du paramétrage : Defaut                                                       |                                      | Importer un paramétrage        |
| Application ou module à paramétrer : DianeRea                                     |                                      |                                |
|                                                                                   |                                      | 🔮 Exporter un paramétrage      |
| Recherche d'un paramètre                                                          |                                      | **                             |
| (hamp(a) à capcidérar pour la recherche                                           |                                      | Configuration avancee          |
|                                                                                   | 🔍 Rechercher                         |                                |
| O Vers le bas O Vers le la                                                        | haut Différencier Min/Maj Mot entier |                                |
| Description du paramètre                                                          | Valeur du paramètre                  | Propriétés du paramètre        |
| Onglet pavination                                                                 |                                      | Propriétés du paramètre :      |
| Feuille d'ouverture et fiche inter patient                                        |                                      | Configuration de la liste des  |
| Plan de soin                                                                      |                                      | täches                         |
| Transmissions ciblées                                                             |                                      |                                |
| Documents intégrés                                                                |                                      | Type de saisie :               |
| CCAM/CIM10                                                                        |                                      | Section 🖌                      |
| Fiche de sortie/fermeture de dossier                                              |                                      | Choix possibles :              |
| Actions importantes                                                               |                                      |                                |
| Configuration du portail de réanimation                                           |                                      |                                |
| Configuration des parametres des fréquences cardiaques                            |                                      |                                |
| Configuration des icônes d'isolement                                              |                                      |                                |
| Configuration de la liste des tâches                                              |                                      |                                |
| Filtre temporel                                                                   | Horaire glissant                     |                                |
| Heure de début (Horaire fixe, -1=heure par défaut)                                | -1                                   | Masque de saisie :             |
| Heure de fin (Horaire fixe, -1=heure par défaut)                                  | -1                                   |                                |
| Nombre d'heures futures à inclure (Horaire glissant)                              | 12                                   | Nombre de caractères maximum : |
| Nombre de minutes passées à inclure (Horaire glissant)                            | 5                                    | 0                              |
| Etat des soins à indure                                                           | Tous les soins                       | ☑ Lecture seule                |
| Type de soins à inclure (elements de soin  planification infirmière  Plan de soin | ) "1  1  1  "                        |                                |
| [EXTERNAL_NOTIFIER]                                                               | $\bigcirc$ $\bigcirc$ $\cdot$        | Ok X Annuler                   |
|                                                                                   |                                      |                                |
| Clé actuelle : [TODOLIST]                                                         | En Enro                              | egistrer 👗 Annuler             |
| 343 Ligne(s) chargée(s) en 00 min 00 sec 024 ms.                                  |                                      | .::                            |

#### 4.1.2.7.1 Time filter (TodoFlterType)

| Filtre temporel                                   | Horaire glissant |
|---------------------------------------------------|------------------|
| Heure de début (Horaire fixe -1-beure par défaut) | -1               |
| Heure d                                           | -1               |

This setting determines the default time slot:

- Rolling time slot shows items for the next X hours. -
- Fixed time slot shows items within a given time slot. \_

## 4.1.2.7.2 Start time (TodoFilterHDebut)

| Heure de début (Horaire fixe, -1=heure par défaut)                      | -1 |
|-------------------------------------------------------------------------|----|
| He TodoFilterHDabut (Heure de début (Horaire fixe -1-beure par défaut)) | 1  |
| Nonore meores mores a nome reprare oussand                              | 12 |

This setting determines the start time for fixed time slots.

#### 4.1.2.7.3 End time (TodoFilterHFin)

| Heure de fin (Horaire fixe, -1=heure par défaut)                       | -1 |
|------------------------------------------------------------------------|----|
| No Todo Filter HEin (Heure de fin (Horaire five -1- heure par défaut)) | 12 |
| Nombre de minutes dassees à noure unoraire dissand                     | 5  |

This setting determines the end time for fixed time slots.

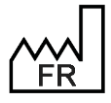

BOW MEDICAL S.A.S 43, Avenue d'Italie 80090 Amiens Tel.: +33 3 60 03 24 68 Fax: +33 9 72 29 34 87 Email: contact@bowmedical.com Website : www.bowmedical.com

### 4.1.2.7.4 Number of future hours (TodoFilterNbHeures)

 Nombre d'heures futures à inclure (Horaire glissant)
 12

 I TodoFilterNbHeures (Nombre d'heures futures à inclure (Horaire glissant))
 12

 Etat des coins à inclure
 TodoFilterNbHeures (Nombre d'heures futures à inclure (Horaire glissant))

This setting determines the duration of the time slot to be shown when a rolling time slot is used.

### 4.1.2.7.5 Number of past minutes to include (TodoFilterNbMinPast)

| Nombre de minutes passées à inclure (Horaire glissant)                               | 5                          |
|--------------------------------------------------------------------------------------|----------------------------|
| Etal<br>TodoFilterNbMinPast (Nombre de minutes passées à inclure (Horaire            | e glissant)) <sup>n:</sup> |
| Type de soins a inclure (elements de soin liplanification infirmiere liPlan de soin) | 1111111                    |

This setting determines the past duration to be shown when a rolling time slot is used.

### 4.1.2.7.6 Care statuses to include (TodoFilterEtatSoin)

| Etat des soins à inclure                                                              | Tous les soins |
|---------------------------------------------------------------------------------------|----------------|
| Type de soins à inclure (elements de soin Unlanification infirmière   Plan de soin) ' |                |
| [E lodoFilterEtatSoin (Etat des soins à inclure)                                      |                |

This setting is used to select the **Care statuses** filter used:

- 0=all care items
- 1=Only overdue items
- 2=Only urgent items

### 4.1.2.7.7 Care types to include (TodoFilterTypeSoin)

| Liai des sollis à litique                                                         | Tous les soint              |
|-----------------------------------------------------------------------------------|-----------------------------|
| Type de soins à inclure (elements de soin  planification infirmière  Plan de soir | ı) <mark>"1  1  1  "</mark> |
|                                                                                   |                             |
| TodoFilterTypeSoin (Type de soins à inclure (elements de soin                     |                             |

This setting is used to select the Care type filter used with the following order "care items(=Devices/dressings)||**Nurse scheduling**||Care plan(=**Medication orders**)" and the value **1** to select a care type and **0** to not select a care type.

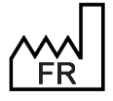

BOW MEDICAL S.A.S 43, Avenue d'Italie 80090 Amiens Tel.: +33 3 60 03 24 68 Fax: +33 9 72 29 34 87 Email: <u>contact@bowmedical.com</u> Website : *www.bowmedical.com* 

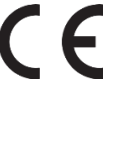

## 4.1.3 Visual

| Paramétrage de l'application                                                                                                    |                             |                                  |
|----------------------------------------------------------------------------------------------------|-----------------------------|----------------------------------|
| Nom du paramétrage : BLOC<br>Application ou module à paramétrer : Visual                                                                                                    |                             | Importer un paramétrage          |
| Recherche d'un paramètre       Texte à rechercher         Champ(s) à considérer pour la recherche       Image: Champ(s) a considérer pour la recherche         Tous       Image: Champ(s) a considérer pour la recherche         Image: Champ(s) à considérer pour la recherche       Image: Champ(s) a considérer pour la recherche         Tous       Image: Champ(s) a considérer pour la recherche         Image: Champ(s) à considérer pour la recherche       Image: Champ(s) a considérer pour la recherche         Image: Champ(s) à considérer pour la recherche       Image: Champ(s) a considérer pour la recherche         Image: Champ(s) à considérer pour la recherche       Image: Champ(s) a considérer pour la recherche         Image: Champ(s) à considérer pour la recherche       Image: Champ(s) a considérer pour la recherche         Image: Champ(s) à considérer pour la recherche       Image: Champ(s) a considérer pour la recherche         Image: Champ(s) à considérer pour la recherche       Image: Champ(s) a considérer pour la recherche         Image: Champ(s) à considérer pour la recherche       Image: Champ(s) a considérer pour la rechercher         Image: Champ(s) à considérer pour la rechercher       Image: Champ(s) a considérer pour la rechercher         Image: Champ(s) à considérer pour la rechercher       Image: Champ(s) a considérer pour la rechercher         Image: Champ(s) à considérer pour la rechercher       Image: Champ(s) a considérer pour la rechercher         Imag | érencier Min/Maj Mot entier | Configuration avancée            |
| Description du paramètre                                                                                                    | Valeur du paramètre         |                                  |
| Configuration générale de Visual                                                                                                    | •                           | -Propriétés du paramètre         |
| Gestion des pousses-seringue                                                                                                    |                             | Propriétés du paramètre :        |
| [DEBUG]                                                                                                    |                             | Configuration cónórale de Vigual |
| Fiche de sortie/fermeture de dossier                                                                                                    |                             | Configuration generale de visual |
| Position et taille de la fenêtre, utilisé si la clé Maximized <> 1                                                                                                    |                             |                                  |
| Feuille d'ouverture et fiche inter patient                                                                                                    |                             | -<br>Type de saisie :            |
| Signatures                                                                                                    |                             | Section                          |
| Avertissements                                                                                                    |                             |                                  |
| Actions importantes                                                                                                    |                             | Choix possibles :                |
| Configuration des couleurs de Visual                                                                                                    |                             |                                  |
| [PRESCRIPTION]                                                                                                    |                             |                                  |
| Mouvement du personnel                                                                                                    |                             |                                  |
| Évènements automatiques lors de l'ouverture et la fermeture d'un dossier                                                                                                    |                             |                                  |
| Graphique des médicaments                                                                                                    |                             |                                  |
| Configuration de la fenêtre de sélection d'intervention                                                                                                    |                             | Masque de saisie :               |
| Configuration de la fenêtre de sélection de patient                                                                                                    |                             |                                  |
| Configuration de la fenêtre de sélection de patient en salle de réveil                                                                                                    |                             | Nombre de caractères maximum :   |
| Configuration de la fenêtre de saisie manuelle de paramètre de ventilation                                                                                                    |                             |                                  |
| Configuration de la fenêtre de saisie de donnée manuelle                                                                                                    |                             | · ·                              |
| [COULEUR]                                                                                                    |                             | ☑ Lecture seule                  |
| Connexion à distance                                                                                                    |                             |                                  |
| [CIM10CCAM]                                                                                                    | $\mathbf{O}$ $\mathbf{O}$   | V Ok X Annuler                   |
|                                                                                                    | Enr                         | registrer 🗙 Annuler              |
| 313 Liane(s) charaée(s) en 00 min 00 s 022 ms.                                                                                                    |                             |                                  |
| 220 cigneta) chargeeta) ch oo mili oo a ozz ma.                                                                                                    |                             | .::                              |

## 4.1.3.1 Visual general configuration

### 4.1.3.1.1 Request confirmation of computer location on starting intra and /or post-op (ConfigurePoste)

Demander la confirmation de l'emplacement du poste au démarrage du per et/o 1

Dela en minutes a attendre avant la deconnexion de l'utilisateur en cours 110

This setting requests confirmation that the computer is in the right location: it is important in particular for emergency stations. This is requested if the Visual shortcut is used to open the application (without going via the **DIANE** portal).

## 4.1.3.1.2 Time in minutes before the intra and /or post-op application of is closed automatically (AutoCloseTime)

Délai en minutes à attendre avant la fermeture automatique de l'application per 120

AutoCloseTime (Délai en minutes à attendre avant la fermeture automatique de l'application per et/ou postopératoire)

This setting is used to define the time (in minutes) before the application is closed automatically. This is relevant for operating rooms, but rooms requiring longer periods of inactivity must be taken into account.

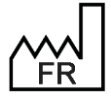

BOW MEDICAL S.A.S 43, Avenue d'Italie 80090 Amiens Tel.: +33 3 60 03 24 68 Fax: +33 9 72 29 34 87 Email: <u>contact@bowmedical.com</u> Website : *www.bowmedical.com* 

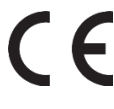

### 4.1.3.1.3 Time in minutes before the current user is logged out (AutoDelogTime)

| Délai en minutes à attendre avant la déconnexion de l'utilisateur en cours | 110                     |
|----------------------------------------------------------------------------|-------------------------|
| Er AutoDelogTime (Délai en minutes à attendre avant la déconnexion de      | l'utilisateur en cours) |

This setting is used to define the time (in minutes) before the current user is logged out. Useful in recovery rooms as it encourages users to log in correctly.

### 4.1.3.1.4 Prevent creation of patients not found in HIS (CannotCreateDIAPat)

| Empêcher la création de patients non rattachés au SIH                                                          | Création autorisée                              |
|----------------------------------------------------------------------------------------------------|-------------------------------------------------|
| El CannotCreateDIAPat (Empêcher la création de patients non rattachés au SIH) ation autorisée si IPP non rense |                                                 |
| Case "Imprimer le dossier" cochée par détaut en sortie de salle                                                | En réanimation (Dossier en écriture et clôture) |

This setting is used to allow (with or without confirmation) or block the creation of patients who are not found in the HIS. For rooms with emergency admissions, blocking their creation is not recommended.

| Création autorisée    |  |
|-----------------------|--|
| Création bloquée      |  |
| Confirmation demandée |  |

#### 4.1.3.1.5 Prevent editing of HIS data (CannotModifySIHData)

| Empêcher la modification des données provenant du SIH                                                                                                    | Modification autorisée si IPP non renseigné    |
|----------------------------------------------------------------------------------------------------|------------------------------------------------|
| CannotModifySHData (Empêcher la modification des données prover                                                                                                    | ant du SIH) pn (Dossier en écriture et dôture) |
| T Camberround and a competition and an and an an and an an an an an an an an an an an an an | lanc du Sin I)                                 |

This setting is used to authorise or disable the editing of HIS data. If editing is disabled, any changes will be "deleted" when the record is reopened and the HIS data will be recovered.

| Modification toujours autorisée             |
|---------------------------------------------|
| Modification autorisée si IPP non renseigné |
| Modification toujours bloquée               |

### 4.1.3.1.6 "Print the record" box selected by default on departure from room (AutoPrintOnExit)

| Case "Imprimer le dossier" cochée par défaut en sortie de salle                         | En réanimation (Dossier en écriture et clôture) |  |  |
|-----------------------------------------------------------------------------------------|-------------------------------------------------|--|--|
| Ty Auto Print On Exit (Case "Imprimer la dessiar" cochée par défaut en cortie de calle) |                                                 |  |  |
| Ca                                                                                      | tie de salle)                                   |  |  |

This setting automatically selects the **Print record** box on departure from the room.

### 4.1.3.1.7 Maximum duration, in hours, of an operation (IntervTimeLimit)

| Durée maximum en heures d'une intervention                   | 24 |
|--------------------------------------------------------------|----|
| IntervTimeLimit (Durée maximum en heures d'une intervention) | 24 |
|                                                              |    |

This setting determines the maximum duration of an operation: traditionally this is less than 24 hours, but it must be modified for delivery rooms.

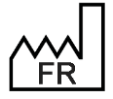

BOW MEDICAL S.A.S 43, Avenue d'Italie 80090 Amiens Tel.: +33 3 60 03 24 68 Fax: +33 9 72 29 34 87 Email: <u>contact@bowmedical.com</u> Website : *www.bowmedical.com* 

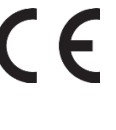

### 4.1.3.1.8 Maximum duration, in hours, of reoperation (RepriseTimeLimit)

| Délai maximum en heures d'une reprise d'intervention                                                                                                    | 24    |
|----------------------------------------------------------------------------------------------------|-------|
| Co<br>RepriseTimeLimit (Délai maximum en heures d'une reprise d'interven<br>Compatibilité ecran factile (LeSaisie pouton groit, ZeSaisie pouton gauche, 3=3 | tion) |

This setting determines the time during which a completed surgery can be resumed. The countdown starts from when the record is closed.

**Note**: this key and the previous key may be incompatible. For example, a record is closed after 12 hours of presence (OT + RR). If reoperation takes place 13 hours after closing the record, i.e. 25 hours after the start of the operation, this cannot take place as the duration of an operation on a single record would exceed the 24 hours set by the **Maximum duration**, in hours, of an operation key.

In this case, creating a new record is strongly recommended.

### 4.1.3.1.9 Tick the extended search in the drug search window by default (SearchDrogueEtendue)

| 1 | Cocher la recherche étendue par défaut dans la fenêtre de recherche de drogu | 0                                  |
|---|------------------------------------------------------------------------------|------------------------------------|
| 1 | C SearchDrogueEtendue (Cocher la recherche étendue par défaut dans l         | a fenêtre de recherche de drogues) |

This setting is traditionally set to 0.

## 4.1.3.2 Discharge form/closing the record

### 4.1.3.2.1 Available rooms transfer choice (ConfigurePoste)

| Choix de transfert de salle disponibles "1  3  5,5"           |  |
|---------------------------------------------------------------|--|
|                                                               |  |
| Der TransferChoices (Choix de transfert de salle disponibles) |  |

This setting is used to select the room types proposed for transfer when a record is closed (to be correlated with scope of **DIANE**):

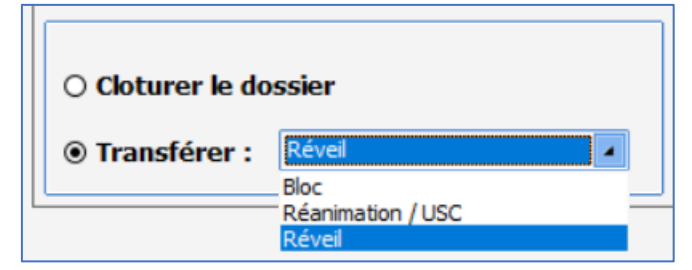

Clicking the 😐 button opens the following Setup window:

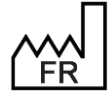

BOW MEDICAL S.A.S 43, Avenue d'Italie 80090 Amiens Tel.: +33 3 60 03 24 68 Fax: +33 9 72 29 34 87 Email: <u>contact@bowmedical.com</u> Website : *www.bowmedical.com* 

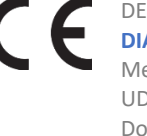

| Paramétrage des transferts disponibles |
|----------------------------------------|
| Transferts disponibles                 |
|                                        |
| ☑ Bloc                                 |
| Secrétariat                            |
| ☑ Réanimation / USC                    |
| Consultation                           |
| 🗹 Réveil                               |
|                                        |
| Autre                                  |
| Salle de naissance                     |
| Surveillance                           |
| Ambulatoire                            |
| Choix par défaut : Réveil              |
| Valider 🗙 Annuler                      |

## 4.1.3.3 Signatures

| -                                                                                    |         |
|--------------------------------------------------------------------------------------|---------|
| Signatures                                                                           |         |
| Activer la demande de signature de sortie de salle de réveil                         | 1       |
| Activer la demande de signature de medecin senior (prescription de Réa unique        | 0       |
| Activer la demande de signature du médecin responsable de l'anesthésie               | 1       |
| Activer la demande de signature des prescriptions postopératoires (0=Jamais,         | En bloc |
| Utiliser la liste des anesthésistes prévus pour afficher les utilisateurs pouvant si | 1       |
| Utiliser la liste des anesthésistes prévus pour afficher les utilisateurs pouvant si | 1       |
| Obliger la saisie du mot de passe du vérifiant de la FIP en Bloc (1=oui, 0=non)      | 1       |
| Obliger la saisie du mot de passe du vérifiant de la FIP en Salle de réveil (1=oui   | 1       |
| Affiche le composant de signature senior des prescriptions de réanimation, 0 pa      | 0       |
| Supprimer l'autorisation de sortie de réveil lors de la modification des prescriptio | 0       |
|                                                                                      |         |

## 4.1.3.4 Configuring the manual data entry window

| Configuration de la fenêtre de saisie de donnée manuelle |                                               |
|----------------------------------------------------------|-----------------------------------------------|
| Liste des paramètres à afficher                          | our)##15  450=Poids (Poids du patient)##37  " |
| A Parami ist (Liste des paramètres à afficher)           | 1                                             |
| r diament (ente des parametes à differier)               |                                               |

This setting is used to configure the manual entry input window:

| 🕹 Saisie de données manuelles                                    | _ 🗆 🗙 |
|------------------------------------------------------------------|-------|
| Choix du paramètre ou du groupe : 🛛 Afficher tous les paramètres |       |
|                                                                  |       |
| Unité                                                            |       |
| Modifier la date et l'heure<br>d'occurrence :                    |       |
| Envoyer V Envoyer et Fermer                                      |       |

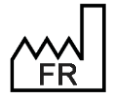

BOW MEDICAL S.A.S 43, Avenue d'Italie 80090 Amiens Tel.: +33 3 60 03 24 68 Fax: +33 9 72 29 34 87 Email: <u>contact@bowmedical.com</u> Website : *www.bowmedical.com* 

Clicking the 🚥 button opens the following Setup window:

| 😨 Paramètres des saisies manuelles                                                                                                    | ×         |
|----------------------------------------------------------------------------------------------------|-----------|
| Choix du paramètre ou du groupe :                                                                                                    |           |
|                                                                                                    | 🕂 Ajouter |
| Paramètres proposés :                                                                                                    |           |
| Dextro<br>Hemocue<br>Ratio t4/£1 NMT<br>T-Oeso<br>T-Peau<br>T° Rectale<br>T-Tymp<br>Nombre de TOF (Train Of Four)<br>Poids (Poids du patient) | Retirer   |
| Valider                                                                                                    | 🗙 Annuler |

It is then possible to add or remove data from the Choice of parameter or group drop-down menu:

| Ratio t4/t1 NMT               |
|-------------------------------|
| T° Rectale                    |
| Dextro                        |
| Hemocue                       |
| Nombre de TOF (Train Of Four) |
| Poids (Poids du patient)      |
| T-Oeso                        |
| T-Peau                        |
| T-Tymp                        |

If View all parameters is selected, this is no longer taken into account and all parameters are displayed.

## 4.2 Configuring important actions

Managing mandatory and important items is essential for finding a balance between the legal obligations of some items and ease of use of the software.

To define **mandatory and important items** in **DIANE ANAESTHESIA**, open configuration and select **Settings/ Visual**. The same settings are possible for **DIANE ICU** (Settings/ DianeICU)

This settings window opens:

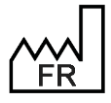

BOW MEDICAL S.A.S 43, Avenue d'Italie 80090 Amiens Tel.: +33 3 60 03 24 68 Fax: +33 9 72 29 34 87 Email: <u>contact@bowmedical.com</u> Website : *www.bowmedical.com* 

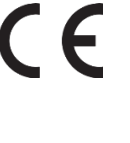

| Paramétrage de l'application                                                                                                  |                                                                |                          |            |                                                    |
|----------------------------------------------------------------------------------------------------|----------------------------------------------------------------|--------------------------|------------|----------------------------------------------------|
| Nom du paramétrage : <b>Defaut</b><br>Application ou module à paramétrer : <b>Vie</b>                                         | sual                                                           |                          |            | Importer un paramétrage<br>Exporter un paramétrage |
| Recherche d'un paramètre<br>Champ(s) à considérer pour la recherche<br>Tous                                                   | Texte à rechercher                                             | aut Différencier Min/Mai | Rechercher | Configuration avancée                              |
| Description du paramètre                                                                                                    |                                                                | Valeur du paramètre      | •          | Propriétés du paramètre                            |
| Configuration generale de visual<br>Gestion des pousses-seringue<br>[DEBUG]                                                   |                                                                |                          |            | Actions importantes                                |
| Fiche de sortie/fermeture de dossier<br>Position et taille de la fenêtre, utilisé s                                           | i la clé Maximized <> 1                                        |                          |            | Type de saisie :                                   |
| Feuille d'ouverture et fiche inter patier<br>Signatures<br>Avertissements                                                     | ıt                                                             |                          |            | Section avec configuration                         |
| Actions importantes<br>Configuration des couleurs de Visual                                                                   |                                                                | •                        |            |                                                    |
| [PRESCRIPTION]<br>Mouvement du personnel                                                                                      |                                                                |                          |            |                                                    |
| Évènements automatiques lors de l'ou<br>Graphique des médicaments                                                             | verture et la fermeture d'un                                   |                          |            | Masque de saisie :                                 |
| Configuration de la fenêtre de selectio<br>Configuration de la fenêtre de sélectio<br>Configuration de la fenêtre de sélectio | n de patient<br>n de patient<br>n de patient en salle de révei |                          |            | Nombre de caractères maximum :                     |
| Configuration de la fenêtre de saisie m<br>Configuration de la fenêtre de saisie de                                           | anuelle de paramètre de ven<br>e donnée manuelle               |                          |            | □ I Lecture seule                                  |
| [COULEUR]<br>Conneytion à distance                                                                                            |                                                                |                          |            | Ok X Annuler                                       |
| Clé actuelle : [IMPORTANTACTIONS                                                                                              | 5]                                                             |                          | Enro       | egistrer 🗙 Annuler                                 |
| 309 Ligne(s) chargée(s) en 00 min 00 s 029 ms.                                                                                | ·                                                              |                          |            | .::                                                |

Select the first purple row, **Important actions,** and click 😶 to the right of the row.

The Important event configuration window opens.

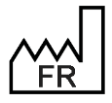

BOW MEDICAL S.A.S 43, Avenue d'Italie 80090 Amiens Tel.: +33 3 60 03 24 68 Fax: +33 9 72 29 34 87 Email: contact@bowmedical.com Website : www.bowmedical.com

| euille d"ou     | verture / Fiche I                        | nter Patient | Signatures | Personnels présents | Informations du dossier                                                                                                    | Evènements                                                                                                    | Saisies avancées                                                                     |                                                                     |  |  |
|-----------------|------------------------------------------|--------------|------------|---------------------|----------------------------------------------------------------------------------------------------|----------------------------------------------------------------------------------------------------|--------------------------------------------------------------------------------------|---------------------------------------------------------------------|--|--|
| aicir la fauill | e d'ouverture                            |              |            |                     | Comportements des act                                                                                                    | ions importan                                                                                                  | tos                                                                                  |                                                                     |  |  |
| Avertisseme     | e d'ouver ture<br>ent Bouton ET Fenêtr   | e Ouitter    |            |                     | Avertissement :                                                                                                    |                                                                                                    |                                                                                      |                                                                     |  |  |
| Lieu(x)         |                                          | Bloc         | 🗹 Réveil   |                     | Bouton, l'action importante est affichée dans le b<br>importantes tant qu'elle n'est pas effectuée. (voi<br>Fenêtre Quitter, l'action importante est affichée                                                                                                    |                                                                                                    |                                                                                      | bouton des actions<br>oir image ci-dessous)<br>e dans la fenêtre de |  |  |
| Avertisseme     | ent Bouton ET Fenêtr                     | e Ouitter    |            | 4                   | fermeture de l'intervention, si l'action n'a pas été effectuée, en bleu.<br>Bouton ET fenêtre quitter, l'action va gumuler les deux précédents                                                                                                    |                                                                                                    |                                                                                      |                                                                     |  |  |
| Lieu(x)         | Induction                                | Bloc         | 🗹 Réveil   |                     | comportements.                                                                                                    |                                                                                                    |                                                                                      |                                                                     |  |  |
| aisir la fiche  | inter patient                            |              |            |                     | Obligatoire :<br>Sans affichage dans le bouton, l'action est bloquante, tant que celle-ci                                                                                                    |                                                                                                    |                                                                                      |                                                                     |  |  |
| Avertisseme     | nt Bouton ET Fenêtr                      | e Quitter    |            | 4                   | n'est pas effectuée, la fermeture de l'intervention n''est pas possible<br>sauf si l'action est configurée comme importante dans le lieu suivant.<br>Avec affichage dans le bouton, comme le comportement précedent,<br>l'action importante est bloquante, et affichée dans le bouton des |                                                                                                    |                                                                                      |                                                                     |  |  |
| Lieu(x)         | Induction                                | Bloc         | 🗹 Réveil   |                     |                                                                                                    |                                                                                                    |                                                                                      |                                                                     |  |  |
| alider la fich  | ne inter patient<br>ent Bouton ET Fenêtr | e Ouitter    |            |                     | actions importantes avec un marqueur. (voir image ci-dessous)                                                                                                    |                                                                                                    |                                                                                      |                                                                     |  |  |
| Lieu(v)         | Induction                                |              | Dávail     |                     | fermeture de l'intervention,                                                                                                    | si elle n'a pas ét                                                                                             | é effectuée, en rouge.                                                               |                                                                     |  |  |
|                 |                                          |              |            |                     | Avertissement                                                                                                    | EEEMEEDUSS<br>Saisir la fiche i<br>Signature du r<br>Saisir le type o<br>Saisir le/les év<br>Saisir le/les sco | TEH SUNYCILLANG<br>nter patient<br>nédecin responsable<br>d'anesthésie<br>ènement(s) | Fingle<br>M A                                                       |  |  |
|                 |                                          |              |            |                     | ✓ Enregistrer les                                                                                                    | modifications                                                                                                  | 🗙 Annuler les modific                                                                | catio                                                               |  |  |

For each item, there are six possible options for level of importance (only one option can be selected):

| Disabled                                | The item is not important or mandatory: it has no impact<br>on the closing of the record                                                                                           |
|-----------------------------------------|----------------------------------------------------------------------------------------------------|
| Button Warning                          | The important item appears in the red flashing button on the top ribbon of the box but does not prevent closure                                                                    |
| Exit Window Warning                     | The importance of the item is mentioned on the patient discharge window but does not prevent closure                                                                               |
| Button and Exit Window warning          | Both of the previous warnings appear but do not prevent closure                                                                                                    |
| Mandatory without display in the button | The item is mandatory. Not displayed in the red flashing<br>button on the top ribbon of the box. The need to<br>complete the item is mentioned on the patient discharge<br>window. |
| Mandatory with display in the button    | The item is mandatory. This is mentioned in the red flashing button and the patient discharge window.                                                                              |

#### Safety checklist/Inter-patient checklist 4.2.1

This tab concerns safety checklists and interpatient checklists

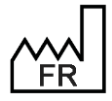

BOW MEDICAL S.A.S 43, Avenue d'Italie 80090 Amiens Tel.: +33 3 60 03 24 68 Fax: +33 9 72 29 34 87 Email: contact@bowmedical.com Website : www.bowmedical.com

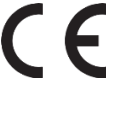

| Configuration                           | des évènements i                        | mportants   |            |                     |                                                                                                    |                                                                                                 |                                                                                                  | x              |  |
|-----------------------------------------|-----------------------------------------|-------------|------------|---------------------|----------------------------------------------------------------------------------------------------|-------------------------------------------------------------------------------------------------|--------------------------------------------------------------------------------------------------|----------------|--|
| Feuille d''ou                           | iverture / Fiche In                     | ter Patient | Signatures | Personnels présents | Informations du dossier                                                                                                    | Evènements                                                                                      | Saisies avancées                                                                                 |                |  |
| Saisir la feuill                        | e d'ouverture                           |             |            |                     | Comportements des actions importantes                                                                                                    |                                                                                                 |                                                                                                  |                |  |
| Avertisseme                             | nt Bouton ET Fenêtre                    | Quitter     |            | 4                   | Avertissement :                                                                                                    |                                                                                                 |                                                                                                  |                |  |
| Lieu(x)                                 | Induction                               | ✓ Bloc      | 🗹 Réveil   |                     | Bouton, l'action importante est affichée dans le bouton des actions<br>importantes tant qu'elle n'est pas effectuée. (voir image ci-dessous)                                                                                                    |                                                                                                 |                                                                                                  |                |  |
| Valider la feu                          | ille d'ouverture                        |             |            |                     | fermeture de l'intervention,                                                                                                    | si l'action n'a pas                                                                             | s été effectuée, en ble                                                                          | u.             |  |
| Avertisseme                             | nt Bouton ET Fenêtre                    | Quitter     |            | 4                   | Bouton ET fenêtre quitter, l'                                                                                                    | 'action va cumule                                                                               | er les deux précédents                                                                           |                |  |
| Lieu(x)                                 | Induction                               | ✓ Bloc      | 🗹 Réveil   |                     | comportements.                                                                                                    |                                                                                                 |                                                                                                  |                |  |
| Saisir la fiche                         | inter patient                           |             |            |                     | Obligatoire :<br>Sans affichage dans le bout                                                                                                    | on, l'action est b                                                                              | loquante, tant que cel                                                                           | e-ci           |  |
| Avertisseme                             | Avertissement Bouton ET Fenêtre Quitter |             |            | 4                   | n'est pas effectuée, la ferm                                                                                                    | ention n"est pas possib                                                                         | le                                                                                               |                |  |
| Lieu(x)                                 | Induction                               | ✓ Bloc      | 🗹 Réveil   |                     | sauf si l'action est configurée comme importante dans le lieu suivant.<br>Avec affichage dans le bouton, comme le comportement précedent,<br>l'action importante est bloquante, et affichée dans le bouton des<br>actions importantes avec un marqueur. (voir image ci-dessous) |                                                                                                 |                                                                                                  |                |  |
| Valider la fich                         | e inter patient                         |             |            |                     |                                                                                                    |                                                                                                 |                                                                                                  |                |  |
| Avertissement Bouton ET Fenêtre Quitter |                                         |             |            | 4                   | Dans les deux cas obligatoires, l'action est affichée dans la fenêtre de                                                                                                    |                                                                                                 |                                                                                                  |                |  |
| Lieu(x)                                 | Induction                               | Bloc        | 🗹 Réveil   |                     | fermeture de l'intervention,                                                                                                    | , si elle n'a pas et                                                                            | te effectuee, en rouge                                                                           | ·              |  |
|                                         |                                         |             |            |                     | Avertissement<br>Obligatoire                                                                                                    | Saisir la fiche i<br>Signature du r<br>Saisir le type o<br>Saisir le/les év<br>Saisir le/les sc | ILH SURVEILLAN<br>inter patient<br>médecin responsable<br>d'anesthésie<br>d'anesthésie<br>ore(s) | MAr<br>Pr<br>C |  |
|                                         |                                         |             |            |                     | ✓ Enregistrer les                                                                                                    | modifications                                                                                   | 🗙 Annuler les modi                                                                               | fications      |  |

There are four items to be configured:

| Safety checklist entry             | Signature of the person checking the room and equipment on opening the room |
|------------------------------------|-----------------------------------------------------------------------------|
| Safety checklist validation        | Signature of the doctor taking responsibility                               |
| Inter-patient checklist entry      | Signature of the person checking the room and equipment                     |
|                                    | between two patients                                                        |
| Inter-patient checklist validation | Signature of the doctor taking responsibility                               |

For each item, the level of importance must be selected (only one option can be selected): *Disabled, Button Warning, Exit Window Warning, Button and Exit Window warning, Mandatory without display in the button* or *Mandatory with display in the button* 

It is then possible to select the location(s) - room type(s) - to which this setting is applied:

Induction

ΟΤ

Recovery

## 4.2.2 Signatures

This tab is used to configure legal medical obligations.

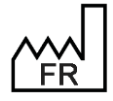

BOW MEDICAL S.A.S 43, Avenue d'Italie 80090 Amiens Tel.: +33 3 60 03 24 68 Fax: +33 9 72 29 34 87 Email: <u>contact@bowmedical.com</u> Website : *www.bowmedical.com* 

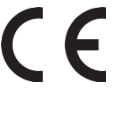

| nfiguration des évèneme      | ents importants  |            |                     |                                                                                                 |                                                                                                    |                                                                                                    | 3                |
|------------------------------|------------------|------------|---------------------|-------------------------------------------------------------------------------------------------|----------------------------------------------------------------------------------------------------|----------------------------------------------------------------------------------------------------|------------------|
| Feuille d"ouverture / Fich   | ne Inter Patient | Signatures | Personnels présents | Informations du dossier                                                                         | Evènements                                                                                                    | Saisies avancées                                                                                      |                  |
| Signer les prescriptions     |                  | -          |                     | Comportements des act                                                                           | ions importan                                                                                                    | tes                                                                                                   |                  |
| Avertissement Bouton ET F    | enêtre Quitter   |            | 4                   | Avertissement :                                                                                 |                                                                                                    |                                                                                                    |                  |
| Lieu(x)                      | 🗹 Bloc           | 🗹 Réveil   |                     | Bouton, l'action importante e<br>importantes tant qu'elle n'es<br>Fenêtre Quitter, l'action imp | est affichée dan:<br>st pas effectuée.<br>ortante est affic                                                                                   | s le bouton des actions<br>. (voir image ci-dessous)<br>hée dans la fenêtre de                        |                  |
| igner la sortie de réveil    |                  |            |                     | fermeture de l'intervention,                                                                    | si l'action n'a pa                                                                                                    | s été effectuée, en bleu.                                                                             |                  |
| Avertissement Bouton ET F    | enetre Quitter   |            | 4                   | Bouton ET fenêtre quitter, l'<br>comportements.                                                 | action va cumule                                                                                                    | er les deux précédents                                                                                |                  |
| Lieu(x)                      |                  | 🗹 Réveil   |                     |                                                                                                 |                                                                                                    |                                                                                                    |                  |
| aisir le médecin responsable | e                |            |                     | Obligatoire :<br>Sans affichage dans le bout                                                    | on, l'action est b                                                                                                    | loquante, tant que celle-                                                                             | -ci              |
| Avertissement Bouton ET F    | enêtre Quitter   |            | 4                   | n'est pas effectuée, la ferm                                                                    | eture de l'interve                                                                                                    | ention n"est pas possible                                                                             | _                |
| Lieu(x)                      | Bloc             | Réveil     |                     | sauf si l'action est configure<br>Avec affichage dans le bout<br>l'action importante est blog   | e comme importa<br>on, comme le co                                                                                                    | ante dans le lieu suivant.<br>mportement précedent,<br>e dans le bouton des                           |                  |
| ignature du médecin respo    | nsable           |            |                     | actions importantes avec un                                                                     | marqueur. (voir                                                                                                    | r image ci-dessous)                                                                                   |                  |
| Avertissement Bouton ET F    | enêtre Quitter   |            | 4                   | Dans les deux cas obligatoir                                                                    | es, l'action est a                                                                                                    | ffichée dans la fenêtre d                                                                             | e                |
| Lieu(x)                      | ✓ Bloc           | Réveil     |                     | fermeture de l'Intervention,                                                                    | si elle n'a pas et                                                                                                    | te effectuee, en rouge.                                                                               |                  |
|                              |                  |            |                     | Avertissement                                                                                   | <ul> <li>Saisir la fiche i</li> <li>Signature du ri</li> <li>Saisir le type o</li> <li>Saisir le/les év</li> <li>Saisir le/les sco</li> </ul> | IER SURVEILLANUE<br>inter patient<br>médecin responsable<br>d'anesthésie<br>rènement(s) ►<br>ore(s) ► | ingle<br>MA<br>F |
|                              |                  |            |                     | ✓ Enregistrer les                                                                               | modifications                                                                                                    | X Annuler les modific                                                                                 | ation            |

It is possible to configure four items:

| Sign medication orders        | Suggest or require signing of medication orders             |
|-------------------------------|-------------------------------------------------------------|
| Sign RR release               | Suggest or require an anaesthetist's signature for recovery |
|                               | room discharge                                              |
| Enter doctor in charge        | Suggest or require that an anaesthetist is defined for the  |
|                               | operation See: Anaesthesia responsibility                   |
| Signature of doctor in charge | Suggest or require the signature of doctor in charge        |

For each item, the level of importance must be selected (only one option can be selected): *Disabled, Button Warning, Exit Window Warning, Button and Exit Window warning, Mandatory without display in the button* or *Mandatory with display in the button* 

It is then possible to select the location(s) - room type(s) - to which this setting is applied:

ОТ

Recovery

## 4.2.3 Staff members present

This tab is used to configure the staff who should be entered in a patient record.

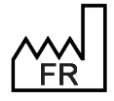

BOW MEDICAL S.A.S 43, Avenue d'Italie 80090 Amiens Tel.: +33 3 60 03 24 68 Fax: +33 9 72 29 34 87 Email: <u>contact@bowmedical.com</u> Website : *www.bowmedical.com* 

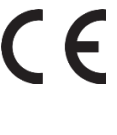

| Configuration des évènem      | ents importants  |            |                     |                                                                                                 |                                                                |                                                                              | ×       |  |  |
|-------------------------------|------------------|------------|---------------------|-------------------------------------------------------------------------------------------------|----------------------------------------------------------------|------------------------------------------------------------------------------|---------|--|--|
| Feuille d"ouverture / Fich    | ne Inter Patient | Signatures | Personnels présents | Informations du dossier                                                                         | Evènements                                                     | Saisies avancées                                                             |         |  |  |
| Saisir l'anesthésiste présent | t                |            | •                   | Comportements des act                                                                           | ions importan                                                  | tes                                                                          |         |  |  |
| Avertissement Bouton ET F     | enêtre Quitter   |            | 4                   | Avertissement :                                                                                 |                                                                |                                                                              |         |  |  |
| Lieu(x)                       | Bloc             |            |                     | Bouton, l'action importante e<br>importantes tant qu'elle n'es<br>Fenêtre Quitter, l'action imp | est affichée dans<br>st pas effectuée.<br>ortante est affic    | s le bouton des actions<br>(voir image ci-dessous)<br>bée dans la fenêtre de |         |  |  |
| Saisir le chirurgien présent  |                  |            |                     | fermeture de l'intervention,                                                                    | si l'action n'a pas                                            | s été effectuée, en bleu.                                                    |         |  |  |
| Avertissement Bouton ET F     | enêtre Quitter   |            | 4                   | Bouton ET fenêtre quitter, l'                                                                   | action va cumule                                               | er les deux précédents                                                       |         |  |  |
| Lieu(x)                       | Sloc             |            |                     | comportements.                                                                                  |                                                                |                                                                              |         |  |  |
| Saisir l'IADE présent         |                  |            |                     | Obligatoire :                                                                                   | an Pastian ast bi                                              |                                                                              |         |  |  |
| Avertissement Bouton ET F     | enêtre Quitter   |            | 4                   | n'est pas effectuée, la ferm                                                                    | eture de l'interve                                             | ention n"est pas possible                                                    | u       |  |  |
| Lieu(x)                       | Bloc             |            |                     | sauf si l'action est configuré<br>Avec affichage dans le bout                                   | e comme importa<br>on, comme le co                             | nte dans le lieu suivant.<br>mportement précedent,                           |         |  |  |
| Saisir le médecin réanimate   | ur présent       |            |                     | action importante est bloqu                                                                     | iante, et affichee<br>marqueur. (voir                          | e dans le bouton des<br>image ci-dessous)                                    |         |  |  |
| Désactivé                     |                  |            | 4                   | Dans les deux cas obligatoir                                                                    | es, l'action est a                                             | ffichée dans la fenêtre d                                                    | e       |  |  |
| Lieu(x)                       | Bloc             |            | Réa                 | fermeture de l'intervention, si elle n'a pas été effectuée, en rouge.                           |                                                                |                                                                              |         |  |  |
| Saisir l'infirmier présent    |                  |            |                     | UTARIR DURZER I                                                                                 | FEBMEB DUSS                                                    | TER DOUACITORNO                                                              | E   E I |  |  |
| Désactivé                     |                  |            | 4                   | _ 🛛 👖 il y a 5 °                                                                                | Saisir la fiche i                                              | nter natient                                                                 | Inglei  |  |  |
| Lieu(x)                       | Bloc             |            | Réa                 | Avertissement                                                                                   | <ul> <li>Signature du r</li> </ul>                             | médecin responsable                                                          | M Ar    |  |  |
| Sasir l'aide soignant présen  | t                |            |                     | Obligateira                                                                                     | Saisir le type o                                               | Janesthesie                                                                  |         |  |  |
| Désactivé                     |                  |            | 4                   |                                                                                                 | <ul> <li>Saisir le/les ev</li> <li>Saisir le/les co</li> </ul> | ore(c)                                                                       | PC      |  |  |
| Lieu(x)                       | Bloc             |            | Réa                 | Paramètres Personnels                                                                           | <ul> <li>Dalsii leyles sci</li> </ul>                          | 016(5)                                                                       | •       |  |  |
|                               |                  |            |                     | V Enregistrer les                                                                               | modifications                                                  | X Annuler les modific                                                        | ations  |  |  |

### It is possible to configure six items:

| Enter anaesthetist present       | Suggest or require entry of an anaesthetist present during     |
|----------------------------------|----------------------------------------------------------------|
|                                  | surgery                                                        |
| Enter surgeon present            | Suggest or require entry of a surgeon present during surgery   |
| Enter nurse anaesthetist present | Suggest or require entry of a nurse anaesthetist present       |
|                                  | during surgery                                                 |
| Enter intensivist present        | Suggest or require entry of an intensivist present during      |
|                                  | surgery or resuscitation                                       |
| Enter nurse present              | Suggest or require entry of a nurse present during surgery or  |
|                                  | resuscitation                                                  |
| Enter nursing assistant present  | Suggest or require entry of a nursing assistant present during |
|                                  | surgery or resuscitation                                       |

This is used to cover cases where this information was not entered previously in a consultation, or emergencies.

For each item, the level of importance must be selected (only one option can be selected): *Disabled, Button Warning, Exit Window Warning, Button and Exit Window warning, Mandatory without display in the button* or *Mandatory with display in the button* 

It is then possible to select the location(s) - room type(s) - to which this setting is applied:

OT ICU (ICU or CCU)

## 4.2.4 Record information

This tab is used to enter key information from the record.

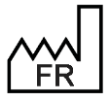

BOW MEDICAL S.A.S 43, Avenue d'Italie 80090 Amiens Tel.: +33 3 60 03 24 68 Fax: +33 9 72 29 34 87 Email: <u>contact@bowmedical.com</u> Website : *www.bowmedical.com* 

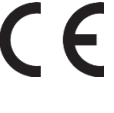

| nfiguration des évé      | ènements importants     |            |                     |                                                                                                    |                                                                            |                                                              |        |  |
|--------------------------|-------------------------|------------|---------------------|----------------------------------------------------------------------------------------------------|----------------------------------------------------------------------------|--------------------------------------------------------------|--------|--|
| Feuille d"ouverture      | e / Fiche Inter Patient | Signatures | Personnels présents | Informations du dossier                                                                                                    | Evènements                                                                 | Saisies avancées                                             |        |  |
| Saisir le risque ASA     |                         |            |                     | Comportements des acti                                                                                                    | ons importan                                                               | tes                                                          |        |  |
| Avertissement Bouto      | on ET Fenêtre Quitter   |            | 4                   | Avertissement :                                                                                                    |                                                                            |                                                              |        |  |
| Lieu(x)                  | M Bloc                  |            |                     | Bouton, l'action importante e<br>importantes tant qu'elle n'est                                                                  | st affichée dans<br>t pas effectuée.                                       | s le bouton des actions<br>, (voir image ci-dessous)         |        |  |
| Saisir le type d'anestł  | hésie                   |            |                     | fermeture de l'intervention,                                                                                                    | si l'action n'a pas                                                        | s été effectuée, en bleu                                     |        |  |
| Avertissement Bouto      | on ET Fenêtre Quitter   |            | -                   | Bouton ET fenêtre quitter, l'a                                                                                                   | action va cumule                                                           | er les deux précédents                                       |        |  |
| Lieu(x)                  | ✓ Bloc                  |            |                     | comportements.                                                                                                    |                                                                            |                                                              |        |  |
| Saisir le type d'interve | ention                  |            |                     | Obligatoire :<br>Sans affichans dans lo bouts                                                                                    | n l'action oct b                                                           | leguante, tant que colle                                     | ci     |  |
| Avertissement Bouto      | on ET Fenêtre Quitter   |            | 4                   | n'est pas effectuée, la ferme                                                                                                    | ture de l'interve                                                          | ention n"est pas possible                                    | -0     |  |
| Lieu(x)                  | ✓ Bloc                  |            |                     | sauf si l'action est configurée<br>Avec affichage dans le bouto                                                                  | e comme importa<br>on, comme le co                                         | ante dans le lieu suivant.<br>mportement précedent,          |        |  |
| Saisir les allergies     |                         |            |                     | action importante est bioquante, et affichee dans le bouton des<br>actions importantes avec un margueur. (voir image ci-dessous) |                                                                            |                                                              |        |  |
| Avertissement Bouto      | on ET Fenêtre Quitter   |            | 4                   | Dans les deux cas obligatoires, l'action est affichée dans la fenêtre de                                                         |                                                                            |                                                              |        |  |
| Lieu(x)                  | Sloc                    |            |                     | fermeture de l'intervention, si elle n'a pas été effectuée, en rouge.                                                            |                                                                            |                                                              |        |  |
| Saisir l'IGS II          |                         |            |                     | ULIVEIE DI ISSIEE I 🔪                                                                                                    | FEBMEB DIISS                                                               | TER SOUVEILLAND                                              | c   F  |  |
| Désactivé                |                         |            | 4                   | 📕 🥊 🧃 il y a 5 😁                                                                                                    | Saisir la fiche i                                                          | inter natient                                                | Ingle  |  |
| Lieu(x)                  |                         |            | Réa                 | Avertissement                                                                                                    | Signature du r<br>Saisir le type d<br>Saisir le/les év<br>Saisir le/les so | médecin responsable<br>d'anesthésie<br>rènement(s)<br>ore(s) | M A    |  |
|                          |                         |            |                     | ✓ Enregistrer les n                                                                                                    | nodifications                                                              | X Annuler les modifi                                         | catior |  |

It is possible to configure five items:

| Enter ASA score        | Suggest or require entry of ASA score (ASA may be entered during the consultation)                             |
|------------------------|----------------------------------------------------------------------------------------------------|
| Enter anaesthesia type | Suggest or require entry of type of anaesthesia (type of anaesthesia may be suggested during the consultation) |
| Enter procedure type   | Suggest or require entry of type of operation (type of operation may be suggested during the consultation)     |
| Enter allergies        | Suggest or require entry of at least one allergy (include "no allergy" entry so users are not blocked)         |
| Enter SAPS II          | Suggest or require entry of SAPS II                                                                            |

For each item, the level of importance must be selected (only one option can be selected): *Disabled, Button Warning, Exit Window Warning, Button and Exit Window warning, Mandatory without display in the button* or *Mandatory with display in the button* 

It is then possible to select the location(s) - room type(s) - to which this setting is applied:

| ОТ               | Except for Enter SAPS II |
|------------------|--------------------------|
| ICU (ICU or CCU) | Only for Enter SAPS II   |

## 4.2.5 Events

This tab is used to configure important or mandatory events.

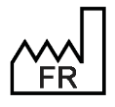

BOW MEDICAL S.A.S 43, Avenue d'Italie 80090 Amiens Tel.: +33 3 60 03 24 68 Fax: +33 9 72 29 34 87 Email: <u>contact@bowmedical.com</u> Website : *www.bowmedical.com* 

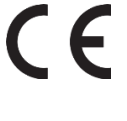

| Configuration des évènements importants                                            |            |                     |                                                                                                    |                                                                                                    |                                                                                                    | x       |
|------------------------------------------------------------------------------------|------------|---------------------|----------------------------------------------------------------------------------------------------|----------------------------------------------------------------------------------------------------|----------------------------------------------------------------------------------------------------|---------|
| Feuille d"ouverture / Fiche Inter Patient                                          | Signatures | Personnels présents | Informations du dossier                                                                                                    | Evènements                                                                                                    | Saisies avancées                                                                                        |         |
| Feuille d''ouverture / Fiche Inter Patient Evènements configurés Ajouter un évènen | Signatures | Personnels présents | Informations du dossier<br>Evènements dispon<br>- Accès veineu<br>- Accès veineu<br>- Accès veineu<br>- Accès veineu<br>- Accès veineu<br>- AlleRGIE<br>- Anesthésie Lo<br>- Aucune comp<br>- Aucune comp<br>- Aucune comp<br>- Campication<br>- Complication<br>- Complication<br>- Complication<br>- Deces<br>- Douleur peu<br>- Echec<br>- Enec | Evènements<br>ibles<br>x<br>position au Sang<br>cocRégionale (ALI<br>dication survenue<br>CULAIRE<br>CHIRURGICALE<br>du NOUVEAU-NE<br>HEMORRAGIQUE<br>OPHTALMOLOGIC<br>r-opératoire | Saisies avancées<br>(AES)<br>R) complications<br>en période périopérato<br>en période post-opéra<br>QUE |         |
|                                                                                    |            |                     | Inident trans     Inident trans     Inident trans     Initent trans     Initent trans     Initent trans     Initent trans     Initent trans     Initent trans     Initent trans     Initent trans                                                                                                    | sfusionnel                                                                                                    | •                                                                                                    | •       |
|                                                                                    |            |                     |                                                                                                    | modifications                                                                                                    |                                                                                                    | cations |

To add an important or mandatory event, click Add an important event.

| Cavilla d'avalante de l'Eislan Tatas Datiante                                                                                      | Construct       | Descende exércite   | To formations du dession                                                                                                    | Euònomonte                                                                                                    | California and an                                                                     |
|----------------------------------------------------------------------------------------------------|-----------------|---------------------|----------------------------------------------------------------------------------------------------|----------------------------------------------------------------------------------------------------|---------------------------------------------------------------------------------------|
| Feuilie d'ouverture / Fiche Inter Patient                                                                                          | Signatures      | Personneis presents | Informations du dossier                                                                                                    | Evenements                                                                                                    | Saisles avancees                                                                      |
| rènements configurés                                                                                                    |                 |                     | Evènements disponi                                                                                                    | <u>ibles</u>                                                                                                    |                                                                                       |
| 🕒 Ajouter un évènen                                                                                                    | nent importa    | nt                  |                                                                                                    |                                                                                                    |                                                                                       |
| Evènement important : Complications [3]<br>Evènement par défaut : Déposez un évèr<br>Comportement : Désactivé<br>Lieu(X) Désactivé | iement depuis l | a liste de          | Accès veineux     Accès veineux     Accident d'Exp     Anesthésie LC     Anesthésie LC     Aucune compl     Aucune compl     CARDIO VASC     Complication 0     Complication 0     Complication 0     Ocomplication 0     DECES     OULEUR per     Echec     FMBOLIE     InstallaTIO     INSTALLATIO     INSTALLATIO | x<br>position au Sang (<br>pocRégionale (ALF<br>lication survenue<br>2ULAIRE<br>CHIRURGICALE<br>du NOUVEAU-NE<br>HEMORRAGIQUE<br>DBSTETRICALE<br>DPHTALMOLOGIQ<br>-opératoire<br>sfusionnel<br>N / EQUIPEMENT | (AES)<br>{) complications<br>en période périopératoi<br>en période post-opérat<br>QUE |
|                                                                                                    |                 |                     | ✓ Enregistrer les                                                                                                    | modifications                                                                                                    | X Annuler les modific                                                                 |

In the example below, the **Complications** event category has been dragged and dropped into the box on the left entitled **Important event** (*the number 3 in brackets is an internal identifier to prevent duplicates with the same name*).

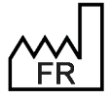

BOW MEDICAL S.A.S 43, Avenue d'Italie 80090 Amiens Tel.: +33 3 60 03 24 68 Fax: +33 9 72 29 34 87 Email: contact@bowmedical.com Website : www.bowmedical.com

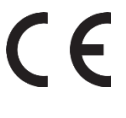

To help users enter a complication quickly, it is possible to drag and drop one of the complications listed below.

| Configuration des évènements importants                                            |                |                     |                                                                                 |                                            |                           | ×  |
|------------------------------------------------------------------------------------|----------------|---------------------|---------------------------------------------------------------------------------|--------------------------------------------|---------------------------|----|
| Feuille d"ouverture / Fiche Inter Patient                                          | Signatures     | Personnels présents | Informations du dossier                                                         | Evènements                                 | Saisies avancées          |    |
| Evènements configurés<br>Ajouter un évènem                                         | ent importa    | nt                  | Evènements dispon                                                               | <u>ibles</u>                               |                           |    |
| Evènement important : Complications [3]<br>Evènement par défaut : Aucune complicat | ion survenue e | n période           | Accès veineu     Accident d'Ex     Accident d'Ex     ALLERGIE     Anesthésie Lo | x<br>position au Sang<br>pcoRégionale (ALF | (AES)<br>R) complications |    |
| Lieu(x)                                                                            | Réve           | il Réa              | Aucune comp     ∴ CARDIO VAS                                                    | lication survenue<br>CULAIRE               | en période post-opéra     | at |

For each item, the resulting action must be selected (level of importance): Disabled, Button Warning, Exit Window Warning, Button and Exit Window warning, Mandatory without display in the button or Mandatory with display in the button

It is then possible to select the location(s) - room type(s) - to which this setting is applied:

| _ OT             |  |
|------------------|--|
| Recovery         |  |
| ICU (ICU or CCU) |  |

## 4.2.6 Detailed entries

This tab is used to configure important or mandatory detailed entries.

| Feulle d'ouverture / Fiche Inter Patient       Signatures       Personnels présents       Informations du dossier       Evènements       Saisies avancées         Saisies avancées configurées       Ajouter une saisie avancée importante       Abord Rachis Obst       - Abord Veineux Obst       - Abord veineux Obst       - Admission - Accouchement         - Admission - Accouchement       - Admission Post Partum       - Admission salle de travail - Accouchement       - Admission salle de travail - Accouchement         - Aldrete       - Aldrete modifié.       - Algoplus       - Aldrete modifié.         - Algoplus       - Aldrete modifié.       - Algoplus       - Amesthésie Ambulatoire         - Ansthésie Ambulatoire Obst       - Apgar       - APFEL       - Apgar         - Apgar       - APFEL       - Apgar       - Apparticatore                                                                                                    | Со | nfiguration des évènements importants     |              |                     |                                                                                                    | ×  |
|----------------------------------------------------------------------------------------------------|----|-------------------------------------------|--------------|---------------------|----------------------------------------------------------------------------------------------------|----|
| Saises avancées configurées <ul> <li>Ajouter une saisie avancée importante             </li> <li>Abord Veineux</li> <li>Abord Veineux Obst             <ul> <li>Abord Veineux Obst</li> <li>Admission Post Partum</li> <li>Admission alle de travail - Accouchement</li> <li>Admission alle de travail - Accouchement</li> <li>Admission alle de travail - Accouchement</li> <li>Admission alle de travail - Accouchement</li> <li>Admission alle de travail - Césarienne</li> <li>Alcol</li> <li>Aldrete</li> <li>Aldrete</li></ul></li></ul> | ſ  | Feuille d"ouverture / Fiche Inter Patient | Signatures   | Personnels présents | ts Informations du dossier Evènements Saisies avancées                                                                                                    |    |
| Ajouter une saisie avancée importante                                                                                                    |    | Saisies avancées configurées              |              |                     | Saisies avancées disponibles                                                                                                    |    |
| Enregistrer les modifications     X Annuler les modifications                                                                                                    |    | Ajouter une saisie av                     | ancée import | ante                | <ul> <li>Abord Rachis Obst</li> <li>Abord veineux</li> <li>Abord veineux Obst</li> <li>Admission</li> <li>Admission Post Partum</li> <li>Admission salle de travail - Accouchement</li> <li>Admission salle de travail - Accouchement</li> <li>Admission salle de travail - Accouchement</li> <li>Admission salle de travail - Accouchement</li> <li>Admission salle de travail - Accouchement</li> <li>Admission salle de travail - Accouchement</li> <li>Admission salle de travail - Accouchement</li> <li>Admission salle de travail - Accouchement</li> <li>Admission salle de travail - Accouchement</li> <li>Admission salle de travail - Accouchement</li> <li>Admission salle de travail - Accouchement</li> <li>Admission salle de travail - Accouchement</li> <li>Adrete</li> <li>Aldrete</li> <li>Aldrete&lt;</li></ul> |    |
|                                                                                                    |    |                                           |              |                     | Enregistrer les modifications X Annuler les modification                                                                                                    | ns |

### To add an important or mandatory detailed event, click Add an important detailed entry.

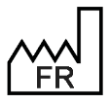

BOW MEDICAL S.A.S 43, Avenue d'Italie 80090 Amiens Tel.: +33 3 60 03 24 68 Fax: +33 9 72 29 34 87 Email: contact@bowmedical.com Website : www.bowmedical.com

| Feuille d'ouverture / Fiche Inter Patient       Signatures       Personnels présents       Informations du dossier       Evènements       Saisies avancées         Saisies avancées configurées                                                                                                    |
|----------------------------------------------------------------------------------------------------|
| Saisies avancées configurées       Saisies avancées disponibles         Image: Ajouter une saisie avancée importante       - Abord Rachis Obst         Saisie avancée importante       - Abord Veineux         Saisie avancée importante       Image: Abord Veineux         Comportement :       Désactivé         Lieu(x)       Bloc         Réa       - Admission Post Partum         - Admission salle de travail - Accouchement         - Admission salle de travail - Césarienne         - Aldrete         - Aldrete         - Aldrete         - Aldrete         - Aldrete         - Algoplus         - Algoplus |
| Ajouter une saisie avancée importante  Saisie avancée importante Abord veineux [559]  Comportement : Désactivé Lieu(x) Bloc Réveil Réa                                                                                                    |
|                                                                                                    |

In the example below, the **Venous access** detailed entry has been dragged and dropped into the box on the left entitled **Important detailed entry** (*the number 559 in brackets is an internal identifier to prevent duplicates with the same name*).

For each item, the resulting action must be selected (level of importance): *Disabled, Button Warning, Exit Window Warning, Button and Exit Window warning, Mandatory without display in the button* or *Mandatory with display in the button* 

Two other actions are possible:

| When the record is opened                  | The record cannot be opened unless the detailed entry has been completed.                                                                                                    |
|--------------------------------------------|----------------------------------------------------------------------------------------------------|
| When the record is opened<br>(postponable) | The user is asked to complete the detailed entry before opening<br>the record, but this can be postponed: the record can be opened<br>but the detailed entry must be completed to close the record. |

It is then possible to select the location(s) - room type(s) - to which this setting is applied:

| ОТ               |  |
|------------------|--|
| Recovery         |  |
| ICU (ICU or CCU) |  |

## 4.2.7 Saving changes

For changes to be implemented, they must be saved by clicking **Save changes** on the **Important item configuration** window.

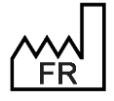

BOW MEDICAL S.A.S 43, Avenue d'Italie 80090 Amiens Tel.: +33 3 60 03 24 68 Fax: +33 9 72 29 34 87 Email: <u>contact@bowmedical.com</u> Website : *www.bowmedical.com* 

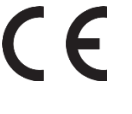

## 4.3 Changing the maximum duration of an operation

Visual general configuration>> Maximum duration, in hours, of an operation -> Enter relevant duration.

| Configuration - ETABLISSEMENT : Service d |                               |                                                |                                       |                                  |                  |                                |   | _ 🗆 X                     |
|-------------------------------------------|-------------------------------|------------------------------------------------|---------------------------------------|----------------------------------|------------------|--------------------------------|---|---------------------------|
| 🔞 🛕 🔁 Historique 🕐 Quitter                | 0 1 2 0                       | Visual                                         | Re                                    | chercher 🗙 🔕                     | 0                |                                |   | Affichage                 |
| Structure de l'hopital                    |                               |                                                |                                       |                                  |                  |                                |   | 3 Autres Listes           |
| ⊖ ⊱ L Q © 前 0 월                           | Parametrages visible          | es dans le secteur selectionne                 |                                       | Liste complete                   | des parametrages |                                |   | Boutons                   |
| P- 😫 🔣 ETABLISSEMENT                      | $\Theta \Theta \Theta \Theta$ |                                                |                                       | $\odot \odot$                    |                  | 💣 🔤 🛃 🛄 😫                      |   | Chronomètres              |
| 🗉 🔅 🏬 Service Anesthésie                  | - Defaut                      |                                                |                                       | Copie de De                      | faut             |                                |   | Contenants volumiques     |
| 🗉 🔅 🔛 Service de Réanimation              |                               |                                                |                                       | Deraut                           |                  |                                |   |                           |
| 🗈 🌞 🎹 Service Gyneco-Obstétrig            |                               | Paramétrage de l'application                   |                                       |                                  |                  |                                |   | Correspondants            |
| Utilisateurs non classés                  |                               | Nom du paramétrage : Defaut                    |                                       |                                  |                  | M Importer un paramétrage      |   | N/W Drivers               |
|                                           |                               | Application ou module à paramétrer : Vi        | sual                                  |                                  |                  | anporter un parametrage        |   | A Eléments de soin        |
|                                           |                               |                                                |                                       |                                  |                  | 🔮 Exporter un paramétrage      |   |                           |
|                                           |                               | Recherche d'un paramètre                       |                                       |                                  |                  | O. Configuration avancée       |   | Evenements                |
|                                           |                               | Champ(s) à considérer pour la recherche        | lexte a rechercher                    |                                  | Recharcher       | . Q comiga adoir availee       |   | Fosos                     |
|                                           |                               | Tous                                           | Vers le bas     O Vers le h           | haut Différencier Min/Mai        | Mot entier       |                                |   | 🗱 Intelligences           |
|                                           |                               |                                                |                                       | la a se                          |                  | Propriétés du paramètre        |   | Laboratoire               |
|                                           |                               | Configuration générale de Visual               |                                       | valeur du parametre              | ^                | Propriétée du paramètre -      |   | Lettree Tune              |
|                                           |                               | Numéro de version (Chiffres uniquement)        |                                       | "4.7.5"                          |                  | Durée maximum en beures d'une  |   |                           |
|                                           |                               | Numéro d'archive (Chiffres uniquement)         |                                       | 20665                            |                  | intervention                   |   | • Listes                  |
|                                           |                               | Demander la confirmation de l'emplacement o    | lu poste au démarrage du per et/i     | lo 1                             |                  |                                | 2 | Médicaments               |
|                                           |                               | Délai en minutes à attendre avant la fermetu   | re automatique de l'application pe    | er 120                           |                  | Type de saisie :               |   |                           |
|                                           |                               | Délai en minutes à attendre avant la déconn    | exion de l'utilisateur en cours       | 110                              |                  | Normal                         |   |                           |
|                                           |                               | Empêcher la création de patients non rattach   | és au SIH                             | Création autorisée               |                  | Choix possibles :              |   | Prescriptions (+ Favoris) |
|                                           |                               | Empêcher la modification des données prove     | nant du SIH                           | Modification autorisée si IPP no | n renseigné      |                                |   | Protocoles (PostOp)       |
|                                           |                               | Type de document cénéré (moression ou ex       | ort automatique à la clôture)         | Document DiaReport               | ure et dotare)   |                                |   |                           |
|                                           |                               | Sauvegarde automatique du dossier sur le ch    | angement d'onglet (1=oui, 0=nor       | n 1                              |                  |                                |   | Repeadors                 |
|                                           |                               | Cocher par défaut la demande de conservati     | on de fichier à l'édition des prescri | ¥1                               |                  |                                |   | Ressources                |
|                                           |                               | Durée maximum en heures d'une intervention     | 1                                     | 24                               |                  |                                |   | Salsies avancées          |
|                                           |                               | Délai maximum en heures d'une reprise d'inte   | rvention                              | 24                               |                  | Masque de saisie :             |   |                           |
|                                           |                               | Cocher la recherche étendue par défaut dan     | s la fenêtre de recherche de drog     | p. 1                             |                  |                                |   | Saisies multiples         |
|                                           |                               | Compatibilité écran tactile (1=Saisie bouton o | roit, 2=Saisie bouton gauche, 3=      | Saisie boutons droit et gauche   |                  | Nombre de caractères maximum : |   |                           |
|                                           |                               | Intervalle du dignotement des perfusions en    | cours en ms (0=pas de clignotem       | - 0                              |                  | 0                              |   |                           |
|                                           |                               | Activer las chronomètres multiples (nermet d   | a démarrer un même chronomètre        | 5 0                              |                  | Lecture seule                  |   |                           |
|                                           |                               | Activer le lancement de la recherche F9 auto   | matiguement                           | 1                                |                  |                                |   |                           |
|                                           |                               | Activat la récunération d'intervention arévue  | nar interface                         |                                  | 00               | 🗸 Ok 🗙 Annuler                 |   |                           |
|                                           |                               |                                                |                                       |                                  |                  | ·                              |   |                           |
|                                           |                               | Clé actuelle : IntervTimel imit                |                                       |                                  | Enr              | egistrer 🗙 Annuler             |   |                           |
|                                           |                               | 309 Ligne(s) chargée(s) en 00 min 00 s 032 ms  |                                       |                                  |                  | .:                             |   |                           |
|                                           |                               |                                                |                                       |                                  |                  |                                | ) | -1                        |

## 4.4 Configuring the resumption mechanism (Consultation)

Information from consultations can be copied (resumption) in different ways depending on the saved configuration. It can be manual, automated or separated into three levels. This flexibility optimises results.

## 4.4.1 Resumption level and manual resumption

Fax: +33 9 72 29 34 87

Email: contact@bowmedical.com

Website : www.bowmedical.com

### • In use:

If this option has been set up, the following window appears:

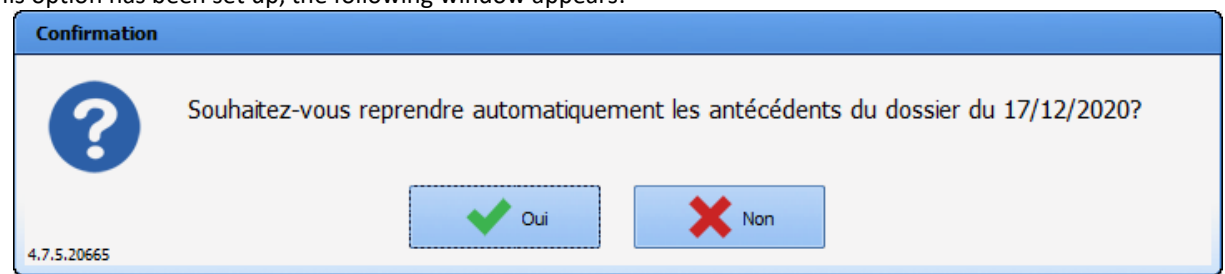

It is possible to retrieve information from old records using the **Resumption** button. This button can be used to retrieve items on the active tab.

| ervention(s) |      | Date          | Age     | Taille | Poids | Intervention                     | •    | 🗸 E   | Inregistrer |         |
|--------------|------|---------------|---------|--------|-------|----------------------------------|------|-------|-------------|---------|
| Nouvelle     | Þ    | 13/08/2020    | 47 ans  | 180 cm | 80 Kg | Radiothérapie sous Anesthésie gé |      |       | Annular     |         |
| ntervention  |      | 23/06/2020    | 47 ans  | 175 cm | 65 Kg |                                  |      |       | Annuel      |         |
|              |      | 17/06/2020    | 47 ans  | 175 cm | 65 Kg |                                  |      |       | Imprimer    | \$      |
| Champs       |      | 23/06/2008    | 35 ans  | 175 cm | 68 Kg | Septorhinoplastie                |      |       |             |         |
| à saisir     |      | 20/09/2005    | 33 ans  | 175 cm | 65 Kg | Endoscopie digestive Echoendosc  | •    | 0     | Options     | Reprise |
| BOW N        | 1EDI | CAL S.A.S     |         |        |       | DEV-EN-035 Settings              | Gui  | de DI | ANE         |         |
| 43. Ave      | nue  | d'Italie 8009 | 0 Amien | S      |       | <b>DIANE</b> version: 4.12       |      |       |             |         |
| Tel.: +3     | 330  | 60 03 24 68   |         |        |       | Medical device versio            | n: 3 | 3.38  |             |         |

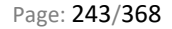

UDI: (01)3760404900005(10)0338

Document version : 1

| Sélectionnez l'intervention dont vous souhaitez récupérer les antécédents                                 |                                                                                                    |                                                                                                    |                                                                                                    |                                                                                                    |                                                                                                    |  |  |  |  |  |  |
|----------------------------------------------------------------------------------------------------|----------------------------------------------------------------------------------------------------|----------------------------------------------------------------------------------------------------|----------------------------------------------------------------------------------------------------|----------------------------------------------------------------------------------------------------|----------------------------------------------------------------------------------------------------|--|--|--|--|--|--|
| Date                                                                                                    | Age                                                                                                    | Taille                                                                                                    | Poids                                                                                                    | Intervention                                                                                                    | •                                                                                                    |  |  |  |  |  |  |
| 17/06/2020                                                                                                | 47 ans                                                                                                    | 175 cm                                                                                                    | 65 Kg                                                                                                    |                                                                                                    |                                                                                                    |  |  |  |  |  |  |
| 23/06/2008                                                                                                | 35 ans                                                                                                    | 175 cm                                                                                                    | 68 Kg                                                                                                    | Septorhinoplastie                                                                                                    |                                                                                                    |  |  |  |  |  |  |
| 20/09/2005                                                                                                | 33 ans                                                                                                    | 175 cm                                                                                                    | 65 Kg                                                                                                    | Endoscopie digestive Echoendoscopie voie haute                                                                                                    |                                                                                                    |  |  |  |  |  |  |
|                                                                                                    |                                                                                                    |                                                                                                    |                                                                                                    |                                                                                                    | -                                                                                                    |  |  |  |  |  |  |
| Une fois l'intervention sélectionnée, diquez sur Ok pour réintégrer ces éléments dans le dossier en cours |                                                                                                    |                                                                                                    |                                                                                                    |                                                                                                    |                                                                                                    |  |  |  |  |  |  |
| u de reprise :                                                                                            | 1                                                                                                    | 2                                                                                                    |                                                                                                    | 3 V OK Annuler                                                                                                    |                                                                                                    |  |  |  |  |  |  |
|                                                                                                    | tionnez l'inter<br>Date<br>17/06/2020<br>23/06/2008<br>20/09/2005<br>is l'intervention s<br>i de reprise : | tionnez l'intervention do<br>Date Age<br>17/06/2020 47 ans<br>23/06/2008 35 ans<br>20/09/2005 33 ans<br>is l'intervention sélectionnée<br>1<br>u de reprise : | tionnez l'intervention dout vous so         Date       Age       Taille         17/06/2020       47 ans       175 cm         23/06/2008       35 ans       175 cm         20/09/2005       33 ans       175 cm         vis l'intervention sélectionnée, diquez sur       1       2         1       2       2         1       2       2 | tionnez l'intervention dout vous souhaitezDateAgeTaillePoids17/06/202047 ans175 cm65 Kg23/06/200835 ans175 cm68 Kg20/09/200533 ans175 cm65 Kgvis l'intervention selectionnée, cliquez sur Ok pour rate reprise :12 | tionnez l'intervention dout vous souhaitez récupérer les antécédents         Date       Age       Taille       Poids       Intervention         17/06/2020       47 ans       175 cm       65 Kg       23/06/2008       35 ans       175 cm       68 Kg       Septorhinoplastie         20/09/2005       33 ans       175 cm       65 Kg       Endoscopie digestive Echoendoscopie voie haute         vis l'intervention sélectionnée, cliquez sur Ok pour réintégrer ces éléments dans le dossier en cours       1       2       3         a de reprise :       1       2       3       3       Annuler |  |  |  |  |  |  |

When **Resumption** is clicked, a selection window opens and is used to specify the consultation/operation from which information should be retrieved.

Once the resumption level has been validated (as 1, 2 or 3), the current tab is modified and checkboxes are added to most of the page components.

In the example below, deselecting the box marked with the arrow deselects all Surgical history component boxes. None of the items will be included. If, for example, only the box for the Septorhinoplasty row is deselected, only this item will not be included.

|   | Antécédents chirurgicaux                                           | 4 🕚        | 🖊 ፝ኈ |
|---|--------------------------------------------------------------------|------------|------|
|   | Septorhinoplastie                                                  | 23/06/2008 |      |
| Ø | Radiothérapie sous Anesthésie générale (AG)<br>cranio-encéphalique | 13/08/2020 |      |
|   | Dilatation coronarienne avec pose de stent                         | 17/12/2020 |      |
| Ø | Endoscopie digestive Echoendoscopie voie<br>haute                  | 20/09/2005 |      |
|   |                                                                    |            |      |
|   |                                                                    |            |      |
|   |                                                                    |            |      |

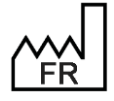

BOW MEDICAL S.A.S 43, Avenue d'Italie 80090 Amiens Tel.: +33 3 60 03 24 68 Fax: +33 9 72 29 34 87 Email: contact@bowmedical.com Website : www.bowmedical.com

### • In configuration:

In the Display tab, the level of resumption sensitivity for the different consultation fields can be set up.

| 🔄 AdvMmo_Antec_Chirurgicaux (Champ de saisie               | avec liste de référence (AX))                     |   | X                                       |
|------------------------------------------------------------|---------------------------------------------------|---|-----------------------------------------|
| Description du paramètre                                   | Valeur du paramètre                               | • | ActiveX de donnée                       |
| Positionnement / Affichage                                 |                                                   |   | Antécédent 🖉 🚺                          |
| Visible                                                    | Oui                                               |   | Til de deux fe                          |
| Onglet parent                                              | ATCD / Traitements                                |   |                                         |
| Position horizontale en pixel                              | 0                                                 |   | Antecedents chirurgicaux                |
| Position verticale en pixel                                | 5                                                 |   |                                         |
| Largeur en pixel                                           | 405                                               |   |                                         |
| Hauteur en pixel                                           | 195                                               |   |                                         |
| Ordre de tabulation                                        | 0                                                 |   |                                         |
| Nom du composant parent (Conteneur déployable)             |                                                   |   |                                         |
| Nombre de colonnes                                         | 3                                                 |   |                                         |
| Titre des colonnes visibles                                | Non                                               |   |                                         |
| Intitulé                                                   |                                                   |   |                                         |
| Intitulé                                                   | Antécédents chirurgicaux                          |   |                                         |
| Taille de la police de l'intitulé                          | 10                                                |   |                                         |
| Intitulé en gras                                           | Oui                                               |   |                                         |
| Options d'affichage du contenu                             |                                                   |   |                                         |
| Couleur de la police de l'intitulé                         | 8388608                                           |   |                                         |
| Couleur quand une valeur est saisie                        | 16777215                                          | 1 | Conflits avec les autres configurations |
| Couleur quand le composant est vide                        | 16644596                                          |   |                                         |
| Couleur de fond du composant                               | 16777215                                          |   |                                         |
| Taille de la police                                        | 10                                                |   | Retenu: Antecedents Chirurgicaux        |
| Texte au survol de l'aide                                  |                                                   |   |                                         |
| Options des données associées                              |                                                   |   |                                         |
| Accès en écriture du champ                                 | Ecriture                                          |   |                                         |
| Niveau d'importance du champ                               | Elément normal                                    |   |                                         |
| Historique activé                                          | Oui                                               |   |                                         |
| Valeur de saisie "RAS"                                     | 1:77030                                           |   |                                         |
| Niveau de la reprise                                       | Niveau 1(ex. Antécédents)                         |   |                                         |
| Type de données                                            | Jamais repris                                     |   |                                         |
| Options de recherche                                       | Niveau 1(ex. Antécédents)<br>Niveau 2(ex. Taille) |   |                                         |
| Recherche automatique à la frappe                          | Niveau 3(ex. Poids)                               |   |                                         |
| Nombre de caractères avant recherche automatique           | 4                                                 |   |                                         |
| Etendre la recherche au catalogue CIM10                    | Désactivée                                        |   |                                         |
| Premiers caractères à considérer lors de la recherche dans | l                                                 |   |                                         |
| Options de la saisie avec liste de référence               |                                                   |   |                                         |
| Type de la première colonne                                | Tricolore                                         |   |                                         |
| Largeur de la première colonne                             | 15                                                |   |                                         |
| Liste générale de la première colonne                      | Consultation                                      |   |                                         |
| Root de référence de la première colonne                   |                                                   | • | Enregistrer 🗙 Annuler                   |

Level 0 represents data that should never be copied. Example: Premedication Level 1 represents data that is stable over time. Example: History Level 2 represents data that varies little over time. Examples: height, general practitioner. Level 3 represents data that changes most often. Examples: weight, usual treatments and relays.

### 4.4.2 Setting up the Resumption Mechanism

In the Setups tab, three keys handle how resumption works in consultations.

"Authorise resumption of whole consultation"

"Ask to launch automatic resumption when creating a new operation"

"Resumption level from which items are copied in the consultation"

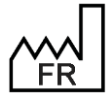

BOW MEDICAL S.A.S 43, Avenue d'Italie 80090 Amiens Tel.: +33 3 60 03 24 68 Fax: +33 9 72 29 34 87 Email: <u>contact@bowmedical.com</u> Website : *www.bowmedical.com* 

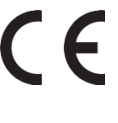

| Paramétrage de l'application                                                                                     |                                                          |                                  |
|----------------------------------------------------------------------------------------------------|----------------------------------------------------------|----------------------------------|
| Nom du paramétrage : <b>Demo 1280x800 EMed Optim</b><br>Application ou module à paramétrer : <b>Consultation</b> |                                                          | Importer un paramétrage          |
| Recherche d'un paramètre<br>Champ(s) à considérer pour la rechercher<br>Tous<br>Vers le bas O Ver                | s le haut Différencier Min/Mai Mot entier                | Configuration avancée            |
| Description du paramètre                                                                                         | Valeur du paramètre                                      | Propriétés du paramètre          |
| Configuration générale                                                                                           |                                                          | Propriétés du paramètre :        |
| Numéro de version (Chiffres uniquement)                                                                          | "4.7.5"                                                  | Autoriser la reprise de toute la |
| Numéro d'archive (Chiffres uniquement)                                                                           | 20665                                                    | consultation                     |
| Titre apparaissant en haut de l'application                                                                      | Consultation Pré anesthésique Utilisateur connecté       |                                  |
| Nom du fichier d'aide                                                                                            | CONSULTATION.HLP                                         | Type de saisie :                 |
| Titre apparaissant dans la barre des tâches ou dans le Splashscreen                                              | Consultation                                             | Oui / Non                        |
| Demander la confirmation de l'emplacement du poste au démarrage de la                                            | consu 1                                                  | Choix possibles :                |
| Délai en minute avant fermeture automatique de la consultation                                                   | 60                                                       |                                  |
| Délai en minute avant déconnexion automatique de l'utilisateur courant                                           | 30                                                       |                                  |
| Empêcher la création de patients non rattachés au SIH                                                            | Création autorisée                                       |                                  |
| Empêcher la modification des données provenant du SIH                                                            | Modification toujours possible                           |                                  |
| Nombre de jours au-delà duquel la modification d'une ancienne consultation                                       | n déc 800                                                |                                  |
| Afficher et mettre à jour les couleurs d'affichage des patients du module o                                      | e ren 1                                                  |                                  |
| Niveau d'importance à partir duquel la fenêtre des éléments à saisir appar                                       | aît au 0                                                 | Masque de saisie :               |
| Afficher les boutons des saisies rapides dans la fenêtre des champs à sais                                       | r 1                                                      |                                  |
| Autoriser la reprise de toute la consultation                                                                    | 0                                                        | Nombre de caractères maximum :   |
| Demander pour lancer la reprise automatiquement lors de la création d'un                                         | e nou Onglet Antécédent seul avec demande de confirmatio |                                  |
| Niveau de reprise à partir duquel les items sont repris dans la consultation                                     | Reprise des items niveau 3 (comme le poids)              |                                  |
| Texte décrivant un historique saisi à partir du bloc opératoire                                                  | Saisi au bloc                                            |                                  |
| Texte décrivant un historique saisi à partir du réveil                                                           | Saisi au réveil                                          |                                  |
| Tavita décrivant un historiavo aziri è partir da la Béz                                                          |                                                          | Ok Annuler                       |
| Clé actuelle : REPRISEALL                                                                                        | Enr                                                      | registrer 🗙 Annuler              |
| 3591 Ligne(s) chargée(s) en 00 min 01 s 469 ms.                                                                  |                                                          |                                  |

- "Authorise resumption of whole consultation": the value 0 represents No, and the value 1 represents Yes.
- "Ask to launch automatic resumption when creating a new operation": Suggests (or not) copying the previous consultation. The following possible values are available:
  - Inactive
  - History tab only with request for validation
  - History tab only invisible
  - Whole consultation with request for validation
  - Whole consultation muted
  - Select record for history
  - Select record for copying whole consultation 0
- "Resumption level from which items are copied in the consultation": Resumption level from which items are copied in the consultation, in order to refine how the first two keys mentioned above work. Possible values are 1, 2 and 3.

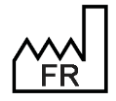

BOW MEDICAL S.A.S 43, Avenue d'Italie 80090 Amiens Tel.: +33 3 60 03 24 68 Fax: +33 9 72 29 34 87 Email: contact@bowmedical.com Website : www.bowmedical.com

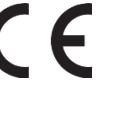

## 4.5 Configuration of the quick-entry module

The quick-entry module is used to extract consultation records on the basis of searches. These records are then presented as a list from which it is possible to:

- Access the record directly
- Add information to the record without opening up, prioritising preset fields.

This module can be useful for facilitating the entry of the POA, accessing records to be staffed, and finding incomplete records.

Note that completing a record without opening it does not generate a new edition.

### 4.5.1 Opening configuration

Configuration is accessed via the Setups tab, by selecting Diane from the menu. Click the button 📟

| Paramétrage de l'application                                                          |                    |                              |                       |                                                                                        |
|---------------------------------------------------------------------------------------|--------------------|------------------------------|-----------------------|----------------------------------------------------------------------------------------|
| Nom du paramétrage : <b>Defaut</b><br>Application ou module à paramétrer : <b>Dia</b> | ane                |                              |                       | Importer un paramétrage<br>Exporter un paramétrage                                     |
| Recherche d'un paramètre<br>Champ(s) à considérer pour la recherche<br>Tous           | Texte à rechercher | aut Différencier Min/Maj     | Rechercher            |                                                                                        |
| Description du paramètre<br>Configuration générale<br>[DEBUG]                         |                    | Valeur du paramètre          |                       | Propriétés du paramètre<br>Propriétés du paramètre :<br>Paramètres du module de saisie |
| Configuration du module de saisie rapi<br>Paramètres du module de saisie rapide       | de                 | ir : <147> / Admin : <201> / | Anesthésie : <144>;;" | Type de saisie :<br>Fenêtre de configuration                                           |
|                                                                                       |                    |                              |                       | Masque de saisie :                                                                     |
|                                                                                       |                    |                              |                       | Nombre de caractères maximum :<br>0                                                    |
|                                                                                       |                    |                              | ••                    | Ok X Annuler                                                                           |
| Clé actuelle : FastInputParams                                                        |                    |                              | Enre                  | egistrer 🗙 Annuler                                                                     |
| Ligne(s) chargée(s) en 00 min 00 s 014 ms.                                            |                    |                              |                       |                                                                                        |

The following window opens:

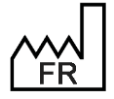

BOW MEDICAL S.A.S 43, Avenue d'Italie 80090 Amiens Tel.: +33 3 60 03 24 68 Fax: +33 9 72 29 34 87 Email: <u>contact@bowmedical.com</u> Website : *www.bowmedical.com* 

| 🛞 Configuration du module de saisie rapide |                                  |                             | - 0' X                              |
|--------------------------------------------|----------------------------------|-----------------------------|-------------------------------------|
| Requêtes :                                 | -Filtre géographique :           | Masque des infos à afficher |                                     |
| VPA                                        | - ET ARI ISSEMENT                | Champ Diane :               |                                     |
| Preparation bloc                           |                                  |                             |                                     |
|                                            | B                                | Masque :                    |                                     |
|                                            | Service Gyneco-Obstétrique       |                             |                                     |
|                                            | Service de Réanimation           | Champs à modifier           |                                     |
|                                            |                                  |                             |                                     |
|                                            |                                  |                             |                                     |
| N                                          |                                  |                             |                                     |
| ht                                         |                                  |                             |                                     |
|                                            |                                  |                             |                                     |
|                                            |                                  |                             |                                     |
|                                            |                                  |                             |                                     |
|                                            | 💼 Curralman la filma afaamabiana |                             |                                     |
|                                            | Supprimer le nure geographique   |                             |                                     |
|                                            | -Autres filtres :                |                             |                                     |
|                                            |                                  |                             |                                     |
|                                            |                                  |                             |                                     |
|                                            |                                  |                             |                                     |
|                                            |                                  |                             |                                     |
|                                            |                                  |                             |                                     |
|                                            |                                  |                             |                                     |
|                                            |                                  |                             |                                     |
|                                            |                                  |                             |                                     |
|                                            |                                  |                             |                                     |
|                                            |                                  |                             |                                     |
|                                            |                                  |                             |                                     |
|                                            |                                  |                             |                                     |
|                                            |                                  |                             |                                     |
|                                            |                                  |                             |                                     |
|                                            |                                  |                             |                                     |
|                                            |                                  |                             |                                     |
|                                            |                                  |                             |                                     |
|                                            |                                  |                             |                                     |
|                                            |                                  |                             |                                     |
|                                            |                                  |                             |                                     |
|                                            |                                  |                             |                                     |
|                                            |                                  |                             |                                     |
| 00 0/0                                     |                                  |                             |                                     |
|                                            |                                  | P                           |                                     |
|                                            |                                  |                             | P Valider et quitter X Annuler tout |

## 4.5.2 The configuration window

| Configuration du module de saisie rapide |                                                                                                    |                                               |  |  |
|------------------------------------------|----------------------------------------------------------------------------------------------------|-----------------------------------------------|--|--|
| Préparation bloc                         | Fitre péographique :     ETABLISSEMENT     ETABLISSEMENT     Bioc opératoire     Bioc opératoire     Service Gyneco-Obstétrique     Service de Réanimation     Service de Réanimation | Masque des infos à afficher     Champ Diane : |  |  |
|                                          | Réanimation<br>USC<br>Supprimer le filtre géographique<br>-Autres filtres:<br>Groupe de filtres<br>Champ Diane : Date de l'intervention                                               |                                               |  |  |
|                                          | Ajouter un groupe de filtres     Valider la requête                                                                                                    | Ajouter un champ                              |  |  |
| P Valider et quitter X Annuler tout      |                                                                                                    |                                               |  |  |

- 1. List of queries
- 2. New query
- 3. Edit selected query
- 4. Delete selected query
- 5. Location filter
- 6. Record selection criteria
- 7. Selection of fields that appear on patient selection
  - Select the required information from the patient's record in the **Diane field** drop-down menu
  - Drag and drop to the Hide field (information appears as a number between brackets, e.g. <261>)
  - Type the text word for word if necessary (*e.g.* **DOB**)

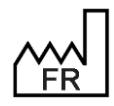

BOW MEDICAL S.A.S 43, Avenue d'Italie 80090 Amiens Tel.: +33 3 60 03 24 68 Fax: +33 9 72 29 34 87 Email: contact@bowmedical.com Website : www.bowmedical.com

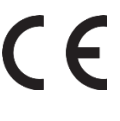

- 8. Selection of editable fields
  - Next click the 'Add field' button at the bottom right. •
  - Select the DIANE field to edit •
  - Select the component type of the selected field •

Once the query is set up, click the **Confirm query** button.

The **Confirm and exit** button validates the configuration and closes the **Entry module configuration** window. The user must then click the **Save** button in the **Application setup** window.

| Nom du paramétrage : Defaut   Application ou module à paramêtre : Diane     Recherche d'un paramètre   Chang(s) à considérer pour la rechercher   Tous     Propriétés du paramètre   Propriétés du paramètre : Configuration du module de saisie rapide   Onfiguration du module de saisie rapide   Masque de saisie : Section : Chick paramètre de saisie : Section : Chick paramètre : Configuration du module de saisie rapide Masque de saisie : Section : Chick paramètre de saisie : Section : Chick paramètre : Configuration du module de saisie rapide Masque de saisie : Section : Chick paramètre : Configuration du module de saisie rapide Masque de saisie : Section : Chick paramètre : Configuration du module de saisie rapide Masque de saisie : Section : Chick paramètre : Configuration du module de saisie rapide Masque de saisie : Section : Chick paramètre : Configuration du module de saisie : Section : Chick paramètre : Configuration du module de saisie : Section : Chick paramètre : Configuration du module de saisie : Section : Chick paramètre : Section : Chick paramètre : Section : Chick paramètre : Section : Chick paramètre : Section : Chick paramètre : Section : Chick paramètre : Configuration du module : Masque de saise : Section : Chick paramètre : Configuration : Configuration : Configuration : Configuration : Configuration : Configuration : Configuration : Configuration : Configuration : Configuration : Configur | Paramétrage de l'application                                                         |                   |                    |                         |            |                                                                                              |
|----------------------------------------------------------------------------------------------------|--------------------------------------------------------------------------------------|-------------------|--------------------|-------------------------|------------|----------------------------------------------------------------------------------------------|
| Recherche d'un paramètre       Texte à rechercher         Champ(s) à considérer pour la rechercher       Image: Champ(s) à considérer pour la rechercher         Description du paramètre       Image: Configuration générale         Configuration générale       Valeur du paramètre         Configuration du module de saisie rapide       Valeur du paramètre         Type de saisie :       Section         Chaix possibles :       Section         Chaix possibles :       Section         Chaix possibles :       Image: de saisie :         Section       Chaix possibles :         Image: de saisie :       Section         Chaix possibles :       Image: de saisie :         Image: de saisie :       Section         Chaix possibles :       Image: de saisie :         Image: de saisie :       Section         Chaix possibles :       Image: de saisie :         Image: de saisie :       Image: de saisie :         Image: de saisie :       Image: de saisie :         Image: de saisie :       Image: de saisie :         Image: de saisie :       Image: de saisie :         Image: de saisie :       Image: de saisie :         Image: de saisie :       Image: de saisie :         Image: de saisie :       Image: de saisie :         <                                                                                                    | Nom du paramétrage : <b>Defaut</b><br>Application ou module à paramétrer : <b>Di</b> | ane               |                    |                         |            | Importer un paramétrage                                                                      |
| Description du paramètre Configuration générale [DEBUG] Configuration du module de saisie rapide  Type de saisie : Section Choix possibles :  Masque de saisie : Nombre de caractères maximu  C Lecture seule  C Configuration C Conter operation C Conter operation C Conter operation C Conter operation C Conter operation C Conter operation C Conter operation C Conter operation C Conter operation C Conter operation C C C C C C C C C C C C C C C C C C C                                                                                                    | Recherche d'un paramètre<br>Champ(s) à considérer pour la recherche<br>Tous          | Texte à recherche | r<br>O Vers le hau | it Différencier Min/Maj | Rechercher |                                                                                              |
| Configuration générale       Propriétés du paramètre :         [DEBUG]       Configuration du module de saisie rapide         Type de saisie :       Section         Choix possibles :       Section         Choix possibles :       Masque de saisie :         Masque de saisie :       Section         Choix possibles :       Section         Choix possibles :       Section         Choix possibles :       Section         Choix possibles :       Section         Section :       Section         Choix possibles :       Section         Section :       Section         Choix possibles :       Section         Section :       Section         Choix possibles :       Section         Section :       Section         Choix possibles :       Section         Section :       Section         Section :       Section         Section :       Section         Section :       Section         Section :       Section         Section :       Section         Section :       Section         Section :       Section         Section :       Section :         Section :       Section :                                                                                                    | Description du paramètre                                                             |                   | v                  | aleur du paramètre      |            | Propriétés du paramètre                                                                      |
| [DEBUG]       Configuration du module de saisie rapide         Configuration du module de saisie rapide       Type de saisie :         Section       Choix possibles :         Choix possibles :       Masque de saisie :         Masque de saisie :       Masque de saisie :         Masque de saisie :       Masque de saisie :                                                                                                    | Configuration générale                                                               |                   |                    |                         |            | Propriétés du paramètre :                                                                    |
| Type de saisie :<br>Section<br>Choix possibles :<br>Masque de saisie :<br>Masque de saisie :<br>Masque de saisie :<br>Multiple de caractères maximu<br>0 €<br>Id Lecture seule                                                                                                    | [DEBUG]<br>Configuration du module de saisie rapi                                    | ide               |                    |                         |            | Configuration générale                                                                       |
|                                                                                                    |                                                                                      |                   |                    |                         |            | Type de saisie : Section Choix possibles : Masque de saisie : Nombre de caractères maximum : |
| Clé actuelle : [GENERAL]                                                                                                    | Clé actuelle · [GENERAI]                                                             |                   |                    |                         |            | 0 🕞                                                                                          |
|                                                                                                    | Cie actuelle : [GENERAL]                                                             |                   |                    |                         |            |                                                                                              |

## 4.5.3 Filter configuration

It is possible to configure one or more filters and/or filter groups. To appear, records must be verified by at least one filter in each filter group.

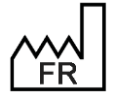

BOW MEDICAL S.A.S 43, Avenue d'Italie 80090 Amiens Tel.: +33 3 60 03 24 68 Fax: +33 9 72 29 34 87 Email: contact@bowmedical.com Website : www.bowmedical.com

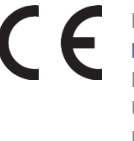

| Autres filtres :     |                       |                 |
|----------------------|-----------------------|-----------------|
| Groupe de filtres    |                       | $\oplus \Theta$ |
| Champ Diane : Date d | e de l'intervention   |                 |
| est égal à 🔺 de      | demain                | . 🖻             |
| Champ Diane : Date d | e de l'intervention   |                 |
| est égal à 🔺 a       | aujourd'hui           | . 🖻             |
|                      |                       |                 |
|                      |                       |                 |
| Groupe de filtres    |                       | (+)(-)          |
| Champ Diane : Anesth | sthésiste en CS       |                 |
| est égal à 🔺 🔺       | ANESTH Anna           |                 |
| Champ Diane : Anesth | sthésiste(s) prévu(s) | -               |
| est égal à 🔺 🔺       | ANESTH Anna           |                 |
|                      |                       |                 |
|                      |                       |                 |
|                      |                       |                 |

In this example, the records that appear will be those with a surgery date today **OR** tomorrow **AND** with ANESTH Anna as the anaesthetist in consultation **OR** scheduled anaesthetist.

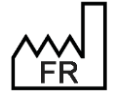

BOW MEDICAL S.A.S 43, Avenue d'Italie 80090 Amiens Tel.: +33 3 60 03 24 68 Fax: +33 9 72 29 34 87 Email: contact@bowmedical.com Website : www.bowmedical.com

## 4.6 Setting up the DiaReport

The DiaReport is used to set up the structure of the anaesthesia record. It is exported automatically when the **DIANE** record is closed. Reminder: When a patient is removed from DIANE, their record must be closed

Printer selection: the program uses the computer settings. Adding or changing the default printer must be done in **Windows**. **DIANE** will list the printers set up for the computer on a drop-down menu.

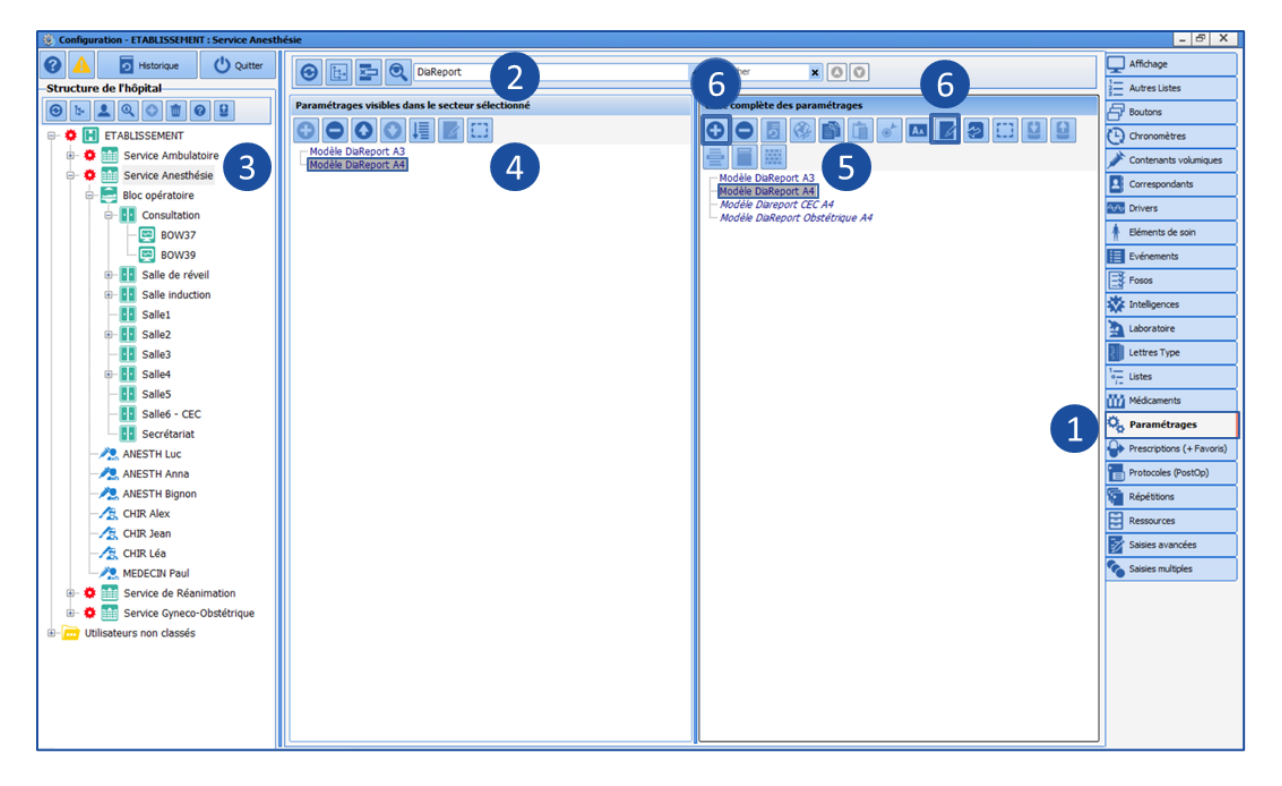

- 1. Setups tab
- 2. DiaReport section
- 3. Area selection (gear)
- 4. DiaReport applied to the area
- 5. DiaReport selection to be edited
- 6. Edit existing template or create a new template

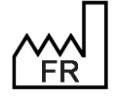

BOW MEDICAL S.A.S 43, Avenue d'Italie 80090 Amiens Tel.: +33 3 60 03 24 68 Fax: +33 9 72 29 34 87 Email: <u>contact@bowmedical.com</u> Website : *www.bowmedical.com* 

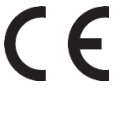

| Nom du paramétrage : Modèle DiaReport A4<br>Application ou module à paramétrer : DiaReport                                                                                                    | Importer un paramétrage<br>Exporter un paramétrage                  |
|----------------------------------------------------------------------------------------------------|---------------------------------------------------------------------|
| Backarder der sonneller                                                                                                    |                                                                     |
|                                                                                                    | Configuration avancée Configuration du modèle Toprétés du paramètre |
| [Hodd]       ●       Prop         [Zone_Graphetkedt,22399]       [Zone_Graphetkedt,23189]       [Zone_Graphetkedt,23189]         [Zone_Graphetkedt,23189]       [Zone_Graphetkedt,23189]       [Zone_Graphetkedt,23189]         [Zone_Graphetkedt,23189]       [Zone_Graphetkedt,23189]       [Zone_Graphetkedt,23189]         [Zone_Graphetkedt,23189]       [Zone_Graphetkedt,23189]       [See         [Group_36961]       [Group_Graphetkedt,23179]       [Group_Graphetkedt,23179]         [Group_Gode24]       [Parametre_40138]       Nametre_24413]         [Cance_Courbes_81217]       [Cance_Courbes_81217]       [Cance_Courbes_7058]         [Parametre_37058]       [Parametre_37058]       [Parametre_37058]         [Parametre_37058]       [Cance_Courbes_18127]       [Cincup_rope69]         [Parametre_37058]       [Parametre_37058]       [Parametre_37058]         [Parametre_37058]       [Parametre_37058]       [Parametre_37058]         [Pallupte() drapte(6) en 00 mm 00 s 010 ms.       [Pallupte() drapte(6) en 00 mm 00 s 010 ms.       [Pallupte() drapte(6) en 00 mm 00 s 010 ms. | oprietés du paramètre :<br>pe de satie :<br>lecton                  |

## 4.7 Locks management

## 4.7.1 Introduction

## 4.7.1.1 General information

Locks in **DIANE** are used to ensure that a patient record is not open in write-mode in two different locations.

When a patient record is opened in Consultation, Induction, OT, RR or ICU, in write-mode (i.e. not read-only), the user has exclusive write permissions for the record on the computer where it has been opened.

**DIANE** locks work as follows: when a patient record is opened in write-mode, the whole patient record and its procedures are opened too, so that there are no data conflicts if another user attempts to access the record from another computer.

## 4.7.1.2 What do locks look like?

### 4.7.1.2.1 In search windows

When a patient record is locked elsewhere, a lock icon appears at the start of the row in the **Patient selection** window, under the title **DIA**:

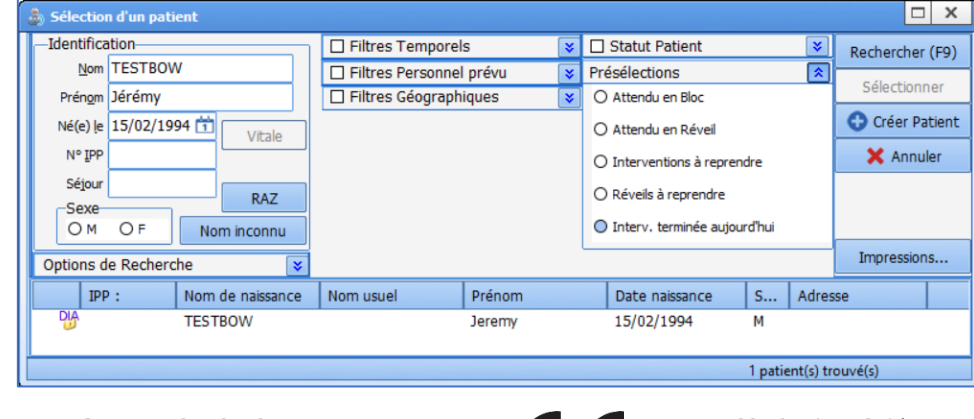

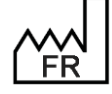

BOW MEDICAL S.A.S 43, Avenue d'Italie 80090 Amiens Tel.: +33 3 60 03 24 68 Fax: +33 9 72 29 34 87 Email: <u>contact@bowmedical.com</u> Website : *www.bowmedical.com*
| 🍰 Sélection | du dossier d | u patient : TESTBOW   | Jeremy - 15/02/199 | 94                       |                        |   |               |           |                      | _ 🗆 X     |
|-------------|--------------|-----------------------|--------------------|--------------------------|------------------------|---|---------------|-----------|----------------------|-----------|
| 🗹 Déma      | arrer        | Visualiser<br>Dossier | 🗾 Démarrer         | Nouvelle<br>Consultation | Fiche<br>Inter Patient | Å | CCAMCIM10     |           | Feuille<br>Ouverture | 🗙 Annuler |
| Bloc        |              | Date Interv           | Date Consult       | Type Interv Prévue       |                        |   | Chirurgien(s) |           | Etat dossier         |           |
| 📅 USC       |              | 12/01/2021            | 12/01/2021         |                          |                        |   |               |           | Clôturé              |           |
| 🕑 USC       |              | 02/02/2021            | 02/02/2021         |                          |                        |   |               |           | Clôturé              |           |
| 😈 Réani     | imation      | 21/01/2021            | 21/01/2021         |                          |                        |   |               |           | Clôturé              |           |
| 🕑 Consu     | ultation d'  | 31/12/2020            | 31/12/2020         | test Sedin               |                        |   |               |           | Interv. non réalisée | 1         |
| Consu       | ultation d'  | 18/06/2020            | 31/12/2020         |                          |                        |   |               |           | Transfert en bloc    |           |
| 🕑 Réani     | imation      | 15/04/2019            | 15/04/2019         |                          |                        |   |               |           | Clôturé              |           |
|             |              |                       |                    |                          |                        |   |               |           |                      |           |
|             |              |                       |                    |                          |                        |   |               |           |                      |           |
|             |              |                       |                    |                          |                        |   |               |           |                      |           |
|             |              |                       |                    |                          |                        |   |               |           |                      |           |
|             |              |                       |                    |                          |                        |   |               |           |                      |           |
|             |              |                       |                    |                          |                        |   |               |           |                      |           |
|             |              |                       |                    |                          |                        |   |               |           |                      |           |
|             |              |                       |                    |                          |                        |   | (0)           |           |                      |           |
|             |              |                       |                    |                          |                        |   | 6 D c         | ossier(s) | trouve(s)            |           |

#### The same is true for patient procedures in the Patient record selection window:

#### 4.7.1.2.2 Consultation

In Consultation, if a record locked elsewhere is opened without setting the lock (i.e. in read-only mode), the following message appears:

| Consultation                                                                                        | DIRNE<br>UNA MARKAGE & BOW MEDICAL<br>4.7.5.8                                |
|----------------------------------------------------------------------------------------------------|------------------------------------------------------------------------------|
| Consultation<br>Le dossier est accessible uniquemen<br>Ce dossier est déjà ouvert en écritur<br>(). | t en lecture seule (Visualisation).<br>re par Diane SYSTEM sur le poste Bow1 |

In the upper part of the window, in the patient record list, several possible icons can be seen in the first column:

|                         | Date       | Age    | Taille | Poids | Intervention | • |
|-------------------------|------------|--------|--------|-------|--------------|---|
| $\overline{\mathbf{r}}$ | 02/02/2021 | 26 ans |        |       |              |   |
| $\triangleright$        | 21/01/2021 | 26 ans | 175 cm | 70 Kg |              |   |
|                         | 12/01/2021 | 26 ans | 175 cm | 70 Kg |              |   |
| <b>B</b>                | 31/12/2020 | 26 ans |        |       | test Seclin  | - |
| B                       | 18/06/2020 | 26 ans |        |       | Reprise      | • |

If the icon is blue, the user does not have write permissions, usually because the record is locked elsewhere. It is thus possible to see these different icons showing that a visible consultation cannot be edited:

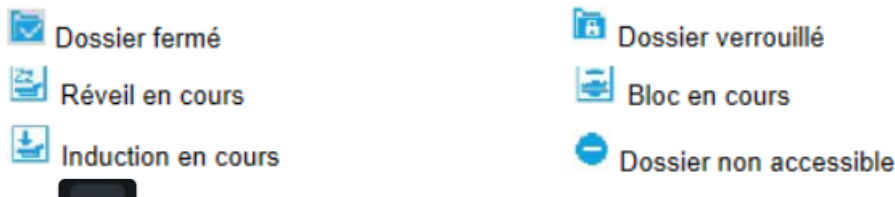

key to see more information on the icons (when DIANE Consultation is open in the Use the foreground. This opens a help window. Then go the relevant area of the help tree structure to find the appropriate information:

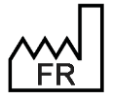

BOW MEDICAL S.A.S 43, Avenue d'Italie 80090 Amiens Tel.: +33 3 60 03 24 68 Fax: +33 9 72 29 34 87 Email: contact@bowmedical.com Website : www.bowmedical.com

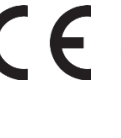

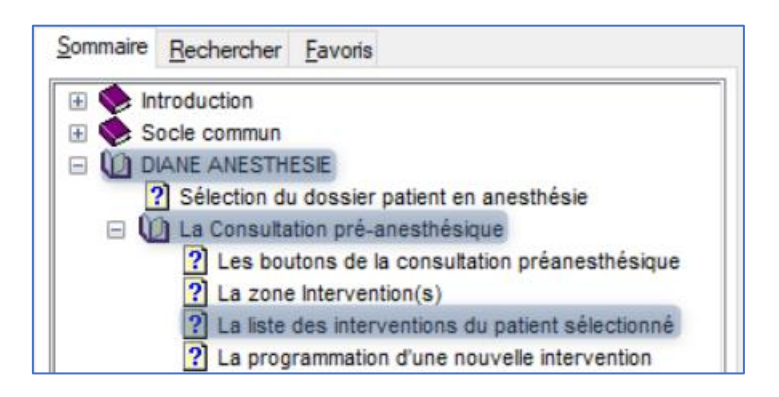

#### 4.7.2 Lock management tool

#### 4.7.2.1 Opening the tool

On the DIANE portal, click Printouts/Locks or execute MAJImpressions.exe. In the window that opens, select the Lock management tab: This is the lock management tool.

| 🚔 Gestionnaires des impressions et verrous                                                                                |                     |                       |                |            |                |                                          | - 🗆                   | x |
|----------------------------------------------------------------------------------------------------|---------------------|-----------------------|----------------|------------|----------------|------------------------------------------|-----------------------|---|
| Gestion des impressions Gestion des verrous Impression de                                                                 | e codes CCAM/CIM1   | 0                     |                |            |                |                                          |                       |   |
| Q - A - X - Ø                                                                                                    | hercher Automatique | ement                 |                |            |                |                                          |                       |   |
| ☑ Limiter la recherche par : IPP :                                                                                        | Nom :               |                       | Prenom :       |            |                |                                          |                       |   |
| Type de verrou à rechercher :<br>Ozossier de consultation/intervention du patient<br>O Données administratives du patient |                     | la recherche sur le   | bloc suivant : | [          | Consultations  | <b>cherche sur la p</b><br>le la semaine | ériode suivante :     | 4 |
| Ajout/Suppression de tous les types de verrous                                                                            | M Affiche           | er les dossiers verro | ouilles seuls  | D          | ate min : 01/0 | 01/2021 4                                | Date max : 31/12/2021 | _ |
| N° Inte IPP Nom de naissa Nom usuel                                                                                       | Prénom              | Date naissance        | Date prévue    | Bloc prévu | Verrou         | Verrouillé                               | Date verrouillage     |   |
|                                                                                                    |                     |                       |                |            |                |                                          |                       |   |

#### 4.7.2.2 Carrying out a search

In this window, there is a section for search conditions: ☑ Limiter la recherche par : IPP : Prenom : Nom : Type de verrou à rechercher : Limiter la recherche sur le bloc suivant : Limiter la recherche sur la période suivante : Dossier de consultation/intervention du patient USC Consultations de la semaine 4 4 O Données administratives du patient Afficher les dossiers verrouillés seuls Date min : 01/01/2021 Date max : 31/12/2021 Ajout/Suppression de tous les types de verrous

When searching for a "locked patient to unlock", the following is recommended:

| 1- | Deselect the following boxes (used for Printout management) : |  |
|----|---------------------------------------------------------------|--|
|    |                                                               |  |

| Limiter la recherche sur le bloc suivant : | Limiter la recherche sur la période suivante : |  |
|--------------------------------------------|------------------------------------------------|--|
| USC 🔺                                      | Consultations de la semaine                    |  |

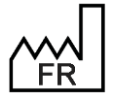

BOW MEDICAL S.A.S 43, Avenue d'Italie 80090 Amiens Tel.: +33 3 60 03 24 68 Fax: +33 9 72 29 34 87 Email: contact@bowmedical.com Website : www.bowmedical.com

- 2- Select the following box:
- 3- Use the following fields for the search:

| IPP : | Nom : | <br>Prenom : |  |
|-------|-------|--------------|--|
|       |       |              |  |

- Select the box:

When searching for a "patient to be locked to this user", carry out the same actions but deselect Afficher les dossiers verrouillés seuls

After defining the search conditions as indicated above, click the search button unless the following box is selected Rechercher Automatiquement.

#### 4.7.2.3 Unlocking locks on a record

To unlock the locks on a patient record, ensure all the rows associated with the patient are displayed. Wherever possible, to avoid errors, avoid having several patients in the results. Otherwise, particular care must be taken to avoid making a record open elsewhere unusable.

In addition, all the rows for a single patient must be selected.

For example, as follows:

| I° Inte IPP | Nom de naissa | Nom usuel | Prénom | Date naissance | Date prévue | Bloc prévu  | Verrou | Verrouillé | Date verrouillage   |
|-------------|---------------|-----------|--------|----------------|-------------|-------------|--------|------------|---------------------|
| 36741       | TESTBOW       |           | Jeremy | 15/02/1994     | 12/01/2021  | USC         | Bow1   | SYSTEM Di  | 02/02/2021 16:54:07 |
| 36821       | TESTBOW       |           | Jeremy | 15/02/1994     | 21/01/2021  | Réanimation | Bow1   | SYSTEM Di  | 02/02/2021 16:54:10 |
| 34031       | TESTBOW       |           | Jeremy | 15/02/1994     | 15/04/2019  | Réanimation | Bow 1  | SYSTEM Di  | 02/02/2021 16:54:16 |
| 36681       | TESTBOW       |           | Jeremy | 15/02/1994     | 31/12/2020  | Consultati  | Bow1   | SYSTEM Di  | 02/02/2021 16:53:58 |
| 36361       | TESTBOW       |           | Jeremy | 15/02/1994     | 18/06/2020  | Consultati  | Bow1   | SYSTEM Di  | 02/02/2021 16:54:04 |
| 36921       | TESTBOW       |           | Jeremy | 15/02/1994     |             |             | Bow 1  | SYSTEM Di  | 02/02/2021 16:54:17 |

Do not just select one row (for the procedure for which access is required), as this will only block the record further:

| Nº Inte IPP | Nom de naissa Nom | usuel Prénom | Date pair and | Date prévue | Bloc prévu  | Verrou | Verrouillé | Date verrouillage   |
|-------------|-------------------|--------------|---------------|-------------|-------------|--------|------------|---------------------|
| 36741       | TESTBOW           | Jeremy       | 1             | 7/01/2021   | USC         | Bow1   | SYSTEM Di  | 02/02/2021 16:54:07 |
| 36821       | TESTBOW           | Jeremy       | A 14          | 01/2021     | Réanimation | Bow1   | SYSTEM Di  | 02/02/2021 16:54:10 |
| 34031       | TESTBOW           | Jeremy       | 02/1          | 4/2019      | Réanimation | Bow1   | SYSTEM Di  | 02/02/2021 16:54:16 |
| 36681       | TESTBOW           | Jeremy       | 12/1994       | 12/2020     | Consultati  | Bow 1  | SYSTEM Di  | 02/02/2021 16:53:58 |
| 36361       | TESTBOW           | Jeremy       | 1 1994        | 3/06/2020   | Consultati  | Bow1   | SYSTEM Di  | 02/02/2021 16:54:04 |
| 36921       | TESTBOW           | Jeremy       | 15/02         |             |             | Bow1   | SYSTEM Di  | 02/02/2021 16:54:17 |

To select several rows, it is possible to:

Click the first row, then, while holding down click the last row to select all the rows shown;

**公** Shift

- Click all of the rows to be selected while holding down
- Click under the list of results and, without releasing the mouse button, slide up to select rows one at a time:

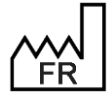

BOW MEDICAL S.A.S 43, Avenue d'Italie 80090 Amiens Tel.: +33 3 60 03 24 68 Fax: +33 9 72 29 34 87 Email: <u>contact@bowmedical.com</u> Website : *www.bowmedical.com* 

| Nº Inte IPP | Nom de naissa Nom usuel | Prénom | Date naissance | Date prévue | Bloc prévu  | Verrou         | Verrouillé | Date verrouillage   |
|-------------|-------------------------|--------|----------------|-------------|-------------|----------------|------------|---------------------|
| 36741       | TESTBOW                 | Jeremy | 15/02/1994     | 12/01/2021  | USC         | Bow1           | SYSTEM Di  | 02/02/2021 16:54:07 |
| 36821       | TESTBOW                 | Jeremy | 15/02/1991     | 21/01/2021  | Réanimation | Bow1           | SYSTEM Di  | 02/02/2021 16:54:10 |
| 34031       | TESTBOW                 | Jeremy | 15/02/1994     | 15/04/2019  | Réanimation | Bow1           | SYSTEM Di  | 02/02/2021 16:54:16 |
| 36681       | TESTBOW                 | Jeremy | 25/02/1994     | 31/12/2020  | Consultati  | Bow1           | SYSTEM Di  | 02/02/2021 16:53:58 |
| 36361       | TESTBOW                 | Jeremy | 15/02/1994     | 18/06/2020  | Consultati  | Bow1           | SYSTEM Di  | 02/02/2021 16:54:04 |
| 36921       | TESTBOW                 | Jeremy | 15/02/1994     |             |             | Bow1           | SYSTEM Di  | 02/02/2021 16:54:17 |
|             | Relâcher le curse       | eur    |                |             |             | Clic avec le c | urseur     |                     |
|             |                         |        |                |             |             |                |            |                     |

Once the rows to be unlocked have been selected, the button is no longer greyed out. It is possible to click it to delete the locks and make the patient record and all its procedures available in write mode for another computer.

It is also possible to right-click the highlighted rows and click the yellow row:

| Nº Inte IPP | Nom de naissa Nom usuel | Prénom      | Date naissance       | Date prévue       | Bloc prévu  | Verrou | Verrouillé | Date verrouillage   |
|-------------|-------------------------|-------------|----------------------|-------------------|-------------|--------|------------|---------------------|
| 36741       | TESTBOW                 | Jeremy      | 15/02/1994           | 12/01/2021        | USC         | Bow 13 | SYSTEM Di  | 09/02/2021 11:46:16 |
| 36821       | TESTBOW                 | Jeremy      | 15/02/1994           | 21/01/2021        | Réanimation | Bow13  | SYSTEM Di  | 09/02/2021 11:46:16 |
| 34031       | TESTBOW                 | Jeremy      |                      |                   |             | Bow 13 | SYSTEM Di  | 09/02/2021 11:46:16 |
| 36681       | TESTBOW                 | Jeremy 🔒 Po | ser un(des) verrou   | u(s) dans la séle | ection      | Bow 13 | SYSTEM Di  | 09/02/2021 11:46:16 |
| 36361       | TESTBOW                 | Jeremy      |                      |                   |             | Bow 13 | SYSTEM Di  | 09/02/2021 11:46:16 |
| 36921       | TESTBOW                 | Jeremy 👗 Re | tirer le(s) verrou(s | ) dans la sélecti | ion         | Bow 13 | SYSTEM Di  | 09/02/2021 11:46:16 |
|             |                         |             |                      |                   |             |        |            |                     |

#### 4.7.2.4 Taking write permissions for a record

In addition to unlocking a patient record and its procedures, it is also possible to add locks. This is used to take write permissions for a record.

However, this function must only be used in one case: where the user already had the patient record locked on the computer on which they are working, but the locks are no longer present due to an error or incorrect lock setting. It is possible to seize write permissions and avoid data loss by following the instructions below.

This operation can only be carried out on the computer that should have write permissions for the record. If it is done from another computer, the other computer will have the write permissions.

First, search for the patient and select all the corresponding rows (see previous chapter for best practice).

For example:

| Type de verrou à rechercher :     O Dossier de consultation/intervention du patient |                             | dupatient | Limi   | ter la recherche sur le | Limiter la recherche sur la période suivante : |             |                 |              |                      |  |
|-------------------------------------------------------------------------------------|-----------------------------|-----------|--------|-------------------------|------------------------------------------------|-------------|-----------------|--------------|----------------------|--|
| O Données administratives du patient                                                |                             |           | USC 🖌  |                         |                                                |             | Consultations d | e la semaine |                      |  |
| Ajout/Supp                                                                          | ression de tous les types d | e verrous | Aff    | cher les dossiers verro | uillés seuls                                   | [           | ate min : 01/0  | 1/2021 # Di  | ate max : 31/12/2021 |  |
| Nº Inte IP                                                                          | P Nom de naissa             | Nom usuel | Prénom | Date naissance          | Date prévue                                    | Bloc prévu  | Verrou          | Verrouillé   | Date verrouillage    |  |
| 36741                                                                               | TESTBOW                     |           | Jeremy | 15/02/1994              | 12/01/2021                                     | USC         |                 |              |                      |  |
| 36821                                                                               | TESTBOW                     |           | Jeremy | 15/02/1994              | 21/01/2021                                     | Réanimation |                 |              |                      |  |
| 34031                                                                               | TESTBOW                     |           | Jeremy | 15/02/1994              | 15/04/2019                                     | Réanimation |                 |              |                      |  |
| 36681                                                                               | TESTBOW                     |           | Jeremy | 15/02/1994              | 31/12/2020                                     | Consultati  |                 |              |                      |  |
| 36361                                                                               | TESTBOW                     |           | Jeremy | 15/02/1994              | 18/06/2020                                     | Consultati  |                 |              |                      |  |
| 36921                                                                               | TESTBOW                     |           | Jeremy | 15/02/1994              |                                                |             |                 |              |                      |  |

Then click the following button which is no longer greyed out: It is also possible to right-click the highlighted rows and click the yellow row:

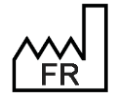

BOW MEDICAL S.A.S 43, Avenue d'Italie 80090 Amiens Tel.: +33 3 60 03 24 68 Fax: +33 9 72 29 34 87 Email: <u>contact@bowmedical.com</u> Website : *www.bowmedical.com* 

| Nº Inte IPP | Nom de naissa Nom usuel | Prénom   | Date naissance      | Date prévue       | Bloc prévu  | Verrou | Verrouillé | Date verrouillage |
|-------------|-------------------------|----------|---------------------|-------------------|-------------|--------|------------|-------------------|
| 36741       | TESTBOW                 | Jeremy   | 15/02/1994          | 12/01/2021        | USC         |        |            |                   |
| 36821       | TESTBOW                 | Jeremy   | 15/02/1994          | 21/01/2021        | Réanimation |        |            |                   |
| 34031       | TESTBOW                 | Jeremy   | 15/02/1994          | 15/04/2019        | Réanimation | P      |            |                   |
| 36681       | TESTBOW                 | Jeremy   | Poser un(des) ve    | rrou(s) dans la s | élection    |        |            |                   |
| 36361       | TESTBOW                 | Jeremy   |                     |                   |             |        |            |                   |
| 36921       | TESTBOW                 | Jeremy 刘 | Retirer le(s) verro | u(s) dans la sél  | ection      |        |            |                   |

The write permissions for this patient record are then retrieved with the corresponding locks.

#### 4.7.3 **Configuration associated with locks**

#### 4.7.3.1 Lock prioritisation

If a user wants to open a record locked elsewhere, it is possible to seize the record locks to the detriment of the data being added on the other computer.

However, this can be configured in part. It is possible to define the room types (Induction, OT, RR, ICU and other) with priority over the others for setting locks.

To do this, go to **Application configuration**.

Select the Setups tab (1), DiaServeur menu (2), click the configuration to be modified (3), click Edit item (4):

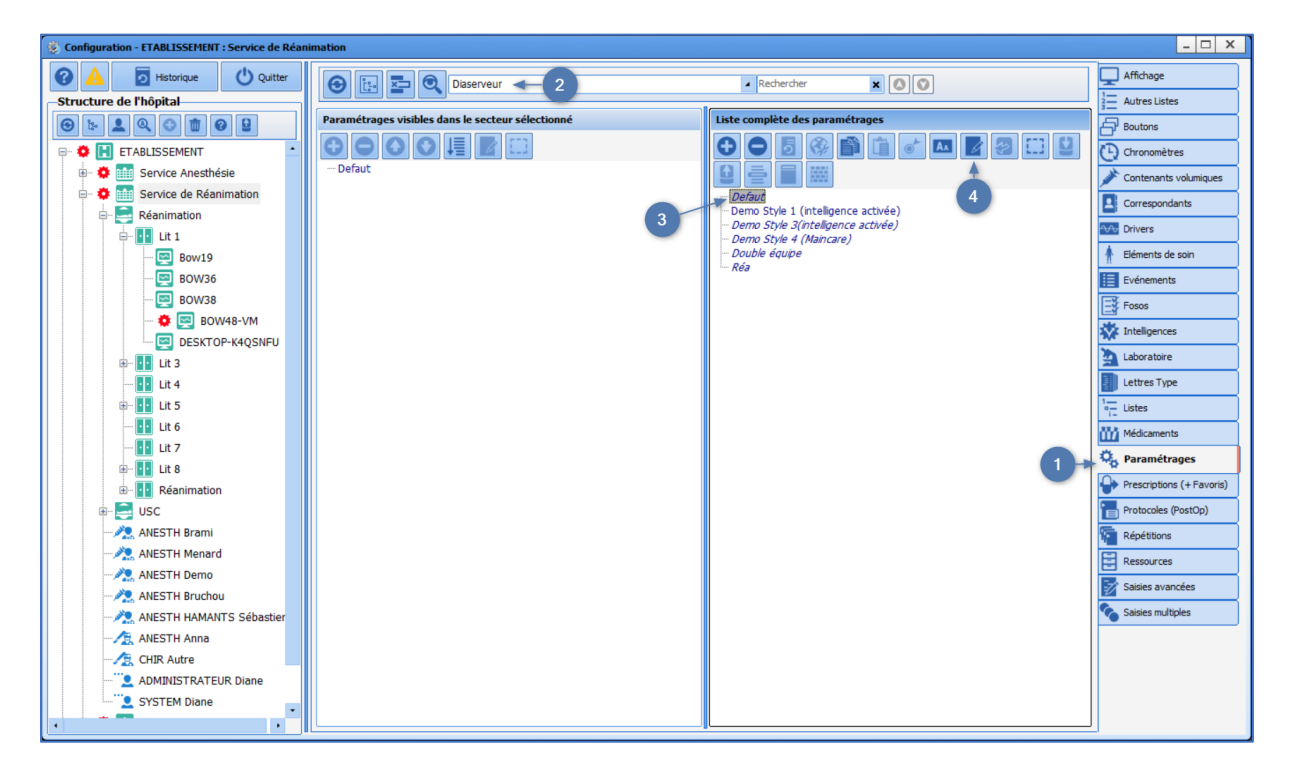

In the window that opens, select **Lock management** and click the **button** to expand the row:

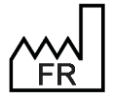

**BOW MEDICAL S.A.S** 43, Avenue d'Italie 80090 Amiens Tel.: +33 3 60 03 24 68 Fax: +33 9 72 29 34 87 Email: contact@bowmedical.com Website : www.bowmedical.com

| Paramétrage de l'application                                                |                   |                    |                         |            |                                                    |
|-----------------------------------------------------------------------------|-------------------|--------------------|-------------------------|------------|----------------------------------------------------|
| Nom du paramétrage : Defaut<br>Application ou module à paramétrer : Dia     | aserveur          |                    |                         |            | Importer un paramétrage<br>Exporter un paramétrage |
| Recherche d'un paramètre<br>Champ(s) à considérer pour la recherche<br>Tous | Texte à recherche | r<br>O Vers le hau | it Différencier Min/Maj | Rechercher | Descriftife de secondates                          |
| Description du paramètre                                                    |                   | v                  | aleur du paramètre      |            | Proprietes du parametre                            |
| Configuration générale                                                      |                   |                    |                         |            | Propriétés du paramètre :                          |
| Débogage                                                                    |                   |                    |                         |            | Gestion des verrous                                |
| Paramètres du module expert ("Intelli                                       | igence")          |                    |                         |            |                                                    |
| Paramètres Active Directory                                                 |                   |                    |                         |            |                                                    |
| Paramètre de vérification des nouveau                                       | ux messages       |                    |                         |            | Type de saisie :                                   |
| Configuration relatives aux paramètre                                       | s physiologiques  |                    |                         |            | Section                                            |
| [ArtFormula]                                                                |                   |                    |                         |            | Choix possibles :                                  |
| Paramètre du SSO                                                            |                   |                    |                         |            |                                                    |
| Balance liquidienne                                                         |                   |                    |                         |            |                                                    |
| Composant DiaTraitements                                                    |                   |                    |                         |            |                                                    |
| Composant DiaAllergies                                                      |                   |                    |                         |            |                                                    |
| Gestion des mots de nasse                                                   |                   |                    |                         |            |                                                    |
| Gestion des verrous                                                         |                   | 1                  | •                       |            |                                                    |
| Configuration du portail de reanimation                                     | n                 |                    |                         |            | Masque de saisie :                                 |
| Gestion des indisponibilités                                                |                   |                    |                         |            |                                                    |
| Configuration Bluetooth pour le transfe                                     | ert de fichiers   |                    |                         |            | Nombre de caractères maximum :                     |
| [AD_DOMAIN0]                                                                |                   |                    |                         |            | 0                                                  |
| [AD_DOMAIN10]                                                               |                   |                    |                         |            |                                                    |
| [CACHE]                                                                     |                   |                    |                         |            |                                                    |
| [DRUGS]                                                                     |                   |                    |                         | $\odot$    | Ok X Annuler                                       |
| Clé actuelle : [VERROUS]                                                    |                   |                    |                         | Enre       | egistrer 🗙 Annuler                                 |
| 209 Ligne(s) chargée(s) en 00 min 00 s 0.15 ms.                             |                   |                    |                         |            |                                                    |
|                                                                             |                   |                    |                         |            |                                                    |

Select the expanded row and click  $\overline{\cdots}$  at the end of the row:

| Gestion des verrous                                                                 |          |   |
|-------------------------------------------------------------------------------------|----------|---|
| Priorisation des modes de verrouillage de dossier (utilisée lors de la prise de ver | <b>•</b> | • |

#### A window is displayed:

| Priorisation des verrous                                                                                                    |              |              |             |        |    |
|----------------------------------------------------------------------------------------------------|--------------|--------------|-------------|--------|----|
| Priorisa                                                                                                    | tion utilisé | e lors du fo | orçage de v | /errou | 0  |
| Verrous posés en bloc<br>Verrous posés en réanimation<br>Verrous posés en réveil<br>Verrous posés en induction/ambulatoire<br>Autres verrous |              |              |             |        |    |
| ٥                                                                                                    | 0            | 0            | 0           |        |    |
|                                                                                                    | •            | Valider      |             | Annul  | er |

The rows inside the central block indicate from bottom to top the room types with priority over the others for lock prioritisation. This means, in this example, that the OT has priority for setting locks on a record, even if the record is currently open in a RR.

It is possible to modify this order by selecting a line and clicking the buttons above it as follows:

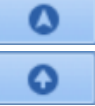

Θ

The first button is used to move an item straight to the first place.

The second button is used to move an item up one place.

The third button is used to move an item down one place.

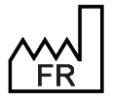

BOW MEDICAL S.A.S 43, Avenue d'Italie 80090 Amiens Tel.: +33 3 60 03 24 68 Fax: +33 9 72 29 34 87 Email: <u>contact@bowmedical.com</u> Website : *www.bowmedical.com* 

# CE

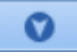

The fourth button is used to move an item straight to the last place.

Once the order has been defined, click Valider at the bottom of the window, then

to save the new setup. DIANE must then be restarted on computers using this configuration.

#### 4.7.3.2 Activating logs to monitor changes to locks

It is possible to activate logs (text files used to analyse problems encountered in **DIANE**) to monitor the setting and releasing of locks. This can be useful for analysing what has happened on client computers when recurrent issues with locks are encountered. These logs are disabled by default.

Once activated, these logs are generated in the folder **Diane/Data/\*computer name\*/Log** of the computer and can be sent to **Bow Médical** for analysis.

To activate these logs, go to **Application Configuration**, **Setups** tab, **DiaServeur** menu to select and edit the configuration (see previous chapter for how to do this).

From the setup key window, search for LogVerrou:

| Paramétrage de l'application                                                         |                                               |                |                      |            |
|--------------------------------------------------------------------------------------|-----------------------------------------------|----------------|----------------------|------------|
| Nom du paramétrage : <b>Defaut</b><br>Application ou module à paramétrer : <b>Di</b> | aserveur                                      |                |                      |            |
| Recherche d'un paramètre<br>Champ(s) à considérer pour la recherche<br>Tous          | Texte à recherche<br>logverrou<br>Vers le bas | O Vers le haut | Différencier Min/Maj | Rechercher |
| Description du paramètre                                                             |                                               | Vale           | eur du paramètre     | •          |
| Configuration générale                                                               |                                               |                |                      |            |
| Débogage                                                                             |                                               |                |                      |            |
| Log les requêtes de type "Select" (0=Non, 1                                          | =Oui)                                         | 0              |                      |            |
| Log les requêtes de type "Insert" (0=Non, 1                                          | =Oui)                                         | 0              |                      |            |
| Log les requêtes de type "Update" (0=Non, 1=Oui)                                     |                                               |                |                      |            |
| Log les requêtes de type "Delete" (0=Non, 1=Oui)                                     |                                               |                |                      |            |
| Log les prises et libération de verrou                                               |                                               |                |                      |            |
| Log des requêtes Active Directory                                                    |                                               |                |                      |            |
| Envoi des loos via FTP                                                               |                                               | 0              |                      |            |

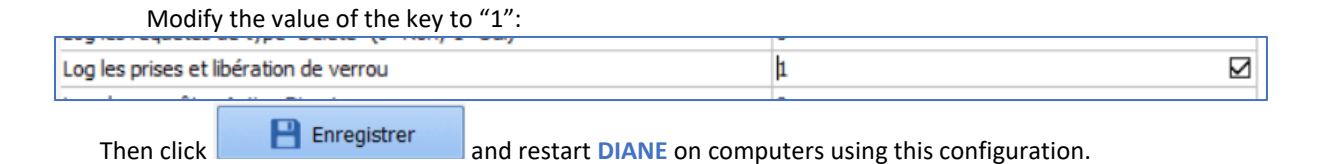

#### 4.7.4 Known issues

#### 4.7.4.1 Locks seized by another user

When attempting to force a record to open in write-mode on a computer other than the one that holds the locks, the following message is shown:

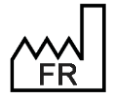

BOW MEDICAL S.A.S 43, Avenue d'Italie 80090 Amiens Tel.: +33 3 60 03 24 68 Fax: +33 9 72 29 34 87 Email: <u>contact@bowmedical.com</u> Website : *www.bowmedical.com* 

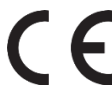

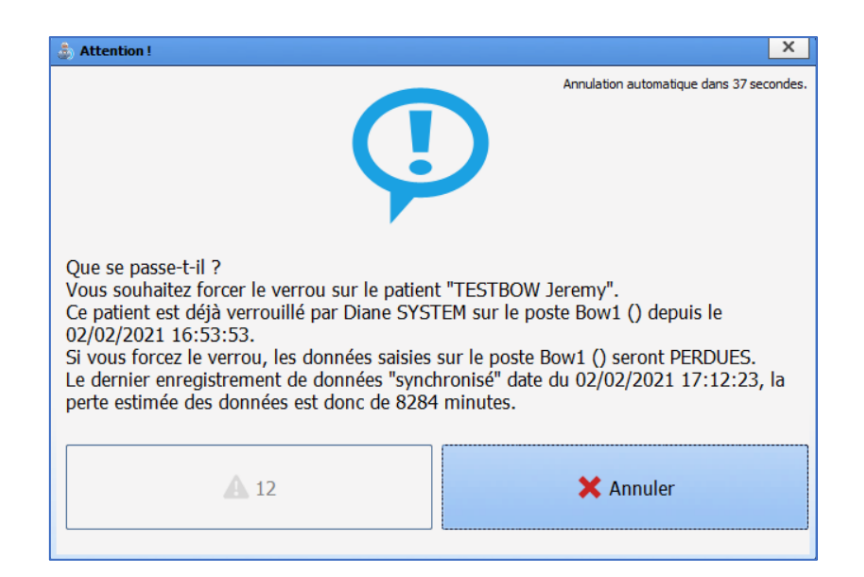

After 15 seconds, it appears as follows:

| Attention !                                                                                                    | x                                                                                                    |
|----------------------------------------------------------------------------------------------------|----------------------------------------------------------------------------------------------------|
| <b>()</b>                                                                                                    | Annulation automatique dans 23 secondes.                                                                   |
| Que se passe-t-il ?<br>Vous souhaitez forcer le verrou sur le patient "TESTBC<br>Ce patient est déjà verrouillé par Diane SYSTEM sur le<br>02/02/2021 16:53:53.<br>Si vous forcez le verrou, les données saisies sur le pos<br>Le dernier enregistrement de données "synchronisé" d<br>perte estimée des données est donc de 8293 minutes. | DW Jeremy".<br>e poste Bow1 () depuis le<br>ste Bow1 () seront PERDUES.<br>date du 02/02/2021 17:12:23, la |
| A Forcer le verrou (et potentiellement perdre des données)                                                                                                    | 🗙 Annuler                                                                                                  |

Clicking the button with the yellow panel will seize the lock. If the record was being used elsewhere, other users will receive an error message and will no longer to able to work on the record.

If the record was blocked on another computer for no valid reason, this is a solution for retrieving the record. However, this may result in data loss.

#### 4.7.4.2 Record locked to OT after transfer to RR

In some cases, following a transfer from OT to RR, the record cannot be opened in the RR as the previous lock has not be released correctly.

In this case, it must first be ensured that the record is no longer open on the OT computer. If the record has been properly closed or transferred from the OT computer, the locks must be seized. Otherwise, wait until the record has been closed and verify afterwards that the record can be opened in RR in write-mode.

If there is still an issue, go to **Lock management** to see if the locks can be released in this way. If this is possible, the record should then be available in write-mode after releasing the locks.

If the issue cannot be resolved or continues despite manual release of the locks, restart **DIANE** with a **DianeKiller**, **Stop** option, on the OT computer. **DIANE** can then be restarted on the OT computer with no issues. The record should then be available after the procedure.

#### If the issue is not resolved, please contact **Bow Médical**.

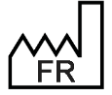

BOW MEDICAL S.A.S 43, Avenue d'Italie 80090 Amiens Tel.: +33 3 60 03 24 68 Fax: +33 9 72 29 34 87 Email: <u>contact@bowmedical.com</u> Website : *www.bowmedical.com* 

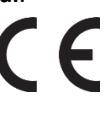

### 4.8 Setting up ICD-10, Procedure Codes

#### 4.8.1 Configuring ICD-10 and Procedure Codes

#### This is done in **Setups** tab – **Misc**.

| Paramétrage de l'application                                                                                                    |                                               |                                                                                                    |
|----------------------------------------------------------------------------------------------------|-----------------------------------------------|----------------------------------------------------------------------------------------------------|
| Nom du paramétrage : Defaut<br>Application ou module à paramétrer : Misc                                                                                                    |                                               | Importer un paramétrage                                                                                                |
| Recherche d'un paramètre<br>Champ(s) à considérer pour la recherche<br>Tous  Vers le bas  Vers le haut  Différence                                                                                   | cier Min/Maj Mot entier                       |                                                                                                    |
| Description du paramètre                                                                                                    | Valeur du paramètre                           | Propriétés du paramètre                                                                                                |
| Configuration des web services spécifiques à Maincare                                                                                                    |                                               | Propriétés du paramètre :                                                                                              |
| Configuration des appels contextuels avec MAINCARE<br>Configuration de la CIM10 et de la CCAM                                                                                                    |                                               | Actes ajoutés automatiquement,<br>à configurer comme suit : <acte<br>automatique &gt;= <acte< td=""></acte<></acte<br> |
| Actes ajoutés automatiquement, à configurer comme suit : <acte automatique="">=<acte dédend<="" td=""><td>015,GLLD008,GLLD004,GLLD007,GLLD009,GLJF010,"</td><td>Tures de existe :</td></acte></acte> | 015,GLLD008,GLLD004,GLLD007,GLLD009,GLJF010," | Tures de existe :                                                                                                    |
| Onglet de démarrage du formulaire de saisie des codes CCAM/CIM10                                                                                                    | CIM10                                         | Name al                                                                                                    |
| Renseigner dans la date de saise de l'acte, l'heure d'ouverture du formulaire, ou la date de dotu 0                                                                                                  | 0                                             | Normal                                                                                                    |
| Libellé de la zone "CAC Demandeur"                                                                                                    |                                               | Choix possibles :                                                                                                    |
| Conseil de la zone "CAC Demandeur"                                                                                                    |                                               |                                                                                                    |
| Libellé de la zone "CAC Réalisateur"                                                                                                    |                                               |                                                                                                    |
| Conseil de la zone "CAC Réalisateur"                                                                                                    |                                               |                                                                                                    |
| Libellé de la zone "Lieu de réalisation"                                                                                                    |                                               |                                                                                                    |
| Conseil de la zone "Lieu de réalisation"                                                                                                    |                                               |                                                                                                    |
| Codes ATC utilisés pour le déclenchement des codes CCAM liés au remplissage (EQLF002)                                                                                                    | B05BB01  B05AA07  B05XA03  B05XA02"           | Magguo do calicio r                                                                                                    |
| Configuration du WebService DopaSoins                                                                                                    |                                               | Masque de saisie :                                                                                                    |
| Configuration du WebService Ambucare                                                                                                    |                                               |                                                                                                    |
| Configuration du WebService Doctolib                                                                                                    |                                               | Nombre de caractères maximum :                                                                                         |
| Configuration des appels contextuels et du Web Service Logipren                                                                                                    |                                               | 0                                                                                                    |
| Configuration du WebService Moebius                                                                                                    |                                               | Lecture seule                                                                                                    |
| Configuration du simulateur                                                                                                    |                                               |                                                                                                    |
| Anamnèse                                                                                                    | 00                                            | V Ok X Annuler                                                                                                    |
|                                                                                                    |                                               |                                                                                                    |
|                                                                                                    | Enre                                          | gistrer 🗙 Annuler                                                                                                    |
|                                                                                                    |                                               |                                                                                                    |
| populgrie(s) chargee(s) en ou min ou sec 031 ms.                                                                                                    |                                               | .::                                                                                                    |

#### 4.8.1.1 Procedures added automatically

This key is set up as follows:

<Acte automatique 1>=<Acte déclencheur1>,<Acte déclencheur2>,...,<Acte déclencheurN>,||<Acte
automatique 2>=<Acte déclencheur1>,<Acte déclencheur2>,...,<Acte déclencheurN>
Example:

"YYYY015=DEQP004,DEQP007,GLQP004,EQLF001,EQLF002,FELF003,|YYYY020=EQLF003,FELF004,EQMP001,EQMF003,GLLD006,GLLD013,GLLD002,GLLD012,GLLD015,GLLD008,GLLD004,GLLD007,GLLD009,GLJF010,"

#### 4.8.1.2 ICD-10 and Procedure Code Entry Form Start Tab

This key determines the default tab shown on starting the **Procedure Code/ICD-10** module. Possible values: 0=ICD-10 1=Procedure Codes

# **4.8.1.3** Enter the form opening time or record closing time (if closed) in the procedure entry date

By default 0, corresponding to 23:59.

Labels and recommendations for Requesting CAM, Executing CAM, and Location of execution panes.

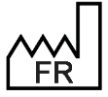

BOW MEDICAL S.A.S 43, Avenue d'Italie 80090 Amiens Tel.: +33 3 60 03 24 68 Fax: +33 9 72 29 34 87 Email: <u>contact@bowmedical.com</u> Website : *www.bowmedical.com* 

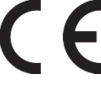

These keys are used to edit the titles and recommendations on hovering of the corresponding entry fields in the **CCAM** tab of the **Procedure Codes/ICD-10** tab.

| N° de séjour  |             | Lieu de réalisation | Uf-124578 |  |
|---------------|-------------|---------------------|-----------|--|
| CAC demandeur | Cardiologie | CAC réalisateur     | Uf-124578 |  |

If the keys are empty, the application shows the default values.

#### 4.8.1.4 ATC codes used to trigger Procedure Codes associated with expanders

This setup indicates the ATC codes used to trigger code EQLF002 (when an expander is prescribed).

Example:

ATC codes used to trigger Procedure Codes associated with expanders

#### 4.8.2 Setting up DIANE ICU (Procedure Codes)

#### This is done in **Setups** tab – **DianeICU**.

| Paramétrage de l'application                                                |                             |                                         |            |                                |
|-----------------------------------------------------------------------------|-----------------------------|-----------------------------------------|------------|--------------------------------|
| Nom du paramétrage : Rea 1280-800<br>Application ou module à paramétrer : D | 0<br>ianeRea                |                                         |            | Importer un paramétrage        |
|                                                                             |                             |                                         |            | Exporter un paramétrage        |
| Recherche d'un paramètre                                                    | Tauta à rachardhar          |                                         |            | Configuration avancée          |
| Champ(s) à considérer pour la recherche                                     | Texte a recierciter         |                                         | Rechercher | W                              |
| Tous                                                                        | Vers le bas     O Vers le h | aut Différencier Min/Maj M              | ot entier  |                                |
| Description du paramètre                                                    |                             | Valeur du paramètre                     |            | Propriétés du paramètre        |
| Configuration de la fenêtre de saisie d                                     | le donnée manuelle          |                                         |            | Propriétés du paramètre :      |
| Mouvement du personnel                                                      |                             |                                         |            | Actes CCAM à prédéterminer     |
| Configuration des couleurs de DianeR                                        | ea                          |                                         |            |                                |
| [DEBUG]                                                                     |                             |                                         |            |                                |
| Avertissements                                                              |                             |                                         |            | Type de saisie :               |
| Connexion à distance                                                        |                             |                                         |            | Fenêtre de configuration       |
| Graphique des médicaments                                                   |                             |                                         | i i i      | Choix possibles :              |
| Onglet navigation                                                           |                             |                                         |            |                                |
| Feuille d'ouverture et fiche inter patie                                    | ent                         |                                         |            |                                |
| Plan de soin                                                                |                             |                                         |            |                                |
| Transmissions ciblées                                                       |                             |                                         |            |                                |
| Documents intégrés                                                          |                             |                                         |            |                                |
| CCAM/CIM10                                                                  |                             |                                         |            |                                |
| Actes CCAM favoris                                                          |                             |                                         |            | Masque de saisie :             |
| Actes CCAM à prédéterminer                                                  |                             | 7  8  9  10  11  12  13  14  15  16  17 | 18  19"    |                                |
| Fiche de sortie/fermeture de dossier                                        |                             |                                         |            | Nombre de caractères maximum : |
| Actions importantes                                                         |                             |                                         |            | 0                              |
| Configuration du portail de réanimation                                     | n                           |                                         |            |                                |
| Configuration du calcul du score IG52                                       |                             |                                         | _          | L] Lecture secie               |
| [EXTERNAL_NOTIFIER]                                                         |                             |                                         |            |                                |
|                                                                             |                             | 9                                       | 90         | Ok Annuler                     |
|                                                                             |                             |                                         | Enre       | nistrer 🖌 🗙 Annuler            |
| Clé actuelle : PredeterminedCCAM                                            | Codes                       |                                         |            | giot of                        |
| 318 Ligne(s) sauvegardée(s) en 00 min 00 sec                                | 000 ms.                     |                                         |            | .:                             |

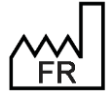

BOW MEDICAL S.A.S 43, Avenue d'Italie 80090 Amiens Tel.: +33 3 60 03 24 68 Fax: +33 9 72 29 34 87 Email: <u>contact@bowmedical.com</u> Website : *www.bowmedical.com* 

#### 4.8.2.1 Favourite procedures

| Codes CCAM favoris                                                                                                    |                                                                                                    |                                                                                                    |
|----------------------------------------------------------------------------------------------------|----------------------------------------------------------------------------------------------------|----------------------------------------------------------------------------------------------------|
| Codes CCAM favoris   1: Acte G L D 0 1 9   2: Activité 1: Acte principal   3: Ext. doc. 4: Phase 0   -5: Modificateurs   6: Association   7: Remboursement   Code généré : GLLD0191 0   Informations complémentaires sur la saisie :   * OBLIGATOIRE   Topographie de l'acte : 2 lettres | CCAM Version 68.00 (applicable au 09/12/2021)<br>SYSTÈME NERVEUX CENTRAL, PÉRIPHÉRIQUE ET AUTONOME<br>ORELLE TANNEXES<br>ORELLE TANNEXES<br>SYSTÈME INMUNITARE ET SYSTÈME HÉMATOPOIÉTIQUE<br>APPAREIL RESPIRATOIRE<br>ACTES THÉRAPEUTIQUES SUR LES VOIES RESPIRATOIRES<br>ACTES THÉRAPEUTIQUES SUR LES VOIES RESPIRATOIRES<br>ACTES THÉRAPEUTIQUES VOIES VOIES VOIES VOIES RESPIRATOIRES<br>ACTES THÉRAPEUTIQUES VOIES VOIES VOIES VOIES AND ACTES THÉRAPEUTIGNES<br>ACTES THÉRAPEUTIQUES VOIES VOIES VOIES VOIES VOIES AND ACTES VOIES VOI | Actes CCAM favoris<br>ventil. spontanée masque/canule sana aide in<br>ventil. osoilations à htte fréquence/24h<br>ventil. non invasive masque cumul. 2h/12h pr |
| - Praticien :                                                                                                    | GLD019 (venti, non mvastve maque cumul, 2017) primufi, resp. aig.<br>GLD021 (02thér. hyperbare sans util. ventil.<br>Rééducation respiratoire<br>Apparellage de fapparel respiratoire<br>Oxygénothérapie hyperbare<br>APPAREIL DIGESTIF                                                                                                    |                                                                                                    |
| Effacer                                                                                                    | Double-clic pour sélectionner un acte                                                                                                    | Ajouter Enregistrer                                                                                                    |

#### 4.8.2.2 Procedures to predetermine

Some codes are automated in DIANE. The codes that are generated automatically are the ones selected in this window.

| 🔅 Codes CC/ | AM à prédéterminer | X    |
|-------------|--------------------|------|
| EQLF003     | DEQP004            |      |
| EQLF002     | DEQP007            |      |
| FELF004     | EQLF001            |      |
| FELF003     | GLQP004            |      |
| GLLD006     | GLLD003            |      |
| GLLD013     | GLLD019            |      |
| GLLD012     | ABQP001            |      |
| GLLD015     | EQLF005            |      |
| GLLD008     | FELF011            |      |
| GLLD004     | GLLD005            |      |
| GLLD007     | GLLD011            |      |
| GLLD009     | HSLF001            |      |
|             | Valider 🗙 Annı     | ıler |

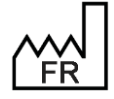

BOW MEDICAL S.A.S 43, Avenue d'Italie 80090 Amiens Tel.: +33 3 60 03 24 68 Fax: +33 9 72 29 34 87 Email: contact@bowmedical.com Website : www.bowmedical.com

#### 4.8.3 Setting up ICD-10, Procedure and NGAP Codes

ICD-10 codes, Procedure codes and NGAP codes can be set up for automatic entry by **DIANE**. This is done by creating rules that generate one or more codes when the configured conditions are met. The conditions can be a **Record data**, an **Event** or a **Timer**.

Codes are generated automatically when a record is saved. In some cases, it may be useful to use a mandatory field "Full record" to the conditions in order to avoid generating codes each time the record is saved.

For ICD-10 and Procedure Codes, set up is carried out in the Setups tab – DianeICU for ICU (ReaCodeRules) or Setups – Visual for anaesthesia (VisualCodeRules).

| CCAM/CIM10                                      |                                                       | Nombre de caractères maximum : |
|-------------------------------------------------|-------------------------------------------------------|--------------------------------|
| Actes CCAM favoris                              | "DEQP0041 0 cope/téléecg continu/24h YYYY015,         | 0                              |
| Actes CCAM à prédéterminer                      | "0  1  2  3  4  5  6  7  8  9  10  11  12  13  14  15 |                                |
| Configuration des codes CIM10/CCAM automatiques | ···                                                   | Lecture seule                  |
| Fiche de sortie/fermeture de dossier            | asCodesBules (Configuration des codes CIM10/CCAM)     | automatiques                   |
| Actions importantes                             |                                                       | Annuler                        |
| Clé actuelle : ReaCodesRules                    | Enre                                                  | gistrer 🗙 Annuler              |

For NGAP codes, set up is carried out in the Setups tab - Misc (MiscNGAPCodeRules).

| NGAP                                                       |                                     | _       |           |
|------------------------------------------------------------|-------------------------------------|---------|-----------|
| Fenetre de paramétrage des export automatique d'actes NGAP | me":"Consultation lit patient"}]}]" | ok      | Annuler   |
|                                                            |                                     |         |           |
|                                                            |                                     | nistror | Y Annuler |
| Clé actuelle : MiscNGAPCodesRules                          |                                     | Jistrei |           |

| Clicking the | ••• | button opens the following window: |
|--------------|-----|------------------------------------|
|              |     |                                    |

| 🖏 Configuration des règles pour les codes NG                                                                                 | AP                    | _ <u>_</u> ×            |
|----------------------------------------------------------------------------------------------------|-----------------------|-------------------------|
| Règles 😑 🕀                                                                                                    | Codes                 | Conditions              |
| NGAP ASA>2<br>Age < 2<br>2 < Age < 16<br>Age > 16<br>AMI Exam en CPA<br>Téléconsultation Asa < 3<br>Consultation lit patient |                       |                         |
|                                                                                                    |                       | Détails de la condition |
|                                                                                                    |                       | Source                  |
|                                                                                                    |                       | Opérande 🔹              |
|                                                                                                    | Détails du code       |                         |
|                                                                                                    | <u>Type de code :</u> |                         |
|                                                                                                    | <u>Coefficient</u>    |                         |
|                                                                                                    |                       |                         |
|                                                                                                    |                       |                         |
|                                                                                                    | ,                     | → OK X Annuler          |

A rule is set up in three steps:

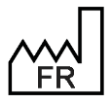

BOW MEDICAL S.A.S 43, Avenue d'Italie 80090 Amiens Tel.: +33 3 60 03 24 68 Fax: +33 9 72 29 34 87 Email: <u>contact@bowmedical.com</u> Website : *www.bowmedical.com*  DEV-I DIAN Medi UDI:

| 4.8.3.1 Adding a rule            |                                   |         |
|----------------------------------|-----------------------------------|---------|
| To add a new rule, click ᠪ and e | nter the name of the              | rule.   |
|                                  | Règles                            | ••      |
|                                  | Entrez le nom de la nouvelle règl | ×       |
|                                  |                                   |         |
|                                  | ОК                                | Annuler |

### 4.8.3.2 Adding a code

One or more associated codes must then be added by clicking then the relevant code type.

| dding        | ICD-10 codes:                                                                                                    |                                                |
|--------------|----------------------------------------------------------------------------------------------------|------------------------------------------------|
| 🖏 Aide à l   | saisie d'un code CIM10                                                                                                    |                                                |
| Saisie man   | le <u>Chaoline Catégorie Sous-catégorie et sous</u><br>acer <u>Lettre de A à 2</u> Nombre de 00 à 99 Chiffres de 0 à 9 (et | dvision<br>les caractères . (* et +)           |
| -Saisie prog | ssive                                                                                                    | Liste d                                        |
| c            | apitre                                                                                                    |                                                |
| Ca           | igorie                                                                                                    | A                                              |
| Sous-ca      | igorie                                                                                                    | 4                                              |
| Sous         | vision                                                                                                    | 4                                              |
| Ex           | nsion                                                                                                    |                                                |
| Exte         | sion 2                                                                                                    |                                                |
| Recherche    | e code par mots-dé                                                                                                    |                                                |
| Mots-clé :   | tous les mots                                                                                                    | <ul> <li>Rechercher les codes CIM10</li> </ul> |
| Résultat(s)  | 🗹 Recherche automatique à                                                                                                  | la frappe 0 Résultat(s) trouvé(s)              |
|              |                                                                                                    |                                                |
|              |                                                                                                    |                                                |

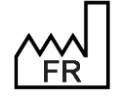

BOW MEDICAL S.A.S 43, Avenue d'Italie 80090 Amiens Tel.: +33 3 60 03 24 68 Fax: +33 9 72 29 34 87 Email: <u>contact@bowmedical.com</u> Website : *www.bowmedical.com*  DEV-EN-035 Settings Guide DIANE DIANE version: 4.12 Medical device version: 3.38 UDI: (01)3760404900005(10)0338 Document version : 1

X

#### Window for adding procedure codes:

| Sconfiguration d'un code CCAM |                                                                                                    |                         |
|-------------------------------|----------------------------------------------------------------------------------------------------|-------------------------|
|                               | CCAM Version 71.00 (applicable au 03/12/2022)  II) STSTER HERVELX CENTRAL, PÉRIPHÉNIQUE ET AUTONOME II) COLET ANNERSES III CRELLE III STSTER IMANUTATIARE ET SYSTER HÉMATOPOLÉTIQUE IIII APPARELL ROLGESTIF IIII APPARELL ROLGESTIF IIIIIIIIIIIIIIIIIIIIIIIIIIIIIIIIIII | Eléments Diane associés |
| 📥 Effacer                     | Double-clic pour sélectionner un acte                                                                                                    | Enregistrer X Annuler   |

#### Window for adding NGAP codes:

| F_FrmEditNGAP                                               |                                                                | _ 🗆 X                                     |
|-------------------------------------------------------------|----------------------------------------------------------------|-------------------------------------------|
| -Saisie manuelle                                            |                                                                |                                           |
| L <u>ettre-Clé</u><br>I<br>Combinaisons de lettres de A à Z | Coefficient<br>I<br>Nombre entre 0 et 100 acceptant les valeur | rs décimales(, ou ,)<br>Ajouter X Annuler |
| <u> </u>                                                    | Détails du code                                                |                                           |
|                                                             | Type de code :<br>Code NGAP<br><u>Coefficient</u><br>2         |                                           |

#### 4.8.3.3 Adding a condition

Finally, the condition(s) required for automatic entry of the code must be entered by clicking entering the name of the condition.

| Conditions |                                        |   |
|------------|----------------------------------------|---|
|            | Entrez le nom de la nouvelle condition | × |
|            | OK Annuler                             |   |

For each condition, the source of the required data must be selected. This can be a **Record data**, an **Event** or a **Timer**.

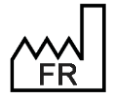

BOW MEDICAL S.A.S 43, Avenue d'Italie 80090 Amiens Tel.: +33 3 60 03 24 68 Fax: +33 9 72 29 34 87 Email: <u>contact@bowmedical.com</u> Website : *www.bowmedical.com* 

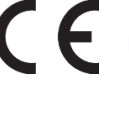

#### 4.8.3.3.1 Record data (ICD-10, Procedure and NGAP Codes)

In the case of record data, the **Diane field** must be selected from the drop-down menu, then the **Operand** (variable depending on data type: Contains... Does not contain... Is equal to... Is different to... Is less than... Is more than... etc.).

| Example for A | SA score over 2: |
|---------------|------------------|
|---------------|------------------|

| Détails de la condition                                      |                    |
|--------------------------------------------------------------|--------------------|
| Source                                                       | Champ Diane        |
| Données du dossier                                           | ASA [= Risque ASA] |
| Opérande Contient un des éléments suivants Valeurs possibles |                    |
|                                                              |                    |
| □ 2 □ 2U                                                     |                    |
| 🗹 3 🗹 3U                                                     |                    |
| ☑ 4 ☑ 4U                                                     |                    |
| ☑ 5 ☑ <u>5</u> U                                             |                    |
| ☑ 6 ☑ 6U                                                     |                    |

Example for age less than or equal to 2 years:

*Example for standard consultation:* 

| Détails de la condition                            |                                           |
|----------------------------------------------------|-------------------------------------------|
| Source                                             | Champ Diane                               |
| Opérande<br>Contient un des éléments suivants      | Type de consultation [= Leieconsultation] |
| ✓Valeurs possibles<br>✓ Consultation en présentiel | Consultation privée                       |
| Consultation au lit du patient[                    | ☐ Téléconsultation                        |

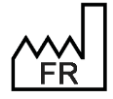

BOW MEDICAL S.A.S 43, Avenue d'Italie 80090 Amiens Tel.: +33 3 60 03 24 68 Fax: +33 9 72 29 34 87 Email: <u>contact@bowmedical.com</u> Website : *www.bowmedical.com* 

Example for lab result from POA:

| Détails de la condition                       |                                                                     |
|-----------------------------------------------|---------------------------------------------------------------------|
| Source                                        | Champ Diane                                                         |
| Données du dossier                            | Examens diniques [= Examens diniques effectués en CPA en lien NGAP] |
| Opérande<br>Contient un des éléments suivants |                                                                     |
| ☐ Bilan réalisé en CPA                        | éalisés en CPA                                                      |
| ECG réalisé en CPA                            |                                                                     |

#### 4.8.3.3.2 Event (Procedure Codes)

In the case of an event, the **root item** (Complication, Patient environment, Consumable or Event) must be selected, then the Operand (Has been entered or Has not been entered), and the events selected in the tree structure.

| Détails de la condition                                                                                                    |                           |
|----------------------------------------------------------------------------------------------------|---------------------------|
| Source<br>Evènements                                                                                                    | Element racine Evénements |
| Opérande<br>A été saisi                                                                                                    | •                         |
| Anesthésie     Surveillances     Artéfact monitorage     Artéfact monitorage     Artéfact monitorage     Stade de quedel     Voie d'abord     Voie d'abord     Artéfact monitorage     REANIMATION     Prélèvements Actes Réalisés |                           |

#### 4.8.3.3.3 Timer (Procedure Codes)

In the case of a timer, the timer must be selected, then the Operand (**Duration** >=, **Duration** <= or **Duration between**) and the duration(s) in minutes.

| Détails de la condition |           |                |
|-------------------------|-----------|----------------|
| Source                  | Chrono    |                |
| Chronomètres            | Chirurgie |                |
|                         |           |                |
| Opérande                |           |                |
| Durée >=                | 4 15      | ( en minutes ) |
| -                       |           |                |

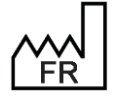

BOW MEDICAL S.A.S 43, Avenue d'Italie 80090 Amiens Tel.: +33 3 60 03 24 68 Fax: +33 9 72 29 34 87 Email: <u>contact@bowmedical.com</u> Website : *www.bowmedical.com* 

#### 4.9 Setting up warnings for remote modification of Ax fields

#### Warnings for modified fields are set up via Setups – Misc.

| Description du paramètre                                                            | Valeur du paramètre                              | • |
|-------------------------------------------------------------------------------------|--------------------------------------------------|---|
| Configuration générale                                                              |                                                  |   |
| Numéro de version (Chiffres uniquement)                                             | "4.8"                                            |   |
| Numéro d'archive (Chiffres uniquement)                                              | 9                                                |   |
| URL du serveur (adresse par défaut : https://213.151.172.131:8444/support.p         |                                                  | ] |
| Choix du navigateur intégré                                                         | E                                                |   |
| Afficher l'environnement utilisé (alias de connexion) dans la barre de titre des fe | 0                                                |   |
| Avertissement lors de modifications des champs du dossier à partir d'autres pos     | "133  132  131  92  959  135  958  263  112  62" | 1 |
| Interio DVCare                                                                      |                                                  |   |
| AXWarnings (Avertissement lors de modifications des champs du d                     | ossier à partir d'autres postes)                 |   |
| Аррегеонселенен                                                                     |                                                  |   |
| Avertissement lors de modifications des champs du dossier à partir d'autres po      | s 33  132  131  92  959  135  958  263  112  62" | ÷ |
| Interface DXCare                                                                    |                                                  | 3 |

#### Interface DXCare

Clicking the **w** button opens the following window:

| Paramétrage des alertes des champs modifiés                                                                                                    |                                                                                                    | X    |
|----------------------------------------------------------------------------------------------------|----------------------------------------------------------------------------------------------------|------|
| <ul> <li>Allergies (Allergiques)</li> <li>ALR (ALR)</li> <li>Ambulatoire (Eligible ambulatoire)</li> <li>Anesthésiste en CS (Anesthésiste en consultation (complé</li> <li>Anesthésiste en CS (Anesthésiste réalisant la consultation</li> <li>Anesthésiste en CS (Anesthésiste réalisant la consultation</li> <li>Anesthésiste en CS (Anesthésiste réalisant la consultation</li> <li>Anesthésiste en CS (Anesthésiste réalisant la consultation</li> <li>Anesthésiste en CS (Anesthésiste réalisant la consultation</li> <li>Anesthésiste en CS (Anesthésiste réalisant la consultation</li> <li>Anesthésiste en CS (Anesthésiste réalisant la consultation</li> <li>Antécédents anesthésiques (Anesthésiques)</li> <li>Antécédents Chirurgicaux (Chirurgicaux)</li> <li>Antécédents familiaux (Médicaux inactifs)</li> <li>Antécédents Médicaux (Familiaux)</li> <li>Antécédents médicaux (Médicaux actifs)</li> <li>Antécédents médicaux (Médicaux actifs)</li> <li>Antécédents médicaux (Obstétricaux)</li> <li>Antécédents obstétricaux (Obstétricaux)</li> <li>Antécédents obstétricaux (Suivi post-opératoire)</li> <li>Antécédents Transfusionnels (Transfusionnels)</li> <li>Antibiotiques (Antibiotique)</li> <li>Antibiotiques (Anticoagulant)</li> <li>ASA (Risque ASA)</li> <li>ATB prophylaxie (Natioprophylaxie)</li> <li>Att B prophylaxie (Natioprophylaxie)</li> <li>Autorisation (Autorisation)</li> <li>Autorisation (Autorisation)</li> <li>Autorisation d'opérer (Type naissance)</li> <li>Autres examens clinques (Champ 10)</li> <li>Autres Prescriptions (Autres)</li> </ul> | Utilisation du champ<br>Visual<br>Consultation -> Antécédents / traitements)   Allergies<br>Consultation<br>7 Résumé   Antécédents allergiques<br>1 ATCD   Allergies<br>Réanimation<br>Paramed> Macrocible d'entrée)   Allergies<br>Médecin -> Antécédents)   Allergies |      |
| Afficher uniquement les champs utilisés                                                                                                    | Valider 🗙 Ann                                                                                                    | uler |

The pane on the right displays the components using the Ax/ID selected and the tab in which they are found for each toggled display configuration (Consultation, Visual, ICU and OB-GYN).

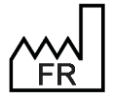

BOW MEDICAL S.A.S 43, Avenue d'Italie 80090 Amiens Tel.: +33 3 60 03 24 68 Fax: +33 9 72 29 34 87 Email: contact@bowmedical.com Website : www.bowmedical.com

#### 4.10 Fluid balance settings

This is done in **Setups** tab – **Diaserveur** tab.

| Paramétrage de l'application                                                                 |                                     |                                                                              |
|----------------------------------------------------------------------------------------------|-------------------------------------|------------------------------------------------------------------------------|
| Nom du paramétrage : <b>Defaut</b><br>Application ou module à paramétrer : <b>Diaserveur</b> |                                     | <ul> <li>Importer un paramétrage</li> <li>Exporter un paramétrage</li> </ul> |
| Recherche d'un paramètre<br>Champ(s) à considérer pour la rechercher<br>Tous                 | aut Différencier Min/Maj Mot entier |                                                                              |
| Description du paramètre                                                                     | Valeur du paramètre                 | Propriétés du paramètre                                                      |
| Configuration générale                                                                       |                                     | Propriétés du paramètre :                                                    |
| Débogage                                                                                     |                                     | Balance liquidienne                                                          |
| Paramètres du module expert ("Intelligence")                                                 |                                     |                                                                              |
| Paramètres Active Directory                                                                  |                                     |                                                                              |
| Paramètre de vérification des nouveaux messages                                              |                                     | Type de saisie :                                                             |
| Configuration relatives aux paramètres physiologiques                                        |                                     | Section                                                                      |
| [ArtFormula]                                                                                 |                                     | Choix possibles :                                                            |
| Paramètre du 550                                                                             |                                     |                                                                              |
| Balance liquidienne                                                                          | <u>–</u>                            |                                                                              |
| Décalage (en minutes) pour la date/heure de début de calcul de la balance liquid             | 0                                   |                                                                              |
| Décalage (en minutes) pour la date/heure de fin de calcul de la balance liquidier            | 0                                   |                                                                              |
| Remise à zéro de la balance liquidienne à l'entrée du patient dans un service                | 0                                   |                                                                              |
| Cacher la date et l'heure des éléments dans la balance liquidienne. 0 (désactivé             | 0                                   |                                                                              |
| Valeur par défaut pour l'affichage de la balance liquidienne des X dernières heu             | 24                                  | Masque de saisie :                                                           |
| Case à cocher "De la veille" cochée par défaut. 1 (activé) par défaut                        | 1                                   |                                                                              |
| Composant DiaTraitements                                                                     |                                     | Nombre de caractères maximum :                                               |
| Composant DiaAllergies                                                                       |                                     | 0                                                                            |
| Gestion des mots de passe                                                                    |                                     | A lecture seule                                                              |
| Gestion des verrous                                                                          |                                     |                                                                              |
| Configuration du portail de reanimation                                                      |                                     |                                                                              |
| Faction das indistantibilitas                                                                | <b>HH</b>                           | Annuler                                                                      |
| Clé actuelle : [BL]                                                                          | Enr                                 | egistrer 🗙 Annuler                                                           |
| 214 Ligne(s) chargée(s) en 00 min 00 sec 012 ms.                                             |                                     | .:                                                                           |

#### 4.10.1 Defining the fluid balance calculation start time

**OffsetStartDateTimeInMin**: Delay (in minutes) for the fluid balance calculation start date/time (used for ICU where fluid balance is based on the ICU day by default). 0 by default, e.g.:  $-60 \rightarrow$  starts one hour earlier.

The setup key **OffsetStartDateTimeInMin** is used to define the fluid balance calculation start date/time in comparison to the start time of the ICU day. It is the difference, in minutes, from the start time of the ICU day. It must be a positive or negative whole number.

#### 4.10.2 Defining the fluid balance calculation end time

**OffsetEndDateTimeInMin**: Delay (in minutes) for the fluid balance calculation end date/time (used for ICU where fluid balance is based on the ICU day by default). 0 by default, e.g.:  $-60 \rightarrow ends$  one hour earlier.

The setup key **OffsetEndDateTimeInMin** is used to define the fluid balance calculation end date/time in comparison to the start time of the ICU day. It is the difference, in minutes, from the start time of the ICU day. It must be a positive or negative whole number.

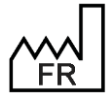

BOW MEDICAL S.A.S 43, Avenue d'Italie 80090 Amiens Tel.: +33 3 60 03 24 68 Fax: +33 9 72 29 34 87 Email: <u>contact@bowmedical.com</u> Website : *www.bowmedical.com* 

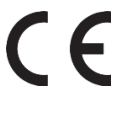

#### 4.10.3 Resetting the fluid balance on patient transfer to another unit

ConstrainedToLocationStartDateTime: Resets the fluid balance on patient transfer to another unit

The setup key **ConstrainedToLocationStartDateTime** is used to reset the fluid balance when the patient is moved to another unit. It is a **Yes/No** key.

#### 4.10.4 Hiding the date and time of items in the fluid balance

HideDateTime: Hides the date and time of items in the fluid balance. 0 (disabled) by default.

The setup key **HideDateTime** is used to hide the date and time of the item. It is a **Yes/No** key.

#### 4.10.5 Default value for showing fluid balance of last X hours

DefaultValueTimeFilter: Default value for showing fluid balance of last X hours. 24 by default.

The setup key **DefaultValueTimeFilter** is used to configure the default value of the **Of the X last hours** in the **Fluid balance display** of the **Fluid balance** tab. This setting also affects how fluid balance is displayed in the cockpit and information on the record history in the **Medication order** tab. It must be a positive whole number.

#### 4.10.6 For yesterday checkbox selected by default

ShowDayBeforeChecked: For yesterday checkbox selected by default 1 (Enabled) by default.

The setup key **ShowDayBeforeChecked** is used to select the **For yesterday** checkbox by default in the **Fluid balance display** of the **Fluid balance** tab. It is a **Yes/No** key.

#### 4.11 Password settings

This is done in **Setups** tab – **Diaserveur** tab.

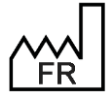

BOW MEDICAL S.A.S 43, Avenue d'Italie 80090 Amiens Tel.: +33 3 60 03 24 68 Fax: +33 9 72 29 34 87 Email: <u>contact@bowmedical.com</u> Website : *www.bowmedical.com* 

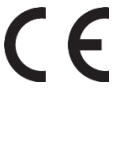

| Paramétrage de l'application                                                                 |                                                 |                                                    |
|----------------------------------------------------------------------------------------------|-------------------------------------------------|----------------------------------------------------|
| Nom du paramétrage : <b>Defaut</b><br>Application ou module à paramétrer : <b>Diaserveur</b> |                                                 | Importer un paramétrage<br>Exporter un paramétrage |
| Recherche d'un paramètre<br>Champ(s) à considérer pour la rechercher<br>Tous                 | le haut Différencier Min/Maj Mot entier         |                                                    |
| Description du paramètre                                                                     | Valeur du paramètre                             | Propriétés du paramètre                            |
| Composant DiaAllergies                                                                       |                                                 | Propriétés du paramètre :                          |
| Gestion des mots de passe                                                                    | -                                               | Gestion des mots de passe                          |
| Expiration des mots de passe                                                                 | Activé (message d'avertissement à l'expiration) |                                                    |
| Durée de validité d'un mot de passe (en jours, 365 par défaut)                               | 365                                             |                                                    |
| Taille minimale d'un mot de passe (en caractères, 6 par défaut)                              | 6                                               | Type de saisie :                                   |
| Nombre de chiffres minimum dans le mot de passe (-1=chiffres interdits)                      | 0                                               | Section 🖌                                          |
| Nombre de lettres minuscules minimum dans le mot de passe (-1=lettres mi                     | nusa 0                                          | Choix possibles :                                  |
| Nombre de lettres majuscules minimum dans le mot de passe (-1=lettres m                      | ajusc 0                                         |                                                    |
| Nombre de caractères spéciaux minimum dans le mot de passe (-1=caracté                       | res :0                                          |                                                    |
| Permettre de changer de mot de passe par l'utilisateur                                       | 1                                               |                                                    |
| Nombre de tentative avant que le compte soit bloqué (0=pas de limite)                        | 0                                               |                                                    |
| Historisation du mot de passe                                                                | 1                                               |                                                    |
| Gestion des verrous                                                                          |                                                 |                                                    |
| Configuration du portail de réanimation                                                      |                                                 | Masque de saisie :                                 |
| Gestion des indisponibilités                                                                 |                                                 |                                                    |
| Configuration Bluetooth pour le transfert de fichiers                                        |                                                 | Nombre de caractères maximum :                     |
| [AD_DOMAIN0]                                                                                 |                                                 | 0                                                  |
| [AD_DOMAIN10]                                                                                |                                                 | ☑ Lecture seule                                    |
| [CACHE]                                                                                      |                                                 |                                                    |
| [DRUGS]                                                                                      | $\Theta \Theta$                                 | V Ok X Annuler                                     |
|                                                                                              |                                                 | enistrer 🖌 Appuler                                 |
| Clé actuelle : [PASSWORD]                                                                    |                                                 | A Annalei                                          |
| 215 Ligne(s) chargée(s) en 00 min 00 sec 017 ms.                                             |                                                 | .::                                                |

#### 4.11.1 Password expiry

PasswordExpiration: Password expiry.

The setup key PasswordExpiration determines whether or not passwords have a limited duration. Three settings are possible:

- ٠ Disabled: passwords have no expiry date.
- Enabled (warning message on expiry): when a password expires, a message informs the user that • is has expired.
- Enabled (update mandatory on expiry): when a password expires, the user must define a new ٠ password to log in.

#### 4.11.2 Password duration

PasswordDuration: Password duration (in days, 365 by default).

The setup key **PasswordDuration** is used to define the duration, in days, of passwords.

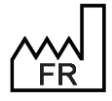

BOW MEDICAL S.A.S 43, Avenue d'Italie 80090 Amiens Tel.: +33 3 60 03 24 68 Fax: +33 9 72 29 34 87 Email: contact@bowmedical.com Website : www.bowmedical.com

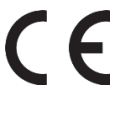

#### 4.11.3 Minimum password length

PasswordMinLength: Minimum password length (in characters, 6 by default).

The setup key PasswordMinLength is used to define the minimum length of passwords.

#### 4.11.4 Minimum number of digits in password

PasswordMinDigits: Minimum number of digits in password (-1=digits forbidden).

The setup key **PasswordMinDigits** is used to define the minimum number of digits a password must contain. If this key is set to -1, passwords may not contain digits.

#### 4.11.5 Minimum number of lowercase letters in password

PasswordMinSmallLetters: Minimum number of lowercase letters in password (-1=lowercase letters forbidden).

The setup key **PasswordMinSmallLetters** is used to define the minimum number of lowercase letters a password must contain. If this key is set to -1, passwords may not contain lowercase letters.

#### 4.11.6 Minimum number of uppercase letters in password

**PasswordMinCapitalLetters:** uppercase number of uppercase letters in password (-1=uppercase letters forbidden).

The setup key **PasswordMinCapitalLetters** is used to define the minimum number of uppercase letters a password must contain. If this key is set to -1, passwords may not contain uppercase letters.

#### 4.11.7 Minimum number of special characters in password

**PasswordMinSpecialChar:** Minimum number of special characters in password (-1= special characters forbidden).

The setup key **PasswordMinSpecialChar** is used to define the minimum number of special characters a password must contain. If this key is set to -1, passwords may not contain special characters.

#### 4.11.8 Allow user to modify password

CanModifyPassword: Allows the user to modify their password.

The setup key CanModifyPassword is used to define whether the users can change their own passwords or if this must be done by an administrator. It is a **Yes/No** key.

#### 4.11.9 Number of attempts before account blocked

PasswordFailure: Number of attempts before account blocked (0=no limit).

The setup key **PasswordFailure** is used to set the number of password entry attempts that can be made before the account is temporarily blocked. The account is then blocked for one minute before another attempt. The duration for which the account is blocked doubles each time the limit is reached.

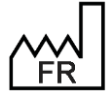

BOW MEDICAL S.A.S 43, Avenue d'Italie 80090 Amiens Tel.: +33 3 60 03 24 68 Fax: +33 9 72 29 34 87 Email: <u>contact@bowmedical.com</u> Website : *www.bowmedical.com* 

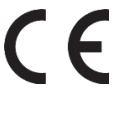

#### 4.11.10 Password history

PasswordHistory: Password history.

The setup key **PasswordHistory** is used to define whether previous passwords are saved. If this is the case, it is not possible to reuse a password that has already been used. It is a **Yes/No** key.

#### 4.12 Cockpit setup for anaesthesia

The cockpit (patients list) can be used to display an icon VPA if used in anaesthesia. The icon turns blue

VPA when the POA is signed using a detailed entry set up to this effect.

#### 4.12.1 Activation of the POA icon

The DisplayVPAStatusOnPanel setup key in Dianerea.ini must be enabled for this icon to be displayed.

#### 4.12.2 Configuration of POA detailed entries

For a detailed entry to be used for signing a POA, the box **Display on patient portal (POA status icon)** must be checked when it is edited.

| 🖉 Edition d'une saisie av | vancée                        |                                                     |
|---------------------------|-------------------------------|-----------------------------------------------------|
| Nom de la saisie avancée  | Visite Pré Anesthésique       |                                                     |
| Description :             |                               |                                                     |
| Format impression: A4     | Orientation impro<br>Portrait | ession<br>O Paysage                                 |
|                           |                               | Rôle pouvant valider/modifier la SA:                |
|                           |                               | Anesthésiste 🖌                                      |
| O ■ Afficher racco        | ourci ordonnances             | Afficher sur le portail patient (Icône statut VPA ) |

#### 4.13 Setting up multiple entries

This is done in **Setups** tab – **Visual** tab.

#### 4.13.1 Activation of synchronisation

**SynchronizeNextSM**: Activate synchronisation of a chained multiple entry with regard to the last time of occurrence of the previous multiple entry: disabled by default.

The setup key **SynchronizeNextSM** is used to activate the synchronisation of a chained multiple entry with regard to the last time of occurrence of the previous multiple entry. This key can have the following three values:

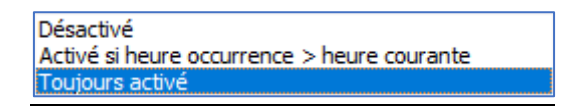

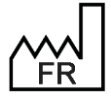

BOW MEDICAL S.A.S 43, Avenue d'Italie 80090 Amiens Tel.: +33 3 60 03 24 68 Fax: +33 9 72 29 34 87 Email: <u>contact@bowmedical.com</u> Website : *www.bowmedical.com*  CE

#### 4.13.2 Activation of the Keep this multiple entry checkbox

AfficheRepriseSM: Display the Keep Multiple Entry checkbox (default 1).

The setup key **AfficheRepriseSM** is used to define whether the **Keep this multiple entry** checkbox is shown in multiple entries. It is a **Yes/No** key.

#### 4.13.3 Selection of default occurrence mode

**SMOccurenceMode**: Indicates the default occurrence mode of a multiple entry item (0=single, 1=multiple. Simple by default).

The setup key **SMOccurenceMode** is used to define whether or not elements in the multiple entry are single or multiple by default (if multiple, a window is used to schedule them).

#### 4.13.4 Allow modification of occurrence mode

**SMCanSetOccurenceMode**: Indicates whether the occurrence mode of multiple entry items can be modified (1=yes, 0=no. No by default).

The setup key **SMCanSetOccurenceMode** is used to define whether or not it is possible to change the occurrence mode of multiple entry items.

#### 4.14 Setting up information on hovering over the allergy icon

This is done in **Setups** tab – **Visual** or **DianelCU** tab.

| America do do do do do do do do do do do do do                                                     |                                           |
|----------------------------------------------------------------------------------------------------|-------------------------------------------|
| Données du dossier à surveiller dans le bandeau patient (visibles au survol de l'i "1;1;Chir;dBlac | 15;5;TTT;dBlack"                          |
| P<br>DisplayedPatInfosBanner (Données du dossier à surveiller dans le bandeau patient (vi:         | bles au survol de l'icone des allergies)) |
| Autorise la mounication des saisles avancees des autres utilisateurs                               |                                           |

Hovering over the allergy icon can show other information in addition to the allergies entered in the relevant component.

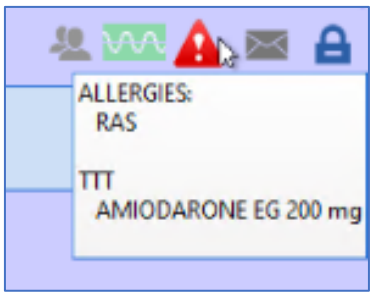

This additional information can be selected from the various data ActiveX using the **Configuration of DIANE fields to view** window. This window can be accessed via the ... button at the end of the setup key row.

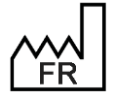

BOW MEDICAL S.A.S 43, Avenue d'Italie 80090 Amiens Tel.: +33 3 60 03 24 68 Fax: +33 9 72 29 34 87 Email: <u>contact@bowmedical.com</u> Website : *www.bowmedical.com* 

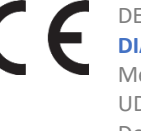

| 🔅 Configuration des ch       | amps Diane à affiche                                                    | er               |        |
|------------------------------|-------------------------------------------------------------------------|------------------|--------|
| Préfixe (facultatif)<br>Chir | ActiveX de donnée<br>Antécédent<br>Id de donnée<br>Chirurgicaux         |                  | . ()   |
| Préfixe (facultatif)         | ActiveX de donnée<br>Pré-Opératoire (Amb<br>Id de donnée<br>Traitements | ulatoire)        |        |
| Ajouter 1                    | un champ                                                                | Sauvegarder et q | uitter |

#### 4.15 Setting up exclusions for data from other units

When a patient is transferred to another unit, for example a patient hospitalised in ICU who undergoes a procedure in anaesthesia, displaying the data associated with the ICU record can reduce the readability of the anaesthesia record.

It is possible to set up the display so that only data from the current unit is shown. This prevents overloading the display with issues from the patient's original unit. To do this, the Only show entries from current unit checkbox is used to configure the display of the **OT** or **Monitoring** tab or type 3 views.

| [   | ∩ Eshalla automat                     |                            |            | _     |         | roonible |       |
|-----|---------------------------------------|----------------------------|------------|-------|---------|----------|-------|
| 08: | Echelle manuelle                      |                            | Vue passée | .3.00 |         | ponible  | 16:00 |
|     | Echelle                               | <br>(Durée de la plage vis | ible)      |       | -       |          |       |
|     |                                       | 1 jour                     |            |       | 🔿 🗆 Dis | ponible  |       |
|     | ℅ Options                             |                            |            |       |         |          |       |
|     | 🛇 Début (                             | 🕑 Position actuelle        | Fin 오      |       | 🔿 🗌 Dis | ponible  |       |
|     | 🗹 Limiter la vue à 24                 | h                          |            |       | 🔿 🗆 Dis | ponible  |       |
|     | 🗹 Temps Réel                          |                            | 2          |       | 🔿 🗌 Dis | ponible  |       |
|     | Position de la barre de temps réel: % |                            |            | %     | 🔿 🗆 Dis | ponible  |       |
|     | Afficher uniqueme                     | nt les saisies du servi    | ce actuel  |       | 🔷 🗌 Dis | ponible  |       |
|     |                                       | 🗙 Fermer                   |            |       |         |          |       |
|     |                                       |                            |            |       |         |          |       |

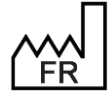

BOW MEDICAL S.A.S 43, Avenue d'Italie 80090 Amiens Tel.: +33 3 60 03 24 68 Fax: +33 9 72 29 34 87 Email: <u>contact@bowmedical.com</u> Website : *www.bowmedical.com* 

#### 4.16 Setting up treatments and premedications

This is done in **Setups** tab – **Diaserveur** tab.

| Paramétrage de l'application                                                                                                    |                     |                            |
|----------------------------------------------------------------------------------------------------|---------------------|----------------------------|
| Nom du paramétrage : <b>Demo Style 1 (intelligence activée)</b><br>Application ou module à paramétrer : <b>Diaserveur</b>                                                           | Importer un         | paramétrage<br>paramétrage |
| Recherche d'un paramètre<br>Champ(s) à considérer pour la recherche<br>Tous  Texte à rechercher  Vers le bas Vers le haut Différencier Min/Maj Mot entier                           | her                 |                            |
| Description du paramètre Valeur du paramètre                                                                                                    | Propriétés du parar | nètre                      |
| Composant DiaTraitements –                                                                                                    | Propriétés du param | iètre :                    |
| Demande à l'utilisateur de choisir l'unité et la voie du médicament sélectionné 0                                                                                                   | Composant DiaTrait  | tements                    |
| Nombre de charactères à entrer avant la recherche automatique dans la base c 4                                                                                                    |                     |                            |
| Délai (en ms) avant de d'interroger la BdM durant la saisie d'un médicament. 300                                                                                                    |                     |                            |
| Pattern pour le libellé personnalisé dans la listbox ( <defaut>, <shortname>, &lt; <shortname> <dosage> (<principeactif>)</principeactif></dosage></shortname></shortname></defaut> | Type de saisie :    |                            |
| Pattern pour le libellé personnalisé du médicament dans le composant ( <default <shortname=""> <dosage> (<principeactif>)</principeactif></dosage></default>                        | Section             | 4                          |
| La recherche doit-elle utiliser des jokers type * (Utilisé dans la liste box) Avant & Après                                                                                         | Choix possibles :   |                            |
| Level 1 (Utilisé dans la liste box) Nom ATC                                                                                                    |                     |                            |
| Level 2 (Utilisé dans la liste box) Nom du médicament                                                                                                    |                     |                            |
| Level 3 (Utilisé dans la liste box)                                                                                                    |                     |                            |
| ActiveX de référence pour les antécédents médicaux (par défaut table "ANTECI 1                                                                                                    |                     |                            |
| Identifiant de la donnée pour le mode d''admission (par défaut champ "MEDICAI 5                                                                                                    |                     |                            |
| Valeurs possible pour le composant "mode d"admission" (par défaut="A=Ambulatoire  H=Hospitalisation                                                                                 |                     |                            |
| ActiveX de référence pour le mode d'admission (par défaut "CPA_INFO_INTER 10                                                                                                    | Masque de saisie :  |                            |
| Identifiant de la donnée pour le mode d'admission (par défaut nouveau champ 19                                                                                                    |                     |                            |
| ActiveX de référence pour les commentaires associées aux traitements habituel 10                                                                                                    | Nombre de caractèr  | es maximum :               |
| Identifiant de la donnée pour le mode d''admission (par défaut nouveau champ 18                                                                                                    | 0                   |                            |
| Ligne de commande pour l'accès au Dossier Patient Informatisé depuis l'onglet (https://bowmedical.atlassian.net/plugins/servlet/ac                                                  |                     |                            |
| Texte pour indiquer qu'il n'y a pas de traitement personnel du patient (="Aucun                                                                                                    | ✓ Lecture seule     |                            |
| Texte pour indiquer que le traitement personnel du patient n'est pas connu (="                                                                                                    |                     |                            |
| Etat de la case à casher "Envirouer viere les presoriations besnitalières" nour les Jo                                                                                              | Ok                  | K Annuler                  |
| Clé actuelle : [DIATRAITEMENTS]                                                                                                    | Enregistrer         | 🕻 Annuler                  |
| 222 Ligne(s) chargée(s) en 00 min 00 sec 000 ms.                                                                                                    |                     | .::                        |

IdUnitRouteNeeded: Asks the user to select the unit and route of the selected drug. It is a Yes/No key.

MinCharacterBeforeSearchInBase: Number of characters to be entered before automatic search in the drug database

This must be a whole number.

**DelayBeforeSearchInBase**: Delay (in ms) before the drug database is searched when a drug is entered. This must be a whole number.

ListBoxMedicNamePattern: Pattern for personalised label in list box (<defaut>, <shortname>, <dosage>, <forme>, <atccode>, <atcname>, <principeactif>) This key is text.

**ComponentMedicNamePattern**: Pattern for the personalised label of the drug in the component (<default>=Drug database label <dosage>, <forme>, <atccode>, <atcname>, <medicname> = List box label, <cip>, <posology>) This key is text.

**Jokerize**: Whether jokers such as \* can be used in searches (used in list box) Possible values: 0 = None

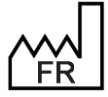

BOW MEDICAL S.A.S 43, Avenue d'Italie 80090 Amiens Tel.: +33 3 60 03 24 68 Fax: +33 9 72 29 34 87 Email: <u>contact@bowmedical.com</u> Website : *www.bowmedical.com* 

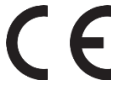

1=Before 2=After 3=Before & After

ListBoxLV1: Level 1 (used in list box) Possible values: <atcname>=ATC name <atccode>=ATC code <forme>=Form name <dosage>=Dosage <medicname>=Drug name

ListBoxLV2: Level 2 (used in list box) Possible values: <atcname>=ATC name <atccode>=ATC code <forme>=Form name <dosage>=Dosage <medicname>=Drug name

ListBoxLV3: Level 3 (used in list box) Possible values: <atcname>=ATC name <atccode>=ATC code <forme>=Form name <dosage>=Dosage <medicname>=Drug name

**AntecMedicauxRefDiaAX**: Reference ActiveX for medical history (by default "ANTECEDENTS" table) This must be a whole number.

**AntecMedicauxDatald**: Data ID for mode of admission (by default "MEDICAUX" field in "ANTECEDENTS" table) This must be a whole number.

**AdmissionModePossibleValues**: Possible values for "mode of admission" component (default=A="Ambulatory||H=Hospitalisation||") This key is text.

AdmissionModeRefDiaAX: Reference ActiveX for mode of admission (by default "CPA\_INFO\_INTERVENTION" table)

This must be a whole number.

AdmissionModeDataId: Data ID for mode of admission (by default new "mode of admission" field) This must be a whole number.

**CommentairesRefDiaAX**: Reference ActiveX for comments associated with usual treatments (by default "CPA\_INFO\_INTERVENTION") This must be a whole number.

**CommentairesDataId** Data ID for mode of admission (by default new "comments" field) Whole number

**DPIPathToLaunch**: Command line for accessing Electronic health record from personal treatments and premedications tab.

This key is text.

**NoTreatmentText**: Text for indicating that the patient has no personal treatments (="No treatment" by default or if not entered)

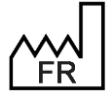

BOW MEDICAL S.A.S 43, Avenue d'Italie 80090 Amiens Tel.: +33 3 60 03 24 68 Fax: +33 9 72 29 34 87 Email: <u>contact@bowmedical.com</u> Website : *www.bowmedical.com* 

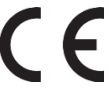

This key is text.

UnknowTreatmentText: Text for indicating that the patient's personal treatment is unknown (="Unknown treatment" by default or if not entered) This key is text.

SendSubstitutesToReaPrescription: Status of "Send to hospital medication orders" for conversions (disabled=0 by default) It is a **Yes/No** key.

SendPremedsToRealPrescription: Status of "Send to hospital medication orders" for premedications (disabled=0 by default)

It is a Yes/No key.

TimeMorningTreatment: Default time for morning treatments. This must be a whole number.

TimeMiddayTreatment: Default time for midday treatments. This must be a whole number.

TimeEveningTreatment: Default time for evening treatments. This must be a whole number.

TimeBedTimeTreatment: Default time for bedtime treatments. This must be a whole number.

ReprisePremed: The "Resume treatment from previous record" button also includes premedications (disabled=0 by default) It is a Yes/No key.

### 4.17 Setting up integrated scores (SAPS II, CRIB II)

#### This is done in **Setups** tab – **DianelCU**.

| Paramétrage des scores intégrés                                                                                          |                                           |  |  |  |  |
|----------------------------------------------------------------------------------------------------|-------------------------------------------|--|--|--|--|
| Type d'admission par défaut des patients en réanimation pour le calcul du score Valeur du champ Diane TYPE_ADMISSION 🛛 🔺 |                                           |  |  |  |  |
| Alime [IGS2] (Paramétrage des scores intégrés) roniques" à partir de la saisie                                           | 1                                         |  |  |  |  |
| Configuration des parametres des fréquences cardiaques                                                                   | "1  2  3  157  174  270  271  272  280  " |  |  |  |  |
|                                                                                                    |                                           |  |  |  |  |

#### 4.17.1 Default admission type for patients in ICU for calculating SAPS II score

IGS2DefaultAdmissionType: Default admission type for patients in ICU for calculating SAPS II score

The setup key IGS2DefaultAdmissionType determines the type of admission used to calculate the SAPS II score. Five settings are possible:

- 0=Undefined (by default)
- 1=Scheduled surgery .
- 2=Emergency surgery
- 3=Medicine
- 4=Value of DIANE field TYPE ADMISSION

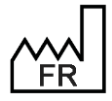

BOW MEDICAL S.A.S 43, Avenue d'Italie 80090 Amiens Tel.: +33 3 60 03 24 68 Fax: +33 9 72 29 34 87 Email: contact@bowmedical.com Website : www.bowmedical.com

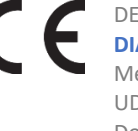

4.17.2 Automatically fill the "Chronic diseases" field using the Diane field MALADIES CHRONIQUES (AX Patient Info/Data ID 38)

**IGS2ChronicDiseaseFromCase**: Automatically fill the "Chronic diseases" field using the Diane field MALADIES\_CHRONIQUES (AX Patient Info/Data ID 38).

The setup key **IGS2ChronicDiseaseFromCase** determines whether the field **Maladies chroniques** is automatically filled using the contents of the DIANE field **MALADIES\_CHRONIQUES**. It is a **Yes/No** key.

**4.17.3** Configuring heart rate parameters

ParamFreqCard: Configuration of heart rate parameters.

The setup key **ParamFreqCard** determines the heart rates used to calculate the SAPS II score. Clicking **whows** a window from which the heart rates taken into account can be selected.

| 🖏 Configuration des paramètres pour la fréquence cardiaque 🛛 🗙 |           |      |                           |  |  |  |
|----------------------------------------------------------------|-----------|------|---------------------------|--|--|--|
|                                                                | Fc(ecg)   | FcP1 | FC Impédance Cardiographi |  |  |  |
|                                                                | 🗹 Fc(pni) | FcP2 | CFI                       |  |  |  |
|                                                                | Fc(Sp02)  | FcP3 | iCFi                      |  |  |  |
|                                                                | Fc Fc     | FcBB |                           |  |  |  |
|                                                                | L         |      | V OK X Annuler            |  |  |  |
|                                                                |           |      |                           |  |  |  |

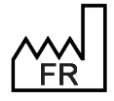

BOW MEDICAL S.A.S 43, Avenue d'Italie 80090 Amiens Tel.: +33 3 60 03 24 68 Fax: +33 9 72 29 34 87 Email: <u>contact@bowmedical.com</u> Website : *www.bowmedical.com*  CE DEV DIA Mec UDI

## 5 Configuring users (and facility organisation)

#### 5.1 Glossary

#### Gear

The 🝄 icon represents a configuration; each entity can have its own 'gear'.

| Facility entities                               |                                                                 |
|-------------------------------------------------|-----------------------------------------------------------------|
| Entités :                                       | Each entity can have its own                                    |
| Hôpital                                         | Any entity that does not have                                   |
| Département                                     | its own configuration will use<br>the first configuration found |
| Eloc Bloc                                       | when ascending the tree                                         |
| Salle                                           | structure.                                                      |
| 🔁 Lit                                           |                                                                 |
| Lit avec une mauvaise configuration des drivers |                                                                 |
| Ordinateur                                      |                                                                 |

#### Staff categories and Roles

| Catég    | ories :                                                        |
|----------|----------------------------------------------------------------|
|          | Catégories de personnels                                       |
|          | Catégories de personnels non classés ou supprimés              |
|          | Rôle 'Personnel Infirmier'                                     |
| 12       | Rôle 'Personnel Chirurgien'                                    |
| <b>A</b> | Rôle 'Personnel Anesthésiste'                                  |
|          | Rôle 'Personnel médical'                                       |
| · "•     | Rôle 'Personnel non médical'                                   |
| •        | Profil associé à un personnel ou à une catégorie de personnels |

The categories segment possible users by job. Each first level category must have a gear . It is possible, if necessary, to create a profile for a row. To do this, select the row, then either click the right mouse button to see a menu (**Create a profile**) or select the button in the toolbar below.

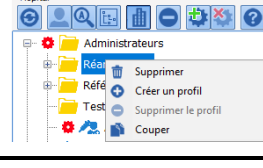

#### **Properties pane**

This pane contains all the information relevant to the **Category** or **Role**. Fields differ depending on if a **Staff category** or **Role** is selected.

#### **Tools for Staff categories and Roles**

The tools for Staff category and Role are as follows:

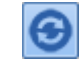

Used to refresh the list, close the tree structure and deselect the current computer or user

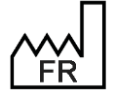

BOW MEDICAL S.A.S 43, Avenue d'Italie 80090 Amiens Tel.: +33 3 60 03 24 68 Fax: +33 9 72 29 34 87 Email: <u>contact@bowmedical.com</u> Website : *www.bowmedical.com* 

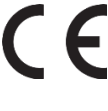

| Used to hide or show configured user accounts            |
|----------------------------------------------------------|
| Used to search for a user account or facility entity     |
| Used to expand the tree structure. To close it, use      |
| Used to show the hospital entities or staff categories   |
| Used to show users                                       |
| Used to delete an entity, staff category or staff member |
| Used to create a user account or facility entity         |
| Used to delete a user account or facility entity         |
| Shows icon meanings                                      |

Some buttons may be greyed out if they are not used in the current context.

#### Workstation connection information

This pane only appears if a **Computer** is selected.

| Informations de connexion  |                                           |                                                                      |
|----------------------------|-------------------------------------------|----------------------------------------------------------------------|
| Version du poste : 4.7.5.1 | Dernier utilisateur : MEDECIN Paul (PAUL) | Dernier type d'alias : MSAcc                                         |
| Nombre de connexions : 36  | Dernière connexion : 22/06/2020 09:53:37  | Dernier driver : O: \Diane \DemoVersions \FR \Database \DianeDemo475 |
|                            | Dernier alias : DianeDemo475Rea           | Dernier TNS : O: \Diane \DemoVersions \FR \Exe \                     |

This is a summary of the last use of the computer.

#### Permissions associated with a gear

Each Staff category or Role is associated with Permissions broken down on three tabs

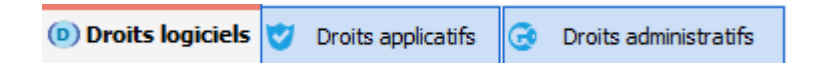

#### 5.2 User configuration

This chapter explains how to create a new user account or modify an existing account.

A user, category or entity can be deselected in the UserConfiguration application tree. To do this, right-click in the white pane at the bottom of the tree (after closing the submenu with a left-click outside the submenu), left-clicking in the white pane at the bottom of the tree, or pressing the Esc key.

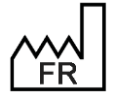

BOW MEDICAL S.A.S 43, Avenue d'Italie 80090 Amiens Tel.: +33 3 60 03 24 68 Fax: +33 9 72 29 34 87 Email: <u>contact@bowmedical.com</u> Website : *www.bowmedical.com*  CE

#### 5.2.1 Creating a user account

A user must be associated with a *Staff category* in **DIANE**. The staff category corresponds to a row on the left side of the configuration of a user.

The user created in this example is an anaesthetist, so click the category **Anaesthetists**:

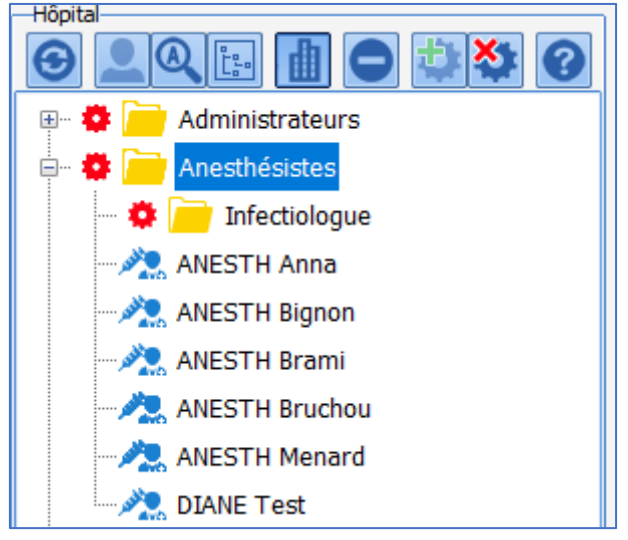

Here, several anaesthetists are already configured, as is a subcategory: **Infectious disease specialist** with a specific configuration (gear).

The right side is used to create a user by clicking in the red-framed button below.

|           |                      | Đ                   | Création          | Ų                         | Imports        | Ð | Export | ts |                |           |
|-----------|----------------------|---------------------|-------------------|---------------------------|----------------|---|--------|----|----------------|-----------|
|           |                      |                     |                   |                           |                |   |        |    |                |           |
| 🛓 Proprié | étés                 |                     |                   |                           |                |   |        |    |                |           |
|           | Nom :                |                     |                   | Pr                        | énom :         |   |        |    | Rôle :         | 4         |
| <u>.</u>  | Identifiant :        |                     | Mot de pas        | se <mark>(</mark> 5 cars. | . min) :       |   |        |    | Confirmation : |           |
|           | Numéro ADELI :       |                     |                   | Id                        | RPPS :         |   |        |    | CPS :          |           |
|           | [                    | Signature           | Ider              | ntifiant ex               | terne :        |   |        |    |                |           |
|           | Adresse mail :       |                     |                   |                           |                |   |        |    | Titre :        |           |
| Médecin   | senior depuis/prévu  | le :                | Appliquer date of | du jour                   | Supprimer date | 2 |        |    |                | ]         |
| Compte    | e désactivé à partir | du : 🗌 03/03/2022 🖌 |                   |                           |                | _ |        |    | Enregistrer    | 🗙 Annuler |

Last nameThe user's name appears when using DIANE modules. In order to distinguish betweenandthe two accounts of DIANE experts, when they are also HCPs, writing DIANE expertFirst namebefore the Last name and First name is recommended. The two accounts have<br/>different permissions and purposes, so it is very important that they can be<br/>distinguished using the Last name and First name.

RoleThe role attributed to a user affects how some DIANE modules behave.The anaesthetist is the only user able to sign a recovery room discharge.Pharmacists and doctors have different functions when it comes to medication orders.

ID

The ID and Password are necessary for accessing the software. The ID must be unique

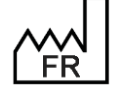

BOW MEDICAL S.A.S 43, Avenue d'Italie 80090 Amiens Tel.: +33 3 60 03 24 68 Fax: +33 9 72 29 34 87 Email: <u>contact@bowmedical.com</u> Website : *www.bowmedical.com* 

# CE

|                                              | across the facility.                                                                                                    |  |  |  |  |
|----------------------------------------------|----------------------------------------------------------------------------------------------------|--|--|--|--|
| Password<br>and<br>Confirmation              | The minimum complexity of the password with regard to uppercase letters and digits can be set up in <b>Application configuration</b> . The same password must be entered in <b>Password</b> and <b>Confirmation</b> .                                                                                 |  |  |  |  |
| Health<br>professional<br>registry<br>number | This information can be added automatically to letters and prescriptions generated by <b>DIANE</b> .                                                                                                    |  |  |  |  |
| HCP<br>directory ID                          | This information can be added automatically to letters and prescriptions generated by <b>DIANE</b> .                                                                                                    |  |  |  |  |
| CPS                                          | Health Professional Code                                                                                                    |  |  |  |  |
| Signature                                    | The contents can be added to letters and prescriptions.                                                                                                    |  |  |  |  |
| External ID                                  | Used by interfacing service with IT department for creating context calls.                                                                                                    |  |  |  |  |
| Email<br>address                             | Used in setting up medication order emailing to set up the address from which emails are sent.                                                                                                    |  |  |  |  |
| Title                                        | User's title                                                                                                    |  |  |  |  |
| Senior doctor                                | The senior doctors has the right to countersign the signatures of junior doctors.<br>This permission is associated with a start date for this ability. It is not possible to<br>generate a specific date. It starts on clicking <b>Use today's date</b> and stops on clicking<br><b>Delete date</b> . |  |  |  |  |
| Disabled<br>account                          | Used to limit the duration of use of an account without having to disable it. Can be used for temporary contracts, for example.                                                                                                    |  |  |  |  |
|                                              | Used to link users with a facility, unit or OT     Liaison entre utilisateurs et entités <p< th=""></p<>                                                                                                    |  |  |  |  |

By default, if a user is not assigned to a specific entity, they will be assigned to all entities.

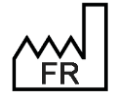

BOW MEDICAL S.A.S 43, Avenue d'Italie 80090 Amiens Tel.: +33 3 60 03 24 68 Fax: +33 9 72 29 34 87 Email: contact@bowmedical.com Website : www.bowmedical.com

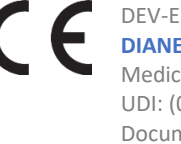

#### 5.2.2 Modifying a user account

To modify a user account or a component of a user account, select the user from their category (or use the search tool

| 🆚 Configuration des utilisateurs |           |  |  |  |  |
|----------------------------------|-----------|--|--|--|--|
| Aide                             | Ů Quitter |  |  |  |  |
|                                  |           |  |  |  |  |
| 🗄 🙀 🧰 Cardio-pompistes           |           |  |  |  |  |
| 🚔 🌞 🦲 Chirurgiens                |           |  |  |  |  |
| 🗝 🌞 🥂 CHAUVET Gaetan             |           |  |  |  |  |

Click the name of the user to be modified.

| 🖆 Propriétés                                           |                  |                            |                |                         |  |  |  |  |
|--------------------------------------------------------|------------------|----------------------------|----------------|-------------------------|--|--|--|--|
| Nom :                                                  | CHAUVET          | Prénom                     | : Gaetan       | Rôle : Chirurgien       |  |  |  |  |
| Identifiant :                                          | GAETAN           | Mot de passe (5 cars. min) | :              | Confirmation :          |  |  |  |  |
| Numéro ADELI :                                         |                  | Id RPPS                    | :              | CPS :                   |  |  |  |  |
|                                                        | Signature        | Identifiant externe        | :              |                         |  |  |  |  |
| Adresse mail :                                         |                  |                            |                | Titre :                 |  |  |  |  |
| Médecin senior depuis/prév<br>Compte désactivé à parti | rule: 27/07/2004 | Appliquer date du jour     | Supprimer date | Enregistrer     Annuler |  |  |  |  |

The **Save** button must be clicked to save changes.

#### 5.2.3 Deleting a user account

A user configured in **DIANE** does not fully disappear but is only disabled. Keeping disabled user accounts allows for records to be displayed and archived consistently.

To delete a user, right-click the user to be disabled.

| 莭  | Supprimer           |  |
|----|---------------------|--|
| 0  | Créer un profil     |  |
| •  | Supprimer le profil |  |
| Ľ, | Couper              |  |

From this menu, select **Delete**: a confirmation window appears to reduce the risk of error.

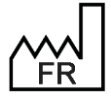

BOW MEDICAL S.A.S 43, Avenue d'Italie 80090 Amiens Tel.: +33 3 60 03 24 68 Fax: +33 9 72 29 34 87 Email: contact@bowmedical.com Website : www.bowmedical.com

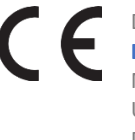

DEV-EN-035 Settings Guide DIANE DEV-EN-035 Settings Medical device version: 3.38 UDI: (01)3760404900005(10)0338 Document version : 1

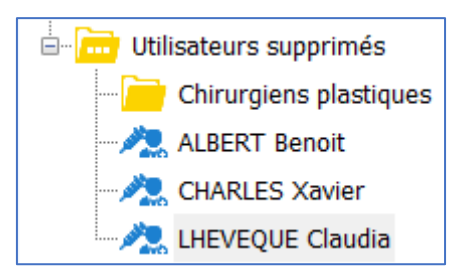

To reactivate an account, there are two possibilities:

- Drag and drop the user into the relevant **User category**.
- Right-click the user's name and select **Cut**. The user's name is greyed out and italicised. Right-click to copy it into the relevant category.

#### 5.2.4 Using the User signature function

The signature function is used to construct a text and image-based (barcode, scanned handwritten signature, etc.) signature automatically added to the end of prescriptions.

To do this, for each user, construct a signature in **Wordpad** or **Word** (not possible with the integrated editor) and copy it into the open window after clicking **Signature...** 

| 🔹 Edition de la signature (format "RichText")                                                                                                    | _ 🗆 X     |
|----------------------------------------------------------------------------------------------------|-----------|
| Copier/Coller (raccourcis "Ctrl+C"/"Ctrl+V") le contenu au format "RichText" désiré depuis un éditeur                                                      | Importer  |
| externe supportant ce format ("WordPad" par exemple qui est livre avec Windows). Vous pouvez<br>aussi importer/exporter le contenu depuis/dans un fichier. | Exporter  |
| Docteur Grudeau                                                                                                    |           |
|                                                                                                    |           |
|                                                                                                    |           |
|                                                                                                    |           |
|                                                                                                    |           |
|                                                                                                    |           |
|                                                                                                    |           |
| 🗸 ОК                                                                                                    | 🗙 Annuler |

Once this has been confirmed, a logo have appears to the left indicating that this user has a signature.

It is also possible to import a signature in RichText format (.rtf).

#### 5.2.5 Creating user categories

In this example, a category of perfusionists will be created. To create a new user category, select the parent user category.

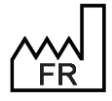

BOW MEDICAL S.A.S 43, Avenue d'Italie 80090 Amiens Tel.: +33 3 60 03 24 68 Fax: +33 9 72 29 34 87 Email: <u>contact@bowmedical.com</u> Website : *www.bowmedical.com* 

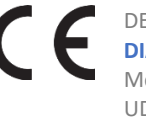

| 🕮 🌞 🦳 Anesthésistes    |
|------------------------|
| 🖃 🌞 🚞 Cardio-pompistes |
| — 🌞 💄 CAPONI Tugdual   |
| 🛄 🔝 TUAL Yann          |

| Création      | Ð                               | Imports                           | Ð        | Exports       |                   |                   |                                                  |
|---------------|---------------------------------|-----------------------------------|----------|---------------|-------------------|-------------------|--------------------------------------------------|
|               | dl I                            |                                   |          |               |                   |                   |                                                  |
| 🛓 Propriétés  |                                 |                                   |          |               |                   |                   |                                                  |
| Nom : Cardio- | pompisi<br>ne profi<br>: pour c | tes<br>il Invité pour<br>e profil | Active I | Directory / 1 | nterfaces intégra | tion utilisateurs | <ul> <li>Enregistrer</li> <li>Annuler</li> </ul> |

After clicking the create user category button outlined in red in the illustration above, this window is shown:

| Ð          | Création                              | Ð                  | Imports                   | Ð      | Exports         |                                     |                         |
|------------|---------------------------------------|--------------------|---------------------------|--------|-----------------|-------------------------------------|-------------------------|
|            |                                       |                    |                           |        |                 |                                     |                         |
| <b>≜</b> F | Propriétés                            |                    |                           |        |                 |                                     |                         |
| Nor<br>Rôl | n :  <br>Définir comm<br>e par défaut | e profi<br>pour ce | l Invité pour<br>e profil | Active | 2 Directory / 1 | Interfaces intégration utilisateurs | Enregistrer     Annuler |

The name of the user category is entered under Name. The role associated with this user category is selected from the drop-down menu **Default role for this profile** from the following values:

- Anaesthetist -
- Surgeon

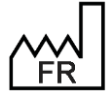

BOW MEDICAL S.A.S 43, Avenue d'Italie 80090 Amiens Tel.: +33 3 60 03 24 68 Fax: +33 9 72 29 34 87 Email: contact@bowmedical.com Website : www.bowmedical.com

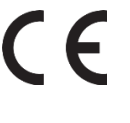

- Nurse anaesthetist
- Medical
- Non-medical
- Intensivist
- Nurse
- Nursing assistant
- Obstetrician
- Midwife
- Gynaecologist
- Paediatrician
- Intensivist anaesthetist

It is possible to associate a user category with one of more entities using the following window, accessed by

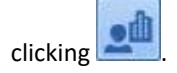

| Liaison entre utilisateurs et entités |
|---------------------------------------|
|                                       |
| 🛶 🔲 🏦 Service Anesthésie URO DIG      |
| 🔤 🔤 Bloc opératoire                   |
| 🖃 🔲 🏬 Service Gyneco-Obstétrique      |
|                                       |
| 🔤 🔤 Salles de Naissance               |
| 🖃 🔲 🏬 Service d'anesthésie Cardio tho |
| 🔤 🔤 Bloc opératoire 2                 |
| └─── 🌆 Service de Réanimation         |
|                                       |
|                                       |
|                                       |
|                                       |
| Valider X Annuler                     |

The list of Hospital, Unit and OT entities configured is suggested.

It is possible to select the entities for which the user category should be available with a click. The association is confirmed by clicking **Confirm**. By default, if a Staff category is not assigned to a specific entity, it will be accessible throughout the facility.

**Warning**: Deleting an entity updates the table where user/entity associations are saved. If a user was only assigned to the deleted entity, they will then be available throughout the facility again as they are not associated with a specific entity.

**NOTE**: The checkbox **Define as profile... user integration** is used to connect **DIANE** to the facility directory: this is the responsibility of the IT department.

#### 5.2.6 Editing a user category

To modify a user category, right-click the category.

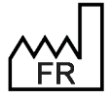

BOW MEDICAL S.A.S 43, Avenue d'Italie 80090 Amiens Tel.: +33 3 60 03 24 68 Fax: +33 9 72 29 34 87 Email: <u>contact@bowmedical.com</u> Website : *www.bowmedical.com* 

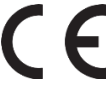
| Création Imports DE Exports |                         |
|-----------------------------|-------------------------|
|                             |                         |
| 🛓 Propriétés                |                         |
| Nom : Cardio-pompistes      | Enregistrer     Annuler |

Edit the Name of the user category and save changes using the Save button.

### 5.2.7 Deleting a user category

A user category configured in **DIANE** does not fully disappear but is only disabled.

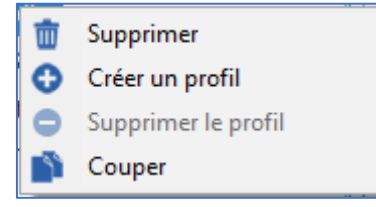

From this menu, select **Delete**: a confirmation window appears to reduce the risk of error.

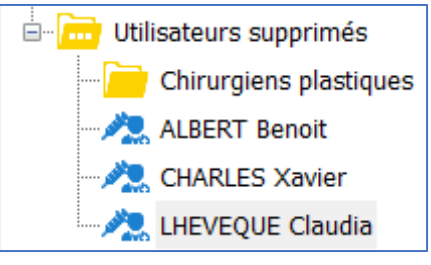

To reactivate a category, there are two possibilities:

- Drag and drop the user into the relevant **User category**.
- Right-click the user's name and select **Cut**. The category name is greyed out and italicised. Right-click to copy it into the relevant category.

### 5.2.8 Gears

Permissions are managed using gears 😤. It is not possible to modify permissions associated with a category or user if there is no gear associated with the row.

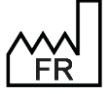

BOW MEDICAL S.A.S 43, Avenue d'Italie 80090 Amiens Tel.: +33 3 60 03 24 68 Fax: +33 9 72 29 34 87 Email: <u>contact@bowmedical.com</u> Website : *www.bowmedical.com* 

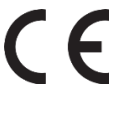

| 🖶 🌞 🥂 SYSTEM Diane                                                                                                    | Droits logiciels     V Droits applicatifs     Oroits administratifs                                                                                                    |  |
|----------------------------------------------------------------------------------------------------|----------------------------------------------------------------------------------------------------|--|
| Anesthésistes     Anesthésistes     Cardio-pompistes     CAPONI Tugdual     Anesthésistes     CAPONI Tugdual     Anesthésistes     CAPONI Tugdual     Chirurgiens     Gynécologue-obstétricien     Tufirmiers | Construction of the processing of the processing of the proces |  |
| 👷 🐴 SYSTEM Diane                                                                                                    | Droits logiciels     Oroits applicatifs     Oroits administratifs                                                                                                    |  |
| 🖅 🌞 🦳 Anesthésistes                                                                                                    | 📑 Accès aux modules Diane                                                                                                    |  |
| 🚊 🌞 🧰 Cardio-pompistes                                                                                                    | ☑ Diane (Page d'accueil)                                                                                                    |  |
| 🚽 🌞 💄 CAPONI Tugdual                                                                                                    | Consultation (module de consultation pré-anesthésique)                                                                                                    |  |
| TUAL Yann                                                                                                    | Visual / Per-opératoire                                                                                                    |  |
| 🗈 🔹 🤁 Chirurgiens                                                                                                    | DianePrint                                                                                                    |  |
| 🐨 🏚 🔁 Gynécologue-obstétricien                                                                                                    | 🔬 🗹 Diane Réanimation (portail de réanimation)                                                                                                    |  |
|                                                                                                    | 👃 🗌 Diane Obstétrique                                                                                                    |  |

In the example above, the permissions of Yann Tual are those set up for the Perfusionists user category.

If the Perfusionists **user category** settings are changed, only Yann Tual will be affected by the changes. Tugdual Caponi is not affected as he has his own configuration.

To **add** a **gear** to a **user** or **user category**, right-click the row.

| 莭 | Supprimer           |
|---|---------------------|
| 0 | Créer un profil     |
| 0 | Supprimer le profil |
| 1 | Couper              |

Then select **Create a profile**: the setup for this new **gear** will be the same as the first row with a **gear** when going up the tree structure.

In the example above, if a gear is created for Yann Tual, it will have the same setup but can be modified. The setup is a "copy" of the setup for the Perfusionists **user category**.

To **delete** a **gear** from a **user** or **user category**, right-click the row.

| 莭  | Supprimer           |
|----|---------------------|
| θ  | Créer un profil     |
| •  | Supprimer le profil |
| Ĩ, | Couper              |
| Û  | Coller              |

Then select **Delete a profile**: the setup now associated with this row will be the same as the first row with a **gear** when going up the tree structure.

In the example above, if the **gear** associated with Tugdual Caponi is deleted, he will be given the same setup as that of Yann Tual, i.e. that of Perfusionists.

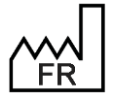

BOW MEDICAL S.A.S 43, Avenue d'Italie 80090 Amiens Tel.: +33 3 60 03 24 68 Fax: +33 9 72 29 34 87 Email: <u>contact@bowmedical.com</u> Website : *www.bowmedical.com* 

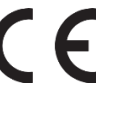

In addition to right-clicking to **Create a profile** or **Delete a profile**, it is also possible to use the relevant buttons:

### 5.2.9 Managing permissions

For a row with a gear  $\stackrel{\bullet}{\bullet}$ , it is possible to modify the permissions associated with the category or user depending on the situation.

A permission is represented by a label and a checkbox.

The image below indicates that for the row with the gear  $\stackrel{\clubsuit}{\longrightarrow}$ , launching all modules is authorized, with the exception of **DIANE OB-GYN**.

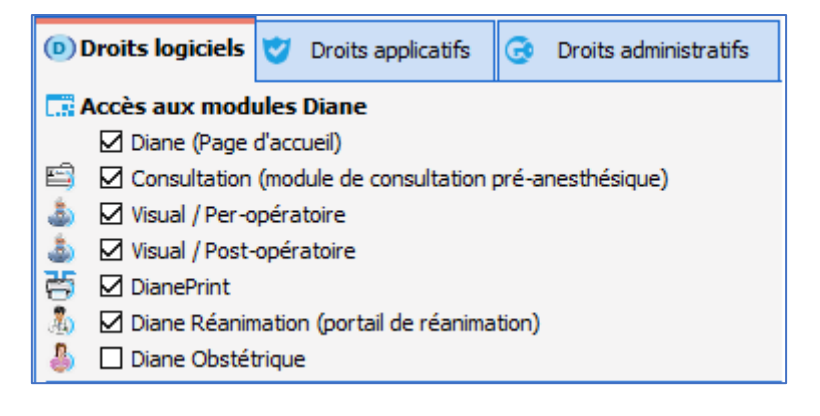

To make launching **DIANE OB-GYN** possible, select the box and save the change.

Permissions are divided into three categories:

#### Software permissions:

These permissions restrict access to the various modules. The difference between user and Diane Expert accounts can be used as an example: the user cannot launch the two configuration tools, unlike the Diane Expert.

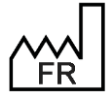

BOW MEDICAL S.A.S 43, Avenue d'Italie 80090 Amiens Tel.: +33 3 60 03 24 68 Fax: +33 9 72 29 34 87 Email: <u>contact@bowmedical.com</u> Website : *www.bowmedical.com* 

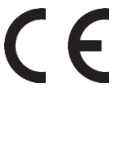

| (D) Di   | roits logiciels                                          | •      | Droits applicatifs     | ۲      | Droits administratifs    |           |
|----------|----------------------------------------------------------|--------|------------------------|--------|--------------------------|-----------|
| A        | ccès aux mod                                             | ules   | Diane                  |        |                          |           |
|          | 🗹 Diane (Page                                            | d'acc  | ueil)                  |        |                          |           |
| <b>E</b> | Consultation                                             | (mod   | dule de consultation   | pré-a  | nesthésique)             |           |
| ا 💩      | 🗹 Visual / Per-o                                         | péra   | toire                  |        |                          |           |
| ا 🕹 ا    | 🗹 Visual / Post-                                         | opér   | atoire                 |        |                          |           |
| 寄        | 🗹 DianePrint                                             |        |                        |        |                          |           |
| 4        | 🗹 Diane Réanin                                           | natio  | n (portail de réanima  | tion)  |                          |           |
| <b>a</b> | 🗹 Diane Obstét                                           | rique  | 2                      |        |                          |           |
| <b>1</b> | RDV (Gestion                                             | des    | rendez-vous)           |        |                          |           |
| 8        | 🗹 DiaCompta (1                                           | Modu   | le de comptabilité)    |        |                          |           |
| <b>F</b> | 🛱 🗹 CCAM / CIM10 (Gestion des codes CIM10/CCAM)          |        |                        |        |                          |           |
| <b>a</b> | MAJImpressions (Gestion des impressions et des verrous)  |        |                        |        |                          |           |
| 5        | 🚡 🗹 Requêtes (Interrogation de la base de données Diane) |        |                        |        |                          |           |
| 8        | FusionDossie                                             | r (Fu  | sion des dossiers er   | doub   | olon)                    |           |
|          | 🗹 DiaMessageri                                           | ie (M  | essagerie inter-post   | es)    |                          |           |
| ÷        | Configuration                                            | n (Co  | nfiguration des liste  | s)     |                          |           |
| <b>a</b> | 🗹 UserConfig (                                           | Confi  | iguration des utilisat | eurs)  |                          |           |
| 👤 Fe     | enêtre de sele                                           | ctio   | n de patient           |        |                          |           |
|          | 🗹 Changer de s                                           | site d | ans les filtres de rec | herch  | e                        |           |
|          | 🗹 Visualiser un                                          | doss   | ier d'un autre secter  | ır (co | ncerne Visual et la Cons | ultation) |

#### Application permissions:

These permissions restrict the actions that can be carried out in the modules, for example for **Consultation**:

| D                                 | Droits logiciels           | 🤝 Droits applicatifs        | œ    | Droits administratifs   |  |
|-----------------------------------|----------------------------|-----------------------------|------|-------------------------|--|
| e                                 | Consultation               |                             |      |                         |  |
|                                   | 🗹 Créer un pat             | tient (modification des don | nées | administratives seules) |  |
|                                   | 🗹 Visualiser un            | dossier                     |      |                         |  |
|                                   | Créer/Modifier un dossier  |                             |      |                         |  |
|                                   | Modifier un dossier dôturé |                             |      |                         |  |
|                                   | Imprimer un dossier        |                             |      |                         |  |
| Imprimer les prémédications       |                            |                             |      |                         |  |
| ☑ Imprimer l'ordonnance de bilans |                            |                             |      |                         |  |
|                                   |                            |                             |      |                         |  |

#### Administrator permissions:

These permissions restrict the scope of intervention of Diane Experts. This can be used to give them specific roles or avoid user errors.

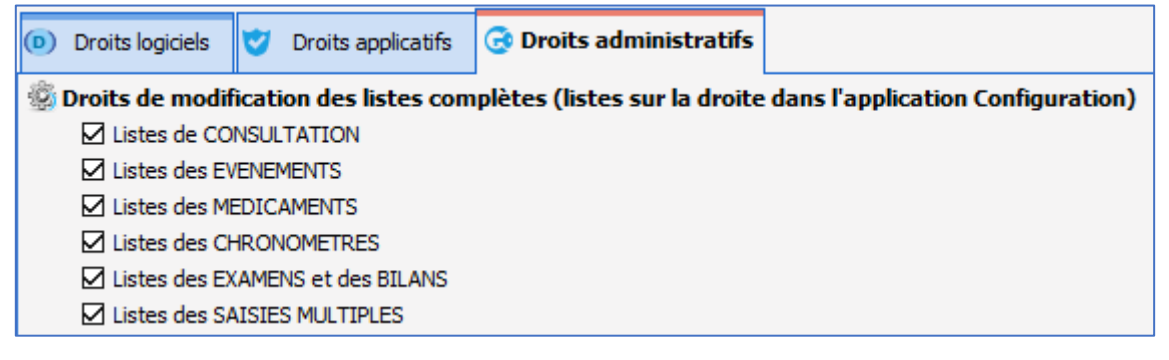

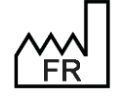

BOW MEDICAL S.A.S 43, Avenue d'Italie 80090 Amiens Tel.: +33 3 60 03 24 68 Fax: +33 9 72 29 34 87 Email: <u>contact@bowmedical.com</u> Website : *www.bowmedical.com* 

**NOTE**: the default permissions allow the different modules to work coherently. They can be modified but this should be done with caution: there are interactions between permissions.

## **5.3** Configuring the facility organisation

This facility configuration tool is used to modify how rooms are organized and the possible location of computers in the facility.

### 5.3.1 Organising the tree structure

The facility is sub-divided into the following hierarchy: **Hospital** > **Unit** > **OT** > **Room** > **Bed** > **Computer**. The facility hierarchy is created on installation. This tool is used to add, delete or rename entities (**Hospital**, **Unit**, **OT**, **Room** or **Bed**), and move or delete computers.

**Note**: gears have no relevance for this tool and therefore do not appear.

### 5.3.2 Adding a computer

This tool is not used to add a computer. When a computer must be configured for use in **DIANE**, it must be started and then **DIANE** launched. Once the connection is validated, the computer location is requested.

| Localisation du poste                                                                                             |                        |   |  |  |
|----------------------------------------------------------------------------------------------------|------------------------|---|--|--|
| Sélectionnez l'établissement, le service, le bloc et la salle<br>auxquels votre poste est actuellement rattaché : |                        |   |  |  |
| Etablissement                                                                                                    | ETABLISSEMENT          | 4 |  |  |
| Service                                                                                                    | Service de Réanimation | 4 |  |  |
| Bloc                                                                                                    | Réanimation            | 4 |  |  |
| Salle                                                                                                    | Lit 3                  | 4 |  |  |
| Fonction de la salle : Réanimation / USC                                                                          |                        |   |  |  |
| <u>D</u> éfaut                                                                                                    | ▲ ōk                   |   |  |  |

Once this initial location has been selected, the computer appears in the tool where it was set up.

### 5.3.3 Adding an entity to the facility tree structure

Adding an entity to the tree structure means that it can be kept up to date. It also enables some specific functions.

To add an entity, click the entity that will contain the new entity. In this example, a second **Recovery Room** will be added by clicking the **OT** row.

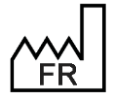

BOW MEDICAL S.A.S 43, Avenue d'Italie 80090 Amiens Tel.: +33 3 60 03 24 68 Fax: +33 9 72 29 34 87 Email: <u>contact@bowmedical.com</u> Website : *www.bowmedical.com* 

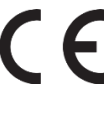

| 🖃 🚔 Bloc opératoire |
|---------------------|
| 🖭 💽 Consultation    |
| 🖃 💽 Salle de réveil |
|                     |
| 🛃 Lit2              |
|                     |

Select the Add entity button to the top right of the screen:

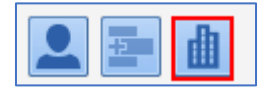

It is then possible to create the new entity:

| 불 Propriétés |               |                       |         |             |
|--------------|---------------|-----------------------|---------|-------------|
| Nom :        |               | Identifiant Externe : | Couleur | Enregistrer |
| Type :       | 4             | UF:                   |         | X Annuler   |
| Fonction :   | Non défini(e) | Email :               |         | Plan        |
| Téléphone :  |               | ]                     |         | Fid11       |
| Finess :     |               | ]                     |         |             |
|              |               |                       |         |             |
|              |               |                       |         |             |
|              |               |                       |         |             |
|              |               |                       |         |             |

The **name** appears in the facility tree structure.

The **type** corresponds to the entity's place in the hierarchy:

| Hospital | Corresponds to the facility.                                                                                      |
|----------|----------------------------------------------------------------------------------------------------|
| Unit     | Covers several <b>OTs</b> .                                                                                       |
| от       | Covers all rooms in a patient pathway.                                                                            |
| Room     | Covers at least one <b>Computer</b> . Configurations often apply to a <b>Room</b> rather than a <b>Computer</b> . |
| Bed      | To be taken into account, a bed must be associated with a computer.                                               |
| Computer | Several beds can be assigned to a computer - for RR or CCU for example.                                           |

#### The **function** is used to classify the **Room**:

| ΟΤ          | Classic OT configuration.                                                                                                    |
|-------------|----------------------------------------------------------------------------------------------------|
| Secretariat | Used to assign a patient to a computer.                                                                                                    |
| ιсυ/ссυ     | Used to work in <b>Primary</b> - <b>Mirror</b> mode. A <b>Mirror</b> computer is used to access the record open on the <b>Primary</b> computer remotely. |

Consultation

Used to automate, on creating a new consultation, setting of the logged in user

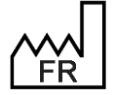

BOW MEDICAL S.A.S 43, Avenue d'Italie 80090 Amiens Tel.: +33 3 60 03 24 68 Fax: +33 9 72 29 34 87 Email: contact@bowmedical.com Website : www.bowmedical.com 

|               | as the Anaesthetist in consultation and current date as Consultation date.                                                                                                    |
|---------------|----------------------------------------------------------------------------------------------------|
| Recovery      | Used to manage anaesthesia signatures for authorizing patient discharge.<br>Ensure at least one recovery bed is assigned to the computer in the RR.<br>Otherwise the portal considers it as an OT: the RR signature function is<br>nevertheless retained. |
| Induction     | Works as a recovery room with no RR discharge signature and must take place before OT: this means the patient can be found in the list of expected patients in the OT.                                                                                    |
| Other         |                                                                                                    |
| Delivery room |                                                                                                    |
| Monitoring    | Used to configure computers on mobile carts so that the user can take action on patients assigned to them without having to log in each time they change patient. A patient reception can be carried out.                                                 |
| Ambulatory    | Used to discharge a patient remotely.                                                                                                    |

### 5.3.4 Searching for a computer, room or user

On opening, the tool selects the current computer. Clicking the update button finds the current computer:

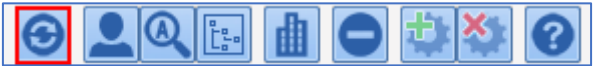

To find a computer, it is possible to search for it in the facility tree structure.

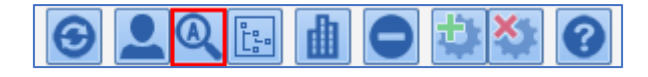

The following window is shown and the computer, room or user can be found using part of their name.

| Recherche d'item |    | ×       |
|------------------|----|---------|
| Chercher :       |    |         |
|                  | OK | Annuler |

If the row suggested by the search engine is not correct, press the F3 key for a list of search engine suggestions.

NOTE: the presence of users in this tool is only useful for the **DIANE Appointments** module.

### 5.3.5 Adding a user for the Appointments module

It is possible to add a user in this part of the tool. Users created in user part of the tool are found at the bottom of the facility tree structure in the **Unclassified users** category. They must then be moved to the relevant unit. They can be found using their name via the search engine and drag-and-dropped or cut-and-pasted to the relevant unit .

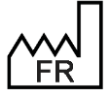

BOW MEDICAL S.A.S 43, Avenue d'Italie 80090 Amiens Tel.: +33 3 60 03 24 68 Fax: +33 9 72 29 34 87 Email: <u>contact@bowmedical.com</u> Website : *www.bowmedical.com* 

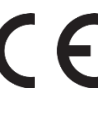

#### 5.3.6 Inspecting a computer history

Right-clicking a computer in the facility tree structure brings up this menu:

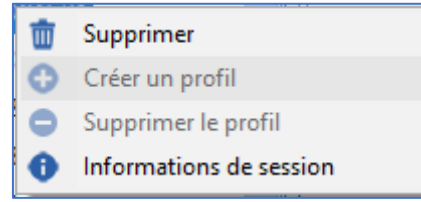

The **Session information** shows connection information for this computer in the following window:

| 🔹 Informations de sessions pour le poste : BOW-31    |          |
|------------------------------------------------------|----------|
|                                                      | <b>^</b> |
| Session de 30/07/2020 15:02:17 à 30/07/2020 15:01:44 |          |
|                                                      |          |
| 30/07/2020 14:59:16 - Démarrage du module Diane -    |          |
|                                                      |          |
| … 30/07/2020 15:00:34 - Démarrage du module Diane -  |          |
|                                                      |          |
| 30/07/2020 15:00:44 - Démarrage du module Diane -    | •        |
|                                                      | •        |
| Légende des sessions                                 |          |
| -Crash Application -Mise à jour refusée              |          |
| -DianeKiller -Resynchronisation                      |          |
| -Autre type d'erreur <u>-Passage en dégradé</u>      |          |

#### 5.3.7 Deleting a computer or room

Right-clicking a computer or entity in the facility tree structure brings up this menu:

| 莭 | Supprimer               |
|---|-------------------------|
| 0 | Créer un profil         |
| 0 | Supprimer le profil     |
| 0 | Informations de session |

Delete moves the computer or entity to the bottom of the tree structure in the Deleted entities category. These rows can be moved using the mouse (drag and drop) by following the instructions to Move a computer, room or user.

It is also possible to delete a computer or entity using the delete button in the button bar at the top of the facility tree structure:

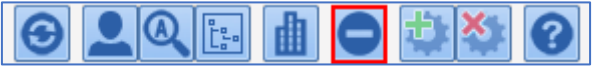

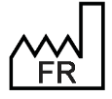

BOW MEDICAL S.A.S 43, Avenue d'Italie 80090 Amiens Tel.: +33 3 60 03 24 68 Fax: +33 9 72 29 34 87 Email: contact@bowmedical.com Website : www.bowmedical.com

# **6 ANNEXES**

## 6.1 Components only used in Detailed entries

#### 6.1.1 Subscore

This component makes it easy to enter a score in a detailed entry. Just select the desired score and size the component. Click the  $12^3 \frac{\text{Saisir}}{\text{Afficher}}$  button to display the score entry window.

| Prec. Suiv.       | Biffinition de l'évènement<br>non définie |
|-------------------|-------------------------------------------|
| Type : Sous-score |                                           |
| Libellé : EVA     |                                           |
| Id Ext :          |                                           |
|                   | EVA                                       |
|                   |                                           |
|                   | Echelle d'auto-évaluation.                |
| Choix du score :  |                                           |
| EVA               |                                           |
|                   |                                           |
|                   |                                           |

### 6.1.2 Subscore (integrated display)

Like above, this component makes it easy to enter a score in a detailed entry. Just select the desired score and size the component. Unlike with the previous component, scores are entered directly in this one.

| Afficher raccourci ordonnances                                                         |                                                                                                    |
|----------------------------------------------------------------------------------------|----------------------------------------------------------------------------------------------------|
| Configuration Aperçu à l'impression                                                    |                                                                                                    |
| Prec. Suiv.                                                                            | CORMACK                                                                                                    |
| Propriétés :<br>Type : Sous-score (affichage intégré)<br>Libellé : CORMACK<br>Id Ext : | CÓRMACK                                                                                                    |
|                                                                                        | O Grade II: Glotte vue dans son ensemble     O Grade II: Seule la moitié postérieure de la glotte est visible     O Grade III: Glotte non visible, seule épiglotte est visualisée     O Grade IV : Glotte et épiglotte non visibles |
| Choix du score :<br>CORMACK                                                            | Commentaires :<br>ID=-1                                                                                                    |

### 6.1.3 Predefined values button

This component is used to complete the various components (Checkboxes, radio button and/or checkbox groups, one-line and multi-line input fields, etc.) with the values set up in configuration. It is possible to determine whether or not data entered in components that remain empty when the component is edited should be deleted using the **Do not reset other fields** box.

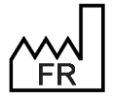

BOW MEDICAL S.A.S 43, Avenue d'Italie 80090 Amiens Tel.: +33 3 60 03 24 68 Fax: +33 9 72 29 34 87 Email: <u>contact@bowmedical.com</u> Website : *www.bowmedical.com* 

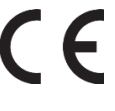

| ne pas RAZ autres champs            |  |
|-------------------------------------|--|
| Enregistrer les valeurs prédéfinies |  |
| 🗙 Annuler                           |  |
|                                     |  |

## 6.1.4 DIANE data

This component is used to display three types of **DIANE** data:

• Record data (associated with an ActiveX and a Data ID)

| Type de données Diane   |                               |
|-------------------------|-------------------------------|
| Données du dossier      |                               |
| ActiveX de donnée       |                               |
| Antécédent              | - O                           |
| Id de donnée            |                               |
| Antécédents allergiques |                               |
|                         |                               |
|                         |                               |
|                         | Service Street Service Street |

• Vital signs:

| Configuration du champ de données Diane                                                                                                    | × |
|----------------------------------------------------------------------------------------------------|---|
| Type de données Diane<br>Paramètres physiologiques Paramètres physiologiques                                                                                                    |   |
| F(cicq) - Fréquence cardaque à partir de IECG     Fc(cin) - Fréquence cardaque à partir de la PNI     Fc(sion2) - Fréquence cardaque à partir de la SPO2     SPO2 - Statutation en oxygène du aarga artificiel     SPO2 - Statutation en oxygène du aarga artificiel     PNIII - Pression artérielle extolique par voie non invasive     PNIII - Pression artérielle extolique par voie non invasive     PNII - Pression artérielle extolique par voie non invasive     PNII - Pression artérielle extolique par voie non invasive     PNII - Pression artérielle extolique par voie non invasive     PNII - Pression artérielle extolique par voie non invasive     PNII - Pression artérielle extolique par voie non invasive     PNII - Pression artérielle extolique par voie non invasive     PNII - Pression artérielle extolique par voie non invasive | • |
| Paramètre(s) sélectionné(s) :<br>Poids                                                                                                    |   |

• Lab results:

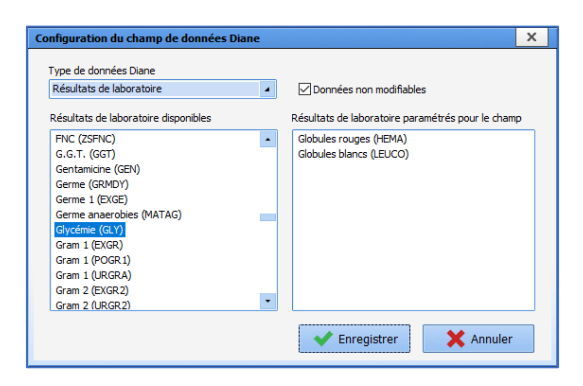

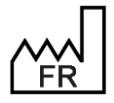

BOW MEDICAL S.A.S 43, Avenue d'Italie 80090 Amiens Tel.: +33 3 60 03 24 68 Fax: +33 9 72 29 34 87 Email: contact@bowmedical.com Website : www.bowmedical.com

### 6.1.5 Components only used in display configuration

### 6.1.5.1 Tab

This component is used in the configuration of the **DIANE ANAESTHESIA** (**Visual** (IntraOp and PostOp)), **DIANE OB-GYN** and **DIANE ICU** applications. It is used to add a subtab to tabs where this is permitted.

| 🔹 CUSTOM_22_270_ (Onglet)      |                           | X                         |
|--------------------------------|---------------------------|---------------------------|
| Description du paramètre       | Valeur du paramètre       |                           |
| Positionnement / Affichage     |                           |                           |
| Visible                        | Oui                       |                           |
| Intitulé                       |                           |                           |
| Intitulé                       | Antécédents / traitements |                           |
| Options d'affichage du contenu |                           |                           |
| Couleur de fond du composant   | 0                         |                           |
| Taille de la police            | 10                        | 💾 Enregistrer 🛛 🗙 Annuler |
|                                |                           |                           |

### 6.1.5.2 Detailed entry (basic view)

This component is used to display items entered when a detailed entry is edited.

| 🔹 CUSTOM_22_319_                              |                                                              |
|-----------------------------------------------|--------------------------------------------------------------|
| Onglet                                        |                                                              |
| O Administratif                               | Position X : 0 Largeur : 320<br>Position Y : 0 Hauteur : 240 |
|                                               | Afficher seulement ce composant                              |
| <ul> <li>Antécédents / traitements</li> </ul> | Saisie avancée :                                             |
|                                               | Identitovigilance                                            |
| O Examen clinique                             | Mode d'affichage :                                           |
|                                               | Dernier enregistrement                                       |
| O Paracliniques                               |                                                              |
|                                               | Type de données                                              |
| O Conclusion visite                           | ● Normale                                                    |
| O Ambulatoire                                 | O Enfant                                                     |
| L                                             |                                                              |
|                                               | Enregistrer     Annuler                                      |

The two settings for this component are:

• Detailed entry:

| Saisie avancée :                                |
|-------------------------------------------------|
| Identitovigilance                               |
| Identitovigilance                               |
| Identitovigilance 1                             |
| Identitovigilance 2                             |
| Identitovigilance 3                             |
| Identitovigilance 4                             |
| Identitovigilance 5                             |
| Infirmiers Néonatal                             |
| Informations nouveau né                         |
| Initial PARSONNET. (Score)                      |
| Intervention Kiné                               |
| Isolement                                       |
| J+1 Césarienne                                  |
| J+1 Suspicion de chorioamniotite                |
| J0 César                                        |
| J1 Accouchement prématuré spontané - Postnatale |
| J-1 César                                       |
| Kiné_ Bilans                                    |
| Kiné_Prescription                               |
| Kinésithérapie                                  |
| Kremlin-Bicêtre(sortie SSPI) (Score)            |

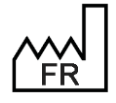

BOW MEDICAL S.A.S 43, Avenue d'Italie 80090 Amiens Tel.: +33 3 60 03 24 68 Fax: +33 9 72 29 34 87 Email: <u>contact@bowmedical.com</u> Website : *www.bowmedical.com* 

• View mode:

| Mode | e d'affichage :             |
|------|-----------------------------|
| Deri | nier enregistrement         |
| Derr | nier enregistrement         |
| Derr | nier enregistrement du jour |
| Pren | nier enregistrement         |
| Pren | nier enregistrement du jour |

The View this component only checkbox changes the size of the component so it takes up the whole tab.

It is also possible to use non-toggled detailed entries.

## 6.1.5.3 Detailed entry (multi-view)

As with the previous component, this is used to display detailed entries. However, here, previous entries remain visible and can be displayed in full. It is also possible to use non-toggled detailed entries.

Here, the only settings are the selection of the **Detailed entry** and the **Display order** (Ascending or **Descending**).

| © CUSTOM_22_324_                                         |                                                                                                    |                                                  | х |
|----------------------------------------------------------|----------------------------------------------------------------------------------------------------|--------------------------------------------------|---|
| Onglet<br>O Administratif<br>O Antécédents / traitements | Position X : 0 Largeur : 1039<br>Position Y : 0 Hauteur : 405<br>Afficher seulement ce composant                                       | Ordre d'affichage :<br>O Croissant ● Décroissant |   |
| O Examen clinique                                        | Saisie avancée :<br>Evaluation douleur à l'admission                                                                                   | -                                                | ] |
| O Paracliniques                                          | Evaluation douleur à l'admission<br>EVS (Score)                                                                                        | •                                                |   |
| O Conclusion visite                                      | Examen Clinique - PP Nouveau Né<br>Examen de sortie - PP Nouveau Né<br>Examens Biologiques                                             |                                                  |   |
| <ul> <li>Ambulatoire</li> </ul>                          | Examens complémentaires<br>Expertise obstétricale<br>Expertise obstétricale transfert<br>Fagerström (Score)<br>Fagerström Obst (Score) |                                                  |   |
|                                                          | Feuille de suivi de lavage vésicale<br>Feuille de vestiaires et valeurs<br>Feuille équipements et pansements sortie.                   |                                                  |   |
|                                                          | FLACC (Score)<br>Geste Invasif<br>Glasgow (Score)                                                                                      |                                                  |   |
|                                                          | Graile d'évaluation du risque de chute d'un<br>HARRIS (Score)<br>Hauteur (Score)                                                       | patient<br>-                                     |   |

### 6.1.5.4 Nursing notes

The **Nursing notes** component (targeted and macro targeted) cannot be resized (it always takes up the whole subtab), moved from one subtab to another, or edited.

There are no settings to change, but a subtab must be allocated.

### 6.1.5.5 Treatments

This component is used to synchronise and retrieve usual treatments entered in Consultation.

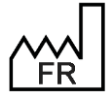

BOW MEDICAL S.A.S 43, Avenue d'Italie 80090 Amiens Tel.: +33 3 60 03 24 68 Fax: +33 9 72 29 34 87 Email: <u>contact@bowmedical.com</u> Website : *www.bowmedical.com* 

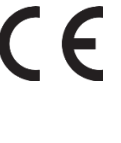

| SUSTOM_22_324_ (Traitements)                   |                     | _ <b>_</b> ×                            |
|------------------------------------------------|---------------------|-----------------------------------------|
| Description du paramètre                       | Valeur du paramètre | ActiveX de donnée                       |
| Positionnement / Affichage                     |                     | Antécédent 🖌 🔘                          |
| Visible                                        | Oui                 |                                         |
| Onglet parent                                  | Traitements         | IO DE COMPEE                            |
| Position horizontale en pixel                  | 0                   | Antecedents: tratements                 |
| Position verticale en pixel                    | 0                   |                                         |
| Largeur en pixel                               | 468                 |                                         |
| Hauteur en pixel                               | 315                 |                                         |
| Ordre de tabulation                            | 0                   | Cacher les boutons                      |
| Nom du composant parent (Conteneur déployable) |                     | Forcer saisie voie et unité             |
| Intitulé                                       |                     |                                         |
| Intitulé                                       | Traitements         |                                         |
| Taille de la police de l'intitulé              | 10                  |                                         |
| Intitulé en gras                               | Oui                 |                                         |
| Options d'affichage du contenu                 |                     |                                         |
| Couleur de la police de l'intitulé             | 0                   |                                         |
| Couleur quand une valeur est saisie            | 0                   |                                         |
| Couleur quand le composant est vide            | 16053493            |                                         |
| Couleur de fond du composant                   | 16053493            | Conflits avec les autres configurations |
| Taille de la police                            | 10                  |                                         |
| Options des données associées                  |                     |                                         |
| Accès en écriture du champ                     | Ecriture            |                                         |
| Niveau d'importance du champ                   | Elément normal      |                                         |
| Historique activé                              | Oui                 |                                         |
| Valeur de saisie "RAS"                         |                     |                                         |
| Niveau de la reprise                           | Jamais repris       |                                         |
| Options de la saisie avec liste de référence   |                     |                                         |
| Liste générale de la première colonne          | Consultation        |                                         |
| Liste générale de la deuxième colonne          | Consultation        |                                         |
| Root de référence de la deuxième colonne       |                     | 💾 Enregistrer 🗙 Annuler                 |

The ActiveX/Data ID pair used in the Consultation module must be used again.

NOTE: By default, the component connects to the Vidal or BCB drug database cache.

### 6.1.5.6 Deployable container

The deployable container is a component that can be used to streamline the display: other components can be inserted and are only visible when the container is expanded.

| Informations patient Adresse Médecin traitant | Né(e) le Lieu de naissance                                         | Nº IPP             | N° de S.S. | Situation de famille Non renseigné Mobile | Profession Adresse email | ×          |
|-----------------------------------------------|--------------------------------------------------------------------|--------------------|------------|-------------------------------------------|--------------------------|------------|
| Intervention<br>Date de consultation          | Date Prévue d'intervention<br>04/11/2020<br>Durée chirurgie prévue | Anesthésiste en CS | 15×        |                                           | Chirurgien(s) prévu(s)   | 250<br>250 |

#### Expanded container:

| Informations patient Adresse Médecin traitant | Né(e) le Lieu de naissance           | N° IPP<br>Vile | N° de S.S.<br>Téléphone | Situation de famille Non renseigné Mobile | Profession Adresse email |
|-----------------------------------------------|--------------------------------------|----------------|-------------------------|-------------------------------------------|--------------------------|
| Médecin traitant<br>Nom                       | Prénom                               | Adresse        |                         | Code postal Ville                         | [5+                      |
| Service demandeur                             | 04/11/2020<br>Durée chirurgie prévue |                |                         |                                           |                          |

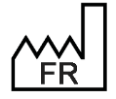

BOW MEDICAL S.A.S 43, Avenue d'Italie 80090 Amiens Tel.: +33 3 60 03 24 68 Fax: +33 9 72 29 34 87 Email: <u>contact@bowmedical.com</u> Website : *www.bowmedical.com* 

# The container is expanded using 💌 and closed using 📩.

| 💈 CUSTOM_22_326_ (Conteneur déployable)   |                     | <u> </u>                  |
|-------------------------------------------|---------------------|---------------------------|
| Description du paramètre                  | Valeur du paramètre |                           |
| Positionnement / Affichage                |                     |                           |
| Visible                                   | Oui                 |                           |
| Onglet parent                             | Administratif       |                           |
| Position horizontale en pixel             | 10                  |                           |
| Position verticale en pixel               | 105                 |                           |
| Largeur en pixel                          | 1100                |                           |
| Hauteur en pixel                          | 22                  |                           |
| Ordre de tabulation                       | 0                   |                           |
| Intitulé                                  |                     |                           |
| Intitulé                                  | Médecin traitant    |                           |
| Taille de la police de l'intitulé         | 8                   |                           |
| Intitulé en gras                          | Oui                 |                           |
| Options d'affichage du contenu            |                     |                           |
| Couleur de la police de l'intitulé        | 0                   |                           |
| Couleur de fond du composant              | 16777215            |                           |
| Taille de la police                       | 10                  |                           |
| Options du conteneur déployable           |                     |                           |
| Largeur quand déployé                     | 1100                |                           |
| Hauteur quand déployé                     | 100                 |                           |
| Hauteur de la zone de texte quand déployé | 0                   |                           |
| Largeur quand refermé                     | 1100                |                           |
| Hauteur quand refermé                     | 22                  |                           |
| Hauteur de la zone de texte quand déployé | 0                   |                           |
| Déployé par défaut                        | Non                 | 💾 Enregistrer 🛛 🗙 Annuler |

The important settings for this component are the expanded and closed dimensions.

To add each component to be included in the container, the **Parent component name (deployable container)** parameter must be completed.

| 😟 CUSTOM_22_146_ (Champ de saisie simple (AX)  | ))                  |                                  |
|------------------------------------------------|---------------------|----------------------------------|
| Description du paramètre                       | Valeur du paramètre | ActiveX de donnée                |
| Positionnement / Affichage                     |                     | Information patient              |
| Visible                                        | Oui                 | Id de depeña                     |
| Onglet parent                                  | Administratif       | Information patients Nom médecin |
| Position horizontale en pixel                  | 20                  |                                  |
| Position verticale en pixel                    | 60                  |                                  |
| Largeur en pixel                               | 180                 |                                  |
| Hauteur en pixel                               | 24                  |                                  |
| Ordre de tabulation                            | 1                   |                                  |
| Nom du composant parent (Conteneur déployable) | Médecin traitant    |                                  |
| Intitulé                                       |                     |                                  |
| Intitulé                                       | Nom                 |                                  |

The placement of components within the container is done by modifying the **Horizontal position in pixels** and **Vertical position in pixels** parameters.

## 6.1.5.7 Display detailed entries as list

This component is used to display different detailed entry fields as a list. Setup is carried out from two tabs:

The **Chart configuration** tab is used to configure the component appearance:

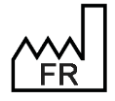

BOW MEDICAL S.A.S 43, Avenue d'Italie 80090 Amiens Tel.: +33 3 60 03 24 68 Fax: +33 9 72 29 34 87 Email: <u>contact@bowmedical.com</u> Website : *www.bowmedical.com* 

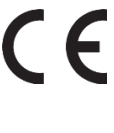

| 🛞 CUSTOM_22_327_                                                                                                    | _ 🗆 X                         |
|----------------------------------------------------------------------------------------------------|-------------------------------|
| Custrom_22_327_         Configuration graphique       Données (Saisies avancées)         Onglet       Image: Conclusion description of the second description of the second descr | Position X : 0 Largeur : 1922 |
| ☐ Taille des colonnes automatique                                                                                                    |                               |
|                                                                                                    | VK Annuler                    |

- 1. This pane is used to select the subtab in which the component appears.
- 2. This pane is used to select the position of the component in the subtab and its dimensions. The checkbox View this component only is used to only show this component in the subtab. It then takes up the whole area of the subtab. The title is the name of the component shown.
- This pane is used to configure the table columns shown in the component: The column content can be **Text**, **Date/Time** or **Number**.

The **O** to buttons are used to add or delete columns and change their order. The name can be modified: click the name to be changed twice (not quickly) to activate editing.

4. This pane is used to sort information: by default, the first column is used for sorting, but it is possible to sort from another column by selecting it (drag and drop into the **Sort** field).

| Colonnes<br>Heure<br>Auteur<br>Commentaire | Tri (Si pas de colonne sélectionnée, la première est utilisée)<br>Heure<br>Sens du tri |  |
|--------------------------------------------|----------------------------------------------------------------------------------------|--|
|                                            | Ascendant                                                                              |  |

To sort using another column, the column previously set up must be removed using  $\bigcirc$ .

The Data (Detailed Entries) tab is used to define the detailed entries the user can enter:

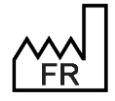

BOW MEDICAL S.A.S 43, Avenue d'Italie 80090 Amiens Tel.: +33 3 60 03 24 68 Fax: +33 9 72 29 34 87 Email: <u>contact@bowmedical.com</u> Website : *www.bowmedical.com*  C C DEV DIAI Med UDI:

| © CUSTOM_22_327_                                                                                                    |                                    | _ 🗆 X                                                                                                    |
|----------------------------------------------------------------------------------------------------|------------------------------------|----------------------------------------------------------------------------------------------------|
| Configuration graphique Données (Saisies                                                                                                    | avancées)                          |                                                                                                    |
| Saisies avancées disponibles                                                                                                    | Saisies avancées affichées         | Champs de la saisie avancée                                                                                                    |
| Abord Rachis<br>Abord veineux<br>Algoplus<br>Anesthésie Ambulatoire<br>Asthme détails<br>Autres ALR<br>Bandelette urinaire.<br>Bilan kiné<br>Bilan suivi quotidien ECMO<br>Bio_Bilan biologique 2<br>Bio_Bilan complet<br>Bio_Bilan complet<br>Bio_Bilan immuno<br>Bio_Bilan simple<br>Bio_Calcium Ionisé<br>Bio_Gaz du sang | Abord Rachis<br>Abord veineux<br>2 | Nom de la saisie avancée<br>Heure d'occurrence<br>Utilisateur<br>Valeur (score)<br>Heure de saisie<br>ATCD neurologiques<br>Allergie AL<br>Tendance hémo.<br>Etat cutané<br>Efficace<br>Satisfaisante<br>Difficulté posée<br>Examen du Rachis<br>Commentaires : |
| Biologie a faire à l'admission.<br>Biologie prescrite lors de la consultation<br>BPS<br>Charriot Réa Anesth                                                                                                    | Couleur du texte : 5               | Colonnes (Glisser/Déposer les<br>colonnes à afficher)<br>Nom -> Nom de la saisie avancée                                                                                                    |
| Check list arrivée du patient dans l'unite<br>Check list ECMO<br>Check list prise de poste Réa<br>Check-list HAS<br>Compte Rendu des Axes Vasculaires<br>Compte Rendu d'ETO<br>Compte Rendu Echographie Pulmonaire                                                                                                    | Afficher toutes les interventions  | Heure -> Heure d'occurrence<br>Commentaire -> Commentaires :                                                                                                    |
|                                                                                                    |                                    | V OK X Annuler                                                                                                    |

- 1. List of available detailed entries and scores (toggled or not).
- 2. Lists of detailed entries and scores shown in component.
- 3. Detailed entry field selected in pane 2.
- 4. Fields used by different columns (to be set up for each detailed entry or score shown).
- 5. For each detailed entry or score, it is possible to set the text colour and background colour to facilitate identification.

| Liste de SA   |                     | <b></b>     |
|---------------|---------------------|-------------|
| Nom           | Heure               | Commentaire |
| Abord Rachis  | 06/11/2020 10:27:33 |             |
| Abord veineux | 06/11/2020 10:27:41 |             |
|               |                     |             |
|               |                     |             |
|               |                     |             |
|               |                     |             |
|               |                     |             |

### 6.1.5.8 Allergies

This component is used to synchronise and retrieve allergy history entered in Consultation.

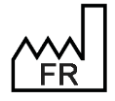

BOW MEDICAL S.A.S 43, Avenue d'Italie 80090 Amiens Tel.: +33 3 60 03 24 68 Fax: +33 9 72 29 34 87 Email: contact@bowmedical.com Website : www.bowmedical.com

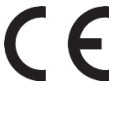

| 🔅 CUSTOM_18_120_ (Allergies)                   |                           | _ 🗆 × 🗋                                 |
|------------------------------------------------|---------------------------|-----------------------------------------|
| Description du paramètre                       | Valeur du paramètre       | ActiveX de donnée                       |
| Positionnement / Affichage                     |                           | Antécédent 🖌 🙆                          |
| Visible                                        | Oui                       | Id de deserte                           |
| Onglet parent                                  | Admission                 |                                         |
| Position horizontale en pixel                  | 1320                      |                                         |
| Position verticale en pixel                    | 500                       |                                         |
| Largeur en pixel                               | 410                       |                                         |
| Hauteur en pixel                               | 189                       |                                         |
| Ordre de tabulation                            | 34                        |                                         |
| Nom du composant parent (Conteneur déployable) |                           |                                         |
| Intitulé                                       |                           |                                         |
| Intitulé                                       | Allergies médicamenteuses |                                         |
| Taille de la police de l'intitulé              | 10                        |                                         |
| Intitulé en gras                               | Non                       |                                         |
| Options d'affichage du contenu                 |                           |                                         |
| Couleur de la police de l'intitulé             | 0                         |                                         |
| Couleur quand une valeur est saisie            | 16309708                  |                                         |
| Couleur quand le composant est vide            | 16053493                  |                                         |
| Couleur de fond du composant                   | 16053493                  | Conflits avec les autres configurations |
| Taille de la police                            | 10                        |                                         |
| Options des données associées                  |                           |                                         |
| Accès en écriture du champ                     | Ecriture                  |                                         |
| Niveau d'importance du champ                   | Elément normal            |                                         |
| Historique activé                              | Oui                       |                                         |
| Valeur de saisie "RAS"                         |                           |                                         |
| Niveau de la reprise                           | Jamais repris             |                                         |
| Options de la saisie avec liste de référence   |                           |                                         |
| Liste générale de la première colonne          | 0                         |                                         |
| Root de référence de la première colonne       |                           |                                         |
| Liste générale de la deuxième colonne          | 0                         |                                         |
| Root de référence de la deuxième colonne       |                           |                                         |
| Largeur de la première colonne                 | 0                         |                                         |
| Largeur de la deuxième colonne                 | 0                         |                                         |
|                                                |                           | Enregistrer X Annuler                   |

The ActiveX/Data ID pair used in the Consultation module must be used again.

#### NOTE: By default, the component connects to the Vidal or BCB drug database cache.

#### 6.1.5.9 Display patient records as a list

This component is used to view information from the patient's previous records.

|                           |              |            | No                         | mbre de dossiers : 1 (1) |
|---------------------------|--------------|------------|----------------------------|--------------------------|
| Interventions précédentes |              |            |                            |                          |
| Date                      | Anesthésiste | Chirurgien | Intervention               |                          |
| — 18/12/2020              | ANESTH Anna  | CHIR Jean  | Ablation du fil métallique |                          |
|                           |              |            |                            |                          |
|                           |              |            |                            |                          |
|                           |              |            |                            |                          |
|                           |              |            |                            |                          |
|                           |              |            |                            |                          |

Columns can be configured (number, names, contents). The content is determined by the associated ActiveX/Data ID pair.

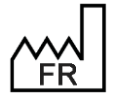

BOW MEDICAL S.A.S 43, Avenue d'Italie 80090 Amiens Tel.: +33 3 60 03 24 68 Fax: +33 9 72 29 34 87 Email: contact@bowmedical.com Website : www.bowmedical.com

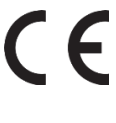

| © CUSTOM_18_242_                                                                                                    |                                                                                                    |                                                                                               | _ 🗆 X                 |
|----------------------------------------------------------------------------------------------------|----------------------------------------------------------------------------------------------------|-----------------------------------------------------------------------------------------------|-----------------------|
| Configuration graphique Filtrage des do                                                                                                    | nnées affichées                                                                                                    |                                                                                               |                       |
| Onglet<br>O Administratif<br>O Antécédents / Traitements<br>O Exam. cliniques<br>O Paraclinique<br>O Conclusion/Visite<br>O Ambulatoire<br>Anciens dossiers                                                                                                    | Position X : 0 Largeur : 1538<br>Position Y : 0 Hauteur : 631<br>Afficher seulement ce composant<br>Intitulé<br>Interventions précédentes | Tri (Si pas de colonne sélectionnée, la<br>première est utilisée)<br>Sens du tri<br>Ascendant |                       |
| Ce composant peut fonctionner en<br>mode (type de données)<br>- tradtionnel (affichage des dossiers<br>du patient)<br>- obstétrique (affichage des<br>précédentes grossesses ainsi que des<br>dossiers enfants liés)<br>Colonnes<br>Date<br>Anesthésiste<br>Chirurgien | Mode  Tous les dossiers  O Obstétrique uniquement                                                                                         | Affichage en lecture seule                                                                    |                       |
| Intervention                                                                                                    | ActiveX de donnée<br>Dossier / Intervention<br>Id de donnée<br>Date de l'intervention                                                     | . 0                                                                                           |                       |
|                                                                                                    |                                                                                                    | E                                                                                             | Enregistrer 🗙 Annuler |

## 6.1.5.10 Selector of child records to be processed

This component is only useful in **DIANE OB-GYN**. No setup is necessary. The component size and position must be selected.

### 6.1.5.11 Event entry via button

This component is used to quickly enter an event using a button.

| \$                                                                                                    |               | -    |        | ĸ |
|----------------------------------------------------------------------------------------------------|---------------|------|--------|---|
| Onglet<br>O Antécédents / traitements<br>Exame clinique<br>O Paracliniques<br>O Conclusion visite<br>O Ambulatoire<br>O Traitements<br>O Médecin traitant |               |      |        |   |
| Type de saisie (mère ou enfant)<br>Normale<br>Choix de l'évènement                                                                                        | -             |      |        |   |
| Complications     Consommables     Environnements Patient     Evénements     Prélèvements                                                                 |               |      |        |   |
|                                                                                                    | ✓ Enregistrer | 🗙 Ai | nnuler |   |

It is possible to select any event, whether or not it is toggled in the **Events** tab, from **Complications**, **Consumables**, **Patient Environments**, **Events** and **Samples**.

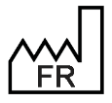

BOW MEDICAL S.A.S 43, Avenue d'Italie 80090 Amiens Tel.: +33 3 60 03 24 68 Fax: +33 9 72 29 34 87 Email: <u>contact@bowmedical.com</u> Website : *www.bowmedical.com*  DEV-EN-035 Settings Guide DIANE DIANE version: 4.12 Medical device version: 3.38 UDI: (01)3760404900005(10)0338 Document version : 1

Page: 306/368

### 6.1.5.12 View (type 3)

View 3 is a hybrid view combining the functions of the monitoring and care plan views.

It is possible to see all the data available in the patient record:

- Graphically for parameters, scores and drugs, fluid balance and blood products.
  - In a table for events, blood products, fluid balance and advanced entries.

The **entry bar** found in the monitoring view is also available.

The pane on the left (outlined in red) is the area for **medication orders**. Once validated by the doctor, medication orders automatically appear in this pane.

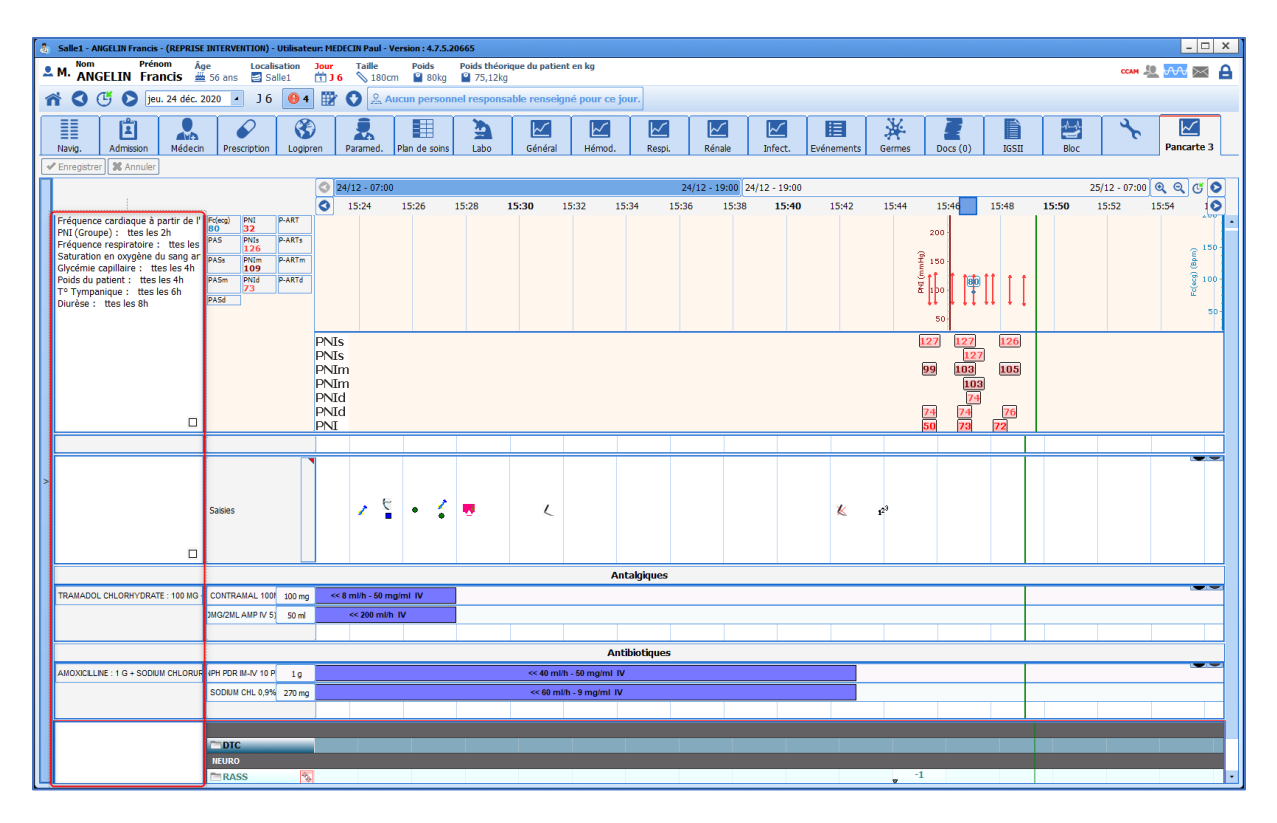

The number of ribbons can be configured: A ribbon can contain:

- A **DIANE** grid.
- A prescribed drug chart.
- A vital signs chart.
- An events ribbon.
- A free comment pane.
- A non-prescribed drug chart.
- A drug chart.
- A field pane.

#### Specificities of prescribed drug chart:

It is possible to filter prescribed drugs by their ATC code by selecting the **treatment's ATC code must start** with at least one of these values checkbox:

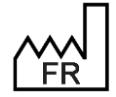

BOW MEDICAL S.A.S 43, Avenue d'Italie 80090 Amiens Tel.: +33 3 60 03 24 68 Fax: +33 9 72 29 34 87 Email: <u>contact@bowmedical.com</u> Website : *www.bowmedical.com* 

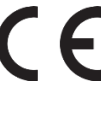

| Configuration des médicaments                                                                                                    |                                                                                                    |           |
|----------------------------------------------------------------------------------------------------|----------------------------------------------------------------------------------------------------|-----------|
| Configuration générale                                                                                                    |                                                                                                    |           |
| Activer la zone des médicaments                                                                                                    |                                                                                                    |           |
| Couleurs                                                                                                    |                                                                                                    |           |
| Interface     Couleur de fond médicament pair     Couleur de fond médicament impair     PS     Couleur de fond médicament impair     RE     Sa     Sé | aisies<br>ection flash (IVD, IV PERF)<br>E (Pousse Seringue Electrique) ma<br>E (Pousse Seringue Electrique) co<br>SPI (appareil respirateur)<br>isie Longue<br>parateur saisies longues | nnecté    |
| Le code ATC du produit doit débuter par au moins l'une de ces valeurs :                                                                               |                                                                                                    |           |
|                                                                                                    |                                                                                                    |           |
|                                                                                                    |                                                                                                    |           |
|                                                                                                    |                                                                                                    |           |
|                                                                                                    |                                                                                                    |           |
|                                                                                                    | V Ok                                                                                                    | X Annuler |

The following window opens and is used to select the ATC code(s) to be shown in the chart.

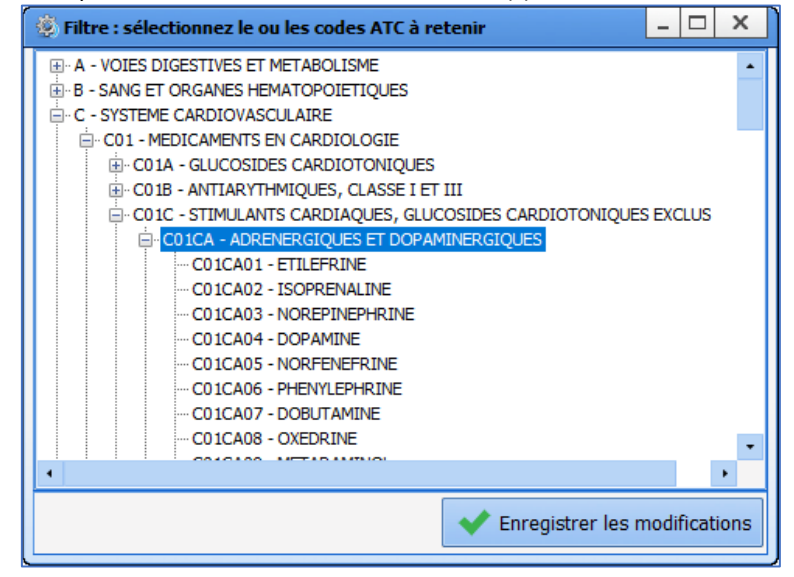

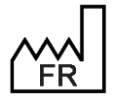

BOW MEDICAL S.A.S 43, Avenue d'Italie 80090 Amiens Tel.: +33 3 60 03 24 68 Fax: +33 9 72 29 34 87 Email: <u>contact@bowmedical.com</u> Website : *www.bowmedical.com* 

| 🏽 🔅 Configuration de l'affichage du m                                                                                                    | module Réanimation : Réa compléte avec onglet ordo + SA en liste - Version : 4.7.5.20824                                                                                                    | _ 🗆 X      |
|----------------------------------------------------------------------------------------------------|----------------------------------------------------------------------------------------------------|------------|
| 🕒 🗶 🕜 🍇 Configu                                                                                                    | urațion en cours                                                                                                    | 뵢 🖂 🔒      |
| Admission Médecin                                                                                                    | Image: Second second second | Pancarte 3 |
| Pancarte O O Ajouter une bande                                                                                                    | 31/12 - 00:00<br>01:00 02:00 03:00 04:00 05:00 06:00 07:00 08:00 09:00 11:00 12:00 13:00 14:00 15:00 16:00 17:00 18:00 19:00 20:00 21:00 22:00 2                                                                                                    | २ ८ 🕹      |
| Context conservations of the share of the share of the share temporale     Afficher la barre temporale     Afficher la barre temporale     Context de la bande :     Graph, params physiologicas     Asuteur 1; 180      Prescription : | Reg         NI         PART         1           PAS         PANS         PART         S           PAS         PANS         PART         PART           PAS         PANS         PART         PART           PAS         PART         PART         PART           PAS         PAS         PAST         PAST           PAST         PAST         PAST         PAST           PAST         PAST         PAST         PAST           PAST         PAST         PAST         PAST           PAST         PAST         PAST         PAST           PAST         PAST         PAST         PAST           PAST         PAST         PAST         PAST           PAST         PAST         PAST         PAST           PAST         PAST         PAST         PAST           PAST         PAST         PAST         PAST           PAST         PAST         PAST         PAST           PAST         PAST         PAST         PAST           PAST         PAST         PAST         PAST           PAST         PAST         PAST         PAST           PAST<                                                                                                    |            |
| Champ :                                                                                                    |                                                                                                    |            |
| Affichage :<br>Champ texte                                                                                                    | Evènements                                                                                                    |            |
|                                                                                                    | Antalgiques                                                                                                    |            |
| - Echelle de Braden Q Aldrete - Aldrete modifié.  Résultats de laboratoire 100% de la formule, NF100, - : C. ter Germe AREO, HEGE : 0                                                                                                   |                                                                                                    |            |
| 1er Germe anaerobie, HEAG, - : 1                                                                                                    | Antibiotiques                                                                                                    |            |
| • • • • • • • • • • • • • • • • • • •                                                                                                    |                                                                                                    |            |

The display configuration of the settings is identical to that of the **Monitoring (DIANE ANAESTHESIA)/OT** (**DIANE ICU**) tab: *Setup of settings to be shown*.

### 6.1.5.13 Pregnancy type selection

This component is only useful in **DIANE OB-GYN**. No setup is necessary. The component size and position must be selected.

### 6.1.5.14 Document editing pane

This component is a mini **Rich Text** editor that can be used for formatting.

| EUSTOM_22_337_                                                                                                    |                                                                                                    |
|----------------------------------------------------------------------------------------------------|----------------------------------------------------------------------------------------------------|
| Onglet OAdministratif Administratif Antécédents / traitements Examen clinique Paracliniques Conclusion visite Ambulatoire Traitements Pancarte | Position X : 891 Largeur : 1031<br>Position Y : 78 Hauteur : 710<br>Afficher seulement ce composant<br>Type de document<br>Histoire de la maladie<br>Titre<br>Utiliser l'édition simplifiée                                                                                                    |
| Orancarte                                                                                                    | Masquer l'historique     Modèles disponibles                                                                                                    |
|                                                                                                    | Masquer la zone des modèles  Constant de la constant de la consta |

It can be used to edit several document types:

- What to do (Obstetrics)
- Obstetrics report
- Anaesth discharge report
- Other discharge report
- ICU discharge report
- CCU discharge report

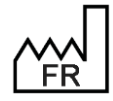

BOW MEDICAL S.A.S 43, Avenue d'Italie 80090 Amiens Tel.: +33 3 60 03 24 68 Fax: +33 9 72 29 34 87 Email: <u>contact@bowmedical.com</u> Website : *www.bowmedical.com* 

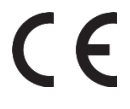

- Medical developments Anaesthesia
- Medical developments ICU
- Medical developments CCU
- Paramedical developments Anaesthesia
- Paramedical developments ICU
- Paramedical developments CCU
- Obstetric developments
- Clinical examination at admission
- Paraclinical examinations
- History of the disease Anaesthesia
- History of the disease ICU
- History of the disease CCU
- Medical summary other
- Medical summary ICU
- Medical summary CCU
- Paramedical summary other
- Paramedical summary ICU
- Paramedical summary CCU

|            | Evolutions journalières |                 |
|------------|-------------------------|-----------------|
| Historique |                         | Modèles Diane   |
|            |                         | 🕑 Evol. jour.   |
|            |                         | Antécédents     |
|            |                         | 🕑 Balance Liqu. |

| *          | Evolutions journalières                                         |                      |
|------------|-----------------------------------------------------------------|----------------------|
| Historique |                                                                 | ≡ <b>≣</b> ≣         |
|            |                                                                 |                      |
|            |                                                                 |                      |
|            |                                                                 |                      |
|            |                                                                 |                      |
|            | © CUSTOM_12_81_                                                 |                      |
| 4          | Onglet Position X : 0 Laroeur : 965                             |                      |
|            | O Observation d'entrée Réa Position Y : 0 Hauteur : 746         |                      |
|            | Evolution                                                       |                      |
|            | O Synthèse Réa Evolution médicale Réa                           |                      |
|            | O Exams.Complémentaires                                         |                      |
|            | O LATA                                                          |                      |
|            | O Compte-rendu de sortie                                        |                      |
|            | O Anciens dossiers 4 🗆 Masquer l'historique Modèles disponibles |                      |
|            | Masquer la zone des modèles                                     | Ý                    |
|            | Serve Street Annul                                              | er                   |
|            |                                                                 |                      |
|            |                                                                 |                      |
|            |                                                                 |                      |
|            | Ajouter des informations                                        | •<br>Avis spácialisá |

Right click the blue icon to the top left of the component to edit the settings window.

1. **Document type**: used to select a type of document (e.g. medical developments ICU...) The **document type** is used to record information in the database in the same way as ActiveX/data IDs. To use several different text boxes in the app, the same document type must not be selected.

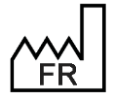

BOW MEDICAL S.A.S 43, Avenue d'Italie 80090 Amiens Tel.: +33 3 60 03 24 68 Fax: +33 9 72 29 34 87 Email: <u>contact@bowmedical.com</u> Website : *www.bowmedical.com*  CE

- **2. Title**: used to enter the name.
- 3. Use simplified editing: this function is used to enter information in the component without using the Add information button.
- 4. Hide history: used to hide the history pane on the left of the component. It can be opened by clicking the arrows.
- Hide the template pane: used to reduce the template selection pane when no template is configured.
- 5. Available templates: used to configure templates to be made available from this component.

Drag and drop to select the available templates.

| Modèles paramétrés                                                                                                    |                                                                                                    |
|----------------------------------------------------------------------------------------------------|----------------------------------------------------------------------------------------------------|
| Veuillez choisir le ou les modèles qui pourront être importés                                                                                                    | dans le composant                                                                                                    |
| Veuillez choisir le ou les modèles qui pourront être importés<br>Liste des modèles<br>ler gaz du sang<br>Admission<br>Antécédents<br>Balance Liqu.<br>CR_Sortie de Réa<br>Dernier gaz du sang<br>Derniers param.vitaux<br>Evol. jour.<br>Résumé de Séjour<br>Tansmissions | Modèles paramétrés<br>Antécédents<br>Balance Liqu.<br>Derniers param.vitaux<br>Evol. jour.<br>1er gaz du sang<br>Dernier gaz du sang |
|                                                                                                    |                                                                                                    |
|                                                                                                    | OK X Annuler                                                                                                    |

NB: It is possible to determine an automatic template on first editing the component.

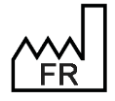

BOW MEDICAL S.A.S 43, Avenue d'Italie 80090 Amiens Tel.: +33 3 60 03 24 68 Fax: +33 9 72 29 34 87 Email: contact@bowmedical.com Website : www.bowmedical.com

### 6.1.5.15 Children drugs pane

This component is used to add a drug pane (see illustration below) for each child using the Selector of child records to be processed.

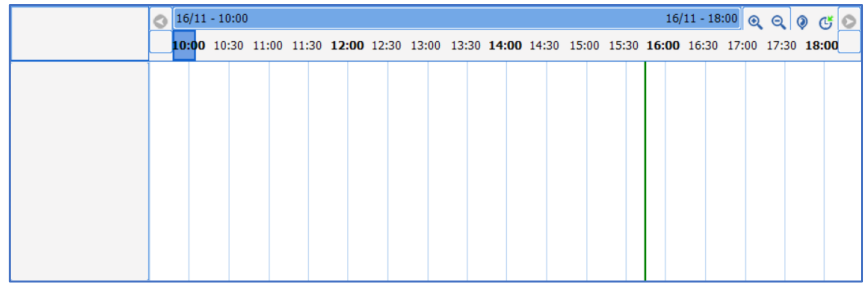

It is possible to set the colours and filter drug entry and/or display.

| Configuration des médicaments                                                     |                                        |                                                                                                    |                                                                                 |
|-----------------------------------------------------------------------------------|----------------------------------------|----------------------------------------------------------------------------------------------------|---------------------------------------------------------------------------------|
| Configuration générale                                                            |                                        |                                                                                                    |                                                                                 |
| Activer la zone des médicaments                                                   |                                        |                                                                                                    |                                                                                 |
| Couleurs                                                                          |                                        |                                                                                                    |                                                                                 |
| Interface<br>Couleur de fond médicament pair<br>Couleur de fond médicament impair |                                        | Saisies<br>Injection flash (IVI<br>PSE (Pousse Serin<br>PSE (Pousse Serin<br>RESPI (appareil re<br>Saisie Longue<br>Séparateur saisies | D, IV PERF)<br>gue Electrique) manuel<br>gue Electrique) connecté<br>gpirateur) |
| Aucun filtre sur l'affichage des<br>médicaments                                   | Aucun filtre sur la sai<br>médicaments | sie des                                                                                                    | Liste complète des médicaments                                                  |
|                                                                                   |                                        |                                                                                                    | III: BAANCE LIQUIDENNE<br>III: MEDICANENTS<br>III: PRODUITS SANGUINS            |
| Intégrer systématiquement les PSEs                                                |                                        |                                                                                                    |                                                                                 |
|                                                                                   |                                        |                                                                                                    | 🖊 Ok 🔀 Annuler                                                                  |

## 6.1.5.16 Curve pane for manual parameters

This component is used to enter manual parameters and display them as a curve.

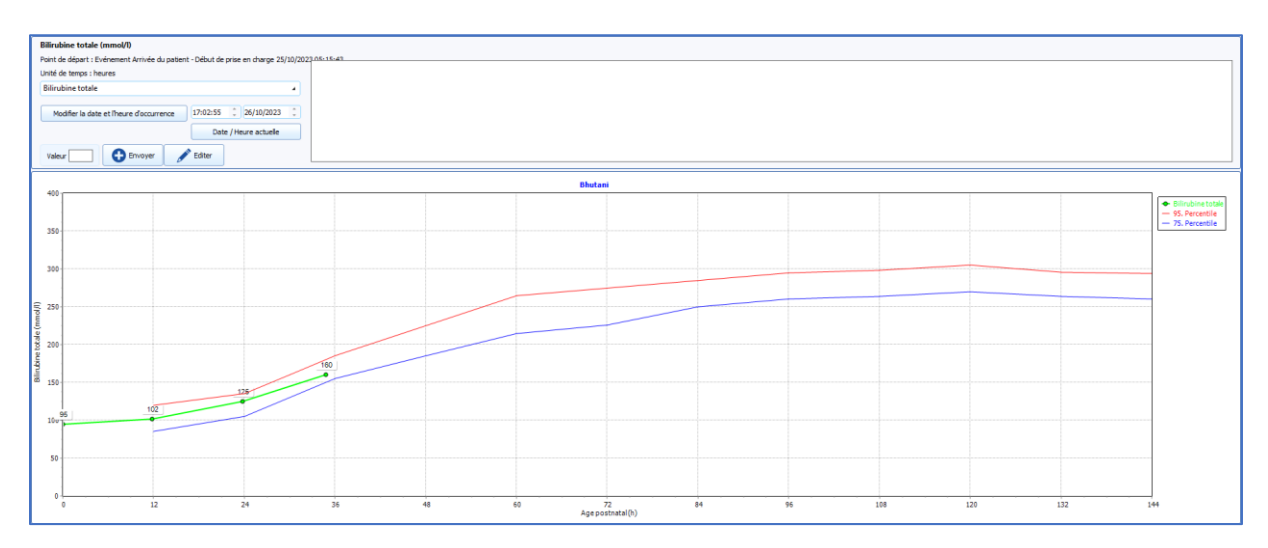

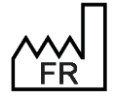

BOW MEDICAL S.A.S 43, Avenue d'Italie 80090 Amiens Tel.: +33 3 60 03 24 68 Fax: +33 9 72 29 34 87 Email: contact@bowmedical.com Website : www.bowmedical.com

F

To configure the component, first select the manual parameter (or group). The curve colour can be configured and it is possible to show values on the chart. A second parameter may be displayed, but it must have the same unit as the first parameter. The data type must be Normal, except for obstetrical records (Mother or Child).

| Configuration du graphique                                            |
|-----------------------------------------------------------------------|
| Configuration générale                                                |
| Titre du graphique Poids                                              |
| Choix du paramètre ou du groupe : Poids du patient - Poids 🔺 Unité kg |
| Type de données Normale Couleur de la courbe                          |
| Abscisses                                                             |
| Intitulé de l'axe Temps                                               |
| Définir automatiquement les valeurs mini et maxi                      |
| Elément de départ Date de naissance                                   |
| Unité semaines                                                        |
| Valeur de début 0 Auto                                                |
| Valeur de fin 0 Auto                                                  |
| Incrément 0 Auto                                                      |
| Ordonnées                                                             |
| Intitulé de l'axe Poids                                               |
| Définir automatiquement les valeurs mini et maxi                      |
| Valeur de début 0 Auto Valeur de fin 20 Auto Incrément 1 Auto         |
| Courbes de références                                                 |
| Ajouter une courbe                                                    |
| Titre Moyenne                                                         |
|                                                                       |
|                                                                       |
|                                                                       |
|                                                                       |
| Valider Annuler                                                       |

The X and Y axes can be configured. The time units available are hours, days and weeks. Start items can be the start of the procedure, date of birth, start of pregnancy or an event. Events must be chosen from all events (toggled or not).

| Abscisses                                             |                                                                                                    |
|-------------------------------------------------------|----------------------------------------------------------------------------------------------------|
| Intitulé de l'axe Age postnatal (h)                   |                                                                                                    |
| Définir automatiquement les valeurs mini et max       | i 🗸 Anesthésie 🔺                                                                                                    |
| Elément de départ Evénement                           | Ablation     Anesthésie Locale                                                                                      |
| Unité Date de naissance                               | <ul> <li>Anesthésie LocoRégionale (ALR) centrale et périphérique</li> <li>Anesthésie LocoRégionale (ALR)</li> </ul> |
| Evénement<br>Valeur de début<br>Début de la grossesse | Anesthesie Penbulbaire (APb)     Arrivée du patient - Début de prise en charge                                      |
| Valeur de fin 144                                     | uto Arrivée en salle d'induction<br>Aspiration gastrique                                                            |
| Incrément 12                                          | uto Attente place en SSPI                                                                                           |

Reference curves can be used to show percentile or mean curves, for example. To configure them, first click Add a curve then Coordinates. The following window is shown and it is possible to define a curve by entering the coordinates of its points, with the units defined in General configuration for the component for the parameter on the Y-axis and in **X-axis** for time.

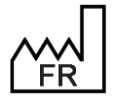

BOW MEDICAL S.A.S 43, Avenue d'Italie 80090 Amiens Tel.: +33 3 60 03 24 68 Fax: +33 9 72 29 34 87 Email: contact@bowmedical.com Website : www.bowmedical.com

F

| Ajout | de coordonné | es            |       |
|-------|--------------|---------------|-------|
|       | 🔂 Ajout      | ter une ligne | ]     |
|       | X            | Y             |       |
|       | 12           | 85            |       |
|       | 24           | 105           | ·     |
|       | 36           | 155           |       |
|       | 48           | 185           |       |
|       | 60           | 215           |       |
|       | 72           | 226           |       |
|       | 84           | 250           |       |
|       | 96           | 260           |       |
|       | 108          | 264           |       |
|       | 120          | 270           |       |
|       | 132          | 264           | -     |
| •     | ✔ Valider    | 🗙 An          | nuler |

### 6.1.5.17 List of documents from old records

This component is used to display documents entered in old patient records.

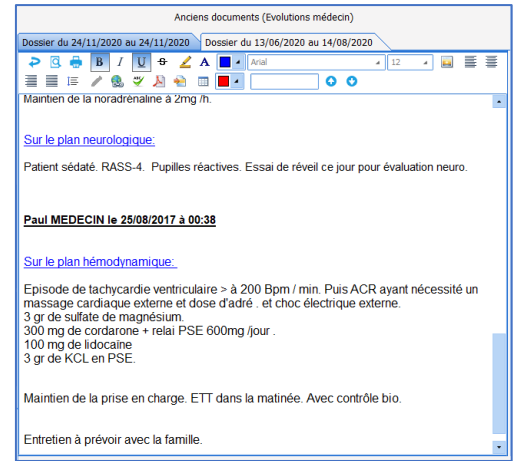

| 🔮 CUSTOM_18_243_                     |                                   |  |
|--------------------------------------|-----------------------------------|--|
| Onglet                               |                                   |  |
| O Administratif                      | Position X : 0 Largeur : 320      |  |
| O Antécédonte / Traitemente          | Position Y : 0 Hauteur : 240      |  |
| O Antecedents / Traitements          | □ Afficher seulement ce composant |  |
| O Exam. cliniques                    | Type de document                  |  |
| O Paraclinique                       | Compte-rendu de sortie            |  |
| O Conclusion/Visite                  |                                   |  |
| O Ambulatoire                        |                                   |  |
| <ul> <li>Anciens dossiers</li> </ul> |                                   |  |
|                                      | -                                 |  |
|                                      | ✓ Enregistrer X Annuler           |  |

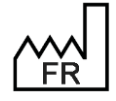

BOW MEDICAL S.A.S 43, Avenue d'Italie 80090 Amiens Tel.: +33 3 60 03 24 68 Fax: +33 9 72 29 34 87 Email: <u>contact@bowmedical.com</u> Website : *www.bowmedical.com* 

The available documents are:

- Doctor's notes
- Doctor summary
- Nursing notes
- Nurse summary
- Clinical examination at admission
- Paraclinical examinations
- Discharge report
- Disease history
- Obstetrics report
- Obstetric notes
- What to do (Obstetrics)

Only one document type can be configured per component.

### 6.1.5.18 Button for adding manual vital signs

This component is used to enter and/or quick-edit manual data. Select the vital sign (or group of signs) and the unit.

| ۵                                                                                                    | -    |     | х  |
|----------------------------------------------------------------------------------------------------|------|-----|----|
| Onglet<br>Administratif<br>Antécédents / traitements<br>Examen clinique<br>Paracliniques<br>Conclusion visite<br>Ambulatoire<br>Traitements<br>Pancarte<br>Traitements et prémadications |      |     |    |
| Type de saisie (mère ou enfant)                                                                                                    |      |     |    |
| Normale                                                                                                    |      |     |    |
| Choix du paramètre ou du groupe :                                                                                                    |      |     |    |
| Poids du patient - Poids                                                                                                    |      | 4   |    |
| Unité                                                                                                    |      |     |    |
| Kg 🖌                                                                                                    |      |     |    |
|                                                                                                    |      |     |    |
| ✓ Enregistrer                                                                                                    | ¢ Ai | nnu | er |

### 6.1.5.19 Treatments and/or premedications pane

Website : www.bowmedical.com

This component is used to display the patient's treatments and/or premedications.

| Mode admission                                | Commentaires 🗸 🚱     | Médica       | ux 🗸 p- |                                      |
|-----------------------------------------------|----------------------|--------------|---------|--------------------------------------|
| O Ambulatoire                                 |                      |              |         |                                      |
| O Hospitalisation                             |                      | (1           |         |                                      |
| Date hospitalisation _/_/                     |                      | -            |         |                                      |
| Date intervention 13/05/2022                  | <b>1</b>             |              |         |                                      |
| Traitements personnels                        |                      |              |         |                                      |
| Alouter                                       |                      |              |         |                                      |
| X Saisie rapide                               |                      |              |         |                                      |
| Aucune alerte sur la                          |                      |              |         |                                      |
| prescription en cours                         |                      |              |         |                                      |
|                                               |                      | 2            | )       |                                      |
|                                               |                      |              |         |                                      |
|                                               |                      |              |         |                                      |
|                                               |                      |              |         |                                      |
|                                               |                      |              |         |                                      |
|                                               |                      |              |         |                                      |
| Prémédications                                |                      |              |         |                                      |
| Ajouter                                       |                      |              |         |                                      |
| ★ Favoris                                     |                      | 6            |         |                                      |
| Aucune alerte sur la<br>prescription en cours |                      | <b>e</b>     | ,       |                                      |
|                                               |                      |              |         |                                      |
|                                               |                      |              |         | 😰 Dossier médical 🦓 Editer 候 Valider |
| _                                             |                      | c            |         | EV EN OSE Sottings Guide DIANE       |
|                                               | DUVV IVIEDICAL S.A.  | 3            |         | EV-EIN-055 Settlings Guide DIAINE    |
|                                               | 43, Avenue d'Italie  | 80090 Amiens |         | ANE version: 4.12                    |
| [ FR ]                                        | Tel.: +33 3 60 03 24 | 68           | М       | edical device version: 3.38          |
|                                               | Fax: +33 9 72 29 34  | 87           | 111     | 01)3760404900005(10)0338             |
|                                               |                      |              | 01      |                                      |
|                                               | Email: contact@bo    | wmedical.com | Do      | ocument version : 1                  |

Seven view modes are available:

- Full view (treatments and premedications): panes 1, 2 and 3
- Reduced treatments and premedications: panes 2 and 3
- Full treatments: panes 1 and 2
- Treatments with signature: pane 2
- Treatments in read-only: pane 2 without the yellow pane or the lower ribbon
- Premedications with signature: pane 3
- **Premedications in read-only:** pane 3 without the yellow pane or the lower ribbon

In addition to these modes, conversions may be shown or hidden in the treatment area.

#### 6.1.5.19.1 Configuring the tab in the consultation module

In the consultation, the component is presented as a tab. It is configured via the consultation setup keys.

| Nom du paramétrage : Demo 1280x800 EMed Optim                                                                  |                                                                      |
|----------------------------------------------------------------------------------------------------|----------------------------------------------------------------------|
| Application ou module à paramétrer : Consultation                                                              |                                                                      |
|                                                                                                    |                                                                      |
| - Recherche d'un paramètre                                                                                     |                                                                      |
| Champ(s) à considérer pour la recherche                                                                        | Rechercher                                                           |
| Tous         ■           ● Vers le bas         O Vers le haut         □ Différencier Min/Maj                   | Mot entier                                                           |
| Description du paramètre                                                                                       | Valeur du paramètre                                                  |
| Configuration générale                                                                                         |                                                                      |
| Configuration de l'envoi des traitements en relais ou prescription d'entrée                                    |                                                                      |
| ActiveX de référence pour les relais (ancien fonctionnement)                                                   | InfoPat                                                              |
| Identifiant de la donnée pour les relais (ancien fonctionnement)                                               | 21                                                                   |
| ActiveX de référence pour les prescriptions d'entrée (ancien fonctionnement)                                   | Consignes                                                            |
| Identifiant de la donnée pour les relais (ancien fonctionnement)                                               | 2                                                                    |
| Mode d'affichage du nouvel onglet des traitements et prémédications, complet par défaut (=0)                   | Traitements sans signature                                           |
| Mode d'affichage des traitements dans le nouvel onglet des traitements et prémédications, normal par défaut (= | Complet                                                              |
| Niveau de reprise des traitements du dossier                                                                   | Traitements et premedications avec signature<br>Traitements complets |
| Interaction avec le module RDV                                                                                 | Traitements avec signature                                           |
| [DEBUG]                                                                                                    | Traitements sans signature<br>Prémédications avec signature          |
| Impressions                                                                                                    | Prémédications sans signature                                        |

#### 6.1.5.19.2 Configuring the component in Visual or Diane ICU

Website : www.bowmedical.com

In **Visual** or **DIANE ICU**, the component can be placed in a subtab, alone or with other components.

| © CUSTOM_12_114_                                            |                                                        |  |  |  |
|-------------------------------------------------------------|--------------------------------------------------------|--|--|--|
| Onglet<br>O Observation d'entrée Réa                        | Position X : 0 Largeur : 1920                          |  |  |  |
| • Traitements et prémédications                             | Afficher seulement ce composant     Mode d'affichage   |  |  |  |
| O Evolution                                                 | Affichage complet                                      |  |  |  |
| O Synthèse Réa                                              | O Traitements et prémédications réduits                |  |  |  |
|                                                             | O Traitements complet                                  |  |  |  |
| O Exams.Complémentaires                                     | O Traitements avec signature                           |  |  |  |
| O Engagement thérapeutique                                  | O Traitements en lecture seule                         |  |  |  |
|                                                             | O Prémédications avec signature                        |  |  |  |
| O Compte-rendu de sortie                                    | O Prémédications en lecture seule                      |  |  |  |
| Affichage des traitements<br>© Complet O Sans conciliation  | 🗹 Ancré gauche 🗹 Ancré haut 🔲 Ancré droite 🗌 Ancré bas |  |  |  |
|                                                             | Enregistrer     Annuler                                |  |  |  |
| BOW MEDICAL S.A.S                                           | DEV-EN-035 Settings Guide DIANE                        |  |  |  |
| 43, Avenue d'Italie 80090 Amiens<br>Tel.: +33 3 60 03 24 68 | Medical device version: 3.38                           |  |  |  |
| Fax: +33 9 72 29 34 87                                      | UDI: (01)3760404900005(10)0338                         |  |  |  |
| Email: contact@bowmedical.com                               | Document version : 1                                   |  |  |  |

## 6.1.5.20 Tooth chart

This component is used to list the status of the patient's teeth.

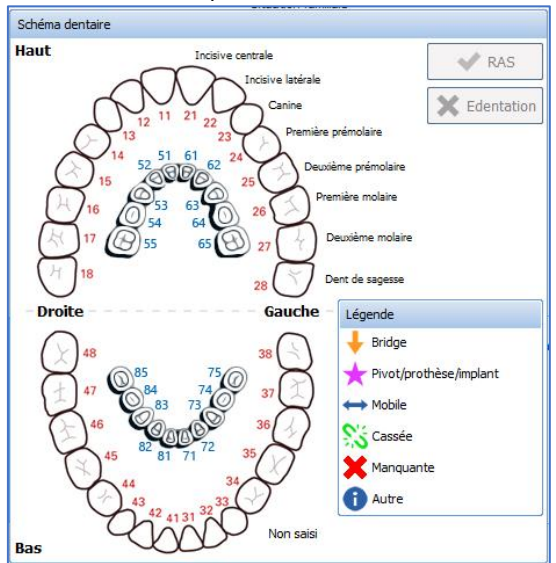

It can be moved with a left-click the component and cannot be resized. It can be modified with a right-click.

| DiaAXSchemaDentaire1 (Schéma dentaire)         |                     |                   | _ 🗆 X   |
|------------------------------------------------|---------------------|-------------------|---------|
| Description du paramètre                       | Valeur du paramètre | ActiveX de donnée |         |
| Positionnement / Affichage                     |                     |                   | 4       |
| Visible                                        | Oui                 | Id de doppée      |         |
| Onglet parent                                  | Exam. cliniques     |                   |         |
| Position horizontale en pixel                  | 1045                |                   | -       |
| Position verticale en pixel                    | 40                  |                   |         |
| Largeur en pixel                               | 466                 |                   |         |
| Hauteur en pixel                               | 480                 |                   |         |
| Ordre de tabulation                            | 2                   |                   |         |
| Nom du composant parent (Conteneur déployable) |                     |                   |         |
| Intitulé                                       |                     |                   |         |
| Intitulé                                       | Schéma dentaire     |                   |         |
| Options d'affichage du contenu                 |                     |                   |         |
| Couleur quand une valeur est saisie            | 0                   |                   |         |
| Couleur quand le composant est vide            | 0                   |                   |         |
| Couleur de fond du composant                   | 16119543            |                   |         |
| Taille de la police                            | 9                   |                   |         |
| Options des données associées                  |                     |                   |         |
| Accès en écriture du champ                     | Lecture Seule       |                   |         |
| Niveau d'importance du champ                   | Elément normal      |                   |         |
| Niveau de la reprise                           | Jamais repris       |                   |         |
|                                                |                     | 💾 Enregistrer 🛛 🗙 | Annuler |

### 6.1.5.21 Editable timers

This component shows a window with timers, similar to that in the MONITORING tab of Visual.

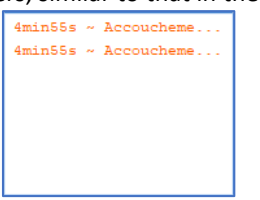

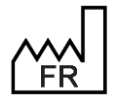

BOW MEDICAL S.A.S 43, Avenue d'Italie 80090 Amiens Tel.: +33 3 60 03 24 68 Fax: +33 9 72 29 34 87 Email: contact@bowmedical.com Website : www.bowmedical.com

| © CUSTOM_18_118_ |                                                                                                    |                                                               |
|------------------|----------------------------------------------------------------------------------------------------|---------------------------------------------------------------|
| -Onglet          | Position X : 1419 Largeur : 178<br>Position Y : 370 Hauteur : 142                                                                                                    |                                                               |
| Admission        | Afficher seulement ce composant                                                                                                    | ·                                                             |
|                  | Cardioplégie CEC Cell Saver Changement de gripper CHIP                                                                                                    | Accouchement/délivrance<br>Accouchement/Diagnostic hemorragie |
| O Correspondants | Chirurgie<br>Clampage<br>Clampage aorte<br>Coelioscopie<br>Colostomie                                                                                                    |                                                               |
| O Sortie         | Cure d'éventration     Curie     Cystocath     Début de travail/Accouchement     Debut de travail/Dilatation 5     Début des efforts expulsif/Accouchement (n     Début ECMO     Décubitus Ventral | 4                                                             |
|                  | ✓ Enregistrer                                                                                                    | Annuler                                                       |

- **1.** Tab in which the component appears.
- 2. Component position and size.
- 3. List of timers (toggled or not).
- 4. Configured timers (note: only toggled timers in configuration are shown).

### 6.1.5.22 Moebius

Moebius is a risk assessment tool. It proposes suitable patient management and risk mapping.

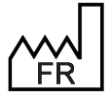

BOW MEDICAL S.A.S 43, Avenue d'Italie 80090 Amiens Tel.: +33 3 60 03 24 68 Fax: +33 9 72 29 34 87 Email: contact@bowmedical.com Website : www.bowmedical.com

| MOEBIUS - Informations de mise à jour |        |
|---------------------------------------|--------|
| Evaluation                            | Scores |
|                                       |        |
|                                       |        |
|                                       |        |
| Suggestion de conciliation            |        |
|                                       |        |
|                                       |        |
|                                       |        |
|                                       |        |
|                                       |        |
|                                       |        |
|                                       |        |
|                                       |        |
|                                       |        |
|                                       |        |
|                                       |        |
|                                       |        |
|                                       |        |
|                                       |        |
| ⊕ =                                   |        |

| 💿 DiaAXMoebius1 (Moebius)                                 |                     |                   | - 🗆 X              |
|-----------------------------------------------------------|---------------------|-------------------|--------------------|
| Description du paramètre                                  | Valeur du paramètre | ActiveX de donnée |                    |
| Positionnement / Affichage                                |                     |                   |                    |
| Visible                                                   | Oui                 | Id de deperée     | ilisés uniquement  |
| Onglet parent                                             | Conclusion/Visite   |                   | aliaea uniquemente |
| Position horizontale en pixel                             | 445                 | L                 |                    |
| Position verticale en pixel                               | 195                 |                   |                    |
| Largeur en pixel                                          | 1120                | D                 |                    |
| Hauteur en pixel                                          | 610                 |                   |                    |
| Ordre de tabulation                                       | 2                   |                   |                    |
| Nom du composant parent (Conteneur déployable)            |                     |                   |                    |
| Intitulé                                                  |                     |                   |                    |
| Intitulé                                                  | DiaAXMoebius1       |                   |                    |
| Options d'affichage du contenu                            |                     |                   |                    |
| Couleur quand une valeur est saisie                       | 0                   |                   |                    |
| Couleur quand le composant est vide                       | 0                   |                   |                    |
| Couleur de fond du composant                              | 16053493            |                   |                    |
| Taille de la police                                       | 10                  |                   |                    |
| Options des données associées                             |                     |                   |                    |
| Accès en écriture du champ                                | Ecriture            |                   |                    |
| Niveau d'importance du champ                              | Elément normal      |                   |                    |
| Historique activé                                         | Non                 |                   |                    |
| Valeur de saisie "RAS"                                    |                     | 1                 |                    |
| Niveau de la reprise                                      | Jamais repris       |                   |                    |
| Autres paramétrages                                       |                     | 1                 |                    |
| Liste des couples Ax/Id où transférer les données Moebius | 6,1  6,1  4,1       | 1                 |                    |
| Couple Ax/Id où transférer les données d'évaluation (Elem | 8,19                |                   |                    |
|                                                           |                     | Enregistrer       | 👗 Annuler          |

## 6.1.5.23 3D annotation diagram (care plan)

This component is used to locate treatments on a 3D representation of the patient.

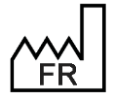

BOW MEDICAL S.A.S 43, Avenue d'Italie 80090 Amiens Tel.: +33 3 60 03 24 68 Fax: +33 9 72 29 34 87 Email: contact@bowmedical.com Website : www.bowmedical.com

| Configuration de l'affichage du module Réanimat                           | tion : Réa compléte avec ongle | t ordo + SA en liste - Ve | ersion : 4.7.5.20486    |                 |               |        |        |         |            |        |      |                   |                                            | _ 🗆 X                           |
|---------------------------------------------------------------------------|--------------------------------|---------------------------|-------------------------|-----------------|---------------|--------|--------|---------|------------|--------|------|-------------------|--------------------------------------------|---------------------------------|
| 🕒 🗙 🕜 🎭 Configuration en c                                                | ours                           |                           |                         |                 |               |        |        |         |            |        |      |                   |                                            | 본 🖂 🔒                           |
| Navig. Admission Médecin                                                  | Prescription Logipre           | Paramed.                  | Plan de soins Lat       | o Général       | Hémod.        | Respi. | Rénale | Infect. | Evénements | Germes | Docs | IGSII             | Bioc                                       | r                               |
| ✓ Enregistrer 💥 Annuler 📓 Reprise 🛹 Génér                                 | er un modèle Engagement t      | hérapeutique.             |                         |                 |               |        |        |         |            |        |      |                   |                                            |                                 |
| Checklist Macrochle d'entrée Transmission                                 | s Synthese/Staff éthique       | Kiné Diététicienne        | Macro cible de mutation | Schéma Corporel |               |        |        |         |            |        |      |                   |                                            |                                 |
| Debut d'affichage : 01/01/2020 - 07:00:00                                 | 0                              | 11                        |                         |                 | Durée affichi | ie     |        |         |            |        |      | Fin d'affichage : | 01/01/2020 - 07:00:00                      | : 00                            |
| Déselectionner                                                            |                                |                           |                         |                 |               |        |        |         |            |        |      |                   | Général Légend<br>Navigation<br>Vue automa | tque                            |
| Soins prévus                                                              |                                |                           |                         |                 |               |        |        |         |            |        |      |                   | Face                                       |                                 |
| Historique des soins réalisés     Ø     Plage horaire courante     O Tous |                                |                           |                         |                 |               |        |        |         |            |        |      |                   | A Droke A                                  | V Gauche V                      |
|                                                                           |                                |                           |                         |                 |               |        |        |         |            |        |      |                   | Dos                                        | •                               |
|                                                                           |                                |                           |                         |                 |               |        |        |         |            |        |      |                   | A Gauche A                                 | v Droke v<br>Navigation         |
|                                                                           |                                |                           |                         |                 |               |        |        |         |            |        |      |                   | Camera auto<br>Gamera man                  | matique<br>2<br>uelle<br>4<br>2 |
| Filtres d'affichage (schéma uniquement)                                   |                                |                           |                         |                 |               |        |        |         |            |        |      |                   |                                            |                                 |
| Voles dabord<br>Drainages<br>Pansements                                   |                                |                           |                         |                 |               |        |        |         |            |        |      |                   |                                            |                                 |
| Autres                                                                    |                                |                           |                         |                 |               |        |        |         |            |        |      |                   | L                                          |                                 |

The only settings for this component are its position and dimensions. The View this component only checkbox means it takes up the whole tab.

| ) Checklist               | Position X : 0 Largeur : 1906   |
|---------------------------|---------------------------------|
| Macrocible d'entrée       | Position Y : 0 Hauteur : 841    |
| O Transmissions           | Afficher seulement ce composant |
| 🔾 Synthese/Staff éthique  |                                 |
| ) Kiné                    |                                 |
| Diététicienne             |                                 |
| O Macro cible de mutation |                                 |
| Schéma Corporel           |                                 |
|                           |                                 |

For this to be available for use, forms must be created in the Care items tab.

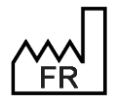

BOW MEDICAL S.A.S 43, Avenue d'Italie 80090 Amiens Tel.: +33 3 60 03 24 68 Fax: +33 9 72 29 34 87 Email: contact@bowmedical.com Website : www.bowmedical.com

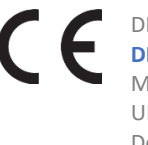

# 6.2 ActiveX/data ID list

Ax/ID pairs are used, in part, to save and, if relevant, print patient data. Some Ax/ID pairs must not be used for anything other than their preset role.

Below are lists of AX and lists of the IDs depending on these Ax. A comment is included for those with a specific role.

### Caption:

calculated data (click the icon for information on the calculation)

🚍: data print tag

昌: read-only data

### 6.2.1 List of ActiveX

- Medical history
- Cardiopulmonary examinations
- Intubation
- Biochemical testing
- Haematology test
- Instructions (and blood product order)
- Blood test
- Patient information
- Preoperative assessment
- Record information
- Record/Procedure
- Patient
- Post-op medication orders
- Ambulatory: Pre Op
- Ambulatory: Post Op
- ICU data
- Additional patient information
- Obstetrics data
- Conclusion POA
- Clinical examination
- PED POA
- Obstetrics POA
- Stay field
- Other

## 6.2.2 Data ID list

### 6.2.2.1 ActiveX: Medical history

- Allergic
- Anaesthesia
- Cardiac

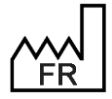

BOW MEDICAL S.A.S 43, Avenue d'Italie 80090 Amiens Tel.: +33 3 60 03 24 68 Fax: +33 9 72 29 34 87 Email: <u>contact@bowmedical.com</u> Website : *www.bowmedical.com*  

### R ANTEC-CARDIAQUE

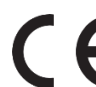

| Surgical         |                  | 🖶: ANTEC-CHIRURGICAUX         |
|------------------|------------------|-------------------------------|
| • Comment        |                  |                               |
| Surgical compl   | lications        | ANTEC-COMPLICATION_OPERATOIRE |
| • Spouse: Habits | s, smoking, etc. |                               |
| Digestive        |                  |                               |
| • Misc.          |                  |                               |
| Endocrinology    | ,                |                               |
| Family           |                  |                               |
| Gravidity        |                  |                               |
| Active gynaeco   | D                |                               |
| Resolved gyna    | eco              |                               |
| Gynaecology      |                  |                               |
| Habits, smokin   | ng, etc.         | 🖶: ANTEC-HABITUS_TABAGISME    |
| Active medical   | I                |                               |
| Resolved medi    | ical             |                               |
| Neurological     |                  | 🖶: ANTEC-NEUROLOGIQUE         |
| Obstetric        |                  | 🖶: ANTEC-OBSTETRICAUX         |
| Ophthalmolog     | Σ <b>Υ</b>       | 🖶: ANTEC-OPHTALMOLOGIE        |
| Parity           |                  |                               |
| Pulmonary        |                  | 🖶: ANTEC-PULMONAIRE           |
| • NTR            |                  | 🖶: ANTEC-RAS                  |
| Kidneys          |                  |                               |
| Risk of haemon   | rrhage           |                               |
| Snoring          |                  | 🖶: ANTEC-RONFLEUR             |
| • Treatments     |                  |                               |
| • Transfusional  |                  |                               |
| Transfusional 2  | 2                |                               |
| • Vascular       |                  |                               |

# 6.2.2.2 ActiveX: Cardiopulmonary assessment

| ٠ | CAT consultation other     | EXAMEN_CARDIO-CAT_CONSULT_AUTRE            |
|---|----------------------------|--------------------------------------------|
| ٠ | Expert advice request      | EXAMEN_CARDIO-DEMANDE_AVIS_SPECIALISE      |
| ٠ | ECG                        | EXAMEN_CARDIO-ECG                          |
| ٠ | Cardio examination         | EXAMEN_CARDIO-EXAMEN_CARDIO                |
| ٠ | Further pre-op examination | EXAMEN_CARDIO-EXAMEN_COMPLEMENTAIRE_PRE_OP |
| ٠ | Lung examination           | EXAMEN_CARDIO-EXAMEN_PNEUMO                |
| • | Examinations               | EXAM-CARDIO_RESPI                          |
| ٠ | Heart rate                 |                                            |

EXAM-FC

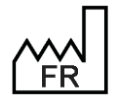

BOW MEDICAL S.A.S 43, Avenue d'Italie 80090 Amiens Tel.: +33 3 60 03 24 68 Fax: +33 9 72 29 34 87 Email: contact@bowmedical.com Website : www.bowmedical.com

| ٠ | General                     | 🚍 : EXAMEN_CARDIO-GENERAL      |
|---|-----------------------------|--------------------------------|
| ٠ | NYHA                        | EXAM-DYSPNEE                   |
| ٠ | Diastolic arterial pressure | EXAM-PA_DIASTO                 |
| ٠ | Mean arterial pressure      |                                |
| ٠ | Systolic arterial pressure  | EXAM-PA_SYSTO                  |
| ٠ | NTR                         | EXAMEN_CARDIO-RAS              |
| ٠ | Summary cons other          | EXAMEN_CARDIO-RESUME_CS_AUTRE  |
| ٠ | Summary cons cardio         | EXAMEN_CARDIO-RESUME_CS_CARDIO |
| ٠ | Summary cons pneumo         | EXAMEN_CARDIO-RESUME_CS_PNEUMO |
| ٠ | RP                          | EXAMEN_CARDIO-RP               |
| ٠ | Sat                         | EXAMEN_CARDIO-SAT              |
| ٠ | ECG status                  | EXAMEN_CARDIO-STATUT_ECG       |
| ٠ | Lung x-ray status           | EXAMEN_CARDIO-STATUT_RP        |
| ٠ | Тетр                        | EXAMEN_CARDIO-TEMP             |
| ٠ | Vein                        | EXAM-VEINE                     |

# 6.2.2.3 ActiveX: Intubation

These Ax-ID pairs are all correlated. These components can be completed using the "normal" button (without Ax/ID). The intubation score is calculated automatically.

| Dental condition  | 🖶: INTUB-ETAT_DENTAIRE |
|-------------------|------------------------|
| • Incisor         | : INTUB-INCISIVES      |
| Intubation        | : INTUB-TECHNIQUE      |
| Mallampati        | 🖶: INTUB-MALLAMPATI    |
| Cervical mobility | E: INTUB-MOBILITE      |
| Mouth opening     | : INTUB-OUVERTURE      |
| Patient profile   | : INTUB-PROFIL         |
| Dentures          | : INTUB-PROTHESE       |
| Intubation score  | : INTUB-SCORE          |

## 6.2.2.4 ActiveX: Biochemical testing

| ٠ | Са               | BILAN-CA++           |
|---|------------------|----------------------|
| ٠ | Cl               | 🖶 : BILAN-CL-        |
| ٠ | Serum creatinine | 🚍 : BILAN-CREAT      |
| ٠ | Date/time        | BILAN-DATE_BIOCHIMIE |
| ٠ | Blood sugar      | BILAN-GLYCEMIE       |
| ٠ | к                | BILAN-K+             |
| ٠ | Na               | 🚍 : BILAN-NA+        |
| ٠ | Phosphorus       | BILAN-PHOSP          |

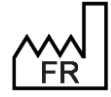

BOW MEDICAL S.A.S 43, Avenue d'Italie 80090 Amiens Tel.: +33 3 60 03 24 68 Fax: +33 9 72 29 34 87 Email: contact@bowmedical.com Website : www.bowmedical.com DEV-EN-035 Settings Guide DIANE DIANE version: 4.12 Medical device version: 3.38

Medical device version: 3.38 UDI: (01)3760404900005(10)0338 Document version : 1

- Protein
- Urea

BILAN-PROT

• Confirmed

BILAN-VALID\_BIOCHIMIE

| 6.2.2.5 | ActiveX: | Haematol | oav testina |
|---------|----------|----------|-------------|
|         |          |          | eg, teeting |

| • | CAT                                                                             | 🖶: EXAMEN_HEMATO-CAT                 |
|---|---------------------------------------------------------------------------------|--------------------------------------|
| • | Date/time                                                                       | 🖶: BILAN-DATE_HEMATOLOGIE            |
| ٠ | Scanned reports                                                                 | 🖶: EXAMEN_HEMATO-DOCS_BILANS_SCANNES |
| ٠ | Reviewed reports                                                                | EXAMEN_HEMATO-DOCS_BILANS_VU         |
| • | <b>GB</b><br>Used by "NTR" advanced automation for<br>anaesthesia consultations | BILAN-GB                             |
| ٠ | WBC                                                                             | EXAMEN_HEMATO-GBLANCS                |
| ٠ | RBC                                                                             | 🖶: BILAN-GR                          |
| ٠ | НВ                                                                              | BILAN-HB                             |
| ٠ | Hct                                                                             | BILAN-HT                             |
| ٠ | Platelets                                                                       | BILAN-PLAQ                           |
| ٠ | Lab test results                                                                | EXAMEN_HEMATO-RESULTATS_BILAN_BIO    |
| ٠ | Examination status                                                              | 🖶: EXAMEN_HEMATO-STATIT_EXAMENS      |
| ٠ | ТСА                                                                             | BILAN-TCA                            |
| ٠ | РТ                                                                              | BILAN-TP                             |
| ٠ | TS                                                                              | BILAN-TS                             |
| ٠ | Confirmed                                                                       | BILAN-VALID HAMATOLOGIE              |

## 6.2.2.6 ActiveX: Instructions (and blood product order)

| ٠ | Command                     |               |
|---|-----------------------------|---------------|
| • | Instructions                | CPA-CONSIGNES |
| ٠ | Premedication               |               |
| ٠ | NON-HOSPITAL PREMEDICATIONS |               |

## 6.2.2.7 ActiveX: Blood test

| • | 1ST EFS DETER             | 🖶: BILANSANGUIN1ERDETER       |
|---|---------------------------|-------------------------------|
| ٠ | 2ND EFS DETER             | 🖶: BILANSANGUIN2EMEDETER      |
| ٠ | Report brought by patient | 🖶: BILAN_SANGUIN-BILAN_AMENE  |
| ٠ | Scanned report            | 🖶: BILAN_SANGUIN-BILAN_SCANNE |
| ٠ | Reviewed report           | BILAN_SANGUIN-BILAN_VU        |
| ٠ | CAT blood type            | 🖶: BILAN_SANGUIN-CAT_GROUPE   |
| ٠ | IAS CAT                   | BILAN_SANGUIN-CAT_RAI         |
| • | Comment                   |                               |

### 📰: BILAN-COMMENTAIRE

6

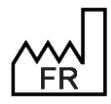

BOW MEDICAL S.A.S 43, Avenue d'Italie 80090 Amiens Tel.: +33 3 60 03 24 68 Fax: +33 9 72 29 34 87 Email: <u>contact@bowmedical.com</u> Website : *www.bowmedical.com*
| ٠ | IAS validity criteria              | 🖶: BILAN_SANGUIN-CRITERES_VALIDITE_RAI     |
|---|------------------------------------|--------------------------------------------|
| ٠ | Date/time IAS                      | BILAN-DATE_RAI                             |
| ٠ | Last negative IAS                  | : BILANSANGUINDERNIERRAINEGATIF            |
| ٠ | Blood glucose 2                    | GLYCEMIE_POSTPRANDIALE                     |
| ٠ | Fasting blood glucose g/L          | GLYCEMIE_A_JEUN                            |
| ٠ | Blood glucose H0                   | GLYHO                                      |
| • | Blood glucose H1                   | GLYH1                                      |
| ٠ | Blood glucose H2                   | GLYH2                                      |
| • | Blood glucose H3                   | 🚍: BILANSANGUINGLYH3                       |
| ٠ | Fasting blood glucose g/L          | GLYCEMIE_A_JEUN                            |
| ٠ | Blood type                         | BILAN-GROUPE                               |
| ٠ | HbA1C                              | 🖶: BILAN_SANGUIN-HB1AC                     |
| ٠ | Hepatitis B                        | 🚍: BILAN-HEP_B                             |
| ٠ | Hepatitis C                        | BILAN-HEP_C                                |
| ٠ | HIV                                | HIV                                        |
| ٠ | INR                                | 🚍: BILAN_SANGUIN-INR                       |
| ٠ | Number of determinants             | 🚍: BILAN-NB_DETERM                         |
| ٠ | PCR                                | 🚍: BILAN_SANGUIN-PCR                       |
| ٠ | IAS (irregular antibody screening) | 🚍 : BILAN-RAI                              |
| ٠ | Redo IAS                           | BILAN-REFAIRE_RAI                          |
| ٠ | Lab test result                    | 🚍: BILAN_SANGUIN-RESULTAT_EXAMEN_BIO       |
| ٠ | Complete test result               | 🚍: BILAN_SANGUIN-RESULTAT_EXAMEN_COMPLETER |
| ٠ | Rhesus                             | BILAN-RHESUS                               |
| • | Blood type card status             | 🖶: BILAN_SANGUIN-STATUT_CARTE_GROUPE       |
| ٠ | Covid status                       | 🚍: BILAN_SANGUIN-STATUT_COVID              |
| ٠ | RAI status                         | : BILAN_SANGUIN-STATUT_RAI                 |
| ٠ | APTT ratio                         | BILAN_SANGUIN-TCA_RATIO                    |

### 6.2.2.8 ActiveX: Patient information

| -       | De standa e delucar                      | <u> </u>                        |
|---------|------------------------------------------|---------------------------------|
| •       | Doctor's address                         | - PATIENT-ADRESSE_MEDECIN       |
| •       | Patient's age (with unit)                | 🖶 : PATIENTAGEWITHUNIT          |
| ٠       | LRA                                      | 🖶 : CPA-ALR                     |
| ٠       | Ambulatory                               | CPA-AMBULATOIRE_POSSIBLE        |
| ٠       | Authorisation                            | CPA-AUTORISATION                |
| •       | Autotransfusion                          | EP-AUTOTRANSFUSION              |
| ٠       | Other information                        | : CPA-INFOS_DONNEES             |
| •       | вмі                                      | 🚍 : PATIENT-BMI                 |
| •       | Initial BMI 🗵 🚍                          | PATIENT-BMI_INITIAL             |
|         | BOW MEDICAL S.A.S                        | DEV-EN-035 Settings Guide DIANE |
|         | 43, Avenue d'Italie 80090 Amiens         | DIANE version: 4.12             |
| · · · · | T-1, , , , , , , , , , , , , , , , , , , |                                 |

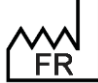

43, Avenue d'Italie 80090 Amiens Tel.: +33 3 60 03 24 68 Fax: +33 9 72 29 34 87 Email: contact@bowmedical.com Website : www.bowmedical.com

Page: 325/368

Document version : 1

Medical device version: 3.38

UDI: (01)3760404900005(10)0338

| • | BSA 🗮                                                                                                    | PATIENT-BSA                                                                                                    |
|---|----------------------------------------------------------------------------------------------------|----------------------------------------------------------------------------------------------------|
| ٠ | Doctor's post code                                                                                                    |                                                                                                    |
| • | Comments                                                                                                    |                                                                                                    |
| • | Non-hospital comments                                                                                                    |                                                                                                    |
| ٠ | Hospitalization date                                                                                                    |                                                                                                    |
| ٠ | Protection document given                                                                                                    | : INFOPAT-DOC_PROTEC_DONNE                                                                                                    |
| ٠ | Protection document scanned                                                                                                    | : INFOPAT-DOC_PROTEC_SCANNE                                                                                                    |
| ٠ | Protection document signed                                                                                                    | : INFOPAT-DOC_PROTEC_SIGNE                                                                                                    |
| ٠ | Full stomach                                                                                                    |                                                                                                    |
| ٠ | General examinations                                                                                                    | EXAM-GENERAUX                                                                                                    |
| ٠ | Entity ID                                                                                                    | CPA-SERVICE_HOSPITALISATION                                                                                                    |
| ٠ | Hepatic failure                                                                                                    | INFOPATINSUFFHEPATIQUE                                                                                                    |
| ٠ | Chronic diseases                                                                                                    | HALADIES_CHRONIQUES                                                                                                    |
| ٠ | Minor                                                                                                    | : INFOPAT-MINEUR                                                                                                    |
| ٠ | Doctor's name                                                                                                    |                                                                                                    |
| • | Room number                                                                                                    |                                                                                                    |
| • | Doctor's phone number                                                                                                    |                                                                                                    |
| ٠ | Private health insurance number                                                                                                    |                                                                                                    |
| ٠ | Usual NIPd                                                                                                    | PATIENT-PNID_HABITUELLE                                                                                                    |
| ٠ | Usual NIPs                                                                                                    | PATIENT-PNIS_HABITUELLE                                                                                                    |
| • | Adjusted patient weight in kg                                                                                                    | : INFOPATPOIDSAJUSTE                                                                                                    |
| ٠ | Patient weight in kg                                                                                                    | PATIENT-POIDS2                                                                                                    |
| • | Theoretical patient weight in kg                                                                                                    | PATIENT-POIDS_THEORIQUE                                                                                                    |
| • | Doctor's first name                                                                                                    |                                                                                                    |
| • | Parents present                                                                                                    |                                                                                                    |
| • | Weight gain/loss (%)                                                                                                    |                                                                                                    |
| • | Weight gain/loss (kg)                                                                                                    | PRISE_PERTE_POIDS                                                                                                    |
| • | Weight gain/loss since last measurement                                                                                                    | PRISE_PERTE_POIDS_DEPUIS_DER_MESURE                                                                                                    |
| ٠ | Weight gain/loss since admission                                                                                                    | 🖶 : PRISE_PERTE_POIDS_DEPUIS_ADMISSION                                                                                                    |
| ٠ | Legal protection                                                                                                    | : INFOPAT-PROTEC_JURIDIQUE                                                                                                    |
| • | ASA score                                                                                                    | EPA-ASA                                                                                                    |
| • | Risk of sepsis                                                                                                    |                                                                                                    |
| ٠ | Requesting unit                                                                                                    |                                                                                                    |
| ٠ | Summary                                                                                                    |                                                                                                    |
| ٠ | Height                                                                                                    | PATIENT-TAILLE2                                                                                                    |
| ٠ | Entry type                                                                                                    |                                                                                                    |
| • | Doctor's town/city                                                                                                    | PATIENT-VILLE_MEDECIN                                                                                                    |
| • | Predicted maximum tidal volume                                                                                                    | PATIENT-VC_MAX_PREDIT                                                                                                    |
| Ĺ | BOW MEDICAL S.A.S<br>43, Avenue d'Italie 80090 Amiens<br>Tel.: +33 3 60 03 24 68<br>Fax: +33 9 72 29 34 87<br>Email: <u>contact@bowmedical.com</u> | DEV-EN-035 Settings Guide DIANE<br>DIANE version: 4.12<br>Medical device version: 3.38<br>UDI: (01)3760404900005(10)0338<br>Document version : 1 |

Email: contact@bowmedical.com Website : www.bowmedical.com

#### Predicted minimum tidal volume •

#### 6.2.2.9 ActiveX: Preoperative assessment

These Ax/ID pairs are all correlated. Completing one component automatically implements the "Done by" and "On" components.

| ٠ | Fasting                                   | 🚍: CPA-A_JEUN  |
|---|-------------------------------------------|----------------|
| ٠ | Comment                                   |                |
| • | POA date/time                             |                |
| ٠ | Full record                               |                |
| • | Full name of the user who did the POA 🗟 🗄 | 🖶: VPAUSERNAME |
| ٠ | Preoperative assessment : NTR since POA   |                |

### 6.2.2.10 ActiveX: Record information

Website : www.bowmedical.com

| ٠ | Anaesthesia                                                                                                    | 🚍: CPA-TECHNIQUE_ANESTHESIQUE                                                                                                    |
|---|----------------------------------------------------------------------------------------------------|----------------------------------------------------------------------------------------------------|
| ٠ | Anaesthetist in consultation (completed                                                                                                    | : CPA-COMORBIDITE                                                                                                    |
|   | automatically)                                                                                                    |                                                                                                    |
|   | Used to automatically complete the name of the                                                                                              |                                                                                                    |
| • | Anaesthetist performing the pre-op assessment                                                                                               |                                                                                                    |
| • | Anaesthetist(s)                                                                                                    |                                                                                                    |
| • | Surgeon(s)                                                                                                    | CPA-CHIRURGIEN PREVU                                                                                                    |
| ٠ | Circumstances                                                                                                    |                                                                                                    |
| ٠ | Comment                                                                                                    | : CPA-COMMENTAIRE_INTERV                                                                                                    |
| • | Comments associated with personal treatment                                                                                                 | COMMENTAIRE_TRAITEMENT                                                                                                    |
| ٠ | Anaesthesia consent                                                                                                    | : INTERV-CONSENTEMENT_ANESTH                                                                                                    |
| ٠ | Transfusion consent                                                                                                    | . INTERV-CONSENTEMENT_TRANSFUSION                                                                                                    |
| • | Preoperative assessment date                                                                                                    | DATE_CPA                                                                                                    |
| • | Scheduled date                                                                                                    | CPA-DATE_INTERV_PREVUE                                                                                                    |
| • | Excess fees                                                                                                    | : INTERV-DEPASSEMENT_HONORAIRE                                                                                                    |
| • | Expected duration                                                                                                    | : INTERV-DUREE_PREVUE                                                                                                    |
| • | Disease history                                                                                                    | HISTOIRE_MALADIE                                                                                                    |
| • | Nurse anaesthetist(s)                                                                                                    | : CPA-INFIRMIER_PREVU                                                                                                    |
| • | Room ID                                                                                                    | CPA-SALLE_PREVUE                                                                                                    |
| • | OT ID                                                                                                    | CPA-BLOC_PREVU                                                                                                    |
| • | RR bed ID                                                                                                    | CPA-LIT_PREVU                                                                                                    |
| ٠ | Surgery information: Admission type                                                                                                    | TYPE_ADMISSION                                                                                                    |
| • | Information from EHR                                                                                                    | : INTERV-INFOS_PROVENANCE_DPI                                                                                                    |
| • | Location                                                                                                    |                                                                                                    |
| • | Mode of admission (used for personal treatments)                                                                                            |                                                                                                    |
| ٠ | Mode of admission confirmed                                                                                                    | . INTERV-MODE_ADMISSION_VALIDE                                                                                                    |
| Ĉ | BOW MEDICAL S.A.S<br>43, Avenue d'Italie 80090 Amiens<br>Tel.: +33 3 60 03 24 68<br>Fax: +33 9 72 29 34 87<br>Email: contact@bowmedical.com | DEV-EN-035 Settings Guide DIANE<br>DIANE version: 4.12<br>Medical device version: 3.38<br>UDI: (01)3760404900005(10)0338<br>Document version: 1 |

| Reason for admission ambulatory    | 🖶: MOTIF-HOSPI-AMBU       |
|------------------------------------|---------------------------|
| Reason for admission postpartum    | 🖶: MOTIF-HOSPI-PP         |
| Reason for admission ICU           | 🖶: MOTIF-HOSPI-REA        |
| Reason for admission delivery room | 🖶: MOTIF-HOSPI-SDN        |
| Reason for admission RR            | 🖶: MOTIF-HOSPI-SSPI       |
| Reason for admission monitoring    | 🖶: MOTIF-HOSPI-SURV       |
| Reason for admission CCU           | 🖶: MOTIF-HOSPI-USC        |
| Pathology                          | 🖶: CPA-PATHOLOGIE         |
| Position on table                  | : INTERV-POSITION_TABLE   |
| Postoperative follow-up            | 🖶: ANTEC-SUIVI_POST_OP    |
| Remote consultation                | : INTERV-TELECONSULTATION |
| • Туре                             | 🖶: CPA-INTERV_REALISEE    |
| Scheduled type                     | : CPA-INTERV_PREVUE       |

### 6.2.2.11 ActiveX: Record/Procedure

| ٠ | Anaesthetist for surgery                             |                                 |  |
|---|------------------------------------------------------|---------------------------------|--|
| ٠ | Operating surgeon                                    |                                 |  |
| ٠ | Surgery date                                         | CPA-DATE_INTERVENTION           |  |
| ٠ | Surgery update date 🖴                                |                                 |  |
| • | ICU start date/time                                  | REA-DATE_DEBUT                  |  |
| • | Recovery start date/time                             | : INTERV-HEURE_DEBUT_REVEIL     |  |
| • | ICU end date/time                                    | REA-DATE_FIN                    |  |
| • | Recovery end date/time                               | . INTERV-HEURE_FIN_REVEIL       |  |
| • | Discharge form date/time                             | INTERV-DATE_AUTORISATION_SORTIE |  |
| ٠ | Update date/time of consultation printout            | : INTERVDATEMAJIMPCPA           |  |
| • | RR medication order signature date/time 🖴            | DATE SIGNATURE PRECRIPTION      |  |
| • | Procedure status (ongoing, recovery, transit, etc.)  |                                 |  |
| ٠ | Surgery start time                                   | INTERV-HEURE DEBUT              |  |
| ٠ | Surgery end time                                     | INTERV-HEURE FIN                |  |
| • | Patient ID history                                   |                                 |  |
| ٠ | Nurse anaesthetist during surgery                    |                                 |  |
| ٠ | DIANE ID of the mother's associated pregnancy record |                                 |  |
| ٠ | Surgery OT ID                                        |                                 |  |
| • | Surgery patient ID 🖴                                 |                                 |  |
| • | External surgery ID 🖴                                |                                 |  |
| • | Internal ID of record                                |                                 |  |
| ٠ | Portal "to do" list                                  |                                 |  |
| ٠ | Surgery OT name                                      | : INTERV-BLOC                   |  |
| • | Surgery record internal version number               |                                 |  |
|   | BOW MEDICAL S.A.S                                    | DEV-EN-035 Settings Guide DIANE |  |
| / | 43, Avenue d'Italie 80090 Amiens                     | DIANE version: 4.12             |  |
| L | FR Tel.: +33 3 60 03 24 68                           | Medical device version: 3.38    |  |
|   | Fax: +33 9 /2 29 34 8/                               | UDI: (U1)3760404900005(10)0338  |  |
|   | Website : www.bowmedical.com                         | Page: 328/368                   |  |

Configuration customised portal view ٠ Anaesthesia responsibility 🖴 INTERV-RESPONSABILITE\_ANESTHESIE • . INTERV-AUTORISATION\_SORTIE Signer of RR discharge form • Signer of RR medication orders ٠ Obstetrics record type : TYPEDOSSIER-• **Pregnancy type** • : INTERVTYPEGROSSESSE

#### 6.2.2.12 ActiveX: Patient

These Ax/ID pairs are generally used by interfaces to retrieve administrative data.

| •   | Patient's email address                  | 🚍: PATIENT-EMAIL               |
|-----|------------------------------------------|--------------------------------|
| •   | Patient's postal address                 | E: PATIENT-ADRESSE             |
| •   | Patient's age (years)                    |                                |
| • ( | Other first names of patient             | 🖶: PATIENT-AUTRES_PRENOMS      |
| •   | Insee birth code                         | E PATIENT-NAISS_CODE_INSEE     |
| •   | Patient's post code                      | E: PATIENT-CODE_POSTAL         |
| • ( | Correspondents                           | E: PATIENT-CORRESPONDANTS      |
| • 1 | Patient's death date                     | 🚍: PATIENT-DATE_DECES          |
| •   | Patient's birth date                     | 🖶: PATIENT-DATE_NAISSANCE      |
| •   | Patient's UPI history                    |                                |
| •   | DIANE ID of biological mother 🖴          | PATIENTIDMERE_BIOLOGIQUE       |
| •   | Patient's national health identifier     | 🚍: PATIENT-INS_VALUE           |
| • 1 | unique patient identifier (UPI)          | 🖶: PATIENT-NUMERO_IPP          |
| •   | Regional unique patient identifier (UPI) | 🚍: PATIENT- NUMERO_IPPREGIONAL |
| • 1 | Patient's birthplace                     | 🚍: PATIENT-LIEU_NAISSANCE      |
| • ( | General practitioner                     | 🚍: PATIENT-MEDECIN_TRAITANT    |
| •   | Patient NHI type                         | PATIENT-INS_NATURE             |
| •   | Patient's birth name                     | E: PATIENT-NOM_PATRONYMIQUE    |
| • 1 | Name gone by                             | 🚍: PATIENT-NOM_MARITAL         |
| •   | Patient's national healthcare identifier | 🚍: PATIENT-NUMERO_SS           |
| • / | Additional patient phone number          | E PATIENT-TELEPHONE2           |
| •   | Patient's phone number                   | PATIENT-TELEPHONE1             |
| • 1 | Mother's geographic origin               | 🖶: ORIGINE-GEO-MERE-           |
| •   | Dark-skinned patient                     | PATIENT-PEAU_NOIRE             |
| • 1 | Patient's country                        | E PATIENT-PAYS                 |
| •   | Patient's first name                     | E: PATIENT-PRENOM              |
| •   | First name gone by                       | PATIENT-PRENOM_USUEL           |
| •   | Profession of patient                    | PATIENTPROFESSION              |
| •   | Patient's sex                            | PATIENT-SEXE                   |

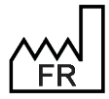

BOW MEDICAL S.A.S 43, Avenue d'Italie 80090 Amiens Tel.: +33 3 60 03 24 68 Fax: +33 9 72 29 34 87 Email: contact@bowmedical.com Website : www.bowmedical.com

- Patient situation
- Patient status
- Patient town/city

E: PATIENT-SITUATION

E PATIENT-INS\_STATUS

PATIENT-VILLE

#### 6.2.2.13 ActiveX: Post-op medication orders

These Ax/ID pairs are needed to print/export treatments from post-op medication orders.

| • | Food           |                     |
|---|----------------|---------------------|
| ٠ | Analgesic      |                     |
| ٠ | Antibiotic     |                     |
| ٠ | Anticoagulant  |                     |
| ٠ | Other          | PRESCRIPTION-AUTRES |
| ٠ | Paraclinical   |                     |
| ٠ | Intensive care |                     |
| ٠ | Monitoring     |                     |
| ٠ | Treatment      |                     |
| ٠ | Transfusion    |                     |
| ٠ | Ventilation    |                     |

#### 6.2.2.14 ActiveX: Ambulatory: Pre Op

| ٠ | Comment                   | 🖶: AMBULPREOP-COMMENTAIRE |
|---|---------------------------|---------------------------|
| ٠ | Known instructions        |                           |
| ٠ | Arrival time              |                           |
| ٠ | Time of last food intake  |                           |
| ٠ | Time of last fluid intake |                           |
| ٠ | Signature                 |                           |
| ٠ | Treatments                |                           |

#### 6.2.2.15 ActiveX: Ambulatory: Post Op

| • | Support person     | 🖶: AMBULPOSTOP-ACCOMPAGNANT |
|---|--------------------|-----------------------------|
| ٠ | Discharge criteria |                             |
| ٠ | Ability to get up  |                             |
| ٠ | Snack              |                             |
| • | Comments           |                             |
| ٠ | Consciousness      |                             |
| ٠ | Difficulty         |                             |
| ٠ | Diuresis           |                             |
|   |                    |                             |

#### • Time of first food intake

#### 

F

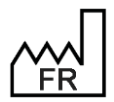

BOW MEDICAL S.A.S 43, Avenue d'Italie 80090 Amiens Tel.: +33 3 60 03 24 68 Fax: +33 9 72 29 34 87 Email: <u>contact@bowmedical.com</u> Website : *www.bowmedical.com* 

| ٠ | Time of first fluid intake | 🚍: AMBULPOSTOP- HEURE_PREMIERE_BOISSON |
|---|----------------------------|----------------------------------------|
| ٠ | Discharge time             |                                        |
| ٠ | Motor function             |                                        |
| ٠ | Nausea 1                   |                                        |
| ٠ | Nausea 2                   |                                        |
| ٠ | Support person's name      |                                        |
| ٠ | Patient's phone number     | 🚍: AMBULPOSTOP-NUM_TEL_PATIENT         |
| ٠ | Pain treatment             |                                        |
| ٠ | Appointment with surgeon   |                                        |
| ٠ | Return                     |                                        |
| ٠ | Return home                |                                        |
| ٠ | Bleeding                   |                                        |
| ٠ | Satisfaction               |                                        |
| ٠ | Signature                  |                                        |
| • | Sleep                      |                                        |
| ٠ | Relief with treatments     |                                        |

### 6.2.2.16 ActiveX: ICU data

| ٠ | Staff conclusions     | 🖶 : CONCLUSION-STAFF              |
|---|-----------------------|-----------------------------------|
| ٠ | Research protocol     | E CPAREA1-PROTOCOLE_RECHERCHE     |
| ٠ | Medical transmissions | E CPAREA1-TRANSMISSIONS_MEDICALES |
| ٠ | Sent by               | PATIENT-MEDECIN ADRESSEUR         |

### 6.2.2.17 ActiveX: Additional patient information

| • | Spouse's age               | : INFOPATSUPAGECONJOINT |
|---|----------------------------|-------------------------|
| ٠ | Spouse's medical history   |                         |
| ٠ | Mother's occupational code | . MOTHERPROCODE         |
| ٠ | Spouse's occupational code | SPOUSEPROCODE           |
| • | Spouse's birth date        | SPOUSEBIRTHDATE         |
| ٠ | Spouse's blood type        | GRPSANGCONJOINT         |
| ٠ | Mother's education level   | . NIVETUDEMERE          |
| ٠ | Spouse's education level   |                         |
| • | Guardian's name            | GUARDIANLASTNAME        |
| ٠ | Name of person to notify   | ERSONTONOTIFYNAME       |
| ٠ | Trusted person's name      | PERSONNECONFIANCENOM    |
| ٠ | Guardian's last name       | TUTORSHIPNAME           |
| ٠ | Spouse's name              | SPOUSENAME              |
| ٠ | Guardian's phone number    |                         |

(

F

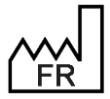

BOW MEDICAL S.A.S 43, Avenue d'Italie 80090 Amiens Tel.: +33 3 60 03 24 68 Fax: +33 9 72 29 34 87 Email: <u>contact@bowmedical.com</u> Website : *www.bowmedical.com* 

| • | Guardian's phone number    |                              |
|---|----------------------------|------------------------------|
| ٠ | Spouse's phone number      | SPOUSEPHNUM                  |
| ٠ | Spouse's geographic origin | 🚍 : SPOUSEORIGIN             |
| • | Guardian's first name      | 🖶 : GUARDIANFIRSTNAME        |
| ٠ | Guardian's first name      | GUARDIANFIRSTNAME            |
| ٠ | Spouse's first name        | GUARDIANFIRSTNAME            |
| ٠ | Profession of spouse       | SPOUSEPROFESSION             |
| • | Phone of person to notify  | 🖶: PERSONTONOTIFYTEL         |
| • | Trusted person's phone     |                              |
| • | Tutorship/Guardianship     | . INFOPATSUPTUTELLECURATELLE |

### 6.2.2.18 ActiveX: OB-GYN data

| • | 1: Field 194                            |                                 |
|---|-----------------------------------------|---------------------------------|
| ٠ | 16WA                                    |                                 |
| ٠ | 1st method of delivery                  | E: DECLENCHEMENT_METHODE1       |
| ٠ | 2nd method of delivery                  | E: DECLENCHEMENT_METHODE2       |
| ٠ | Delivery: Date                          | 🖶: DATE_ISSUE_GROSSESSE         |
| ٠ | Delivery admission                      |                                 |
| ٠ | Age in minutes at time of transfer      |                                 |
| ٠ | Corrected age (automatically formatted) |                                 |
| ٠ | Age of pregnancy                        |                                 |
| • | Patient's age (years)                   | 🖶: PATIENTAGEINYEARSINTEGER     |
| ٠ | Delivery room supply                    | BST1NUTRITIONFOETUSSDN          |
| ٠ | Breastfeeding                           | BREASTFEEDING                   |
| ٠ | Breastfeeding foetus                    | . NUTRITION_FOETUS              |
| ٠ | AFP                                     | BST1ALPHA_FP                    |
| ٠ | Amniocentesis                           |                                 |
| ٠ | Placental analysis                      | 🖶: PLACENTA_ANALYSE             |
| • | Anaesthesia after delivery              |                                 |
| ٠ | Anaesthetists                           | 🖶: ANESTH_ANESTHESISTE          |
| ٠ | Pertussis vaccination year Mrs/Ms       | 🖶: PERTUSSISVACYEAR             |
| ٠ | ARE                                     |                                 |
| • | Sick leave                              | SICKLEAVE                       |
| ٠ | Allergy/Asthma/Eczema history           | . OBST1ATCDALLERGIEASTHMEECZEMA |
| ٠ | Surgical consent                        | BST1CHAMP03                     |
| • | Other samples                           | BST1AUTRESPRELEVEMENT           |
| ٠ | Other treatments                        | BST1AUTRESTRAITEMENTS           |
| ٠ | Trophoblast biopsy                      | BST1BIOPSIETROPHOBLASTE         |

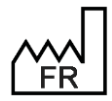

BOW MEDICAL S.A.S 43, Avenue d'Italie 80090 Amiens Tel.: +33 3 60 03 24 68 Fax: +33 9 72 29 34 87 Email: <u>contact@bowmedical.com</u> Website : *www.bowmedical.com*  DEV-EN-035 Settings Guide DIANE DIANE version: 4.12

Document version : 1

Medical device version: 3.38

UDI: (01)3760404900005(10)0338

| ٠ | Identification bracelet             | : BRACELET_IDENTIFICATION            |
|---|-------------------------------------|--------------------------------------|
| • | Calculation of pregnancy start date |                                      |
| • | C-section                           |                                      |
| • | C-section: Complications            |                                      |
| • | Field 112                           |                                      |
| • | Field 113                           |                                      |
| ٠ | Field 114                           |                                      |
| • | Field 115                           |                                      |
| • | Field 116                           |                                      |
| • | Field 117                           |                                      |
| ٠ | Field 118                           | . OBST1EC_OCULAIRE                   |
| ٠ | Field 119                           | BST1EC_POULSFEMORAUX                 |
| • | Field 120                           | BST1EC_ECHOHANCHE                    |
| • | Field 121                           | BST1EC_TONUSAXIAL                    |
| • | Field 122                           | BST1EC_ORTHOPEDIQUE                  |
| • | Field 123                           | BST1EC_MALFORMATIONPATHO             |
| • | Field 124                           | BISTIEC_SORTIEPRECOCEENVISAGEE       |
| • | Field 125                           | BST1EC_EXAMENSAPREVOIR               |
| • | Field 126                           | BST1EC_CONSIGNES                     |
| • | Field 127                           |                                      |
| • | Field 128                           | BISTIEC_CONSULTATIONULTERIEURE       |
| • | Field 129                           | BST1ES_POULSFEMORAUX                 |
| • | Field 130                           |                                      |
| _ | Field 121                           | OBST1ES_AUSCULTATIONCARDIAQUENORMALE |
| - | Field 131                           |                                      |
| - | Field 132                           | OBST1ES_ICTERE                       |
| - | Field 134                           | OBST1ES_CONCLUSIONICTERE             |
| - | Field 135                           |                                      |
| • | Field 136                           |                                      |
| • | Field 137                           |                                      |
| • | Field 138                           |                                      |
| • | Field 139                           |                                      |
| • | Field 140                           |                                      |
| • | Field 141                           |                                      |
| • | Field 142                           |                                      |
| • | Field 143                           |                                      |
| • | Field 144                           |                                      |
|   |                                     |                                      |

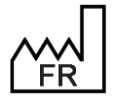

BOW MEDICAL S.A.S 43, Avenue d'Italie 80090 Amiens Tel.: +33 3 60 03 24 68 Fax: +33 9 72 29 34 87 Email: contact@bowmedical.com Website : www.bowmedical.com

| ٠ | Field 145     |                             |
|---|---------------|-----------------------------|
| ٠ | Field 146     |                             |
| ٠ | Field 147     |                             |
| • | Field 148     | BST1ACCOUCHEMENTLIEU        |
| • | Field 149     | BST1ACCOUCHEMENTCOMMENTAIRE |
| • | Field 150     |                             |
| ٠ | Field 151     | BST1ECHODATE                |
| • | Field 152     | BST1ECHOBIOMETRIE           |
| ٠ | Field 153     | BST1ECHOEXMORPHO            |
| ٠ | Field 154     | BST1ECHOECHOGRAPHISTE       |
| ٠ | Field 155     | BST1ECHOLA                  |
| ٠ | Field 156     | BST1ECHOPLACENTA            |
| ٠ | Field 157     | BST1ECHOPRESENTATION        |
| ٠ | Field 158     | BST1ECHOLONGUEURCOL         |
| ٠ | Field 159     | BST1ECHOOI                  |
| ٠ | Field 160     | BST1ECHOCOMMENTAIRE         |
| • | Field 163     | 🖶: OBST1NBENFANTSNES        |
| • | Field 164     | BST1NBMFIUINF22             |
| • | Field 165 🛛 🖻 | BST1NBMFIUSUP22             |
| ٠ | Field 189     | BST1SORTIEPRECENF           |
| • | Field 190     |                             |
| • | Field 191     | BST1SORTIEPRECINDIC         |
| • | Field 193     | 🖶: SEMAINESAMENORRHEE       |
| ٠ | Field 198     | HE: ABUS_SEXUELS            |
| ٠ | Field 199     | SI VIOLENCE                 |
| ٠ | Field 200     | SUDLENCE_COMMENTAIRE        |
| ٠ | Field 201     | PREIVG_SUIVI                |
| ٠ | Field 202     | : BIP                       |
| ٠ | Field 215     | HOSPIT-ENTREE               |
| ٠ | Field 217     |                             |
| ٠ | Field 220     | ACTESFOETUS                 |
| ٠ | Field 221     | 🖶: DELIVRANCE-HEMO-TYPE     |
| • | Field 226     | COMNEONAT                   |
| • | Field 238     | BHCGDATE1                   |
| • | Field 239     | BHCGDATE2                   |
| ٠ | Field 240     | BHCGDATE3                   |
| ٠ | Field 241     | BHCGDATE4                   |
| ٠ | Field 242     | BHCGTAUX1                   |

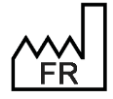

BOW MEDICAL S.A.S 43, Avenue d'Italie 80090 Amiens Tel.: +33 3 60 03 24 68 Fax: +33 9 72 29 34 87 Email: contact@bowmedical.com Website : www.bowmedical.com DEV-EN-035 Settings Guide **DIANE DIANE** version: 4.12 Medical device version: 3.38 UDI: (01)3760404900005(10)0338 Document version : 1

CE

| • | Field 243                                               | BHCGTAUX2                      |
|---|---------------------------------------------------------|--------------------------------|
| ٠ | Field 244                                               | BHCGTAUX3                      |
| ٠ | Field 245                                               | BHCGTAUX4                      |
| • | Field 246                                               | . OBST_DEPRECATED              |
| ٠ | Field 248                                               | HABITUS_MODEDEVIE              |
| ٠ | Field 250                                               | HABITUS_AUTREMODEVIE           |
| ٠ | Field 252                                               |                                |
| ٠ | Field 40                                                | . OBST1GLYCEMIECAPILAIRES      |
| ٠ | Field 87                                                | . DEL_MODALITE                 |
| ٠ | Field T21                                               | BST1CHAMP404                   |
| ٠ | CN                                                      | BST1CN                         |
| ٠ | Child comment                                           |                                |
| ٠ | Complication                                            |                                |
| • | Uterine contractions: Registration                      | . OBST1CUENREGISTREMENT        |
| • | Uterine contractions: Quality                           | . OBST1CUQUALITE               |
| • | Umbilical cord: Anomalies                               |                                |
| • | Umbilical cord: Insertion                               |                                |
| • | CoResp                                                  |                                |
| • | Postnatal care at home eligibility criteria child       |                                |
| • | Postnatal care at home eligibility criteria mother      |                                |
| • | Cytomegalovirus                                         | 🖶: CYTOMEGALOVIRUS             |
| • | Scheduled delivery date                                 | SCHEDULEDDELIVERY              |
| • | Breastfeeding start date                                | . OBST1DEBUTALLAITEMENT        |
| ٠ | Pregnancy start date                                    | PREGNANCYSTART                 |
| • | Possible start date: 7th month anaesthesia consultation | CONSULTANESTHSEPTIEMEMOISDEBUT |
| • | Possible start date: 3rd month consultation             | . CONSULTTROISIEMEMOISDEBUT    |
| • | Possible start date: 4th month consultation             |                                |
| • | Possible start date: 5th month consultation             | CONSULTCINQUIEMEMOISDEBUT      |
| • | Possible start date: 6th month consultation             |                                |
| • | Possible start date: 7th month consultation             | CONSULTSEPTIEMEMOISDEBUT       |
| • | Possible start date: 8th month consultation             | CONSULTHUITIEMEMOISDEBUT       |
| • | Possible start date: 9th month consultation             | CONSULTNEUVIEMEMOISDEBUT       |
| • | Possible start date: First trimester T21 screening      | DATEDEBUTDEPISTAGET21T1        |
| • | Possible start date: Second trimester T21 screening     | DATEDEBUTDEPISTAGET21T2        |
| • | Possible start date: Gestational diabetes test - 75g    | DEBUTHPGO75                    |

Possible start date for first ultrasound •

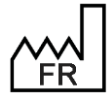

BOW MEDICAL S.A.S 43, Avenue d'Italie 80090 Amiens Tel.: +33 3 60 03 24 68 Fax: +33 9 72 29 34 87 Email: contact@bowmedical.com Website : www.bowmedical.com

### : DATEDEBUTECHOT1

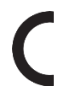

| <ul> <li>Possible start date for second ultrasound</li> </ul>                                                                                                    | 🖶: DATEDEBUTECHOT2                                                                                                    |
|----------------------------------------------------------------------------------------------------|----------------------------------------------------------------------------------------------------|
| Possible start date for third ultrasound                                                                                                    | DATEDEBUTECHOT3                                                                                                    |
| Possible Streptococcus bovis test start date                                                                                                    | 🖶 :DEBUTSTREPTOB                                                                                                    |
| Deadline: First trimester T21 screening                                                                                                    | 🖶: DATEFINDEPISTAGET21T1                                                                                                    |
| <ul> <li>Deadline: Second trimester T21 screening</li> </ul>                                                                                                    | 🖶 : DATEFINDEPISTAGET21T2                                                                                                    |
| Deadline: Gestational diabetes test - 75g OGTT                                                                                                    | EINHPGO75                                                                                                    |
| First-ultrasound deadline                                                                                                    | 🖶 : DATEFINECHOT1                                                                                                    |
| Second-ultrasound deadline                                                                                                    | DATEFINECHOT2                                                                                                    |
| Third-ultrasound deadline                                                                                                    | DATEFINECHOT3                                                                                                    |
| Streptococcus bovis testing deadline                                                                                                    | 🖶 :FINSTREРТОВ                                                                                                    |
| <ul> <li>Possible end date: 7th month anaesthesia<br/>consultation</li> </ul>                                                                                                    | CONSULTANESTHSEPTIEMEMOISFIN                                                                                                    |
| Possible end date: 3rd month consultation                                                                                                    | CONSULTTROISIEMEMOISFIN                                                                                                    |
| Possible end date: 4th month consultation                                                                                                    | CONSULTQUATRIEMEMOISFIN                                                                                                    |
| Possible end date: 5th month consultation                                                                                                    |                                                                                                    |
| Possible end date: 6th month consultation                                                                                                    |                                                                                                    |
| Possible end date: 7th month consultation                                                                                                    | CONSULTSEPTIEMEMOISFIN                                                                                                    |
| Possible end date: 8th month consultation                                                                                                    |                                                                                                    |
| Possible end date: 9th month consultation                                                                                                    |                                                                                                    |
| PP end date                                                                                                    | DATE_SORTIE_PP                                                                                                    |
| Flu vaccination date                                                                                                    | BST1VACGRIPPEDATE                                                                                                    |
| Last menstrual period (entered)                                                                                                    | LASTPERIODENTRY                                                                                                    |
| Last menstrual period                                                                                                    | DERNIERESREGLES                                                                                                    |
| Death date                                                                                                    | BST1DATEDECES                                                                                                    |
| CRL Date                                                                                                    | BST1MESURELCC                                                                                                    |
| Deadline: Gestational diabetes test - fasting blood glucose                                                                                                    |                                                                                                    |
| Pregnancy declaration deadline                                                                                                    | DATELIMITEDECLARGROSSESSE                                                                                                    |
| EAB deadline                                                                                                    | EABDEADLINE                                                                                                    |
| Prenatal interview deadline                                                                                                    | PRENATALINTERVIEWDATE                                                                                                    |
| Rhophylac date                                                                                                    | BST1DATERHOPHYLAC                                                                                                    |
| Start of doctor-ordered leave                                                                                                    | SICKLEAVESTART                                                                                                    |
| Delivery room death                                                                                                    | BST1CHAMP07                                                                                                    |
| • OP/OA                                                                                                    | ACC_DEG                                                                                                    |
| Placental delivery: Associated acts                                                                                                    | DEL_ACTEASSOCIES                                                                                                    |
| Placental delivery: Administered by                                                                                                    | DEL_HEMORRAGIE                                                                                                    |
| Placental delivery: AP Oxytocin                                                                                                    | BST1DELIVRANCEOXYADMINPAR                                                                                                    |
| Placental delivery: Time after delivery in min                                                                                                    |                                                                                                    |
| Placental delivery: Haemorrhage                                                                                                    | 🖶: DEL_PERTES_SANGUINES                                                                                                    |
| BOW MEDICAL S.A.S<br>43, Avenue d'Italie 80090 Amiens<br>Tel.: +33 3 60 03 24 68<br>Fax: +33 9 72 29 34 87<br>Email: <u>contact@bowmedical.com</u><br>Webies exerce become diverted as a | DEV-EN-035 Settings Guide DIANE<br>DIANE version: 4.12<br>Medical device version: 3.38<br>UDI: (01)3760404900005(10)0338<br>Document version : 1 |
| websile. www.bowineulcul.com                                                                                                    | Page: 336/368                                                                                                    |

| • | Placental delivery: Method           | 🖶: DEL DELAI           |
|---|--------------------------------------|------------------------|
| ٠ | Placental delivery: Transfusion      | . DEL_TRANSFUSION      |
| ٠ | T21 screening                        | : DEPISTAGE_T21        |
| ٠ | DEPRECATED                           | BST1CHAMP236           |
| ٠ | Biparietal diameter in mm            | : DIAMETRE_BIPARIETAL  |
| ٠ | Obstetrics data 1: Field 161         | . OBST1DATEDEBUTSUIVI  |
| ٠ | Obstetrics data 1: Field 162         | : OBST1DATEFINSUIVI    |
| ٠ | Obstetrics data 1: Field 237         | : DATEIVG              |
| ٠ | DPNI                                 | : OBST1DPNI            |
| • | Duration of the active phase         |                        |
| • | Duration of latent phase             |                        |
| ٠ | Duration of doctor-ordered leave     |                        |
| • | Stage 1 duration                     | STADE1                 |
| • | Stage 2 duration 🗵 🖻                 | STADE2                 |
| • | Stage 3 duration                     | STADE3                 |
| • | Time between ROM and start of labour |                        |
| ٠ | Carried out by                       |                        |
| ٠ | Engagement                           |                        |
| ٠ | ENTRETIENT4EME                       | ENTRETIENT4EME         |
| ٠ | EPP                                  | EPP                    |
| ٠ | Acid-base balance: Base deficit      |                        |
| ٠ | Acid-base balance: Lactates          | : OBST1LACTATES        |
| • | Acid-base balance: pCO2              | : OBST1PCOE            |
| ٠ | Acid-base balance: pH                | EAB_PH                 |
| • | ESTRIOL                              | : OBST1ESTRIOL         |
| • | Extraction                           |                        |
| • | Foetus: Abnormal FHR                 | 🚍: FOETUS_ANOMALIE_RCF |
| ٠ | Foetus: IUFD date                    |                        |
| ٠ | Foetus: Status (do not use)          | 🚍 : FOETUS_ETAT        |
| • | Foetus: Scalp sample                 | FOETUS_SCALP           |
| • | Foetus: Monitoring                   |                        |
| ٠ | Genotyping                           | GENOTYPING             |
| • | Gravidity 🔄                          | GRAVIDITY              |
| • | Capillary blood glucose: time        | . OBST1GCHEURE         |
| • | Capillary blood glucose: value       |                        |
| • | HBS                                  |                        |
| • | HCG                                  | HCG                    |
| • | HEPATITISC                           |                        |

HEPATITISC

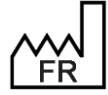

BOW MEDICAL S.A.S 43, Avenue d'Italie 80090 Amiens Tel.: +33 3 60 03 24 68 Fax: +33 9 72 29 34 87 Email: contact@bowmedical.com Website : www.bowmedical.com

HEPATITISC

()

| ٠ | HIV                                                           | 🚍: ніv                                                 |
|---|---------------------------------------------------------------|--------------------------------------------------------|
| • | Postnatal care at home eligibility indicator 📰                |                                                        |
| • | Gastric analysis or PCT indication                            |                                                        |
| • | Antenatal diagnosis follow-up indications                     |                                                        |
| ٠ | Additional surgeries                                          |                                                        |
| ٠ | Pregnancy outcome                                             |                                                        |
| ٠ | Pregnancy outcome?                                            |                                                        |
| ٠ | Manually entered days of amenorrhoea                          | BST1SAISIEJ                                            |
| • | Days of amenorrhoea based on 1st trimester<br>ultrasound      | BST1JECHOT1                                            |
| • | Is the patient a minor?                                       | : IS-MINOR                                             |
| ٠ | The patient is a minor                                        |                                                        |
| • | Soft-tissue lesions                                           | LPM                                                    |
| ٠ | Soft-tissue lesions: Associated with                          | BST1LPM ASSOCIEA                                       |
| ٠ | Malformation Comment                                          |                                                        |
| ٠ | Manoeuvre                                                     |                                                        |
| ٠ | Maturation?                                                   | E: MATURATION METHODE                                  |
| ٠ | Meconium                                                      |                                                        |
| ٠ | Pregnancy determination method                                |                                                        |
| ٠ | Maturation method                                             |                                                        |
| ٠ | Urination                                                     |                                                        |
| ٠ | Method of death                                               | BST1CHAMP09                                            |
| ٠ | Delivery type                                                 | ACC-MODE                                               |
| ٠ | Mode of anaesthesia                                           |                                                        |
| ٠ | Reason for procedure or C-section                             | EESAR MOTIF                                            |
| ٠ | Reason for maturation                                         |                                                        |
| ٠ | Reason for triggering                                         |                                                        |
| ٠ | NEONATOLOGIST                                                 |                                                        |
| • | Number of C-sections                                          | E:NB CESAR                                             |
| • | Number of gynaecological surgery scars (excluding C-sections) |                                                        |
| • | Number of molar pregnancies                                   |                                                        |
| ٠ | Number of pregnancies with diabetes                           | . OBST1NBDIABETE                                       |
| • | Number of pregnancies with HTN                                | E: OBST1NBHTA                                          |
| • | Number of ectopic pregnancies                                 |                                                        |
| • | Number of days of amenorrhoea (if number of weeks is not      | BST1JOURSAMENORRHEE                                    |
| • | Total number of days of amenorrhoea                           |                                                        |
| • | Number of premature births                                    |                                                        |
| ~ | BOW MEDICAL S.A.S<br>43, Avenue d'Italie 80090 Amiens         | DEV-EN-035 Settings Guide DIANE<br>DIANE version: 4.12 |

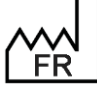

43, Avenue d'Italie 80090 Amiens Tel.: +33 3 60 03 24 68 Fax: +33 9 72 29 34 87 Email: contact@bowmedical.com Website : www.bowmedical.com

Medical device version: 3.38

Document version : 1

UDI: (01)3760404900005(10)0338

| • | Number of weeks of amenorrhoea                                     | 🖶: OBST1SEMAINESAMENORRHEE  |
|---|--------------------------------------------------------------------|-----------------------------|
| • | Number of children expected by patient                             |                             |
| • | Number of hypotrophic children                                     |                             |
| • | Number of children with malformations                              |                             |
| • | Number of stillbirths 📰                                            |                             |
| • | Number TABs < 22 WA                                                |                             |
| • | Number TABs > 22 WA                                                |                             |
| • | Number EABs 🗵 🖻                                                    | BST1NBIVG                   |
| • | Number of miscarriages                                             | BST1NBFC                    |
| ٠ | Number                                                             |                             |
| ٠ | Obstetrics: Date of T1 ultrasound                                  | BST-DATE-ECHO-T1            |
| • | Obstetrics: Free field 1                                           | BST-FREE-1                  |
| ٠ | Obstetrics: Free field 2                                           | BST-FREE-2                  |
| ٠ | Family planning: Confidentiality                                   |                             |
| ٠ | PAPP_A                                                             | BST1PAPP_A                  |
| • | Parity 🗵 🖻                                                         | PARITE                      |
| ٠ | Pregnancy-related condition                                        | PATHOPREGNANCY              |
| ٠ | Conditions and complications during labour                         | PATHOLABOURCOMPLICATION     |
| ٠ | Cord blood PCT                                                     | CORDPCT                     |
| ٠ | Pelvic ultrasound: BISPINOUS                                       | BST1BIEPINEUX               |
| ٠ | Pelvic ultrasound: MAGNIN                                          | BST1MAGNIN                  |
| ٠ | Pelvic ultrasound: PRP                                             |                             |
| ٠ | Height percentile                                                  | . OBST1PERCTAILLE           |
| • | Head circumference percentiles                                     | BST1PERCPC                  |
| ٠ | Weight percentiles                                                 | BST1PERCPOIDS               |
| ٠ | Head circumference at birth (in cm)                                | : PCCM-Naissance            |
| ٠ | Head circumference in cm                                           | E PCCM                      |
| ٠ | Placenta: Anomalies                                                | 🖶: PLACENTA_ANOMALIES       |
| ٠ | Newborn's weight (g)                                               | POIDS-NN                    |
| ٠ | Gastric sample                                                     | PRELEVEMENT_GASTRIQUE       |
| ٠ | Additional samples                                                 | BST1PRLVTCOMMENTAIRES       |
| • | Preparation for birth and parenthood                               | E PMP                       |
| • | Presence of gynaecological surgery scars (excluding<br>C-sections) | PRESENCE-CICATRICES-GYNECO  |
| • | Presence of malformation                                           | . OBST1MALFORMATIONPRESENCE |
| • | Presentation                                                       |                             |
| • | Folic acid administration                                          | BST1CHAMP04                 |
| • | Weight gain                                                        | PRISEPOIDS                  |

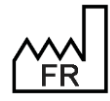

BOW MEDICAL S.A.S 43, Avenue d'Italie 80090 Amiens Tel.: +33 3 60 03 24 68 Fax: +33 9 72 29 34 87 Email: <u>contact@bowmedical.com</u> Website : *www.bowmedical.com*  DEV-EN-035 Settings Guide DIANE DIANE version: 4.12

Medical device version: 3.38

UDI: (01)3760404900005(10)0338

| • | Rhophylac administration                                                                                                    | BST1ROPPHYLAC                                                                                                    |
|---|----------------------------------------------------------------------------------------------------|----------------------------------------------------------------------------------------------------|
| ٠ | Full prophylaxis                                                                                                    | PROPHYLAXIE COMPLETE                                                                                                    |
| ٠ | Ocular prophylaxis                                                                                                    |                                                                                                    |
| ٠ | Birth rank                                                                                                    | BST1CHAMP195                                                                                                    |
| ٠ | DR resuscitation: Procedures                                                                                                    | BST1REAACTES                                                                                                    |
| ٠ | DR resuscitation: Comments                                                                                                    |                                                                                                    |
| ٠ | DR resuscitation: Transfer                                                                                                    |                                                                                                    |
| • | DR resuscitation: Paediatric call                                                                                                    |                                                                                                    |
| ٠ | DR resuscitation: Person in charge                                                                                                    |                                                                                                    |
| ٠ | Early acknowledgement of parenthood                                                                                                    | RECOANTICIPEE                                                                                                    |
| ٠ | Resp                                                                                                    | ACC_RESP                                                                                                    |
| • | Full summary                                                                                                    | BST1CHAMP254                                                                                                    |
| • | Rubella                                                                                                    |                                                                                                    |
| • | Rupture of membranes: Appearance                                                                                                    | . MEMBRANES_ASPECT_RUPTURE                                                                                                    |
| • | Rupture of membranes: Appearance AF                                                                                                    | . MEMBRANES_ASPECT_ULTERIEUR_C                                                                                                    |
| ٠ | Rupture of membranes: Method                                                                                                    |                                                                                                    |
| ٠ | Apgar score of 1                                                                                                    | 🖶 : SCORE-APGAR1                                                                                                    |
| ٠ | Apgar score of 5                                                                                                    | 🖶 : SCORE-APGAR5                                                                                                    |
| • | Apgar score of 10                                                                                                    | : SCORE-APGAR10                                                                                                    |
| ٠ | CRIB II score                                                                                                    | 🖶 : SCORE-CRIB2                                                                                                    |
| • | Manually entered weeks of amenorrhoea                                                                                                    | 🖶: OBST1SAISIESA                                                                                                    |
| • | Weeks of amenorrhoea based on 1st trimester<br>ultrasound                                                                                   | BST1SAECHOT1                                                                                                    |
| ٠ | Patient discharge                                                                                                    | SORTIEPATIENT                                                                                                    |
| ٠ | Group B strep                                                                                                    | BSTREP                                                                                                    |
| ٠ | Antenatal diagnosis follow-up                                                                                                    |                                                                                                    |
| ٠ | Syphilis                                                                                                    | SYPHILIS                                                                                                    |
| ٠ | Temperature at birth                                                                                                    | BST1CHAMP304                                                                                                    |
| ٠ | Birth size                                                                                                    | 🖶 : TAILLE-NAISSANCE                                                                                                    |
| ٠ | Term of pregnancy                                                                                                    |                                                                                                    |
| • | Term of labour, number days amenorrhoea 💶                                                                                                   | . JOURS_AMENORRHEE                                                                                                    |
| • | Term of labour, number weeks amenorrhoea 🔤                                                                                                  | 🖶: SEMAINES_AMENORRHEE                                                                                                    |
| • | Term of labour, number weeks + days amenorrhoea                                                                                             | SEMAINES_JOURS_AMENORRHEE                                                                                                    |
| • | Complementary therapies                                                                                                    |                                                                                                    |
|   | TUDOMDUC                                                                                                    | ANESTH_THERAPEUTIQUE_COMPLEMENTAIRE                                                                                                    |
| • | THROMBUS                                                                                                    | : OBST1THROMBUS                                                                                                    |
| • |                                                                                                    |                                                                                                    |
| • | Toxoplasmosis                                                                                                    | : TOXOPLASMOSIS                                                                                                    |
| Ċ | BOW MEDICAL S.A.S<br>43, Avenue d'Italie 80090 Amiens<br>Tel.: +33 3 60 03 24 68<br>Fax: +33 9 72 29 34 87<br>Email: contact@bowmedical.com | DEV-EN-035 Settings Guide <b>DIANE</b><br><b>DIANE</b> version: 4.12<br>Medical device version: 3.38<br>UDI: (01)3760404900005(10)0338<br>Document version : 1 |
|   | website : www.bowmeaical.com                                                                                                    | Page: 340/368                                                                                                    |

| ٠ | TPelvicUltrasound: TMU          |                        |
|---|---------------------------------|------------------------|
| • | Immediate transfer              | 🖶: TRANSFERT_IMMEDIAT  |
| • | Reason for transfer             | TRANSFERT_MOTIF        |
| • | Labour                          | HTTT: MODALITE_TRAVAIL |
| • | Labour during pregnancy         | 🖶 : LABOURDURPREGNANCY |
| • | Fertilization type, obtained by |                        |
| • | Scarred uterus                  | 🖶 : SCARRED-UTERUS     |
| • | Flu vaccination                 |                        |
| • | Pertussis vaccination Mr        |                        |
| • | Pertussis vaccination Mrs/Ms    | 🖶 : PERTUSSISVAC       |
| • | Pertussis vaccination Mr        | E: PERTUSSISVACMR      |
| • | Vitamin D                       | BST1CHAMP06            |
| • | Field 29                        | BST2ATCDGYNINACTIF     |
| ٠ | Field 30                        | BIST2ATCDMEDINACTIF    |

### 6.2.2.19 ActiveX: Conclusion POA

| ٠ | Ambulatory validated   |                                    |
|---|------------------------|------------------------------------|
| ٠ | Antibiotic prophylaxis | CONCLUSION_CPA-ANTIPPROPHYLAXIE    |
| • | Compression stockings  |                                    |
| ٠ | Personnel conclusion   |                                    |
| ٠ | Eligible ambulatory    |                                    |
| ٠ | Management companion   |                                    |
| • | Monitoring scheduled   | 🚍: CONCLUSION_CPA-MONITORAGE_PREVU |
| ٠ | Reason personnel       |                                    |
| • | Pain treatment         | CONCLUSION_CPA-PEC_DOULEUR         |
| • | Post-op ICU            |                                    |
| ٠ | Post-op CCU            | CONCLUSION CPA-USC POST OP         |

#### 6.2.2.20 ActiveX: Clinical examination EXAMEN\_CLINIQUE-ADDICTION Addiction • Apfel • EXAMEN CLINIQUE-APFEL Cardiac • EXAMEN\_CLINIQUE-CARDIAQUE **General condition** • EXAMEN\_CLINIQUE-ETAT\_GENERAL **Clinical examinations carried out** • E : EXAMEN\_CLINIQUE-FAIT-EN-CPA-NGAP during POA in connection with NGAP General • 🚍: EXAMEN\_CLINIQUE-GENERAL Lifestyle • EXAMEN\_CLINIQUE-HABITUS **Travel sickness** • MTEA EXAMEN CLINIQUE-MTEA DEV-EN-035 Settings Guide DIANE BOW MEDICAL S.A.S **DIANE** version: 4.12 43, Avenue d'Italie 80090 Amiens Tel.: +33 3 60 03 24 68 Medical device version: 3.38 UDI: (01)3760404900005(10)0338

Fax: +33 9 72 29 34 87 Email: contact@bowmedical.com Website : www.bowmedical.com

Document version : 1

| ٠ | MTEV                    | EXAMEN_CLINIQUE-MTEV                       |
|---|-------------------------|--------------------------------------------|
| ٠ | Neurology               | EXAMEN_CLINIQUE-NEUROLOGIE                 |
| ٠ | NVPO                    | EXAMEN_CLINIQUE-NVPO                       |
| • | Weight before pregnancy | EXAMEN_CLINIQUE-POIDS_AVANT_GROSSESSE      |
| ٠ | Current weight          | EXAMEN_CLINIQUE-POIDS_DU_JOUR              |
| ٠ | Weight gain             | EXAMEN_CLINIQUE-PRISE_DE_POIDS             |
| ٠ | Spine                   | EXAMEN_CLINIQUE-RACHIS                     |
| ٠ | Respiratory             | EXAMEN_CLINIQUE-RESPIRATOIRE               |
| ٠ | Withdrawal              | EXAMEN_CLINIQUE-SEVRAGE                    |
| ٠ | Heart function          | EXAMEN_CLINIQUE-SIGNES_FONCTIONNELS_CARDIO |
| ٠ | Lung function           | EXAMEN_CLINIQUE-SIGNES_FONCTIONNELS_NEURO  |
| ٠ | Infection status        | EXAMEN_CLINIQUE-STATUT_INFECTIEUX          |
| • | Virus status            | EXAMEN_CLINIQUE-STATUT_VIRAL               |
| ٠ | Vascular                | EXAMEN CLINIQUE-VEINEUX                    |

### 6.2.2.21 ActiveX: PED POA

| • | Food                          |                                      |
|---|-------------------------------|--------------------------------------|
| • | APGAR birth                   | 🖶: CPA_PED-APGAR_NAISSANCE           |
| • | Complications premature birth |                                      |
| ٠ | Birth weight                  |                                      |
| ٠ | Suspicion stenosis            |                                      |
| ٠ | Capillary refill time         | . CPA_PED-TEMSP_RECOLORATION_CUTANEE |
| ٠ | Type of birth                 | CPA PED-TYPE NAISSANCE               |

### 6.2.2.22 ActiveX: POA obstetrics

| • | Patient's choice of technique |                        |
|---|-------------------------------|------------------------|
| ٠ | Obstetrical context           |                        |
| ٠ | Info baby                     | EPA_OBST-INFO_BEBE     |
| ٠ | Information epidural          |                        |
| ٠ | Obstetrical pathology         |                        |
| ٠ | Preparation for birth         |                        |
| ٠ | Obstetrical risk              |                        |
| • | Type of delivery              |                        |
| ٠ | Patient experience            | CPA_OBST-VECU_PATIENTE |

### 6.2.2.23 ActiveX: Stay field

These data IDs are locked for the interfaces.

- IDEXTERN
- IDPATIENT

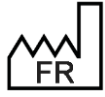

BOW MEDICAL S.A.S 43, Avenue d'Italie 80090 Amiens Tel.: +33 3 60 03 24 68 Fax: +33 9 72 29 34 87 Email: contact@bowmedical.com Website : www.bowmedical.com

- DATEIN
- DATEOUT
- TYPESEJOUR
- UF\_MEDICALE
- UF\_HEBERGEMENT
- CHAMBRE
- LIT

#### 6.2.2.24 ActiveX Other

- Sent by
- Tooth chart

PATIENT-MEDECIN\_ADRESSEUR

- SCHEMA\_DENTAIRE\_GRAPHIC
- SCHEMA\_DENTAIRE\_TEXT

### 6.3 List of calculated fields

#### 6.3.1 Consultation data

#### 6.3.1.1 Body surface area calculation (BSA) (Patient information/BSA):

For the consultation, body surface area is calculated using:

- the Haycock formula, which gives:
  - <u>Formula used:</u>
  - 0.02426 \* Weight in kg <sup>0.5378</sup> \* Height in cm <sup>0.3964</sup>
- the Mosteller formula, which gives:
   <u>Formula used:</u>
   (Weight in kg \* Height in cm /3600) <sup>0.5</sup>

The formula to be used can be selected in the Settings tab, Diaserveur subtab.

| Choix de l'algorithme pour le calcul de la surface corporelle          | Formule de Mosteller |
|------------------------------------------------------------------------|----------------------|
| FormulaBodySurface (Choix de l'algorithme pour le calcul de la surface | corporelle)          |

This value can only be calculated if the weight in kg and height in cm of the patient are entered (not 0). The result is rounded to three decimal places.

The body surface area is calculated if:

- Patient weight is updated (Patient information/Weight)
- Patient height is updated (Patient information/Height)

#### 6.3.1.2 Body mass index (BMI) calculation (BMI (Patient information/BMI):

#### Formula used:

Weight in kg/((Height in cm /100)<sup>2</sup>)

This value can only be calculated if the weight in kg and height in cm of the patient are entered. The result is rounded to three decimal places.

The BMI is calculated automatically if:

- Patient weight is updated (Patient information/Weight)
- Patient height is updated (Patient information/Height)

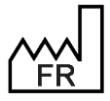

BOW MEDICAL S.A.S 43, Avenue d'Italie 80090 Amiens Tel.: +33 3 60 03 24 68 Fax: +33 9 72 29 34 87 Email: <u>contact@bowmedical.com</u> Website : *www.bowmedical.com* 

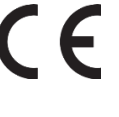

#### 6.3.1.3 Initial BMI calculation (BMI (Patient information/Initial BMI):

Formula used:

#### Initial weight in kg/((Height in cm /100)<sup>2</sup>)

This value can only be calculated if the initial weight in kg and height in cm of the patient are entered. The result is rounded to three decimal places.

The initial BMI is calculated automatically if:

- Initial patient weight is updated (Patient information/Initial weight)
- Patient height is updated (Patient information/Height)

#### 6.3.1.4 Intubation score calculation (Intubation/Score):

- If the Mallampati drop-down list (Intubation.Mallampati) is selected with a value >= 5 (Refuses to open mouth, Impossible to open mouth, Child under 10 years) or not entered, the intubation score cannot be calculated.
  - If the Mallampati score is 1, the intubation score increases by 1.
  - If the Mallampati score is 2, the intubation score increases by 2.
  - If the Mallampati score is 3 or higher, the intubation score increases by 3.
  - If the list is not selected and at least one other list is selected, the score increases by 1.
- If the mobility drop-down list is Normal, the score increases by 1.
   If the mobility drop-down list is Reduced, the score increases by 2.
   If the mobility drop-down list is Immobilised or other, the score increases by 3.
   If the list is not selected and at least one other list is selected, the score increases by 1.
- If the Patient profile drop-down list is N (Normal), the intubation score increases by 1.
   If the Patient profile drop-down list is P (Prognathism), the score increases by 2.
   If the Patient profile drop-down list is anything else, the score increases by 3.
   If the list is not selected and at least one other list is selected, the score increases by 1.
- If the Mouth opening drop-down list is 2 (2 fingers), the intubation score increases by 3.
   If the Mouth opening drop-down list is 1 (2-3 fingers), the intubation score increases by 2.
   If the Mouth opening drop-down list is anything else, the score increases by 1.
   If the list is not selected and at least one other list is selected, the score increases by 1.
- If the Thyromental distance (inter-incisor) drop-down list is O (< 65 mm), the score increases by 2.</li>
   If the Thyromental distance is anything other than O, the intubation score increases by 1.
   If the list is not selected and at least one other list is selected, the score increases by 1.

The intubation score is updated each time the Mallampati, Mouth opening, Thyromental distance, Neck mobility and Patient profile drop-down lists are modified.

#### 6.3.1.5 Theoretical weight (Patient information: theoretical patient weight in kg):

The theoretical or ideal weight can only be calculated with the patient height. If the sex is not filled in, the default sex is male (only useful for calculating the weight of an adult). If the age is not filled in, the default age is 20 years.

If the patient height is less than 152.4 cm or the Lorentz formula is required and:

- The patient is under 2.5 years old, the following formula is used to determine the patient's theoretical weight: (Height in cm) 35 ((Height in cm 34) \*0.75)
- The patient is under 6 years old, the following formula is used to determine the patient's theoretical weight: (Height in cm) -100 ((Height in cm 123) \*0.7)
- The patient is under 14 years old, the following formula is used to determine the patient's theoretical weight: (Height in cm) -100 ((Height in cm 125) \*0.5)
- The patient is under 18 years old, the following formula is used to determine the patient's

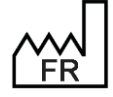

BOW MEDICAL S.A.S 43, Avenue d'Italie 80090 Amiens Tel.: +33 3 60 03 24 68 Fax: +33 9 72 29 34 87 Email: <u>contact@bowmedical.com</u> Website : *www.bowmedical.com* 

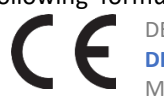

DEV-EN-035 Settings Guide **DIANE DIANE** version: 4.12 Medical device version: 3.38

Medical device version: 3.38 UDI: (01)3760404900005(10)0338 Document version : 1 theoretical weight: (Height in cm) -100

- The patient is 18 years or older and male, the following formula is used to determine the patient's theoretical weight: (Height in cm) -100 ((Height in cm -150) \*0.25)
- The patient is 18 years or older and female, the following formula is used to determine the patient's theoretical weight: (Height in cm) -100 ((Height in cm -150) \*0.4)

Otherwise, the Devine formula is used:

- If the patient is male, the following formula is used to determine the patient's theoretical weight: 50 + (0.91 \* (Height in cm -152.4))
- If the patient is female, the following formula is used to determine the patient's theoretical weight: 45.5 + (0.91 \* (Height in cm -152.4))

The result is rounded to two decimal places.

The theoretical weight is recalculated if:

- The patient's date of birth is modified (**Patient/Date of birth**)
- The patient's sex is modified (**Patient/Sex**)
- The patient's height is modified (**Patient information/Height**)

# 6.3.1.6 Predicted minimum tidal volume (Patient information/Predicted minimum tidal volume):

This value is 6 times the patient's theoretical weight. The value is not rounded. This value is recalculated if the theoretical weight is modified (**Patient information/Theoretical patient weight in kg**).

### 6.3.1.7 Predicted maximum tidal volume (Patient information/Predicted maximum tidal volume):

This value is 8 times the patient's theoretical weight. The value is not rounded. This value is recalculated if the theoretical weight is modified (**Patient information/Theoretical patient weight in kg**).

#### 6.3.1.8 Spouse's age (Additional patient information/Spouse's age):

The patient's spouse's age is calculated if the spouse's date of birth is entered (Administrative tab> Spouse's date of birth) (system date - spouse's date of birth).

Data automatically recalculated if the spouse's date of birth is updated (Additional patient information/Spouse's date of birth).

#### 6.3.1.9 Adjusted patient weight (Patient information/Adjusted weight in kg):

The patient's adjusted weight is calculated using the theoretical weight and the last weight value entered. Adjusted weight: Theoretical weight + 0.4 (current weight – theoretical weight)

The result is rounded to two decimal places.

The adjusted weight is updated if:

- Theoretical patient weight is updated (Patient information/Theoretical patient weight in kg)
- Patient weight is updated (Patient information/Weight).

#### 6.3.1.10 Weight gain/loss in kg (Patient information/Weight gain/loss (kg)):

Calculates the patient's weight gain or loss in kg based on the patient's initial weight (Patient information/Weight) and the last weight entered.

This data is updated each time the patient's weight is updated.

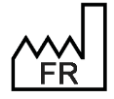

BOW MEDICAL S.A.S 43, Avenue d'Italie 80090 Amiens Tel.: +33 3 60 03 24 68 Fax: +33 9 72 29 34 87 Email: <u>contact@bowmedical.com</u> Website : *www.bowmedical.com* 

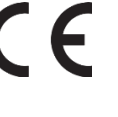

# 6.3.1.11 Weight gain/loss in % of patient's initial weight (Patient information/Weight gain/loss (%)):

Calculates the patient's weight gain or loss as a percentage based on the patient's initial weight (**Patient information/Weight**) and the last weight entered.

This data is updated each time the patient's weight (Patient information/Weight) is modified.

#### 6.3.1.12 Patient's age (Patient/Patient's age (years)):

Difference in years between the patient's date of birth (**Patient/Date of birth**) and today. Data updated each time record is loaded and if the patient's date of birth is modified.

#### 6.3.2 Diane OB-GYN data

#### 6.3.2.1 Weight percentile (diafldObst1PercPoids):

The newborn's weight percentile is calculated if weight (diafldObst1PoidsNouveauNe) and number of weeks of amenorrhoea are entered (diafldObst1AFFICHESA).

Percentile = percentile (Score)

 Score = (LN(PoidsNouveauNe) - moyenne)/Ecart\_type

 If the baby is a boy:

 Ecart\_type: -4.3397226739 + 0.402861345256 \* AFFICHESA - 0.01167844789 AFFICHESA(2) + 0.000109863095^{AFFICHESA(3)}

 Average: 11.06869318192 - 0.63463603736 \* AFFICHESA + 0.025385311114^{AFFICHESA(2)} - 0.00028343446 AFFICHESA(3)

 Or: -4.13667133974 + 0.382827233935 \* AFFICHESA - 0.01101958925\* AFFICHESA(2) + 0.000102753287\* AFFICHESA(3);

 Average: 10.57756060268 - 0.60716320319\*\_SA + 0.024851303008\* AFFICHESA(2) - 0.00028027298\* AFFICHESA(3)

#### 6.3.2.2 Height percentile (diafIdObst1PercTaille):

The newborn's height percentile is calculated if height (Patient information/Height) and number of weeks of amenorrhoea are entered (diafldObst1AFFICHESA).

Percentile = percentile (Score)

Score = (LN(Taille) - moyenne)/Ecart\_type

If the baby is a boy:

Ecart\_type: -56.0552816179 + 5.194038268674 \* AFFICHESA - 0.1506625261 AFFICHESA(2) + 0.001424420272 \* AFFICHESA(3)

Average: 50.06894254422 - 4.00572135523 \* AFFICHESA + 0.186686129219 \* AFFICHESA(2) - 0.00215574049 \* AFFICHESA(3)

Otherwise

Ecart\_type: -59.2880238464 + 5.39802559522 \* AFFICHESA - 0.15428184703 \* AFFICHESA(2)+ 0.001437350107 \* AFFICHESA(3)

Average: 30.91419685296 - 2.42950191347 \* AFFICHESA + 0.142594920869 \* AFFICHESA(2)- 0.00175207738 \* AFFICHESA(3)

#### 6.3.2.3 Head circumference percentile (DiafIdObst1PercPC):

The newborn's head circumference percentile is calculated if head circumference (Obst1PCCM) and number of weeks of amenorrhoea (diafldObst1AFFICHESA) are entered. Percentile = percentile (Score) Score = (LN(PCCM) - moyenne)/Ecart\_type If the baby is a boy: Ecart\_type: -24.3709774685 + 2.247143950431 \* AFFICHESA - 0.06380758661 \* AFFICHESA(2) + 0.000592765847

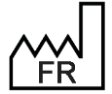

BOW MEDICAL S.A.S 43, Avenue d'Italie 80090 Amiens Tel.: +33 3 60 03 24 68 Fax: +33 9 72 29 34 87 Email: contact@bowmedical.com Website : www.bowmedical.com

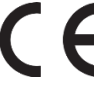

\* AFFICHESA(3)

Average: 2.527172432982 + 0.053793497931 \* <sup>AFFICHESA(2)</sup> - 0.00083642534 \* <sup>AFFICHESA(3)</sup> Otherwise Ecart\_type: -31.7149671255 + 2.892529318957 \* AFFICHESA - 0.08237590311 \* <sup>AFFICHESA(2)</sup> + 0.000767371911 \* AFFICHESA(3)

Average: 1.722279782298 + 0.054867246533 \* AFFICHESA(2) - 0.0008605794 \* AFFICHESA(3)

#### 6.3.2.4 Date of last period (Obstetrics data 1: DERNIERESREGLESCALC):

This field takes the value of diafldObst1DernieresReglesSaisie if this is entered manually, otherwise it is calculated by subtracting 14 days from the Pregnancy start date. This field is updated on each modification to:

Pregnancy start date (Obst1DebutGrossesse)

- Determination of term (Obst1DeterminationTerme)
- First trimester ultrasound date (ObstDateEchoT1)
- First trimester CRL measurement (Obst1MesureLCC)

#### 6.3.2.5 Estimated due date (diafIdObst1AccouchementPrevu):

If the date of the last menstrual period (diafldObst1DernieresReglesCalc) is entered, the due date is calculated as LMP + 287 J. If the date of the last menstrual period is not entered, the estimated due date takes the value of the LMP, i.e. 0 (this is logical as "no LMP date" means "no pregnancy start date"). Data updated when the Date of last menstrual period (DernieresReglesCalc) field is updated.

#### 6.3.2.6 Date of maternity leave (diafIdObst1ArretTravail) :

This date is calculated using the Estimated due date (diafldObst1AccouchementPrevu) and parity (diafldObst1Parite), which corresponds to the number of children already born.

The date of maternity leave is only calculated if the pregnancy type is entered in the record (never 0).

- If the pregnancy type (diafIdIntervTypeGrossesse) is 1 and parity is greater than or equal to two, the date of maternity leave is calculated as follows: Estimated due date 56 D
- If the pregnancy type (diafIdIntervTypeGrossesse) is 1 and parity is equal to one, the date of maternity leave is calculated as follows: Estimated due date 42 D
- If the pregnancy type (diafIdIntervTypeGrossesse) is between 2 and 4, the date of maternity leave is calculated as follows: Estimated due date 84 D
- If the pregnancy type (diafldIntervTypeGrossesse) is between 5 and 10, the date of maternity leave is calculated as follows: Estimated due date 168 D

This data is updated if:

- Pregnancy start date is modified (Obst1AccouchementPrevu)
- Parity is modified (Obst1Parite)
- Type of pregnancy is modified (IntervTypeGrossesse)

#### 6.3.2.7 Minor (diafIdObst1IsMinor):

The "Minor" checkbox found on the administrative tab is automatically selected if the patient is a minor. To verify this info, the patient's date of birth must be entered. If the difference in years between the current date and the date of birth is less than 18, the checkbox is ticked, otherwise it is/remains unticked. This data is updated if the patient's date of birth is modified (Patient/DATENAISS).

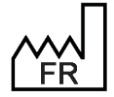

BOW MEDICAL S.A.S 43, Avenue d'Italie 80090 Amiens Tel.: +33 3 60 03 24 68 Fax: +33 9 72 29 34 87 Email: <u>contact@bowmedical.com</u> Website : *www.bowmedical.com* 

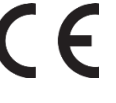

#### 6.3.2.8 Medical history: Number of children born: diafIdObst1NbEnfantsNes:

How the number of children born is calculated depends on how Diane OB-GYN is set up. The section TOTAUXOBST key Foetus of Diane OB-GYN setup must be completed with data from the "Pregnancy outcome" DLM, associated with a birth of a living child (Child born alive. Postnatal death).

The number of children born calculation uses the patient's obstetric history to search for pregnancy outcomes associated with birth of a living child. A counter increases each time a value is found to then feed diafldObst1NbEnfantsNes.

Data updated on modification of obstetric history (diafIdIntervINTERV\_EC).

# 6.3.2.9 Medical history: Number of pregnancies with outcome as Intrauterine Foetal Death < 22 weeks amenorrhoea (diafIdObst1NbMFIUInf22):

How the number of pregnancies with outcome as IUFD < 22WA is calculated depends on how Diane OB-GYN is set up. The section TOTAUXOBST key MFIUInf22 of Diane OB-GYN setup must be completed with data from the "Pregnancy outcome" DLM, associated with an IUFD < 22 weeks (IUFD < 22 WA). The number of intrauterine foetal deaths calculation uses the patient's obstetric history to search for pregnancy outcomes associated with an IUFD < 22 WA. A counter increases each time a value is found to then feed diafldObst1NbMFIUInf22.

Data updated on modification of obstetric history (diafIdIntervINTERV\_EC).

# 6.3.2.10 Medical history: Number of pregnancies with outcome as Intrauterine Foetal Death > 22 weeks amenorrhoea (diafIdObst1NbMFIUSup22):

How the number of pregnancies with outcome as IUFD > 22WA is calculated depends on how Diane OB-GYN is set up. The section TOTAUXOBST key MFIUSup22 of Diane OB-GYN setup must be completed with data from the "Pregnancy outcome" DLM, associated with an IUFD > 22 weeks (IUFD > 22 WA). The number of intrauterine foetal deaths calculation uses the patient's obstetric history to search for pregnancy outcomes associated with an IUFD > 22 WA. A counter increases each time a value is found to then feed diafldObst1NbMFIUSup22

Data updated on modification of obstetric history (diafldIntervINTERV\_EC).

# 6.3.2.11 Medical history: number of Medical terminations after 22 weeks of amenorrhoea (diafldObst1NbIMGSup22):

How the number of medical terminations > 22 WA is calculated depends on how Diane OB-GYN is set up. The section TOTAUXOBST key IMGSup22 of Diane OB-GYN setup must be completed with data from the "Pregnancy outcome" DLM, associated with a medical termination > 22 weeks (MAB > 22 WA). Data updated on modification of obstetric history (diafIdIntervINTERV\_EC).

# 6.3.2.12 Medical history: number of Medical terminations before 22 weeks of amenorrhoea (diafldObst1NbIMGInf22):

How the number of medical terminations < 22 WA is calculated depends on how Diane OB-GYN is set up. The section TOTAUXOBST key IMGInf22 of Diane OB-GYN setup must be completed with data from the "Pregnancy outcome" DLM, associated with a medical termination < 22 weeks (MAB < 22 WA). Data updated on modification of obstetric history (diafIdIntervINTERV\_EC).

#### 6.3.2.13 16 weeks of amenorrhoea (diafldObst116SA):

Shows the date of the 16th week of amenorrhoea for the pregnancy starting from the Pregnancy start date and adding 112 days.

Data updated on modification of obstetric history (diafIdIntervINTERV\_EC).

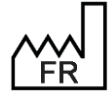

BOW MEDICAL S.A.S 43, Avenue d'Italie 80090 Amiens Tel.: +33 3 60 03 24 68 Fax: +33 9 72 29 34 87 Email: <u>contact@bowmedical.com</u> Website : *www.bowmedical.com* 

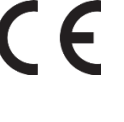

#### 6.3.2.14 Medical history: Number EABs (diafIdObst1NbIVG):

Shows the number of pregnancies terminated with an elective abortion, if the section TOTAUXOBST key IVG of Diane OB-GYN is completed with the field corresponding to a history of EAB. The calculation is based on entries in the Pregnancy outcome T1 (ISSUEGROSSESSEoId) DLM, found on the Obstetric History tab. Data updated on modification of obstetric history (diafIdIntervINTERV\_EC).

#### 6.3.2.15 Medical history: Number of C-sections (diafIdObst1NbCesar):

Shows the number of C-sections the patient has already had if DianeObst > TOTAUXOBST > C-section is set up correctly. The calculation is then verified if the DLM Pregnancy outcome (ISSUEGROSSESSE) contains the data set up in C-section (C-section).

Data updated on modification of obstetric history (diafldIntervINTERV\_EC).

#### 6.3.2.16 Medical history: Number of Threatened preterm labour (diafldObst1NbMAP):

Requirements: Setup of the TOTAUXOBST section, Map key in Diane OB-GYN with a pathological pregnancy DLM data.

Data updated on modification of obstetric history (diafldIntervINTERV\_EC).

#### 6.3.2.17 Medical history: Gestational hypertension (diafIdObst1NbHTA):

Requirements: Setup of the TOTAUXOBST section, Hta key in Diane OB-GYN with a pathological pregnancy DLM data.

The diafIdObst1NbHTA field increases automatically based on the data entered in the patient's obstetric history.

Data updated on modification of obstetric history (diafIdIntervINTERV\_EC).

#### 6.3.2.18 Medical history: Number of premature births (diafldObst1NbPrema):

Counts the number of children born alive between 22 and 37 weeks of amenorrhoea in the patient's history. (The section TOTAUXOBST key Foetus of Diane OB-GYN setup must be completed with data from the "Pregnancy outcome" DLM, associated with a birth of a living child (Child born alive. Postnatal death).) Data updated on modification of obstetric history (diafldIntervINTERV\_EC).

#### 6.3.2.19 Medical history: Number of miscarriages (diafldObst1NbFc):

Requirements: Setup of the TOTAUXOBST section, FaussesCouches key in Diane OB-GYN with a ISSUEGROSSEold DLM data.

Data updated on modification of obstetric history (diafldIntervINTERV\_EC).

#### 6.3.2.20 Medical history: Number of pregnancies with diabetes (diafldObst1NbDiabete):

Requirements: Setup of the TOTAUXOBST section, Diabète key in Diane OB-GYN with a pathological pregnancy DLM data.

Data updated on modification of obstetric history (diafIdIntervINTERV\_EC).

#### 6.3.2.21 Medical history: Number of molar pregnancies (diafIdObst1NbMole):

Requirements: Setup of the TOTAUXOBST section, Mole key in Diane OB-GYN with a ISSUEGROSSEold DLM data.

The field diafldObst1NbMole is updated when pregnancy outcome is modified in the obstetric history.

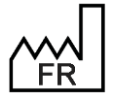

BOW MEDICAL S.A.S 43, Avenue d'Italie 80090 Amiens Tel.: +33 3 60 03 24 68 Fax: +33 9 72 29 34 87 Email: <u>contact@bowmedical.com</u> Website : *www.bowmedical.com* 

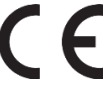

#### 6.3.2.22 Medical history: Number of hypotrophic newborns (diafldObst1NbHypo):

Counts the number of children with a weight percentile < 10 in the children born alive. Data updated on modification of obstetric history (diafldIntervINTERV\_EC).

#### 6.3.2.23 Medical history: Number of children with malformations (diafldObst1NbMalform):

Counts the number of children born alive with a malformation (Malformation\_presence=0). Data updated on modification of obstetric history (diafIdIntervINTERV\_EC).

Data updated on modification of obstetric history (diafIdIntervINTERV\_EC).

#### 6.3.2.24 Medical history: Number of ectopic pregnancies (diafldObst1NbGeu):

Requirements: Setup of the TOTAUXOBST section, Geu key in Diane OB-GYN with a ISSUEGROSSEold DLM data. The field diafldObst1NbMole is updated when pregnancy outcome is modified in the obstetric history. The field diafldObst1NbMole is updated when pregnancy outcome is modified in the obstetric history.

#### 6.3.2.25 Postnatal care at home eligibility indicator (diafldObst1PradoIndic):

Used to automatically complete the "Postnatal care at home eligibility" drop-down list (Prado\_Indic) on the Postpartum > Postnatal care at home/Early discharge tab.

The checkboxes 1 to 10 for Prado\_mere must be selected and the checkboxes 1 to 10 for Prado\_enfant must be selected for the drop-down list Eligible for postnatal care at home to change to Yes.

Field updated following changes to:

- diafldObst1PradoMere
- diafldObst1PradoEnf

#### 6.3.2.26 Early discharge eligibility indicator (diafIdObst1SortiePrecIndic):

Automatic changing of the drop-down list Eligible for early discharge on the Postpartum > Postnatal care at home/Early discharge tab to Yes.

If the 15 checkboxes in the "Early discharge child" box and the 11 checkboxes in the "Eligibility criteria mother" box are selected, the list changes to Yes, otherwise it stays on No.

Field updated following changes to:

- diafldObst1SortiePrecMere
- diafldObst1SortiePrecEnf

#### 6.3.2.27 DISPLAY WA (diafldObst1):

The DISPLAY WA (SAISIESA) field under birth monitoring shows, by default, the number of weeks of amenorrhoea (SemainesAmenorrhee) when the child was born. If a value is entered manually in the entry field **Enter WA** (SAISIESA), this value is automatically copied into the field DISPLAY WA. Field updated if:

- Number of weeks of amenorrhoea (diafldObst1SemainesAmenorrhee or diafldObst1SAISIESA) is modified

#### 6.3.2.28 DISPLAY DAYS (diafldObst1):

The DISPLAY DAYS (SAISIEJ) field under birth monitoring shows, by default, the number of days in addition to number of weeks of amenorrhoea (JoursAmenorrhee) when the child was born. If a value is entered manually in the entry field **Enter Days** (SAISIEJ), this value is automatically copied into the field DISPLAY DAYS.

Field updated if:

Number of days of amenorrhoea (diafldObst1JoursAmenorrhee or diafldObst1SAISIEJ) is modified

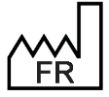

BOW MEDICAL S.A.S 43, Avenue d'Italie 80090 Amiens Tel.: +33 3 60 03 24 68 Fax: +33 9 72 29 34 87 Email: contact@bowmedical.com Website : www.bowmedical.com

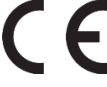

#### 6.3.2.29 Number of C-sections (diafldObst1Cesarienne):

This field is completed automatically using modalite\_travail and acc\_cesarienne.

If the type of labour (modalité\_travail) is entered with a value of "e" (elective C-section) or if the incision type is specified (acc\_cesarienne), C-section changes to Y, otherwise it remains N.

Field updated following changes to:

- diafldObst1AccouchementCesarienne
- diafIdObst1Travail

#### 6.3.2.30 Gravidity: (diafldObst1Gestite):

This field increases for each patient procedure listed under Obstetrics (1) or Pregnancy stopped (3). Field updated following changes to:

- diafldIntervINTERV\_EC
- diafldObst1TypeDossierDeprecated

#### 6.3.2.31 Parity: diafldObst1Parite:

# Terme Parité § 41SA + 2J †† 4

The parity field counts the number of children born alive, the number of MABs after 22 weeks (NB\_IMG\_>\_22) and the number of IUFD (NB\_MFIU\_>22).

Field updated following changes to pregnancy outcome in the obstetric history.

Field updated following changes to:

- diafIdIntervINTERV\_EC
- diafldObst1lssueDeLaGrossesse

#### 6.3.2.32 Scarred uterus (diafldObstUterusCicatriciel):

### Nom Prénom Âge Taille Poids Groupe sanguin Terme Parité Ut. Cicatriciel M. Ne Monfant Age N/R N/R Socration Occupies Scarred uterus is calculated from the total number of C-sections (diafldObst1NbCesar) and gynaecological

scars (diafldObstCicatriceGyn).

The number of uterine scars displayed changes on the basis of this total:

- 0: No
- 1: Single scar
- 2: Two scars
- 3: Three scars
- 4: Four scars
- 5: Five scars
- 6 or more: Greater than 5

Field updated if:

- Number of c-sections is modified (diafIdObst1NbCesar)
- Number and type of gynaecological scars is modified (diafldObstCicatriceGyn/diafldObstNbCicatriceGyn)

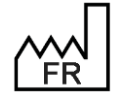

BOW MEDICAL S.A.S 43, Avenue d'Italie 80090 Amiens Tel.: +33 3 60 03 24 68 Fax: +33 9 72 29 34 87 Email: <u>contact@bowmedical.com</u> Website : *www.bowmedical.com* 

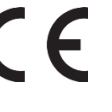

#### 6.3.2.33 Total days of amenorrhoea (diafldObst1JoursTotalAmenorrhee):

Total duration in days from patient's last menstrual period to birth of child. Corresponds to duration in weeks x 7 + duration in days.

Field updated if:

- Date of last period is modified (diafldObst1DernieresReglesCalc)
- Pregnancy outcome date is modified (diafldObst1lssueGroDate)
- Term determination type is modified (diafldObst1DeterminationTerme)
- First trimester ultrasound date is modified (diafldObstDateEchoT1)
- First trimester CRL measurement is modified (diafldObst1MesureLCC)

#### 6.3.2.34 Number of weeks of amenorrhoea (diafldObst1SemainesAmenorrhee):

The number of weeks of amenorrhoea is calculated from the field JoursTotalAmenorrhee divided by 7. Field updated following changes to diafldObst1JoursTotalAmenorrhee

### 6.3.2.35 Number of days of amenorrhoea in addition to number of weeks (diafIdObst1JoursAmenorrhee):

The number of days of amenorrhoea is calculated from the field JoursTotalAmenorrhee modulo 7. Field updated following changes to diafldObst1JoursTotalAmenorrhee

#### 6.3.2.36 Start date 1st trimester ultrasound (diafldObst1DateDebutEchoT1):

Date calculated using Pregnancy start date + 63 days (9 weeks). Field updated if:

- Pregnancy outcome date is modified (diafldObst1IssueGroDate)
- Term determination type is modified (diafldObst1DeterminationTerme)
- First trimester ultrasound date is modified (diafldObstDateEchoT1)
- First trimester CRL measurement is modified (diafIdObst1MesureLCC)

#### 6.3.2.37 End date 1st trimester ultrasound (diafldObst1DateFinEchoT1):

Date calculated using Pregnancy start date + 83 days (11 weeks + 6 days) Field updated if:

- Pregnancy start date is modified (diafldObst1DebutGrossesse)
- Term determination type is modified (diafIdObst1DeterminationTerme)
- First trimester ultrasound date is modified (diafIdObstDateEchoT1)
- First trimester CRL measurement is modified (diafIdObst1MesureLCC)

#### 6.3.2.38 Start date for 1st trimester T21 screening (diafIdObst1DateDebutDepistageT21T1):

Date calculated using Pregnancy start date + 63 days (9 weeks). Field updated if:

- Pregnancy start date is modified (diafldObst1DebutGrossesse)
- Term determination type is modified (diafldObst1DeterminationTerme)
- First trimester ultrasound date is modified (diafldObstDateEchoT1)
- First trimester CRL measurement is modified (diafIdObst1MesureLCC)

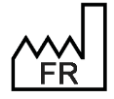

BOW MEDICAL S.A.S 43, Avenue d'Italie 80090 Amiens Tel.: +33 3 60 03 24 68 Fax: +33 9 72 29 34 87 Email: <u>contact@bowmedical.com</u> Website : *www.bowmedical.com* 

#### 6.3.2.39 End date for 1st trimester T21 screening (diafIdObst1DateFinDepistageT21T1):

Date calculated using Pregnancy start date + 83 days (11 weeks + 6 days) Field updated if:

- Pregnancy start date is modified (diafldObst1DebutGrossesse)
- Term determination type is modified (diafldObst1DeterminationTerme)
- First trimester ultrasound date is modified (diafldObstDateEchoT1)
- First trimester CRL measurement is modified (diafldObst1MesureLCC)

#### 6.3.2.40 Deadline for EAB (diafIdObst1DateLimiteIVG):

Date calculated using Pregnancy start date + 84 days. Field updated if:

- Pregnancy start date is modified (diafldObst1DebutGrossesse)
- Term determination type is modified (diafldObst1DeterminationTerme)
- First trimester ultrasound date is modified (diafldObstDateEchoT1)
- First trimester CRL measurement is modified (diafIdObst1MesureLCC)

#### 6.3.2.41 End date fasting blood sugar detection (Obstétrique1/DateLimiteGlycemieAJeun):

Date calculated using Pregnancy start date + 97 days (13 weeks + 6 days) Field updated if:

- Pregnancy start date is modified (diafldObst1DebutGrossesse)

- Term determination type is modified (diafIdObst1DeterminationTerme)
- First trimester ultrasound date is modified (diafIdObstDateEchoT1)
- First trimester CRL measurement is modified (diafldObst1MesureLCC)

#### 6.3.2.42 Prenatal interview date (diafIdObst1DateEntretienPrenatal):

Date calculated using Pregnancy start date + 92 days (13 weeks) Field updated if:

- Pregnancy start date is modified (diafldObst1DebutGrossesse)
- Term determination type is modified (diafIdObst1DeterminationTerme)
- First trimester ultrasound date is modified (diafIdObstDateEchoT1)
- First trimester CRL measurement is modified (diafIdObst1MesureLCC)

#### 6.3.2.43 Pregnancy declaration deadline (diafIdObst1DateLimiteDeclarationGrossesse):

Date calculated using Pregnancy start date + 98 days (14 weeks) Field updated if:

- Pregnancy start date is modified (diafldObst1DebutGrossesse)
- Term determination type is modified (diafIdObst1DeterminationTerme)
- First trimester ultrasound date is modified (diafIdObstDateEchoT1)
- First trimester CRL measurement is modified (diafldObst1MesureLCC)

#### 6.3.2.44 Start date for 2nd trimester T21 screening (diafIdObst1DateDebutDepistageT21T2):

Date calculated using Pregnancy start date + 84 days (9 weeks) Field updated if:

- Pregnancy start date is modified (diafldObst1DebutGrossesse)
- Term determination type is modified (diafldObst1DeterminationTerme)
- First trimester ultrasound date is modified (diafldObstDateEchoT1)
- First trimester CRL measurement is modified (diafIdObst1MesureLCC)

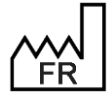

BOW MEDICAL S.A.S 43, Avenue d'Italie 80090 Amiens Tel.: +33 3 60 03 24 68 Fax: +33 9 72 29 34 87 Email: <u>contact@bowmedical.com</u> Website : *www.bowmedical.com* 

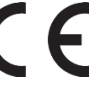

#### 6.3.2.45 End date for 2nd trimester T21 screening (diafldObst1DateFinDepistageT21T2):

Date calculated using Pregnancy start date + 112 days (16 weeks) Field updated if:

- Pregnancy start date is modified (diafldObst1DebutGrossesse)
- Term determination type is modified (diafldObst1DeterminationTerme)
- First trimester ultrasound date is modified (diafldObstDateEchoT1)
- First trimester CRL measurement is modified (diafldObst1MesureLCC)

#### 6.3.2.46 Start date for 2nd trimester ultrasound (diafldObst1DateDebutEchoT2):

Date calculated using Pregnancy start date + 126 days (18 weeks) Field updated if:

- Pregnancy start date is modified (diafldObst1DebutGrossesse)
- Term determination type is modified (diafldObst1DeterminationTerme)
- First trimester ultrasound date is modified (diafldObstDateEchoT1)
- First trimester CRL measurement is modified (diafldObst1MesureLCC)

#### 6.3.2.47 End date for 2nd trimester ultrasound (diafIdObst1DateFinEchoT2):

Date calculated using Pregnancy start date + 161 days (23 weeks) Field updated if:

- Pregnancy start date is modified (diafldObst1DebutGrossesse)
- Term determination type is modified (diafldObst1DeterminationTerme)
- First trimester ultrasound date is modified (diafldObstDateEchoT1)
- First trimester CRL measurement is modified (diafIdObst1MesureLCC)

#### 6.3.2.48 Start date for oral glucose tolerance test (diafldObst1DebutHPGO75):

Date calculated using Pregnancy start date + 154 days (22 weeks) Field updated if:

- Pregnancy start date is modified (diafldObst1DebutGrossesse)
- Term determination type is modified (diafIdObst1DeterminationTerme)
- First trimester ultrasound date is modified (diafIdObstDateEchoT1)
- First trimester CRL measurement is modified (diafldObst1MesureLCC)

#### 6.3.2.49 End date for oral glucose tolerance test (diafldObst1FinHPGO75):

Date calculated using Pregnancy start date + 182 days (26 weeks) Field updated if:

- Pregnancy start date is modified (diafldObst1DebutGrossesse)
- Term determination type is modified (diafIdObst1DeterminationTerme)
- First trimester ultrasound date is modified (diafIdObstDateEchoT1)
- First trimester CRL measurement is modified (diafldObst1MesureLCC)

#### 6.3.2.50 Start date for 3rd trimester ultrasound (diafldObst1DateDebutEchoT3):

Date calculated using Pregnancy start date + 196 days (28 weeks) Field updated if:

- Pregnancy start date is modified (diafldObst1DebutGrossesse)
- Term determination type is modified (diafIdObst1DeterminationTerme)
- First trimester ultrasound date is modified (diafIdObstDateEchoT1)
- First trimester CRL measurement is modified (diafldObst1MesureLCC)

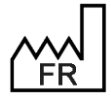

BOW MEDICAL S.A.S 43, Avenue d'Italie 80090 Amiens Tel.: +33 3 60 03 24 68 Fax: +33 9 72 29 34 87 Email: <u>contact@bowmedical.com</u> Website : *www.bowmedical.com* 

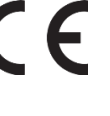

#### 6.3.2.51 End date for 3rd trimester ultrasound (diafldObst1DateFinEchoT3):

Date calculated using Pregnancy start date + 231 days (33 weeks) Field updated if:

- Pregnancy start date is modified (diafldObst1DebutGrossesse)
- Term determination type is modified (diafldObst1DeterminationTerme)
- First trimester ultrasound date is modified (diafIdObstDateEchoT1)
- First trimester CRL measurement is modified (diafldObst1MesureLCC)
- diafldObst1MesureLCC

#### 6.3.2.52 Start date for Strep B detection (diafldObst1DebutStreptoB):

Date calculated using Pregnancy start date + 224 days (32 weeks) Field updated if:

- Pregnancy start date is modified (diafldObst1DebutGrossesse)
- Term determination type is modified (diafldObst1DeterminationTerme)
- First trimester ultrasound date is modified (diafldObstDateEchoT1)
- First trimester CRL measurement is modified (diafldObst1MesureLCC)

#### 6.3.2.53 End date for Strep B detection (diafldObst1FinStreptoB):

Date calculated using Pregnancy start date + 252 days (36 weeks) Field updated if:

- Pregnancy start date is modified (diafldObst1DebutGrossesse)
- Term determination type is modified (diafldObst1DeterminationTerme)
- First trimester ultrasound date is modified (diafldObstDateEchoT1)
- First trimester CRL measurement is modified (diafldObst1MesureLCC)

#### 6.3.2.54 Patient age (Patient/AgeInYearsInteger)

Field calculated using the patient's date of birth (PatientDATENAISS). If this date is not zero, the Patient age field corresponds to the difference in years between the current date and the patient's date of birth. Field modified following modification of Patient/DATENAISS.

| 6.3.2.55                                     | Start | date | for | 3-month | consultation |
|----------------------------------------------|-------|------|-----|---------|--------------|
| (diafIdObst1ConsultationTroisiemeMoisDebut): |       |      |     |         |              |

Date calculated using Date of last period + 84 days (12 weeks) Field updated if:

- Pregnancy start date is modified (diafldObst1DebutGrossesse)
- Date of last period is modified (diafldObst1DernieresReglesCalc)
- Pregnancy outcome date is modified (diafldObst1lssueGroDate)
- Term determination type is modified (diafldObst1DeterminationTerme)
- First trimester ultrasound date is modified (diafldObstDateEchoT1)
- First trimester CRL measurement is modified (diafldObst1MesureLCC)

#### 6.3.2.56 End date for 3-month consultation (DiafIdObst1ConsultationTroisiemeMoisFin):

Date calculated using Date of last period + 91 days (13 weeks) Field updated if:

- Date of last period is modified (diafldObst1DernieresReglesCalc)
- Pregnancy outcome date is modified (diafldObst1lssueGroDate)
- Term determination type is modified (diafIdObst1DeterminationTerme)
- First trimester ultrasound date is modified (diafIdObstDateEchoT1)
- First trimester CRL measurement is modified (diafldObst1MesureLCC)

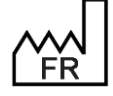

BOW MEDICAL S.A.S 43, Avenue d'Italie 80090 Amiens Tel.: +33 3 60 03 24 68 Fax: +33 9 72 29 34 87 Email: <u>contact@bowmedical.com</u> Website : *www.bowmedical.com* 

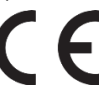

# 6.3.2.57 Start date for 4-month consultation (diafIdObst1ConsultationQuatriemeMoisDebut):

Date calculated using Date of last period + 112 days (16 weeks) Field updated if:

- Date of last period is modified (diafIdObst1DernieresReglesCalc)
- Pregnancy outcome date is modified (diafldObst1lssueGroDate)
- Term determination type is modified (diafldObst1DeterminationTerme)
- First trimester ultrasound date is modified (diafIdObstDateEchoT1)
- First trimester CRL measurement is modified (diafldObst1MesureLCC)

#### 6.3.2.58 End date for 4-month consultation (diafldObst1ConsultationQuatriemeMoisFin):

Date calculated using Date of last period + 140 days (20 weeks) Field updated if:

- Date of last period is modified (diafldObst1DernieresReglesCalc)
- Pregnancy outcome date is modified (diafldObst1lssueGroDate)
- Term determination type is modified (diafldObst1DeterminationTerme)
- First trimester ultrasound date is modified (diafldObstDateEchoT1)
- First trimester CRL measurement is modified (diafldObst1MesureLCC)

| 6.3.2.59                                 | Start | date | for | 5-month | consultation |
|------------------------------------------|-------|------|-----|---------|--------------|
| (diafIdObst1ConsultationCinauiemeMoisDel |       |      |     |         |              |

Date calculated using Date of last period + 140 days (20 weeks) Field updated if:

- Date of last period is modified (diafldObst1DernieresReglesCalc)
- Pregnancy outcome date is modified (diafldObst1lssueGroDate)
- Term determination type is modified (diafldObst1DeterminationTerme)
- First trimester ultrasound date is modified (diafldObstDateEchoT1)
- First trimester CRL measurement is modified (diafldObst1MesureLCC)

#### 6.3.2.60 End date for 5-month consultation (diafIdObst1ConsultationCinquiemeMoisFin):

Date calculated using Date of last period + 168 days (24 weeks) Field updated if:

- Date of last period is modified (diafldObst1DernieresReglesCalc)
- Pregnancy outcome date is modified (diafldObst1lssueGroDate)
- Term determination type is modified (diafIdObst1DeterminationTerme)
- First trimester ultrasound date is modified (diafIdObstDateEchoT1)
- First trimester CRL measurement is modified (diafIdObst1MesureLCC)

#### 6.3.2.61 Start date for 6-month consultation (diafIdObst1ConsultationSixiemeMoisDebut):

Date calculated using Date of last period + 196 days (28 weeks) Field updated if:

- Date of last period is modified (diafldObst1DernieresReglesCalc)
- Pregnancy outcome date is modified (diafldObst1IssueGroDate)
- Term determination type is modified (diafldObst1DeterminationTerme)
- First trimester ultrasound date is modified (diafldObstDateEchoT1)
- First trimester CRL measurement is modified (diafldObst1MesureLCC)

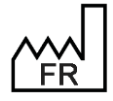

BOW MEDICAL S.A.S 43, Avenue d'Italie 80090 Amiens Tel.: +33 3 60 03 24 68 Fax: +33 9 72 29 34 87 Email: <u>contact@bowmedical.com</u> Website : *www.bowmedical.com* 

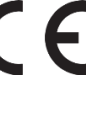

#### 6.3.2.62 End date for 6-month consultation (diafIdObst1ConsultationSixiemeMoisFin):

Date calculated using Date of last period + 224 days (32 weeks) Field updated if:

- Date of last period is modified (diafldObst1DernieresReglesCalc)
- Pregnancy outcome date is modified (diafldObst1lssueGroDate)
- Term determination type is modified (diafldObst1DeterminationTerme)
- First trimester ultrasound date is modified (diafldObstDateEchoT1)
- First trimester CRL measurement is modified (diafIdObst1MesureLCC)

#### 6.3.2.63 Start date for 7-month consultation (diafldObst1ConsultationSeptiemeMoisDebut):

Date calculated using Date of last period + 224 days (32 weeks) Field updated if:

- Date of last period is modified (diafldObst1DernieresReglesCalc)
- Pregnancy outcome date is modified (diafldObst1lssueGroDate)
- Term determination type is modified (diafldObst1DeterminationTerme)
- First trimester ultrasound date is modified (diafldObstDateEchoT1)
- First trimester CRL measurement is modified (diafldObst1MesureLCC)

#### 6.3.2.64 End date for 7-month consultation (diafldObst1ConsultationSeptiemeMoisFin):

Date calculated using Date of last period + 238 days (34 weeks) Field updated if:

- Date of last period is modified (diafldObst1DernieresReglesCalc)
- Pregnancy outcome date is modified (diafIdObst1IssueGroDate)
- Term determination type is modified (diafldObst1DeterminationTerme)
- First trimester ultrasound date is modified (diafldObstDateEchoT1)
- First trimester CRL measurement is modified (diafldObst1MesureLCC)

# 6.3.2.65 Start date for 7-month anaesthesia consultation (diafIdObst1ConsultationAnesthSeptiemeMoisDebut):

Date calculated using Date of last period + 196 days (28 weeks) Field updated if:

- Date of last period is modified (diafldObst1DernieresReglesCalc)
- Pregnancy outcome date is modified (diafldObst1IssueGroDate)
- Term determination type is modified (diafldObst1DeterminationTerme)
- First trimester ultrasound date is modified (diafIdObstDateEchoT1)
- First trimester CRL measurement is modified (diafldObst1MesureLCC)

# 6.3.2.66 End date for 7-month anaesthesia consultation (diafIdObst1ConsultationAnesthSeptiemeMoisFin):

Date calculated using Date of last period + 224 days (32 weeks) Field updated if:

- Date of last period is modified (diafldObst1DernieresReglesCalc)
- Pregnancy outcome date is modified (diafldObst1lssueGroDate)
- Term determination type is modified (diafldObst1DeterminationTerme)
- First trimester ultrasound date is modified (diafldObstDateEchoT1)
- First trimester CRL measurement is modified (diafIdObst1MesureLCC)

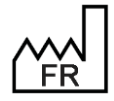

BOW MEDICAL S.A.S 43, Avenue d'Italie 80090 Amiens Tel.: +33 3 60 03 24 68 Fax: +33 9 72 29 34 87 Email: <u>contact@bowmedical.com</u> Website : *www.bowmedical.com* 

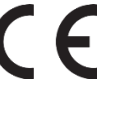

#### 6.3.2.67 Start date for 8-month consultation (diafldObst1ConsultationHuitiemeMoisDebut):

Date calculated using Date of last period + 196 days (28 weeks) Field updated if:

- Date of last period is modified (diafldObst1DernieresReglesCalc)
- Pregnancy outcome date is modified (diafldObst1lssueGroDate)
- Term determination type is modified (diafldObst1DeterminationTerme)
- First trimester ultrasound date is modified (diafldObstDateEchoT1)
- First trimester CRL measurement is modified (diafIdObst1MesureLCC)

#### 6.3.2.68 End date for 8-month consultation (diafIdObst1ConsultationHuitiemeMoisFin):

Date calculated using Date of last period + 252 days (36 weeks) Field updated if:

- Date of last period is modified (diafldObst1DernieresReglesCalc)
- Pregnancy outcome date is modified (diafldObst1lssueGroDate)
- Term determination type is modified (diafldObst1DeterminationTerme)
- First trimester ultrasound date is modified (diafldObstDateEchoT1)
- First trimester CRL measurement is modified (diafldObst1MesureLCC)

### 6.3.2.69 Start date for 9-month consultation (diafldObst1ConsultationNeuviemeMoisDebut):

Date calculated using Date of last period + 252 days (36 weeks) Field updated if:

- Date of last period is modified (diafldObst1DernieresReglesCalc)
- Pregnancy outcome date is modified (diafldObst1lssueGroDate)
- Term determination type is modified (diafldObst1DeterminationTerme)
- First trimester ultrasound date is modified (diafldObstDateEchoT1)
- First trimester CRL measurement is modified (diafldObst1MesureLCC)

#### 6.3.2.70 End date for 9-month consultation (diafIdObst1ConsultationNeuviemeMoisFin):

Date calculated using Date of last period + 266 days (38 weeks) Field updated if:

- Date of last period is modified (diafldObst1DernieresReglesCalc)
- Pregnancy outcome date is modified (diafldObst1IssueGroDate)
- Term determination type is modified (diafldObst1DeterminationTerme)
- First trimester ultrasound date is modified (diafldObstDateEchoT1)
- First trimester CRL measurement is modified (diafIdObst1MesureLCC)

#### **6.3.2.71** Number of children for current pregnancy (diafldObst1NombreEnfants):

This field is equal to the number of foetuses for the current pregnancy. The status of the baby during the pregnancy/at birth is not taken into account.

Field modified following update to diafIdIntervTypeGrossesse field.

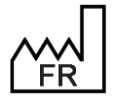

BOW MEDICAL S.A.S 43, Avenue d'Italie 80090 Amiens Tel.: +33 3 60 03 24 68 Fax: +33 9 72 29 34 87 Email: <u>contact@bowmedical.com</u> Website : *www.bowmedical.com* 

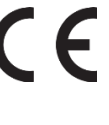

# 6.3.2.72 Number of weeks of amenorrhoea at time of first-trimester ultrasound (diafIdObst1SAEchoT1):

Calculation of number of weeks of amenorrhoea at time of first trimester ultrasound using date field Obst\_date\_echo\_t1.

Field updated if:

- First trimester CRL measurement is modified (diafldObst1MesureLCC)
- First trimester ultrasound date is modified (diafldObstDateEchoT1)

# 6.3.2.73 Number of days of amenorrhoea at time of first-trimester ultrasound (diafldObst1JEchoT1):

Calculation of number of days in addition to number of weeks of amenorrhoea at time of first trimester ultrasound using date field Obst\_date\_echo\_t1.

Field updated if:

- First trimester CRL measurement is modified (diafldObst1MesureLCC)
- First trimester ultrasound date is modified (diafldObstDateEchoT1)

#### 6.3.2.74 Calculation of PSD according to CRL (diafldDDGCalc):

Requirement: the "Determined by" drop-down list (DeterminationGrossesse) must be initialised with the value 1 (CRL < 14WA). The Ultrasound date (Obstr\_date\_echo\_t1) and CRL value (mesure\_LCC) must be completed in the First trimester ultrasound section.

PSD = (Date T1 ultrasound - ((WACRL \*7) +DCRL)) + two weeks

The WACRL and DCRL values are stored on the hard drive in Diane:

| CRL measurement | WACRL |  |
|-----------------|-------|--|
| 6 to 9          | 6     |  |
| 10 to 15        | 7     |  |
| 16 to 23        | 8     |  |
| 24 to 32        | 9     |  |
| 33 to 43        | 10    |  |
| 44 to 55        | 11    |  |
| 56 to 68        | 12    |  |
| 69 to 83        | 13    |  |
| 84 to 85        | 14    |  |

| CRL measurement                                  | DCRL |
|--------------------------------------------------|------|
| 6, 11, 17, 25, 34, 35, 45, 46, 57, 58, 71, 72    | 1    |
| 18, 26, 36, 47,59, 60, 73, 74                    | 2    |
| 7, 12, 19, 27, 28, 37.38, 48, 49, 61, 62, 76, 77 | 3    |
| 13, 20, 29, 39, 50,51, 63, 64, 78, 79            | 4    |
| 8, 14, 21, 22, 30, 40.41, 52, 53, 65, 66, 80, 81 | 5    |
| 9, 15, 23, 31, 32, 42,54, 55, 67, 68, 82, 83     | 6    |
| 43                                               | 7    |

Field updated if:

- Term determination is modified (diafldObst1DeterminationTerme)
- First trimester CRL measurement is modified (diafIdObst1MesureLCC)
- First trimester ultrasound date is modified (diafIdObstDateEchoT1)

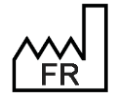

BOW MEDICAL S.A.S 43, Avenue d'Italie 80090 Amiens Tel.: +33 3 60 03 24 68 Fax: +33 9 72 29 34 87 Email: <u>contact@bowmedical.com</u> Website : *www.bowmedical.com* 

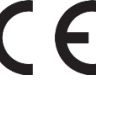

#### 6.3.2.75 Latent phase (DiafIdObstPhaseLatence):

Duration in minutes from start of labour (AE DR admission) and 5cm dilation (AE Labour curve). The latent phase is calculated:

- If the dilation is modified/deleted
- If an event such as start of labour is added
- If the start of labour is deleted
- If the time of an event such as start of labour is updated

#### 6.3.2.76 Active phase (DiafldObstPhaseActive) :

Duration in minutes between dilation at 5 (AE labour curve) and dilation at 10 The active phase is calculated:

- If the dilation is modified/deleted
- If an event such as start of labour is added
- If the start of labour is deleted
- If the time of an event such as start of labour is updated

#### 6.3.2.77 Stage 1 duration: Labour (diafldObstStade1)

The duration of stage 1 corresponds to the difference in minutes between the Start of labour (AE DR admission) and the entry time for cervical dilation at 10 or more (AE labour curve). Stage 1 is recalculated:

- If the dilation is modified/deleted
  - If an event such as start of labour is added
  - If the start of labour is deleted
- If the time of an event such as start of labour is updated

#### 6.3.2.78 Stage 2 duration: Descent and birth of the baby (diafIdObstStade2)

The duration of stage 2 corresponds to the difference in minutes between the entry time for cervical dilation at 10 and the birth of the child.

This duration is recalculated:

- If Pregnancy outcome date (diafldObst1IssueGroDate) is modified
- If the dilation is modified/deleted

#### 6.3.2.79 Stage 3 duration (diafIdObstStade3):

The duration of stage 3 corresponds to the difference in minutes between the birth of the child and the delivery of the placenta (AE Delivery).

The duration is calculated if:

- the Delivery is added
- the Delivery entry time is modified
- the Delivery is deleted
- the Pregnancy outcome date is modified (diafIdObst1IssueGroDate)

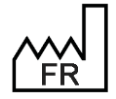

BOW MEDICAL S.A.S 43, Avenue d'Italie 80090 Amiens Tel.: +33 3 60 03 24 68 Fax: +33 9 72 29 34 87 Email: <u>contact@bowmedical.com</u> Website : *www.bowmedical.com*  CE
# 6.3.2.80 Term of labour (diafIdObstTermeMiseTravailSAJ):

#### 

This calculated field is the result of the concatenation of two calculated fields:

- diafldObstTermeMiseTravailSA: calculated based on the difference between the Date of last period (DernieresReglesCalc) and the date of the Start of labour event divided by 7.
- diafldObstTermeMiseTravailJ: calculated based on the difference between the Date of last period (DernieresReglesCalc) and the date of the Start of labour event modulo 7.

The term is calculated if:

- the calculated date of last period is modified (diafIdObst1DernieresReglesCalc)
- If an event such as start of labour is added
- If the start of labour is deleted
- If the time of an event such as start of labour is updated

### 6.3.2.81 Rupture of membranes: diafIdObstPerteLADebutTravail

Calculated field corresponding to the duration in minutes between the start of labour event (AE DR admission) and the rupture of membranes event. If several membrane ruptures take place (multiple pregnancy), this is calculated based on the first event.

## 6.3.2.82 History: Number of stillbirths (diafldObstNbMortsNés):

Counts the number of stillbirths in the patient's obstetrical history. Calculated on the basis of the total of the calculated fields diafidObst1NbMFIUSup22 and diafidObst1NbIMGSup22. The term is calculated if:

- The number of Intrauterine foetal deaths after 22 weeks is updated (diafldObst1NbMFIUSup22)
- The number of Medical terminations after 22 weeks is updated (diafldObst1NbIMGSup22)

# 6.4 List of tags

## 6.4.1 Print tags

It is possible to extract the list of **Word** tags by editing any **Word** form letter and clicking the following button **Export list of "tags"**.

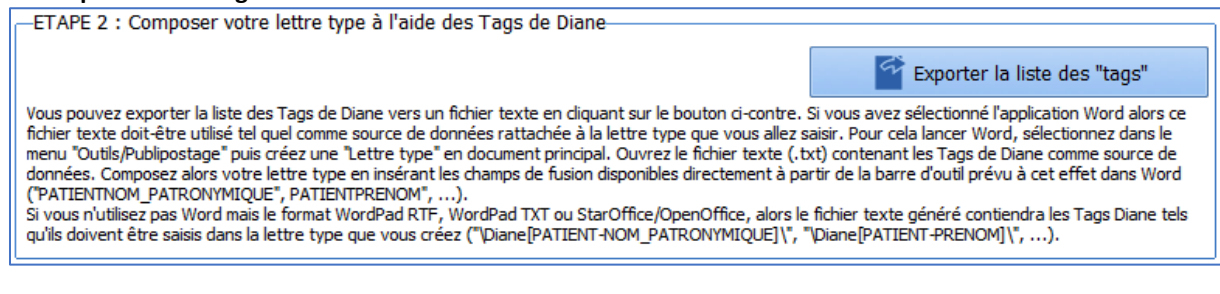

The print tag associated with a **DIANE** data field is easily located as follows:

- Open the configuration tool.
- Open the "DIANE data field management" tool (top left, click 🔺).
- Select the relevant field.

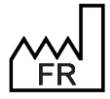

BOW MEDICAL S.A.S 43, Avenue d'Italie 80090 Amiens Tel.: +33 3 60 03 24 68 Fax: +33 9 72 29 34 87 Email: <u>contact@bowmedical.com</u> Website : *www.bowmedical.com* 

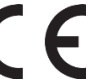

| Informations du champ                                                                                                    |  |
|----------------------------------------------------------------------------------------------------|--|
| Identifiant interne Diane: diafIdPatientNOMMARITAL - 3<br>Nom du champ: NOMMARITAL<br>Description du champ: Nom usuel du patient                                                                                     |  |
| AX de référence: Patient - raPatient - 12<br>Identifiant de donnée: 3<br>Type de donnée: Normale - dfkNormal - 0<br>Type (base de données): Texte - ddbftString - 6<br>Tag d'impression associé: PATIENT-NOM_MARITAL |  |

## 6.4.1.1 Print tags associated with traceability

A print tag INTERV-TRACABILITE (traceability of different patient movements during record) is used to show the timeline of the selected procedure, similar to hovering over ① on the patient selection window. There is also a print tag for each category of patient movement: INTERV-TRANSFERT: Transfer period INTERV-INDUCTION: Induction period INTERV-BLOC: Transfer to OT period INTERV-REVEIL: Recovery period INTERV-REA: Period in ICU/CCU INTERV-REA: Period in obstetrics consultation INTERV-SALLENAISS: Period in delivery room INTERV-AMBU: Period in ambulatory care INTERV-CLOTURE: Closing the record

Example: INTERV-REA  $\rightarrow$  18/09 at 12:00  $\rightarrow$  19/09 at 18:45: ICU/CCU (Bed 1)

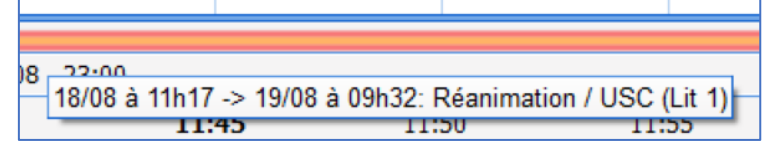

## 6.4.1.2 Print tags associated with treatments and premedications

PREMEDICATIONS\_PERSOS\_SIGNES\_LE: Patient premedication signature date/time PREMEDICATIONS\_PERSOS\_SIGNES\_PAR: Full name of the doctor who signed the patient's premedications CPA-PREMEDICATIONS: Premedication

PRESCR-Premedications\_ALD: Premedications: Long-term condition

PRESCR-Premedications\_NonALD: Premedications: Other than long-term condition

PRESCR-REA\_PREMEDDICCATIONS: ICU medication orders: Import from premedications

SIGNATURE\_IMAGE\_MEDECIN\_PREMED: Signature of the doctor who signed the patient's premedications TRAITEMENTS\_PERSOS\_SIGNES\_LE: Confirmation date/time of the patient's personal treatments COMMENTAIRE TRAITEMENT: Disease history

**TRAITEMENTS\_PERSOS\_SIGNES\_PAR**: Full name of the doctor who confirmed the patient's personal treatments

PRESCR-TraitementPersonnel\_ALD: Personal treatment: Long-term condition

PRESCR-TraitementPersEtRelais\_ALD: Personal treatment: Other than long-term condition

PRESCR-TraitementPersEtRelais\_NonALD: Personal treatment and conversion: Long-term condition

**PRESCR-TraitementPersonnel\_NonALD**: Personal treatment and conversion: Other than long-term condition

**CPA-RELAIS-HORS-HOPITAL**: Personal treatment: Show substitutes associated with drug database **CPA-PREMEDICATIONS\_HORS\_HOPITAL**: Premedications: Show substitutes associated with drug database

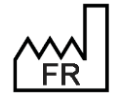

BOW MEDICAL S.A.S 43, Avenue d'Italie 80090 Amiens Tel.: +33 3 60 03 24 68 Fax: +33 9 72 29 34 87 Email: <u>contact@bowmedical.com</u> Website : *www.bowmedical.com* 

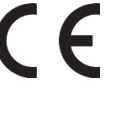

## 6.4.2 Information tags shown in DIANE ICU (versions before V4.8)

Tags relating to the **DIANE ICU** portal:

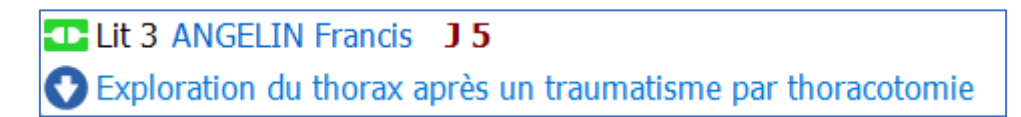

#### "Patient name mask in list of patients present" key in DianeRea.ini (first line):

| Тад                                             | Action                                                             |
|-------------------------------------------------|--------------------------------------------------------------------|
|                                                 | Patient name formatted as set up in "Select patient name display   |
| <patientformatedinames></patientformatedinames> | type" key in the DiaServeur.ini file                               |
| <patientnompatro></patientnompatro>             | Patient's birth name                                               |
| <patientnommarit></patientnommarit>             | Name gone by                                                       |
| <patientprenom></patientprenom>                 | Patient's first name                                               |
| <patientsexe></patientsexe>                     | Patient's sex (M or F)                                             |
| <patientage></patientage>                       | Patient's age (including unit)                                     |
| <patientipp></patientipp>                       | UPI                                                                |
| <patientdatenaiss></patientdatenaiss>           | Patient's date of birth in regional format of the operating system |
| <patient_height></patient_height>               | Patient's height (including unit)                                  |
| <patient_weight></patient_weight>               | Patient's weight (including unit)                                  |

#### "Reason for admission" key in DianeRea.ini (second line):

| Тад                                                                         | Action                                                        |  |
|-----------------------------------------------------------------------------|---------------------------------------------------------------|--|
| <motif_admission></motif_admission>                                         | Value of ActiveX "CPAInterv", "PATHOLOGIE"=2 data             |  |
| <motif_type_interv><br/>and <type_interv></type_interv></motif_type_interv> | Value of ActiveX "CPAInterv", "TYPINTER"=5 data               |  |
| <motif_chirurgien></motif_chirurgien>                                       | Value of ActiveX "CPAInterv", "CHIRURGIEN"=9 data             |  |
| <motif_rea_resp></motif_rea_resp>                                           | Full name of doctor in charge of the current ICU time slot    |  |
| <motif_inf_resp></motif_inf_resp>                                           | Full name of nurse in charge of the current ICU time slot     |  |
| <motif_asn_resp></motif_asn_resp>                                           | Full name of caregiver in charge of the current ICU time slot |  |

"Additional information (if available) to be added to the reason for admission" key in DianeRea.ini (second line):

| Тад                         | Action                                                              |
|-----------------------------|---------------------------------------------------------------------|
| <upop_chir></upop_chir>     | Name of surgeon present during surgery (used for post-op unit)      |
| <upop_anesth></upop_anesth> | Name of anaesthetist present during surgery (used for post-op unit) |

## 6.4.3 Information tags shown in title bar of Visual/DIANE ICU/ DIANE OB-GYN

The tags concern the title pane (at the top of the window):

## 👌 Lit 3 - ANGELIN Francis - (REPRISE REANIMATION) - Utilisateur: MEDECIN Yves - Version : 4.7.5.2

#### "Information mask in application title bar" key for Visual/ DIANE ICU/DIANE OB-GYN:

| Тад                                 | Action                                                    |
|-------------------------------------|-----------------------------------------------------------|
| <user></user>                       | Logged-in user's ID (=login)                              |
| <usernom></usernom>                 | Logged-in user's last name                                |
| <userprenom></userprenom>           | Logged-in user's first name                               |
| <useradeli></useradeli>             | Health professional registry number of the logged-in user |
| <currentlocation></currentlocation> | Patient location (name of room or bed as applicable)      |

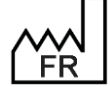

BOW MEDICAL S.A.S 43, Avenue d'Italie 80090 Amiens Tel.: +33 3 60 03 24 68 Fax: +33 9 72 29 34 87 Email: <u>contact@bowmedical.com</u> Website : *www.bowmedical.com* 

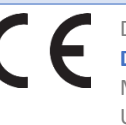

| <patientformatednames></patientformatednames> | Patient name formatted as set up in "Select patient name display type" key in the DiaServeur.ini file |
|-----------------------------------------------|----------------------------------------------------------------------------------------------------|
| <patientnompatro></patientnompatro>           | Patient's birth name                                                                                  |
| <patientnommarit></patientnommarit>           | Name gone by                                                                                          |
| <patientprenom></patientprenom>               | Patient's first name                                                                                  |
| <patientsexe></patientsexe>                   | Patient's sex (M or F)                                                                                |
| <patientage></patientage>                     | Patient's age (including unit)                                                                        |
| <patientipp></patientipp>                     | UPI                                                                                                   |
| <patientdatenaiss></patientdatenaiss>         | Patient's date of birth in regional format of the operating system                                    |
| <typelocation></typelocation>                 | Current record mode (Induction, Procedure, Inclusion, etc.)                                           |
| <responsable></responsable>                   | Full name of person in charge of procedure (only for OT/RR)                                           |

#### "Title appearing at top of application" key for Consultation module:

| Тад                                           | Action                                                                                                |
|-----------------------------------------------|----------------------------------------------------------------------------------------------------|
| <user></user>                                 | Logged-in user's ID (=login)                                                                          |
| <usernom></usernom>                           | Logged-in user's last name                                                                            |
| <userprenom></userprenom>                     | Logged-in user's first name                                                                           |
| <useradeli></useradeli>                       | Health professional registry number of the logged-in user                                             |
| <databasename></databasename>                 | Current database alias                                                                                |
| <patientformatednames></patientformatednames> | Patient name formatted as set up in "Select patient name display type" key in the DiaServeur.ini file |
| <patientnompatro></patientnompatro>           | Patient's birth name                                                                                  |
| <patientnommarit></patientnommarit>           | Name gone by                                                                                          |
| <patientprenom></patientprenom>               | Patient's first name                                                                                  |
| <patientsexe></patientsexe>                   | Patient's sex (M or F)                                                                                |
| <patientage></patientage>                     | Patient's age (including unit)                                                                        |
| <patientipp></patientipp>                     | UPI                                                                                                   |
| <patientiep></patientiep>                     | Stay number                                                                                           |
| <patientdatenaiss></patientdatenaiss>         | Patient's date of birth in regional format of the operating system                                    |
| <patientservresp></patientservresp>           | Medical service receiving the patient                                                                 |

## 6.4.4 Information tags shown in ribbon of Visual/DIANE ICU/ DIANE OB-GYN

These tags correspond to what is shown in the top ribbon:

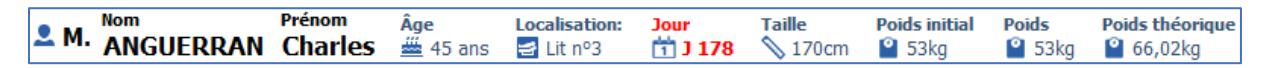

## This is the **Top ribbon display mask**.

| Тад                                                 | Action                                                                                                |
|-----------------------------------------------------|----------------------------------------------------------------------------------------------------|
| <patient_civilite></patient_civilite>               | Patient title                                                                                         |
| <patientformatednames></patientformatednames>       | Patient name formatted as set up in "Select patient name display type" key in the DiaServeur.ini file |
| <patientnompatro></patientnompatro>                 | Patient's birth name                                                                                  |
| <patientnommarit></patientnommarit>                 | Name gone by                                                                                          |
| <patientprenom></patientprenom>                     | Patient's first name                                                                                  |
| <patientautresprenoms></patientautresprenoms>       | Other first names of patient                                                                          |
| <patientprenomusuel></patientprenomusuel>           | First name gone by                                                                                    |
| <patientage></patientage>                           | Patient's age (including unit)                                                                        |
| <patient_gestational_age></patient_gestational_age> | Gestational age                                                                                       |
| <patient_revised_age></patient_revised_age>         | Corrected age                                                                                         |

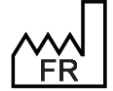

BOW MEDICAL S.A.S 43, Avenue d'Italie 80090 Amiens Tel.: +33 3 60 03 24 68 Fax: +33 9 72 29 34 87 Email: <u>contact@bowmedical.com</u> Website : *www.bowmedical.com*  

| <patientdatenaiss></patientdatenaiss>                                                                         | Patient's date of birth in dd/mm/yyyy format                                                                                                    |  |
|----------------------------------------------------------------------------------------------------|----------------------------------------------------------------------------------------------------|--|
| <currentlocation></currentlocation>                                                                           | Patient location (name of room or bed as applicable)                                                                                                    |  |
| <patient_interv_day></patient_interv_day>                                                                     | Number of days (zero-based) from start of record (for th first day, D0 will be shown)                                                                                 |  |
| <patient_height></patient_height>                                                                             | Patient's height (not including unit)                                                                                                    |  |
| <patient_weight></patient_weight>                                                                             | Patient's weight (not including unit)                                                                                                    |  |
| <patient_initial_weight></patient_initial_weight>                                                             | Patient's initial weight (on admission)                                                                                                    |  |
| <patient_theoretical_weight></patient_theoretical_weight>                                                     | Patient's theoretical weight according to the formula set<br>up in DiaServeur.ini, "Choice of algorithm for calculating<br>theoretical weight" (not including unit)   |  |
| <patient_adjusted_weight></patient_adjusted_weight>                                                           | Adjusted weight calculated according to the formula:<br><i>Theoretical weight+0.4</i> × ( <i>Current weight - Theoretical</i><br><i>weight</i> ) (not including unit) |  |
| <patient_birth_weight></patient_birth_weight>                                                                 | Birth weight                                                                                                    |  |
| <patient_last_presc_weight></patient_last_presc_weight>                                                       | Weight on last prescription                                                                                                    |  |
| <patient_weight_with_date></patient_weight_with_date>                                                         | Weight including date                                                                                                    |  |
| <bmi></bmi>                                                                                                   | IMC                                                                                                    |  |
| <bsa></bsa>                                                                                                   | Body surface area (not including unit)                                                                                                    |  |
| <patient_last_presc_bsa></patient_last_presc_bsa>                                                             | Body surface area on last prescription                                                                                                    |  |
| <patientsexe></patientsexe>                                                                                   | Patient's sex (M or F)                                                                                                    |  |
| <up></up>                                                                                                    | Functional unit for current entity (computer): The FU shown corresponds to the first FU found on parent entities recursively.                                         |  |
| <ipp></ipp>                                                                                                   | UPI                                                                                                    |  |
| <ins></ins>                                                                                                   | Patient NHI                                                                                                    |  |
| <patientstatus></patientstatus>                                                                               | Patient NHI status                                                                                                    |  |
| <br><br>BILAN_GROUPE>                                                                                         | Patient's blood group (corresponds to data in ActiveX "Sanguin", Data "GROUPE"=1)                                                                                     |  |
| <iep></iep>                                                                                                   | Stay number associated with record, found by searching using OT start date or ICU start date (as applicable)                                                          |  |
| <obst_saj></obst_saj>                                                                                         | Week(s) and day(s) of amenorrhoea                                                                                                    |  |
| <obst_ut_cicat></obst_ut_cicat>                                                                               | Scarred uterus                                                                                                    |  |
| <obst_parite></obst_parite>                                                                                   | Parity                                                                                                    |  |
| <user></user>                                                                                                 | Current user                                                                                                    |  |
| <motif_admission><br/><type_interv><br/><motif_chirurgien></motif_chirurgien></type_interv></motif_admission> | Reason for hospitalisation                                                                                                    |  |
| <patient_date_prise_en_charge></patient_date_prise_en_charge>                                                 | ICU admission date (including date)                                                                                                    |  |
| <patient_gain_loss_since_admission></patient_gain_loss_since_admission>                                       | Weight gain or loss since admission                                                                                                    |  |
| <patient_gain_loss_since_last_measure></patient_gain_loss_since_last_measure>                                 | Weight gain or loss since last measurement                                                                                                    |  |

# 6.4.5 Tags for integrated document headers (Developments, Summary, etc.)

| Тад                         | Action                                |
|-----------------------------|---------------------------------------|
| <newline></newline>         | New line                              |
| <currentroom></currentroom> | Displays name of current room         |
| <currentbloc></currentbloc> | Displays name of current OT           |
| <currentbed></currentbed>   | Displays name of current recovery bed |
| <currentpc></currentpc>     | Displays computer name                |
| <user></user>               | Displays username of logged-in user   |
| <usernom></usernom>         | Displays name of logged-in user       |

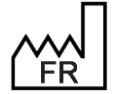

BOW MEDICAL S.A.S 43, Avenue d'Italie 80090 Amiens Tel.: +33 3 60 03 24 68 Fax: +33 9 72 29 34 87 Email: <u>contact@bowmedical.com</u> Website : *www.bowmedical.com* 

| <userprenom></userprenom>               | Displays first name of logged-in user                          |  |
|-----------------------------------------|----------------------------------------------------------------|--|
| <userrole></userrole>                   | Displays role of logged-in user                                |  |
| <userprofil></userprofil>               | Displays profile/category of logged-in user                    |  |
| <useradeli></useradeli>                 | Displays health professional registry number of logged-in user |  |
| <useridext></useridext>                 | Displays external ID of logged-in user                         |  |
| <useridext:appli></useridext:appli>     | If user has several external IDs:                              |  |
|                                         | Shows username for APPLI application                           |  |
|                                         | Shows current date                                             |  |
|                                         | Date format can be configured:                                 |  |
| <datenow:dd mm="" yyyy=""></datenow:dd> | dd/mm/yyyy for France (default)                                |  |
|                                         | mm/dd/yyyy for USA                                             |  |
|                                         | Separator/can be replaced.                                     |  |
|                                         | Shows current time (hh:nn:ss by default)                       |  |
| <datenow:hh:nn:ss></datenow:hh:nn:ss>   | Time format can be configured:                                 |  |
|                                         | E.g.: hh:nn to hide seconds                                    |  |
|                                         | Separator : can be replaced.                                   |  |

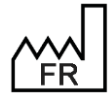

BOW MEDICAL S.A.S 43, Avenue d'Italie 80090 Amiens Tel.: +33 3 60 03 24 68 Fax: +33 9 72 29 34 87 Email: contact@bowmedical.com Website : www.bowmedical.com

# 6.5 Vital signs lists

**DIANE** covers over 1,000 vital signs. The list is available during configuration via **Settings**, **Visual**, ParamList key – Configuration of the manual data entry window – List of vital signs to display

| 💈 Paramètres des saisies manuelles                      |           | х |
|---------------------------------------------------------|-----------|---|
| Choix du paramètre ou du groupe :                       |           |   |
| Rechercher                                              | 🕒 Ajouter | • |
| F 5HIA = 5HIA posés :                                   |           |   |
| Alpha 1 globulines - A1 Globulines                      |           |   |
| Alpha1 (Elec) - A1W                                     |           |   |
| Alpha 2 globulines - A2 Globulines                      |           |   |
| Alpha2 (Elec) - A2W                                     |           |   |
| Débit Agent anesthésiant - AAFlow                       |           |   |
| Alimentation Agent anesthésiant - AASupply              |           |   |
| Groupage ABO - ABO                                      |           |   |
| Antigène carcino-embryonnaire - ACE                     |           |   |
| ACTH - ACTH                                             |           |   |
| ADH (hormone anti-diurétique) - ADH                     |           |   |
| A.D. tricycliques urinaires - ADTryCliUrin              |           |   |
| Alpha foetoprotéines - AFP                              |           |   |
| AG Légionelle Urinaire - AG Légionelle Urinaire Valider |           |   |
| ALAT - ALAT                                             |           |   |

The list of vital signs is also available in use via the manual data entry window by selecting **View all vital signs.** 

| 👼 Saisie de données manuelles                                                                                                    | _ 🗆 X |
|----------------------------------------------------------------------------------------------------|-------|
| Choix du paramètre ou du groupe : 🛛 Afficher tous les paramètres                                                                                                    |       |
| Taper pour rehercher                                                                                                    |       |
| 5HIA - 5HIA     Unité       Alpha 1 globulines - A1 Globulines     Image: Second Second Seco |       |

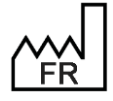

BOW MEDICAL S.A.S 43, Avenue d'Italie 80090 Amiens Tel.: +33 3 60 03 24 68 Fax: +33 9 72 29 34 87 Email: <u>contact@bowmedical.com</u> Website : *www.bowmedical.com*  CC DEV DIA Mer UDI

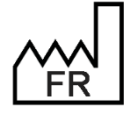

**BOW MEDICAL S.A.S** 43 avenue d'Italie - 80090 Amiens, France 2024-01-19

CE

The **DIANE** prescribing system is a Class I Medical Device under Directive 93/42 and European Regulation 2017/745

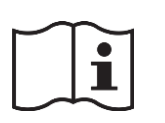

Users must read all instructions carefully in order to ensure the medical device is used properly.

Training on the DIANE medical device is strongly recommended.

Most recent update 2024-01-19

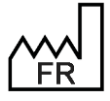

BOW MEDICAL S.A.S 43, Avenue d'Italie 80090 Amiens Tel.: +33 3 60 03 24 68 Fax: +33 9 72 29 34 87 Email: contact@bowmedical.com Website : www.bowmedical.com

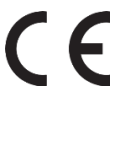